# Oracle<sup>®</sup> Communications EAGLE

Installation Guide Release 46.0 E54363-01 Revision A

June 2014

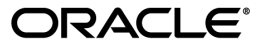

Oracle® Communications Installation Guide, Release 46.0

Copyright © 1993, 2014,

Oracle and/or its affiliates. All rights reserved.

This software and related documentation are provided under a license agreement containing restrictions on use and disclosure and are protected by intellectual property laws. Except as expressly permitted in your license agreement or allowed by law, you may not use, copy, reproduce, translate, broadcast, modify, license, transmit, distribute, exhibit, perform, publish, or display any part, in any form, or by any means. Reverse engineering, disassembly, or decompilation of this software, unless required by law for interoperability, is prohibited.

The information contained herein is subject to change without notice and is not warranted to be error-free. If you find any errors, please report them to us in writing.

If this is software or related documentation that is delivered to the U.S. Government or anyone licensing it on behalf of the U.S. Government, the following notice is applicable:

U.S. GOVERNMENT END USERS: Oracle programs, including any operating system, integrated software, any programs installed on the hardware, and/or documentation, delivered to U.S. Government end users are "commercial computer software" pursuant to the applicable Federal Acquisition Regulation and agency-specific supplemental regulations. As such, use, duplication, disclosure, modification, and adaptation of the programs, including any operating system, integrated software, any programs installed on the hardware, and/or documentation, shall be subject to license terms and license restrictions applicable to the programs. No other rights are granted to the U.S. Government.

This software or hardware is developed for general use in a variety of information management applications. It is not developed or intended for use in any inherently dangerous applications, including applications that may create a risk of personal injury. If you use this software or hardware in dangerous applications, then you shall be responsible to take all appropriate fail-safe, backup, redundancy, and other measures to ensure its safe use. Oracle Corporation and its affiliates disclaim any liability for any damages caused by use of this software or hardware in dangerous applications.

Oracle and Java are registered trademarks of Oracle and/or its affiliates. Other names may be trademarks of their respective owners.

Intel and Intel Xeon are trademarks or registered trademarks of Intel Corporation. All SPARC trademarks are used under license and are trademarks or registered trademarks of SPARC International, Inc. AMD, Opteron, the AMD logo, and the AMD Opteron logo are trademarks or registered trademarks of Advanced Micro Devices. UNIX is a registered trademark of The Open Group.

This software or hardware and documentation may provide access to or information on content, products, and services from third parties. Oracle Corporation and its affiliates are not responsible for and expressly disclaim all warranties of any kind with respect to third-party content, products, and services. Oracle Corporation and its affiliates will not be responsible for any loss, costs, or damages incurred due to your access to or use of third-party content, products, or services.

# **Table of Contents**

| Chapter 1: Safety Information |  |
|-------------------------------|--|
| General                       |  |
| Frames                        |  |
| Power                         |  |
| Electrostatic Discharge       |  |
| Components                    |  |

| Chapter 2: Getting Started                                         | 33 |
|--------------------------------------------------------------------|----|
| About this Manual                                                  |    |
| Scope and Audience                                                 | 34 |
| Organization                                                       |    |
| Related Publications                                               | 35 |
| Documentation Availability, Packaging, and Updates                 | 35 |
| Locate Product Documentation on the Oracle Technology Network Site |    |
| Regulatory Compliance and Certification                            |    |
| Environmental Requirements                                         |    |
| Product Packaging and Delivery                                     |    |
| My Oracle Support (MOS)                                            |    |
| Problem Report (PR)                                                |    |
| Emergency Response                                                 | 40 |
| Hardware Repair and Return                                         | 40 |
| Repair and Return Shipping Instructions                            | 41 |
| Returning a Crate                                                  | 43 |
|                                                                    |    |

| Chapter 3: General Installation Information | 44 |
|---------------------------------------------|----|
| -<br>Hardware Operational Testing           |    |
| Components Overview                         |    |
| Card Installation and Replacement           | 47 |
| Labeling                                    |    |
| Cable Labeling                              |    |
| Fuse and Alarm Panel Labeling               |    |
| EAGLE 5 Post-Installation Inspection        |    |
|                                             |    |

| oter 4: Frames and Shelves                     | 53 |
|------------------------------------------------|----|
| Unpacking                                      |    |
| Floor Preparation                              |    |
| Recommended Tools                              | 60 |
| Raised Floor                                   | 61 |
| Concrete Floor                                 |    |
| Recommended Tools                              |    |
| Anchoring to Overhead Rack of Heavy Duty Frame | 70 |
| Removing Frame Panels                          | 71 |
| Installing Unit Separation Brackets            | 72 |
| Rear Covers                                    | 73 |
| Shelves                                        | 74 |
| Labeling                                       |    |
| End Aisle Labeling                             | 76 |
| Frame Labeling                                 |    |
| Shelf Labeling                                 |    |

| Chapter 5: Fuses and Alarm Panel                   | 86 |
|----------------------------------------------------|----|
| -<br>Fuse and Alarm Panels                         |    |
| Fuses                                              |    |
| Fuse and Alarm Panel (P/N 870-2804-01)             |    |
| Fuse and Alarm Panel (P/N 870-1606-xx/870-2320-xx) | 93 |
| Provision Rules for FAP Fuse Locations             |    |
| Installing Power Cables                            |    |
| Recommended Tools                                  |    |
| Frame Ground and Logic Ground Cabling Procedures   |    |
| Recommended Tools                                  |    |
| Ground Frame                                       |    |
| Connect Ground Cable to Control Frame              |    |
| Logic Ground Connections to the System Ground Bar  |    |
| Logic Ground Cables                                |    |
| Fuse Verification                                  |    |
| Verification of Fuse Alarm Function                |    |
| FAP Alarm System Test                              |    |
| Fuse Assignments                                   |    |
| Fuse and Card Locations                            |    |
| Card Locations in Control and Extension Shelves    |    |
|                                                    |    |

| apter 6: Assemblies                                                  | 138 |
|----------------------------------------------------------------------|-----|
| Intra-system Cable Installation                                      | 139 |
| Install IMT Cables                                                   | 139 |
| Interface Cable Installation                                         | 144 |
| LAN Ethernet Cable Installation for ACM                              | 149 |
| DCM and Fan Option, EDCM, DSM Cabling                                | 153 |
| User Upgrade Procedures                                              | 157 |
| Upgrading to E5-MCPM-B Module (MCPM)                                 | 158 |
| Measurement Collection and Polling Module (MCPM)                     | 163 |
| Removing a Card in an Existing EAGLE 5 System                        | 167 |
| Fan Assembly Installation and Cabling                                | 169 |
| Installing Fan Assembly 890-0001-04                                  | 170 |
| Installing Fan Cables                                                | 179 |
| Powering Up the Fan Assembly                                         | 180 |
| Installing Fan Assembly 890-1038-01 or 890-1038-02                   | 182 |
| Installing Fan Cables                                                | 186 |
| Powering Up the Fan Assembly                                         | 187 |
| Testing the Fan Assembly                                             | 190 |
| Master Timing                                                        | 190 |
| HS Master and Composite Clock Cables on Backplane P/N 850-0330-06/07 | 194 |
| HS Master and Composite Clock Cables on Backplane P/N 850-0330-03/04 | 201 |
| A Clock and B Clock Cable Replacement                                | 210 |
| Procedure — Replacing A Frame Clock Cables                           | 212 |
| Procedure — Replacing B Frame Clock Cables                           | 216 |
| Termination of Alarm, Clock Supply, and Terminal Cables              | 220 |
| Alarm Cable Termination                                              | 221 |
| Terminate Clock Supply Cables                                        | 222 |
| Terminal Cables                                                      | 222 |
| Holdover Clock Installation                                          | 223 |
| Output Panel Connections                                             | 224 |
| Holdover Clock Switch Settings                                       | 226 |
| Clock Input DIP Switch Settings                                      | 226 |
| Output Panel Connections                                             | 228 |
| Holdover Clock Alarm Connections                                     | 228 |
| Replacing Holdover Clock Rear Cover                                  | 231 |
| Install Holdover Clock Fuses                                         | 231 |
| Ohms Converter International Market                                  | 232 |
| Hardware Acceptance                                                  | 236 |
| -48VDC Power Source                                                  | 238 |
|                                                                      |     |

| Verify -48VDC                                                             | 238 |
|---------------------------------------------------------------------------|-----|
| Appendix A: LED Information                                               | 240 |
| Introduction                                                              | 241 |
| CI, Clock Interface Card, Holdover Clock                                  | 241 |
| E5-ATM/E5-ATM-B Interface Module                                          | 242 |
| E5-E1T1 Interface Module                                                  |     |
| E5 -ENET/E5-ENET-B Interface Module                                       | 244 |
| E5-IPSM Module                                                            |     |
| E5-MASP Card                                                              |     |
| E5-MCPM-B Module                                                          |     |
| E5-MDAL Card                                                              |     |
| E5-SM4G/E5-SM8G-B Module                                                  |     |
| E5-TSM LEDs                                                               |     |
| EDCM (Double-Slot), Enhanced Database Communications Module (Double-Slot) |     |
| HC MIM, High Capacity Multi-channel Interface Module                      |     |
| HIPR2, High-Speed IMT Packet Router 2 Module                              |     |
| HIPR, High-Speed IMT Packet Router Module                                 |     |
| MIS, Maintenance Interface System, Holdover Clock                         |     |
| MCA, Matrix Controller Assembly Card, Holdover Clock                      |     |
| ST3, Stratum-3 Clock Card, Holdover Clock                                 |     |
| TOCA, Timing Output Composite Automatic, Holdover Clock                   |     |
|                                                                           |     |

| Appendix B: Backplane Connectors                              | 264 |
|---------------------------------------------------------------|-----|
| Control Shelf Connectors                                      |     |
| Control Shelf Backplane 04                                    |     |
| Control Shelf Backplane 06/07                                 |     |
| Overview of the Control Shelf Backplane Connectors            |     |
| Power Connectors                                              |     |
| Alarm Connectors                                              |     |
| System Clock Connectors                                       |     |
| Shelf Clock Connectors (for Control Shelf Backplane -04 only) |     |
| BITS Clock Connectors                                         |     |
| Serial Port Connectors                                        |     |
| Interface Connectors                                          |     |
| Interprocessor Message Transport Connectors                   |     |
| General Purpose Relay Connectors                              |     |
| General Purpose Serial Interface Connectors                   |     |
| Extension Shelf                                               |     |
| Extension Shelf Backplane 04                                  |     |

| Power Connectors                            |  |
|---------------------------------------------|--|
| System Clock Connectors                     |  |
| Interface Connectors                        |  |
| Interprocessor Message Transport Connectors |  |

| Appendix C: Cables and Adapters                 |     |
|-------------------------------------------------|-----|
| Labeling Cables                                 |     |
| Procedure - Cable Labeling                      |     |
| Cables and Adapters                             |     |
| Cable and Adapter Use                           |     |
| Alarm Cable (Holdover Clock)                    |     |
| Alarm NETRA Server Cable (P/N 830-0900-xx)      |     |
| B-Clock Cable                                   |     |
| BNC- to-BNC Cable Assembly (P/N 830-0624-xx)    |     |
| BNC/Open End Cable                              |     |
| Breaker-to-Terminal Strip Power Cable           |     |
| CD ROM Cable                                    |     |
| Converter                                       |     |
| Crossover (CAT-5) Cable                         |     |
| Crossover DCM Patch Panel Cable                 |     |
| DCM, 100-BASE TX Interface                      |     |
| Drive Power Cable                               |     |
| DS1 Cable                                       |     |
| E1 Cable                                        |     |
| E1 Patch Cable                                  |     |
| E5-ATM Adapter                                  |     |
| E5-ENET ADAPTER (DB26 Male-to-Dual RJ45)        |     |
| E5-ENET ADAPTER (DB26 Male-to-DB26 Female)      |     |
| E5-ENET FAST COPY ADAPTER, LOWER                |     |
| E5-ENET FAST COPY ADAPTER, UPPER                |     |
| ENET Adapter 15-Pin to 26-Pin (P/N 830-0425-01) | 345 |
| External Alarm Cable (Custom)                   |     |
| Fan Power and Alarm Cable                       |     |
| Fifty Position Hard Drive I/O Cable             |     |
| Filter Rack Alarm Cable                         |     |
| Force Transition Card                           |     |
| Hazard Ground Cable                             |     |
| High Speed Master Timing Adapter                |     |
| IMT Cable                                       |     |
| IMT Cable High Speed                            |     |

| Interface Cable                                     | 353 |
|-----------------------------------------------------|-----|
| Local Maintenance Center Cable                      | 355 |
| Loop Back Cable Adapter                             | 356 |
| Master Clock Cable (BITS/High-speed)                | 357 |
| Master High Speed Clock Adapter                     | 358 |
| MMI Port Cable                                      | 358 |
| Modem/Terminal Cable                                |     |
| Network Cable                                       |     |
| Null Modem Cable                                    |     |
| Null-Modem for Terminal Cable                       |     |
| Power Cable                                         |     |
| Power Cable, –48V                                   |     |
| RAID Power Cable                                    |     |
| Remote Maintenance Center Cable                     |     |
| RJ45/RJ45 Cable (CAT-5) (Yellow)                    |     |
| RJ45/RJ45 Cable (CAT-5) (Blue)                      |     |
| RJ45-to-9 Pin Adapter                               |     |
| Row Alarm Cable                                     |     |
| Router Power Cable                                  |     |
| RS232                                               |     |
| Serial I/O Transition Card                          | 374 |
| Serial Interface/Modem Adapter                      | 375 |
| Serial Interface, Terminal, and Printer Adapter     |     |
| Straight Through Cable (CAT-5)                      |     |
| Straight-Through Patch-Panel Cable                  | 377 |
| Switch-to-Frame Ground Cable                        |     |
| Terminal/Converter Cable                            | 379 |
| Terminal/Printer Cable                              | 379 |
| Terminal/Server Serial Cable with Flow Control      |     |
| Terminal/Server Serial Port Adapter, NTW            |     |
| Terminal/Server Serial Port Adapter, MRV            |     |
| Terminal/Server Serial Port Adapter, EAGLE/Cyclades |     |
| Tone and Announcement Server Alarm Cable            |     |

| Appendix D: Part Numbers           |  |
|------------------------------------|--|
| Overview                           |  |
| Cables, Adapters                   |  |
| Components                         |  |
| Frames, Backplanes, FAPs, and Fans |  |
| Labels                             |  |

| Miscellaneous Parts         |     |
|-----------------------------|-----|
| Power Cords for Peripherals |     |
| Glossary                    | 400 |

# List of Figures

| Figure 1: Removing a Card                                   |    |
|-------------------------------------------------------------|----|
| Figure 2: European Directives CE Mark                       | 36 |
| Figure 3: Combined UL Mark for the United States and Canada |    |
| Figure 4: Hazardous Substances                              |    |
| Figure 5: Removing an EAGLE 5 ISS card                      |    |
| Figure 6: Installer's Cable Running List Example            |    |
| Figure 7: Control Frame Fuse Label                          |    |
| Figure 8: FAP, Fuse Label Kit (P/N 870-1915-02)             | 51 |
| Figure 9: Shipping Container for Heavy Duty Frame           | 54 |
| Figure 10: Shipping Container for Heavy Duty Frame          | 55 |
| Figure 11: Shipping, Detach Dolly Heavy Duty Frame          | 56 |
| Figure 12: Heavy Duty Frame Dolly                           | 57 |
| Figure 13: Heavy Duty Frame with Dolly                      |    |
| Figure 14: Typical Frame Layout                             | 60 |
| Figure 15: Typical Floor Layout for Frames                  | 60 |
| Figure 16: Isolation Sheet/Template for Frame               | 61 |
| Figure 17: Raised Floor Installation Elements               | 64 |
| Figure 18: Raised Floor With Overhead Rack                  | 65 |
| Figure 19: Raised Floor Installation With Unistrut          | 66 |
| Figure 20: Earthquake Bracing                               | 67 |
| Figure 21: Anchor Assembly                                  | 69 |
| Figure 22: Anchor Installation of Heavy Duty Frame          | 70 |

| Figure 23: Heavy Duty Frame Installation With Cable Rack                        | 71 |
|---------------------------------------------------------------------------------|----|
| Figure 24: Heavy Duty Frame Panels                                              | 72 |
| Figure 25: Unit Separation Bracket Installation                                 | 73 |
| Figure 26: Rear Cover Installation                                              | 74 |
| Figure 27: EAGLE 5 ISS Frame with Door Ground                                   | 75 |
| Figure 28: EAGLE 5 ISS Frame with Shelves                                       | 76 |
| Figure 29: Frame Lineup Identification Placard (P/N 658-0816-01)                | 77 |
| Figure 30: Frame Type and System/Shelf Equipment Label Sheets (P/N 658-1093-01) | 80 |
| Figure 31: Heavy-Duty Frame Label Location                                      | 81 |
| Figure 32: Frame and Shelf Label Locations                                      | 82 |
| Figure 33: Frame Label Location - Detail                                        | 83 |
| Figure 34: Shelf Label Location - Detail                                        |    |
| Figure 35: Fuse (GMT Brand Shown)                                               |    |
| Figure 36: Fuse and Alarm Panel - Front View (P/N 870-2804-xx)                  |    |
| Figure 37: Fuse and Alarm Panel Rear (P/N870-2804-01)                           | 90 |
| Figure 38: Shorting Board Faceplate, Normal Mode                                | 92 |
| Figure 39: Shorting Board Faceplate, Maintenance Mode                           | 92 |
| Figure 40: Shorting Board Faceplate, Maintenance Mode                           | 93 |
| Figure 41: Shorting Board Faceplate, Normal Mode                                | 93 |
| Figure 42: Fuse and Alarm Panel (P/N 870-1606-xx/870-2320-xx) Front             | 94 |
| Figure 43: Fuse and Alarm Panel (P/N 870-1606-xx/870-2320-xx) Rear              | 95 |
| Figure 44: Jumper Board FAP                                                     | 96 |
| Figure 45: Jumper Connector - Maintenance Mode                                  |    |
| Figure 46: Jumper Connector - Operational Mode                                  | 97 |
| Figure 47: Jumper Connector - Operational Mode                                  |    |

| Figure 48: Lug Installation                                          | 101 |
|----------------------------------------------------------------------|-----|
| Figure 49: 1U Fuse and Alarm Panel Rear (P/N 870-2804-01)            |     |
| Figure 50: 3U Fuse and Alarm Panel Rear (P/N 870-2320-03))           |     |
| Figure 51: System Frame Grounding                                    |     |
| Figure 52: System Logic Grounding                                    |     |
| Figure 53: System Logic Ground Bar and Cable                         |     |
| Figure 54: System Logic Grounding                                    |     |
| Figure 55: 1U Fuse and Alarm Panel Rear (P/N 870-2804-01)            | 110 |
| Figure 56: 3U Fuse and Alarm Panel Rear (P/N 870-2320-03))           | 110 |
| Figure 57: Ground Bar and Logic Ground Installation                  | 111 |
| Figure 58: System Logic Ground Connection                            |     |
| Figure 59: Alarm Cable Arm                                           | 112 |
| Figure 60: Fuse (GMT Brand Name)                                     | 115 |
| Figure 61: Control Frame FAP (P/N 870-0243-08 and P/N 870-1606-xx)   | 117 |
| Figure 62: Extension Frame FAP (P/N 870-0243-08 and P/N 870-1606-xx) | 118 |
| Figure 63: Control Frame CF-00 Numbering Plan                        |     |
| Figure 64: Extension Frame EF-00 Numbering Plan                      | 134 |
| Figure 65: Extension Frame EF-01 Numbering Plan                      |     |
| Figure 66: Extension Frame EF-02 Numbering Plan                      |     |
| Figure 67: Extension Frame EF-03 Numbering Plan                      |     |
| Figure 68: Extension Frame EF-04 Numbering Plan                      |     |
| Figure 69: Interprocessor Message Transport Cables                   | 140 |
| Figure 70: Three-Frame Configuration                                 | 141 |
| Figure 71: Six-Frame Configuration                                   | 142 |
| Figure 72: Control Shelf Cabling                                     | 144 |

| Figure 73: Interface Cable Cross-Connect Panel Connection                     | 149 |
|-------------------------------------------------------------------------------|-----|
| Figure 74: Adapter Slide Latch                                                | 152 |
| Figure 75: LAN Ethernet Cable Installation                                    | 153 |
| Figure 76: DCM Family Cabling, Enhanced Bulk Download                         | 155 |
| Figure 77: Interface Cable Routing, Control Shelf                             | 156 |
| Figure 78: Interface Cable Routing, Extension Shelf                           |     |
| Figure 79: Push Inject/Eject Clamps Outward                                   |     |
| Figure 80: Push in Inject/Eject Clamps                                        |     |
| Figure 81: System Air Baffle                                                  | 171 |
| Figure 82: Attach side fan bracket to front frame rail                        | 172 |
| Figure 83: Slide the side fan brackets flush with the Frame                   | 173 |
| Figure 84: Side bracket mounting positions on fan tray bracket                | 174 |
| Figure 85: Insert fan tray bracket                                            | 175 |
| Figure 86: Attaching the fan tray bracket to the side brackets - inside front | 176 |
| Figure 87: Fan Tray                                                           | 177 |
| Figure 88: Fan tray inserted into fan tray bracket in the frame- front view   |     |
| Figure 89: Tighten rear fan tray screws                                       |     |
| Figure 90: Tighten fan side bracket screws                                    |     |
| Figure 91: Fan card with LEDs on front of fan assembly                        |     |
| Figure 92: System Air Baffle                                                  |     |
| Figure 93: Fan Assembly with Grill and Filter                                 |     |
| Figure 94: Installing Fan Assembly                                            |     |
| Figure 95: Fan Bracket Installation                                           |     |
| Figure 96: Fan with Brackets and Screws                                       |     |
| Figure 97: Front Card Suite with Fan Switch                                   |     |

| Figure 98: Fan Assembly with Grill and Filter                                                                     | .190 |
|----------------------------------------------------------------------------------------------------|------|
| Figure 99: Control Shelf (P/N 850-0330-06 or -07) BITS Connectors                                                 | .195 |
| Figure 100: Wire Coding of High-Speed Master and Composite Clock Cable (P/N 830-0873-xx or P/N 830-1189-xx)       | .198 |
| Figure 101: Wire Coding of High-Speed Master and Composite Clock Cable (P/N 830-0873-xx or P/N 830-1189-xx)       | .200 |
| Figure 102: Control Shelf (P/N 850-0330-03 or -04) BITS Connectors                                                | .204 |
| Figure 103: Wire Coding of High-Speed Master and Composite Clock Cable (P/N 830-0873-xx or P/N 830-1189-xx)       | .205 |
| Figure 104: High-Speed Master Timing Adapter Cable (P/N 830-0846-01)                                              | .207 |
| Figure 105: Cable (P/N 830-0404-xx)                                                                               | .211 |
| Figure 106: Cable 830-0398-xx or 830-1150-xx                                                                      | .212 |
| Figure 107: Backplane P/N 850-0330-06 or -07 Control Shelf                                                        | .214 |
| Figure 108: Backplane P/N 850-0356-04 Extension Shelf                                                             | .215 |
| Figure 109: Backplane P/N 850-0330-06 or -07 Control Shelf                                                        | .218 |
| Figure 110: Backplane P/N 850-0356-04 Extension Shelf                                                             | .219 |
| Figure 111: Holdover clock                                                                                        | .224 |
| Figure 112: TOLA Master Timing Leads                                                                              | .225 |
| Figure 113: Holdover Clock Power Connector                                                                        | .226 |
| Figure 114: Holdover Clock and Output Panel, Rear                                                                 | .227 |
| Figure 115: Holdover Clock FAP Connections                                                                        | .227 |
| Figure 116: Holdover Clock FAP Connections                                                                        | .228 |
| Figure 117: CUST ALM 1 J35 and (not supported) CUST ALM 2 J66 Connectors on Control Shelf<br>Backplane -06 or -07 | .229 |
| Figure 118: Holdover Clock Alarm Connections                                                                      | .230 |
| Figure 119: BITS Clock Source Connections                                                                         | .231 |

| Figure 120: Miscellaneous Frame with 120 Ohm Converter |     |
|--------------------------------------------------------|-----|
| Figure 121: 120 Ohms Converter and Shelf               |     |
| Figure 122: 120 Ohms Converter Front                   |     |
| Figure 123: 120 Ohms Converter Rear                    |     |
| Figure 124: Converter Rear Detail                      | 236 |
| Figure 125: Test Points 1U FAP (P/N 870-2804-01)       |     |
| Figure 126: Test Points 3U FAP (P/N 870-2320-03)       | 239 |
| Figure 127: Holdover Clock CI Card LEDs                | 241 |
| Figure 128: E5-ATM/E5-ATM-B Interface Module           | 242 |
| Figure 129: E5-E1T1 Interface Module                   |     |
| Figure 130: E5-ENET/E5-ENET-B Interface Module         |     |
| Figure 131: E5-IPSM Module                             |     |
| Figure 132: E5-MASP Card                               |     |
| Figure 133: E5-MCPM-B Module                           |     |
| Figure 134: E5-MDAL Card                               | 251 |
| Figure 135: E5-SM4G/E5-SM8G-B Interface Module         |     |
| Figure 136: E5-TSM LEDs                                |     |
| Figure 137: EDCM (Double-Slot) LEDs                    |     |
| Figure 138: HC MIM LEDs                                |     |
| Figure 139: HIPR2 LEDs                                 |     |
| Figure 140: HIPR LEDs                                  |     |
| Figure 141: Holdover Clock MIS Card LEDs               |     |
| Figure 142: Holdover Clock MCA Card LEDs               |     |
| Figure 143: Control Shelf Backplane 04                 |     |
| Figure 144: Control Shelf Backplane 06/07)             |     |

| Figure 145: Power Connector                                    |     |
|----------------------------------------------------------------|-----|
| Figure 146: Control/Extension FAP Rear View                    | 272 |
| Figure 147: Alarm Interface Connector                          | 272 |
| Figure 148: Shelf Power Connector                              |     |
| Figure 149: Rack Alarm Connector                               |     |
| Figure 150: Fan Power Connector                                | 275 |
| Figure 151: Local Maintenance Center Alarm Connector           |     |
| Figure 152: Remote Maintenance Center Alarm Connector          | 277 |
| Figure 153: Rack Alarm Connector                               | 278 |
| Figure 154: Row Alarm Connector                                |     |
| Figure 155: External Alarm Connector                           | 279 |
| Figure 156: OAP Alarm Connector                                |     |
| Figure 157: A Clock 0 Through A Clock 5 Connectors             |     |
| Figure 158: B Clock 0 through B Clock 5 Connectors             |     |
| Figure 159: Clock A In Connector on Backplane                  |     |
| Figure 160: Clock A Out Connector                              |     |
| Figure 161: Clock B In Connector on Backplane                  |     |
| Figure 162: Clock B Out Connector on Backplane                 |     |
| Figure 163: BITS Clock Connector                               |     |
| Figure 164: Serial Port Connector                              |     |
| Figure 165: Interface Connector                                |     |
| Figure 166: Control Shelf Backplane Pin-Outs, Top Connector    |     |
| Figure 167: Control Shelf Backplane Pin-Outs, Bottom Connector |     |
| Figure 168: Maintenance Disk and Alarm Connector, Top          |     |
| Figure 169: MDAL Backplane, Bottom                             |     |

| Figure 170: TDM, Top                                             |     |
|------------------------------------------------------------------|-----|
| Figure 171: TDM Backplane Pin-outs, Bottom                       |     |
| Figure 172: IMT Connector                                        |     |
| Figure 173: General Purpose Relay Connector 01                   |     |
| Figure 174: General Purpose Relay Connector 02                   |     |
| Figure 175: General Purpose Serial Interface Connector 01, GPSI  |     |
| Figure 176: Extension Shelf Backplane 04                         |     |
| Figure 177: Power Connector                                      |     |
| Figure 178: Clock A In Extension Shelf Connector                 |     |
| Figure 179: Clock A Out Extension Shelf Connector                |     |
| Figure 180: Clock B In Extension Shelf Connector                 | 310 |
| Figure 181: Clock B Out Extension Shelf Connector                |     |
| Figure 182: Extension Shelf Interface Connector                  |     |
| Figure 183: Extension Shelf Backplane Pin-Outs, Top Connector    | 314 |
| Figure 184: Extension Shelf Backplane Pin-Outs, Bottom Connector | 315 |
| Figure 185: IPMX Connector                                       | 319 |
| Figure 186: Installer's Cable Running List Example               |     |
| Figure 187: Holdover Clock Alarm Cable                           |     |
| Figure 188: Alarm NETRA Server Cable                             |     |
| Figure 189: Clock Cable                                          |     |
| Figure 190: BNC to BCN Cable Assembly (P/N 830-0624-xx)          | 329 |
| Figure 191: BNC/Open End Cable                                   |     |
| Figure 192: Power Cable to Breaker Strip                         |     |
| Figure 193: CD ROM Cable                                         |     |
| Figure 194: Crossover CAT-5 Cable                                |     |

| Figure 195: Crossover DCM Patch Panel Cable                   |     |
|---------------------------------------------------------------|-----|
| Figure 196: DCM, 100-BASE TX Interface                        |     |
| Figure 197: Drive Power Cable                                 |     |
| Figure 198: DS1 Cable DS1 Cable                               |     |
| Figure 199: E 1 Cable                                         |     |
| Figure 200: E1 Patch Cable                                    |     |
| Figure 201: E5-ATM Adapter                                    |     |
| Figure 202: DB26 Male to Dual RJ45 Adapter                    | 341 |
| Figure 203: DB26 Male-to-DB26 Female Adapter                  |     |
| Figure 204: E5-ENET FAST COPY ADAPTER, LOWER, P/N 830-1343-02 |     |
| Figure 205: E5-ENET FAST COPY ADAPTER, UPPER, P/N 830-1343-01 |     |
| Figure 206: ENET Adapter 15-Pin to 26-Pin (P/N 830-0425-01)   |     |
| Figure 207: External Alarm Cable (Custom)                     |     |
| Figure 208: Fifty Position/Hard Drive I/O Cable               |     |
| Figure 209: Filter Rack Alarm Cable                           |     |
| Figure 210: Force Transition Card                             |     |
| Figure 211: Hazard Ground Cable                               |     |
| Figure 212: High Speed Master Timing Adapter                  | 350 |
| Figure 213: IMT Cable                                         | 351 |
| Figure 214: IMT Cable                                         | 353 |
| Figure 215: Interface Cable                                   | 354 |
| Figure 216: Local Maintenance Center Cable                    | 356 |
| Figure 217: Loop Back Cable Adapter                           |     |
| Figure 218: Master Clock Cable (BITS/High-speed)              |     |
| Figure 219: Master High Speed Clock Adapter                   | 358 |

| Figure 220: Man-Machine Interface Port Cable                                 |  |
|------------------------------------------------------------------------------|--|
| Figure 221: Modem/Terminal Cable                                             |  |
| Figure 222: Network Cable                                                    |  |
| Figure 223: Null Modem Cable                                                 |  |
| Figure 224: Null-MODEM for Terminal                                          |  |
| Figure 225: Power Cable                                                      |  |
| Figure 226: –48V Power Cable                                                 |  |
| Figure 227: RAID Power Cable                                                 |  |
| Figure 228: Remote Maintenance Center Cable                                  |  |
| Figure 229: RJ45/RJ45 Cable (CAT-5)                                          |  |
| Figure 230: RJ45/RJ45 Cable (CAT-5)                                          |  |
| Figure 231: RJ 45 to 9 Pin Adapter                                           |  |
| Figure 232: Row Alarm Cable                                                  |  |
| Figure 233: Router Power Cable                                               |  |
| Figure 234: RS232                                                            |  |
| Figure 235: Serial I/O Transition Card                                       |  |
| Figure 236: Serial Interface/Modem Adapter                                   |  |
| Figure 237: Serial Interface, Adapter                                        |  |
| Figure 238: Straight Through Cable (CAT-5)                                   |  |
| Figure 239: Straight Through Patch Panel Cable                               |  |
| Figure 240: Switch to Frame Ground Cable                                     |  |
| Figure 241: Terminal/Printer Cable                                           |  |
| Figure 242: Terminal Server Serial Cable with Flow Control (P/N 830-1201-xx) |  |
| Figure 243: Terminal/Server Serial Port Adapter, NTW (P/N 830-0915-01)       |  |
| Figure 244: Terminal/Server Serial Port Adapter, MRV (P/N 830-0915-02)       |  |

| Figure 245: Terminal/Server Serial Port Adapter, EAGLE/Cyclades (P/N 830-0915-03) |  |
|-----------------------------------------------------------------------------------|--|
| Figure 246: TAS Alarm Cable                                                       |  |

# List of Tables

| Table 1: Admonishments                                                      | 27  |
|-----------------------------------------------------------------------------|-----|
| Table 2: Basic RMA Types                                                    | 41  |
| Table 3: RMA Reasons for Return                                             | 41  |
| Table 4: EAGLE Components                                                   | 45  |
| Table 5: Frame Type and Labels                                              | 77  |
| Table 6: Frame Labels and Part Numbers                                      | 81  |
| Table 7: Shelf Labels and Part Numbers                                      | 83  |
| Table 8: Fuse Color Codes of Alarm Flags                                    |     |
| Table 9: Fuse and Alarm Panel Front Items (P/N 870-2804-xx)                 |     |
| Table 10: Fuse State and LED condition (P/N 870-2804-01)                    | 90  |
| Table 11: Fuse and Alarm Panel Rear Items (P/N870-2804-01)                  | 90  |
| Table 12: Fuse and Alarm Panel Specifications (P/N 870-2804-01)             | 91  |
| Table 13: Fuse and Alarm Panel Front Items                                  | 94  |
| Table 14: Fuse and Alarm Panel (P/N 870-1606-xx/870-2320-xx) Rear           | 95  |
| Table 15: Fuse and Alarm Panel (P/N 870-1606-xx/870-2320-xx) Specifications | 95  |
| Table 16: Power Cable Conductor Sizes                                       | 99  |
| Table 17: Fuse Color Codes of Alarm Flags                                   | 113 |
| Table 18: Fuses and Card Locations                                          |     |
| Table 19: ACM Card and Backplane Interface                                  |     |
| Table 20: Feature Requirement Matrix                                        |     |
| Table 21: Holdover Clock Wire Colors and Connections                        |     |
| Table 22: Part Numbers                                                      | 233 |

| Table 23: Physical Conditions.                                |     |
|---------------------------------------------------------------|-----|
| Table 24: E5-IPSM Module LEDs                                 |     |
| Table 25: EDCM LEDs                                           |     |
| Table 26: MIS LEDs                                            | 259 |
| Table 27: MCA LEDs                                            |     |
| Table 28: ST3 LEDs                                            |     |
| Table 29: TOCA LEDs                                           |     |
| Table 30: Control Shelf Backplanes -04 and -06/07             |     |
| Table 31: Power Connector                                     |     |
| Table 32: Alarm Interface Connector                           | 272 |
| Table 33: Shelf Power Connector                               | 273 |
| Table 34: Rack Alarm Connector                                |     |
| Table 35: Fan Power Connector                                 | 276 |
| Table 36: Local Maintenance Center Alarm Connector            | 276 |
| Table 37: Remote Maintenance Center Alarm Connector           | 277 |
| Table 38: Rack Alarm Connector                                |     |
| Table 39: Row Alarm Connector                                 |     |
| Table 40: External Alarm Connector                            |     |
| Table 41: OAP Alarm Connector                                 |     |
| Table 42: A Clock 0 Through A Clock 5 Connectors              |     |
| Table 43: B Clock 0 through B Clock 5 Connectors              |     |
| Table 44: Clock A In Connector on Control Shelf Backplane 04  |     |
| Table 45: Clock A Out Connector                               |     |
| Table 46: Clock B In Connector on Control Shelf backplane 04  |     |
| Table 47: Clock B Out Connector on Control Shelf backplane 04 |     |

| Table 48: BITS Clock Connector                                 |     |
|----------------------------------------------------------------|-----|
| Table 49: Serial Port Connector                                |     |
| Table 50: Interface Connector Pins and Signal                  |     |
| Table 51: Interface Connectors, Ports, and Card Slots          |     |
| Table 52: Control Shelf Backplane Pin-Outs, Top Connector      |     |
| Table 53: Control Shelf Backplane Pin-Outs, Bottom Connector   |     |
| Table 54: Backplane Pin-Out Symbols                            |     |
| Table 55: MDAL Backplane, Top                                  |     |
| Table 56: MDAL Backplane, Bottom                               | 296 |
| Table 57: TDM Backplane, Top                                   | 298 |
| Table 58: TDM Backplane Pin-outs, Bottom                       |     |
| Table 59: IMT Connector Pins                                   |     |
| Table 60: General Purpose Relay Connector 01                   |     |
| Table 61: General Purpose Relay Connector 02                   |     |
| Table 62: General Purpose Serial Interface Connector 01, GPSI  |     |
| Table 63: Power Connector                                      |     |
| Table 64: Clock A In Extension Shelf Connector                 |     |
| Table 65: Clock A Out Extension Shelf Connector                |     |
| Table 66: Clock B In Extension Shelf Connector                 |     |
| Table 67: Clock B Out Extension Shelf Connector                |     |
| Table 68: Extension Shelf Interface Connector Pins and Signals |     |
| Table 69: Connectors, Ports, and Card Slots                    |     |
| Table 70: Extension Shelf Backplane Pin-Outs, Top Connector    |     |
| Table 71: Extension Shelf Backplane Pin-Outs, Bottom Connector |     |
| Table 72: Extension Shelf Backplane Pin-Out Symbols            |     |

| Table 73: IPMX Connector                              |  |
|-------------------------------------------------------|--|
| Table 74: Cable/Adapter Use - New Installation        |  |
| Table 75: Cable/Adapter Use - Card Replacement        |  |
| Table 76: Alarm NETRA Server Cable (P/N 830-0900-xx)  |  |
| Table 77: Clock Cable                                 |  |
| Table 78: BNC to BCN Cable Assembly (P/N 830-0624-xx) |  |
| Table 79: BNC/Open End Cable                          |  |
| Table 80: Power Cable to Breaker Strip                |  |
| Table 81: Crossover CAT-5 Cable                       |  |
| Table 82: Crossover DCM Patch Panel Cable             |  |
| Table 83: DS1 Cable                                   |  |
| Table 84: E1 Cable                                    |  |
| Table 85: E1 Patch Cable                              |  |
| Table 86: External Alarm Cable (Custom)               |  |
| Table 87: Filter Rack Alarm Cable                     |  |
| Table 88: Hazard Ground Cable                         |  |
| Table 89: Interface Cable                             |  |
| Table 90: Interface Cable High Speed                  |  |
| Table 91: Interface Cable                             |  |
| Table 92: Local Maintenance Center Cable              |  |
| Table 93: MMI Port Cable                              |  |
| Table 94: Modem/Terminal Cable                        |  |
| Table 95: Null-MODEM for Terminal                     |  |
| Table 96: Power Cable                                 |  |
| Table 97: RAID Power Cable                            |  |

| Table 98: Remote Maintenance Center Cable                 |     |
|-----------------------------------------------------------|-----|
| Table 99: RJ45/RJ45 Cable (CAT-5)                         | 367 |
| Table 100: RJ45/RJ45 Cable (CAT-5)                        | 368 |
| Table 101: Row Alarm Cable                                |     |
| Table 102: Router Power Cable                             |     |
| Table 103: RS232                                          |     |
| Table 104: Serial I/O Transition Card                     |     |
| Table 105: Straight Through Cable (CAT-5)                 | 376 |
| Table 106: EAGLE 5 Cables, Connectors, and Power Cords    |     |
| Table 107: EAGLE Components                               |     |
| Table 108: EAGLE 5 ISS Frames, Backplanes, FAPs, and Fans |     |
| Table 109: EAGLE 5 ISS Labels                             |     |
| Table 110: EAGLE 5 ISS Miscellaneous Part Numbers         |     |
| Table 111: Power Cords for Peripherals                    |     |

# Chapter 1

# **Safety Information**

**Topics:** 

- General.....27
- Frames.....27
- *Power.....28*
- Electrostatic Discharge.....30
- Components.....31

This chapter lists important safety information to protect personnel and equipment.

# General

These icons and text throughout this manual are to alert the reader, to assure personnel safety, to minimize service interruptions, and to warn of potential equipment damage.

#### Table 1: Admonishments

|   | TOPPLE/DANGER:<br>(This icon and text indicate the possibility of <i>personnel injury and equipment damage</i> .) |
|---|----------------------------------------------------------------------------------------------------|
|   | DANGER:<br>(This icon and text indicate the possibility of <i>personnel injury</i> .)                             |
| Â | WARNING: (This icon and text indicate the possibility of <i>equipment damage</i> .)                               |
| Â | CAUTION:<br>(This icon and text indicate the possibility of <i>service interruptions</i> .)                       |

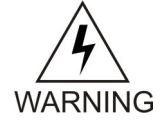

**Warning:** All personnel associated with the installation of these systems must adhere to all safety precautions and use required protection equipment to avoid the possibility of injury, equipment damage, service degradation, or service interruption.

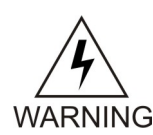

**Warning:** Some procedures may interrupt service. When possible, perform maintenance during low traffic and database provisioning periods, such as the maintenance window.

## Frames

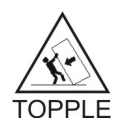

**Topple:** Always read and understand instructions thoroughly and completely before working on, moving, raising or lowering the frame, any portion of the frame, attachments to the frame, or equipment.

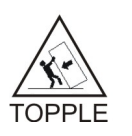

**Topple:** Never try to unpack any frame from the shipping container without at least two people to steady any movement of the frame and related components. At least two people are required to safely move and position a frame into place.

#### Safety Information

#### Installation

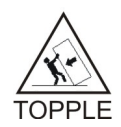

**Topple:** Never pull out the shelf of a frame that is not anchored properly. Systems with sliding shelves must be securely anchored to the floor and to the overhead cable racks. Extending a shelf without correctly anchoring the frame can cause the frame to topple and endanger personnel and damge equipment.

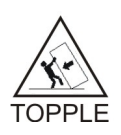

**Topple:** Frames are required to be attached to over-head ladder-racks before shelves are extended.

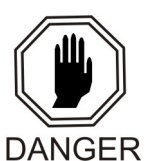

**Danger:** Moving an application server chassis requires two people. Each chassis weighs approximately 25 kg (55 lbs) and may cause injury or damage to internal components due to shock and vibration if not handled properly.

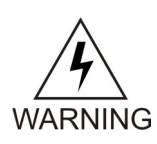

**Warning:** Before drilling holes in any flooring, verify with facilities personnel that the area is free of gas or water pipes, ventilation plenum, and electrical wiring conduits.

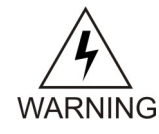

**Warning:** Finger-tighten nuts on threaded rods inside the frames above the raised floor before finger tightening the nuts below the raised floor.

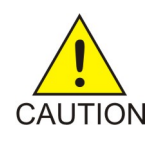

**Caution:** Frame ground. *Do not* "double lug": The practice of using one bolt through a lug and the ground bar, and through another lug on the other side of the ground bar, held in place by one nut.

A bolt through any nut must show at least two threads beyond the nut.

#### Power

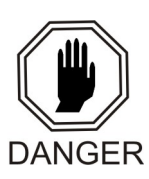

**Danger:** Strictly observe all grounding requirements to reduce the risk of electric shock.

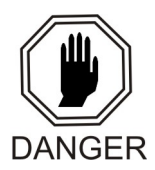

**Danger:** Do not use or place commercially AC-powered equipment within 7 ft. of –48V equipment. Close proximity can create a shock or current loop that is severely hazardous to personnel and equipment.

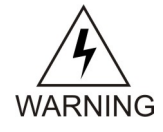

**Warning:** The intra-building port(s) of the equipment or subassembly is suitable for connection to intra-building or unexposed wiring or cabling only. The intra-building port(s) of the equipment or subassembly MUST NOT be metallically connected to interfaces that connect to the Outside Plant (OSP) or its wiring. These interfaces are designed for use as intra-building interfaces only (Type 2 or Type 4 ports as described in GR-1089-CORE, Issue 4) and require isolation from the exposed OSP cabling. The

#### Installation

addition of Primary Protectors is not sufficient protection in order to connect these interfaces metallically to OSP wiring.

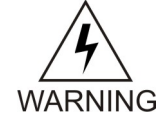

WARNING

**Warning:** The power (-48 VDC) and return connections of Fuse and Alarm Panels (FAP) 870-0243-08 and 870-1606-xx are physically reversed at the input terminal.

Warning: Before testing -48VDC power source:

- Ensure that no power is being provided to the system from the -48VDC power source, such as a power board
- Ensure that no circuit cards are installed in the shelves
- Remove all fuses from the fuse and alarm panels
- Recheck wiring and connections for proper polarity

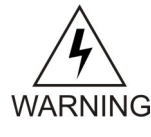

**Warning:** Always install an isolator pad between the frame and ground. Tekelec frames are shipped with isolator pads to completely isolate the frames from ground. If a non-Tekelec frame is used, an isolator pad must be provided.

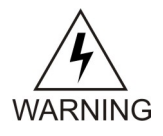

**Warning:** Frames with HCMIM cards require 60A breakers, ELAP frames use 30A and 60A breakers, and EPAP frames use 30A breakers. Existing frames that are fused at 40A can be upgraded to support 60A with a FAP upgrade kit.

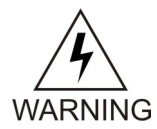

**Warning:** Verify that all breakers for application servers are set to the OFF (O) position. An application server chassis is redundantly powered from both A and B -48VDC buses. Ensure that both the circuit breaker supplying A power to the chassis and the circuit breaker supplying B power to the chassis are turned OFF by measuring the voltage with a VOM on the cable that connects the chassis to its breakers. Both A and B power LEDs on the front panel of the chassis should be OFF.

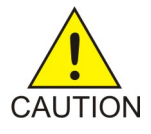

**Caution:** Redundant systems allow service during normal maintenance. When repairs require a total power disconnect, both input supply sources must be disconnected. This causes service interruption and takes down the systems.

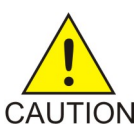

**Caution:** This equipment has a connection between the earthed conductor of the DC supply circuit and the earthing conductor.

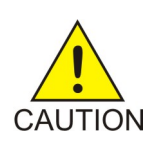

**Caution:** The Branch Circuit Overcurrent Protection shall be rated at 48V minimum and 40A maximum.

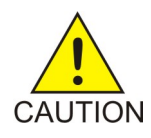

**Caution:** Install equipment in restricted access areas in accordance with articles 110-16, 110-17, and 110-18 of the National Electric Code, ANSI/NFPA 70.

#### Installation

#### **Safety Information**

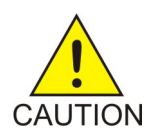

UTION

**Caution:** Connect to a reliably grounded SELV source that is reliably earthed and electrically isolated from the AC source.

**Caution:** Incorporate a readily accessible approved disconnect device in the field wiring.

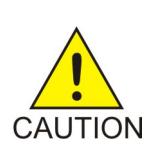

**Caution:** Use only listed closed-loop connectors for connection to the power supply.

## **Electrostatic Discharge**

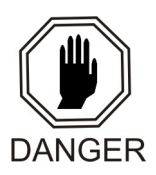

**Danger:** Do not wear metal, chains, rings, watches, or jewelry or carry exposed metal, keys, or tools in pockets when working on system equipment or other related electrostatic-sensitive components.

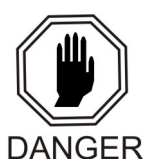

**Danger:** Always wear a wrist strap or other electrostatic protection when handling printed circuit cards and other electrostatic-sensitive devices.

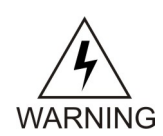

**Warning:** Observe proper ESD procedures when handling the application server chassis. Always wear an ESD wrist strap connected to a grounded bench or frame.

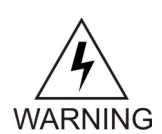

**Warning:** Use the antistatic wrist strap connected to the wrist strap grounding point on the frame when performing these procedures.

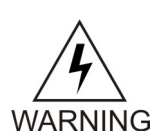

**Warning:** Do not leave or allow unused metal objects, such as screws or washers, to remain anywhere within the equipment. Remove all unused material from the equipment.

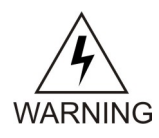

**Warning:** Do not allow any metal shavings to remain in the equipment area. Shavings may occur from over tightened screws or bolts. These small metal particles are hazardous to electronic equipment. Be careful not to over tighten screws or bolts.

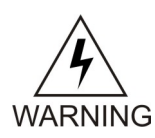

**Warning:** Do not use tie wraps on or above the top traverse arms on a frame. Always trim tie wrap flush and turn the trimmed tie wrap to the rear of the cable. Contact the Site Supervisor for site-specific customer information.

### Components

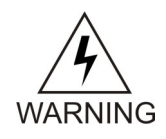

**Warning:** If components arrive in containters that might have been subjected to extreme temperatures or variations in humidity (such as air transport), allow 6 hours for the components to aclimatize to your site conditions before operating.

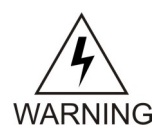

**Warning:** Metal points on Printed Circuit Boards conducts -48VDC and can cause shorts, shocks, and damage if not handled properly.

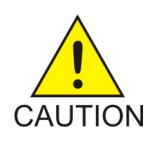

**Caution:** New CPCI cards may have a small plastic cover over the screws or the alignment ejector pins. Remove and discard these plastic covers. If inserting the cards takes an excessive amount of force, check for obstructions. Forcing the card into a slot may damage the ejector handle or pin.

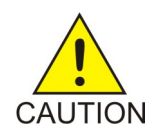

**Caution:** In EAGLE 5,ISS, make sure that the DCM card is inserted into the correct odd numbered slots. In IP<sup>7</sup> Secure Gateway systems, there are no slot provisioning requirements. Cards may be provisioned in any slot where they physically fit except for the HMUX and MAS dedicated card slots.

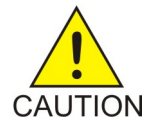

**Caution:** After the frame has been shipped or moved, remove all cards prior to applying power. Carefully reset cards to avoid possible faulty connections.

To remove or install a card, use the module locking tabs at the top and bottom of the card faceplate. See to *Figure 1: Removing a Card*.

#### Installation

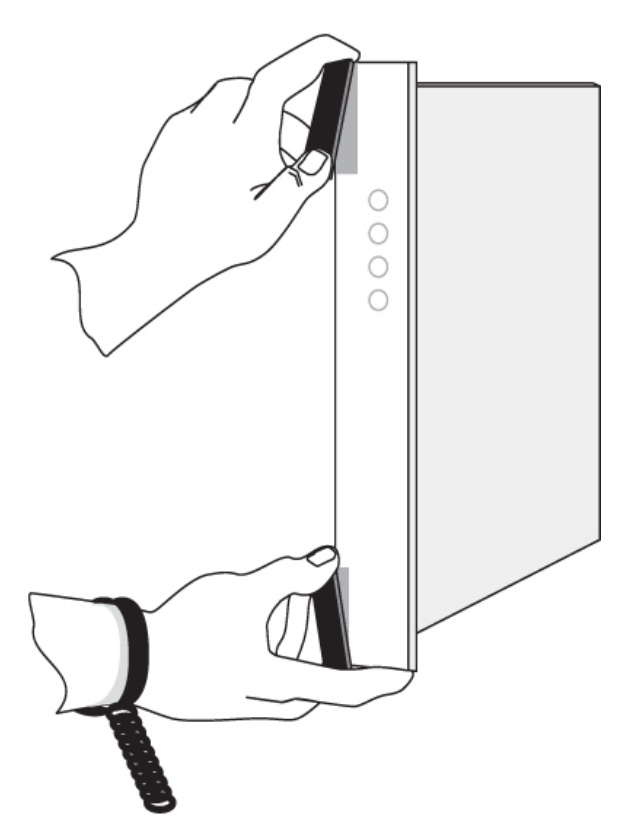

Figure 1: Removing a Card

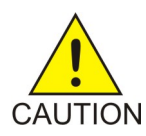

**Caution:** Do not impact the faceplate in order to mate the connectors. Any impact to the card's faceplate can damage the faceplate, the pins, or the connectors.

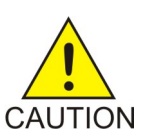

**Caution:** Be sure to install the fan assembly 890-0001-04 before installing the HCMIM card.

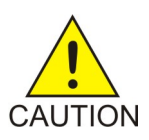

**Caution:** Before powering up the fans, ensure that the shelf directly above the fan does not contain any empty slots. Install an air management card in any empty slots to ensure proper air flow. These filler cards have no electrical connection to the system.

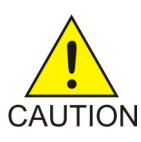

Caution: *Do not* form FAN POWER cables with LIM cables.

# Chapter

# **Getting Started**

#### **Topics:**

- *About this Manual.....34*
- Scope and Audience.....34
- Organization.....34
- Related Publications.....35
- Documentation Availability, Packaging, and Updates.....35
- Locate Product Documentation on the Oracle Technology Network Site.....36
- Regulatory Compliance and Certification.....36
- Environmental Requirements.....37
- *Product Packaging and Delivery.....38*
- My Oracle Support (MOS).....38
- Hardware Repair and Return.....40

This chapter contains information to help assemblers understand and use this document.

**Note:** These instructions are not intended to be followed in any particular sequence; select and use the instructions as needed for your assembly.

### About this Manual

This manual provides installation information for new systems or components based on Oracle Communications EAGLE releases 45.0 and later. For installation information of previous releases, contact your sales representative.

#### Scope and Audience

This manual is intended for qualified technical installation and test personnel that must have thorough knowledge of telecommunication installation specifications, procedures, and equipment standards.

**Note:** All personnel must be aware of and conform to the safety information provided in *Safety Information* and through out this document.

This manual does not cover testing or system software.

*Hardware Operational Testing* is designed to verify the functionality of the finalized construction of the hardware at the customer site. The demarcation line for the testing is, up to and including the patch panel, directly connected to the system. All installations are site specific, therefore a comprehensive site survey is necessary for all installations.

For hardware descriptions or basic site engineering information, refer to the *Hardware* manual included with your system documentation. For replacement procedures of existing hardware components, refer to the *Maintenance* manual included with your system documentation.

#### Organization

This manual is organized into the following chapters:

- *Safety Information* provides important safety information for installers. Know this information prior to attempting an installation.
- Getting Started provides information about the manual, products, and installation support.
- *General Installation Information* lists Signaling Products components that make up the systems, explains in general how to label cables, and how to install a module.
- *Frames and Shelves* describes the unpacking, floor preparation, installation, anchoring, and labeling of frames and shelves.
- *Fuses and Alarm Panel* describes fuse and alarm panels and circuit breaker installation and cabling for power and grounding. This chapter also provides information on fuse verification.
- Assemblies describes EAGLE assemblies, including cabling, clock, and termination information, fan assemblies, master timing, Ohm converter, and hardware acceptance information.
- LED Information provides Light Emitting Diode (LED) information.
- Backplane Connectors provides information on connectors.

- *Cables and Adapters* provides information on cables and adapters.
- *Part Numbers* provides part number information on orderable items.

## **Related Publications**

For information about additional publications that are related to this document, refer to the *Related Publications Reference* document, which is published as a separate document on the Oracle Technology Network (OTN) site. See *Locate Product Documentation on the Oracle Technology Network Site* for more information.

# Documentation Availability, Packaging, and Updates

Tekelec provides documentation with each system and in accordance with contractual agreements. For General Availability (GA) releases, Tekelec publishes a complete EAGLE 5 ISS documentation set. For Limited Availability (LA) releases, Tekelec may publish a documentation subset tailored to specific feature content or hardware requirements. Documentation Bulletins announce a new or updated release.

The Tekelec EAGLE 5 ISS documentation set is released on an optical disc. This format allows for easy searches through all parts of the documentation set.

The electronic file of each manual is also available from the *Tekelec Customer Support* site. This site allows for 24-hour access to the most up-to-date documentation, including the latest versions of Feature Notices.

Printed documentation is available for GA releases on request only and with a lead time of six weeks. The printed documentation set includes pocket guides for commands and alarms. Pocket guides may also be ordered separately. Exceptions to printed documentation are:

- Hardware or Installation manuals are printed without the linked attachments found in the electronic version of the manuals.
- The Release Notice is available only on the Customer Support site.

Note: Customers may print a reasonable number of each manual for their own use.

Documentation is updated when significant changes are made that affect system operation. Updates resulting from Severity 1 and 2 Problem Reports (PRs) are made to existing manuals. Other changes are included in the documentation for the next scheduled release. Updates are made by re-issuing an electronic file to the customer support site. Customers with printed documentation should contact their Sales Representative for an addendum. Occasionally, changes are communicated first with a Documentation Bulletin to provide customers with an advanced notice of the issue until officially released in the documentation. Documentation Bulletins are posted on the Customer Support site and can be viewed per product and release.

## Locate Product Documentation on the Oracle Technology Network Site

Oracle customer documentation is available on the web at the Oracle Technology Network (OTN) site, *http://docs.oracle.com*. You do not have to register to access these documents. Viewing these files requires Adobe Acrobat Reader, which can be downloaded at *www.adobe.com*.

- 1. Log into the Oracle Technology Network site at *http://docs.oracle.com*.
- **2.** Under **Applications**, click the link for **Communications**. The **Oracle Communications Documentation** window opens with Tekelec shown near the top.
- 3. Click Oracle Communications Documentation for Tekelec Products.
- **4.** Navigate to your Product and then the Release Number, and click the **View** link (the **Download** link will retrieve the entire documentation set).
- 5. To download a file to your location, right-click the PDF link and select Save Target As.

## **Regulatory Compliance and Certification**

Oracle Communications products are tested to meet the following regulatory standards:

- Network Equipment Building System (NEBS) level 3 as listed in Telcordia SR-3580.
- Applicable Telcordia Electromagnetic Compatibility and Electrical Safety requirements in GR-1089-CORE.
- Applicable Physical Protection requirements in GR-63-CORE.
- Relevant directives and harmonized standards in support of the products Compliance European (CE) mark required in Europe. *Figure 2: European Directives CE Mark* shows the mark used to indicate this compliance.

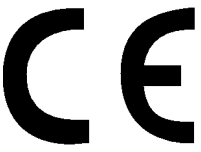

#### **Figure 2: European Directives CE Mark**

- Relevant standards in ElectroMagnetic Compatibility (EMC) directive 2004/108/EC.
- Relevant standards in Safety directive 2006/95/EC, supported by Certified Body (CB) Test Certificates issued by the National Certification Body as tested to IEC 60950 with national differences for participating countries .
- Underwriters Laboratories (UL) listed under UL File E200146 for USA and c-UL for Canada. *Figure* 3: *Combined UL Mark for the United States and Canada* shows the mark used to indicate this compliance.

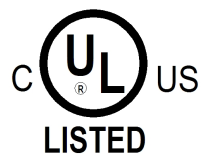

Figure 3: Combined UL Mark for the United States and Canada
### **Getting Started**

### Installation

| 部件名称                                      | 有毒有害物质或元素 (Hazardous Substance) |      |      |                     |       |        |
|-------------------------------------------|---------------------------------|------|------|---------------------|-------|--------|
| (Parts)                                   | 铅                               | 汞    | 镉    | 六价铬                 | 多溴联苯  | 多溴二苯醚  |
|                                           | (Pb)                            | (Hg) | (Cd) | (Cr <sup>6+</sup> ) | (PBB) | (PBDE) |
| 金属部件<br>(Metal Parts)                     | 0                               | 0    | 0    | 0                   | 0     | 0      |
|                                           |                                 |      |      |                     |       |        |
| 电路模块<br>(Circuit Modules)                 | ×                               | 0    | 0    | 0                   | 0     | 0      |
| 由继及由继祖伊                                   |                                 |      |      |                     |       |        |
| 电缆及电缆组件<br>(Cables & Cable Assemblies)    | ×                               | 0    | 0    | 0                   | 0     | 0      |
| 塑料和聚合物部件<br>(Plastic and Polymeric parts) | 0                               | 0    | 0    | 0                   | 0     | 0      |

• Relevent standards in SJ/T 11363-2006 for limits of certain hazardous substances.

表示该有毒有害物质在该部件所有均质材料中的含量均在SJ/Txxxx-xxxx标准规定的限量要求以下。

Indicates that the concentration of the hazardous substance in all homogeneous materials in the parts is below the relevant threshold of the SJ/T 11363-2006 standard.

表示该有毒有害物质至少在该部件的某一均质材料中的含量超出SJ/Txxxx-xxxx X: 标准规定的限量要求。

Indicates that the concentration of the hazardous substance of at least one of all homogeneous materials in the parts is above the relevant threshold of the SJ/T 11363-2006 standard.

### **Figure 4: Hazardous Substances**

## **Environmental Requirements**

The environmental conditions for the system must be maintained to the following specifications.

### **Temperature Variation**

Typical environmental conditions are temperature and humidity controlled. With loss of environmental control the equipment covered in this manual complies with these conditions:

- Operating: 5° C to 40° C (41° F to 104° F)
- Storage: -5° C to 50° C (23° F to 122° F)

### **Relative Humidity**

- Operating: 5% to 85% non-condensing (maximum absolute humidity of 0.024 kg of water per kg of dry air)
- Short Term Operating: 5% to 90% non-condensing (maximum absolute humidity of 0.024 kg of water per kg of dry air)

### Elevation

Operating: 60m below sea level at ambient temperature of 30° C to +4000m above sea level at ambient temperature of 40° C.

### **Building Requirements**

The building requirements are standard telephony industry requirements for equipment installation.

The building must provide a clear, uncluttered route between the loading/receiving dock and the planned location. In order to move the equipment to the proper location, recommend hall clearance is at least 4.5 feet, (1.4 meters) wide by 8 feet, (2.4. meters) tall.

Four feet, (1.2 meter) side aisles should be used to allow maneuvering frames into place and provide ample work space around the equipment.

## **Product Packaging and Delivery**

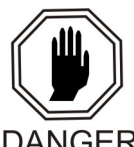

**Danger:** At least two people are required to safely move and position any frame.

DANGER

Before opening any shipping container, inspect for evidence of damage during shipment. Report any damage to the carrier for investigation and possible claims. Also report any damage to the Tekelec site supervisor.

Check the packing slips against the equipment specification list for this installation site. Report any discrepancies to Tekelec Production Control at 1-888-673-4827, or if necessary, call 919-460-2150 inside the USA.

Inventory the shipment to make sure that all items listed on the pick list have been received in good condition. Report any discrepancies or damaged equipment by calling 1-888-673-4827.

TEKELEC

Attn: RMA Department

5200 Paramount Parkway

Morrisville, NC 27560

RMA#: <assigned by Tekelec>

## My Oracle Support (MOS)

MOS (*https://support.oracle.com*) is your initial point of contact for all product support and training needs. A representative at Customer Access Support (CAS) can assist you with MOS registration.

Call the CAS main number at **1-800-223-1711** (toll-free in the US), or call the Oracle Support hotline for your local country from the list at *http://www.oracle.com/us/support/contact/index.html*. When calling, make the selections in the sequence shown below on the Support telephone menu:

- 1. Select 2 for New Service Request
- 2. Select 3 for Hardware, Networking and Solaris Operating System Support
- 3. Select 2 for Non-technical issue

You will be connected to a live agent who can assist you with MOS registration and provide Support Identifiers. Simply mention you are a Tekelec Customer new to MOS.

MOS is available 24 hours a day, 7 days a week, 365 days a year.

### **Problem Report (PR)**

The assigned Technical Support engineer opens a problem report (PR) using problem criteria as defined in "TL-9000 Quality System Metrics (Book Two, Release 3.0)" and the following sections.

### Critical

Critical problems severely affect service, capacity/traffic, billing, and maintenance capabilities and requires immediate corrective action, regardless of time of day or day of the week, as viewed by a customer upon discussion with the supplier. For example:

- A loss of service that is comparable to the total loss of effective functional capacity of an entire switching or transport system.
- A reduction in capacity or traffic handling capacity such that expected loads cannot be handled.
- Any loss of safety or emergency capability (for example, 911 calls).

#### Major

Major problems cause conditions that seriously affect system operations, maintenance, and administration, etc., and require immediate attention as viewed by the customer upon discussion with the supplier. The urgency is less than in a critical situations because of a lesser immediate or impending effect on system performance, customer, and the customer's operation and review. For example:

- Reduction in any capacity/traffic measurement function
- Any loss of functional visibility and/or diagnostic capability
- Short outage equivalent to system or subsystem outages, with accumulated duration of greater than two minutes in any 24-hour period, or that continue to repeat during longer periods
- Repeated degradation of DS1 or higher rate spans or connections
- Prevention of access for routine administrative activity
- Degradation of access for maintenance or recovery operations
- Degradation of the system's ability to provide any required critical or major trouble notification
- Any significant increase in product related customer trouble reports
- Billing error rates that exceed specifications

• Corruption of system or billing databases

### Minor

Other problems that a customer does not view as critical or major are considered minor. Minor problems do not significantly impair the functioning of the system and do not significantly affect service to customers. These problems are tolerable during system use.

Engineering complaints are classified as minor unless otherwise negotiated between the customer and supplier.

### **Emergency Response**

In the event of a critical service situation, emergency response is offered by the Customer Access Support (CAS) main number at **1-800-223-1711** (toll-free in the US), or by calling the Oracle Support hotline for your local country from the list at *http://www.oracle.com/us/support/contact/index.html*. The emergency response provides immediate coverage, automatic escalation, and other features to ensure that the critical situation is resolved as rapidly as possible.

A critical situation is defined as a problem with the installed equipment that severely affects service, traffic, or maintenance capabilities, and requires immediate corrective action. Critical situations affect service and/or system operation resulting in one or several of these situations:

- A total system failure that results in loss of all transaction processing capability
- Significant reduction in system capacity or traffic handling capability
- Loss of the system's ability to perform automatic system reconfiguration
- Inability to restart a processor or the system
- · Corruption of system databases that requires service affecting corrective actions
- Loss of access for maintenance or recovery operations
- Loss of the system ability to provide any required critical or major trouble notification

Any other problem severely affecting service, capacity/traffic, billing, and maintenance capabilities may be defined as critical by prior discussion and agreement with Oracle.

### Hardware Repair and Return

Any system components being returned for repair or replacement must be processed through the Tekelec Return Material Authorization (RMA) procedures. A hardware repair is defined as an item returned to Tekelec due to a failure, with the returned item being repaired and returned to the customer. It is essential that serial numbers are recorded correctly. RMAs cannot be created without a valid serial number. All repair and quality information is tracked by serial number. *Table 2: Basic RMA Types* lists the basic RMA types. *Table 3: RMA Reasons for Return* lists the RMA return reasons.

### Table 2: Basic RMA Types

| Replacement Type             | Description                                                                                                 | Turnaround                                              |
|------------------------------|----------------------------------------------------------------------------------------------------|---------------------------------------------------------|
| Priority Advance Replacement | Customer requests the URGENT<br>replacement of a damaged<br>product                                         | Same Day Shipment                                       |
| Advance Replacement          | Customer request the replacement of a damaged product                                                       | Shipment Within 3 Business<br>Days                      |
| Repair / Return              | Customer will return a damaged product for repair                                                           | Shipment Within 5 Days After<br>Receipt                 |
| Expendable                   | A damaged part, such as a cable,<br>is replaced, but the Customer<br>does not return the damaged<br>product | Depends on Urgency - Shipment<br>Within 3 Business Days |

### Table 3: RMA Reasons for Return

| Reason for Return              | Description                                                                                     |
|--------------------------------|-------------------------------------------------------------------------------------------------|
| Damaged by Environment         | Product damaged by environmental phenomena such as water damage or earthquake.                  |
| Damaged in Shipment            | Damaged between shipment from Tekelec and receipt at the Customer's installation site.          |
| DOA – Dead on Arrival          | Product is not functional when it is first installed at the Customer's location.                |
| Lab Return                     | Products returned from lab sites.                                                               |
| Product Capture                | Defect to be captured by Quality or Engineering (not Product Recall).                           |
| Product Deficiency             | Anything wrong with the part that doesn't fall into another category.                           |
| Product Recall                 | Products recalled by divisions for the repair of a defect or replacement of defective products. |
| Return – No Product Deficiency | Anything returned without the product being defective.                                          |

### **Repair and Return Shipping Instructions**

All returned equipment, assemblies, or subassemblies must be shipped to the Tekelec Repair and Return Facility specified by the *My Oracle Support (MOS)*. The item being returned must be shipped

in the original carton or in an equivalent container assuring proper static handling procedures and with the freight charges prepaid.

The assigned RMA number must be clearly printed on the "RMA#:" line of the shipping label on the outside of the shipping package. If the RMA number is not placed on the label, the return could be delayed.

### **Procedure - RMA**

- 1. Obtain and confirm the following information before contacting the *My Oracle Support (MOS)*:
  - Your name:
  - Company name:
  - Call-back number:
  - Email address:
  - Which product you are calling about?
  - Site location:
  - CLEI number
  - System serial number (NT, CE, LM, DS, etc.):
  - Complete software release (e.g., 28.0.1-41.53.0):
  - Upgrade forms

WI005153

WI005154

WI005218

WI005219

WI005220

- Tekelec card type: (e.g., MPL, DSM, etc.):
- Tekelec card part number (870-####-##):
- Associated serial number (102########):
- Reason for return or replacement (isolated from system):
- Full name of person the replacement card is being shipped to:
- Shipping address:

**Note:** If possible, include associated alarms (UAMs) and a copy of the associated output (capture file).

- 2. Contact the *My Oracle Support (MOS)* and request a Return of Material Authorization (RMA).
- **3.** If the item is a like-for-like advance replacement, the *My Oracle Support (MOS)* arranges for shipment of the replacement item to the customer.
  - a) Wait for the replacement component to arrive.

- b) Package the defective component in the box of materials you received with your replacement. Use proper static handling procedures.
- c) Label the outside and inside of the box with your RMA number clearly visible. Place the packing slip from the received replacements on the inside of your box.
- d) Ship the defective component to the return address listed on the packing slip.
- **4.** If the item is a repair/return, the *My Oracle Support (MOS)* arranges for shipment of the replacement item to the customer.
  - a) Package the defective component in a suitable package for shipping. Use proper static handling procedures.
  - b) Label the outside and inside of the box with your RMA number clearly visible. Include a packing slip with all the information from *Step 1* along with the RMA number.
  - c) Ship the defective component to the following address:

TEKELEC

Attn: RMA Department

5200 Paramount Parkway

Morrisville, NC 27560

RMA#: <assigned by Tekelec>

d) Wait for the repaired component to arrive.

### **Returning a Crate**

Use the following procedure to return a shipping crate and dollies to Tekelec.

- **1.** Replace the retaining brace.
- **2.** Replace the shipping container front panel using the bolts saved previously and arrange the return shipment by contacting:

Shipping Manager TEKELEC

Attn: RMA Department

5200 Paramount Parkway

Morrisville, NC

27560RMA#: <assigned by Tekelec>

**3.** After the frame is positioned and the dollies are removed from the frame, the dollies are returned to the same address as the shipping container listed above.

If the equipment is being immediately installed ship the dollies back to Tekelec in the crate after use. After installing the equipment bolt the dollies securely in the crate and return to Tekelec.

OR

If the equipment is not being immediately installed ship the dollies back to Tekelec in the box supplied with the crate. After unpacking the equipment return the crate to Tekelec and retain the box to return the dollies. After installing the equipment remove the dollies and return to Tekelec in the supplied box.

#### Note:

It is the site supervisor's responsibility to assure the crate and dollies are returned to Tekelec.

## Chapter

## **General Installation Information**

### **Topics:**

- *Hardware Operational Testing.....45*
- Components Overview.....45
- Card Installation and Replacement.....47
- Labeling.....48
- EAGLE 5 Post-Installation Inspection.....51

## Hardware Operational Testing

Hardware operational testing is designed to verify the functionality of the finalized construction of the hardware at the customer site. The demarcation line for the testing is up to and including the patch panel directly connected to the system. All cabling, alarm output, clock input, and other equipment is also verified operational per the *Hardware Operational Test Manual* provided with the test equipment.

**Attention:** If components arrive in containers that might have been subjected to extreme temperatures or variations in humidity (such as air transport), allow 6 hours for the components to acclimatize to your site conditions before operating.

## **Components Overview**

The name, function, and part number(s) of the most current EAGLE components are listed in alphabetical order. For a detailed hardware description, refer to *Hardware Reference*. For more history and part numbers of these components, refer to *LED Information*.

| Acronym  | Name                                               | Function                                                                                                    |
|----------|----------------------------------------------------|----------------------------------------------------------------------------------------------------|
|          | Air Management<br>Card                             | Filler card without electrical connections                                                                                                    |
| CI       | Clock Interface<br>Card (Holdover<br>Clock)        | Input signal redundancy.                                                                                                    |
| DCMX     | Expandable<br>Database<br>Communications<br>Module | IP connectivity                                                                                                    |
| DSM      | Database Service<br>Module                         | Large-capacity SCCP database                                                                                                    |
| E5-APP-B | EAGLE Application<br>B Card                        | General-purpose application server (AS) that offers high transaction rates with low latency                                                        |
| E5-E1T1  | E5-E1/T1 Interface<br>Module                       | Single slot card providing eight trunk<br>terminations processing up to 32 signaling<br>links of configurable channelized E1 or T1<br>connectivity |
| E5-ENET  | E5-ENET Interface<br>Module                        | one or more Ethernet interfaces.                                                                                                    |

### **Table 4: EAGLE Components**

| Acronym | Name                                                          | Function                                                                                                    |
|---------|---------------------------------------------------------------|----------------------------------------------------------------------------------------------------|
| E5-SM4G | Database Service<br>Module                                    | SCCP Database.                                                                                                    |
| E5-SLAN | E5-ENET Interface<br>Module                                   | IP connectivity                                                                                                    |
| E5-STC  | E5-ENET Interface<br>Module                                   | IP connectivity                                                                                                    |
| E5-TSM  | Translation Service<br>Module                                 | GLS functionality                                                                                                    |
| HIPR    | High-Speed IMT<br>Packet Router<br>Module                     | Provides Interprocessor Message Transport<br>(IMT) bus continuity for all cards connected<br>to the IMT bus for large systems                          |
| HIPR2   | High-Speed IMT<br>Packet Router 2<br>Module                   | Provides Interprocessor Message Transport<br>(IMT) bus continuity for all cards connected<br>to the IMT bus at a rate of 2.5 Gbps for large<br>systems |
| LIM     | Link Interface<br>Module                                      | Provides specific SS7 interfaces                                                                                                    |
| МСА     | Matrix Controller<br>Automatic<br>(Holdover Clock)            | Controls output protection switch matrix                                                                                                    |
| MIS     | Maintenance<br>Interface System<br>Card (Holdover<br>Clock)   | Provides alarms output to system control shelf                                                                                                    |
| MPLT    | Multi-Port Link<br>Interface Module<br>with Taxi<br>Component | Provides eight DS0 ports, transporting SS7 traffic, in a single EAGLE card slot                                                                        |
| MPS     | Multi-purpose<br>Server                                       | Database/reload functionality to various applications                                                                                                  |
| TOCA    | Timing Output<br>Composite<br>Automatic<br>(Holdover Clock)   | Clocks outputs (TO1 and TO2) for A and B through the system control shelf                                                                              |

### **Card Installation and Replacement**

The frame arrives configured with the cards in place. After installing the frame in its final location, remove all cards prior to powering up the frame. Reinstall all cards in the control shelf, extension shelves, and other frames carefully to avoid possible faulty connections. When installing a card, be aware of possible electrostatic discharge or shorts.

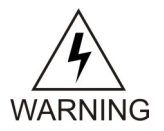

**Warning:** Always wear a wrist strap or other electrostatic protection when handling electronic cards or electrostatic sensitive devices.

Cam-out/lock-in levers on the front edge of the card assist in insertion and removal of the card. Grasp the card at the top and bottom, as shown in the figure below, and slide the card into the appropriate slot. Using the card slot guides in the shelf, slide the card into the shelf until the connectors on the card seat with the connectors on the backplane. Press both tabs in until they lock the card in place. To ensure proper seating, the levers must be held in the release position until the locking tabs can engage with the upper and lower flange on the shelf. Once the locking tabs on the levers engage the shelf plane, the tabs are pressed to the card faceplate, and must be flush with the faceplate when the card is completely seated.

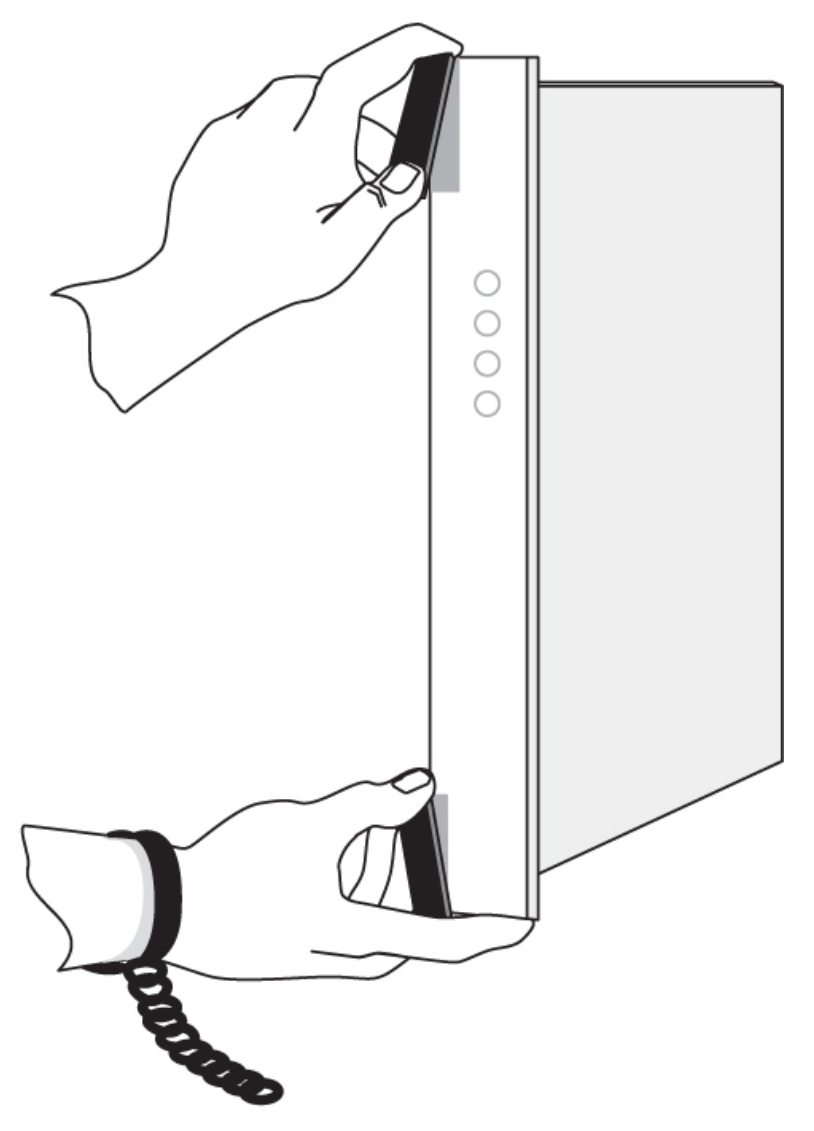

Figure 5: Removing an EAGLE 5 ISS card

Part number, LEDs, text and bar code (CLEI and serial number) are located on the faceplate of each card. The cards in the frames are configured with specific functions and services.

## Labeling

This section provides general labeling instructions for cables, frames, shelves, and fuse and alarm panels.

### **Cable Labeling**

Before installing, use this procedure to label the cables to ensure connection to the proper ports and ease of future maintenance.

Tools

- Installer's Cable Running List
- All cables listed in Installer's Cable Running List
- Any non-Tekelec cables
- Cable labels (including blank labels for non-Tekelec cables)
- Fine point marker
- 1. Locate the Installer's Cable Running List in the *Equipment Specification* for the site.

Refer to for an example.

| lter<br>c | n nun<br>colum                                                      | nber<br>ın | Cal                   | ole type<br>olumn         |            | FROM<br>column         |               | TO<br>columns    |                        |      |
|-----------|---------------------------------------------------------------------|------------|-----------------------|---------------------------|------------|------------------------|---------------|------------------|------------------------|------|
|           |                                                                     |            |                       |                           | LER'       |                        | IG LIST       |                  |                        |      |
|           | ITEM                                                                | FEET       | CA QTY<br>or PART NO. | CABLE TYPE<br>or PART NO. | CKT<br>NO. | FROM                   | TO<br>(FRAME) | TO<br>(LOCATION) | LED<br>DESIG.          | TERM |
|           | 8.0 LINK INTERCONNCTS, CONTROL FRAME [CF-00], EXTENSION SHELF [SH2] |            |                       |                           |            |                        |               |                  |                        |      |
|           | 8.01                                                                | 35         | 32<br>1               | 830-1149-02               | 1201A      | CF-00 [105.09] SH2 J24 | RR 106.03     | PNL 1 JK 13      | T,R(XMT)<br>T1,R1(RCV) |      |
|           | 8.02                                                                | 35         | 32<br>2               | 830-1149-02               | 1201B      | CF-00 [105.09] SH2 J40 | RR 106.03     | PNL 1 JK 14      | T,R(XMT)<br>T1,R1(RCV) |      |
|           |                                                                     |            |                       |                           |            |                        |               |                  |                        |      |

### Figure 6: Installer's Cable Running List Example

- **2.** Locate the labels included with the cable shipment.
- **3.** Take one cable and identify the cable's part number in the *Cable Type* column of the cable running list.
- 4. Match the cable with its corresponding pair of labels:
  - a) Go to the cable's *From* column of the cable running list.
  - b) Match the *From* column information to the *From* information on one label.
  - c) Match the *From* column information to the *To* information on the other label.

**Note:** The label for the connector end of these cables can be identified by the presence of a "J" number, for example: J32, that appears in the "From" area of the label.

Note: Make sure that all cables specific to an A or B side are clearly labeled as A cable and B cable.

- **5.** Repeat *Step* 4 for each cable to ensure that all labels are present and that originations and destinations of all cables are clearly identified.
- **6.** For cables that come from the factory with connectors already installed, apply the appropriate label onto each end of the cable approximately two inches from the connector.

Note: Ensure that the labels are positioned so they are still readable after the cables are installed.

- **7.** For cables that need to be cut to the appropriate length: After the cable is cut to the appropriate length, affix labels with the item number approximately two inches from the end of the cable insulation.
- **8.** For cables not ordered through Tekelec, confirm source, part number, and origination/destination points before labeling them.

Note: All cables must be labeled "TO" and "FROM"

After you have labeled all cables, you are ready for cable installation.

### **Fuse and Alarm Panel Labeling**

EAGLE 5 ISS frames arrive from the factory with labels in place. If a frame is assembled at a site, a labeling kit may be necessary.

### Label Kit for FAP (P/N 870-2804-001)

A label Kit contains sheets of die-cut stick-on labels for the FAP:

- For FUSEBANK A
- For FUSEBANK B
- **1.** Peel the individual die-cut label that designates a specific frame from one of the three die-cut sheets of labels.
- **2.** The label designates either CONTROL FRAME or EF-00 through EF-04. The labels must be pressed onto the drip tray of the correct frame.
- **3.** Press the sticky side of the label into the silk screened area on the front of the drip tray located just below the Fuse and Alarm Panel for the specific frame.

Place the label marked FUSE BANK A on the left side of the drip tray faceplate. The label marked FUSE BANK B is placed on the right side of the drip tray faceplate.

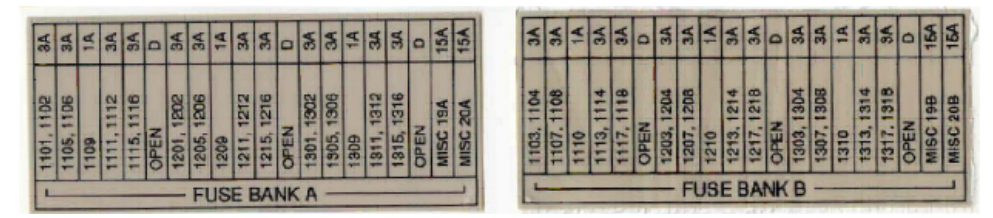

**Figure 7: Control Frame Fuse Label** 

### Label Kit for FAP (P/N 870-1606-xx/870-2320-xx)

Label Kit (P/N 870-1915-02) contains large sheets of die-cut stick-on labels for the appropriate frames. There are three large sheets of die-cut, stick-on labels:

- Sheet (P/N 658-0604-01) is for FUSEBANK A, CONTROLFRAME through EF-04
- Sheet (P/N 658-0604-02) is for FUSEBANK B, CONTROLFRAME through EF-04
- Sheet (P/N 658-0604-03) is for MISCFRAME

Also included in the Label Kit (P/N 870-1915-02) are smaller die-cut stick-on labels for different fuses relating to different amps and individual pieces of site-specific equipment; these are to be pressed into fuse OPEN spaces.

- **1.** Peel the individual die-cut label that designates a specific frame from one of the three large die-cut sheets of labels.
- 2. Press the sticky side of the label into the silk screened area on the front of the faceplate of the Fuse and Alarm Panel (P/N 870-1606-xx) for the specific frame. (refer to *Figure 42: Fuse and Alarm Panel* (*P/N 870-1606-xx/870-2320-xx*) *Front*).

The left side of the faceplate is marked A and the right side of the faceplate is marked B.

3. The labels must be pressed into place on the front faceplate of the correct frame.

The left side of the faceplate is marked A and the right side of the faceplate is marked B.

#### Figure 8: FAP, Fuse Label Kit (P/N 870-1915-02)

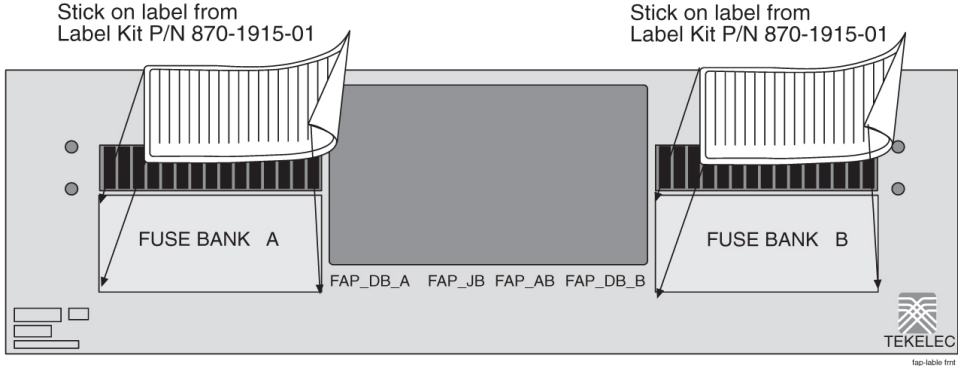

Front view

The label designates CONTROLFRAME or EF-00 through EF-04.

There are also labels for the MISCFRAME.

## **EAGLE 5 Post-Installation Inspection**

This section describes a general EAGLE 5 system inspection after installation.

Verify the following:

- 1. All items listed in the Equipment Specification have been installed.
- 2. Shipping container is properly packed with ramp and frame dollies shipped.
- **3.** Cabling is neatly installed and the labels are correct and easily readable.
- 4. Power cabling does not run through a cable rack.
- 5. Power cabling is not be routed together with any other cables and has at least six inches of clearance.
- 6. Racks have protective paper between the rack and any cables that would otherwise touch the rack.
- 7. The main central office ground cable is correctly labeled and is marked "TO and "FROM" with the "Do Not Remove" tag installed on both ends of the cable at the central office grounding bar.

- **8.** The –48VDC power feeds are correctly labeled at the central office power distribution panel. There should be an A feed and a B feed for each breaker panel and FAP.
- **9.** The –48VDC returns are correctly labeled.

Each frame has an A return and a B return for each breaker panel or FAP.

- **10.** Frames are level.
- **11.** Earthquake bracing, if any, is properly installed.
- 12. Adequate floor clearances have been maintained.
- **13.** Rear panels are installed.
- 14. Cable connections are tight at the backplane connections.
- 15. Cable sheets are properly marked and located in door pocket.
- **16.** All documentation has been received and is available.
- **17.** Terminals and printers connected to the system are operational.
- **18.** Data cartridges have been received and are properly stored.
- **19.** Any attached modems are operational.
- 20. Any attached Media Access Units (MAUs) are operational with power indicator on.

## Chapter

# 4

## **Frames and Shelves**

### **Topics:**

- Unpacking.....54
- Floor Preparation.....59
- Anchoring to Overhead Rack of Heavy Duty Frame.....70
- *Removing Frame Panels.....71*
- Installing Unit Separation Brackets.....72
- *Rear Covers.....73*
- Shelves.....74
- Labeling.....76

## Unpacking

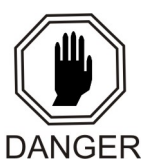

**Danger:** At least two people are required to safely move and position the frames. Read and understand this procedure completely before continuing.

- 1. Before opening any shipping container, inspect it for evidence of damage during shipment. Report any damage to the carrier for investigation and possible claims. Also report any damage to the Tekelec site supervisor.
- 2. Check the packing slips against the equipment specification list for this installation site. Report any discrepancies to the *My Oracle Support (MOS)*
- **3.** Use the 9/16 inch wrench to remove all of the bolts that hold the front to the shipping container. Do not discard the bolts. Remove the shipping container front panel. Place the bolts into the bag provided inside the shipping container. The shipping container will be returned before and separately from the dolly holding the frame in place. The dolly is used to move and position the frame. Save all bolts and hardware.

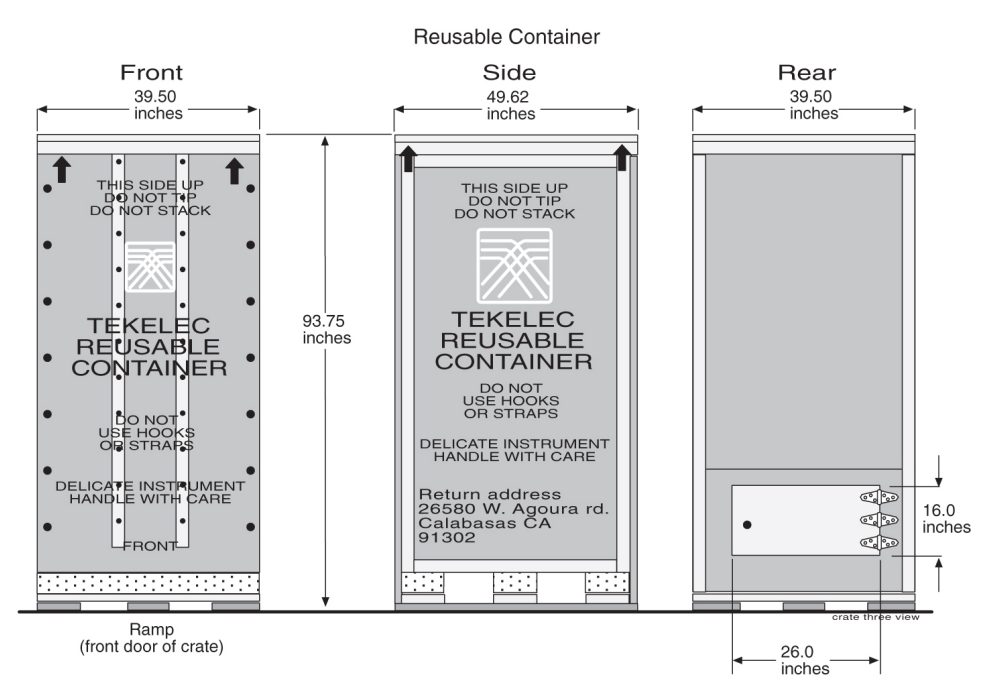

### Figure 9: Shipping Container for Heavy Duty Frame

- 4. Use the front panel of the shipping container as a ramp to remove the frame from the shipping compartment. Place the ramp against the front of the container making sure the angle side is up and slants away from the frame in the container. Place the ramp against the front edge of the shipping container. Insert the U-bolts in the holes to secure the ramp support and container together.
- 5. Open the rear door of the shipping container

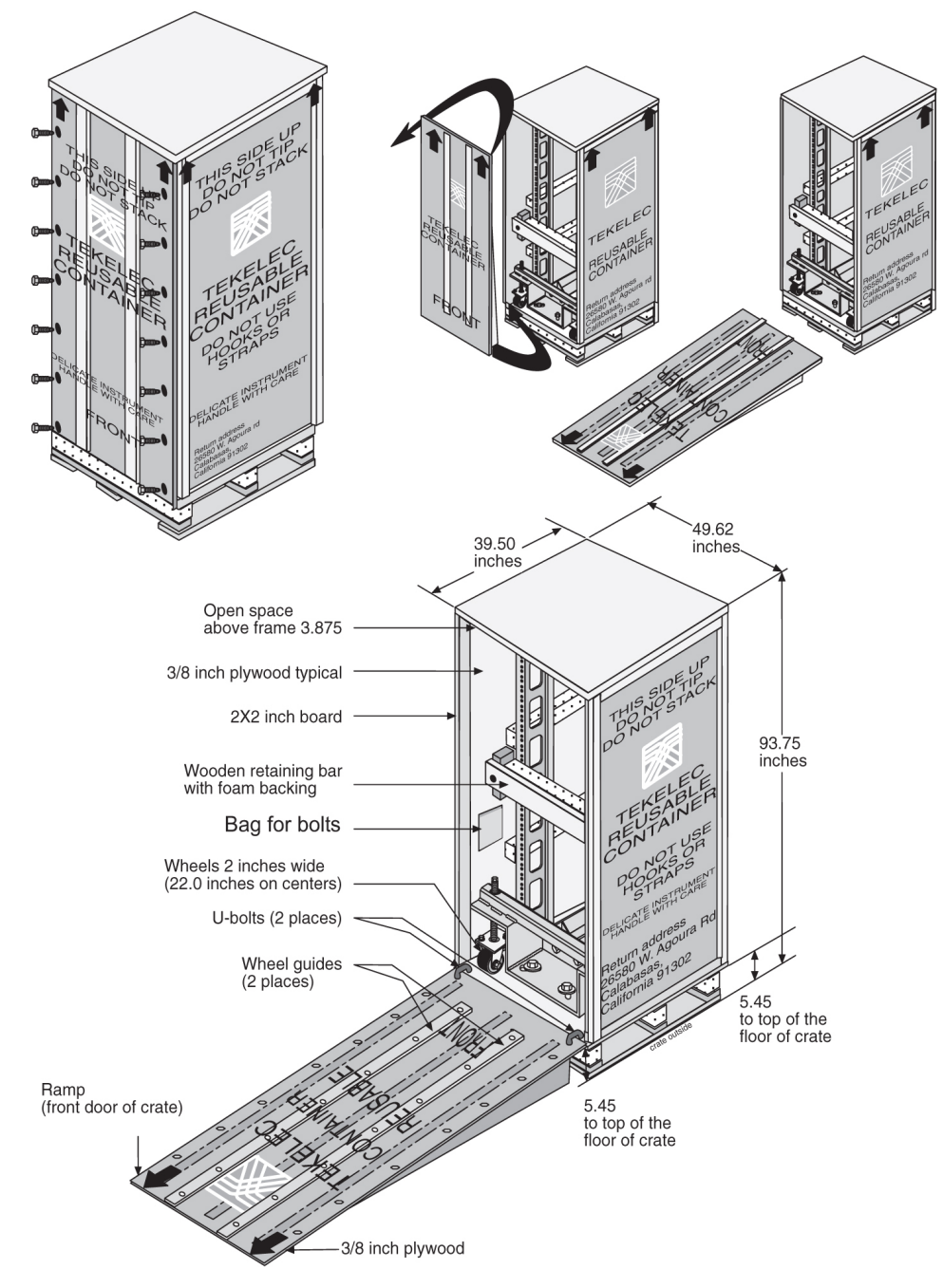

#### Figure 10: Shipping Container for Heavy Duty Frame

- **6.** Use the 9/16 inch wrench to unbolt the wooden retaining bar across the front of the frame. Do not discard the retaining brace or the bolts. At this time Do not remove the bolts holding the dolly to the frame. Refer to *Figure 11: Shipping, Detach Dolly Heavy Duty Frame*.
- 7. At least two people are required any time a frame is moved. Use the 9/16 inch wrench to turn the threaded rod counter clockwise to lower the wheels of the dolly and to raise the frame and dolly enough to clear the front edge of the shipping container, approximately 1-1/2 inches. The threaded

bolts must be turned at the same time by two people, one in the front and one in the rear to avoid making the frame tilt.

**8.** Only raise the frame high enough to clear the angle created by the front ramp. When the frame and dolly have been raised enough to clear the angle created by the front ramp, slowly and carefully roll the frame out of the shipping container.

**Note:** For clarity, the frame in the shipping container is shown without system hardware components.

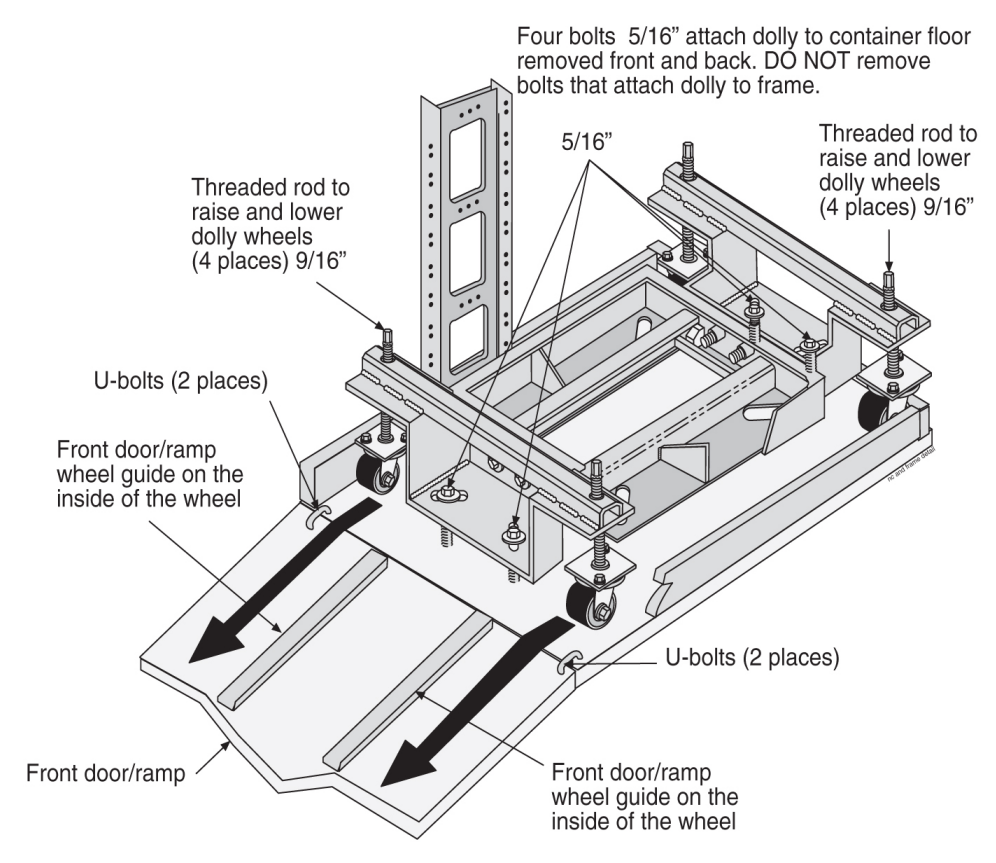

### Figure 11: Shipping, Detach Dolly Heavy Duty Frame

- 9. With a minimum of two people, carefully move the frame to the next location.
- **10.** At the correct site location, turn the threaded rods counter clockwise to lower the frame by raising the wheels of the dolly. Again two technicians must turn the threaded rods at the same time avoid tilting. Refer to *Figure 12: Heavy Duty Frame Dolly* for the location of the threaded rods attached to wheels.

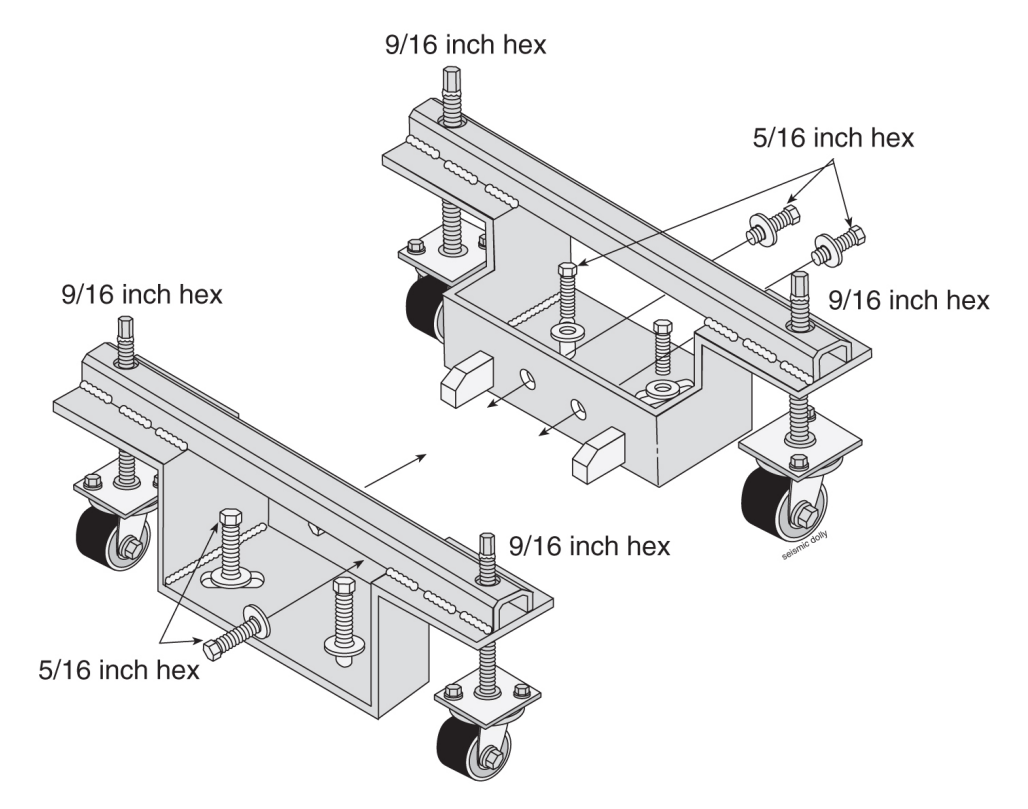

### **Figure 12: Heavy Duty Frame Dolly**

**11.** Remove the bolts, front and rear, that attach the dolly to the frame. Refer to *Figure 13: Heavy Duty Frame with Dolly*.

**Note:** For clarity, the Frame is shown without system hardware components.

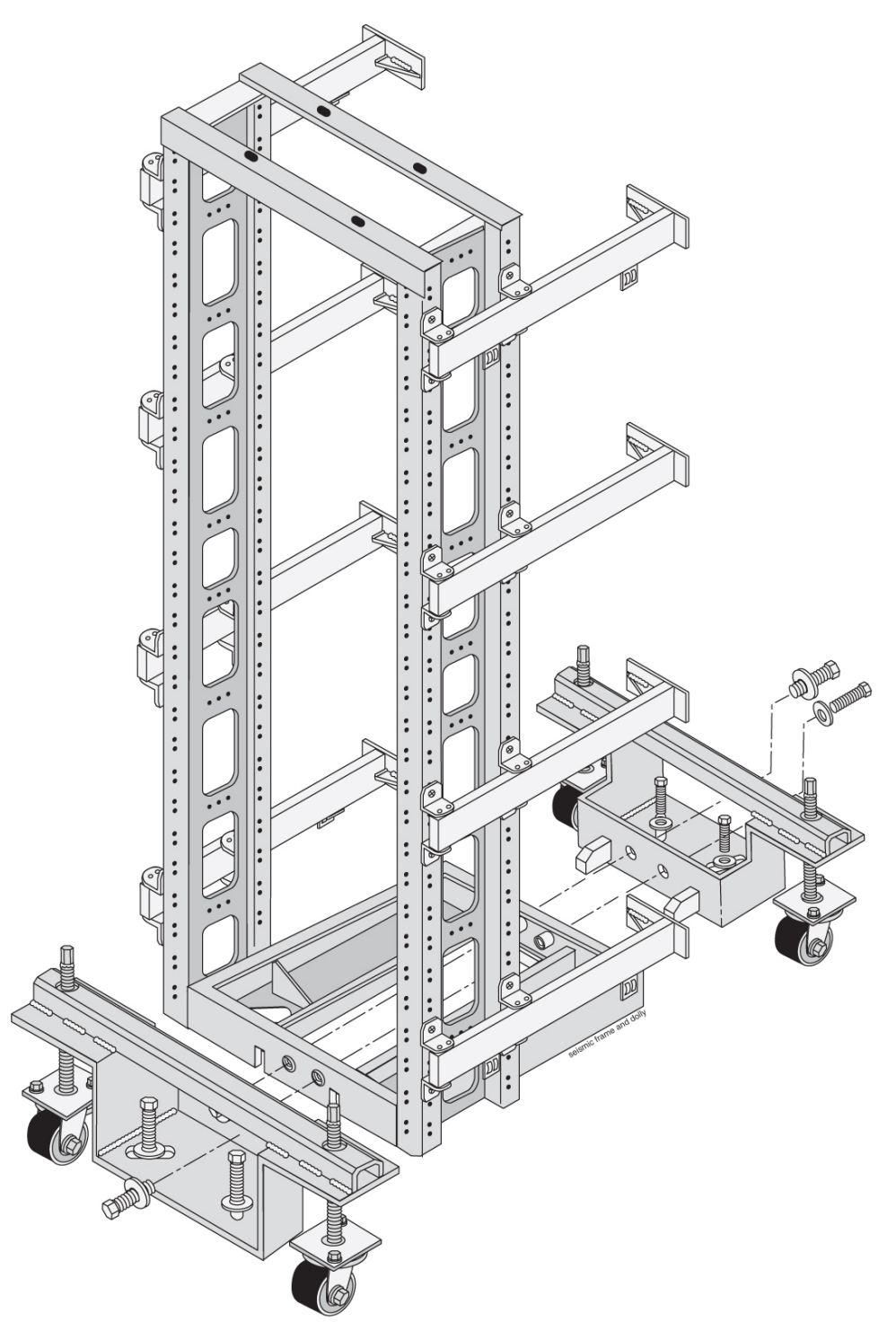

Figure 13: Heavy Duty Frame with Dolly

**12.** When the dollies are removed from the frame after the frame has been moved to a permanent location, the dollies are returned separately from the shipping container.

- **13.** Inventory the shipment to make sure that all items listed on the pick list have been received in good condition. Report any discrepancies or damaged equipment to the *My Oracle Support (MOS)*.
- **14.** Do not allow the empty shipping containers to become a safety problem or a fire hazard. Contact the site supervisor for specific instructions. Dispose of leftover packaging materials according to local recycling procedures.
- 15. Follow this procedure when opening all similar shipping containers.

Use this procedure if the shipping container is to be returned to Tekelec.

**1.** Replace the retaining brace and re-attach the ramp support to the front of the shipping container using the bolts saved previously.

If the shipping container has been returned already, ship both dollies to the same location listed in the next step.

 After replacing the shipping container front panel arrange the return shipment by contacting: Shipping ManagerTEKELEC Attn: RMA Department 5200 Paramount Parkway

Morrisville, NC 27560

RMA#: <assigned by Tekelec>

## **Floor Preparation**

This section describes how to lay out the floor plan for on-site flooring, and how to prepare a raised floor or a concrete floor for frame installation. For specific types of flooring refer to *Concrete Floor* or *Anchoring to Overhead Rack of Heavy Duty Frame*.

### **General Floor Preparation**

The floor layout for the frame is site specific. The most typical frame layout is constructed with Extension Frames to the right of the Control Frame when viewed from the front. The OAP Frame (if applicable) is typically on the left of the Control Frame. Miscellaneous Frames and other support or feature specific frames are lined up to the left of the Control Frame. Refer to the figure below.

Typically, the aisle space from the rear of the frame to the front of other frames or equipment is three feet. The end of the frame layout must be no less than 12 inches from other telco frames.

Note: The recommended minimum aisle spacing is 2-1/2 ft. (75 cm) front and rear.

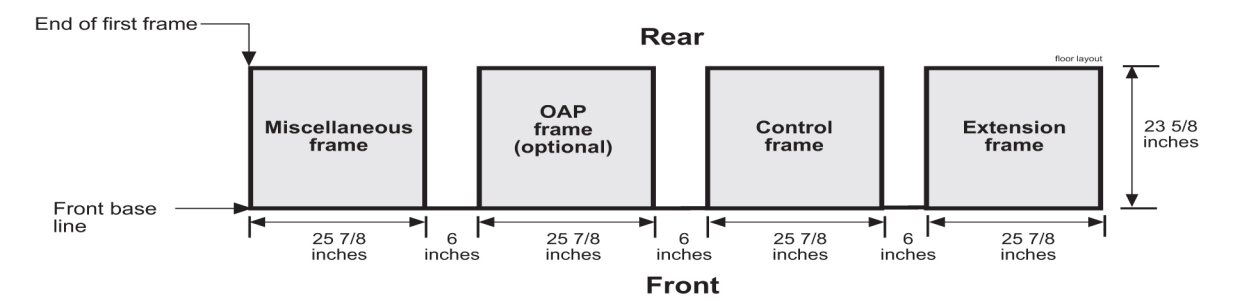

**Figure 14: Typical Frame Layout** 

### **Recommended Tools**

Tekelec tools should be labeled "Property of TEKELEC" with either a press-on Field Tool Identification label Field Tool Identification wrap.

- Safety glasses
- Chalk-line, with chalk
- Fiberglass tape measure
- Felt tip pen
- Isolation sheet (template in mounting hardware kit) to mount one frame
- **1.** Verify with a customer representative that the required area dimensions and equipment location corresponds to the marked floor plan.
- **2.** Use the floor plan provided with the engineering site file specifications to mark the front base line and the borders of the first frame with the chalk line (refer to *Figure 15: Typical Floor Layout for Frames*).

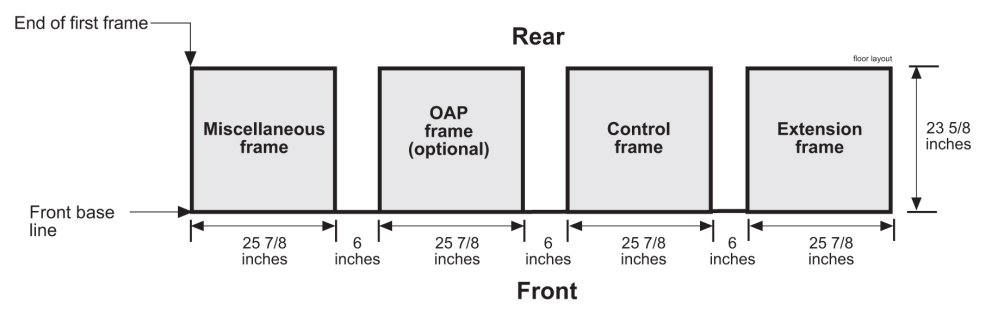

### Figure 15: Typical Floor Layout for Frames

**3.** Align the frame isolation sheet/template (refer to *Figure 16: Isolation Sheet/Template for Frame*) along the chalk line to mark anchor location in the middle of each oval anchor slot and to mark the corners of the first frame.

Create another chalk line that allows 6 inches between each frame for correct spacing. Align the template again against the chalk line and continue the process of aligning, marking, and moving the template until the site specific number of frame spaces have been laid out on the floor.

**4.** Use the felt tip pen to mark the anchor location in the middle of each slot and corners for each successive frame.

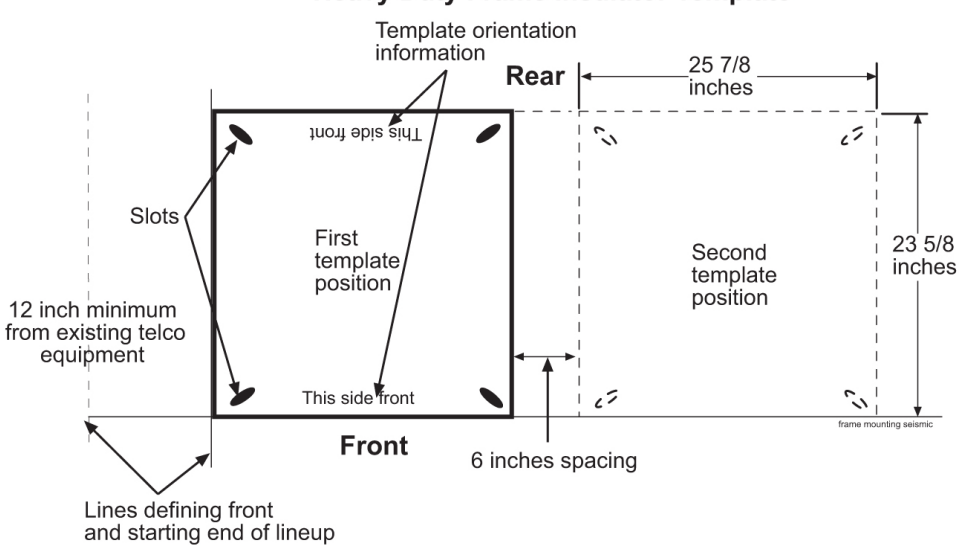

### Heavy Duty Frame Insulator Template

### Figure 16: Isolation Sheet/Template for Frame

The next section describes how to prepare a raised floor for frame installation.

### **Raised Floor**

This section describes how to prepare a raised floor for a heavy duty frame installation with anchors. Always get permission from facility personnel before drilling holes.

### **Recommended Tools**

Tekelec tools should be labeled "Property of TEKELEC" with either a press-on Field Tool Identification label or Field Tool Identification wrap.

- Safety glasses
- Rotary impact drill
- 18 mm masonry drill-bit
- 1 inch drill-bit (hole saw)
- Extension cord
- Vacuum cleaner (an approved, industrial type, that prevents escaping dust particles that may contaminate electronic equipment)
- Masking tape
- Fiberglass tape measure
- Isolation sheet (in mounting hardware kit P/N 840-0092-01)
- Subfloor marking tool
- Ear protectors

- Felt tipped marking pen
- File
- Mounting hardware kit (furnished with each heavy duty frame)

The procedure for preparing raised flooring is **highly site specific**. For more information, refer to the site specific specification as per the Method Of Procedure (MOP) for the particular installation.

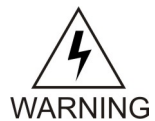

**Warning:** Before drilling holes in any flooring, verify with facilities personnel that the area will support a loaded frame and is free of gas or water pipes, ventilation ducts, electrical wiring conduits, or any other items that may be damaged. If the hole is drilled at an angle the anchor and frame will not come together properly. After marking anchor locations, remove the tiles and take them to an approved location for drilling. *Do not* drill tiles in the equipment area.

**1.** On the raised floor mark the corners of the tiles so that the same tile will be returned to the same place when the job is complete.

Mark the spot to be drilled, and remove the tiles from the equipment area.

- **2.** Drill a 1 inch (2.54 cm) diameter hole in the tiles corresponding to the marked anchor locations. Use a vacuum cleaner to collect the shavings while drilling.
- 3. Use a file to remove any sharp edges or protrusions from metal parts if applicable and vacuum.
- **4.** Return to the equipment area and replace the tiles, making sure the holes match, where the frames will be installed.
- 5. Insert the raised floor marking tool into the anchor holes, making sure that the tool is perpendicular with the hole.

If the hole is drilled at an angle theanchor and frame will not come together properly. With a hammer, tap the head of the star bit with enough force to mark the concrete floor. Repeat this step for each hole associated with all frames.

- 6. Remove the floor tiles for access to the concrete floor.
- 7. Drill an 18 mm diameter hole in the concrete floor to a depth of 3 inches (7.7 cm).
  - Use a vacuum cleaner to collect the dust while drilling any hole and clean out each hole after the drilling is complete.

### **Drill Cable Holes**

Mark holes and remove tiles from the equipment area, using a carbide-toothed hole saw of the appropriate diameter. Drill any cable holes required in the raised floor tiles. Replace tiles in the original tiles location.

### Heavy Duty Frame Anchoring

This section describes how to anchor a frame on a raised floor.

- 1. If necessary, remove the tiles and finish drilling the anchor holes in the concrete using an 18 mm diameter masonry bit.
- 2. Insert the anchor assembly, including the threaded rod, into the drilled holes in the concrete floor.

- **3.** Install a flat washer and nut onto the anchor assembly, as shown in *Figure 17: Raised Floor Installation Elements*.
- 4. Lock the anchor assembly into the concrete by tightening the nut
- **5.** If earthquake bracing is required, perform the procedure described in *Raised Floor Earthquake Bracing* before continuing.

**Note:** Earthquake bracing is required in earthquake zones 3 and 4 when installing a frame onto a raised floor with a spacing of 1.5 feet or more between the raised floor and the subfloor.

6. Install a nut onto the threaded rod.

The nut will need to be threaded approximately 2 inches below the top of the raised floor

- 7. Install the washers onto the threaded rod.
- 8. Adjust the nut until the washer and nuts are flush with the bottom of the floor tile.

Note: Do not over adjust as this may cause the tile or frame to tilt.

- 9. If removed, reinstall the floor tiles.
- **10.** Install the isolation sheet.
- 11. Mount the frame onto the threaded rods.

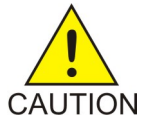

**Caution:** Two people are needed to position the frame onto threaded rods.

- **12.** Install hold down plates, washers, and nuts in the bottom of the frame.
- 13. Finger tighten the nuts on threaded rods located inside the frame above the raised floor.
- **14.** Tighten the nuts below the raised floor.
- **15.** Securely tighten the nuts inside the frame.
- **16.** Replace tiles if necessary.

The following figure shows a heavy duty frame installed on a raised floor.

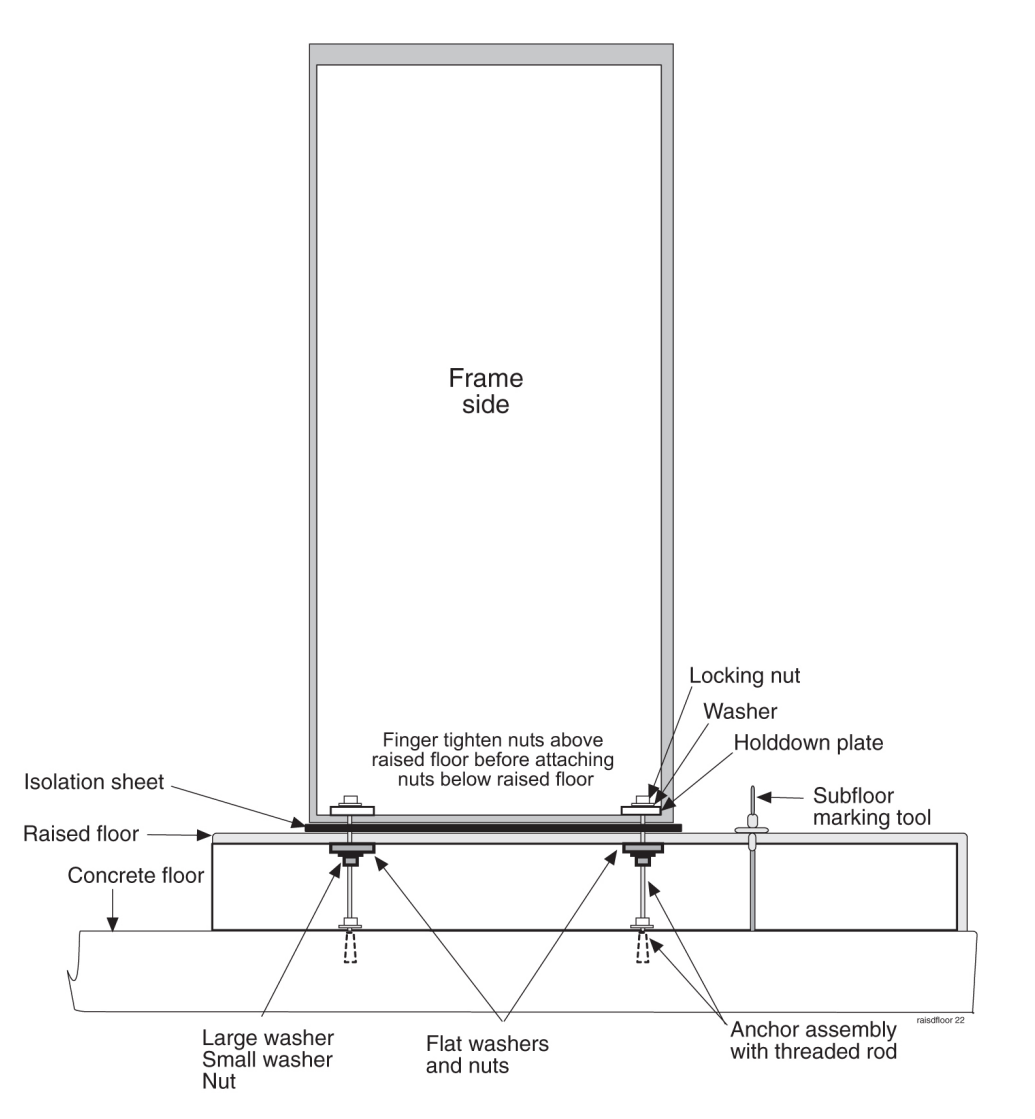

### **Figure 17: Raised Floor Installation Elements**

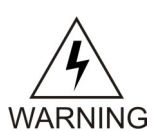

**Warning:** Finger tighten nuts on threaded rods inside the frames above the raised floor before tightening the nuts below the raised floor.

Refer to *Figure 18: Raised Floor With Overhead Rack* when installing the heavy duty frame on a raised floor using overhead racks, flat washers, and nuts, Cable Rack Mounting Kit.

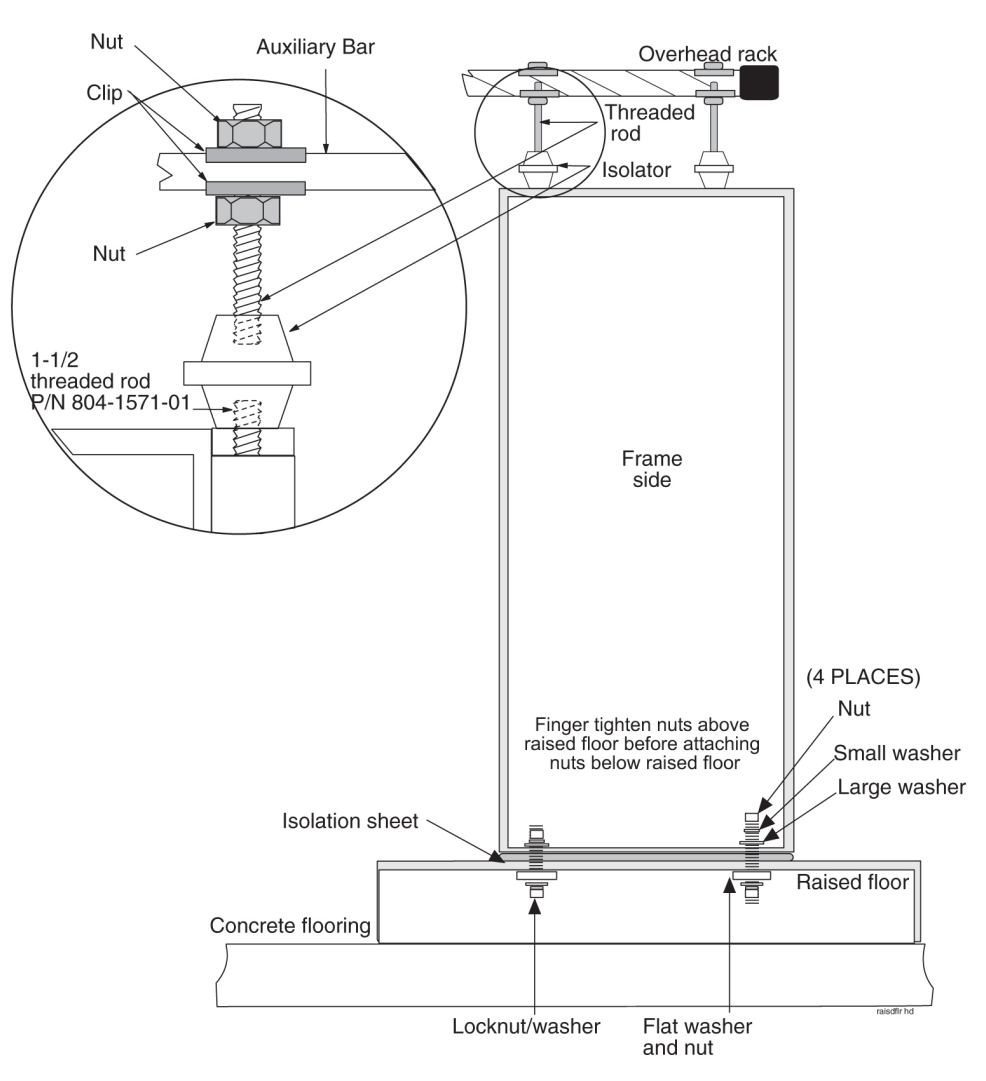

### Figure 18: Raised Floor With Overhead Rack

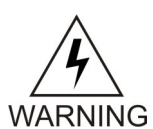

**Warning:** Finger tighten nuts on threaded rods inside the frames above the raised floor before tightening the nuts below the raised floor.

Refer to *Figure 19: Raised Floor Installation With Unistrut* when installing the heavy duty frame on a raised floor using Unistruts and the Cable Rack Mounting Kit (P/N 804-0219-01).

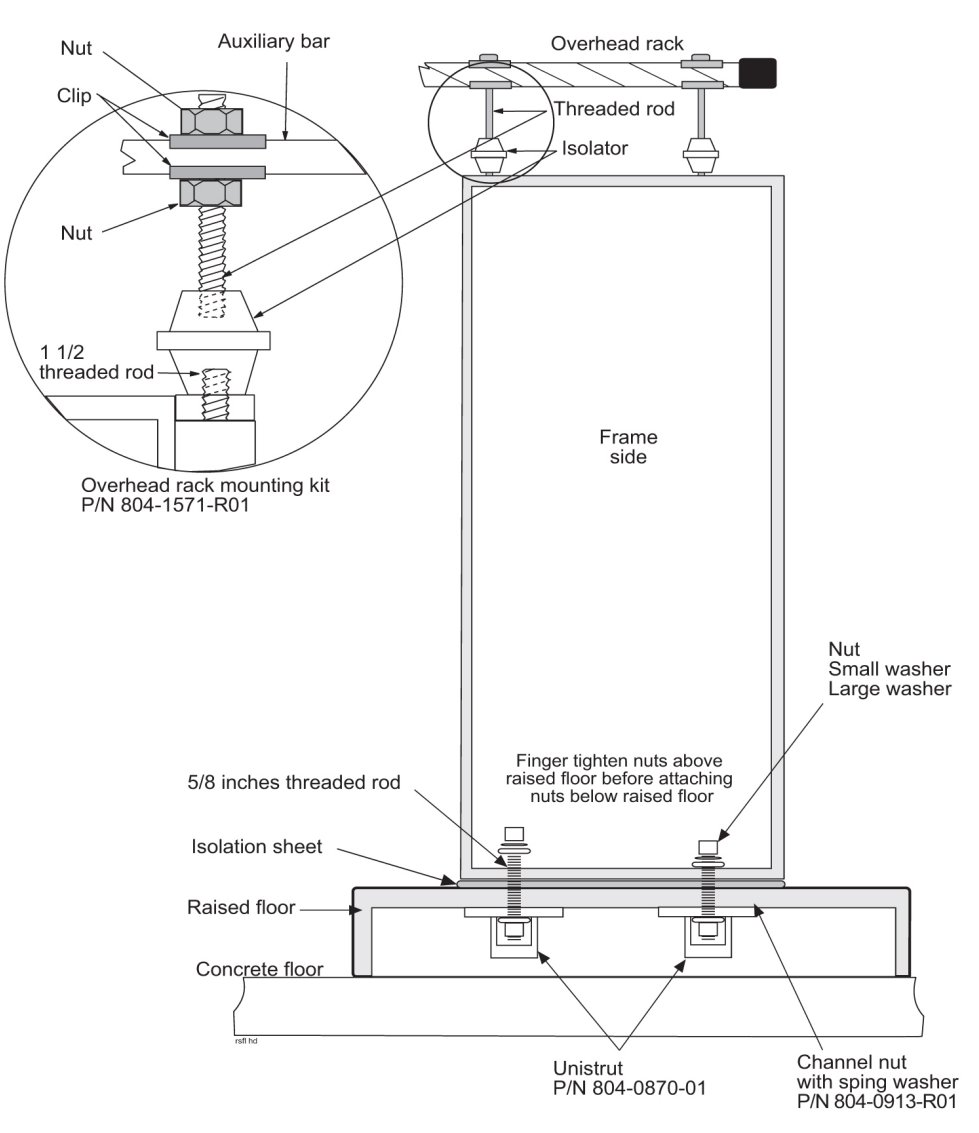

### Figure 19: Raised Floor Installation With Unistrut

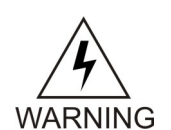

**Warning:** Finger tighten nuts on threaded rods inside the frames above the raised floor before tightening the nuts below the raised floor.

### **Raised Floor Earthquake Bracing**

This section describes how to install earthquake bracing to a raised floor installation. Bracing is required in earthquake zones 3 and 4 when installing a frame onto a raised floor with a spacing of 1.5 feet or more between the raised floor and the subfloor.

1. Assemble the Earthquake Brace by securing the 45 degree bar steel pieces to the flat 90 degree bar.

Use the Earthquake Brace Kit P/N 982-0065-R01.

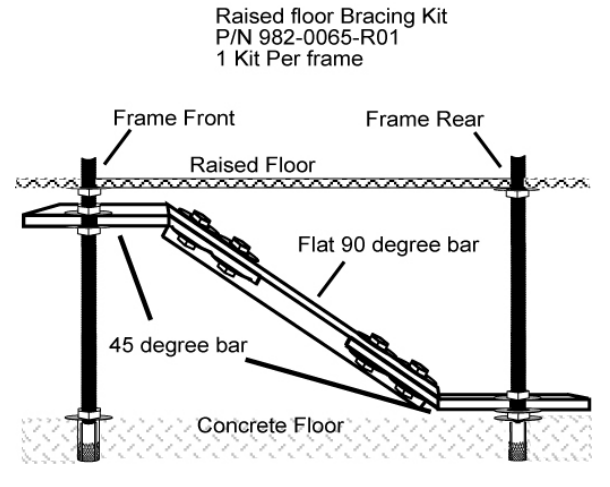

### Figure 20: Earthquake Bracing

- 2. On the threaded rod located at the front of the frame:
  - a) Install a 5/8 nut onto the rod.

The nut will need to be threaded approximately 5 inches from the top of the raised floor .

- b) Place a helical washer onto the rod.
- c) Place a flat washer onto the rod.
- **3.** On the threaded rod located at the back of the frame, place a Flat washer on the threaded rod so that the washer is sitting on the nut holding the anchor in place.
- 4. Place a flat washer on the back threaded rod.
- **5.** Slide the Earthquake brace onto the threaded rod from the front threaded rod to the back threaded rod. Refer to the figure above.

Note: Do not over adjust as this may cause the tile or frame to tilt.

- 6. On the threaded rod located at the rear of the frame:
  - a) Place a flat washer onto the rod.
  - b) Place a helical washer onto the rod.
  - c) Install a 5/8 nut onto the rod and secure tightly, but do not overtighten.
- 7. On the threaded rod located at the front of the frame:
  - a) Place a flat washer onto the rod.
  - b) Place a helical washer onto the rod.
  - c) Install a 5/8 nut onto the rod.
- **8.** Adjust the front rod nuts and washers so that the flat portion of the Earthquake bracing bar attached at the threaded rod is level.
- 9. Repeat all the above steps for all additional sets of front and back threaded rods.
- **10.** Once all Earthquake Bracing is installed, continue with the installation of the frames to the raised floor.

### **Concrete Floor**

This section describes how to prepare a concrete floor for heavy duty frame installation. Always get permission from facility personnel before drilling holes. Before drilling holes in any flooring, verify with facilities personnel that the area is free of gas or water pipes, ventilation ducts, electrical wiring conduits, or any other items that may be damaged.

### **Recommended Tools**

Tekelec tools should be labeled "Property of TEKELEC" with either a press-on Field Tool Identification label or Field Tool Identification wrap.

- Safety glasses
- Rotary impact drill
- 18 mm masonry drill-bit
- Extension cord
- Vacuum cleaner (an approved, industrial type, that prevents escaping dust particles that may contaminate electronic equipment)
- Masking tape
- Fiberglass tape measure
- Isolation sheet (in mounting hardware kit)
- Ear protectors
- Felt tipped marking pen
- Mounting hardware kit (furnished with each heavy duty frame)

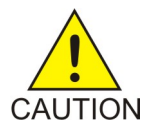

**Caution:** All personnel associated with the installation of this system must adhere to all safety precautions and use required protection equipment to avoid the possibility of injury to personnel, service degradation, and/or service interruption.

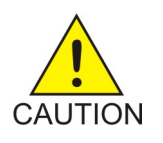

**Caution:** This is a redundant system to allow service during normal maintenance. When repairs require a total power disconnect, both input supply sources must be disconnected. Disconnection will cause service interruption and take down the any system.

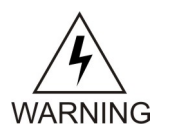

**Warning:** Before drilling holes in any flooring, verify with facilities personnel that the area is free of gas or water pipes, ventilation and electrical wiring conduits.

The personnel must have a thorough knowledge of telecommunication installation specifications and procedures. If the holes are drilled at an angle the anchor and frame will not come together properly.

**1.** Drill an 18 mm hole at the marked anchor location in the concrete floor to a depth of 3 inches (7.7 cm).

Use the vacuum cleaner to collect the dust while drilling holes. Clean out each hole after drilling is completed.

**Note:** If any obstruction is encountered while drilling the hole, fill the unusable hole with "pour stone" or an equivalent product. After allowing sufficient set time, drill the hole in another spot within the marked area.

**2.** Check the hole to make sure the fully assembled anchors can be set into the concrete three inches. The metal sleeve shown in *Figure 21: Anchor Assembly* must be below the floor.

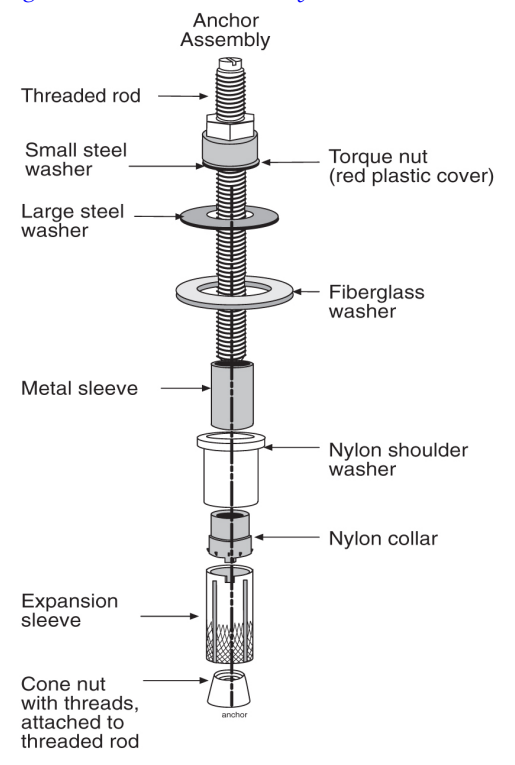

### **Figure 21: Anchor Assembly**

- 3. Install two square washers below the round fiberglass washer as shown in *Figure 21: Anchor Assembly*.
- 4. Install the anchor assemblies in the order shown in *Figure 21: Anchor Assembly*.

The large steel washer, nylon shoulder washer, and round fiberglass washer are found in the mounting hardware kit.

Note: When reassembling an anchor bolt assembly, lightly finger tighten only.

When reassembling an anchor stud assembly, the stud must be flush with the bottom of the cone nut and the torque nut must be near the top of the stud.

5. Insert each anchor into an anchor hole through the three square washers, frame base, and isolation sheet (refer to *Figure 22: Anchor Installation of Heavy Duty Frame*).

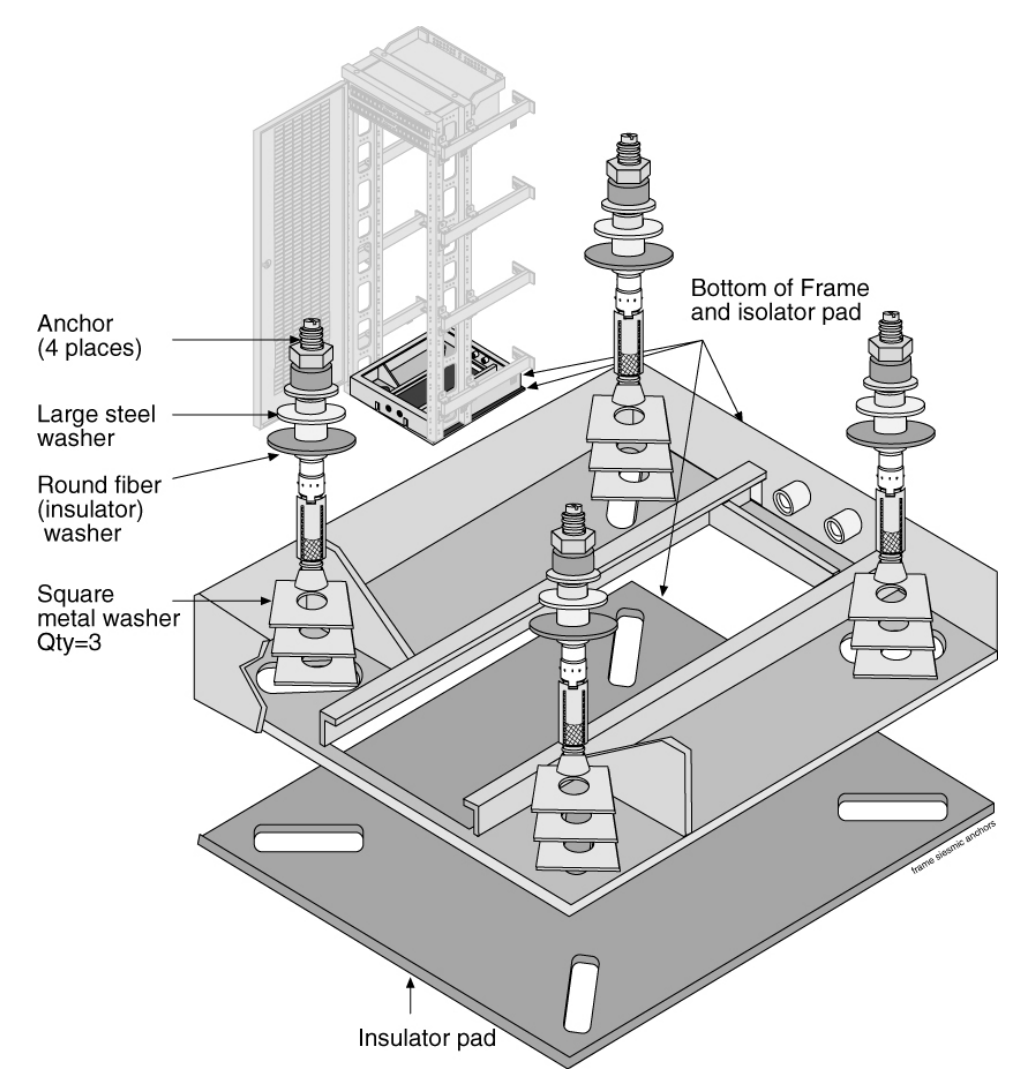

### Figure 22: Anchor Installation of Heavy Duty Frame

- **6.** Tighten the torque nut on the anchor stud assembly with a box end wrench until the top of the nut breaks free.
- 7. Discard the hex nut or the broken-free portion of the torque nut.

## Anchoring to Overhead Rack of Heavy Duty Frame

Frames with shelves that may be extended by pulling the shelf into the aisle must be attached to overhead ladder racks to prevent toppling.

- 1. Using the Cable Rack Mounting kit comprised of ladder hooks threaded rods and insulators, place the assembly directly above the frame for overhead support.
- 2. Secure the top of the frame to the overhead cable ladder rack using a threaded rod with hardware as shown in *Figure 23: Heavy Duty Frame Installation With Cable Rack*.

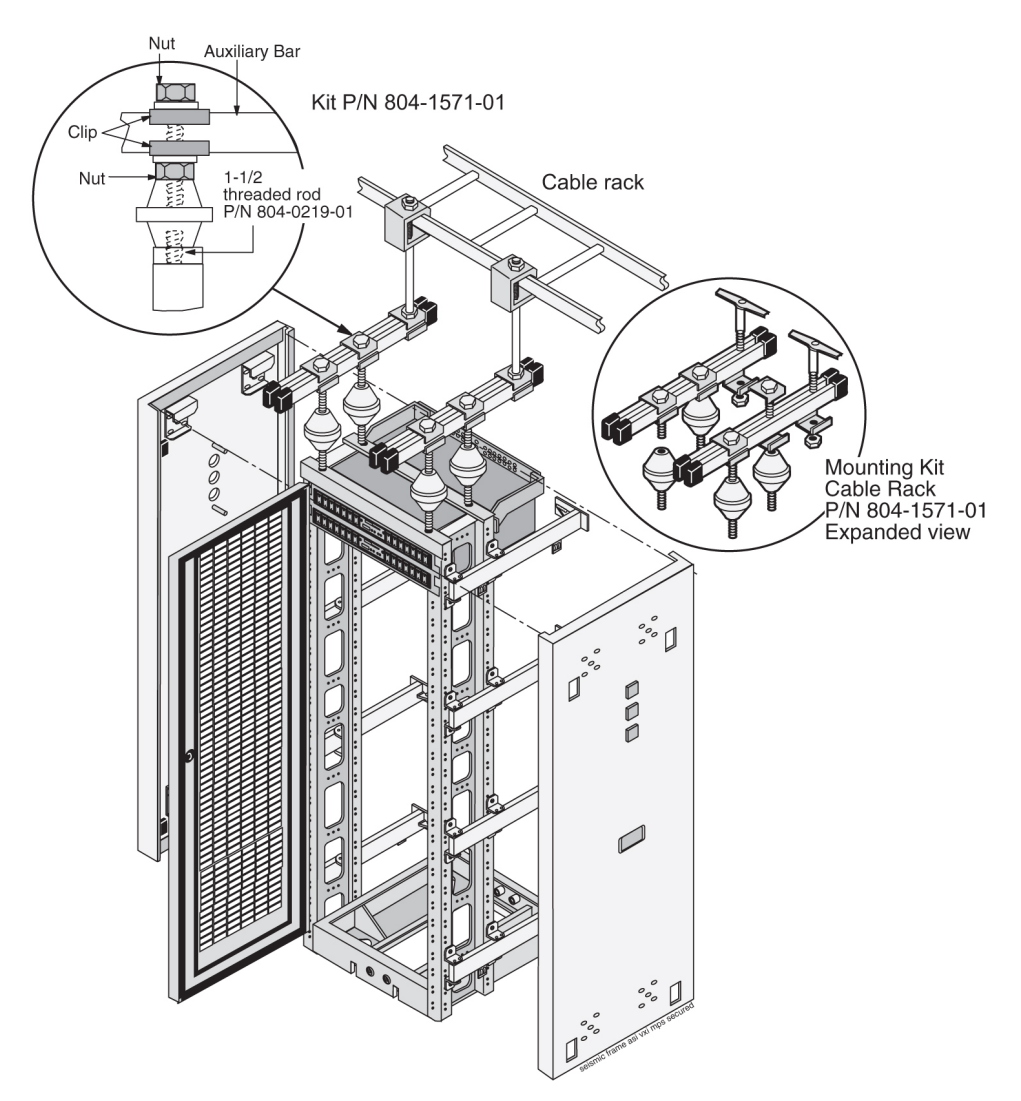

Figure 23: Heavy Duty Frame Installation With Cable Rack

## **Removing Frame Panels**

- 1. Pull down on the upper panel clips and pull the panel away from the frame.
- 2. Pull down on the lower panel clips and pull the panel away from the frame.
- **3.** Grasp the handle in the middle panel and lift the panel off of the frame bracket shown in *Figure* 24: *Heavy Duty Frame Panels*.

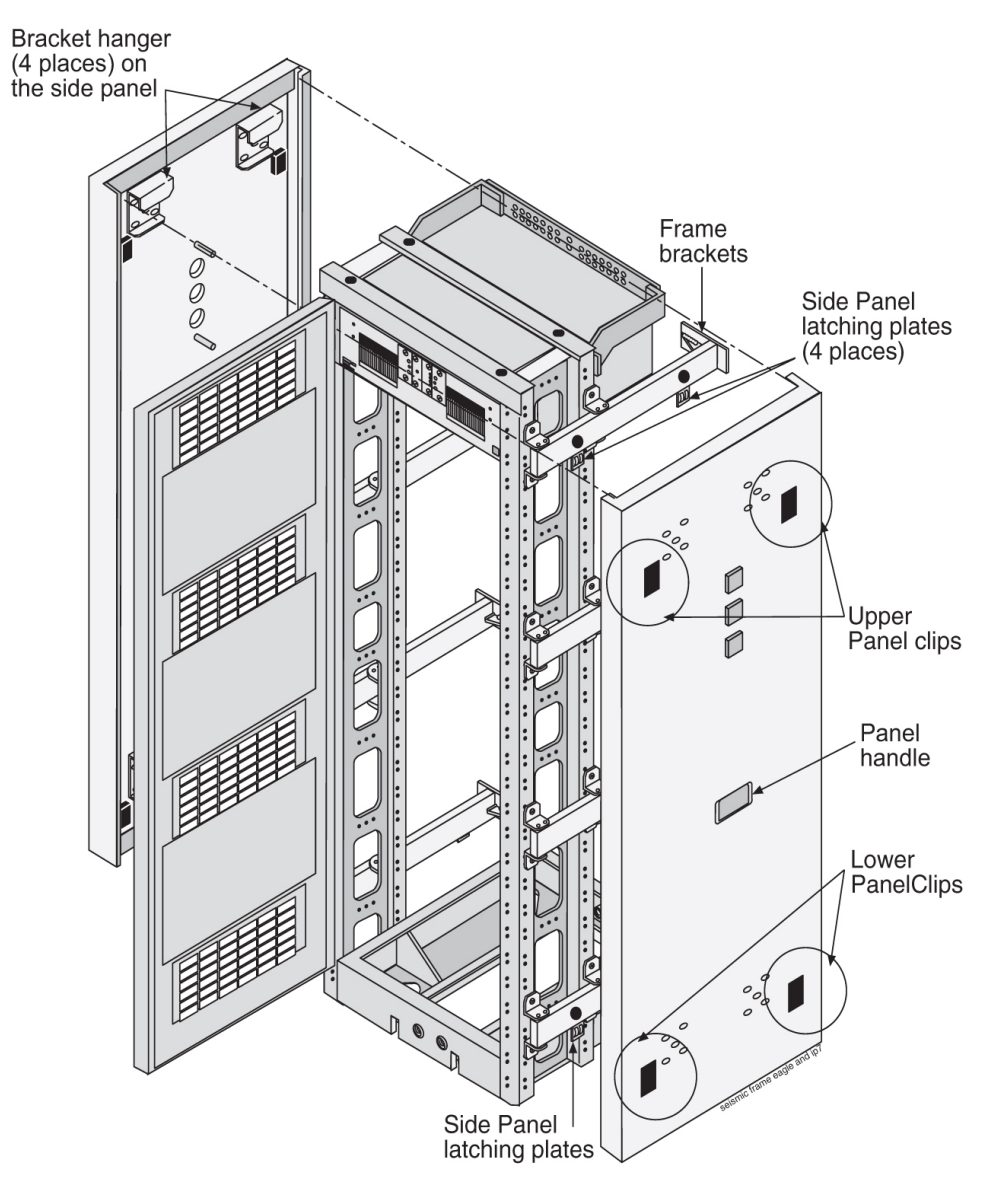

**Figure 24: Heavy Duty Frame Panels** 

## **Installing Unit Separation Brackets**

- **1.** Use pre-existing holes in the frames.
- **2.** Use 12 screws to attach three unit separation brackets with studs as shown in *Figure 25: Unit Separation Bracket Installation*.
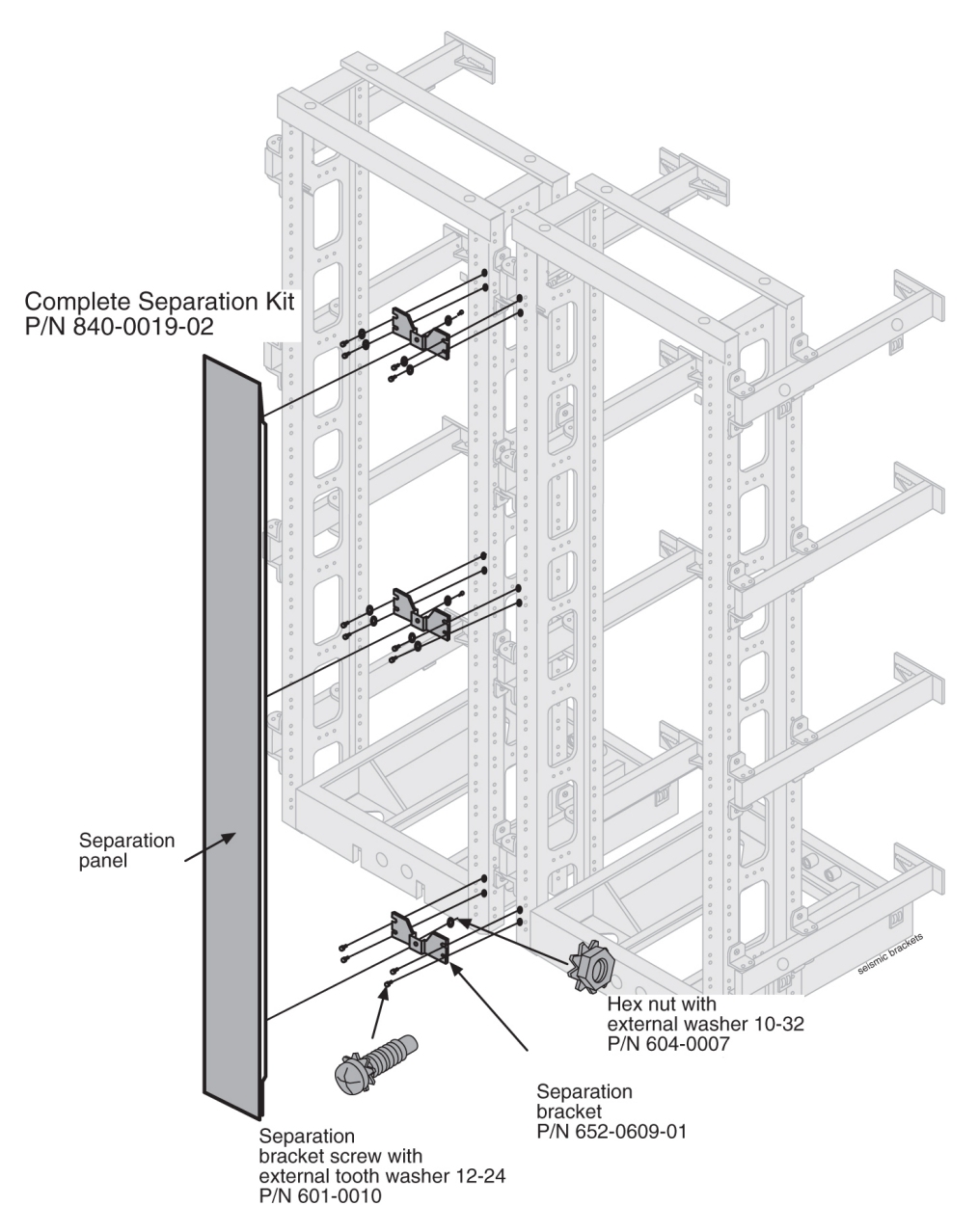

**Figure 25: Unit Separation Bracket Installation** 

# **Rear Covers**

Gray tinted plastic rear covers with round holes are provided, three per frame, to physically protect the system backplanes and cables, see *Figure 26: Rear Cover Installation*.

- **1.** Carefully peel off the protective wrapper from each cover.
- 2. With the round holes up, place the cover into the support groove.

- 3. Line up the rear cover holes with the holes in the frame support arm.
- **4.** Secure rear cover in place with two screws.

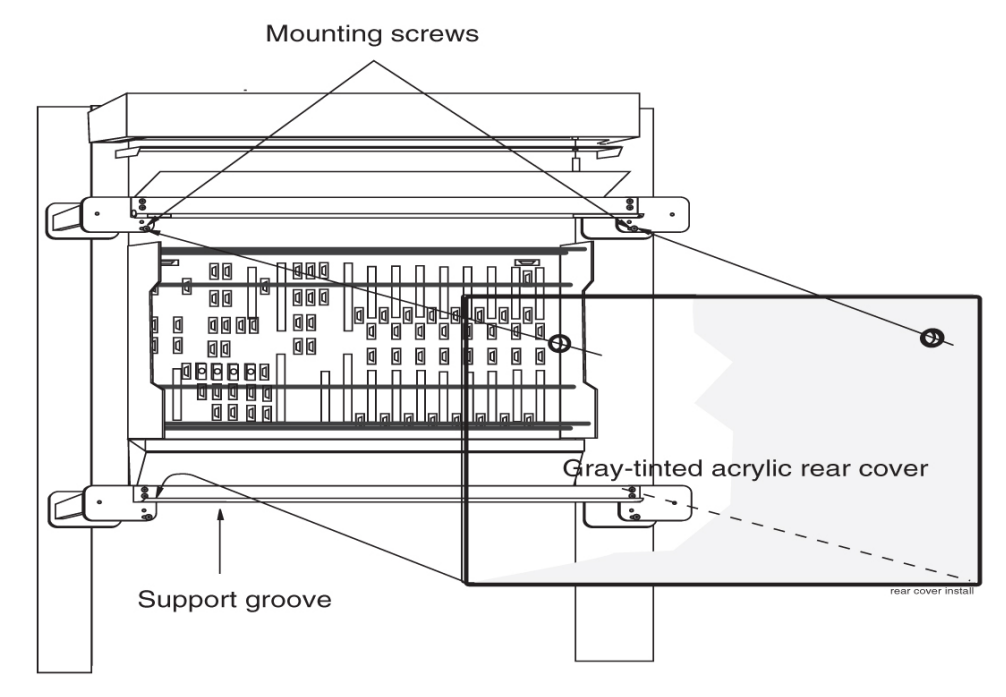

#### **Figure 26: Rear Cover Installation**

For more information on Frames and Shelves refer to the *Hardware Description Manual* included in your current documentation suite.

# Shelves

*Figure 27: EAGLE 5 ISS Frame with Door Ground* shows the frame door ground.

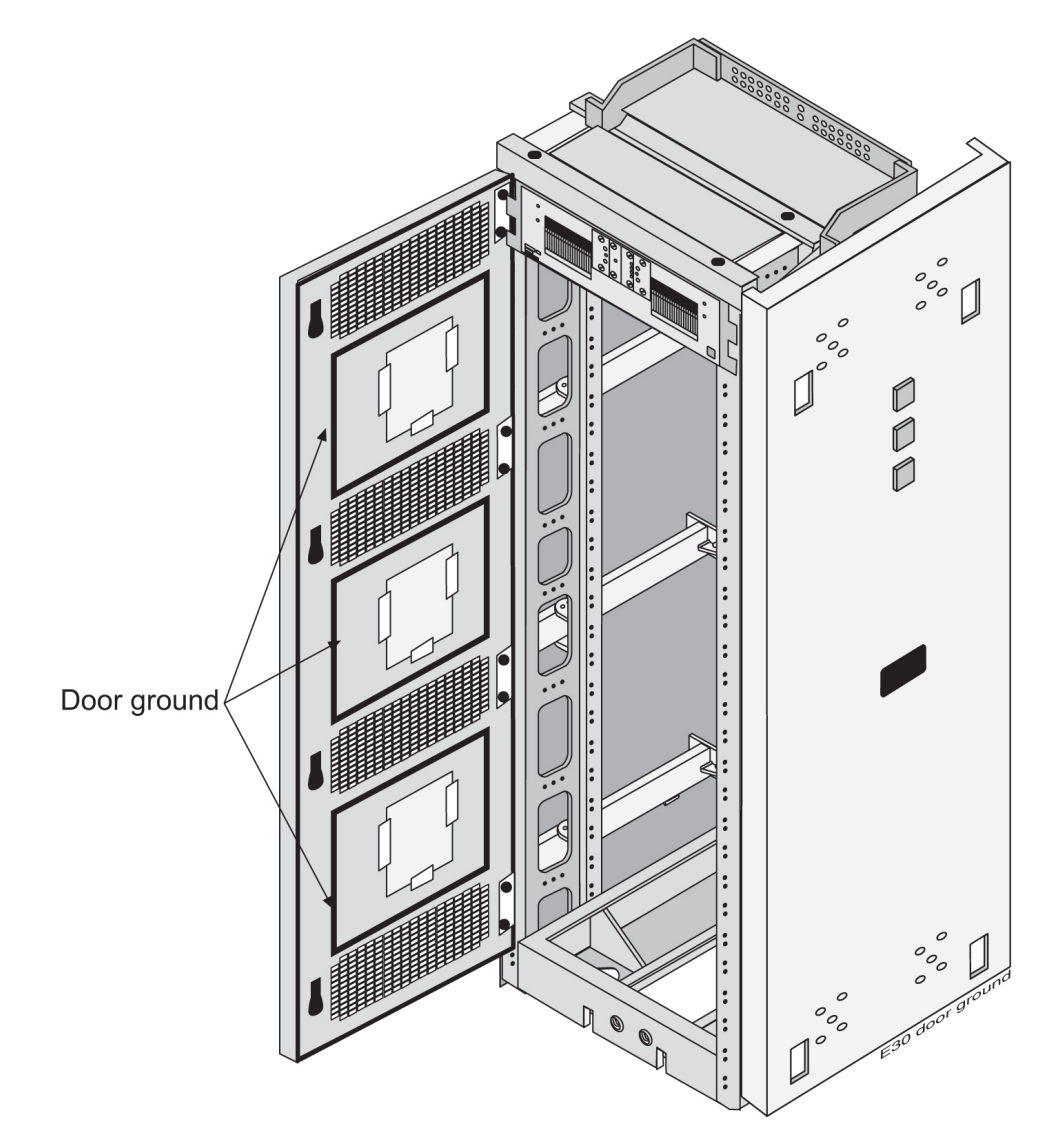

Figure 27: EAGLE 5 ISS Frame with Door Ground

*Figure 28: EAGLE 5 ISS Frame with Shelves* shows a frame with possible shelf population.

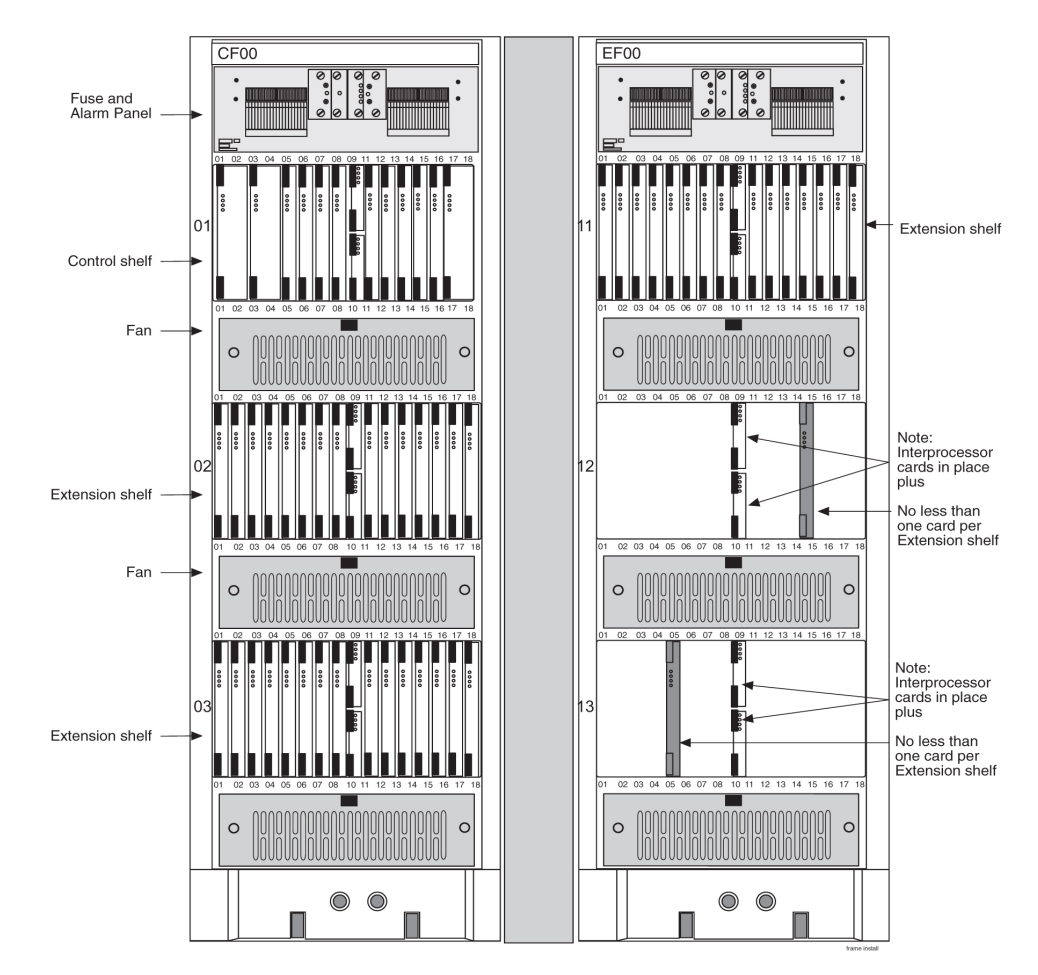

Figure 28: EAGLE 5 ISS Frame with Shelves

# Labeling

# **End Aisle Labeling**

This section details the application of the frame lineup end aisle labels. All of the frame lineups are labeled the same way on end panels.

The frame lineup identification placard (P/N 658-0816-01) is applied to the side panel of the end aisle frame. This placard, when populated, shows each frame type and shelf used in the lineup. Frame Type labels and System/Shelf Equipment labels from the equipment identification sheets (P/N 658-1093-01) are used to populate the placard.

The placard lists the frame lineup with the top line of the placard corresponding to the frame nearest the end aisle to which the placard is attached.

1. Locate the clear pocket containing all labels.

This pocket is located on the side panel that has the Alarm indicators. This should be the end aisle frame.

2. From the clear pocket, remove the the frame lineup identification placard (P/N 658-0816-01).

| TEKELEC    | TEKEL<br>LINE-UF | EC EQUIP       | PMENT<br>CATION |
|------------|------------------|----------------|-----------------|
| FRAME TYPE | SYST             | EM/SHELF EQUIF | PMENT           |
| NOT USED   | NOT USED         | NOT USED       | NOT USED        |
| NOT USED   | NOT USED         | NOT USED       | NOT USED        |
| NOT USED   | NOT USED         | NOT USED       | NOT USED        |
| NOT USED   | NOT USED         | NOT USED       | NOT USED        |
| NOT USED   | NOT USED         | NOT USED       | NOT USED        |
| NOT USED   | NOT USED         | NOT USED       | NOT USED        |
| NOT USED   | NOT USED         | NOT USED       | NOT USED        |
| NOT USED   | NOT USED         | NOT USED       | NOT USED        |
| NOT USED   | NOT USED         | NOT USED       | NOT USED        |
| NOT USED   | NOT USED         | NOT USED       | NOT USED        |
| NOT USED   | NOT USED         | NOT USED       | NOT USED        |
| NOT USED   | NOT USED         | NOT USED       | NOT USED        |

#### Figure 29: Frame Lineup Identification Placard (P/N 658-0816-01)

- 3. From the clear pocket, remove the the equipment identification sheets (P/N 658-0816-01).
- **4.** From the equipment identification sheets (P/N 658-1093-01), remove the appropriate Frame Type label and System/Shelf Equipment labels and place them on the frame lineup identification placard. See *Table 5: Frame Type and Labels*.

**Note:** The top line of the placard corresponds to the frame nearest the end aisle to which the placard is attached.

| Application                                                                          | Frame Type | System/Shelf Equipment |    |  |  |
|--------------------------------------------------------------------------------------|------------|------------------------|----|--|--|
| Eagle 5- Control<br>FrameCF- 00<br>Single Control<br>Shelf                           | Eagle 5    | 11                     |    |  |  |
| Eagle 5- Control<br>Frame CF-00<br>Single Control<br>Shelf + 1200<br>extension shelf | ISS CF-00  | 11                     | 12 |  |  |

#### **Table 5: Frame Type and Labels**

| Application                                                                                      | Frame Type           | System/Shelf Equipment |    |    |  |
|--------------------------------------------------------------------------------------------------|----------------------|------------------------|----|----|--|
| Eagle 5- Control<br>Frame CF-00<br>Single Control<br>Shelf + 1200 and<br>1300 extension<br>shelf |                      | 11                     | 12 | 13 |  |
| Eagle 5- Extension<br>Frame EF-00 with<br>2100 extension<br>shelf                                |                      | 21                     |    |    |  |
| Eagle 5- Extension<br>Frame EF-00 with<br>2100 and 2200<br>extension shelves                     | Eagle 5<br>ISS EF-00 | 21                     | 22 |    |  |
| Eagle 5- Extension<br>Frame EF-00 with<br>2100, 2200 and<br>2300 extension<br>shelves            |                      | 21                     | 22 | 23 |  |
| Eagle 5- Extension<br>Frame EF-01 with<br>3100 extension<br>shelf                                |                      | 31                     |    |    |  |
| Eagle 5- Extension<br>Frame EF-01 with<br>3100 and 3200<br>extension shelves                     | Eagle 5<br>ISS EF-01 | 31                     | 32 |    |  |
| Eagle 5- Extension<br>Frame EF-01 with<br>3100, 3200 and<br>3300 extension<br>shelves            |                      | 31                     | 32 | 33 |  |
| Eagle 5- Extension<br>Frame EF-02 with<br>4100 extension<br>shelf                                |                      | 41                     |    |    |  |
| Eagle 5- Extension<br>Frame EF-02 with<br>4100, and 4200<br>extension shelves                    | Eagle 5<br>ISS EF-02 | 41                     | 42 |    |  |
| Eagle 5- Extension<br>Frame EF-02 with                                                           |                      | 41                     | 42 | 43 |  |

| Application                                                                           | Frame Type            | Sys | System/Shelf Equipment |    |  |  |
|---------------------------------------------------------------------------------------|-----------------------|-----|------------------------|----|--|--|
| 4100, 4200 and<br>4300 extension<br>shelves                                           |                       |     |                        |    |  |  |
| Eagle 5- Extension<br>Frame EF-03 with<br>5100 extension<br>shelf                     |                       | 51  |                        |    |  |  |
| Eagle 5- Extension<br>Frame EF-03 with<br>5100 and 5200<br>extension shelves          | Eagle 5<br>ISS EF-03  | 51  | 52                     |    |  |  |
| Eagle 5- Extension<br>Frame EF-03 with<br>5100, 5200 and<br>5300 extension<br>shelves |                       | 51  | 52                     | 53 |  |  |
| Eagle 5- Extension<br>Frame EF-04 with<br>6100 extension<br>shelf                     | Eagle 5<br>ISS EF-04  | 61  |                        |    |  |  |
| Misc Frame                                                                            | GPF-00                |     |                        |    |  |  |
| MPS                                                                                   | GPF-00 trhu<br>GPF-05 |     | MPS                    |    |  |  |
| LSMS                                                                                  | GPF-00 trhu<br>GPF-05 |     | MPS                    |    |  |  |
| Sentinel                                                                              | SPF-00 thru<br>SPF-05 |     | Sentinel               |    |  |  |
| SCS                                                                                   | SCS-00 thru<br>SCS-02 |     | SCS                    |    |  |  |
| IMF                                                                                   | IMF-00 thru<br>IMF-02 | IMF |                        |    |  |  |
| PMF                                                                                   | PMF-00 thru<br>PMF-01 |     | PMF                    |    |  |  |

#### **Frames and Shelves**

#### Installation

| r =                | r <u></u> _          |                 | r <u></u> -       | r <u></u> -     | T <u> </u> | _ <u></u> _  |        | 1 9            |
|--------------------|----------------------|-----------------|-------------------|-----------------|------------|--------------|--------|----------------|
| EAGLE STP<br>CF-00 | EAGLE 5<br>ISS CF-00 | IP7 SG<br>CF-00 | CF-00             | IP7 FE<br>CF-00 | MF-00      | GPF-00       | SPF-00 | HEET 1 OF      |
| EAGLE STP<br>EF-00 | EAGLE 5<br>ISS EF-00 | IP7 SG<br>EF-00 | EF-00             | IP7 FE<br>EF-00 | MF-01      | GPF-01       | SPF-01 | ] <del>.</del> |
| EAGLE STP<br>EF-01 | EAGLE 5<br>ISS EF-01 | IP7 SG<br>EF-01 | IP7 EDGE<br>EF-01 | IP7 FE<br>EF-01 | MF-02      | GPF-02       | SPF-02 | <br> <br>      |
| EAGLE STP<br>EF-02 | EAGLE 5<br>ISS EF-02 | IP7 SG<br>EF-02 | IP7 EDGE<br>EF-02 | IP7 FE<br>EF-02 | PMF-00     | GPF-03       | SPF-03 | 1<br> <br>     |
| EAGLE STP<br>EF-03 | EAGLE 5<br>ISS EF-03 | IP7 SG<br>EF-03 | EF-03             | IP7 FE<br>EF-03 | PMF-01     | GPF-04       | SPF-04 | 1<br> <br>     |
| EAGLE STP<br>EF-04 | EAGLE 5<br>ISS EF-04 | IP7 SG<br>EF-04 | EF-04             | IP7 FE<br>EF-04 | PMF-02     | GPF-05       | SPF-05 | 1<br> <br>     |
| EAGLE STP<br>EF-05 | EAGLE 5<br>ISS EF-05 | IP7 SG<br>EF-05 | EF-05             | IP7 FE<br>EF-05 |            |              |        | 1<br> <br>     |
| IMF-00             | IAS-00               |                 |                   |                 |            |              |        | <br> <br>      |
| IMF-01             | IAS-01               |                 |                   |                 |            |              |        |                |
| IMF-02             | IAS-02               |                 |                   |                 |            |              |        | <br> <br>      |
| SCS-00             | IAS-03               |                 |                   |                 |            |              |        | 1<br> <br>     |
| SCS-01             | OAPF                 |                 |                   |                 |            |              |        | L REV_B        |
| SCS-02             | PDF                  |                 |                   |                 | FR         | AME TYPE LAB | ELS    | 58-1083-01     |

|          |                               |    |    |        | ~ ~       |
|----------|-------------------------------|----|----|--------|-----------|
| IMF      | 11                            | 31 | 51 | OAP    | HEET 2 OF |
| IAS      | 12                            | 32 | 52 | EOAP   | 0         |
| SCS      | 13                            | 33 | 53 | GR-376 |           |
| MPS      | 21                            | 41 | 61 | MGTS   |           |
| PMF      | 22                            | 42 | 62 |        |           |
| SENTINEL | 23                            | 43 | 63 |        |           |
|          |                               |    |    |        |           |
|          |                               |    |    |        |           |
|          |                               |    |    |        |           |
|          |                               |    |    |        |           |
|          |                               |    |    |        |           |
|          |                               |    |    |        | Rev_B     |
|          | SYSTEM/SHELF EQUIPMENT LABELS |    |    |        |           |

#### Figure 30: Frame Type and System/Shelf Equipment Label Sheets (P/N 658-1093-01)

- 5. Place any unused labels back into the clear pocket.
- **6.** Place the populated frame lineup identification placard into the clear pocket such that the populated side of the placard is visible.

# **Frame Labeling**

This section details the application of frame and shelf labels. Additional labels on the newer heavy duty frame shown in *Figure 31: Heavy-Duty Frame Label Location* come pre-installed.

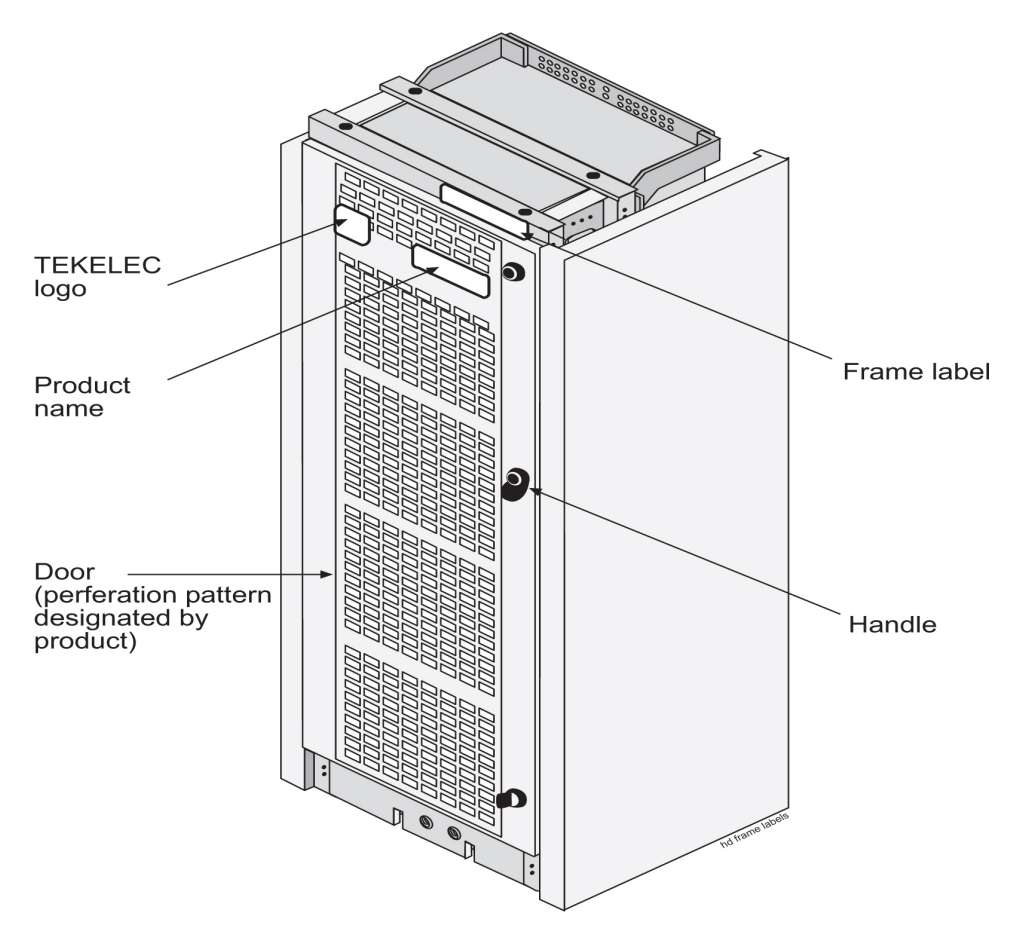

#### Figure 31: Heavy-Duty Frame Label Location

Note: The heavy-duty frame comes from manufacturing with the assembly information label in place.

All of the frames shown in *Table 6: Frame Labels and Part Numbers* are labeled the same way on end panels and separation panels, see *Figure 32: Frame and Shelf Label Locations* and *Figure 33: Frame Label Location - Detail*.

Apply frame labels to the front of each frame as shown in *Figure 32: Frame and Shelf Label Locations*.

| Frame              | Label | Label Part Number |
|--------------------|-------|-------------------|
| Control frame      | CF-00 | 658-0486-01       |
| Extension frame 00 | EF-00 | 658-0486-02       |
| Extension frame 01 | EF-01 | 658-0486-03       |
| Extension frame 02 | EF-02 | 658-0486-04       |
| Extension frame 03 | EF-03 | 658-0486-05       |
| Extension frame 04 | EF-04 | 658-0486-06       |

#### **Table 6: Frame Labels and Part Numbers**

| Frame                  | Label | Label Part Number |
|------------------------|-------|-------------------|
| Miscellaneous frame 00 | MF-00 | 658-0374-01       |
| Miscellaneous frame 01 | MF-01 | 658-0374-02       |
| Heavy Duty Frame       | GPF   | 658-0374-01       |

- **1.** Remove the protective backing from the frame label.
- **2.** Firmly press the label into place as shown in *Figure 32: Frame and Shelf Label Locations* and *Figure 33: Frame Label Location Detail.*.

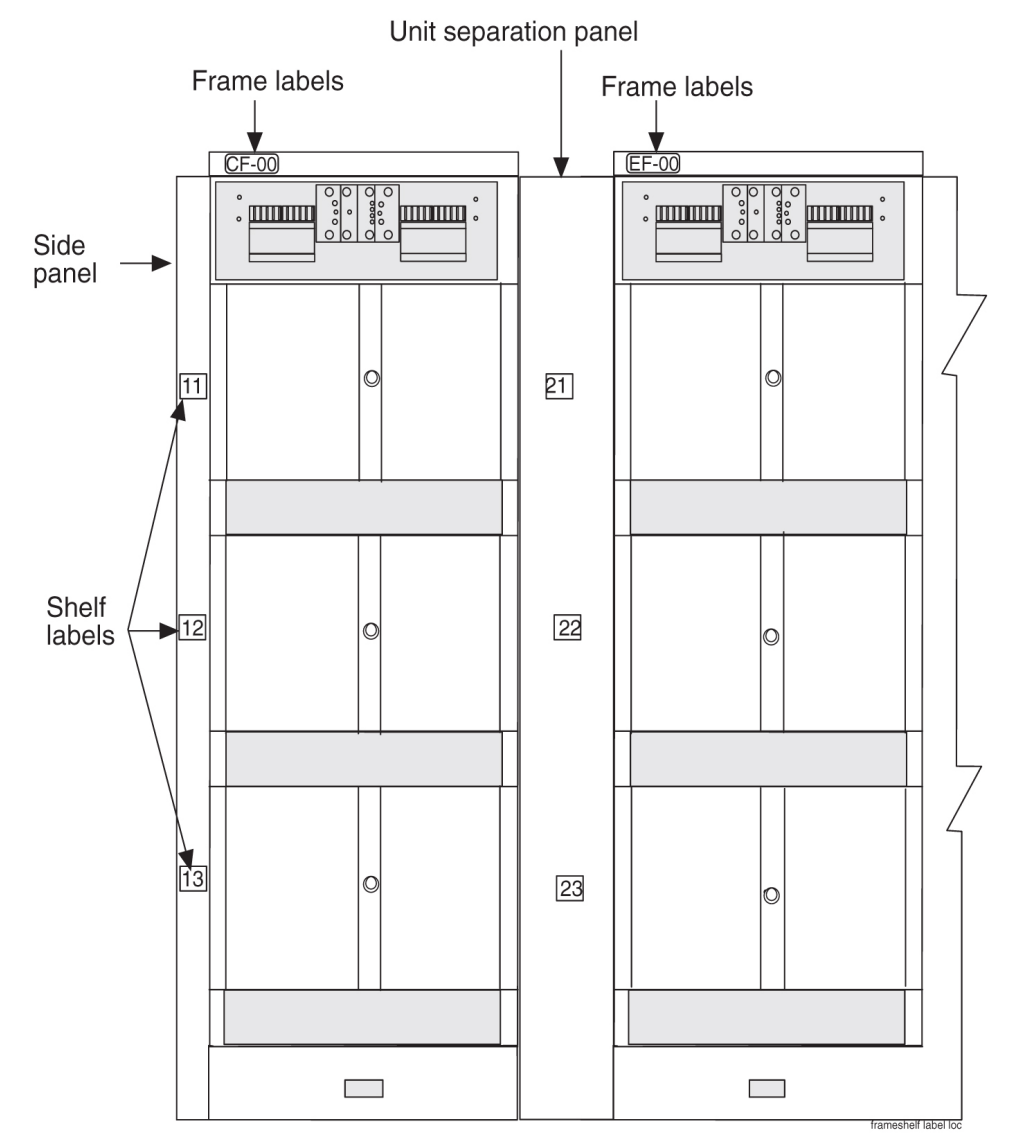

Figure 32: Frame and Shelf Label Locations

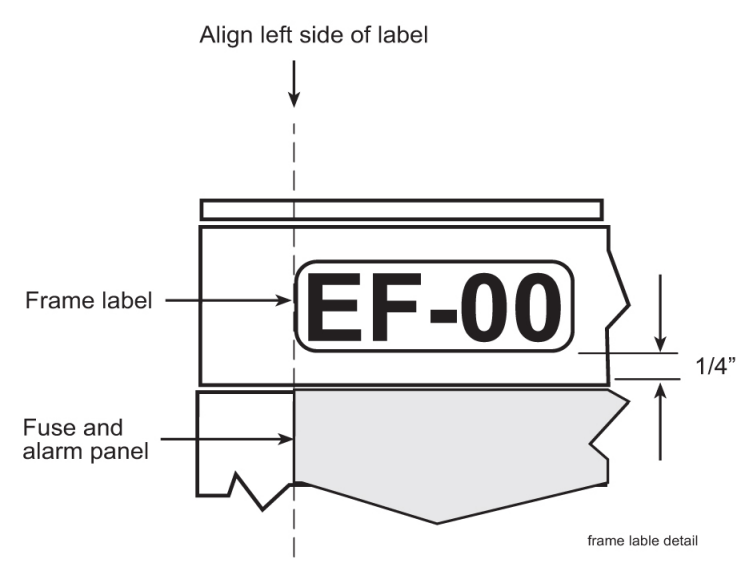

Figure 33: Frame Label Location - Detail

# Shelf Labeling

Apply shelf labels to the frames of the system as shown in *Frame Labeling*. Refer to *Figure 34: Shelf Label Location - Detail* for exact placement. Refer to *Table 7: Shelf Labels and Part Numbers* for the proper label for each shelf.

**Note:** The procedure for the placement of labels is the same on most of the frames. Typically, the system is pre-labeled.

| Table 7: Shelf | Labels and | Part Numbers |
|----------------|------------|--------------|
|----------------|------------|--------------|

| Frame                                                          | Shelf | Label                   | Label Part Number |
|----------------------------------------------------------------|-------|-------------------------|-------------------|
| Control Frame CF-00                                            | 1     | 11= Frame 1 and Shelf 1 | 658-0490-01       |
| The Control Frame is always the FIRST frame                    | 2     | 12= Frame 1 and Shelf 2 | 658-0490-02       |
|                                                                | 3     | 13= Frame 1 and Shelf 3 | 658-0490-03       |
| Extension Frame EF-00                                          | 1     | 21= Frame 2 and Shelf 1 | 658-0490-04       |
| Extension Frame 00 is the first extension frame but the second | 2     | 22= Frame 2 and Shelf 2 | 658-0490-05       |
| frame in the line-up                                           | 3     | 23= Frame 2 and Shelf 3 | 658-0490-06       |
| Extension Frame EF-01                                          | 1     | 31= Frame 3 and Shelf 1 | 658-0490-07       |
| Extension Frame 01 is the second extension frame but the third | 2     | 32= Frame 3 and Shelf 2 | 658-0490-08       |
| frame in the line-up                                           | 3     | 33= Frame 3 and Shelf 3 | 658-0490-09       |
| (numbering continues in additional frames)                     |       |                         |                   |

| Frame                 | Shelf        | Label     | Label Part Number |
|-----------------------|--------------|-----------|-------------------|
| Extension Frame EF-02 | 1            | 41        | 658-0490-10       |
|                       | 2            | 42        | 658-0490-11       |
|                       | 3            | 43        | 658-0490-12       |
| Extension Frame EF-03 | 1            | 51        | 658-0490-13       |
|                       | 2            | 52        | 658-0490-14       |
|                       | 3            | 53        | 658-0490-15       |
| Extension Frame EF-04 | 1            | 61        | 658-0490-16       |
| Heavy Duty Frame      | As<br>needed | As needed | 658-0374-01       |

**1.** Remove the protective backing from the shelf label.

**2.** Firmly press the label into place as shown in *Frame Labeling* and *Figure 34: Shelf Label Location - Detail*.

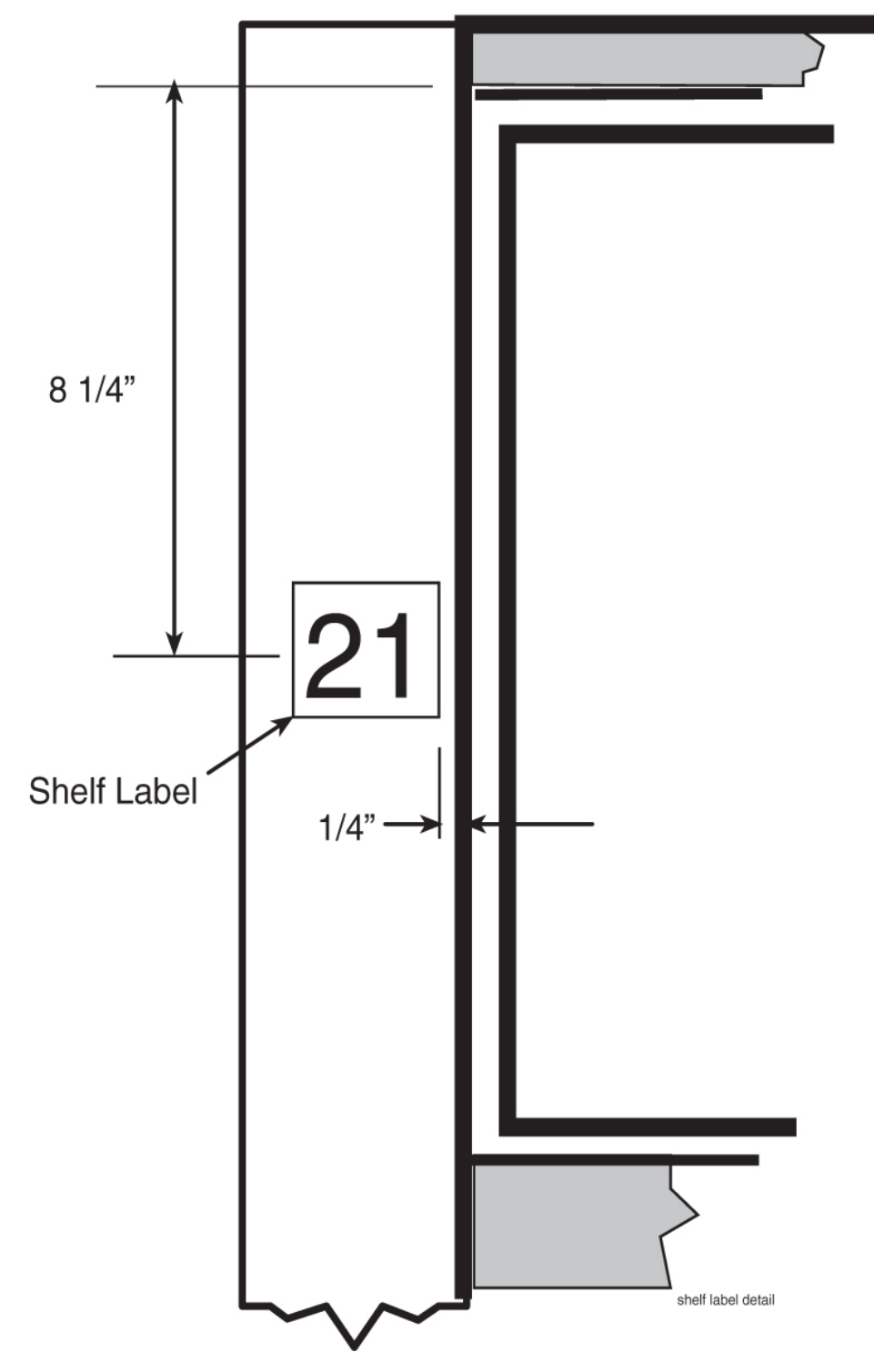

Figure 34: Shelf Label Location - Detail

# Chapter

# 5

# **Fuses and Alarm Panel**

#### **Topics:**

- Fuse and Alarm Panels.....87
- Installing Power Cables.....99
- Frame Ground and Logic Ground Cabling Procedures.....102
- Fuse Verification.....112
- Verification of Fuse Alarm Function.....114
- FAP Alarm System Test.....115
- Fuse Assignments.....117
- Fuse and Card Locations.....118
- Card Locations in Control and Extension Shelves.....132

# **Fuse and Alarm Panels**

The Fuse and Alarm Panel (FAP) provides protected distribution of –48VDC power to the shelves in the frame. The site voltage input to each frame should be between -40VDC and -57.5VDC. Allowing for the full population of a frame and for the failure of one primary supply, new installations of Control and Extension frames require two 60A feeds. See the "Hardware Power Calculator Tool" section in *Hardware* for more information.

The FAP is installed at the top of the frame and uses two cables to bring A and B power to the frame. The FAP contains two separate circuits, A and B. Current flows from the input terminals to the fuse bus. Protection is provided by fuses placed in fuse holders on the front panel. When a fuse is installed in a fuse holder, the circuit is completed to the output connector.

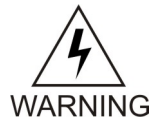

**Warning:** Existing frames that are fused at 40 amps may be upgraded to support 60 amps with a FAP upgrade kit. Frames that contain HC-MIMs must be upgraded to support 60 amps. Customers do not perform a FAP upgrade; these upgrades are performed by Oracle Communications personnel.

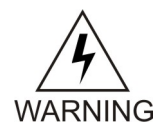

**Warning:** The FAP P/N 870-1606-02 Revs A-B can be upgraded to FAP P/N 870-1606-02 Rev C with FAP upgrade kit P/N 840-0139-01. The FAP P/N 870-2320-01 Revs A-I can be upgraded to FAP P/N 870-2320-01 Rev J with FAP upgrade kit P/N 870-0139-02.

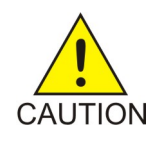

**Caution:** All personnel associated with the installation of this system must adhere to all safety precautions and protection equipment required to avoid the possibility of injury to personnel, service degradation, and/or service interruption.

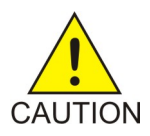

**Caution:** This is a redundant system to allow service during normal maintenance. When repairs require a total power disconnect, both input supply sources must be disconnected. This will cause service interruption and take down the system.

# Fuses

The fuse and alarm panel uses GMT-type fuses of different amperage ratings for individual circuit protection. If a frame circuit fuse is blown the alarm is indicated by an LED on the front panel and a small colored flag on the fuse shows the fuse that has failed (refer to *Figure 35: Fuse (GMT Brand Shown*). Refer to *Maintenance* for procedures on replacing fuses and the FAP assembly.

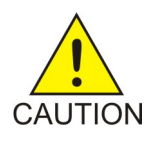

**Caution:** Always use a fuse of the same type and amperage rating when replacing a failed fuse.

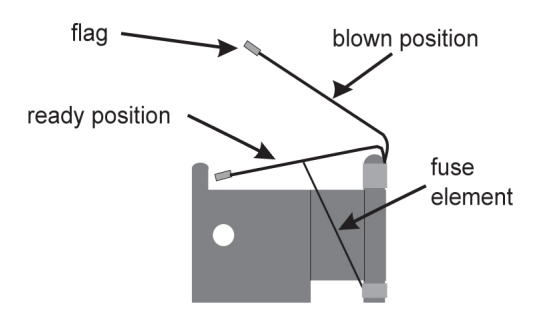

Figure 35: Fuse (GMT Brand Shown)

| Table 8: Fuse Color Codes of Alarm Flag | e Color Codes of Alarm Fla | gs |
|-----------------------------------------|----------------------------|----|
|-----------------------------------------|----------------------------|----|

| Fuse Amp | Fuse Flag Color | Fuse Amp | Fuse Flag Color |
|----------|-----------------|----------|-----------------|
| 0.18A    | Orange-Red      | 2A       | Orange          |
| 0.2A     | Black-Red       | 2.5A     | White-Orange    |
| 0.25A    | Violet          | 3A       | Blue            |
| 0.33A    | Yellow-Green    | 3.5A     | White-Blue      |
| 0.375A   | White-Green     | 4A       | White -Brown    |
| 0.5A     | Red             | 5A       | Green           |
| 0.65A    | Black           | 7.5A     | Black-White     |
| 0.75A    | Brown           | 10A      | Red-White       |
| 1A       | Gray            | 12A      | Yellow-Green    |
| 1.33A    | White           | 15A      | Red-Blue        |
| 1.5A     | White-Yellow    |          |                 |

# Fuse and Alarm Panel (P/N 870-2804-01)

The FAP (P/N 870-2804-01) is a low-profile (1U) unit that can be installed in the Control Frame (CF) and the Extension Frame (EF).

The Power Alarm LED indicates the input power state to the FAP. The LED is green when input power is applied to that bus of the FAP and is red when there is no input power to that bus of the FAP. An unlit Power Alarm LED indicates a failed LED or no input power to either bus of the FAP.

Alarm LEDs to indicate Critical, Major, and Minor alarms are located to the left of the diode board. The LEDs indicate alarms generated by the system that are applicable to that frame which the FAP is installed.

The FAP contains a Diode board and a Shorting board. These boards are located at the front center of the FAP. The FAP also contains two fuse blocks, one to the left (A-side) and one to the right (B-side)

of diode and shorting boards, consisting of 20 fuse positions each. The Fuse Alarm LED indicates the failure of a fuse.

The diode board in the FAP contains power diodes and circuitry which allow one bus to pick up the entire load when there is a loss of input power on the other bus.

The Shorting board allows the removal of the diode board without taking down the system. This permits periodic maintenance of the diodes without having to power down or remove the unit from the shelf. For maintenance operation, the Shorting board has to be removed, flipped over, and reinstalled. In the bypass position, both A and B power is connected to the fuse blocks so the diode board can be safely removed. The Shorting board has an LED which is off when the board is in normal operational mode and is green when in the bypass mode of operation. With the Shorting board in the bypass mode, the OR'ing function is not available. Refer to *Maintenance* for additional information to place the FAP into Maintenance Mode of operation.

*Figure 36: Fuse and Alarm Panel - Front View (P/N 870-2804-xx)* and *Table 9: Fuse and Alarm Panel Front Items (P/N 870-2804-xx)* describes the front panel configuration of the fuse and alarm panel (P/N 870-2804-01).

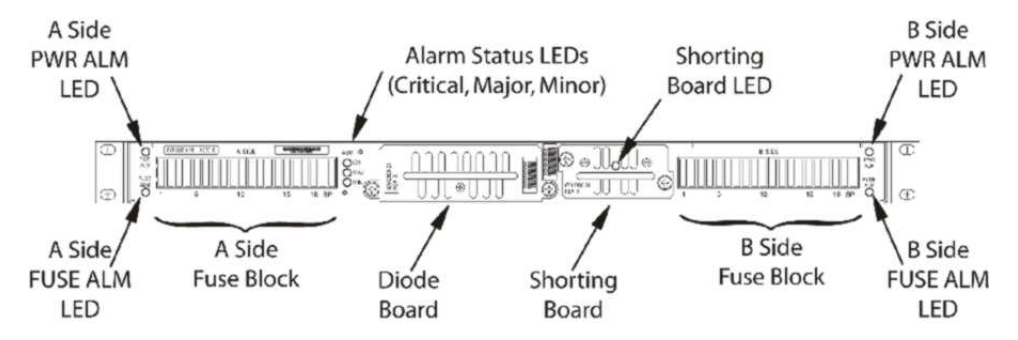

Figure 36: Fuse and Alarm Panel - Front View (P/N 870-2804-xx)

| Fuse Panel Item    | Description                       |
|--------------------|-----------------------------------|
| Fuse Positions     | Two groups of 20 GMT fuses        |
| Shorting Board LED | LED indicator for shorting board. |
| FuseAlarm          | LED indicator for fuse fail alarm |
| PowerAlarm         | LED indicator for input power     |
| CriticalAlarm      | LED indicator for critical alarm  |
| MajorAlarm         | LED indicator for major alarm     |
| MinorAlarm         | LED indicator for minor alarm     |

Table 9: Fuse and Alarm Panel Front Items (P/N 870-2804-xx)

*Table 10: Fuse State and LED condition (P/N 870-2804-01).* presents possible alarm LED states and corresponding fuse conditions.

| Fuse State A side                                                                                 | Fuse State B side     | Fuse LEDs A side | Fuse LEDs B side |
|---------------------------------------------------------------------------------------------------|-----------------------|------------------|------------------|
| No fuses blown                                                                                    | No fuses blown        | Green            | Green            |
| No fuses blown                                                                                    | At least 1 fuse blown | Green            | Red              |
| At least 1 fuse blown                                                                             | No fuses blown        | Red              | Green            |
| At least 1 fuse blown                                                                             | At least 1 fuse blown | Red              | Red              |
| Shorting board enabled<br>(in bypass mode),<br>Shorting board LED is<br>green.                    |                       | Red              | Red              |
| Shorting board in<br>normal operational<br>mode, Shorting board<br>LED is off. No fuses<br>blown. |                       | Green            | Green            |

Table 10: Fuse State and LED condition (P/N 870-2804-01).

*Figure 37: Fuse and Alarm Panel Rear (P/N870-2804-01).* and *Table 11: Fuse and Alarm Panel Rear Items (P/N870-2804-01).* describes the rear panel configuration. Refer to *Installation* for cabling connection information.

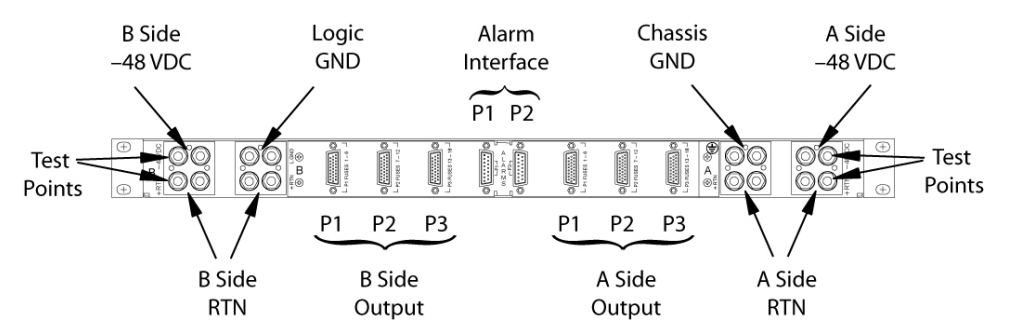

Figure 37: Fuse and Alarm Panel Rear (P/N870-2804-01).

Table 11: Fuse and Alarm Panel Rear Items (P/N870-2804-01).

| Fuse Panel Item        | Description                                                   |
|------------------------|---------------------------------------------------------------|
| Input Terminal Block A | Input and Return for power source A and FAP Chassis<br>Ground |
| Input Terminal Block B | Input and Return for power source B and FAP Logic<br>Ground   |
| -48VDC Outputs A       | 26-pin "D" connectors for A-side outputs:                     |
|                        | • P1 - Fuses 1 through 6                                      |
|                        | • P2 - Fuses 7 through 12                                     |

| Fuse Panel Item  | Description                                |
|------------------|--------------------------------------------|
|                  | • P3 - Fuses 13 through 18                 |
| –48VDC Outputs B | 26-pin "D" connectors for B-side outputs:  |
|                  | • P1 - Fuses 1 through 6                   |
|                  | • P2 - Fuses 7 through 12                  |
|                  | • P3 - Fuses 13 through 18                 |
| Alarm Interface  | 15-pin "D" connectors:                     |
|                  | • P1 to the EAGLE                          |
|                  | • P2 to a power distribution breaker panel |

*Table 12: Fuse and Alarm Panel Specifications (P/N 870-2804-01).* presents the power requirements and physical dimensions for the FAP.

#### Table 12: Fuse and Alarm Panel Specifications (P/N 870-2804-01).

| Dimensions |                       |
|------------|-----------------------|
| Height     | 1.75 inches (4.4 cm)  |
| Width      | 21.5 inches (53.8 cm) |
| Depth      | 10 inches (25 cm)     |

# **Shorting Board**

The Shorting board allows the removal of the diode board without taking down the system. This permits periodic maintenance of the diodes without having to power down or remove the unit from the shelf. The Shorting board has an LED which is off when the board is in normal operational mode and is green when in the bypass mode of operation. With the Shorting Board in the maintenance mode, the Diode Board can be removed for maintenance while still allowing the FAP to operate. No OR'ed power is available in this mode. After installing the Diode Board, the Shorting Board must be reset to normal mode.

# Maintenance Mode

This section describes how to place the Shorting Board into maintenance (bypass) mode. Maintenance mode allows the removal of the Diode Board without taking down the system.

#### Procedure — Shorting Board Maintenance Mode

- 1. Check to verify the Shorting Board LED is not on, indicating the FAP is in normal mode.2.
- 2. Locate two screws securing the Shorting Board in its slot (see *Figure 38: Shorting Board Faceplate, Normal Mode*). Note the orientation of the Shorting Board LED. Turn the screws at each corner of the board to the left until they disengage.

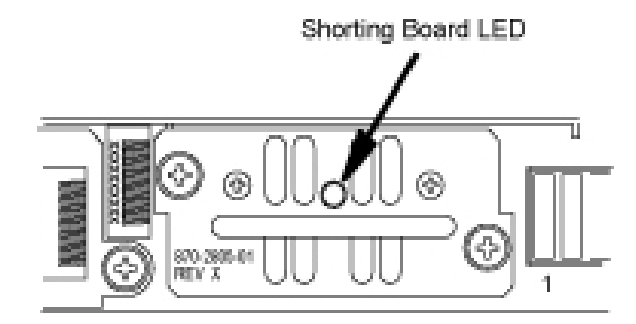

#### Figure 38: Shorting Board Faceplate, Normal Mode

- 3. Pull the board straight out of the FAP until the board is clear of the frame.
- **4.** Turn the Shorting Board over and reinsert the board into its slot. Note the orientation of the Shorting Board LED (see *Figure 39: Shorting Board Faceplate, Maintenance Mode*).

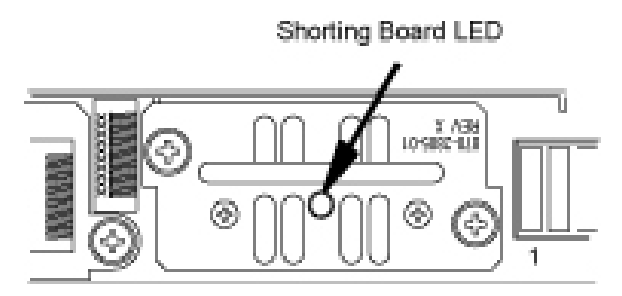

#### Figure 39: Shorting Board Faceplate, Maintenance Mode

The Shorting Board LED turns green and the fuse alarm LEDs turn red.

- **5.** Ensure the board is seated properly and tighten the two screws to secure the board.
- 6. The Shorting Board is now in the maintenance (bypass) mode of operation.

#### Normal Mode

Use this procedure to place the Shorting board into normal mode. This mode of operation allows one bus to pick up the entire load when there is a loss of input power on the other bus.

#### Procedure — Shorting Board Normal Mode

- 1. Check to verify the Shorting Board LED is green, indicating the FAP is in maintenance mode.
- **2.** Locate two screws securing the Shorting Board in its slot. Note the orientation of the Shorting Board LED (*Figure 40: Shorting Board Faceplate, Maintenance Mode*). Turn the screws at each corner of the board to the left until they disengage.

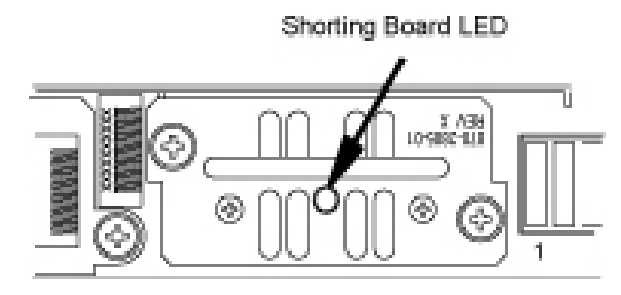

#### Figure 40: Shorting Board Faceplate, Maintenance Mode

- 3. Pull the board straight out of the FAP until the board is clear of the frame.
- **4.** Turn the Shorting Board over and reinsert the board into its slot. Note the orientation of the Shorting Board LED (see *Figure 41: Shorting Board Faceplate, Normal Mode*).

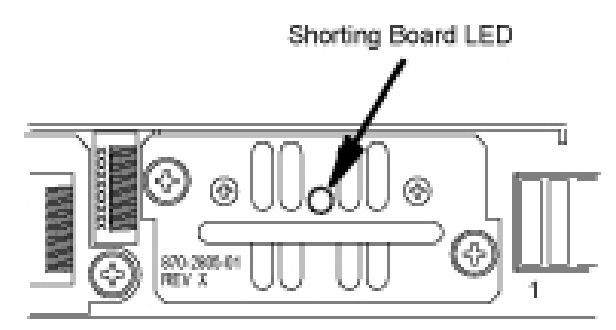

#### Figure 41: Shorting Board Faceplate, Normal Mode

Note: The Shorting Board LED is off and the fuse alarm LEDs turn green.

- **5.** Ensure the board is seated properly and tighten the two screws to secure the board.
- 6. The Shorting Board is now in the normal mode of operation.

#### Fuse and Alarm Panel (P/N 870-1606-xx/870-2320-xx)

The FAP P/N 870-1606-xx can be installed in standard frames. The FAP P/N 870-2320-xx can be installed in heavy duty frames.

The FAP contains an alarm board, two diode boards, and a jumper board. These boards are located at the front center of the FAP. The fuse holders are to the left and right of these boards as shown in *Figure 42: Fuse and Alarm Panel (P/N 870-1606-xx/870-2320-xx) Front*.

The alarm board contains a FUSELED to indicate a failed fuse (for either bus A or B) and LEDs to indicate Critical, Major, and Minor alarms generated by the system that are applicable to that frame which the FAP is installed.

There are two diode boards in the FAP, one for bus A and one for bus B. Each diode board contains power diodes and circuitry which allow one bus to pick up the entire load when there is a loss of input power on the other bus. An LED indicates the input power state to the FAP. The LED is green when input power is applied to that bus of the FAP and is red when there is no input power to that bus of the FAP.

The Maintenance (Jumper) board allows the removal of one or both diode boards without taking down the system. The Jumper board has two connectors and a connector plug. During normal operation, the connector plug is seated on the first connector. For maintenance operation, the jumper board has to be removed and the connector plug moved to the second connector. In the maintenance position, the connector plug connects both A and B power feeds to the fuse panels so one or both diode boards can be safely removed. The OP/MAINTLED is green when the Jumper board is in normal operational mode and is red when in the maintenance mode of operation. Refer to *Maintenance*.

*Figure 42: Fuse and Alarm Panel (P/N 870-1606-xx/870-2320-xx) Front* and *Table 13: Fuse and Alarm Panel Front Items* describes the front panel configuration of the fuse and alarm panel (P/N 870-1606-xx/870-2320-xx).

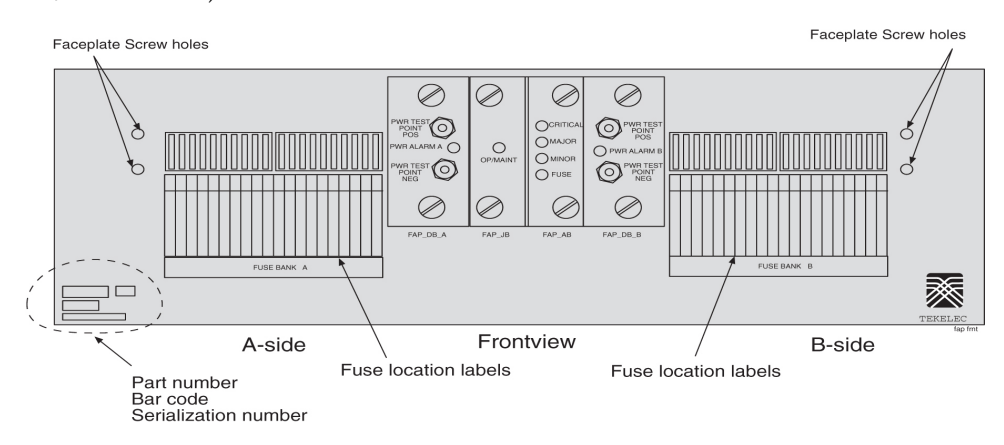

Figure 42: Fuse and Alarm Panel (P/N 870-1606-xx/870-2320-xx) Front

Table 13: Fuse and Alarm Panel Front Items

| Fuse Panel Item | Description                                      |
|-----------------|--------------------------------------------------|
| Fuse Positions  | Two groups of 20 GMT fuses                       |
|                 | LED indicator for A or B diode board input power |
| PWR ALARM       | Green - input power applied                      |
|                 | • Red - no input power to board                  |
|                 | LED indicator for mode of operation              |
| OP/MAINT        | Green - normal                                   |
|                 | Red - maintenance                                |
|                 | LED indicator for fuse fail alarm                |
| FUSE            | Green - normal                                   |
|                 | • Red - blown fuse                               |
| CRITICAL        | LED indicator for frame critical alarm           |
| MAJOR           | LED indicator for frame major alarm              |

| MINOR | LED indicator for frame minor alarm |
|-------|-------------------------------------|

*Figure 43: Fuse and Alarm Panel (P/N 870-1606-xx/870-2320-xx) Rear* and *Table 14: Fuse and Alarm Panel (P/N 870-1606-xx/870-2320-xx) Rear* describes the rear panel configuration of fuse and alarm panel (P/N 870-1606-xx). Refer to *Installation* for cabling connection information.

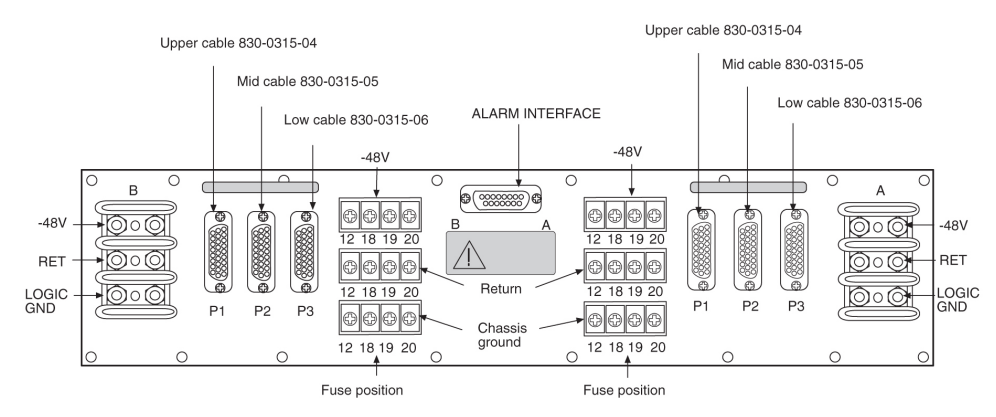

| Fuse Panel Item                              | Description                                                                                           |
|----------------------------------------------|----------------------------------------------------------------------------------------------------|
| Input Terminal Block A                       | Logic Ground, Return, and Input for power source A                                                    |
| Input Terminal Block B                       | Logic Ground, Return, and Input for power source B                                                    |
| Output Tarreiro I Plash                      | -48VDC, Chassis Ground, and RTN for Fuse location 12, 18, 19, and 20 for side A.                      |
| Output Terminal Block A                      | These are miscellaneous extra capacity fuses refer to <i>Provision Rules for FAP Fuse Locations</i> . |
| Output Torminal Black B                      | -48VDC, Chassis Ground, and RTN for Fuse location 12, 18, 19, and 20 for side B.                      |
| Оцтрит Тегтіпаї Бюск Б                       | These are miscellaneous extra capacity fuses refer to <i>Provision Rules for FAP Fuse Locations</i>   |
| –48VDC, Chassis Ground, and RTN<br>Outputs A | 26-pin "D" connectors, P1, P2, and P3 for A-side outputs.                                             |
| –48VDC, Chassis Ground, and RTN<br>Outputs B | 26-pin "D" connectors, P1, P2, and P3 for B-side outputs.                                             |

#### Table 14: Fuse and Alarm Panel (P/N 870-1606-xx/870-2320-xx) Rear

#### Table 15: Fuse and Alarm Panel (P/N 870-1606-xx/870-2320-xx) Specifications

| Dimensions |                   |
|------------|-------------------|
| Height     | 3 inches (7.6 cm) |

| Dimensions |                      |
|------------|----------------------|
| Width      | 17 inches (43.2 cm)  |
| Depth      | 10.25 inches (26 cm) |

# Jumper Board

The Jumper board has two connectors and a connector plug. During normal operation, the connector plug is seated on the first connector. For maintenance operation, the jumper board has to be removed and the connector plug moved to the second connector. In the maintenance position, the connector plug connects both A and B power feeds to the fuse panels so one or both diode boards can be safely removed. The OP/MAINT LED is green when the Jumper board is in normal operational mode and is red when in the maintenance mode of operation.

#### Maintenance Mode

Use this procedure to place the jumper board into maintenance mode. Maintenance mode allows the removal of one or both diode boards without taking down the system.

#### **Procedure** — Maintenance Mode

1. Locate the jumper board on the Fuse and Alarm Panel (FAP). See *Figure 44: Jumper Board FAP*.

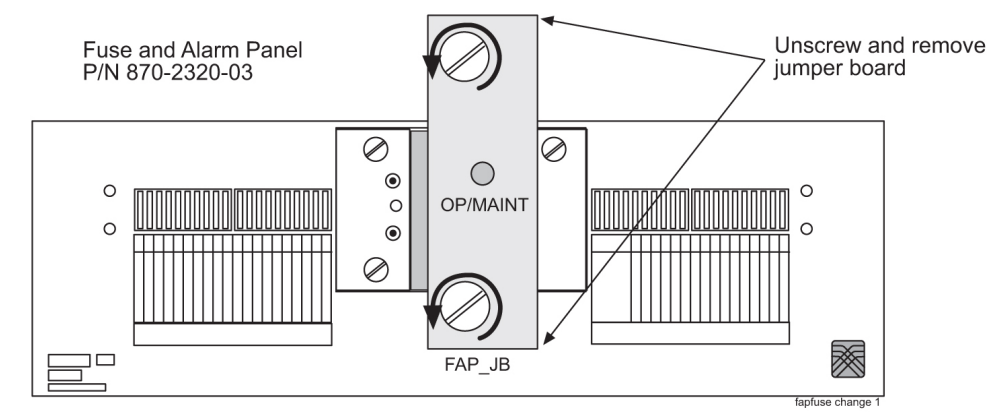

#### **Figure 44: Jumper Board FAP**

- **2.** Remove the Jumper Board (FAP\_JB) by turning the top and bottom screws to the left until they disengage.
- 3. Pull the board straight out of the FAP until the board is clear of the frame.
- **4.** On the jumper circuit board, unclip the 12-pin connector jumper from P71 and re-attach it to P72. Insert it until the plastic retaining clips "snap". See *Figure 45: Jumper Connector Maintenance Mode*.. Note that the jumper has a retaining strap so it will not get dropped or lost. This repositioning overrides the diodes, establishing a direct connection between the input and fuse panels.

#### **Fuses and Alarm Panel**

#### Installation

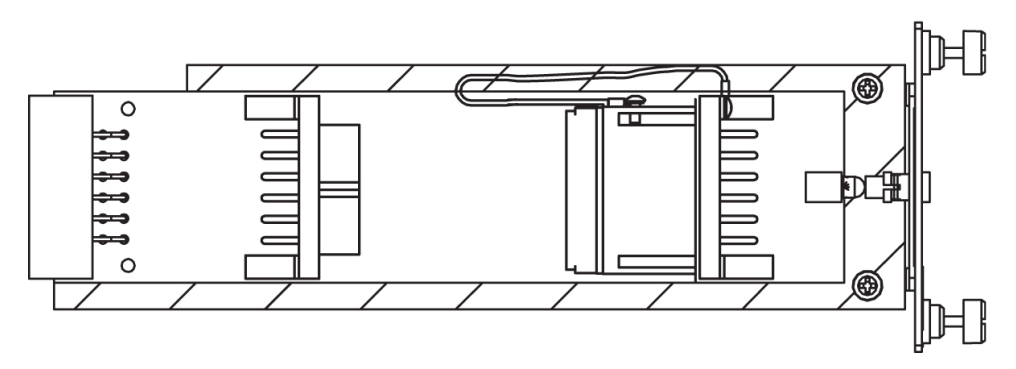

#### Figure 45: Jumper Connector - Maintenance Mode.

- 5. Slide the jumper board back into the FAP and verify both of the following alarms display:
  - the OP/MAINT LED lights red on the FAP
  - an EAGLE 5 ISS fuse alarm displays on the terminal

You may now remove either or both diode circuit boards without affecting EAGLE 5 ISS service.

**Note:** Using the jumper override negates the backpower protection usually provided by the diode board.

The jumper board maintenance mode procedure is completed.

#### Procedure — Operational Mode

- 1. Locate the jumper board on the Fuse and Alarm Panel (FAP).
- 2. Unscrew the two thumbscrews securing the FAP jumper board and remove the board.
- **3.** On the jumper circuit board, unclip the 12-pin connector jumper from P72 and re-attach it to P71. Insert it until the plastic retaining clips "snap". See *Figure 46: Jumper Connector Operational Mode*.. Note that the jumper has a retaining strap so it will not get dropped or lost. This repositioning establishes a connection between the diode boards with the input and fuse panels.

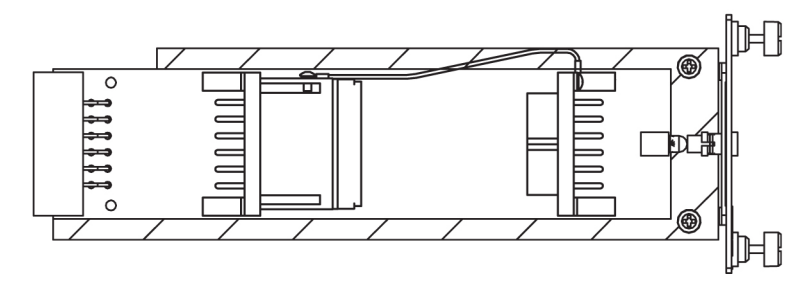

#### Figure 46: Jumper Connector - Operational Mode.

**4.** Slide the jumper board back into the FAP. Verify the OP/MAINT LED lights green. The fuse alarm LED returns to green.

The jumper board operational mode procedure is completed.

#### **Operational Mode**

Use this procedure to place the jumper board into operational mode. This mode of operation allows one bus to pick up the entire load when there is a loss of input power on the other bus.

#### **Procedure** — Operational Mode

- 1. Locate the jumper board on the Fuse and Alarm Panel (FAP).
- 2. Unscrew the two thumbscrews securing the FAP jumper board and remove the board.
- **3.** On the jumper circuit board, unclip the 12-pin connector jumper from P72 and re-attach it to P71. Insert it until the plastic retaining clips "snap". Note that the jumper has a retaining strap so it will not get dropped or lost. This repositioning establishes a connection between the diode boards with the input and fuse panels.

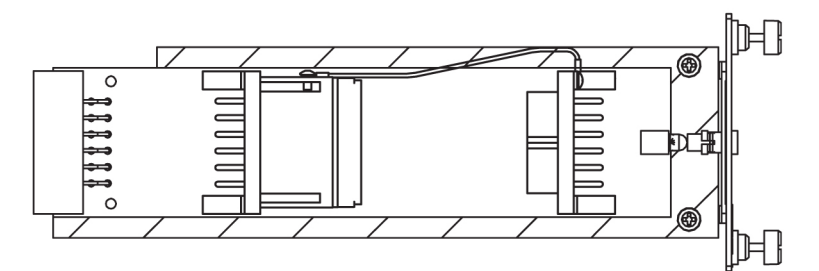

#### Figure 47: Jumper Connector - Operational Mode.

**4.** Slide the jumper board back into the FAP. Verify the OP/MAINT LED lights green. The fuse alarm LED returns to green.

The jumper board operational mode procedure is completed.

# **Provision Rules for FAP Fuse Locations**

The following are provisioning rules for fuse placement apply to FAP P/N870-2804-xx:

- Maximum fuse size 3 amp.
- Fuse positions 19 and 20 not used.
- Power feed must originate from the same power source.
- Fuse and Alarm Panel Shorting board in bypass mode must be less than 40 amp per distributed output side.

These provisioning rules for fuse placement apply to FAPs P/N 870-1606-xx and P/N 870-2320-xx.

- Maximum fuse size 3 amp for Fuse one through Fuse 18 when P1, P2, or P3 are used for power output
- P2 cannot be used if the Terminal Strip (output) position 12 is used.
- P3 cannot be used if the Terminal Strip (output) position 18 is used.
- Fuse maximum of 15 amp for fuse positions 12, 18, 19, and 20, all other fuse positions are 3 amp.

**Note:** For fuse locations 12, 18, 19, and 20, the fuse maximum is 10 amp when adjacent locations are used.

- Power feed must originate from the same power source.
- Fuse and Alarm Panel, Jumper Board (P/N 870-1641-01) fuse size on boards 40 amp per side for P/N 870-1606-02 Rev A and B, and for P/N 870-2320-03 Rev A through I. Fuse size on boards 60 amp per side for P/N 870-1606-02 Rev C and 870-2320-03 Rev J.
- Fuse and Alarm Panel, Jumper board in maintenance mode must be less than 40 amp per distributed output side.

# **Installing Power Cables**

Each frame is divided into A and B power buses. If loss of power on one of the buses occurs, the other bus must be able to supply current for the entire frame. Therefore, each bus requires wiring sized tomatch the FAP selection, with a maximum voltage drop of 0.5 volts. All frames containing HCMIM cards require 60A. The site voltage input to each frame should be between -40VDC and -57.5VDC. To meet this specification:

• Fuse and wire each bus to support 40A if you have a FAP 870-2320-03 Rev A through Rev I, 870-0243-08 Rev C, or 870-0243-09 Rev C.

**Note:** Existing frames that are fused at 40A can be upgraded to support 60A with a FAP upgrade kit. 60A are required for frames that contain HC-MIMs. Upgrades will be performed by Tekelec personnel. Contact the Tekelec Customer Care Center for more information.

- Fuse and wire each bus to support 60A if you have a FAP 870-2320-04 Rev J, or 870-2804-01 Rev A.
- For Input Power, RTN, and Logic GND use only the following for Fuse and Alarm Panel connectors:
  - FAP P/N 870-2804-001; Straight, two-hole lugs, 1/4-inch on 5/8-inch centers, long barrel with windows (504-0817-02)
  - All other FAPs; Straight, two-hole lugs, #10 hole on 5/8-inch centers, long barrel with windows (502-0085-R01)

All connections to the FAP are #6AWG (number 6 American Wire Gage). *Table 16: Power Cable Conductor Sizes* shows the list of required wiring sizes based on the length of the cable run. H-tap to the main feed where larger gauge wire is required for long cable runs.

Use H-taps at the fuse and alarm panel and power board to reduce the wire size to #6 AWG.

**Note:** Specific wire sizes may be determined by the site requirements.

| Breaker Size in<br>Amperes | Cable Length               | Conductor Size (AWG) |
|----------------------------|----------------------------|----------------------|
| 40A                        | up to 40 ft. (12.2 meters) | #6                   |

#### **Table 16: Power Cable Conductor Sizes**

| Breaker Size in<br>Amperes | Cable Length                | Conductor Size (AWG) |
|----------------------------|-----------------------------|----------------------|
|                            | up to 70 ft. (21.3 meters)  | #4                   |
|                            | up to 110 ft. (33.5 meters) | #2                   |
|                            | up to 170 ft. (51.8 meters) | 1/0                  |
|                            | up to 200 ft. (61 meters)   | 2/0                  |
|                            | up to 220 ft. (67.1 meters) | 4/0                  |
| 60A                        | up to 40 ft. (12.2 meters)  | #2                   |
|                            | up to 70 ft. (21.3 meters)  | 1/0                  |
|                            | up to 110 ft. (33.5 meters) | 2/0                  |
|                            | up to 170 ft. (51.8 meters) | 4/0                  |
|                            | up to 200 ft. (61 meters)   | 350MCM               |
|                            | up to 220 ft. (67.1 meters) | 350MCM               |

**Note:** Where the cable leaves the cable rack, the cable must be protected with fiber paper throughout the system.

# **Recommended Tools**

Tekelec tools should be labeled "Property of TEKELEC" with either a press-on Field Tool Identification label or Field Tool Identification wrap.

- Safety glasses
- Multimeter
- Lacing cord
- Cable cutters
- Cable stripper
- Crimping tool, embossing dies
- Socket wrench set with 1/4-inch or 3/8-inch drive or open end wrenches
- Heat-shrink gun (hot air blower)
- Torque wrench
- Fiber paper

**Note:** It is a requirement that when mating dissimilar metals non oxidizing grease is used between them as a corrosion inhibitor.

- 1. Apply the cable tags provided with the system to both ends of the supply and return cables.
- **2.** Ensure that power is off at the central office power distribution board for the circuits being wired. Use a multimeter.
- 3. Remove the clear plastic cover from the back of the fuse and alarm panel.
- **4.** Run, form, and dress the cable from the power distribution board, over the cable racks, to the fuse and alarm panel.
- **5.** Strip the cable ends, slide a one-inch length of clear heat-shrink tubing over and past the portion of stripped cable.
- 6. Apply non oxidizing grease to the stripped end of the cable, and install the lug.

The stripped cable must fill lug completely to the end of the barrel of the lug and be visible in the end window of the lug.

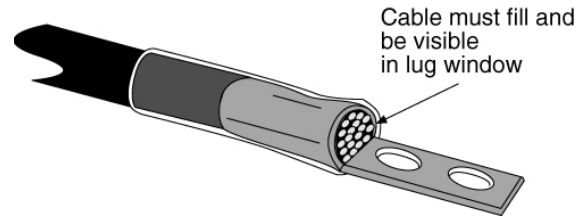

#### Figure 48: Lug Installation

**Note:** Input Power and RTN use straight, two hole lugs, 1/4-inch hole on 5/8-inch centers, long barrel with window (P/N 804-0817-02).

- 7. Double crimp the lugs onto the cable end using the embossing crimper.
- **8.** Slide the one-inch length of clear tubing over the crimped lug and heat-shrink the one-inch length of clear tubing.
- **9.** Fasten the lugs of the cables to the respective A-side and B-side -48VDC and RTN points on the FAP. Refer to *Figure 49: 1U Fuse and Alarm Panel Rear (P/N 870-2804-01)* and *Figure 50: 3U Fuse and Alarm Panel Rear (P/N 870-2320-03)*).

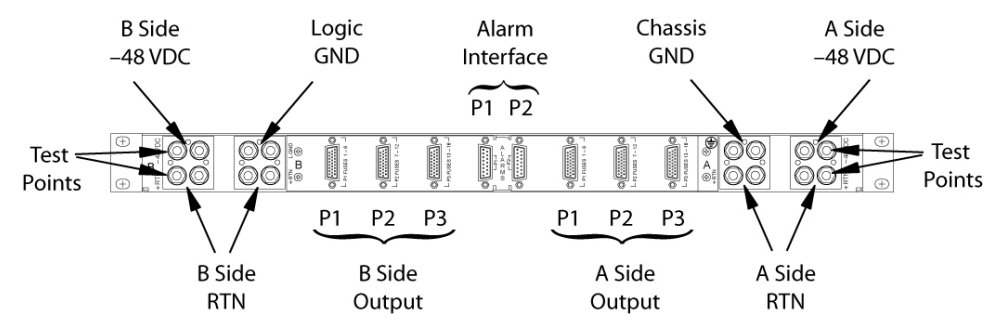

Figure 49: 1U Fuse and Alarm Panel Rear (P/N 870-2804-01)

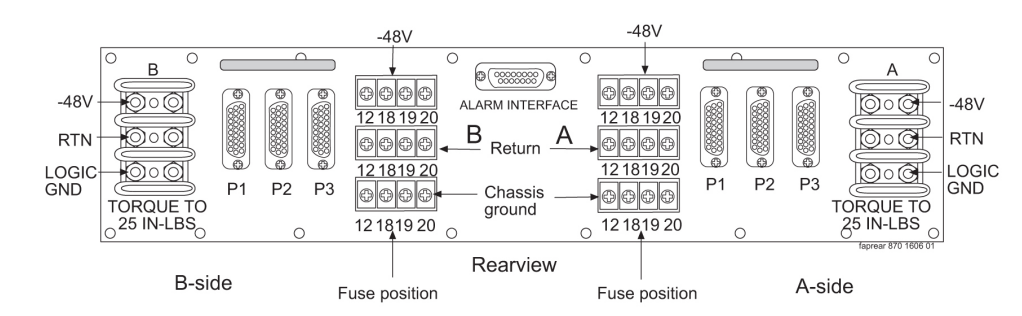

Figure 50: 3U Fuse and Alarm Panel Rear (P/N 870-2320-03))

Tighten the lugs to:

- 1U FAP, torque to 50 inch-pounds
- 3U FAP, torque to 25 inch-pounds

**10.** Verify correct connection with a multimeter by running continuity check.

- **11.** Replace the clear plastic cover on the back of the fuse and alarm panel.
- **12.** Secure the power cables to the cable rack with lacing cord.

**Note:** Where the cable leaves the cable rack, the cable must be protected with fiber paper throughout the system.

# Frame Ground and Logic Ground Cabling Procedures

This section covers these procedures:

- Ground Frame
- Connect Ground Cable to Control Frame
- Logic Ground Connections to the System Ground Bar
- Logic Ground Cables

#### **Grounding Requirements**

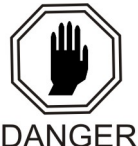

**Danger:** Strictly observe all grounding requirements to reduce the risk of electric shock.

DANGER

The system operates as a digital isolated ground plane system in a central office environment and requires a single connection to the central office ground window. The system's ground cables must provide the sole grounding connection between the entire system and the central office grounding.

# **Recommended Tools**

Tekelec tools should be labeled "Property of TEKELEC" with either a press-on Field Tool Identification label or Field Tool Identification wrap.

- Safety glasses
- Power knife
- Cable cutters
- Cable stripper
- Flush cutters
- Crimping tool with embossing dies (test before using)
- Socket wrench set, 1/4-inch or 3/8-inch drive or open-end wrenches
- Non oxidizing grease

**Note:** It is a requirement that when mating dissimilar metals non oxidizing grease is used between them as a corrosion inhibitor.

- Lacing cord and nylon cable ties
- Heat-shrink gun (hot air blower)
- Torque wrench
- Fiber paper

# **Ground Frame**

1. Install the continuous ground conductor to the Ground Window. Run the conductor the length of the equipment lineup (see the figure below).

The separate #6 American Wire Gauge (AWG) cable ground that runs to each frame will allow removal of a frame from the lineup without interrupting the grounding of other frames in the lineup.

2. Install the branch ground conductor to the frame using screws and washers.

The continuous aisle ground conductor will be H-tapped to the branch (see the figure below). Torque screws to 45 inch-pounds.

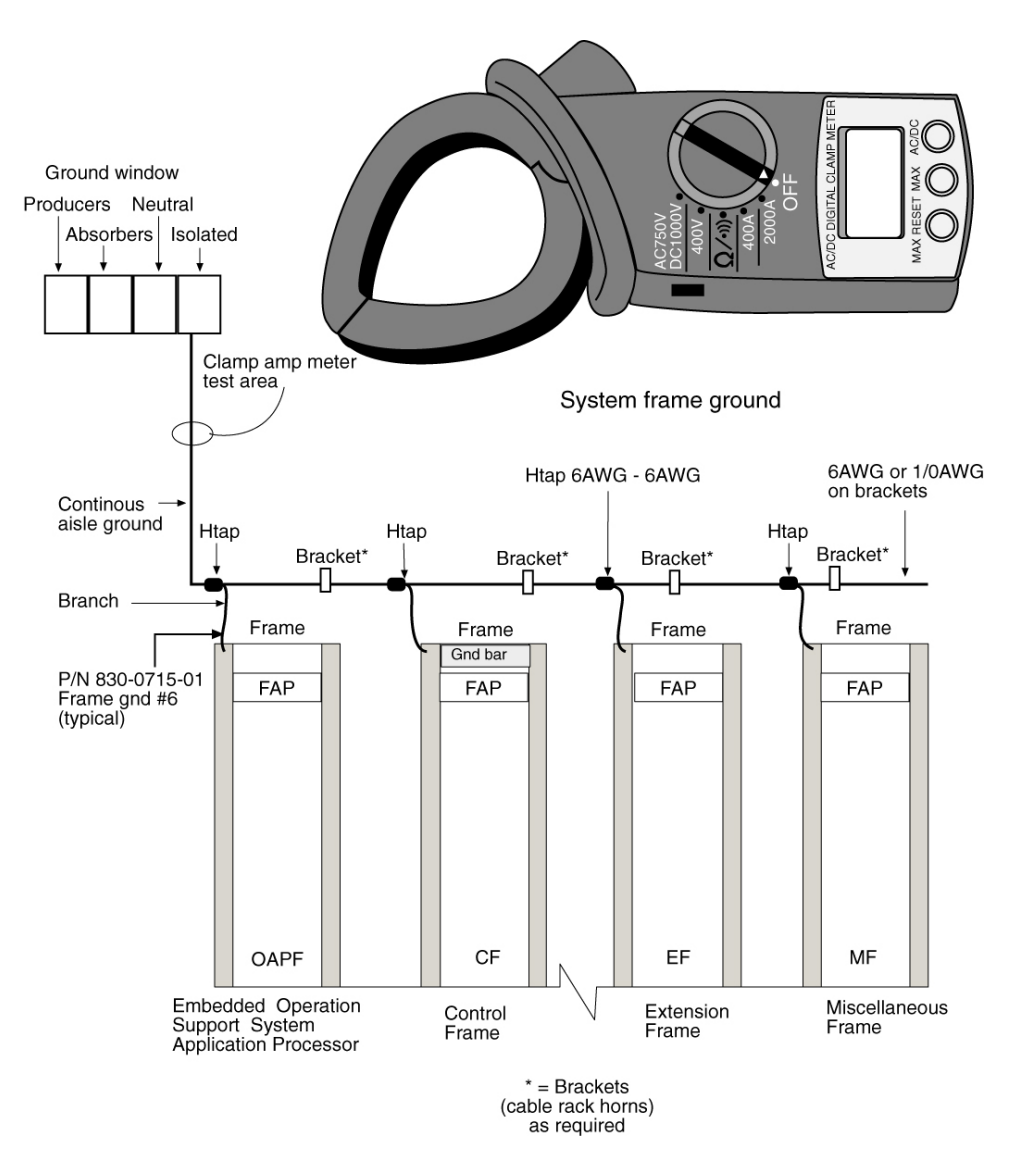

**Figure 51: System Frame Grounding** 

- 3. Secure the cable to the cable brackets with lacing cord.
- **4.** Cables must be labeled, 145P tags should have "TO" and "FROM" location information. Example: FROM MGB (Main Ground Bar), TO system ground bar Control Frame, CF00.
- **5.** DO NOT "double lug": The practice of using one bolt through a lug and the ground bar, and through another lug on the other side of the ground bar, held in place by one nut.
- **6.** A bolt through any nut must show at least two threads beyond the nut but no more than four threads should be showing.

# **Connect Ground Cable to Control Frame**

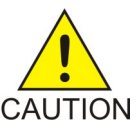

**Caution:** This equipment has a connection between the earthed conductor of the DC supply circuit and the earthing conductor.

**Note:** It is a requirement that when mating dissimilar metals non oxidizing grease is used between them as a corrosion inhibitor.

- **1.** Run the 1/0 ground cable from the central office Main Ground Bar (MGB) over the cable rack horns to the system Control Frame, CF-00.
- **2.** At the control frame end of the cable:
  - a) Cut the 1/0 Green Ground Cable (P/N 690-0108-R07) to length and strip the end.
  - b) Slide the clear heat-shrink (P/N 804-0229-01) on the cut and stripped end of the cable. Move the heat-shrink past the stripped portion of the cable to allow access to the uncovered wire.
  - c) Apply a thin coat of non oxidizing grease to the stripped end of the cable.
  - d) Slide the 1/0 pink lug (P/N 804-0977-R01) to the stripped cable.

Secure the lug to the cable by double crimping the barrel of the lug using a crimping tool with embossing dies. The stripped cable must fill lug completely to the end of the barrel of the lug and be visible in the end window of the lug.

- e) Slide the heat-shrink down over the barrel of the lug and the cable.
- f) Use a Heat-shrink gun (hot air blower) to shrink the clear heat-shrink to the barrel of the lug and cable.
- 3. Secure the cable to the cable rack horns with lacing cord.

**Note:** Tie-wraps are not allowed on the top frame horn or above. On the top horn/bracket and above use only lacing cord.

- **4.** Apply a small amount of non oxidizing grease to the mounting holes on a copper system ground bar where the lug contacts the ground bar; on a tinned ground bar non oxidizing grease is not needed.
- **5.** Install the ground cable lug using the 3/8-inch # 6 copper-plated hardware provided. Use the attachment sequence shown in *Figure 52: System Logic Grounding*.

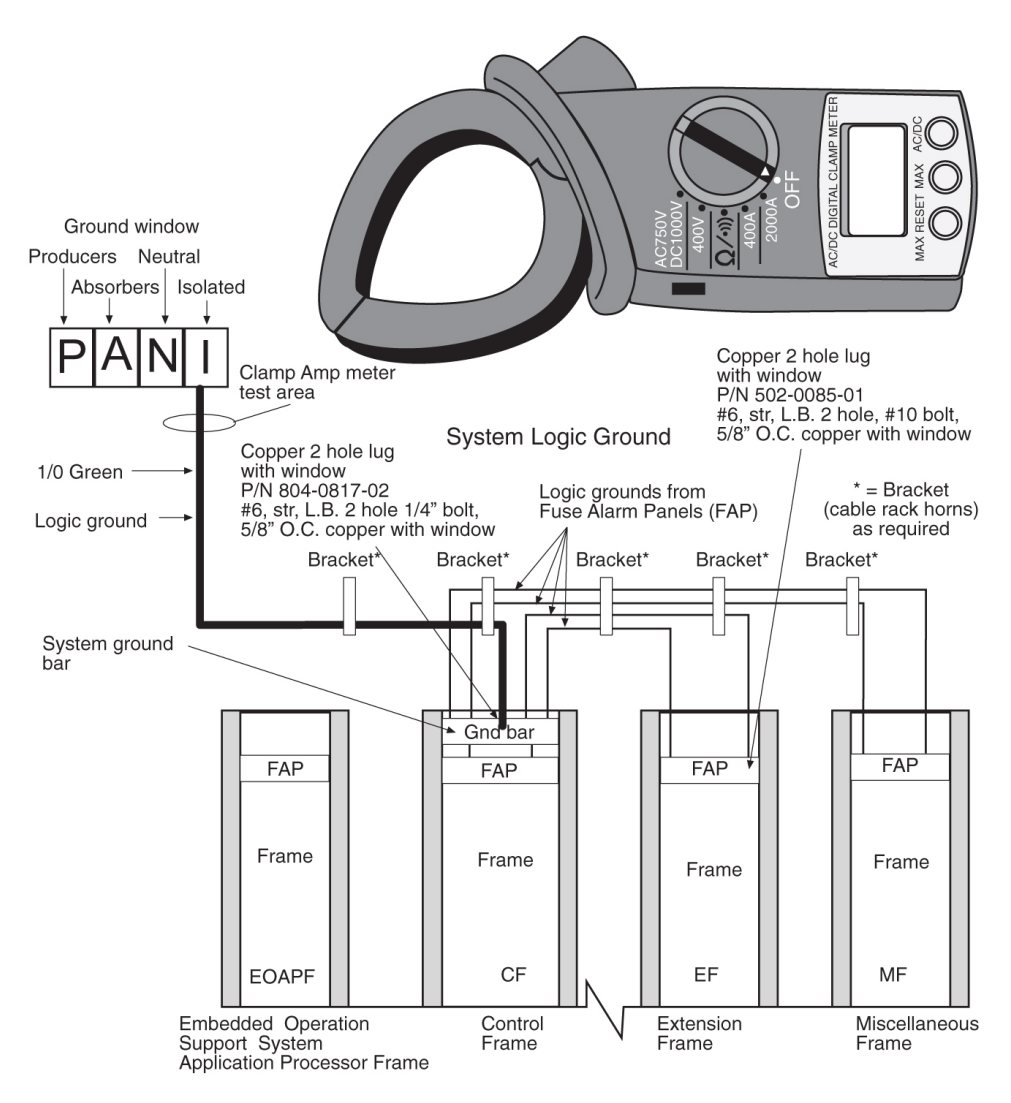

Figure 52: System Logic Grounding

- 6. Tighten the bolts to 15.5 foot-pounds of torque.
- 7. Use the lacing cord to secure a "DONOTDISCONNECTLEAD" tag at each end of the cable, just beyond the lug.

**Note:** System Ground: 1/0 cable from the system ground bar to the "I" section of the ground window. If no ground window exists, the customer will designate the termination point.

**Note:** Frame Ground: A cable #6 AWG from a frame is H-tapped into another #6 cable or 1/0 cable and also terminates on the "I" section of the ground window.

**Note:** The size of the cable is determined by the overall length of the cable run. Refer to the Site File Book.

# Logic Ground Connections to the System Ground Bar

**Note:** It is a requirement that when mating dissimilar metals non oxidizing grease is used between them as a corrosion inhibitor.

- **1.** Place a clear heat-shrink on the cable.
- **2.** Butt, strip the end of the cable, and apply a small amount of non oxidizing grease to the conductor. The stripped cable must fill lug completely to the end of the barrel of the lug and be visible in the end window of the lug.
- 3. Crimp #6 American Wire Gauge (AWG) lug with window on the cable, using an embossing crimper.
- **4.** Apply a small amount of non oxidizing grease to the mounting holes on a copper system ground bar, *Non oxidizing grease is not needed on a tin ground bar,* where the lug contacts the ground bar.
- 5. Crimp a #6 AWG lug with a window on the cable.

Use an embossing crimper. The stripped cable must fill lug completely to the end of the barrel of the lug and be visible in the end window of the lug.

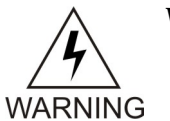

Warning: All logic ground connections *must* be made to the system ground bar.

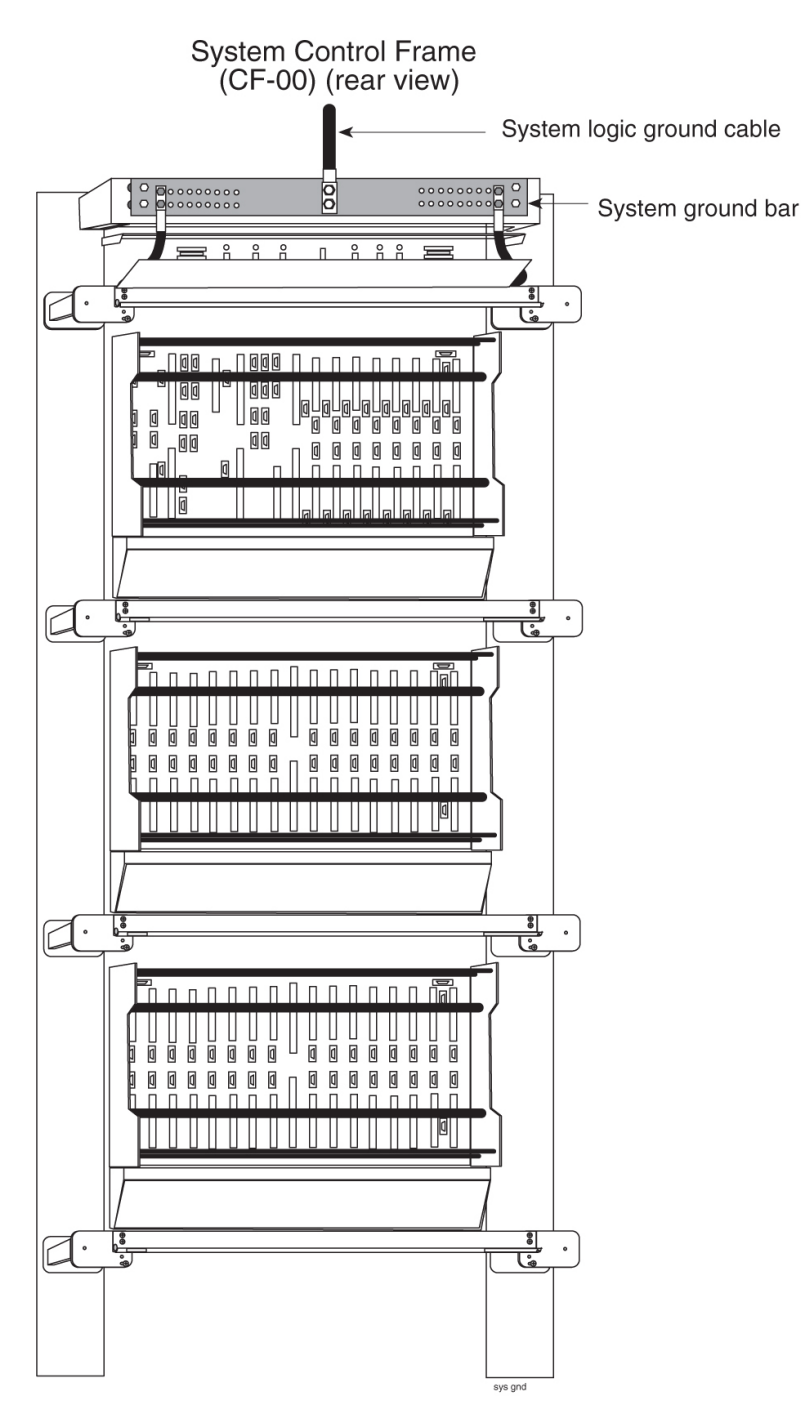

Figure 53: System Logic Ground Bar and Cable

**Note:** It may be necessary to drill the central office ground window bar to accept the 3/8-inch bolts on one-inch centers. Apply the 145P cable tags (see *Figure 57: Ground Bar and Logic Ground Installation*) provided to both ends of the ground cable, including the "Do Not Disconnect".

**6.** Install the logic ground cable lugs P/N 804-0817-R02 using the 1/4-inch 20 copper-plated hardware provided (refer to *Figure 53: System Logic Ground Bar and Cable*).
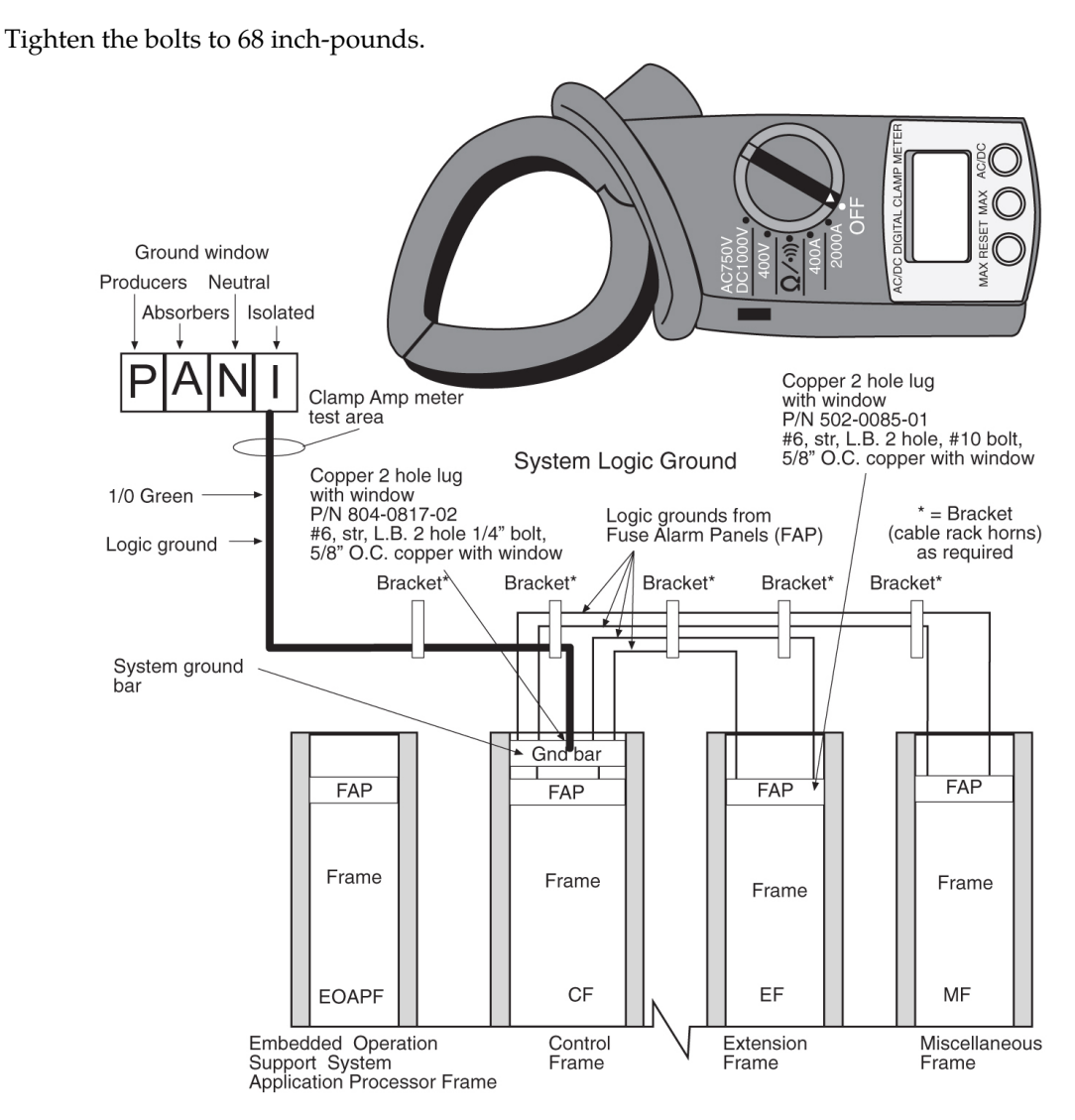

#### Figure 54: System Logic Grounding

**Note:** The only ground cables that are terminated to the system ground bar are the logic grounds from the fuse and alarm panel.

**Note:** DONOT run Logic Ground or Power Cables on the cable horns in the top middle of a frame. The horn is for Row Alarm Cables only.

Warning: All logic ground connections *must* be made to the system ground bar.

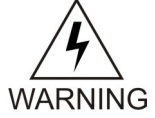

7. Repeat *Step 2*, *Step 3*, and *Step 4*, on the fuse and alarm panel end.

**Note:** 1U FAP: On the frame, use straight, two hole lugs, 1/4-inch hole on 5/8-inch centers, long barrel with window (P/N 804-0817-02). The FAP Chassis GND and Logic GND use 90-degree, 2-hole lug, 1/4" hole on 5/8-inch centers, long barrel with window (P/N 502-0081-02).

**Note:** All other FAPs: #6-gauge lug (P/N 502-0085-R01) must be used on the fuse and alarm panel end of the cable.

**8.** Terminate the fuse and alarm panel end of the cable on the terminal strip at the position marked LOGICGROUND.

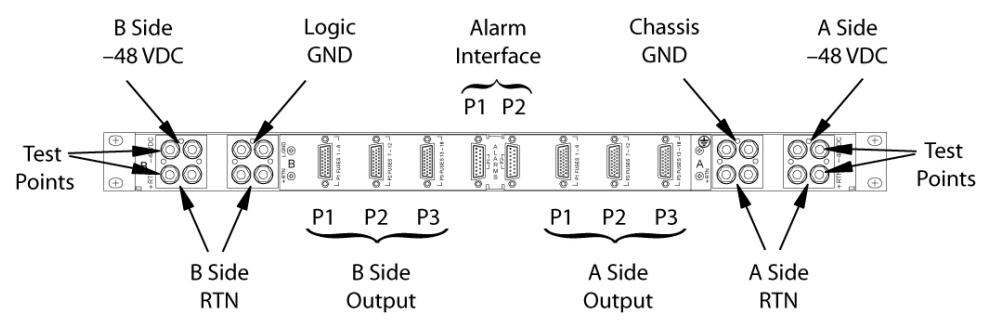

Figure 55: 1U Fuse and Alarm Panel Rear (P/N 870-2804-01)

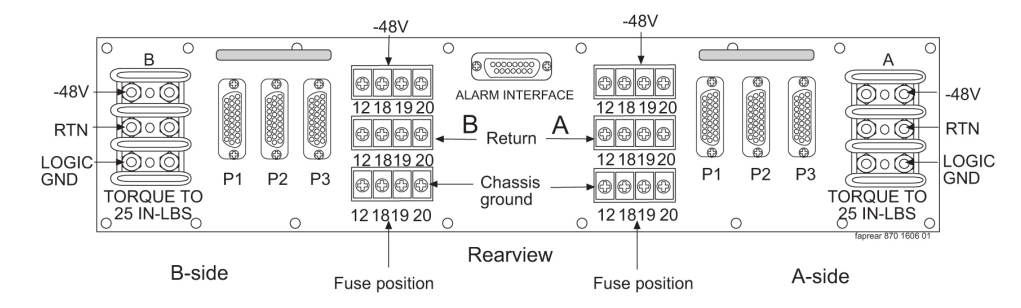

Figure 56: 3U Fuse and Alarm Panel Rear (P/N 870-2320-03))

- **9.** Tighten the nuts on the fuse and alarm panel. Tighten the lugs to:
  - 1U FAP, torque to 50 inch-pounds.
  - 3U FAP, torque to 25 inch-pounds.

#### **Logic Ground Cables**

The logic ground cables are a part of the internal power distribution. They provide a ground connection between the backplane of each system shelf and the system ground bar in the Control Frame (CF). The logic ground is connected from each shelf to the fuse and alarm panel by the consolidated power cables, cable #6 AWG (P/N 690-0131-R01), terminal lug (P/N 804-0817-R02), and heat-shrink (P/N 804-0228-01).

**Note:** It is a requirement that when mating dissimilar metals non oxidizing grease is used between them as a corrosion inhibitor.

- 1. Run green cable, #6 AWG (P/N 690-0131-R01).
- 2. Butt, strip, and apply non oxidizing grease to conductor.

The stripped cable must fill lug completely to the end of the barrel of the lug and be visible in the end window of the lug.

- 3. Place clear heat-shrink on butted end of wire below stripped end.
- **4.** Place lug onto the stripped end of the cable and crimp the lug using embossing dies. The stripped cable must fill lug completely to the end of the barrel of the lug and be visible in the end window of the lug.

**Note:** Terminal lug (P/N 804-0817-R02) must have two holes and with a window. The stripped cable must fill lug completely to the end of the barrel of the lug and be visible in the end window of the lug.

a) To install the cable on the system ground bar, wipe a small amount of non oxidizing grease at the mounting hole.

Attach the lug with the 1/4-inch #20 copper-plated hardware provided. Torque to 68 inch-pounds.

- b) Secure the cable to cable rack horn using lacing cord.
- c) Label each cable TO \_\_\_\_\_ and FROM \_\_\_\_\_ for later use.

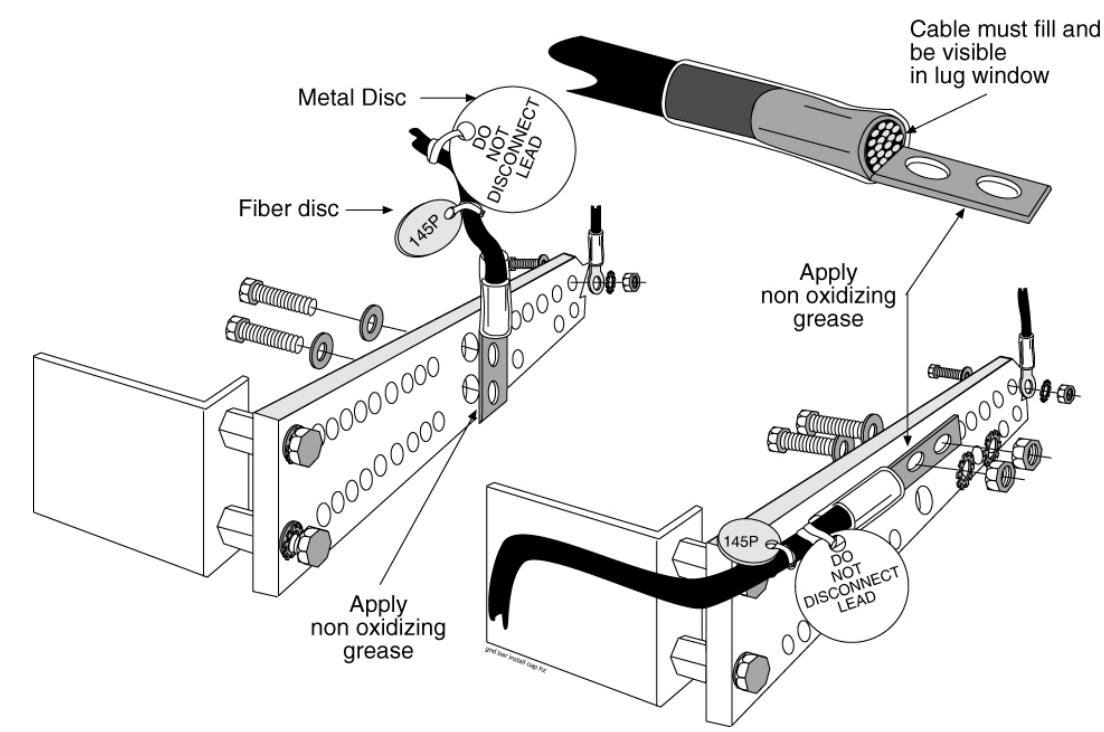

Figure 57: Ground Bar and Logic Ground Installation

- **5.** Cables must be labeled: 145P tags should have "TO" and "FROM" location information. Example: TO system ground bar Control Frame, CF00FROMMGB (Main Ground Bar),.
- 6. DONOT "double lug": The practice of using one bolt through a lug and the ground bar, and through another lug on the other side of the ground bar, held in place by one nut.A bolt through any nut must show at least two threads beyond the nut but no more than four threads should be showing.

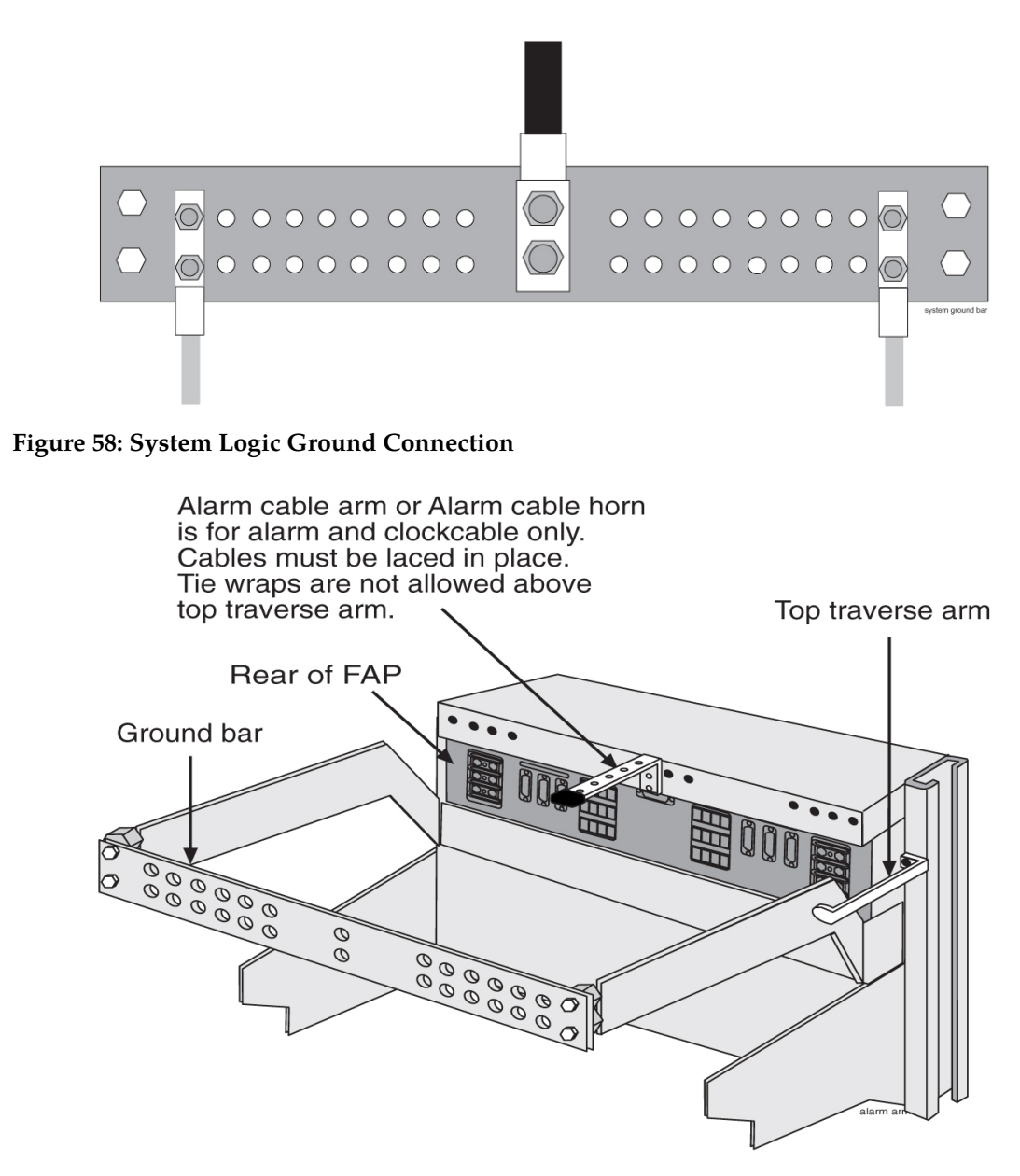

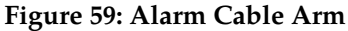

Note: The alarm cable arm is for alarm cable which maybe a clock cable.

# **Fuse Verification**

For each fuse location, verify that individual fuse failures affect only the circuits assigned to the specific fuse location.

For those fuse locations that do not yet have circuit cards assigned, use fuses and circuit cards assigned to other locations for the test procedure and then remove them.

Verify each fuse using the following tools:

• The steps in this procedure to perform the verification.

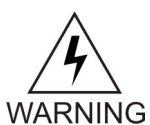

**Warning:** Use the antistatic wrist strap connected to the wrist strap grounding point on the frame when performing these procedures.

• Fuse and Card Locations to determine fuse and card locations.

**Note:** The card location numbers in the table indicate the shelf and the slot for that card. The left two digits indicate the shelf and the right two digits indicate the card slot in that shelf. For example, a location of 1215 indicates a card in shelf 12, slot 15.

- *Figure 36: Fuse and Alarm Panel Front View (P/N 870-2804-xx)* and *Figure 42: Fuse and Alarm Panel (P/N 870-1606-xx/870-2320-xx) Front* to physically locate the fuse holders.
- Fuse and Card Locations to physically locate a card in a shelf.

| Fuse Amp | Fuse Flag Color | Fuse Amp | Fuse Flag Color |
|----------|-----------------|----------|-----------------|
| 0.18A    | Orange-Red      | 2A       | Orange          |
| 0.2A     | Black-Red       | 2.5A     | White-Orange    |
| 0.25A    | Violet          | 3A       | Blue            |
| 0.33A    | Yellow-Green    | 3.5A     | White-Blue      |
| 0.375A   | White-Green     | 4A       | White -Brown    |
| 0.5A     | Red             | 5A       | Green           |
| 0.65A    | Black           | 7.5A     | Black-White     |
| 0.75A    | Brown           | 10A      | Red-White       |
| 1A       | Gray            | 12A      | Yellow-Green    |
| 1.33A    | White           | 15A      | Red-Blue        |
| 1.5A     | White-Yellow    |          |                 |

#### Table 17: Fuse Color Codes of Alarm Flags

#### **Procedure - Verify Individual Fuse Positions**

- **1.** Ensure that all fuses have been removed.
- **2.** Ensure that all circuit cards have been removed.
- **3.** Confirm that the system is receiving power from the –48VDC power source. (Ensure that voltage is present by checking it with a volt ohm meter.)
- 4. Install a fuse of the rating specified for that position.
- 5. Install circuit cards appropriate for the slots powered by that fuse.

6. Check that LEDs of the applicable cards are on.

Note: For each fuse position, perform Steps 7 through 16.

- 7. Pull the fuse for the A-side position.
- 8. Check that the Fuse Alarm LED for the A-side is red.
- **9.** Check that the LEDs of the cards in the specified locations are illuminated after the removal of the fuse.
- **10.** Replace the fuse for the A-side position.
- **11.** Check that the Fuse Alarm LED for the A-side is green.
- **12.** Check that the LEDs of the cards in the specified locations are illuminated.
- **13.** Pull the fuse for the B-side position.
- 14. Check that the Fuse Alarm LED for the B-side is red.
- **15.** Check that the LEDs of the cards in the specified locations are illuminated after the removal of the fuse.
- **16.** Pull the fuse for the A-side position.
- 17. Check that the Fuse Alarm LED for the A-side is red.
- **18.** Check that the LEDs of the cards in the specified locations are not illuminated after the removal of the fuse.
- **19.** Replace the fuse for the A-side and B-side position.
- 20. Check that the Fuse Alarm LED for the A-side and B-side is green.
- **21.** Check that the LEDs of the cards in the specified locations are illuminated after the replacing of the fuses.

This completes individual fuse position testing of the FAP. Return the frame to service.

# Verification of Fuse Alarm Function

This procedure verifies that appropriate fuse alarms are generated by the system.

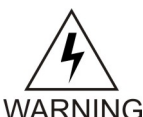

**Warning:** Use the antistatic wrist strap connected to the wrist strap grounding point when performing these procedures.

- **1.** Ensure that all fuses have been removed.
- 2. Use a multi-meter to ensure that each frame has –48VDC power, see *Figure 37: Fuse and Alarm Panel Rear (P/N870-2804-01).* and *Figure 43: Fuse and Alarm Panel (P/N 870-1606-xx/870-2320-xx) Rear.*
- **3.** Insert a blown fuse, see *Figure 36: Fuse and Alarm Panel Front View (P/N 870-2804-xx)* and *Figure 42: Fuse and Alarm Panel (P/N 870-1606-xx/870-2320-xx) Front*, into fuse bank A of the Fuse and Alarm Panel (FAP) on the control frame.

Fuse alarm and major alarm Light Emitting Diodes (LEDs) of that frame should light and an audible alarm should sound.

4. Remove the blown fuse.

The fuse alarm should immediately go out, the major alarm should go out after a few seconds, and the audible alarm should stop.

**5.** Repeat *Step 3* and *Step 4* for fuse bank B of the control frame and for fuse banks A and B of each extension frame.

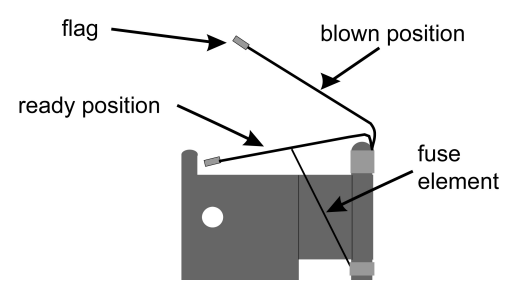

Figure 60: Fuse (GMT Brand Name)

# FAP Alarm System Test

The following procedure describes system wide fuse alarm testing of the FAP.

**1.** Issue the command to login to the STP terminal 1.

login:uid=eagle

- 2. Enter the password.
- 3. Press the F11 key for KSR mode. The following command response is displayed.

```
Command Accepted - Processing
    tekelecstp 00-05-31 06:55:22 EST Rel XX.X.X-XX.X.X
    LOGIN:UID=EAGLE
    Command entered at terminal #1.
;
    tekelecstp 00-05-31 06:55:23 EST Rel XX.X.X-XX.X.X
    NOTICE: This is a private computer system.
    Unauthorized access or use may lead to prosecution.
    0 LOGIN failures since last successful LOGIN
    Last successful LOGIN was on port 1 on 00-05-31 @ 06:46:46
```

**4.** Issue the command to change the terminal security features to "ALL = YES" for terminal 2.

> chg-secu-trm:all=yes:trm=2

5. The following command response is displayed.

```
Command Accepted - Processing
    channel 00-05-31 06:10:28 EST Rel XX.X.X-XX.X.X
    CHG-SECU-TRM:ALL=YES:TRM=2
    Command entered at terminal #1.
;
    channel 00-05-31 06:10:29 EST Rel XX.X.X-XX.X.X
    CHG-SECU-TRM: MASP A - COMPLTD
```

6. Issue the command to set the system monitoring feature for the terminal you are logged into.

```
> chg-trm:all=no:sys=yes:trm=1
Command Accepted - Processing
    tekelecstp 12-12-23 08:52:15 EST Rel XX.X.X-XX.X.X
    chg-trm:all=no:sys=no:trm=1
    Command entered at terminal #1.
;
    tekelecstp 12-12-23 08:52:16 EST Rel XX.X.X-XX.X.X
    CHG-TRM: MASP A - COMPLTD
```

7. Remove a fuse from the first position of A-side fuse bank on the FAP and insert a blown fuse in its place. This will be done on the A-side then the B-side of the FAP

The FUSE ALM LED for that side and the Major LED should illuminate RED after the blown fuse has been inserted indicating the presence of a blown fuse.

8. The VT terminal of the STP should report the presence of a blown fuse.

```
Tekelecstp 00-05-31 11:18:42 EST Rel XX.X.X-XX.X ** 5050.0082 ** FUSE PANEL 11xx Alarm in Fuse Panel
```

- 9. Enter the command to display the system alarms.
  - > rept-stat-trbl

10. The following command response is displayed.

Verify that the alarm condition appears in the rept-stat-trbl screen.

```
Command Accepted - Processing

tekelecstp 00-05-31 11:15:38 EST Rel XX.X.X-XX.X.X

rept-stat-trbl

Command entered at terminal #1.

;

tekelecstp 00-05-31 11:15:38 EST Rel XX.X.X-XX.X.X

Searching devices for alarms...

;

tekelecstp 00-05-31 11:15:38 EST Rel XX.X.X-XX.X.X

SEQN UAM AL DEVICE ELEMENT TROUBLE TEXT

5012.0048 * TERMINAL 2 Terminal failed

5014.0048 * TERMINAL 3 Terminal failed

5016.0048 * TERMINAL 4 Terminal failed

5042.0082 ** FUSE PANEL 11xx Alarm in Fuse Panel

5043.0308 *C SYSTEM Node isolated due to SLK

failures

Command Completed.
```

**11.** Re-insert the good fuse and verify that the alarm clears. FAP light should return to its normal state GREEN.

tekelecstp 00-05-31 11:18:55 EST Rel XX.X.X.XX.XX 5051.0083 FUSE PANEL 11xx Fuse Panel alarm has cleared

12. Repeat Steps 7 - 11 for FAP sides A and B for each fuse location.

This completes fuse alarm testing of the FAP. Return the frame to service.

# **Fuse Assignments**

Refer to *Installation* "Fuse and Card Locations" section for information on the fuse assignments for the Control Frame, CF-00 and five Extension Frames, EF-00 through EF-04.

The power distribution for the control frame and the extension frame are shown in the following figures:

• Control frame, *Figure 61: Control Frame FAP (P/N 870-0243-08 and P/N 870-1606-xx)* 

• Extension frame, *Figure 62: Extension Frame FAP (P/N 870-0243-08 and P/N 870-1606-xx)* 

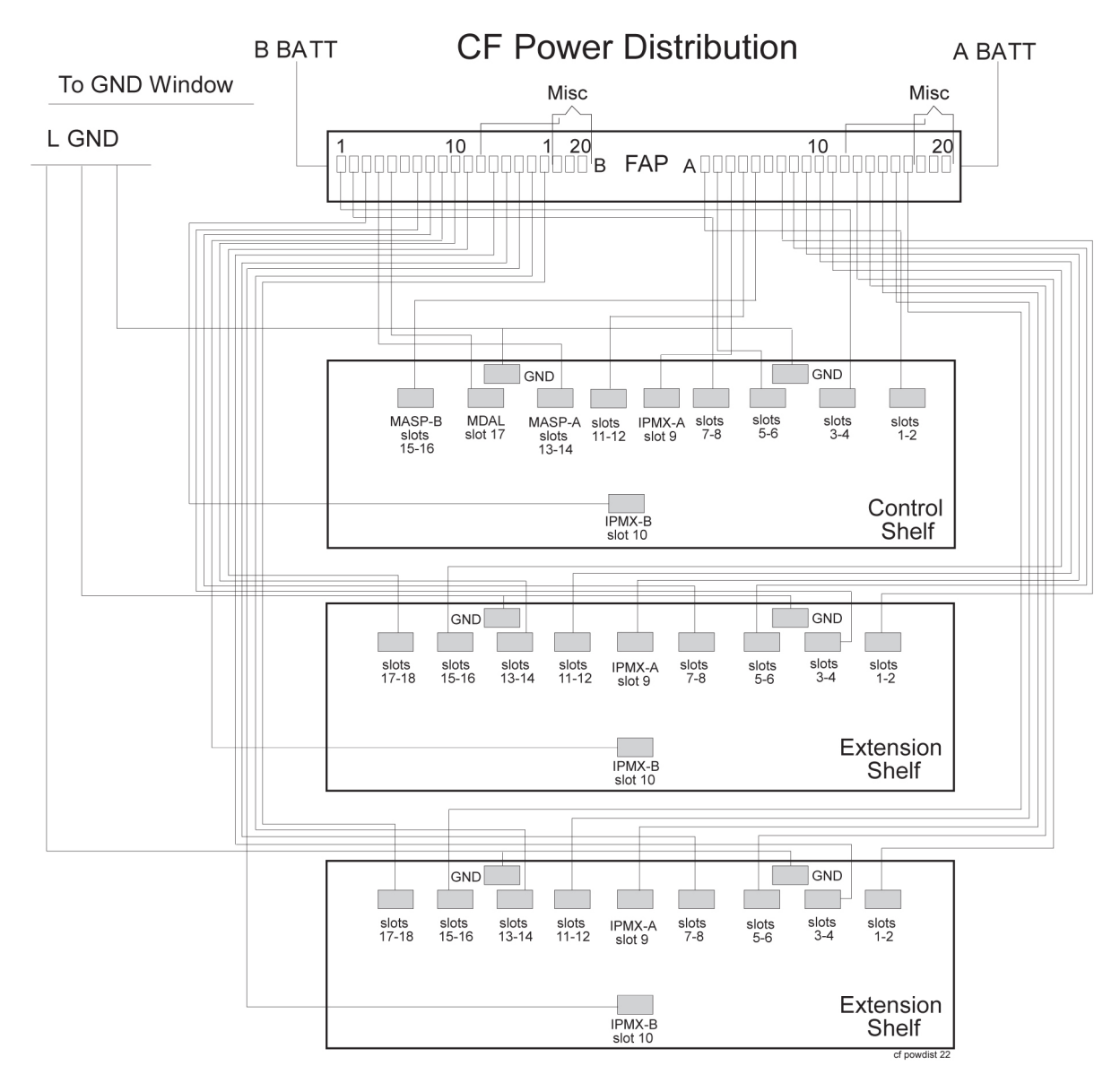

Figure 61: Control Frame FAP (P/N 870-0243-08 and P/N 870-1606-xx)

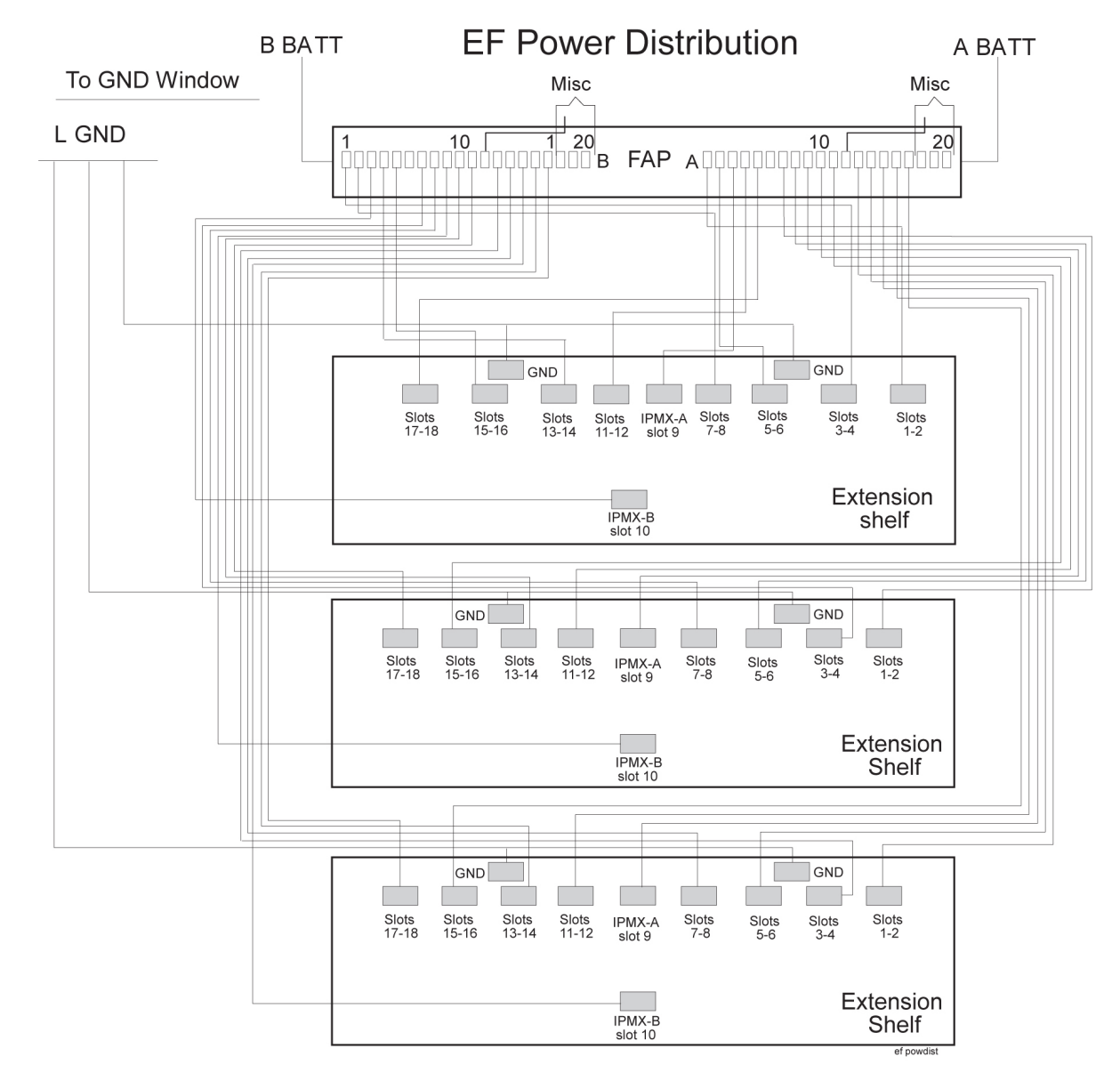

Figure 62: Extension Frame FAP (P/N 870-0243-08 and P/N 870-1606-xx)

# **Fuse and Card Locations**

This section describes fuse assignments for the Control Frame (CF-00) and five Extension Frames (EF-00 through EF-04) are shown.

## **Table 18: Fuses and Card Locations**

| Fuse<br>Location/Capacity                                                                                             | Card Location/Type                                                                |
|----------------------------------------------------------------------------------------------------|-----------------------------------------------------------------------------------|
| Control Frame 00 (CF-00) Fuse and Alarm Panel side A (refer to <i>Figure 63: Control Frame CF-00 Numbering Plan</i> ) |                                                                                   |
| Fuse 1A/3Amp                                                                                                    | 1101, 1102/LIMs, E/DCM*, or E5-E1T1                                               |
| Fuse 2A/3Amp                                                                                                    | 1105, 1106/LIMs, E/DCM*, or E1-T1                                                 |
| Fuse 3A/Amp                                                                                                    | 1109                                                                              |
| Fuse 4A/3Amp                                                                                                    | 1111, 1112/LIMs, E/DCM*, or E1-T1                                                 |
| Fuse 5A/3Amp                                                                                                    | 1115, 1116/MASP - B and MCAP                                                      |
| Fuse 6A/dummy<br>fuse                                                                                                 | Designated for FAN 3 Amp                                                          |
| Fuse 7A/3Amp                                                                                                    | 1201, 1202/LIMs, E/DCM*, or E1-T1                                                 |
| Fuse 8A/3Amp                                                                                                    | 1205, 1206/LIMs, E/DCM*, or E1-T1                                                 |
| Fuse 9A/1Amp                                                                                                    | 1209                                                                              |
| Fuse 10A/3Amp                                                                                                    | 1211, 1212/LIMs, E/DCM*, or E1-T1                                                 |
| Fuse 11A/3Amp                                                                                                    | 1215, 1216/LIMs, E/DCM*, or E1-T1                                                 |
| Fuse 12A/dummy<br>fuse                                                                                                | Designated for FAN 3 Amp                                                          |
| Fuse 13A/3Amp                                                                                                    | 1301, 1302/LIMs, E/DCM*, or E1-T1                                                 |
| Fuse 14A/3Amp                                                                                                    | 1305, 1306/LIMs, E/DCM*, or E1-T1                                                 |
| Fuse 15A/1Amp                                                                                                    | 1309                                                                              |
| Fuse 16A/3Amp                                                                                                    | 1311, 1312/LIMs, E/DCM*, or E1-T1                                                 |
| Fuse 17A/3Amp                                                                                                    | 1315, 1316/LIMs, E/DCM*, or E1-T1                                                 |
| Fuse 18A/dummy<br>fuse                                                                                                | Designated for FAN 3 Amp                                                          |
| Fuse 19A/dummy<br>fuse                                                                                                | OPEN                                                                              |
| Fuse 20A/dummy<br>fuse                                                                                                | OPEN                                                                              |
| Control Frame 00 (C<br>Numbering Plan)                                                                                | F-00) Fuse and Alarm Panel side B (refer to <i>Figure 63: Control Frame CF-00</i> |

| Fuse<br>Location/Capacity                                                                                                 | Card Location/Type                |
|----------------------------------------------------------------------------------------------------|-----------------------------------|
| Fuse 1B/3Amp                                                                                                    | 1103, 1104/LIMs, E/DCM*, or E1-T1 |
| Fuse 2B/3Amp                                                                                                    | 1107, 1108/LIMs, E/DCM*, or E1-T1 |
| Fuse 3B/1Amp                                                                                                    | 1110                              |
| Fuse 4B/3Amp                                                                                                    | 1113, 1114/MASP - A, and MCAP     |
| Fuse 6B/dummy<br>fuse                                                                                                    | Designated for FAN 3 Amp          |
| Fuse 7B/3Amp                                                                                                    | 1203, 1204/LIM, E1-T1, DCM*       |
| Fuse 8B/3Amp                                                                                                    | 1207, 1208/LIM, E1-T1, DCM*       |
| Fuse 9B/1Amp                                                                                                    | 1210                              |
| Fuse 10B/3Amp                                                                                                    | 1213, 1214/LIMs, E/DCM*, or E1-T1 |
| Fuse 11B/3Amp                                                                                                    | 1217, 1218/LIMs, E/DCM*, or E1-T1 |
| Fuse 12B/dummy<br>fuse                                                                                                    | Designated for FAN 3 Amp          |
| Fuse 13B/3Amp                                                                                                    | 1303, 1304/LIMs, E/DCM*, or E1-T1 |
| Fuse 14B/3Amp                                                                                                    | 1307, 1308/LIMs, E/DCM*, or E1-T1 |
| Fuse 15B/1Amp                                                                                                    | 1310                              |
| Fuse 16B/3Amp                                                                                                    | 1313, 1314/LIMs, E/DCM*, or E1-T1 |
| Fuse 17B/3Amp                                                                                                    | 1317, 1318/LIMs, E/DCM*, or E1-T1 |
| Fuse 18B/dummy<br>fuse                                                                                                    | Designated for FAN 3 Amp          |
| Fuse 19B/dummy<br>fuse                                                                                                    | OPEN                              |
| Fuse 20B/dummy<br>fuse                                                                                                    | OPEN                              |
| Extension Frame 00 (EF-00) Fuse and Alarm Panel side A (refer to <i>Figure 64: Extension Frame EF-00 Numbering Plan</i> ) |                                   |
| Fuse 1A/3Amp                                                                                                    | 2101, 2102/LIMs, E/DCM*, or E1-T1 |
| Fuse 2A/3Amp                                                                                                    | 2105, 2106/LIMs, E/DCM*, or E1-T1 |
| Fuse 3A/1Amp                                                                                                    | 2109                              |

| Fuse<br>Location/Capacity                                                                                                 | Card Location/Type                 |  |
|----------------------------------------------------------------------------------------------------|------------------------------------|--|
| Fuse 4A/3Amp                                                                                                    | 2111, 2112/ LIMs, E/DCM*, or E1-T1 |  |
| Fuse 5A/3Amp                                                                                                    | 2115, 2116/LIMs, E/DCM*, or E1-T1  |  |
| Fuse 6A/dummy<br>fuse                                                                                                    | Designated for FAN 3 Amp           |  |
| Fuse 7A/3Amp                                                                                                    | 2201, 2202/LIMs, E/DCM*, or E1-T1  |  |
| Fuse 8A/3Amp                                                                                                    | 2205, 2206/LIMs, E/DCM*, or E1-T1  |  |
| Fuse 9A/1Amp                                                                                                    | 2209                               |  |
| Fuse 10A/3Amp                                                                                                    | 2211, 2212/LIMs, E/DCM*, or E1-T1  |  |
| Fuse 11A/3Amp                                                                                                    | 2215, 2216/LIMs, E/DCM*, or E1-T1  |  |
| Fuse 12A/dummy<br>fuse                                                                                                    | Designated for FAN 3 Amp           |  |
| Fuse 13A/3Amp                                                                                                    | 2301, 2302/LIMs, E/DCM*, or E1-T1  |  |
| Fuse 14A/3Amp                                                                                                    | 2305, 2306/LIMs, E/DCM*, or E1-T1  |  |
| Fuse 15A/1Amp                                                                                                    | 2309                               |  |
| Fuse 16A/3Amp                                                                                                    | 2311, 2312/LIMs, E/DCM*, or E1-T1  |  |
| Fuse 17A/3Amp                                                                                                    | 2315, 2316/LIMs, E/DCM*, or E1-T1  |  |
| Fuse 18A/dummy<br>fuse                                                                                                    | Designated for FAN 3 Amp           |  |
| Fuse 19A/dummy<br>fuse                                                                                                    | OPEN                               |  |
| Fuse 20A/dummy<br>fuse                                                                                                    | OPEN                               |  |
| Extension Frame 00 (EF-00) Fuse and Alarm Panel side B (refer to <i>Figure 64: Extension Frame EF-00 Numbering Plan</i> ) |                                    |  |
| Fuse 1B/3Amp                                                                                                    | 2103, 2104/LIMs, E/DCM*, or E1-T1  |  |
| Fuse 2B/3Amp                                                                                                    | 2107, 2108/LIMs, E/DCM*, or E1-T1  |  |
| Fuse 3B/1Amp                                                                                                    | 2110                               |  |
| Fuse 4B/3Amp                                                                                                    | 2113, 2114/LIMs, E/DCM*, or E1-T1  |  |
| Fuse 5B/3Amp                                                                                                    | 2117, 2118/LIMs, E/DCM*, or E1-T1  |  |

| Fuse<br>Location/Capacity                                                                                                 | Card Location/Type                |  |
|----------------------------------------------------------------------------------------------------|-----------------------------------|--|
| Fuse 6B/dummy<br>fuse                                                                                                    | Designated for FAN 3 Amp          |  |
| Fuse 7B/3Amp                                                                                                    | 2203, 2204/LIMs, E/DCM*, or E1-T1 |  |
| Fuse 8B/3Amp                                                                                                    | 2207, 2208/LIMs, E/DCM*, or E1-T1 |  |
| Fuse 9B/1Amp                                                                                                    | 2210                              |  |
| Fuse 10B/3Amp                                                                                                    | 2213, 2214/LIMs, E/DCM*, or E1-T1 |  |
| Fuse 11B/3Amp                                                                                                    | 2217, 2218/LIMs, E/DCM*, or E1-T1 |  |
| Fuse 12B/dummy<br>fuse                                                                                                    | Designated for FAN 3 Amp          |  |
| Fuse 13B/3Amp                                                                                                    | 2303, 2304/LIMs, E/DCM*, or E1-T1 |  |
| Fuse 14B/3Amp                                                                                                    | 2307, 2308/LIMs, E/DCM*, or E1-T1 |  |
| Fuse 15B/1Amp                                                                                                    | 2310                              |  |
| Fuse 16B/3Amp                                                                                                    | 2313, 2314/LIMs, E/DCM*, or E1-T1 |  |
| Fuse 17B/3Amp                                                                                                    | 2317, 2318/LIMs, E/DCM*, or E1-T1 |  |
| Fuse 18B/(dummy fuse)                                                                                                    | Designated for FAN 3 Amp          |  |
| Fuse 19B/dummy<br>fuse                                                                                                    | OPEN                              |  |
| Fuse 20B/dummy<br>fuse                                                                                                    | OPEN                              |  |
| Extension Frame 01 (EF-01) Fuse and Alarm Panel side A (refer to <i>Figure 65: Extension Frame EF-01 Numbering Plan</i> ) |                                   |  |
| Fuse 1A/3Amp                                                                                                    | 3101, 3102/LIMs, E/DCM*, or E1-T1 |  |
| Fuse 2A/3Amp                                                                                                    | 3105, 3106/LIMs, E/DCM*, or E1-T1 |  |
| Fuse 3A/1Amp                                                                                                    | 3109                              |  |
| Fuse 4A/3Amp                                                                                                    | 3111, 3112/LIMs, E/DCM*, or E1-T1 |  |
| Fuse 5A/3Amp                                                                                                    | 3115, 3116/LIMs, E/DCM*, or E1-T1 |  |
| Fuse 6A/dummy<br>fuse                                                                                                    | Designated for FAN 3 Amp          |  |
| Fuse 7A/3Amp                                                                                                    | 3201, 3202/LIMs, E/DCM*, or E1-T1 |  |

| Fuse<br>Location/Capacity                                                                                                 | Card Location/Type                   |  |
|----------------------------------------------------------------------------------------------------|--------------------------------------|--|
| Fuse 8A/3Amp                                                                                                    | 3205, 3206/LIMs, E/DCM*, or E1-T1    |  |
| Fuse 9A/1Amp                                                                                                    | 3209                                 |  |
| Fuse 10A/3Amp                                                                                                    | 3211, 3212 /LIMs, E/DCM*, or E1-T1   |  |
| Fuse 11A/3Amp                                                                                                    | 3215, 3216/LIM, E1-T1, DCM*, or EDCM |  |
| Fuse 12A/dummy<br>fuse                                                                                                    | Designated for FAN 3 Amp             |  |
| Fuse 13A/3Amp                                                                                                    | 3301, 3302/LIMs, E/DCM*, or E1-T1    |  |
| Fuse 14A/3Amp                                                                                                    | 3305, 3306/LIMs, E/DCM*, or E1-T1    |  |
| Fuse 15A/1Amp                                                                                                    | 3309                                 |  |
| Fuse 16A/3Amp                                                                                                    | 3311, 3312/LIMs, E/DCM*, or E1-T1    |  |
| Fuse 17A/3Amp                                                                                                    | 3315, 3316/LIMs, E/DCM*, or E1-T1    |  |
| Fuse 18A/(dummy fuse)                                                                                                    | Designated for FAN 3 Amp             |  |
| Fuse 19A/dummy<br>fuse                                                                                                    | OPEN                                 |  |
| Fuse 20A/dummy<br>fuse                                                                                                    | OPEN                                 |  |
| Extension Frame 01 (EF-01) Fuse and Alarm Panel side B (refer to <i>Figure 65: Extension Frame EF-01 Numbering Plan</i> ) |                                      |  |
| Fuse 1B/3Amp                                                                                                    | 3103, 3104/LIMs, E/DCM*, or E1-T1    |  |
| Fuse 2B/3Amp                                                                                                    | 3107, 3108/LIMs, E/DCM*, or E1-T1    |  |
| Fuse 3B/1Amp                                                                                                    | 3110                                 |  |
| Fuse 4B/3Amp                                                                                                    | 3113, 3114/LIMs, E/DCM*, or E1-T1    |  |
| Fuse 5B/3Amp                                                                                                    | 3117, 3118/LIMs, E/DCM*, or E1-T1    |  |
| Fuse 6B/dummy<br>fuse                                                                                                    | Designated for FAN 3 Amp             |  |
| Fuse 7B/3Amp                                                                                                    | 3203, 3204/LIMs, E/DCM*, or E1-T1    |  |
| Fuse 8B/3Amp                                                                                                    | 3207, 3208/LIMs, E/DCM*, or E1-T1    |  |
| Fuse 9B/1Amp                                                                                                    | 3210                                 |  |

| Fuse<br>Location/Capacity               | Card Location/Type                                                                      |
|-----------------------------------------|-----------------------------------------------------------------------------------------|
| Fuse 10B/3Amp                           | 3213, 3214/LIMs, E/DCM*, or E1-T1                                                       |
| Fuse 11B/3Amp                           | 3217, 3218/LIMs, E/DCM*, or E1-T1                                                       |
| Fuse 12B/(dummy fuse)                   | Designated for FAN 3 Amp                                                                |
| Fuse 13B/3Amp                           | 3303, 3304/LIMs, E/DCM*, or E1-T1                                                       |
| Fuse 14B/3Amp                           | 3307, 3308/LIMs, E/DCM*, or E1-T1                                                       |
| Fuse 15B/1Amp                           | 3310                                                                                    |
| Fuse 16B/3Amp                           | 3313, 3314/LIMs, E/DCM*, or E1-T1                                                       |
| Fuse 17B/3Amp                           | 3317, 3318/LIMs, E/DCM*, or E1-T1                                                       |
| Fuse 18B/dummy<br>fuse                  | Designated for FAN 3 Amp                                                                |
| Fuse 19B/dummy<br>fuse                  | OPEN                                                                                    |
| Fuse 20B/dummy<br>fuse                  | OPEN                                                                                    |
| Extension Frame 02 (<br>Numbering Plan) | (EF-02) Fuse and Alarm Panel side A (refer to <i>Figure 66: Extension Frame EF-02</i> ) |
| Fuse 1A/3Amp                            | 4101, 4102/LIMs, E/DCM*, or E1-T1                                                       |
| Fuse 2A/3Amp                            | 4105, 4106/LIMs, E/DCM*, or E1-T1                                                       |
| Fuse 3A/1Amp                            | 4109                                                                                    |
| Fuse 4A/3Amp                            | 4111, 4112/LIMs, E/DCM*, or E1-T1                                                       |
| Fuse 5A/3Amp                            | 4115, 4116/LIMs, E/DCM*, or E1-T1                                                       |
| Fuse 6A/dummy<br>fuse                   | Designated for FAN 3 Amp                                                                |
| Fuse 7A/3Amp                            | 4201, 4202/LIMs, E/DCM*, or E1-T1                                                       |
| Fuse 8A/3Amp                            | 4205, 4206/LIMs, E/DCM*, E5-E1T1, or E5-TSM                                             |
| Fuse 9A/1Amp                            | 4209                                                                                    |
| Fuse 10A/3Amp                           | 4211, 4212/LIMs, E/DCM*, or E1-T1                                                       |
| Fuse 11A/3Amp                           | 4215, 4216/LIMs, E/DCM*, or E1-T1                                                       |

| Fuse<br>Location/Capacity                     | Card Location/Type                                                                     |
|-----------------------------------------------|----------------------------------------------------------------------------------------|
| Fuse 12A/dummy<br>fuse                        | Designated for FAN 3 Amp                                                               |
| Fuse 13A/3Amp                                 | 4301, 4302/LIMs, E/DCM*, or E1-T1                                                      |
| Fuse 14A/3Amp                                 | 4305, 4306/LIMs, E/DCM*, or E1-T1                                                      |
| Fuse 15A/1Amp                                 | 4309                                                                                   |
| Fuse 16A/3Amp                                 | 4311, 4312/LIMs, E/DCM*, or E1-T1                                                      |
| Fuse 17A/3Amp                                 | 4315, 4316/LIMs, E/DCM*, or E1-T1                                                      |
| Fuse 18A/dummy<br>fuse                        | Designated for FAN 3 Amp                                                               |
| Fuse 19A/dummy<br>fuse                        | OPEN                                                                                   |
| Fuse 20A/dummy<br>fuse                        | OPEN                                                                                   |
| Extension Frame 02<br><i>Numbering Plan</i> ) | (EF-02) Fuse and Alarm Panel side B (refer to <i>Figure 66: Extension Frame EF-</i> 02 |
| Fuse 1B/3Amp                                  | 4103, 4104/LIMs, E/DCM*, or E1-T1                                                      |
| Fuse 2B/3Amp                                  | 4107, 4108/LIMs, E/DCM*, or E1-T1                                                      |
| Fuse 3B/1Amp                                  | 4110                                                                                   |
| Fuse 4B/3Amp                                  | 4113, 4114/LIMs, E/DCM*, or E1-T1                                                      |
| Fuse 5B/3Amp                                  | 4117, 4118/LIMs, E/DCM*, or E1-T1                                                      |
| Fuse 6B/(dummy<br>fuse)                       | Designated for FAN 3 Amp                                                               |
| Fuse 7B/3Amp                                  | 4203, 4204/LIMs, E/DCM*, or E1-T1                                                      |
| Fuse 8B/3Amp                                  | 4207, 4208/LIMs, E/DCM*, or E1-T1                                                      |
| Fuse 9B/1Amp                                  | 4210                                                                                   |
| Fuse 10B/3Amp                                 | 4213, 4214/LIMs, E/DCM*, or E1-T1                                                      |
| Fuse 11B/3Amp                                 | 4217, 4218/LIMs, E/DCM*, or E1-T1                                                      |
| Fuse 12B/(dummy fuse)                         | Designated for FAN 3 Amp                                                               |
| Fuse 13B/3Amp                                 | 4303, 4304/LIMs, E/DCM*, or E1-T1                                                      |

| Fuse<br>Location/Capacity               | Card Location/Type                                                                    |
|-----------------------------------------|---------------------------------------------------------------------------------------|
| Fuse 14B/3Amp                           | 4307, 4308/LIMs, E/DCM*, or E1-T1                                                     |
| Fuse 15B/1Amp                           | 4310                                                                                  |
| Fuse 16B/3Amp                           | 4313, 4314/LIMs, E/DCM*, or E1-T1                                                     |
| Fuse 17B/3Amp                           | 4317, 4318/LIMs, E/DCM*, or E1-T1                                                     |
| Fuse 18B/dummy<br>fuse                  | Designated for FAN 3 Amp                                                              |
| Fuse 19B/dummy<br>fuse                  | OPEN                                                                                  |
| Fuse 20B/dummy<br>fuse                  | OPEN                                                                                  |
| Extension Frame 03 (<br>Numbering Plan) | (EF-03) Fuse and Alarm Panel side A (refer to <i>Figure 67: Extension Frame EF-03</i> |
| Fuse 1A/3Amp                            | 5101, 5102/LIMs, E/DCM*, or E1-T1                                                     |
| Fuse 2A/3Amp                            | 5105, 5106/LIMs, E/DCM*, or E1-T1                                                     |
| Fuse 3A/1Amp                            | 5109                                                                                  |
| Fuse 4A/3Amp                            | 5111, 5112/LIMs, E/DCM*, or E1-T1                                                     |
| Fuse 5A/3Amp                            | 5115, 5116/LIMs, E/DCM*, or E1-T1                                                     |
| Fuse 6A/(dummy<br>fuse)                 | Designated for FAN 3 Amp                                                              |
| Fuse 7A/3Amp                            | 5201, 5202/LIMs, E/DCM*, or E1-T1                                                     |
| Fuse 8A/3Amp                            | 5205, 5206/LIMs, E/DCM*, or E1-T1,                                                    |
| Fuse 9A/1Amp                            | 5209                                                                                  |
| Fuse 10A/3Amp                           | 5211, 5212/LIMs, E/DCM*, or E1-T1                                                     |
| Fuse 11A/3Amp                           | 5215, 5216/LIMs, E/DCM*, or E1-T1                                                     |
| Fuse 12A/(dummy fuse)                   | Designated for FAN 3 Amp                                                              |
| Fuse 13A/3Amp                           | 5301, 5302/LIMs, E/DCM*, or E1-T1                                                     |
| Fuse 14A/3Amp                           | 5305, 5306/LIMs, E/DCM*, or E1-T1                                                     |
| Fuse 15A/1Amp                           | 5309                                                                                  |

| Fuse<br>Location/Capacity          | Card Location/Type                                                                    |
|------------------------------------|---------------------------------------------------------------------------------------|
| Fuse 16A/3Amp                      | 5311, 5312/LIMs, E/DCM*, or E1-T1                                                     |
| Fuse 17A/3Amp                      | 5315, 5316/LIM, E1-T1, DCM*                                                           |
| Fuse 18A/(dummy fuse)              | Designated for FAN 3 Amp                                                              |
| Fuse 19A/dummy<br>fuse             | OPEN                                                                                  |
| Fuse 20A/dummy<br>fuse             | OPEN                                                                                  |
| Extension Frame 03 Numbering Plan) | (EF-03) Fuse and Alarm Panel side B (refer to <i>Figure 67: Extension Frame EF-03</i> |
| Fuse 1B/3Amp                       | 5103, 5104/LIMs, E/DCM*, or E1-T1                                                     |
| Fuse 2B/3Amp                       | 5107, 5108/LIMs, E/DCM*, E1-T1, or TSM,                                               |
| Fuse 3B/1Amp                       | 5110                                                                                  |
| Fuse 4B/3Amp                       | 5113, 5114/LIMs, E/DCM*, or E1-T1                                                     |
| Fuse 5B/3Amp                       | 5117, 5118/LIMs, E/DCM*, E5-E1T1, or E5-TSM                                           |
| Fuse 6B/(dummy fuse)               | Designated for FAN 3 Amp                                                              |
| Fuse 7B/3Amp                       | 5203, 5204/LIMs, E/DCM*, or E1-T1                                                     |
| Fuse 8B/3Amp                       | 5207, 5208/LIMs, E/DCM*, or E1-T1                                                     |
| Fuse 9B/1Amp                       | 5210                                                                                  |
| Fuse 10B/3Amp                      | 5213, 5214/LIMs, E/DCM*, or E1-T1                                                     |
| Fuse 11B/3Amp                      | 5217, 5218/LIMs, E/DCM*, or E1-T1                                                     |
| Fuse 12B/(dummy fuse)              | Designated for FAN 3 Amp                                                              |
| Fuse 13B/3Amp                      | 5303, 5304/LIMs, E/DCM*, or E1-T1                                                     |
| Fuse 14B/3Amp                      | 5307, 5308/LIMs, E/DCM*, or E1-T1                                                     |
| Fuse 15B/1Amp                      | 5310                                                                                  |
| Fuse 16B/3Amp                      | 5313, 5314/LIMs, E/DCM*, or E1-T1                                                     |
| Fuse 17B/3Amp                      | 5317, 5318/LIMs, E/DCM*, or E1-T1                                                     |

| Fuse<br>Location/Capacity          | Card Location/Type                                                                    |
|------------------------------------|---------------------------------------------------------------------------------------|
| Fuse 18B/(dummy fuse)              | Designated for FAN 3 Amp                                                              |
| Fuse 19B/dummy<br>fuse             | OPEN                                                                                  |
| Fuse 20B/dummy<br>fuse             | OPEN                                                                                  |
| Extension Frame 04 Numbering Plan) | (EF-04) Fuse and Alarm Panel side A (refer to <i>Figure 68: Extension Frame EF-04</i> |
| Fuse 1A/3Amp                       | 6101, 6102/LIMs, E/DCM*, or E1-T1                                                     |
| Fuse 2A/3Amp                       | 6105, 6106/LIMs, E/DCM*, or E1-T1                                                     |
| Fuse 3A/1Amp                       | 6109                                                                                  |
| Fuse 4A/3Amp                       | 6111, 6112/LIMs, E/DCM*, or E1-T1                                                     |
| Fuse 5A/3Amp                       | 6115, 6116/LIMs, E/DCM*, or E1-T1                                                     |
| Fuse 6A/dummy<br>fuse              |                                                                                       |
| Fuse 7A/dummy<br>fuse              |                                                                                       |
| Fuse 8A/dummy<br>fuse              |                                                                                       |
| Fuse 9A/dummy<br>fuse              |                                                                                       |
| Fuse 10A/dummy<br>fuse             |                                                                                       |
| Fuse 11A/dummy<br>fuse             |                                                                                       |
| Fuse 12A/dummy<br>fuse             |                                                                                       |
| Fuse 13A/dummy<br>fuse             |                                                                                       |
| Fuse 14A/dummy<br>fuse             |                                                                                       |
| Fuse 15A/dummy<br>fuse             |                                                                                       |

| Fuse<br>Location/Capacity                       | Card Location/Type                                                                    |
|-------------------------------------------------|---------------------------------------------------------------------------------------|
| Fuse 16A/dummy<br>fuse                          |                                                                                       |
| Fuse 17A/dummy<br>fuse                          |                                                                                       |
| Fuse 18A/dummy<br>fuse                          |                                                                                       |
| Fuse 19A/dummy<br>fuse                          |                                                                                       |
| Fuse 20A/dummy<br>fuse                          |                                                                                       |
| Extension Frame 04 (<br><i>Numbering Plan</i> ) | (EF-04) Fuse and Alarm Panel side B (refer to <i>Figure 68: Extension Frame EF-04</i> |
| Fuse 1B/3Amp                                    | 6103, 6104/LIMs, E/DCM*, or E1-T1                                                     |
| Fuse 2B/3Amp                                    | 6107, 6108/LIMs, E/DCM*, or E1-T1                                                     |
| Fuse 3B/1Amp                                    | 6110                                                                                  |
| Fuse 4B/3Amp                                    | 6113, 6114/LIMs, E/DCM*, or E1-T1                                                     |
| Fuse 5B/3Amp                                    | 6117, 6118/LIMs, E/DCM*, or E1-T1                                                     |
| Fuse 6B/dummy<br>fuse                           |                                                                                       |
| Fuse 7B/dummy<br>fuse                           |                                                                                       |
| Fuse 8B/dummy<br>fuse                           |                                                                                       |
| Fuse 9B/dummy<br>fuse                           |                                                                                       |
| Fuse 10B/dummy<br>fuse                          |                                                                                       |
| Fuse 11B/dummy<br>fuse                          |                                                                                       |
| Fuse 12B/dummy fuse                             |                                                                                       |
| Fuse 13B/dummy<br>fuse                          |                                                                                       |

| Fuse<br>Location/Capacity | Card Location/Type |
|---------------------------|--------------------|
| Fuse 14B/dummy<br>fuse    |                    |
| Fuse 15B/dummy<br>fuse    |                    |
| Fuse 16B/dummy<br>fuse    |                    |
| Fuse 17B/dummy<br>fuse    |                    |
| Fuse 18B/dummy<br>fuse    |                    |
| Fuse 19B/dummy<br>fuse    |                    |
| Fuse 20B/dummy<br>fuse    |                    |
| Fuse 2A                   |                    |
| Fuse 3A/dummy<br>fuse     |                    |
| Fuse 4A/dummy<br>fuse     |                    |
| Fuse 5A/dummy<br>fuse     |                    |
| Fuse 6A/dummy<br>fuse     |                    |
| Fuse 7A/dummy<br>fuse     |                    |
| Fuse 8A/dummy<br>fuse     |                    |
| Fuse 9A/dummy<br>fuse     |                    |
| Fuse 10A/dummy<br>fuse    |                    |
| Fuse 11A/dummy<br>fuse    |                    |

| Fuse<br>Location/Capacity | Card Location/Type                                        |
|---------------------------|-----------------------------------------------------------|
| Fuse 12A/dummy<br>fuse    |                                                           |
| Fuse 13A/dummy<br>fuse    |                                                           |
| Fuse 14A/dummy<br>fuse    |                                                           |
| Fuse 15A/dummy<br>fuse    |                                                           |
| Fuse 16A/dummy<br>fuse    |                                                           |
| Fuse 17A/dummy<br>fuse    |                                                           |
| Fuse 18A/dummy<br>fuse    |                                                           |
| Fuse 19A                  | (10 A) A power (FAP P/N 870-2320-03 for heavy duty frame) |
| Fuse 20A                  | (10 A) A power (FAP P/N 870-2320-03 for heavy duty frame) |
| Fuse 3B/dummy<br>fuse     |                                                           |
| Fuse 4B/dummy<br>fuse     |                                                           |
| Fuse 5B/dummy<br>fuse     |                                                           |
| Fuse 6B/dummy<br>fuse     |                                                           |
| Fuse 7B/dummy<br>fuse     |                                                           |
| Fuse 8B/dummy<br>fuse     |                                                           |
| Fuse 9B/dummy<br>fuse     |                                                           |
| Fuse 10B/dummy<br>fuse    |                                                           |
| Fuse 11B/dummy<br>fuse    |                                                           |

| Fuse<br>Location/Capacity | Card Location/Type                   |
|---------------------------|--------------------------------------|
| Fuse 12B/dummy<br>fuse    |                                      |
| Fuse 13B/dummy<br>fuse    |                                      |
| Fuse 14B/dummy<br>fuse    |                                      |
| Fuse 15B/dummy<br>fuse    |                                      |
| Fuse 16B/dummy<br>fuse    |                                      |
| Fuse 17B/dummy<br>fuse    |                                      |
| Fuse 18B/dummy<br>fuse    |                                      |
| Fuse 19B                  | (10 A) B power (FAP P/N 870-2320-03) |
| Fuse 20B                  | (10 A) B power (FAP P/N 870-2320-03) |

# **Card Locations in Control and Extension Shelves**

*Figure 63: Control Frame CF-00 Numbering Plan* through *Figure 68: Extension Frame EF-04 Numbering Plan* show the card locations in Control and Extension shelves.

*Figure 63: Control Frame CF-00 Numbering Plan* shows the numbering of the shelves, with the shelf identification DIP switch settings and backplane wiring, and card locations on theControl Frame (CF) and Extension Frame (EF).

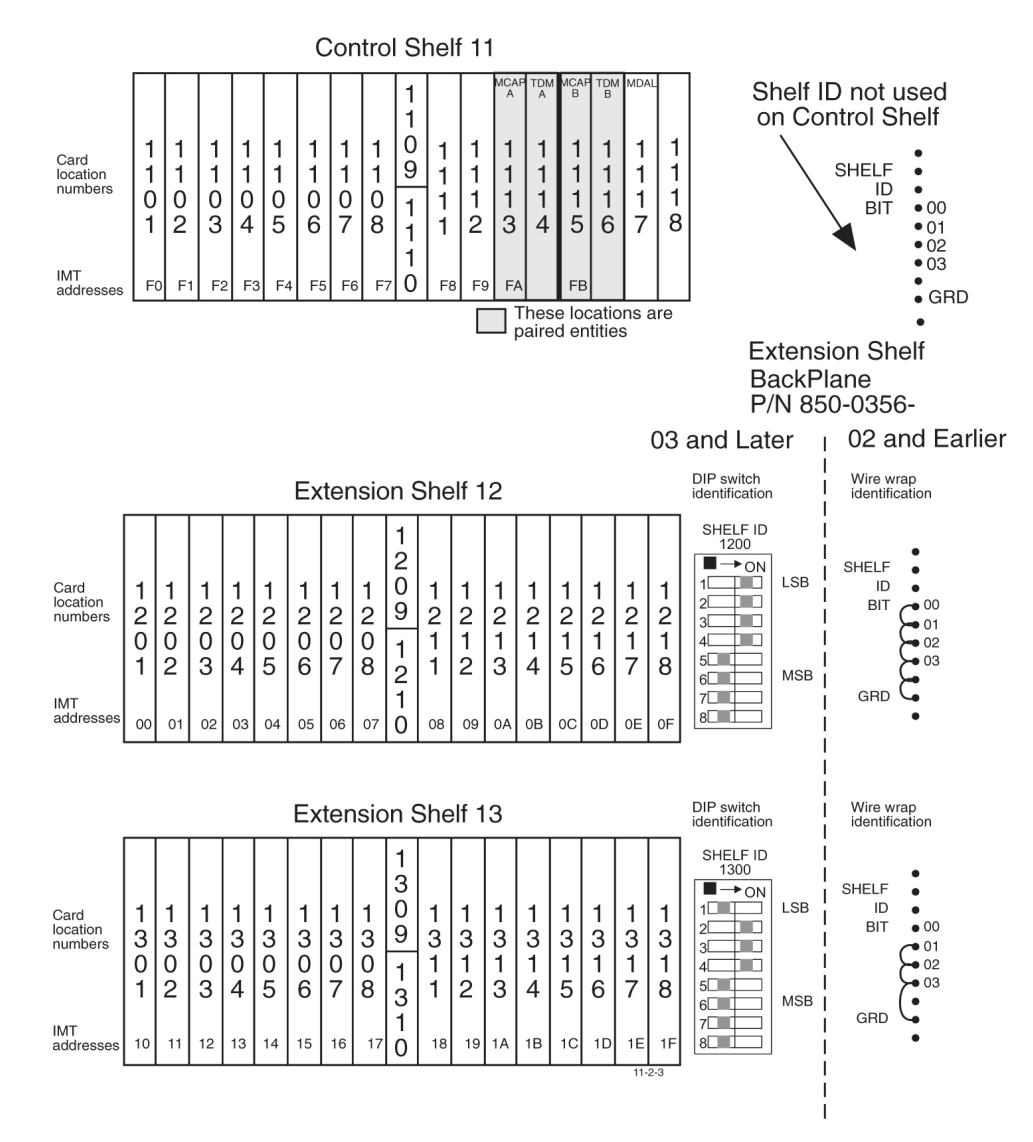

#### Figure 63: Control Frame CF-00 Numbering Plan

The Extension Frame (EF) accommodates up to three extension shelves, each shelf capable of supporting up to 16 Link Interface Module (LIMs) or Translation Service Module (TSMs) in any combination.

The system is delivered with customer-specific locations for the Database Communications Module (DCM and EDCM) cards.

Note: For EAGLE 5 ISS only, the insertion of a DCM card requires an odd-numbered slot.

The entire system can have up to five Extension Frames, EF-00 to EF-04. EF-04 supports only one extension shelf.

*Figure 64: Extension Frame EF-00 Numbering Plan* through *Figure 68: Extension Frame EF-04 Numbering Plan* show the numbering of the card locations on the extension frames. Along with shelf DIP switch settings and ID wire wrap.

|                                                 |                                              |                        |                  |                        |                        |                  |                  |                        |                                 |                   |                        |                   | BackPlane<br>P/N 850-0356-    |                             |                                          |                                          |                        |                                                                                                 |                                                         |
|-------------------------------------------------|----------------------------------------------|------------------------|------------------|------------------------|------------------------|------------------|------------------|------------------------|---------------------------------|-------------------|------------------------|-------------------|-------------------------------|-----------------------------|------------------------------------------|------------------------------------------|------------------------|-------------------------------------------------------------------------------------------------|---------------------------------------------------------|
|                                                 |                                              |                        |                  |                        |                        |                  |                  |                        |                                 |                   |                        |                   |                               |                             |                                          |                                          | 03                     | and Later                                                                                       | 02 and Earlier                                          |
| Extension Shelf 21                              |                                              |                        |                  |                        |                        |                  |                  |                        |                                 |                   |                        |                   | DIP switch identification     | Wire wrap<br>identification |                                          |                                          |                        |                                                                                                 |                                                         |
| Card<br>location<br>numbers<br>IMT<br>addresses | 2<br>1<br>0<br>1<br>20                       | 2<br>1<br>0<br>2<br>21 | 2<br>1<br>0<br>3 | 2<br>1<br>0<br>4<br>23 | 2<br>1<br>0<br>5<br>24 | 2<br>1<br>0<br>6 | 2<br>1<br>0<br>7 | 2<br>1<br>0<br>8<br>27 | 2<br>1<br>9<br>2<br>1<br>1<br>0 | 2<br>1<br>1<br>28 | 2<br>1<br>1<br>2<br>29 | 2<br>1<br>3<br>2A | 2<br>1<br>1<br>2 <sup>8</sup> | 2<br>1<br>5<br>2C           | 2<br>1<br>6<br>2D                        | 2<br>1<br>1<br>7<br>2E                   | 2<br>1<br>1<br>8<br>2F | SHELF ID<br>2100<br>                                                                            | SHELF<br>ID<br>BIT<br>000<br>01<br>02<br>03<br>GRD      |
|                                                 | Extension Shelf 22 DIP switch identification |                        |                  |                        |                        |                  |                  |                        |                                 |                   |                        |                   |                               |                             | <br> <br>  Wire wrap<br>  identification |                                          |                        |                                                                                                 |                                                         |
| Card<br>location<br>numbers                     | 2<br>2<br>0<br>1                             | 2<br>2<br>0<br>2       | 2<br>2<br>0<br>3 | 2<br>2<br>0<br>4       | 2<br>2<br>0<br>5       | 2<br>2<br>0<br>6 | 2<br>2<br>0<br>7 | 2<br>2<br>0<br>8       | NNN GONN                        | 2<br>2<br>1<br>1  | 2<br>2<br>1<br>2       | 2<br>2<br>1<br>3  | 2<br>2<br>1<br>4              | 2<br>2<br>1<br>5            | 2<br>2<br>1<br>6                         | 2<br>2<br>1<br>7                         | 2<br>2<br>1<br>8       | SHELF ID<br>2200<br>1 → ON<br>1 → ON<br>2 ↓ LSB<br>2 ↓ ↓ SB<br>2 ↓ ↓ SB<br>2 ↓ ↓ SB<br>2 ↓ ↓ SB | SHELF<br>I ID<br>BIT 000<br>01<br>02<br>03<br>03        |
| IMT<br>addresses                                | 30                                           | 31                     | 32               | 33                     | 34                     | 35               | 36               | 37                     | 1<br>0                          | 38                | 39                     | ЗA                | ЗB                            | зC                          | ЗD                                       | ЗE                                       | ЗF                     | 8                                                                                               |                                                         |
|                                                 | Extension Shelf 23                           |                        |                  |                        |                        |                  |                  |                        |                                 |                   |                        |                   |                               |                             | DIP switch<br>identification             | <br> <br>  Wire wrap<br>  identification |                        |                                                                                                 |                                                         |
| Card<br>location<br>numbers                     | 2<br>3<br>0<br>1                             | 2<br>3<br>0<br>2       | 2<br>3<br>0<br>3 | 2<br>3<br>0<br>4       | 2<br>3<br>0<br>5       | 2<br>3<br>0<br>6 | 2<br>3<br>0<br>7 | 2<br>3<br>0<br>8       | 2309 231                        | 2<br>3<br>1<br>1  | 2<br>3<br>1<br>2       | 2<br>3<br>1<br>3  | 2<br>3<br>1<br>4              | 2<br>3<br>1<br>5            | 2<br>3<br>1<br>6                         | 2<br>3<br>1<br>7                         | 2<br>3<br>1<br>8       | SHELF ID<br>2300<br>                                                                            | SHELF<br>  ID<br>  BIT<br>  00<br>  02<br>  03<br>  GRD |
| IMT<br>addresses                                | 40                                           | 41                     | 42               | 43                     | 44                     | 45               | 46               | 47                     | 0                               | 48                | 49                     | 4A                | 4B                            | 4C                          | 4D                                       | 4E                                       | 4F                     | 8                                                                                               | •                                                       |

Figure 64: Extension Frame EF-00 Numbering Plan

#### **Fuses and Alarm Panel**

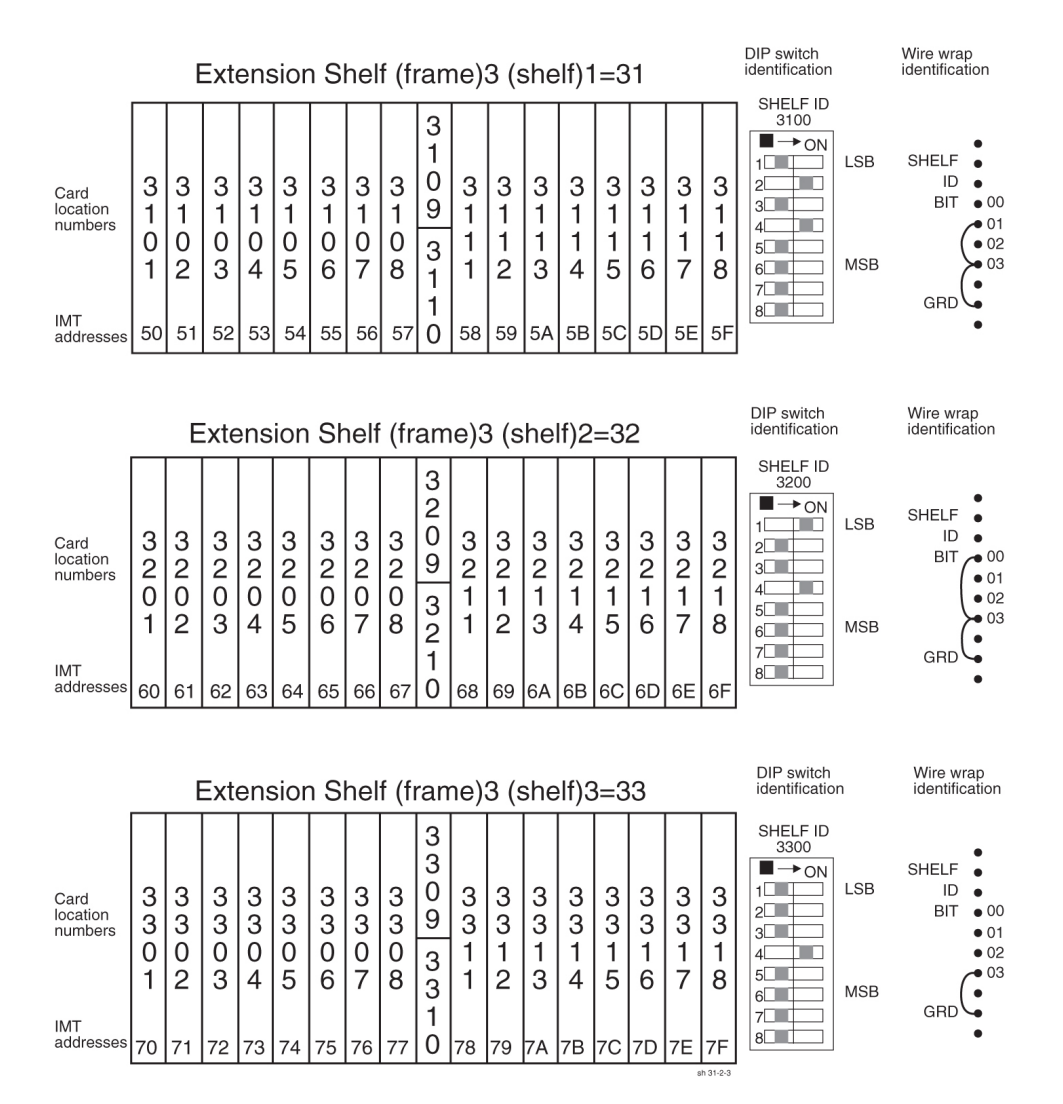

Figure 65: Extension Frame EF-01 Numbering Plan

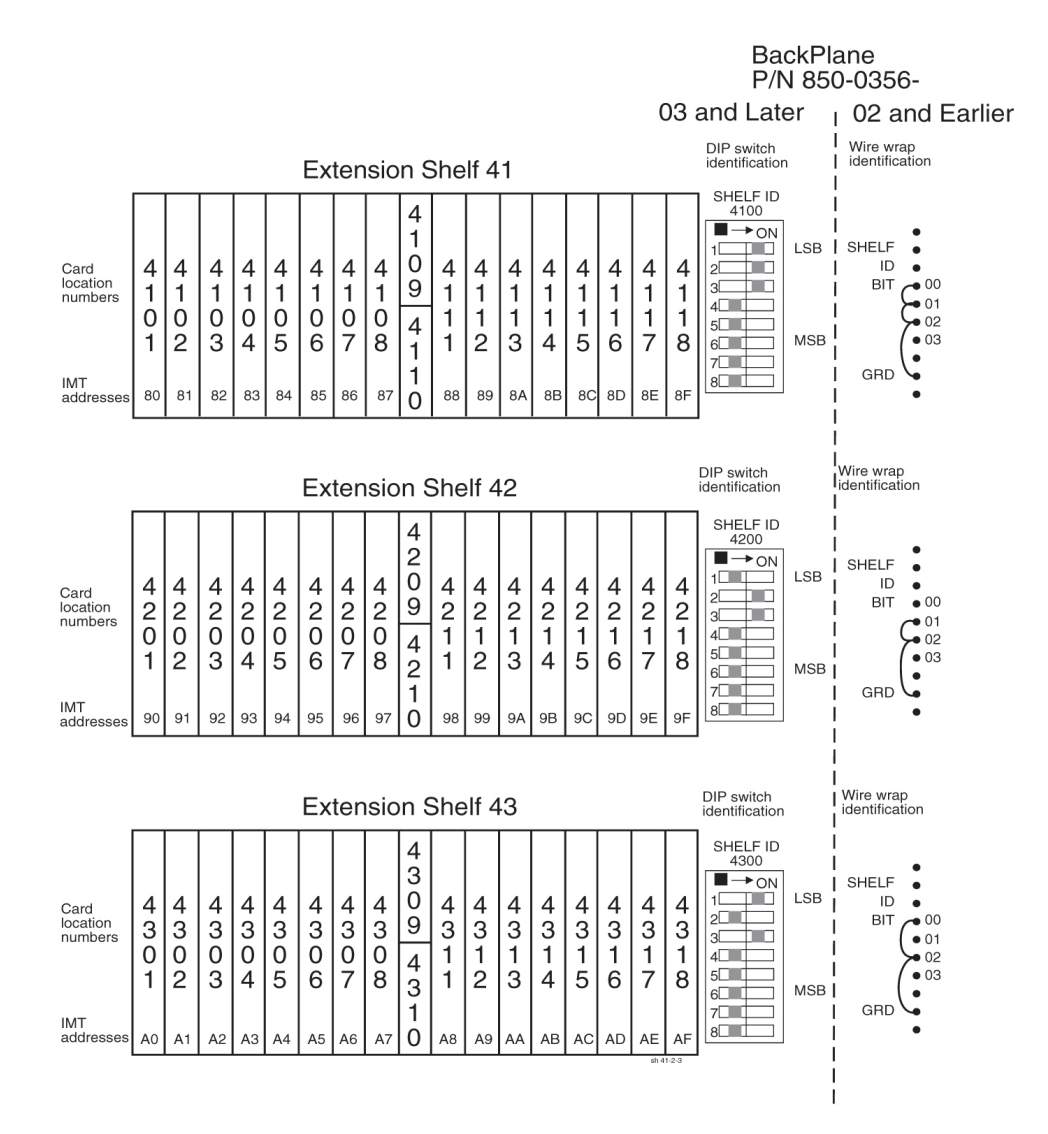

Figure 66: Extension Frame EF-02 Numbering Plan

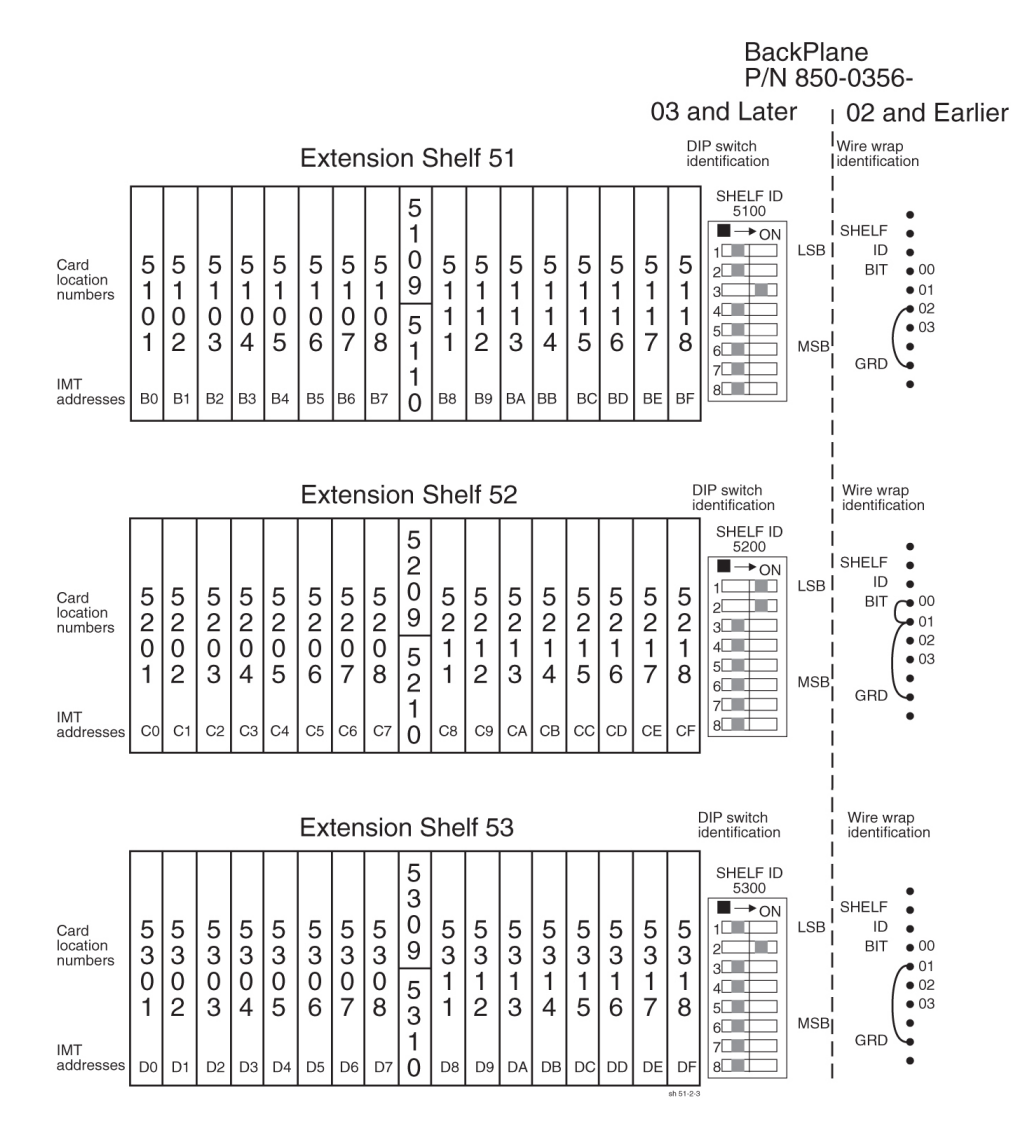

Figure 67: Extension Frame EF-03 Numbering Plan

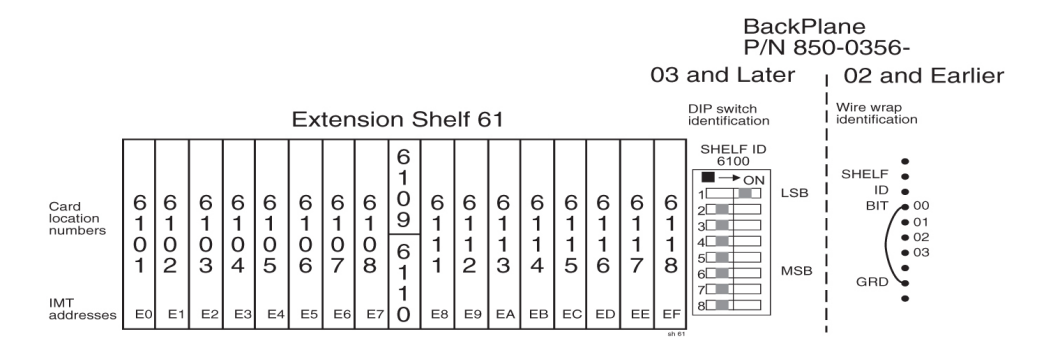

Figure 68: Extension Frame EF-04 Numbering Plan

# Chapter

# 6

# Assemblies

#### **Topics:**

- Intra-system Cable Installation.....139
- DCM and Fan Option, EDCM, DSM Cabling.....153
- User Upgrade Procedures.....157
- Fan Assembly Installation and Cabling.....169
- Master Timing.....190
- A Clock and B Clock Cable Replacement.....210
- *Termination of Alarm, Clock Supply, and Terminal Cables.....220*
- Holdover Clock Installation.....223
- Ohms Converter International Market.....232
- *Hardware Acceptance.....236*
- *-48VDC Power Source.....238*

# Intra-system Cable Installation

This section covers the installation of cables that run within frames and between frames in a multiple frame installation. The cables covered in this section have been connected at one end in the factory and have connectors and are labeled at the other end for ease of installation. Consult the *Equipment Specification* for this installation and the label at the unconnected end of each cable to determine its connection point.

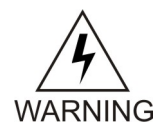

**Warning:** The intra-building port(s) of the equipment or subassembly is suitable for connection to intra-building or unexposed wiring or cabling only. The intra-building port(s) of the equipment or subassembly MUST NOT be metallically connected to interfaces that connect to the Outside Plant (OSP) or its wiring. These interfaces are designed for use as intra-building interfaces only (Type 2 or Type 4 ports as described in GR-1089-CORE, Issue 4) and require isolation from the exposed OSP cabling. The addition of Primary Protectors is not sufficient protection in order to connect these interfaces metallically to OSP wiring.

The cables covered in this section are:

- Interprocessor Message Transport (IMT) cables
- Clock/Alarm cables
- Interface cables

For additional information concerning cables and cable replacement, see Cables and Adapters.

#### **Recommended Tools**

Tekelec tools should be labeled "Property of TEKELEC" with either a press-on Field Tool Identification label or Field Tool Identification wrap.

- Safety glasses
- Tie-wrap tool
- Flush cutters
- Slotted screwdriver, 1/8-inch blade with 8-inch shank preferred
- Phillips screwdrivers #2 and #3
- Wrist strap

#### Install IMT Cables

The Interprocessor Message Transport (IMT) cables are specific lengths, based on their application. Termination information is furnished on the cable labels. Refer to *Cables and Adapters* and *.Part Numbers* 

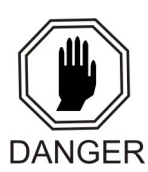

**Danger:** Always wear a wrist strap or other electrostatic protection when handling printed circuit cards and other electrostatic-sensitive devices.

#### **Procedure** — Install IMT Cables

- Route the cable and connect to the backplane connector specified on the cable label. The IMT cables route down the left side of the frames, see *Figure 72: Control Shelf Cabling*.
- 2. For the IMT cables, tighten the barrel securely on each connector.

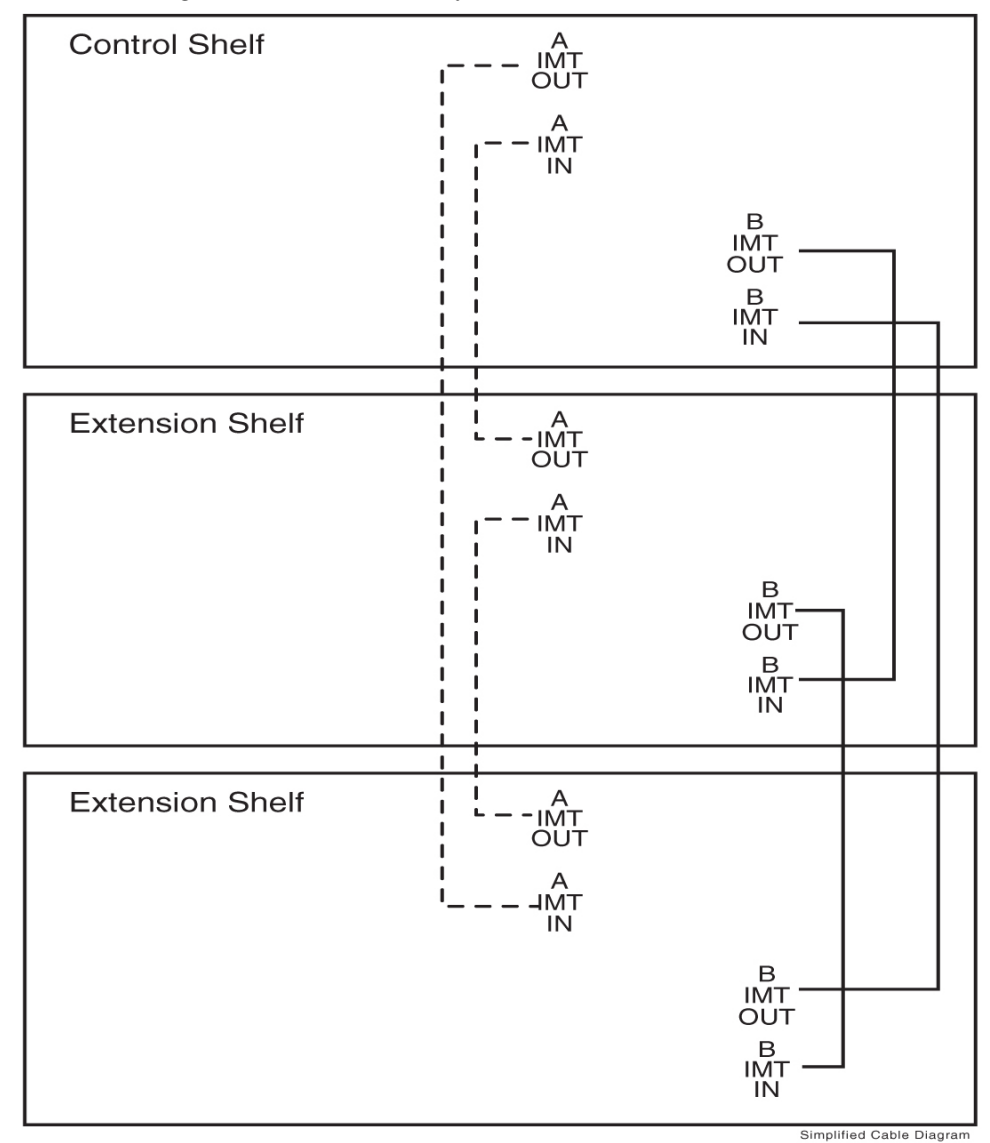

#### Figure 69: Interprocessor Message Transport Cables

3. Dress each cable and secure with cable ties.

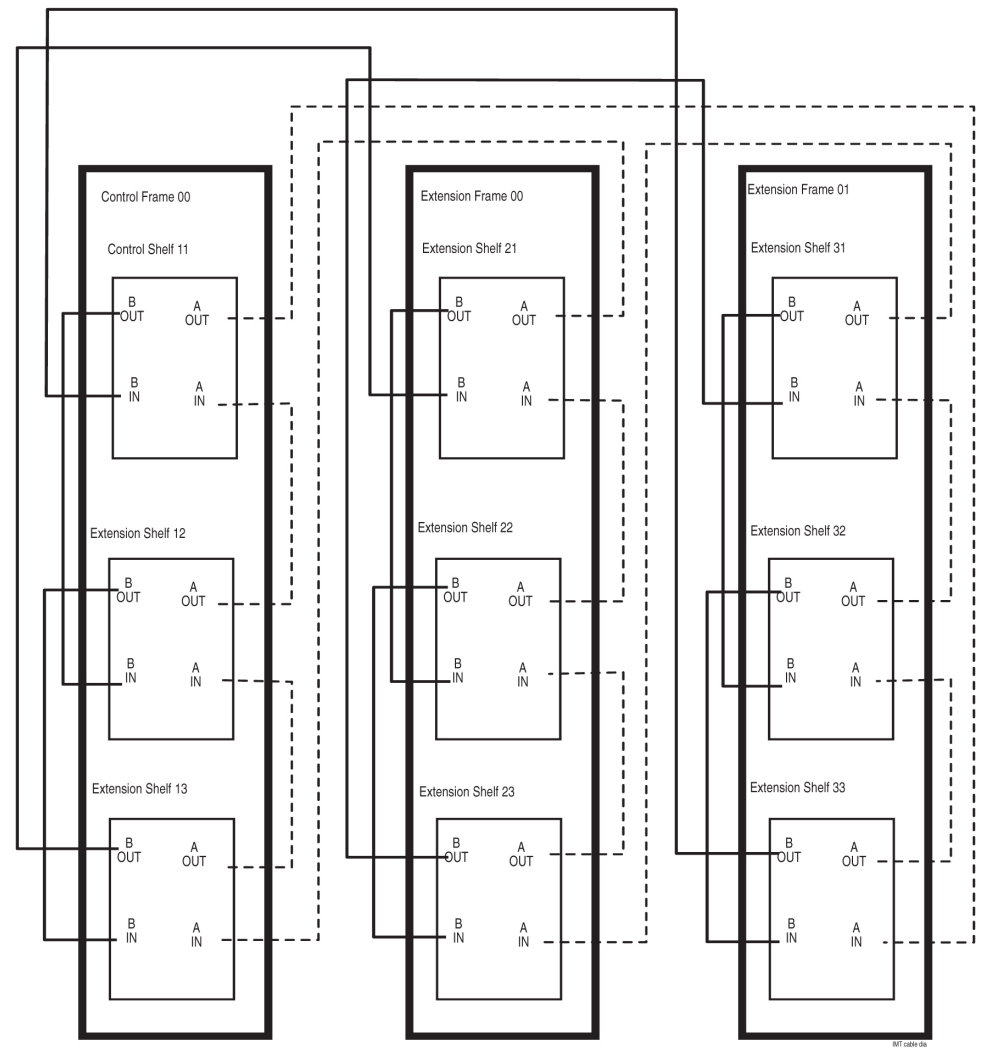

Ensure that each cable tie strap is cut flush with the cable tie head so that no sharp edges are exposed.

Note: This is not a cable routing diagram, this is a high-level diagram.

Figure 70: Three-Frame Configuration

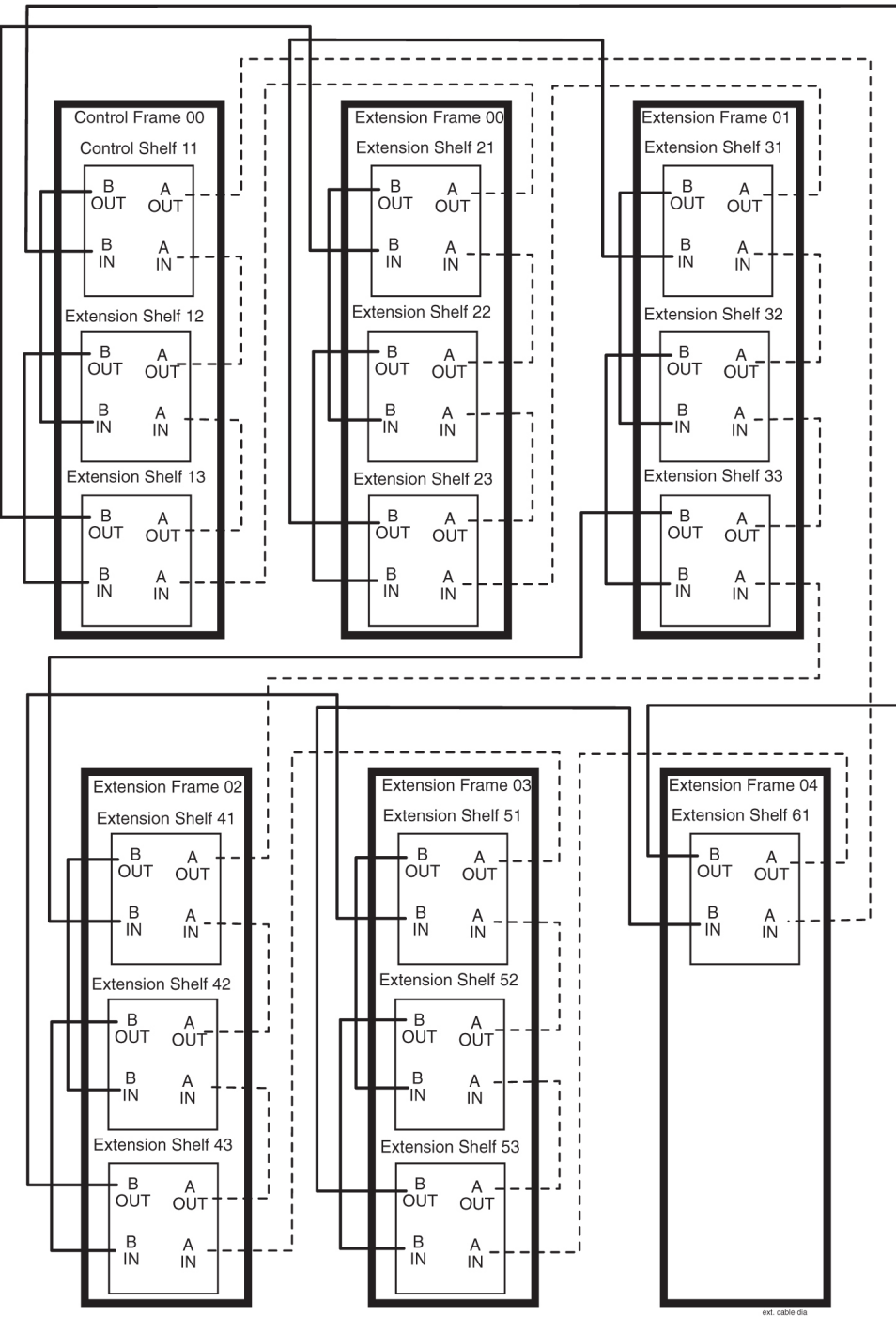

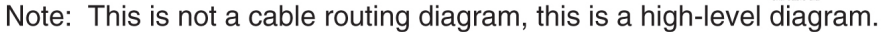

Figure 71: Six-Frame Configuration

## Rack Alarm and Row Alarm Cable Routing

The rack alarm cable leads from ports in the control backplane and connects up to six frames in the row. See *Figure 72: Control Shelf Cabling* and *A Clock and B Clock Cable Replacement*.

The row alarm cable leads from J34 on backplane 850-0330-06 or -07 on the control shelf backplane and terminates in the control frame end panel.

**Note:** The clocking and fan control signals used to support frame 6 and frame 7 are eliminated in the 850-0330-06 or -07 version and later of the Control Shelf Backplane because those frames are no longer supported in the EAGLE 5 ISS STP system.

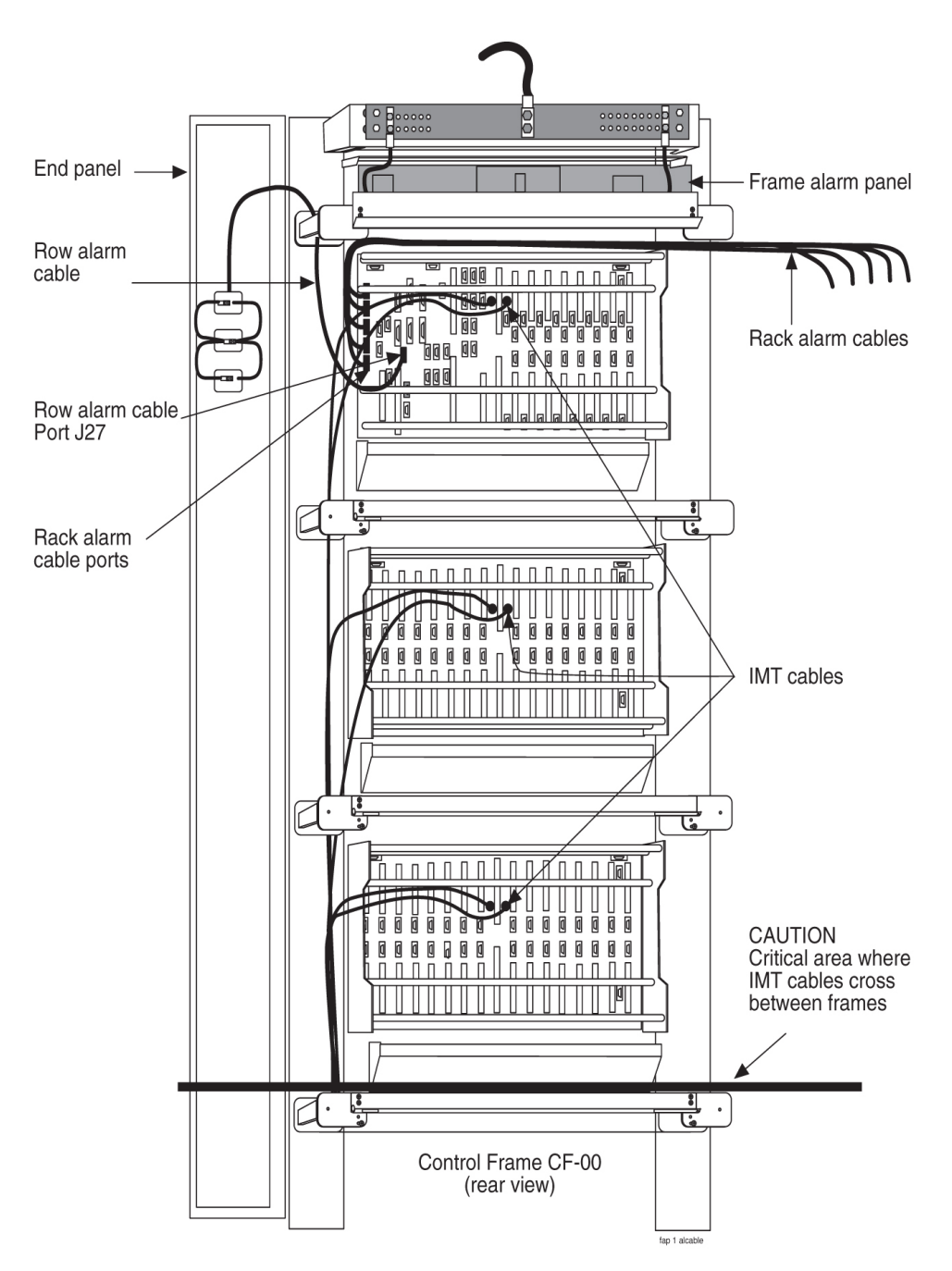

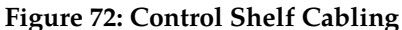

#### **Interface Cable Installation**

The procedure in this section is used to install the interface cables. The interface cables, one per signaling link, contain solid conductor twisted pairs for both directions of transmission in a single shield. They have connectors at one end for connection to the system backplanes.

Note: Run Link Interface Module (LIM) cables on traverse arms, behind IMT and clock cables.
The ends without connectors are normally terminated on a DSX cross-connect panel with wire-wrap terminals.

- 1. Secure the connector to the designated receptacle on the DSX panel.
- **2.** Plug the connector in and turn one of the connector screws to start the screw into the threaded hole.
- **3.** Start the other screw into the other threaded hole.

With both screws started alternate tightening the screws until both screws are snug, finger tight. Complete tightening to **FIVE** inch-pounds only, **NO MORE** or the screws will twist off and the connection can be broken.

Note: Tightening must be done in an alternating pattern.

Termination information is furnished in the *Cable Running List* in the *Equipment Specification* for the site. See the *Interface Cable Installation Order* for a typical interface cable cross-connect panel connection.

**Note:** All cable ends must be labeled "TO" and "FROM" location information from Port to Backplane.

# Interface Cable Installation Order

Interface cables should be installed in the following order.

## Control Frame CF-00 Backplane

(P/N 850-0330-04) or (P/N 850-0330-06 or -07)

## **Control shelf 11**

1101 A through 1108 A (P/N 850-0330-06 or -07 connectors J45 through J38)

1101 B through 1108 B (P/N 850-0330-06 or -07 connectors J59 through J52)

1111 A through 1112 A (P/N 850-0330-06 or -07 connectors J37 and J36)

1111 B through 1112 B (P/N 850-0330-06 or -07 connectors J51 and J50)

Extension shelf 12

1201 A through 1208 A (connectors J24 through J17)

1201 B through 1208 B (connectors J40 through J33)

1211 A through 1218 A (connectors J16 through J9)

1211 B through 1218 B (connectors J32 through J25)

Extension shelf 13 Backplane (P/N 850-0356-03)

1301 A through 1308 A (connectors J24 through J17)

1301 B through 1308 B (connectors J40 through J33)

1311 A through 1318 A (connectors J16 through J9)

1311 B through 1318 B (connectors J32 through J25)

**Extension Frame EF-00** 

Extension shelf 21

- 2101 A through 2108 A (connectors J24 through J17)
- 2101 B through 2108 B (connectors J40 through J33)
- 2111 A through 2118 A (connectors J16 through J9)
- 2111 B through 2118 B (connectors J32 through J25) Extension shelf 22
- 2201 A through 2208 A (connectors J24 through J17)
- 2201 B through 2208 B (connectors J40 through J33)
- 2211 A through 2218 A (connectors J16 through J9)
- 2211 B through 2218 B (connectors J32 through J25)

## **Extension shelf 23**

- 2301 A through 2308 A (connectors J24 through J17)
- 2301 B through 2308 B (connectors J40 through J33)
- 2311 A through 2318 A (connectors J16 through J9)
- 2311 B through 2318 B (connectors J32 through J25)

## **Extension Frame EF-01**

#### **Extension shelf 31**

- 3101 A through 3108 A (connectors J24 through J17)
  3101 B through 3108 B (connectors J40 through J33)
  3111 A through 3118 A (connectors J16 through J9)
  3111 B through 3118 B (connectors J32 through J25)
  Extension shelf 32
- 3201 A through 3208 A (connectors J24 through J17)
- 3201 B through 3208 B (connectors J40 through J33)
- 3211 A through 3218 A (connectors J16 through J9)
- 3211 B through 3218 B (connectors J32 through J25)

## **Extension shelf 33**

- 3301 A through 3308 A (connectors J24 through J17)
- 3301 B through 3308 B (connectors J40 through J33)
- 3311 A through 3318 A (connectors J16 through J9)
- 3311 B through 3318 B (connectors J32 through J25)

## **Extension Frame EF-02**

## **Extension shelf 41**

- 4101 A through 4108 A (connectors J24 through J17)
- 4101 B through 4108 B (connectors J40 through J33)

4111 A through 4118 A (connectors J16 through J9)
4111 B through 4118 B (connectors J32 through J25)
Extension shelf 42
4201 A through 4208 A (connectors J24 through J17)
4201 B through 4208 B (connectors J40 through J33)
4211 A through 4218 A (connectors J16 through J9)
4211 B through 4218 B (connectors J32 through J25)
Extension shelf 43
4301 A through 4308 A (connectors J24 through J17)
4301 B through 4308 B (connectors J40 through J33)
4311 A through 4318 A (connectors J40 through J33)
4311 A through 4318 B (connectors J40 through J33)
4311 A through 4318 B (connectors J40 through J33)
4311 A through 4318 B (connectors J16 through J9)
4311 B through 4318 B (connectors J32 through J25)
Extension Frame EF-03
Extension shelf 51
5101 A through 5108 A (connectors J24 through J17)

5101 B through 5108 B (connectors J40 through J33) 5111 A through 5118 A (connectors J16 through J9) 5111 B through 5118 B (connectors J32 through J25)

#### **Extension shelf 52**

5201 A through 5208 A (connectors J24 through J17) 5201 B through 5208 B (connectors J40 through J33) 5211 A through 5218 A (connectors J16 through J9) 5211 B through 5218 B (connectors J32 through J25) **Extension shelf 53** 

5301 A through 5308 A (connectors J24 through J17) 5301 B through 5308 B (connectors J40 through J33) 5311 A through 5318 A (connectors J16 through J9)

5311 B through 5318 B (connectors J32 through J25)

## **Extension Frame EF-04**

#### **Extension shelf 61**

6101 A through 6108 A (connectors J24 through J17)

- 6101 B through 6108 B (connectors J40 through J33)
- 6111 A through 6118 A (connectors J16 through J9)
- 6111 B through 6118 B (connectors J32 through J25)

# **Recommended Tools**

Tekelec tools should be labeled "Property of TEKELEC" with either a press-on Field Tool Identification label or Field Tool Identification wrap.

- Safety glasses
- Tie-wrap tool
- Diagonal cutters
- Flush cutters
- Slotted screwdriver, 1/8-inch blade with 8-inch shank
- 3/8-inch shrink-wrap
- Heat-shrink gun (hot air blower)
- Torque screwdriver
- Wire-wrap gun
- 22-gauge wire-wrap bit
- 24-gauge wire-wrap bit

## Interface Cable Installation

# Examine the labels on the ends of the interface cables to determine the system backplane connection location "FROM" information on label and DSX cross-connect panel location "TO" information on label for each cable.

Run the cables on the cable rack to the cross-connect panel on the Miscellaneous Frame in groups of eight. There are four groups per extension shelf and groups per control shelf (a total of 20 per control shelf). The jack numbering on the cross-connect panel determines which side of the frame to run the cable. Viewing the frame from the rear, cables going to jacks #1 through #32 are run on the right side of the frame and cables #33 through #64 are run on the left side of the frame.

## Procedure — Install Interface Cable

- 1. Secure connector to its respective receptacle on the backplanes. See *Interface Cable Installation*.
- 2. Tie cables to the shelf cable tie bar at the rear of the shelf.
- 3. Pull slack from each cable towards the cross-connect panel.
- 4. Dress cable bundles neatly and tie to the cable tie bars at the side of the frame.
- 5. Lace the bundles to the cable rack.

**Note:** All cables must be laced onto the top traverse arms of each frame. Only lacing is used from the top traverse arms and above, on the frame and on the cable rack.

**Note:** Where the cable leaves the cable rack, the cable must be protected with fiber paper through out the system.

## Procedure — Preparing Cables for Wire-Wrap

**1.** Remove the insulation from the cable where it is even with the bracket of the associated cross-connect panel as shown in *Figure 73: Interface Cable Cross-Connect Panel Connection*.

Note: *Do not* remove the inner sheath.

- **2.** Attach the label for the cross-connect end of the cable approximately two inches above the end of the insulation.
- **3.** Apply a 1-1/2-inch length of 1/4-inch shrink-wrap tubing, taking care to center the tubing on the end of the cable insulation.

Use heat gun to shrink tubing.

Note: *Do not* overheat the cable.

- 4. Run the interface cable wires through the cross-connect panel cable tray.
- 5. Remove the cable sheathing directly below the cross-connect jack.
- 6. Cut the wires to length, strip and wire-wrap to the cross-connect panel.
- 7. Cut the cable tie strap flush with the cable tie head.

Rear view cross-connect panel

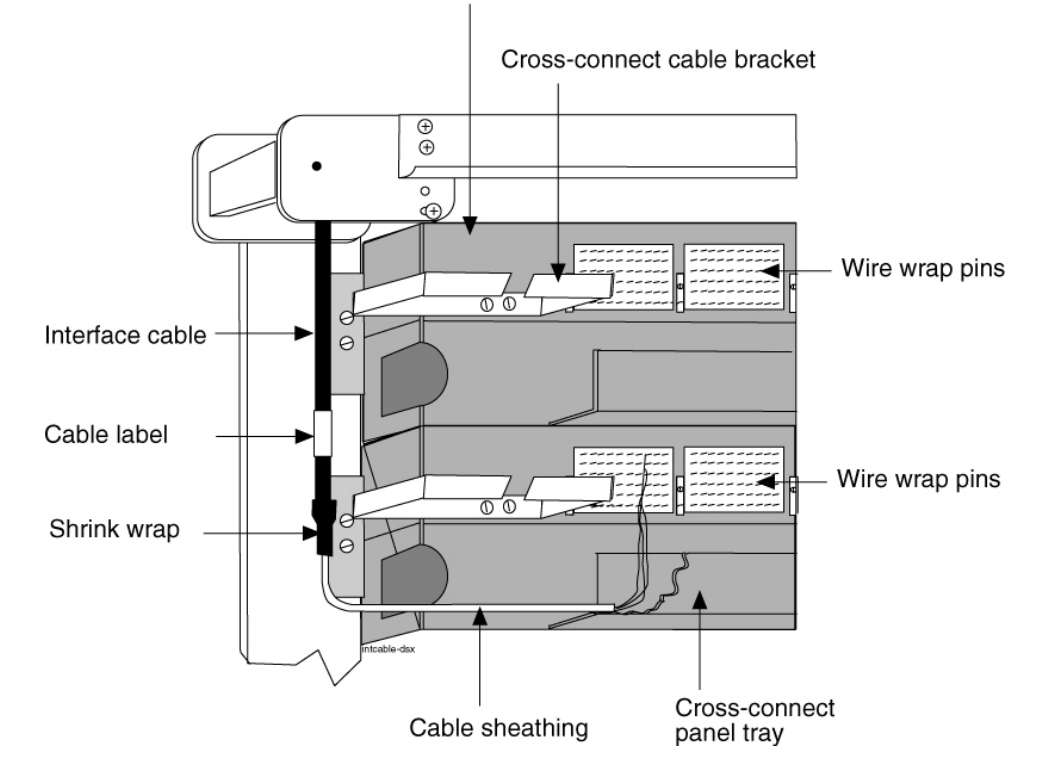

Figure 73: Interface Cable Cross-Connect Panel Connection

8. Label DSX panel

## LAN Ethernet Cable Installation for ACM

This section contains the procedures for installing the Local Area Network (LAN) Ethernet cable, see *Figure 75: LAN Ethernet Cable Installation* for the location of equipment. The LAN provides selected

data to a remote host system through an Ethernet network. In the system, communications with the host is interfaced through an Application Communication Module (ACM). Communications with the ACM is accomplished through:

- The system backplane interface connector associated with that particular ACM
- A 15-pin to 26-pin adapter
- A single port Ethernet transceiver Media Access Unit (MAU)
- A 10BASE-2 Thin net coax connection or 10BASE-T twisted pair connection to the Ethernet network

# **Recommended Tools**

Tekelec tools should be labeled "Property of TEKELEC" with either a press-on Field Tool Identification label or Field Tool Identification wrap.

- Safety glasses
- Diagonal cutters
- Coax crimping tool
- Tie-wrap tool
- Flush cutters
- Slotted screwdriver with 1/8-inch blade with 8-inch shank
- Multimeter

## LAN Ethernet Cable Installation

- 1. Run each 10BASE-2 Thin net coax cable or 10BASE-T twisted pair cable from the Ethernet network onto the cable rack.
- **2.** Run each cable down the respective side of the system, outside the cable tie bars, and around the top or bottom edge of the terminating shelf.

**Note:** Use *Table 19: ACM Card and Backplane Interface* to locate the ACM backplane interface connector for each Ethernet connection.

The ACM location number in *Table 19: ACM Card and Backplane Interface* consists of the shelf (left two digits) and the slot (right two digits) that contain the ACM. For example, an ACM location of 1108 indicates slot 08 of the Control Shelf (shelf 11). For ACMs located in an Extension Shelf, replace "XX" in the ACM location number with the number for that shelf (12, 13, 21, 22, 23, 31, 32, or 33).

| Shelf         | ACM Location | Backplane (P/N 850-0330-03/04/06)<br>Connector |  |
|---------------|--------------|------------------------------------------------|--|
| Control Shelf | 1101         | J45                                            |  |
|               | 1102         | J44                                            |  |
|               | 1103         | J43                                            |  |

## Table 19: ACM Card and Backplane Interface

| Shelf                                       | ACM Location | Backplane (P/N 850-0330-03/04/06)     |  |  |
|---------------------------------------------|--------------|---------------------------------------|--|--|
|                                             |              | Connector                             |  |  |
|                                             | 1104         | J42                                   |  |  |
|                                             | 1105         | J41                                   |  |  |
|                                             | 1106         | J40                                   |  |  |
|                                             | 1107         | J39                                   |  |  |
|                                             | 1108         | J38                                   |  |  |
|                                             | 1111         | J37                                   |  |  |
|                                             | 1112         | J36                                   |  |  |
|                                             | •            | Backplane (P/N 850-0356-03) Connector |  |  |
|                                             | XX01         | J24<br>J23                            |  |  |
|                                             | XX02         |                                       |  |  |
|                                             | XX03         | J22                                   |  |  |
|                                             | XX04         | J21                                   |  |  |
|                                             | XX05         | J20                                   |  |  |
| Extension Shelves<br>(XX is shelf location) | XX06         | J19                                   |  |  |
|                                             | XX07         | J18                                   |  |  |
|                                             | XX08         | J17                                   |  |  |
|                                             | XX11         | J16                                   |  |  |
|                                             | XX12         | J15                                   |  |  |
|                                             | XX13         | J14                                   |  |  |
|                                             | XX14         | J13                                   |  |  |
|                                             | XX15         | J12                                   |  |  |
|                                             | XX16         | J11                                   |  |  |
|                                             | XX17         | J10                                   |  |  |
|                                             | XX18         | J9                                    |  |  |

**3.** Attach a BNC connector to the end of the 10BASE-2 coax cable.

If necessary, attach an RJ45 type connector to the end of the 10BASE-T twisted pair cable.

- **4.** Secure each cable, see *Figure 75: LAN Ethernet Cable Installation* to its respective connector on the system backplane as follows:
  - a) Plug the 26-pin side of the adapter into the backplane interface connector.
  - b) Start one of the adapter connector screws, and then alternately tighten the two adapter screws.
  - c) Ensure the adapter slide latch is in the unlocked (up) position see to *Figure 74: Adapter Slide Latch*.
  - d) Plug the single port MAU into the adapter.
  - e) Move the adapter slide latch to the locked (down) position.
  - f) For the 10BASE-2 MAU, push the BNC connector on the coax cable onto the MAU and lock the connector in place by twisting the connector clockwise.

For a 10BASE-T MAU, push the RJ45 connector into the MAU until it snaps into place.

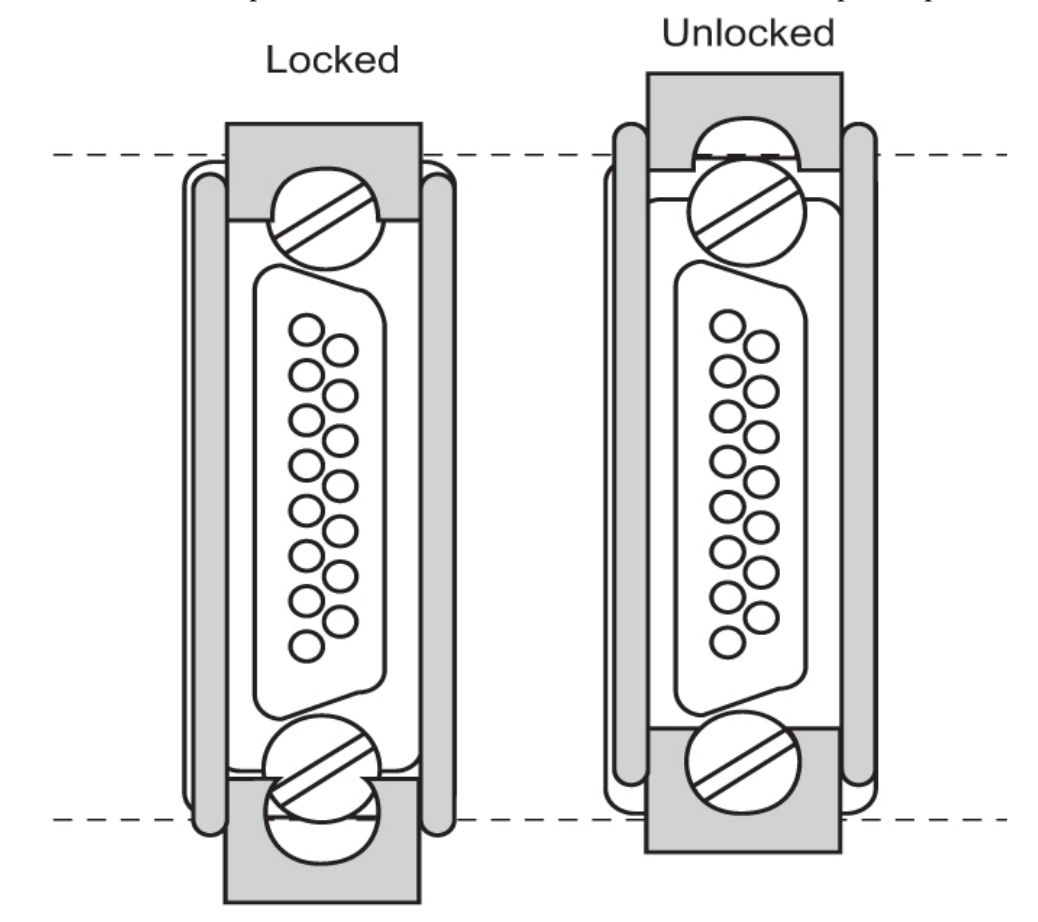

Figure 74: Adapter Slide Latch

- **5.** Tie-wrap each cable to the cable tie bar at the rear of the shelf and then to the cable tie bars at the side of the frame.
- 6. Pull the slack back toward the other end of the cables and lace to the cable rack.
- **7.** Ensure that each tie-wrap strap is cut flush with the tie-wrap heads so that no sharp edges are exposed.

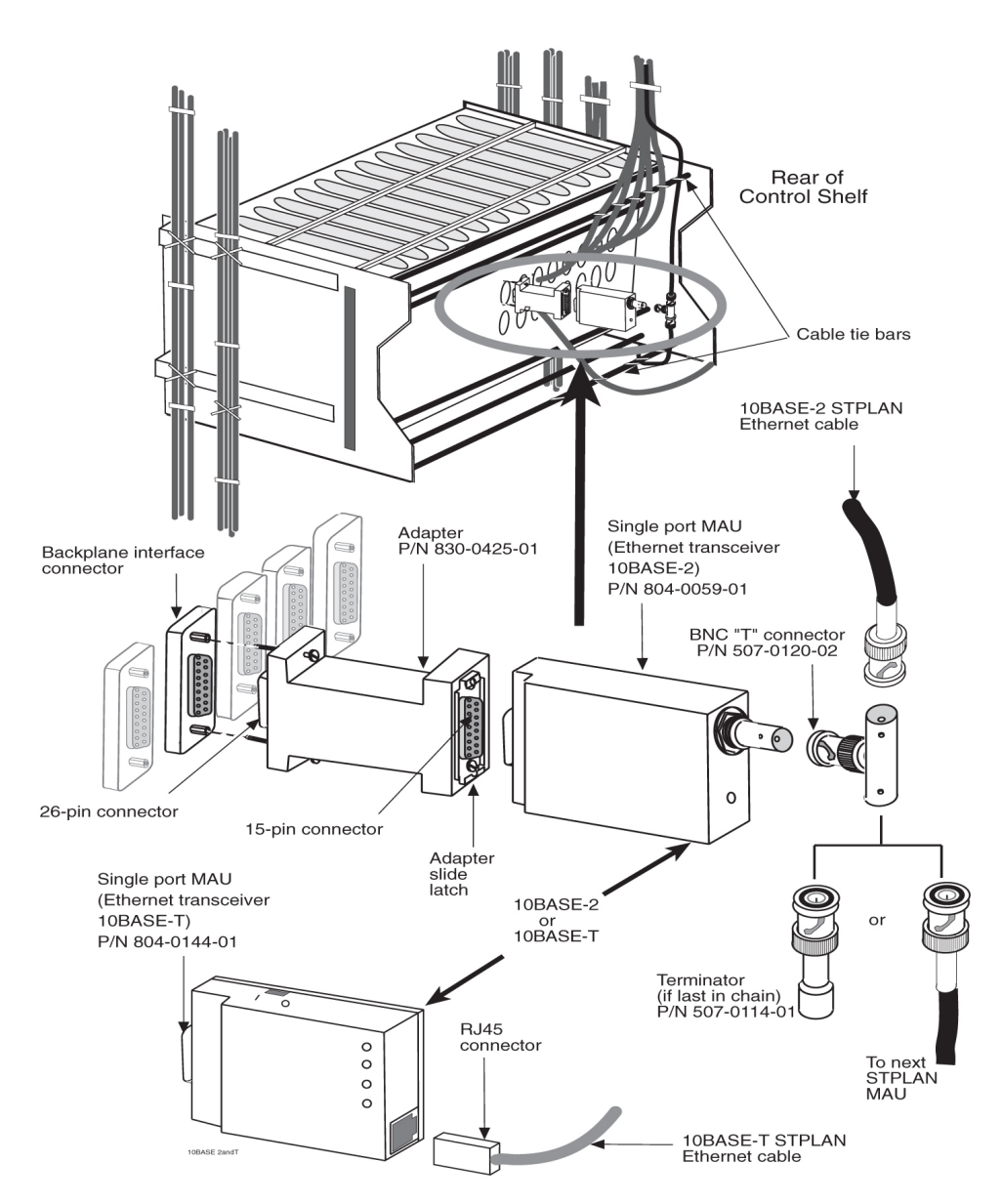

Figure 75: LAN Ethernet Cable Installation

# DCM and Fan Option, EDCM, DSM Cabling

## DCM and EDCM Modules

The following cabling procedures apply to DCM, EDCM and DSM cards in the latest EAGLE 5 ISS.

1. When the Database Communications Module (DCM) cards have been configured in the system, run the Ethernet cables straight through.

**2.** The Ethernet cables have a DB26 connector on the system end, and a RJ45 on the other end of the cable.

One cable is required for each DCM card.

**3.** On the system end (DB26), if the card is in slots 1,3,5, or 7, the cable is run down the right side of the frame (as seen from the back of the frame).

If DCM cards are in slots 11,13,15, or 17, the cables is run down the left side of the frame (as seen from the back of the frame).

- **4.** Run the cable off the side of the cable rack on the correct side of the frame. Route the cable down the traverse arms to the correct shelf location.
- **5.** Route the cable around the top edge of the shelf and connect it to the A connector, of the odd numbered card slot where the DCM card is located, see *Figure 76: DCM Family Cabling, Enhanced Bulk Download*.

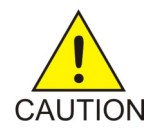

**Caution:** Always trim tie-wrap flush and turn the trimmed tie-wrap to the rear of the cable bundle when facing the rear of the frame.

6. All cable ends must be labeled "TO" and "FROM" location information on both ends.

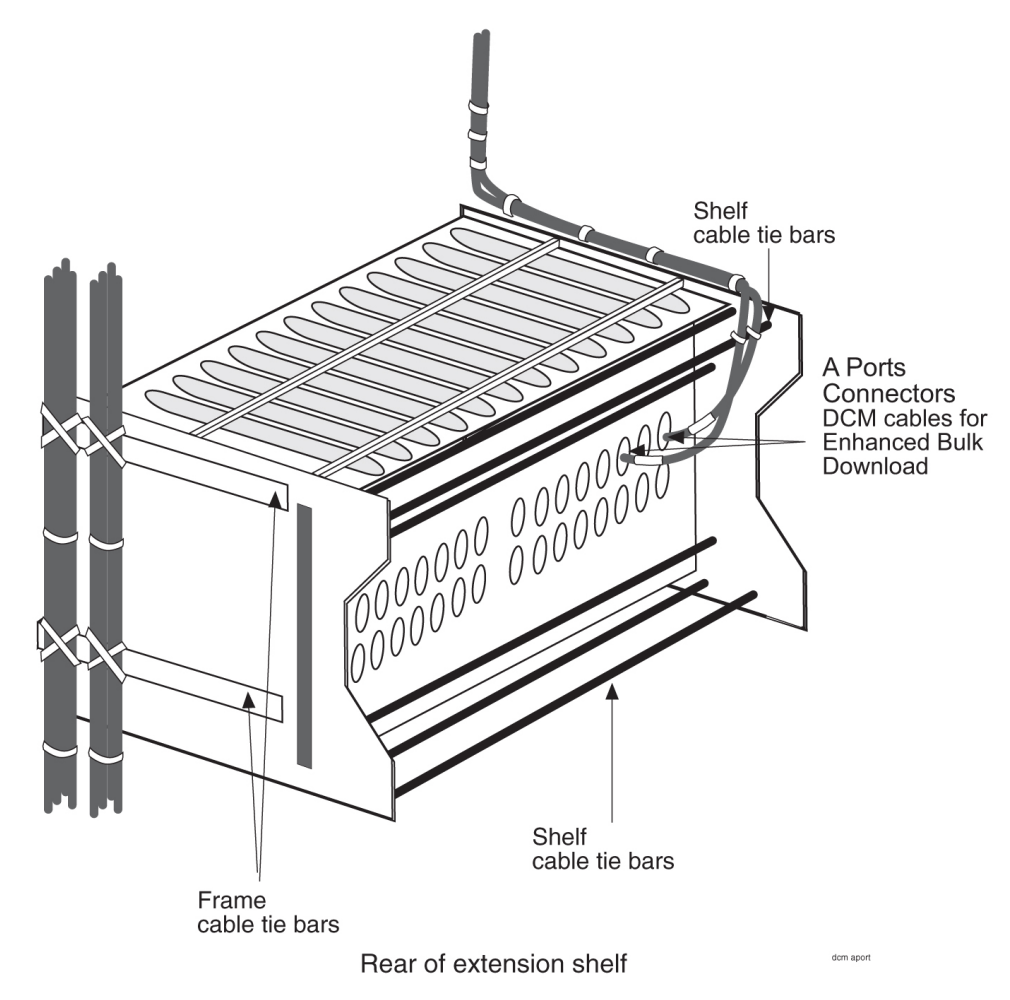

Figure 76: DCM Family Cabling, Enhanced Bulk Download

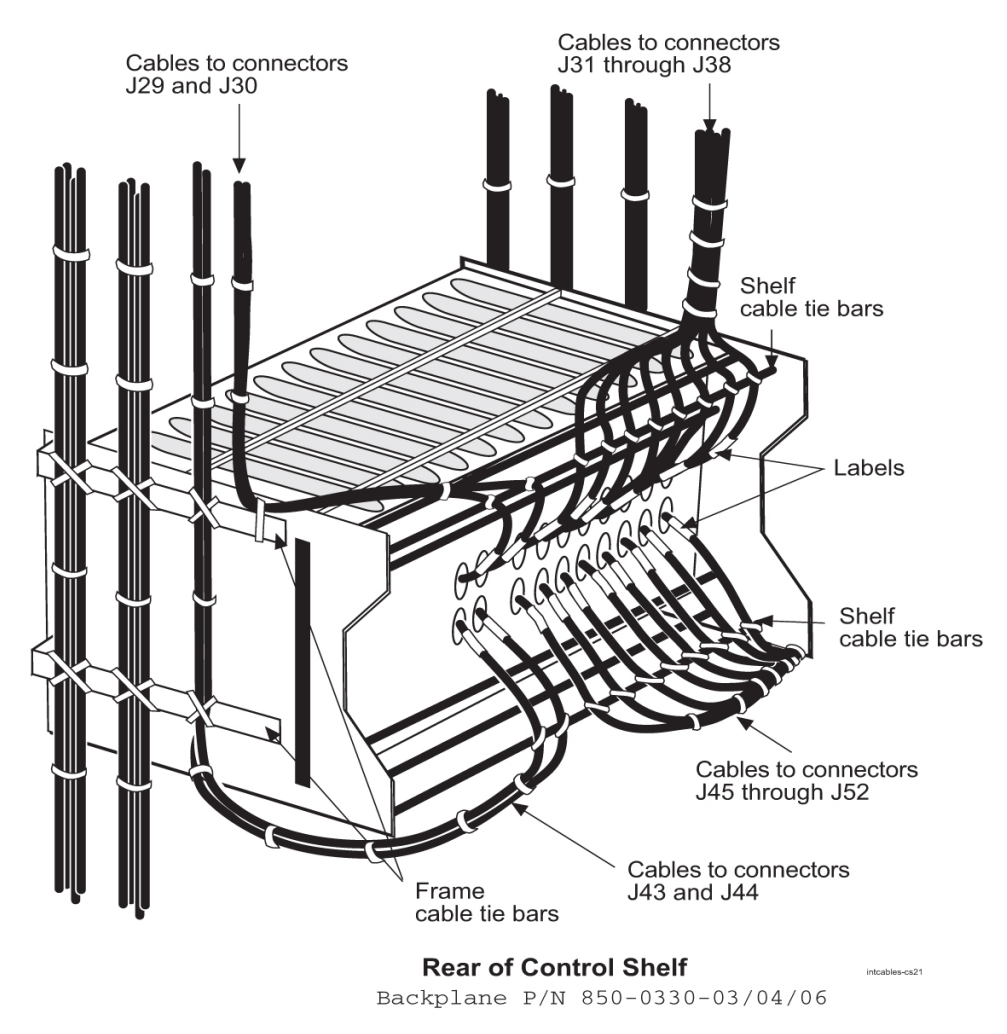

Figure 77: Interface Cable Routing, Control Shelf

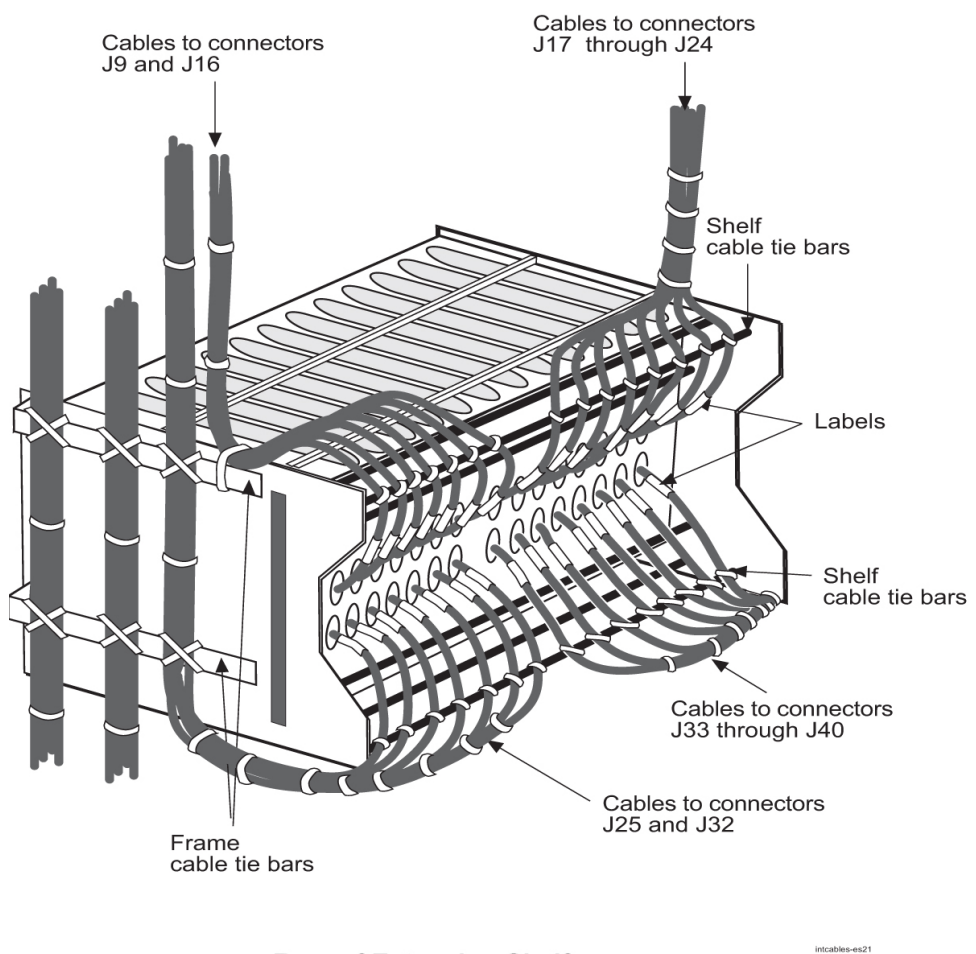

Rear of Extension Shelf Backplane P/N 850-0356-XX

Figure 78: Interface Cable Routing, Extension Shelf

# **User Upgrade Procedures**

This section describes procedures that include:

- Upgrading to E5-MCPM-B Module (MCPM)
- Measurement Collection and Polling Module (MCPM)
- Removing a Card in an Existing EAGLE 5 System

**Note:** DSM and EDSM cards loaded with the MCPM application and the E5-MCPM-B card will be referred to as "MCPM cards."

# Upgrading to E5-MCPM-B Module (MCPM)

This procedure upgrades EDSM-2G cards with E5-MPCM-B cards. The optimal time of day to run the procedure is between xx35 and xx58 where xx is any value between 01 and 23. The stated times provide the best opportunity for minimal interference with normal collection and reporting operations.

Note: Do not attempt this procedure during the first hour of the day (0000 to 0059).

**Note:** Throughout this document, the term MCPM refers to both the E5-MCPM-B (P/N 870-3089-xx) and the EDSM-2G loaded with the MCPM application (P/N 870-2372-03) cards unless specifically noted otherwise.

The Primary MCPM card performs all measurements collection and reporting functions and provides on-card RAM storage for collected data and scheduled reports. The Secondary MCPM provides a redundant backup for the Primary module, and assumes collection and reporting responsibilities on the loss of the Primary. TCP/IP connections are used to deliver measurement reports from the Primary MCPM card to the customer via an FTP client. The FTP configuration can be customized to support automatic transfer of scheduled reports from the client to the server.

1. Enter the following command to determine the status and number of the MCPM cards.

rept-stat-meas

The following is an example of the possible output.

|                                                           |             |         | PST     | SST     | AST             |            |  |
|-----------------------------------------------------------|-------------|---------|---------|---------|-----------------|------------|--|
| MEAS SS                                                   |             |         | OOS-MT  | Fault   |                 |            |  |
| ALARM STATUS =                                            |             | ** 0516 | MEAS de | egraded | with card out o | of service |  |
| CARD                                                      | VERSION     | TYPE    | PST     | SST     | AST             |            |  |
| 1107                                                      | P 101-9-000 | MCPM    | IS-NR   | Active  |                 |            |  |
| IP LINK A                                                 |             |         | IS-NR   | Active  | Available       |            |  |
| 1109                                                      | 101-9-000   | MCPM    | OOS-MT  | Fault   |                 |            |  |
| IP Link                                                   | A           |         | OOS-MT  | Fault   | Unavailable     |            |  |
| CARD 1107 ALARM STATUS = No Alarms                        |             |         |         |         |                 |            |  |
| CARD 1109 ALARM STATUS = Card is isolated from the system |             |         |         |         |                 |            |  |
| Command Completed.                                        |             |         |         |         |                 |            |  |
| ;                                                         |             |         |         |         |                 |            |  |

2. Verify the location of the primary and secondary MCPM.

The primary is noted by the P beside the card location in the output of rept-stat-meas.

**Note:** The secondary MCPM should be upgraded before the primary MCPM.

- 3. Enter the following command to remove the secondary MCPM card from service.
  - If there is more than one MCPM card in service, enter:
    - inh-card:loc=xxxx
  - If there is only one MCPM card in service, enter:

inh-card:loc=xxx:force=yes

where xxxx is the secondary MCPM card location.

Do not use the force command unless this is the only MCPM card in service; MCPM collection and reporting service should be maintained at all times.

Note: Removing the last MCPM or only MCPM from service will cause loss of measurements data.

4. Remove the secondary MCPM card.

See Removing a Card in an Existing EAGLE 5 System for removal procedures.

**1.** Place the removed MCPM card into an ESD container.

Note: Do not put it into the spare card storage shelf.

- 2. Place the new MCPM (E5-MCPM-B) card into its place.
- 3. Be sure the revision numbers of the card is compatible with the EAGLE 5 ISS software release.
  - If they are not, go to *Step 5* to flash the card to the software release level of the EAGLE 5 ISS system.
  - If your card is compatible with the EAGLE 5 ISS software relelease level, go to Step 7.
  - If in doubt about the compatibility of your new hardware, call the *My Oracle Support (MOS)*.
- 5. Enter the following command to flash the card:

init-flash:loc=xxxx:code=appr

where xxxx is the location of the card.

The following is sample output.

```
rlghncxa03w 01-03-02 13:05:05 EST Rel 44.0
FLASH Memory Downloading for card 1105 Started.
rlghncxa03w 01-03-02 13:05:05 EST Rel 44.0
BLMCAP Downloading for card 1105 Complete.
rlghncxa03w 01-03-02 13:05:05 EST Rel 44.0
Command Completed.
```

6. Enter the following command to activate the FLASHGPL on the card:

act-flash:loc=xxxx

where xxxx is the location of the card.

The following is sample output:

```
rlghncxa03w 04-02-04 13:05:05 EST EAGLE 44.0
FLASH Memory Activation for card 1105 Started.
;
rlghncxa03w 04-02-04 13:05:05 EST EAGLE 44.0
FLASH Memory Activation for card 1105 Completed.
;
rlghncxa03w 04-02-04 13:05:05 EST EAGLE 44.0
Command Completed.
;
```

7. Enter the following command to return the upgraded MCPM card into service.

alw-card:loc=xxxx

where *xxxx* is the MCPM card location.

• This causes the MASP to begin downloading tables to the new MCPM card.

- When the card has been successfully loaded there will be a response on the terminal that downloading is complete.
- This can take up to 10 minutes.
- 8. Enter the following command to verify the card is operational (IS-NR).

rept-stat-meas

- If the secondary MCPM card is operational, go to *Step 9*.
- If it is not, call the *My Oracle Support (MOS)*.
- 9. If you want to upgrade a spare MCPM, go to *Step 10*.

Otherwise, got to *Step 18*.

- **10.** Remove the spare MCPM card from the spare card storage shelf.
- **11.** Place it into an ESD container.
- **12.** Enter the following command to remove the previously upgraded secondary MCPM card from service.
  - If there is more than one MCPM card in service, enter:

inh-card:loc=xxxx

• If there is only one MCPM card in service, enter:

inh-card:loc=xxx:force=yes

where xxxx is the secondary MCPM card location.

This card will become the spare.

Do not use the force command unless this is the only MCPM card in service; MCPM collection and reporting service should be maintained at all times.

Note: Removing the last MCPM or only MCPM from service will cause loss of measurements data.

**13.** Remove the MCPM card.

See *Removing a Card in an Existing EAGLE 5 System* for removal procedures.

- 1. Place the removed MCPM card into the spare card storage shelf.
- 2. Place the new MCPM (E5-MCPM-B) card into its place.
- 3. Be sure the revision numbers of the card is compatible with the EAGLE 5 ISS software release.
  - If they are not, go to *Step 14* to flash the card to the software release level of the EAGLE 5 ISS system.
  - If your card is compatible with the EAGLE 5 ISS software relelease level, go to *Step 16*.
  - If in doubt about the compatibility of your new hardware, call the *My Oracle Support (MOS)*.

## 14. Enter the following command to flash the card:

init-flash:loc=xxxx:code=appr

where xxxx is the location of the card.

The following is sample output.

```
rlghncxa03w 01-03-02 13:05:05 EST Rel 44.0
```

```
FLASH Memory Downloading for card 1105 Started.
rlghncxa03w 01-03-02 13:05:05 EST Rel 44.0
BLMCAP Downloading for card 1105 Complete.
rlghncxa03w 01-03-02 13:05:05 EST Rel 44.0
Command Completed.
;
```

15. Enter the following command to activate the FLASH GPL on the card:

```
act-flash:loc=xxxx
```

where xxxx is the location of the card.

The following is sample output:

```
rlghncxa03w 04-02-04 13:05:05 EST EAGLE 44.0
FLASH Memory Activation for card 1105 Started.
;
rlghncxa03w 04-02-04 13:05:05 EST EAGLE 44.0
FLASH Memory Activation for card 1105 Completed.
;
rlghncxa03w 04-02-04 13:05:05 EST EAGLE 44.0
Command Completed.
;
```

16. Enter the following command to return the upgraded MCPM card into service.

```
.alw-card:loc=xxxx
```

where *xxxx* is the MCPM card location.

- This causes the MASP to begin downloading tables to the new MCPM card.
- When the card has been successfully loaded (there will be a response on the terminal that downloading is complete.
- This can take up to 10 minutes.

17. Enter the following command to verify the card is operational (IS-NR).

rept-stat-meas

- If the secondary MCPM card is operational, go to *Step 18*.
- If it is not, call the *My Oracle Support (MOS)*.

18. Enter the following command to remove the primary MCPM card from service.

• If there is more than one MCPM card in service, enter:

inh-card:loc=xxxx

If there is only one MCPM card in service, enter:

inh-card:loc=xxx:force=yes

where xxxx is the primary MCPM card location.

Do not use the force command unless this is the only MCPM card in service; MCPM collection and reporting service should be maintained at all times.

Note: Removing the last MCPM or only MCPM from service will cause loss of measurements data.

19. Remove the MCPM card.

See Removing a Card in an Existing EAGLE 5 System for removal procedures.

1. Place the removed MCPM card into an ESD container.

Note: Do not put it into the spare card storage shelf.

- 2. Place the new MCPM (E5-MCPM-B) card into its place.
- 3. Be sure the revision numbers of the card is compatible with the EAGLE 5 ISS software release.
  - If they are not, go to *Step 20* to flash the card to the software release level of the EAGLE 5 ISS system.
  - If your card is compatible with the EAGLE 5 ISS software relelease level, go to Step 22.
  - If in doubt about the compatibility of your new hardware, call the My Oracle Support (MOS).

**20.** Enter the following command to flash the card:

init-flash:loc=xxxx:code=appr

where xxxx is the location of the card.

The following is sample output.

```
rlghncxa03w 01-03-02 13:05:05 EST Rel 44.0
FLASH Memory Downloading for card 1105 Started.
rlghncxa03w 01-03-02 13:05:05 EST Rel 44.0
BLMCAP Downloading for card 1105 Complete.
rlghncxa03w 01-03-02 13:05:05 EST Rel 44.0
Command Completed.
;
```

21. Enter the following command to activate the FLASHGPL on the card:

```
act-flash:loc=xxxx
```

where xxxx is the location of the card.

The following is sample output:

```
rlghncxa03w 04-02-04 13:05:05 EST EAGLE 44.0
FLASH Memory Activation for card 1105 Started.
;
rlghncxa03w 04-02-04 13:05:05 EST EAGLE 44.0
FLASH Memory Activation for card 1105 Completed.
;
rlghncxa03w 04-02-04 13:05:05 EST EAGLE 44.0
Command Completed.
;
```

22. Enter the following command to return the upgraded MCPM card into service.

alw-card:loc=xxxx

where xxxx is the MCPM card location.

• This causes the MASP to begin downloading tables to the new MCPM card.

- When the card has been successfully loaded (there will be a response on the terminal that downloading is complete.
- This can take up to 10 minutes.

Note: Ensure that the primary FTP server points to the primary card.

**23.** Enter the following command on the primary card to return the card to the status recorded in *Step 1* prior to the upgrade:

init-card:loc=xxxx

where *xxxx* is the location of the primary card.

24. Enter the following command to verify the card is operational (IS-NR).

rept-stat-meas

## Measurement Collection and Polling Module (MCPM)

This procedure upgrades DSM cards loaded with the MCPM application (870-2371-03) to EDSM cards with 32 MBFSRAM and 2 GBRAM loaded with the MCPM application (870-2372-03).

Note: DSM and EDSM cards loaded with the MCPM application will be referred to as "MCPM cards."

The Primary MCPM card performs all measurements collection and reporting functions and provides on-card RAM storage for collected data and scheduled reports. The Secondary MCPM provides a redundant backup for the Primary module, and assumes collection and reporting responsibilities on the loss of the Primary. TCP/IP connections are used to deliver measurement reports from the Primary MCPM card to the customer via an FTP client. The FTP configuration can be customized to support automatic transfer of scheduled reports from the client to the server.

1. Enter the following command to determine the status and number of the MCPM cards.

rept-stat-meas

The following is an example of the possible output.

```
PST
                                                                      SST
                                                                                     AST
MEAS SS
                                                         OOS-MT Fault
                                                                                    ____

      ALARM STATUS =
      ** 0516
      MEAS degraded with card out of service

      CARD
      VERSION
      TYPE
      PST
      SST
      AST

      1107
      P 101-9-000
      MCPM
      IS-NR
      Active
      ----

      IS Market
      IS NR
      Active
      ----

      IP LInk A
                                                         IS-NR
                                                                      Active Available
             101-9-000
                                                         OOS-MT Fault
                                         MCPM
1109
     IP Link A
                                                        OOS-MT Fault Unavailable
CARD 1107 ALARM STATUS = No Alarms
CARD 1109 ALARM STATUS = Card is isolated from the system
Command Completed.
```

- **2.** Verify the location of the primary and secondary MCPM.
  - The primary is noted by the P beside the location in the output of rept-stat-meas. Upgrade the secondary MCPM first.
- 3. Enter the following command to remove the secondary MCPM card from service.

Do not use the force command unless this is the only MCPM card in service; MCPM collection and reporting service should be maintained at all times.

Note: Removing the last MCPM or only MCPM from service will cause loss of measurements data.

If there is more than one MCPM card in service, enter:

inh-card:loc=xxxx

where xxxx is the secondary MCPM card location.

If there is only one MCPM card in service, enter:

inh-card:loc=xxx:force=yes

where xxxx is the secondary MCPM card location.

4. Remove the MCPM card.

See *Removing a Card in an Existing EAGLE 5 System* for removal procedures. Place the removed MCPM card into an ESD container; do not put it into the spare card storage shelf. Place the new MCPM (EDSM) card into its place. Be sure the revision numbers of the card is compatible with the EAGLE 5 ISS software release. If they are not, go to *Step 5* to flash the card to the software release level of the EAGLE 5 ISS system. If your card is compatible with the EAGLE 5 ISS software release level, go to *Step 7*. If in doubt about the compatibility of your new hardware, call the *My Oracle Support (MOS)*.

5. Enter the following command to flash the card:

init-flash:loc=xxxx:code=appr

Where xxxx is the location of the card.

The following is sample output.

```
rlghncxa03w 01-03-02 13:05:05 EST Rel 28.1.0
FLASH Memory Downloading for card 1105 Started.
rlghncxa03w 01-03-02 13:05:05 EST Rel 28.1.0
BPDCM Downloading for card 1105 Complete.
rlghncxa03w 01-03-02 13:05:05 EST Rel 28.1.0
Command Completed.
;
```

6. Enter the following command to activate the FLASHGPL on the card:

act-flash:loc=xxxx

Where xxxx is the location of the card.

The following is sample output:

```
rlghncxa03w 04-02-04 13:05:05 EST EAGLE 31.3.0
FLASH Memory Activation for card 1105 Started.
;
rlghncxa03w 04-02-04 13:05:05 EST EAGLE 31.3.0
FLASH Memory Activation for card 1105 Completed.
;
rlghncxa03w 04-02-04 13:05:05 EST EAGLE 31.3.0
Command Completed.
;
```

7. Enter the following command to return the upgraded MCPM card into service.

This causes the MASP to begin downloading tables to the new MCPM card.

alw-card:loc=xxxx

Where *xxxx* is the MCPM card location.

When the card has been successfully loaded (there will be a response on the terminal that downloading is complete).

This can take up to 10 minutes.

**8.** Enter the following command to verify the card is operational (IS-NR).

rept-stat-measIf the secondary MCPM card is operational, go to *Step 9*. If it is not, call the *My Oracle Support (MOS)*.

- **9.** If you want to upgrade a spare MCPM, go to *Step 10*. Otherwise, got to *Step 16*.
- 10. Remove the spare MCPM card from the spare card storage shelf and place it into an ESD container.

Next, enter the following command to remove the previously upgraded secondary MCPM card from service. This card will become the spare. Do not use the force command unless this is the only MCPM card in service; MCPM collection and reporting service should be maintained at all times.

Note: Removing the last MCPM or only MCPM from service will cause loss of measurements data.

If there is more than one MCPM card in service, enter:

inh-card:loc=xxxx

where xxxx is the secondary MCPM card location.

If there is only one MCPM card in service, enter:

inh-card:loc=xxx:force=yes

where xxxx is the secondary MCPM card location.

**11.** Remove the MCPM card.

See *Removing a Card in an Existing EAGLE 5 System* for removal procedures. Place the removed MCPM card into the spare card storage shelf. Place the new MCPM (EDSM) card into its place. Be sure the revision numbers of the card is compatible with the EAGLE 5 ISS software release. If they are not, go to *Step 12* to flash the card to the software release level of the EAGLE 5 ISS system. If your card is compatible with the EAGLE 5 ISS software release level, go to *Step 14*. If in doubt about the compatibility of your new hardware, call the *My Oracle Support (MOS)*.

12. Enter the following command to flash the card:

init-flash:loc=xxxx:code=appr

Where xxxx is the location of the card.

The following is sample output.

```
rlghncxa03w 01-03-02 13:05:05 EST Rel 28.1.0
FLASH Memory Downloading for card 1105 Started.
rlghncxa03w 01-03-02 13:05:05 EST Rel 28.1.0
BPDCM Downloading for card 1105 Complete.
rlghncxa03w 01-03-02 13:05:05 EST Rel 28.1.0
Command Completed.
;
```

**13.** Enter the following command to activate the FLASHGPL on the card:

act-flash:loc=xxxx

Where xxxx is the location of the card.

The following is sample output:

```
rlghncxa03w 04-02-04 13:05:05 EST EAGLE 31.3.0
FLASH Memory Activation for card 1105 Started.
;
rlghncxa03w 04-02-04 13:05:05 EST EAGLE 31.3.0
FLASH Memory Activation for card 1105 Completed.
;
rlghncxa03w 04-02-04 13:05:05 EST EAGLE 31.3.0
Command Completed.
;
```

14. Enter the following command to return the upgraded MCPM card into service.

This causes the MASP to begin downloading tables to the new MCPM card

.alw-card:loc=xxxx

Where *xxxx* is the MCPM card location.

When the card has been successfully loaded (there will be a response on the terminal that downloading is complete). This can take up to 10 minutes.

15. Enter the following command to verify the card is operational (IS-NR).

rept-stat-measIf the secondary MCPM card is operational, go to *Step 16*. If it is not, call the *My Oracle Support (MOS)*.

16. Enter the following command to remove the primary MCPM card from service.

Do not use the force command unless this is the only MCPM card in service; MCPM collection and reporting service should be maintained at all times.

Note: Removing the last MCPM or only MCPM from service will cause loss of measurements data.

If there is more than one MCPM card in service, enter:

inh-card:loc=xxxx

where xxxx is the primary MCPM card location.

If there is only one MCPM card in service, enter:

inh-card:loc=xxx:force=yes

where xxxx is the primary MCPM card location.

**17.** Remove the MCPM card.

See *Removing a Card in an Existing EAGLE 5 System* for removal procedures. Place the removed MCPM card into an ESD container; do not put it into the spare card storage shelf. Place the new MCPM (EDSM) card into its place. Be sure the revision numbers of the cards are compatible with the EAGLE 5 ISS software release. If they are not compatible, you should go to *Step 18* to flash the card to the software release level of the EAGLE 5 ISS system. If your card is compatible with the EAGLE 5 ISS software release level, proceed to *Step 20*. If in doubt about the compatibility of your new hardware, call the *My Oracle Support (MOS)*.

**18.** Enter the following command to flash the card:

init-flash:loc=xxxx:code=appr

Where xxxx is the location of the card.

The following is sample output.

```
rlghncxa03w 01-03-02 13:05:05 EST Rel 28.1.0
FLASH Memory Downloading for card 1105 Started.
rlghncxa03w 01-03-02 13:05:05 EST Rel 28.1.0
BPDCM Downloading for card 1105 Complete.
rlghncxa03w 01-03-02 13:05:05 EST Rel 28.1.0
Command Completed.
;
```

19. Enter the following command to activate the FLASHGPL on the card:

act-flash:loc=xxxx

Where xxxx is the location of the card.

The following is sample output:

```
rlghncxa03w 04-02-04 13:05:05 EST EAGLE 31.3.0
FLASH Memory Activation for card 1105 Started.
;
rlghncxa03w 04-02-04 13:05:05 EST EAGLE 31.3.0
FLASH Memory Activation for card 1105 Completed.
;
rlghncxa03w 04-02-04 13:05:05 EST EAGLE 31.3.0
Command Completed.
;
```

**20.** Enter the following command to return the upgraded MCPM card into service.

This causes the MASP to begin downloading tables to the new MCPM card.

alw-card:loc=xxxx

Where xxxx is the MCPM card location.

When the card has been successfully loaded (there will be a response on the terminal that downloading is complete). This can take up to 10 minutes.

Note: Ensure that the primary FTP server points to the primary card.

**21.** Enter the following command on the primary card to return the card to the status recorded in *Step* **1** prior to the upgrade:

init-card:loc=xxxx

where *xxxx* is the location of the primary card.

22. Enter the following command to verify the card is operational (IS-NR).

rept-stat-meas

## Removing a Card in an Existing EAGLE 5 System

Use this procedure anytime a card is removed from a previously operational EAGLE 5 system for upgrade purposes. See *Maintenance* for card replacement. Failure to use this procedure may result in equipment damage. Use the procedures at the beginning of this section before physically removing any cards.

**Attention:** Before performing any maintenance procedures on the EAGLE 5, make sure you wear a wrist strap connected to the wrist strap grounding point of the EAGLE 5 System.

Before removing, reseating, or initializing a card, inhibit any OAP terminal ports that are in-service normal (IS-NR) to ensure the card loads properly. No database updates or single command line entries should be made while the card is loading.

**Attention:** This procedure may interrupt service. When possible, perform maintenance during low traffic and database provisioning periods, such as the maintenance window.

**1.** Locate the card to be removed.

**Note:** To ensure no loss of service, be sure to check that the green LED on the card is not lit when you remove the card.

**2.** Push the inject/eject clamps outward from the card's faceplate (top clamp in the "UP" position, bottom clamp in the "DOWN" position). Pull the levers away from the shelf until they are parallel to the floor.

Gently pull the card towards you until the card clears the shelf.

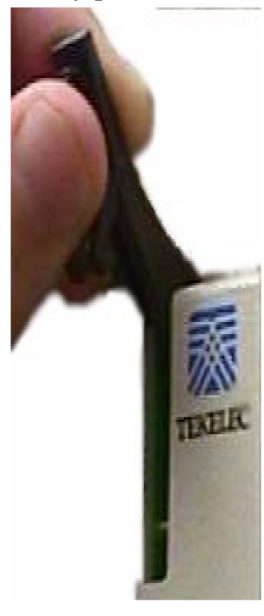

## Figure 79: Push Inject/Eject Clamps Outward

- **3.** Place the card you have removed in an electrostatic discharge (ESD) protective container, or place the card in the spare card storage shelf.
- **4.** Be sure that the replacement card has the same part number and revision number as the card you have just removed (unless this is an upgrade).
- 5. Open the ejector levers on the replacement card.

Carefully align the card's edges with the top and bottom card guides. Then push the card along the length of the card guides until the rear connectors on the card engage the mating connectors on the target shelf backplane.

**6.** Press the front of the card's faceplate using constant pressure until you feel the card's progress cease.

**Attention:** Do not impact the faceplate in order to mate the connectors. Any impact to the card's faceplate can damage the faceplate, the pins, or the connectors.

7. Push in the top and bottom inject/eject clamps.

This locks the card in place and ensures a strong connection with the pins on the target shelf backplane.

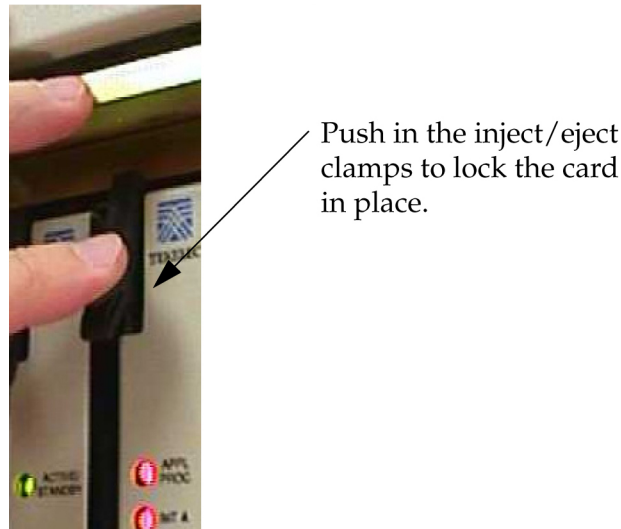

Figure 80: Push in Inject/Eject Clamps

- 8. Verify that both IMT bus LEDs are green.
- **9.** Record the activity in the site maintenance log.

# Fan Assembly Installation and Cabling

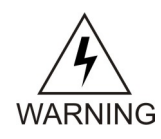

**Warning:** *Do not* carry exposed metal keys or tools in pockets or on belts when working on or around system equipment.

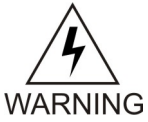

**Warning:** *Do not* wear metal rings, watches, or jewelry on wrists or hands when working on system equipment or other related electrostatic sensitive components. Always wear a wrist strap or other electrostatic protection when handling printed circuit cards and other electrostatic sensitive devices.

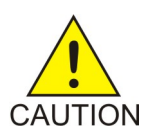

**Caution:** Be sure to install the fan assembly 890-0001-04 before installing the HCMIM card.

This section shows how to install the optional Fan Assembly 890-0001-04 and Fan Assembly 890-1038-01/890-1038-02. All of these fan assemblies can be installed in the standard frame and the Heavy Duty Frame. Be sure to determine which type of frame you have before performing these procedures.

# Installing Fan Assembly 890-0001-04

**Note:** Beginning with EAGLE 5 ISS software release 33.0, all systems with HCMIM cards must have the 890-0001-04 fan assembly installed.

Tools needed:

- #1 Flat screwdriver
- #2 Philips screwdriver (long)
- Fiber Paper (Approximately 2' x 3')
- 5/16" ratchet socket wrench
- Tie Wraps

## Procedure — Install and Retrofitting Fans

- **1.** Determine which shelves will have HCMIM modules installed and be aware of hardware that needs to be retained or installed in a specific way.
- **2.** Place a piece of fiber paper on the top of the shelf below where the fan is to be installed to ensure that nothing will drop into equipment below the new fan.
- **3.** Make sure to pull both dummy fuses from the appropriate fuse locations for the A and B fan power. Use the following guidelines to determine fuse locations:
  - The fuse card located on the Fuse and Alarm Panel is marked FAN A and FAN B. Fuse positions 6, 12, and 18 are the correct locations on the FAP faceplate.
  - Fuse position 6 is for the fan unit directly below the x100 shelf.
  - Fuse position 12 is for the fan directly below the x200 shelf.
  - Fuse position 18 is for the fan directly below the x300 shelf.
  - All fans are to be fused at 3As, with blue flags, per feed. Fill out the fuse card completely.
  - Ensure the FAP fuse location for the fan is properly labeled.
- **4.** If you are installing the fan assembly into an existing frame, remove the four screws (two on each side) that attach the air baffle to the mounting brackets. Do not remove the screws holding the side brackets to the frame at this time. Support the baffle while you remove the screws.

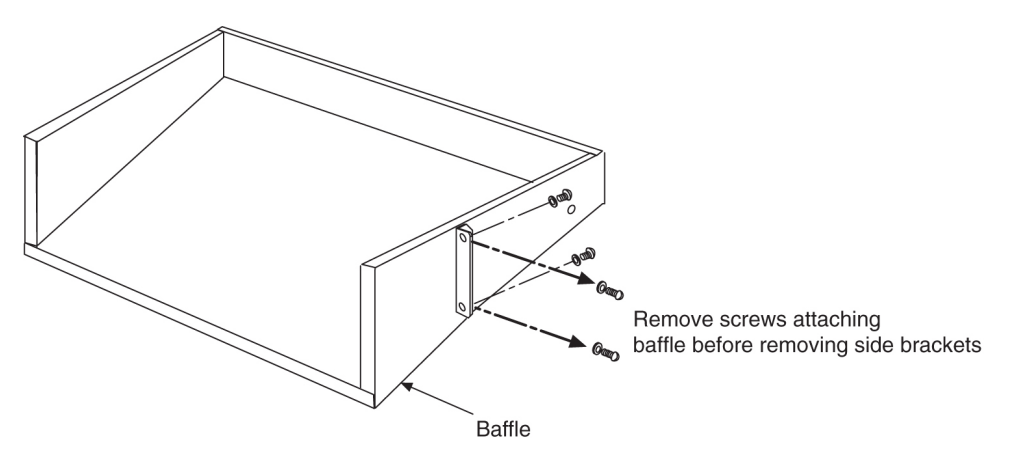

## Figure 81: System Air Baffle

- **5.** Remove the baffle through the front of the frame. Then, remove the two screws holding the left and right side baffle brakets to the frame and remove the brackets.
- 6. Install the new side brackets for the new fan tray into the frame. The side brackes are installed from the front of the frame just below the shelf containing that cards that require the fan. Use the 12-24-x1/2 screws provided to attach the brackets to the left and right front frame rails. The top screw hole is 5/16 inch below the shelf containing the cards. Be sure not to completely tighten the brackets at this time.

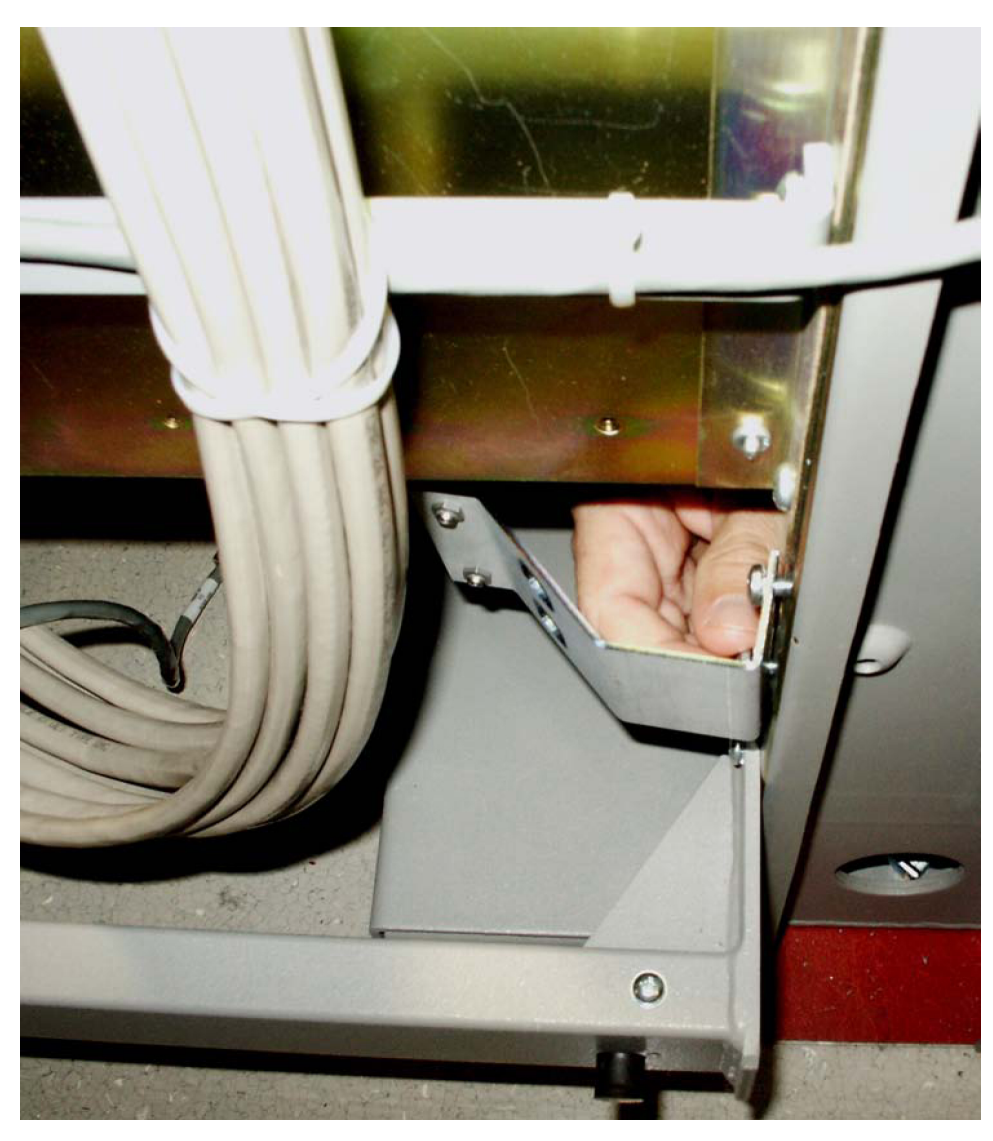

Figure 82: Attach side fan bracket to front frame rail

7. Slide the brackets in toward the center of the frame so the outside of the bracket is flush with the side of the frame as shown in *Figure 83: Slide the side fan brackets flush with the Frame*.

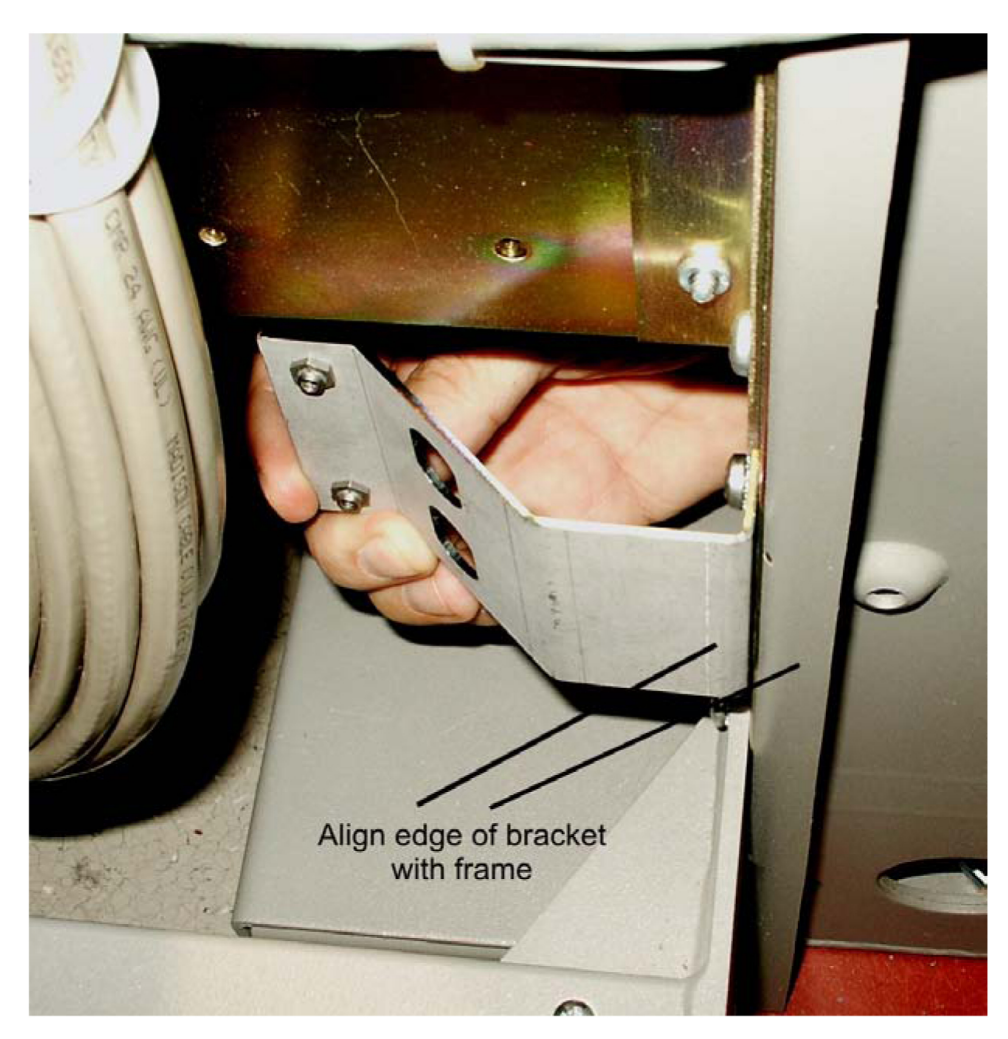

Figure 83: Slide the side fan brackets flush with the Frame

- **8.** Verify whether the frame type is a standard or heavy duty so that you can ensure the fan tray bracket will be mounted correctly. Use the following mounting positions:
  - Use the side holes on the fan tray bracket that are closest to the front of the frame if you are installing in a standard frame.
  - Use the holes closest to the rear of the frame if installing in a heavy duty frame.

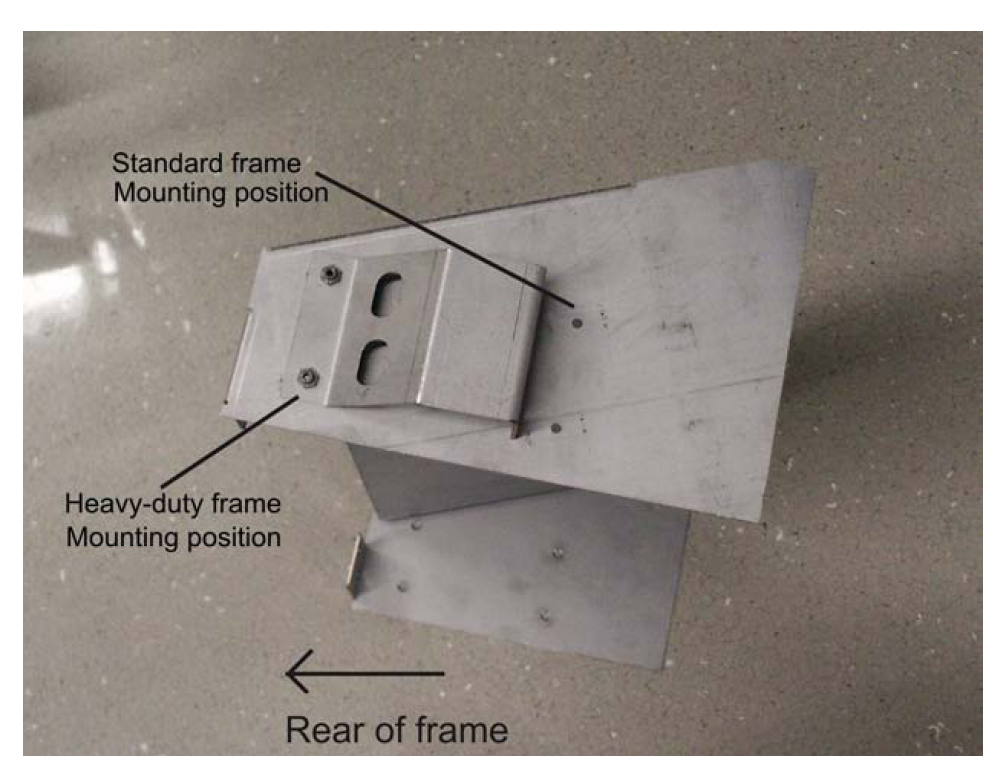

Figure 84: Side bracket mounting positions on fan tray bracket.

**9.** Insert the fan tray bracket (P/N 652-0012-01) into the space left by the baffle under the card shelf. The untightened side brackets will slide outward slightly to accomodate the fan tray bracket as it is inserted. They should remain flush against the fan tray bracket.

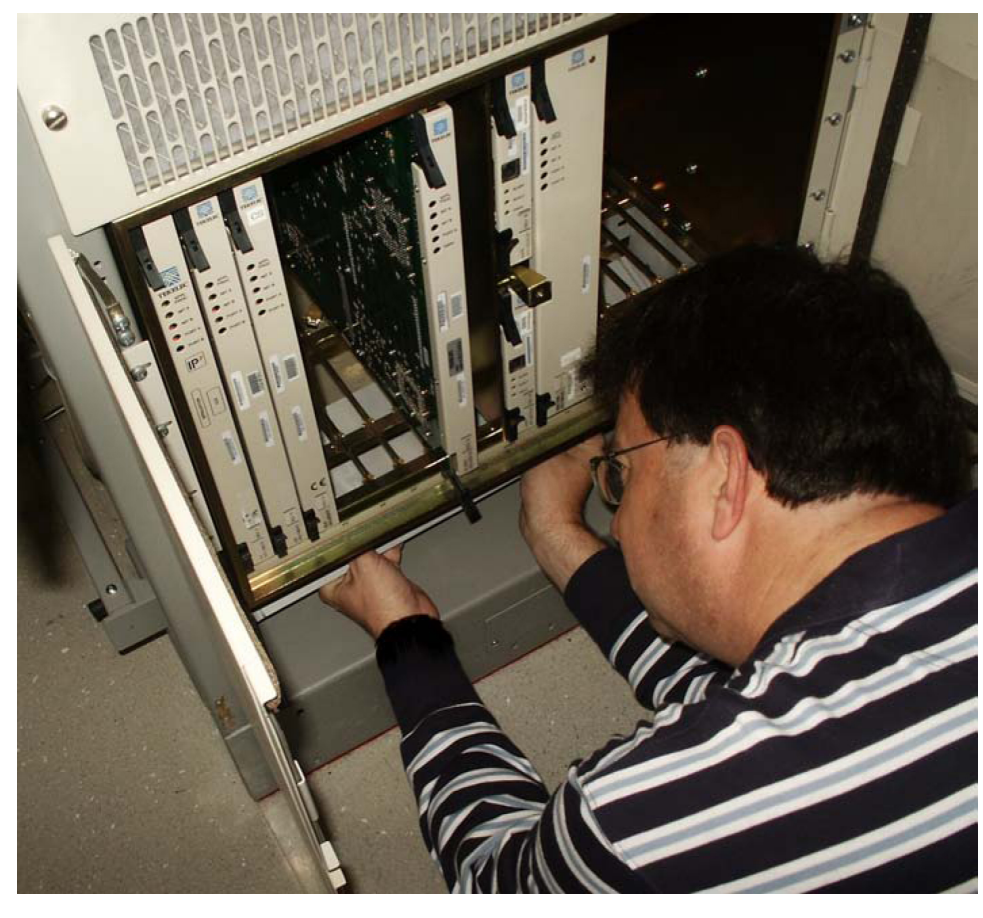

**Note:** When inserting the fan tray bracket, be sure not to pinch cables between the bottom of the shelf and the fan tray bracket.

## Figure 85: Insert fan tray bracket

**10.** From inside the frame, screw the fan tray bracket to the side brackets with one hand while using the other hand to support the fan tray bracket. Use two 8-32 phillips screws for each side bracket. See *Figure 86: Attaching the fan tray bracket to the side brackets - inside front*.

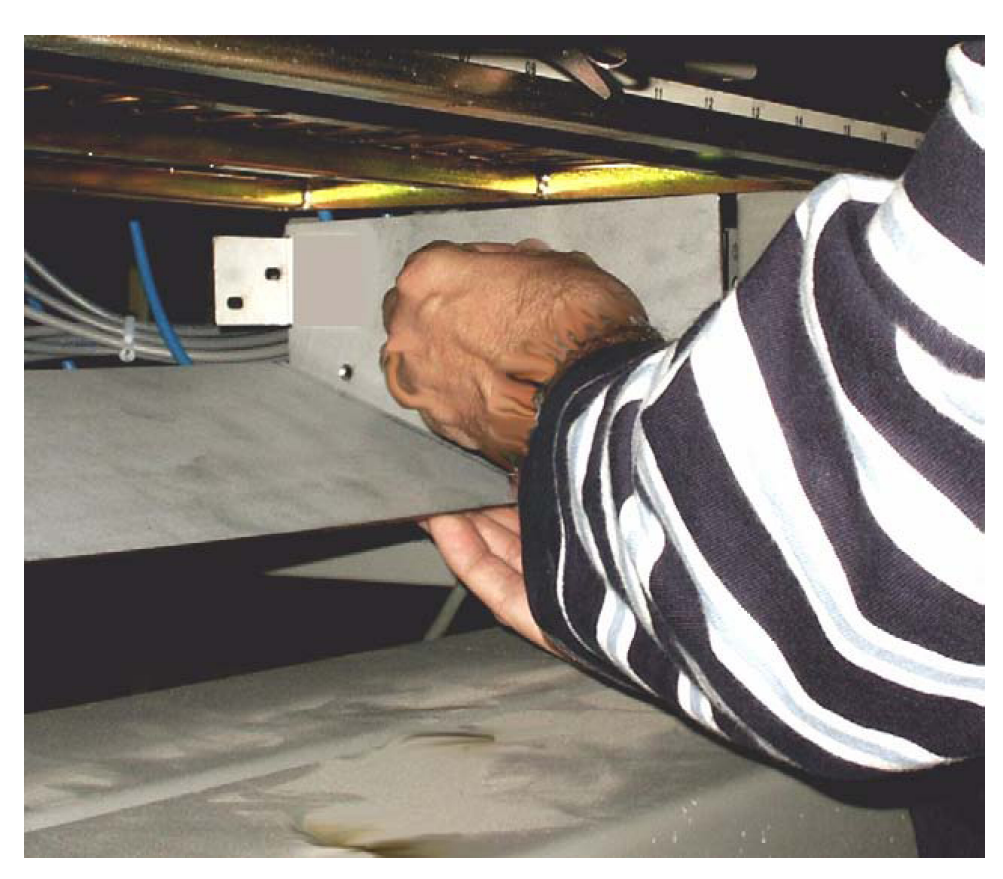

Figure 86: Attaching the fan tray bracket to the side brackets - inside front

**11.** Remove the new fan tray from the container. The fan tray is shipped with the three fans already installed.

#### Assemblies

## Installation

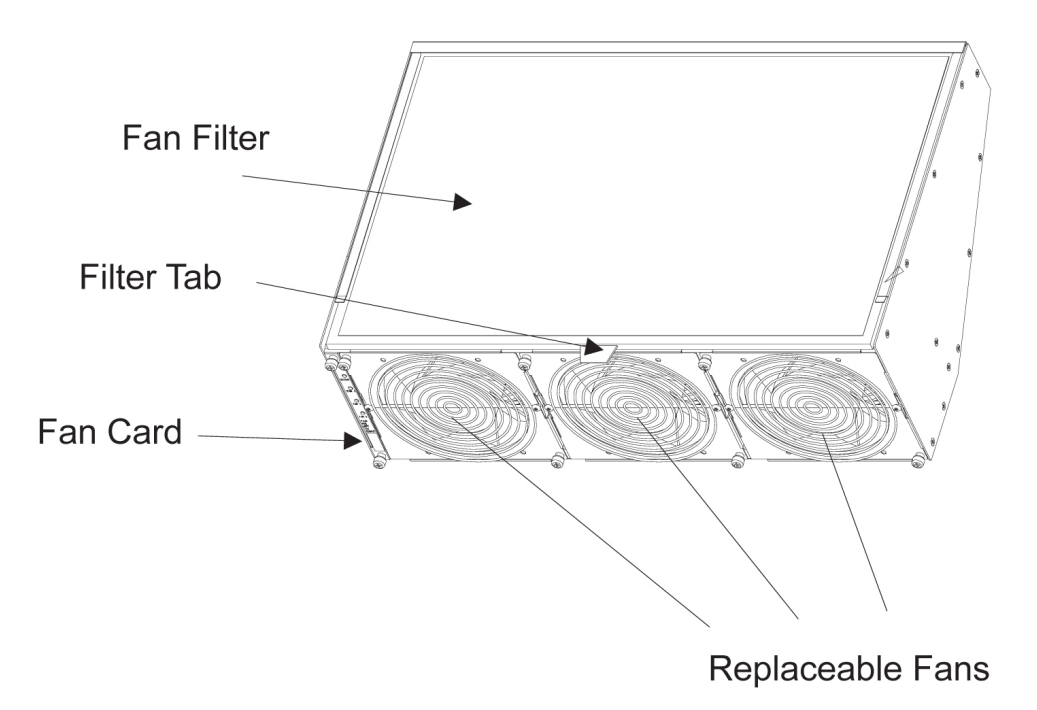

## **Figure 87: Fan Tray**

**12.** Insert the fan tray into the the fan tray bracket. You might need to tilt the fan tray up as it is pushed in so that it is completely inserted into the bracket. After insertion, be sure the front of the fan tray is recessed in 1/2 inch with respect to the front frame rails.

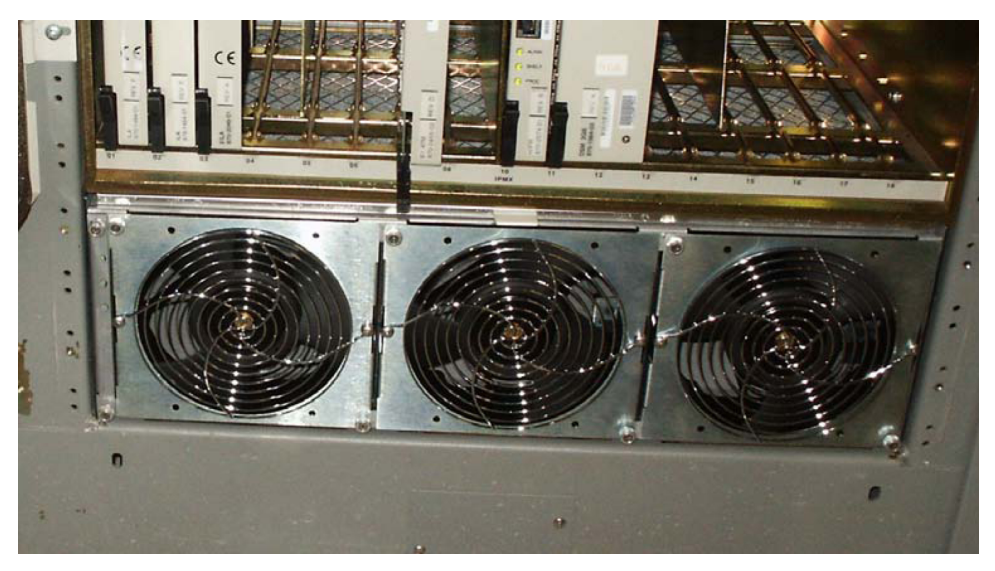

Figure 88: Fan tray inserted into fan tray bracket in the frame- front view

**13.** When the fan tray is aligned and in place, attach the fan tray to the fan tray bracket by tightening the screws on the left and right sides of the rear of the fan tray bracket. There are two screws on each side. These screws must be tightened from the rear of the frame.

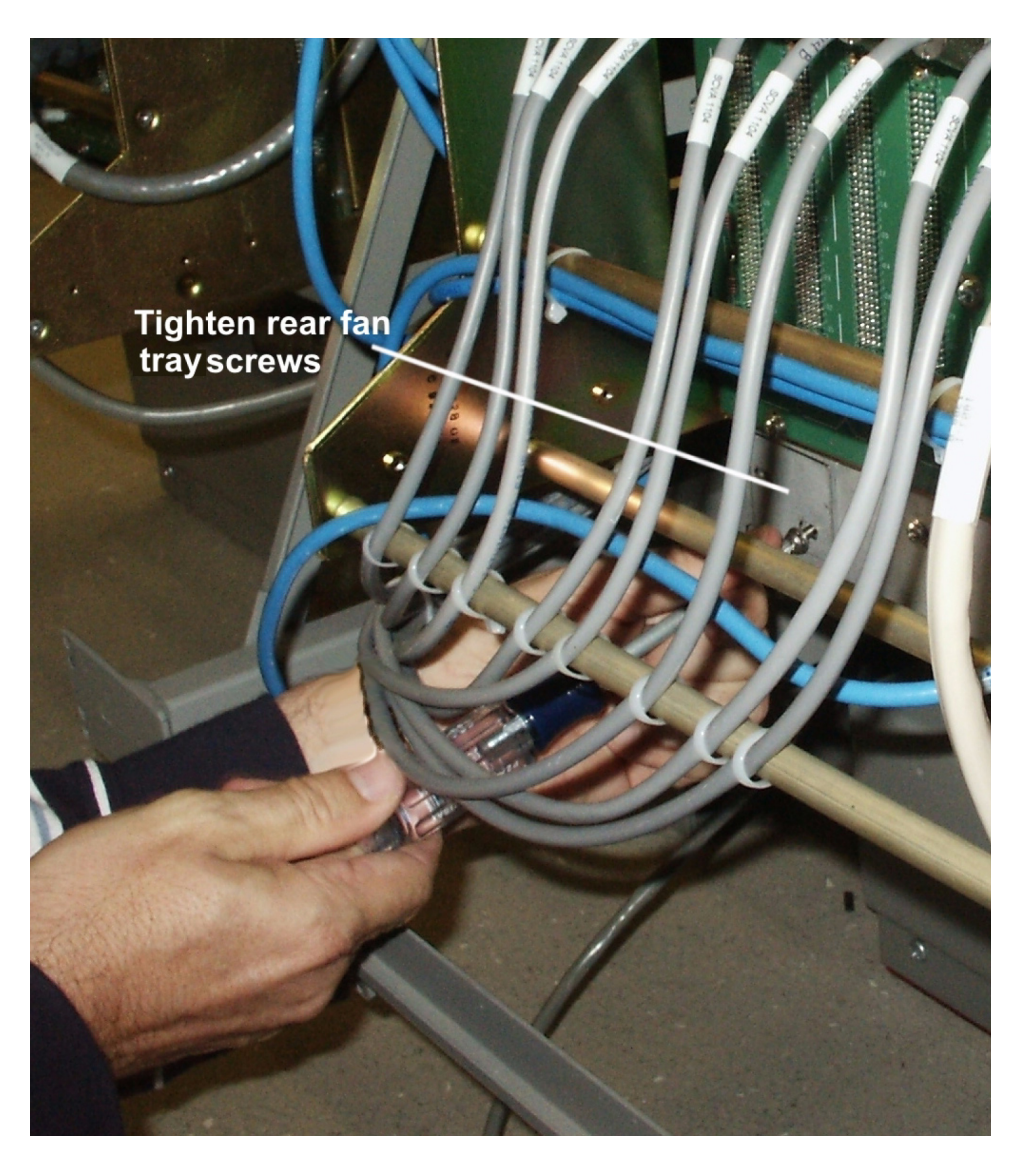

Figure 89: Tighten rear fan tray screws

**14.** At this time check and tighten all screws, including the screws holding the side brackets to the frame. The side bracket screws should be tightened fully from the rear of the frame. Use a long hex driver or flat head screw driver.

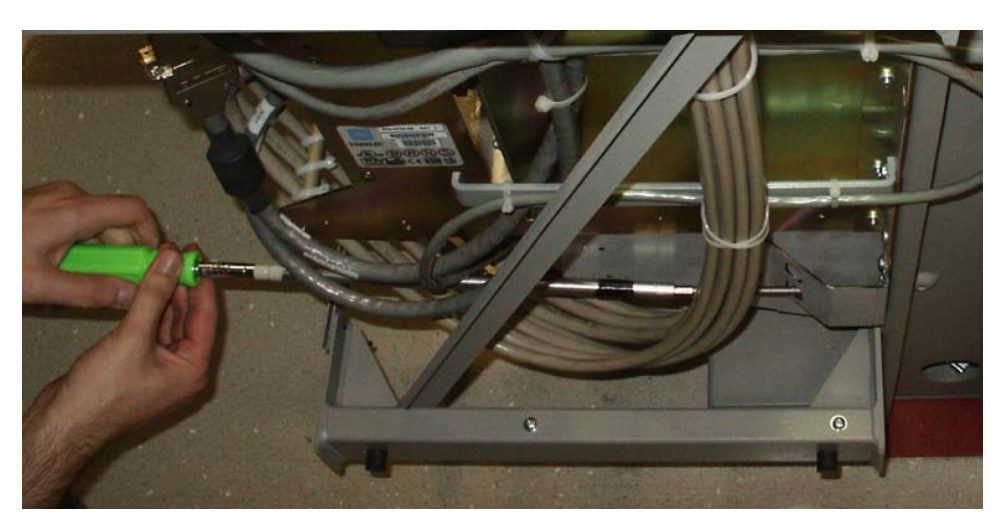

## Figure 90: Tighten fan side bracket screws

**15.** Remove the piece of fiber paper on the top of the shelf below where the fan assembly was installed. This procedure is complete.

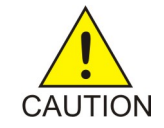

**Caution:** Before powering up the fans, ensure that the shelf directly above the fan does not contain any empty slots. Install an air management card in any empty slots to ensure proper air flow. These filler cards have no electrical connection to the system. See *Card Installation and Replacement* for general card installation guidelines.

# **Installing Fan Cables**

On the control and extension shelf backplanes, the connectors are marked A FAN POWER and B FAN POWER.

• Control shelf:

On backplane (P/N 850-0330-06 or -07) the connectors are A FAN POWER, J-9 and B FAN POWER, J-8.

These connectors are located at the upper middle of the backplane on both the control shelf and the extension shelves.

- Extension shelf: The backplane connectors are A, J-3 and B J-2.
- For A fan power:

The fan cable 830-1157-01 is included with the fan assembly. Plug one end of the cable into J-9 on the backplane. Route the cable to the left of the frame, faced from the rear, and to the assembly, to the connection marked FAN A POWER.

• For B fan power:

Plug one end of the cable 830-1157-01 into J-8 on the backplane. Route the cable to the right of the frame, faced from the rear, and to the fan assembly, to the connection marked FAN B POWER. Form and dress the two cables together and check the security of all of the connections.

1. To cable the fan assembly, plug a cable onto the shelf on backplane FAN A POWER, and connector J9.

Tighten the screws on the connector.

- **2.** When the cable is connected to the backplane route the cable to the top tie-down rod and secure the cable with a tie-wrap.
- **3.** Route the cable to the right side of the frame. Run the cable between the shelf and the traverse arms.

**Caution:** *Do not* form the cable with the LIM cables.

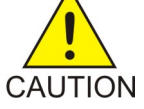

- 4. Secure the fan cables to the back side of the traverse arm using tie-wraps.
- **5.** Plug the other end of the cable onto the fan unit connector marked FAN A POWER. Tighten the screws on the connector.
- **6.** The other fan cable (P/N 830-0690-01) plugs into the backplane connector J8. Tighten the screws on the connector.
- 7. Route the cable out to the top tie down rod and secure it using a tie-wrap. Run the cable down between the shelf and traverse arm.

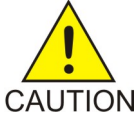

Caution: *Do not* form FAN POWER cables with LIM cables.

- **8.** Secure the cables to the back side of the traverse arms using tie-wraps.
- **9.** Plug the other end of the cable onto the fan unit connector marked FAN B POWER. Secure the connector.

# Powering Up the Fan Assembly

All fans are fused at 3A (blue) per feed.

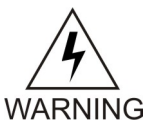

**Warning:** Before powering up the fans, ensure that the shelf above the fan does not contain any empty slots. Install the air management card in any empty slots. See *Card Installation and Replacement* for general card installation guidelines.

## Procedure — Power up Fan Assembly

- 1. After the fan is installed, the powering up process depends on the shelf location.
  - The fuse card located on the Fuse and Alarm Panel are marked FAN A and FAN B, fuse positions 6, 12, and 18 are marked correct locations on the FAP faceplate.
  - Fuse position 6 is for the fan unit directly below the x100 shelf.
  - Fuse position 12 is for the fan directly below the x200 shelf.
  - Fuse position 18 is for the fan directly below the x300 shelf.
  - All fans are to be fused at 3As, with blue flags, per feed.
  - Fill out the fuse card completely.
- Ensure the FAP fuse location for the fan is properly labeled.
- **2.** Fifteen seconds after both the A side and B side power is connected to the fan assembly all of the LEDs on the fan controller card (located on the left side of the front of the fan assembly) are green.

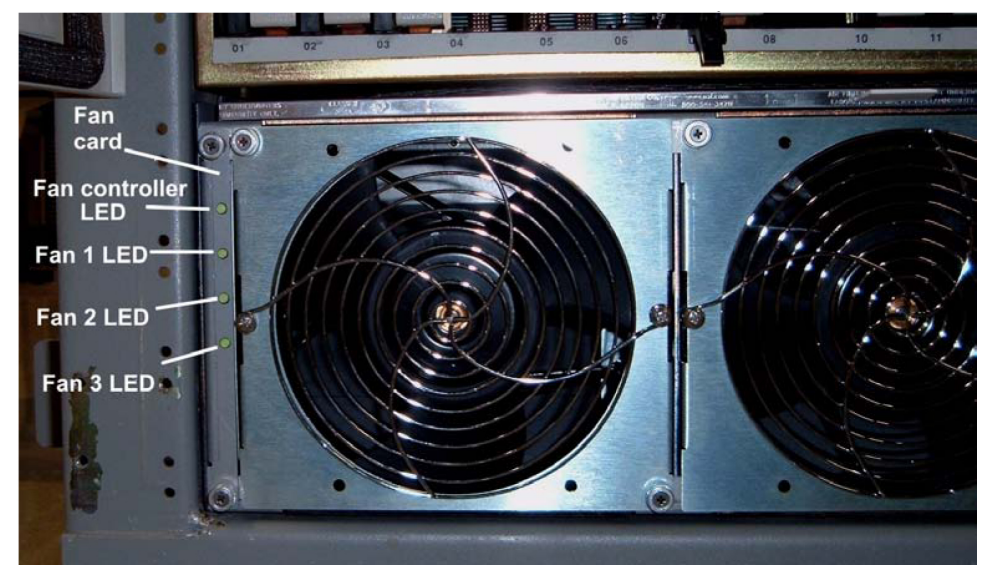

Figure 91: Fan card with LEDs on front of fan assembly

- **3.** When the fans are powered up and running, a test must be conducted to ensure proper service. Go to the system terminal.
- Check to see if the fan feature is activated. At the terminal, enter the command: rtrv-feat

If the fan feature is off, go to *Step 5*. Otherwise, go to *Step 6*.

5. At the terminal, enter the command:

chg-feat:fan=on

**Note:** UAM 0080 will be raised for HC-MIM, E5-EPM-B or E5-SM8G-B if shelf FAN bit is OFF. These cards can be provisioned with ent-cardcommand. UAM 0080 will be cleared once shelf FAN bit is turned ON.

With this command the user will perform the tests beginning with *Step* 7.

**6.** At the terminal, enter the command:

```
rept-stat-trbl
```

Check to see that there are no fan errors. Specifically, check that there are no "#302 Cooling Fan Failure" errors. Next, perform the tests beginning with *Step 6*.

7. Fan Verification (perform *Step* 7 through *Step* 12 for each fan assembly).

Move to the rear of the frame and remove the A POWER cable from the FAN unit. Result: Fan 2 and Fan 3 LEDs will blink as the fans speed up to maximum speed. This may take up to 15 seconds. Once maximum speed has been reached Fan 2 and Fan 3 LEDs on the Fan Controller card will be solid green. Fan 1 LED should be red. The controller LED should be blinking green. Fan 1 should stop running and the MINORLED is lit.

**8.** At the system terminal enter the command:

```
rept-stat-trbl
```

This step is repeated for each fan. Test each fan to ensure that the alarm and the units are working correctly. Result: The terminal reports:

# 302 Cooling Fan Normal.

**9.** Replace the A POWER cable on the back of the FAN unit and secure the connector. Result: All fans are running and the MINORLED is not lit.

```
Terminal reports alarm: # 303 Cooling Fan Normal .
```

10. Remove the B POWER cable from the FAN unit.

Result: Fan 1 and Fan 2 LEDs will blink as the fans speed up to maximum speed. This may take up to 15 seconds. Once maximum speed has been reached Fan 1 and Fan 2 LEDs will be solid green. Fan 3 LED should be red. The fan controller LED should be blinking. Fan 3 should stop running and the MINORLED is lit.

**11.** At the system terminal enter the command:

```
rept-stat-trbl
```

Test each fan to ensure that the alarms and the unit is working correctly. Result: The terminal reports:

```
# 302 Cooling Fan Normal.
```

**12.** Replace the B POWER cable on the back of the FAN unit and secure the connector. Result: The fans are running and the MINORLED is not lit. The terminal reports alarm:

# 303 Cooling Fan Normal.

**13.** Repeat *Step 7* through *Step 12* for each fan unit installed. This procedure is complete.

## Installing Fan Assembly 890-1038-01 or 890-1038-02

Tools needed:

- #1 Flat screwdriver
- #2 Philips screwdriver (long)
- Fiber Paper (Approximately 2' x 3')
- Tie Wraps

- **1.** Determine where the fan assembly will be installed and be aware of hardware that needs to be retained or installed in a specific way, see *Figure 93: Fan Assembly with Grill and Filter*.
- **2.** Place a piece of fiber paper on the top of the shelf below where the fan is to be installed, to ensure that nothing will drop into the area and equipment below.
  - a) The fan unit is secured with the same screws that are removed from the frame holding the baffle in place.
  - b) The brackets are installed from the rear of the frame using the screws provided with the brackets (standard frame).
  - c) When the brackets are attached, secure them to the frame using external tooth washers and four screws.
- **3.** Remove the four screws, two on each side, from the mounting brackets on the frame that hold the baffle in place, on both sides.

This will allow the removal of the baffle.

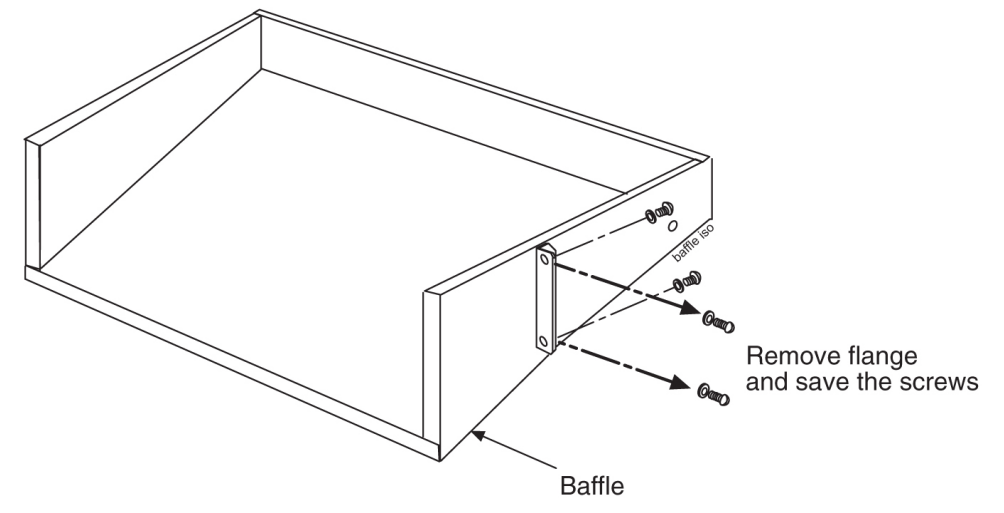

#### Figure 92: System Air Baffle

- 4. Place the screws in a safe place because they are used later in this procedure.
- 5. Remove the baffle through the front of the frame.
- **6.** Remove the fan unit from the container and remove the grill and filter from the unit assembly. The fan is shipped with the side flange not attached. Set the grill and filter in a safe location; it will be used later in this procedure.

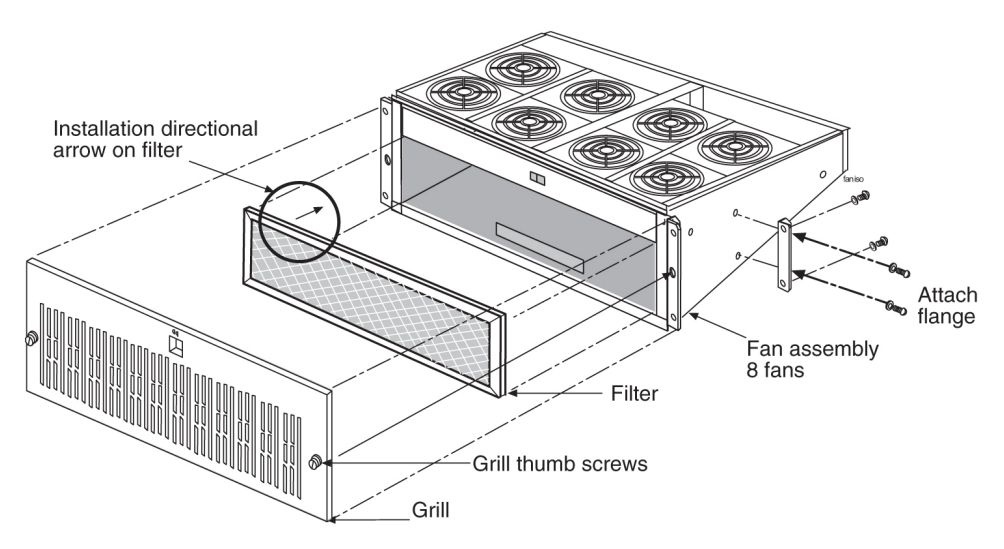

Figure 93: Fan Assembly with Grill and Filter

7. Install the fan unit in the space left by the baffle.

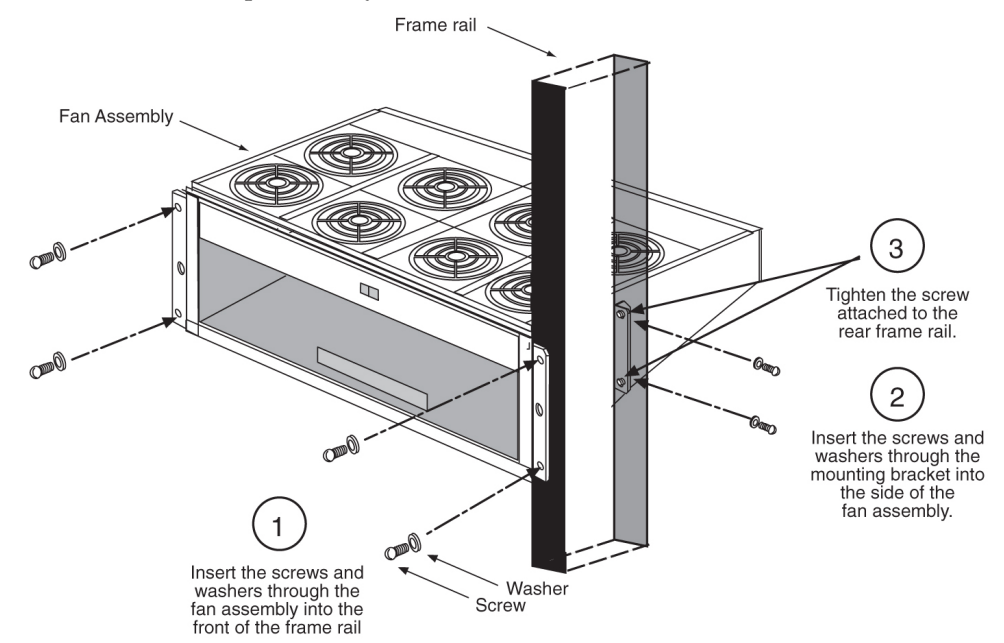

**Figure 94: Installing Fan Assembly** 

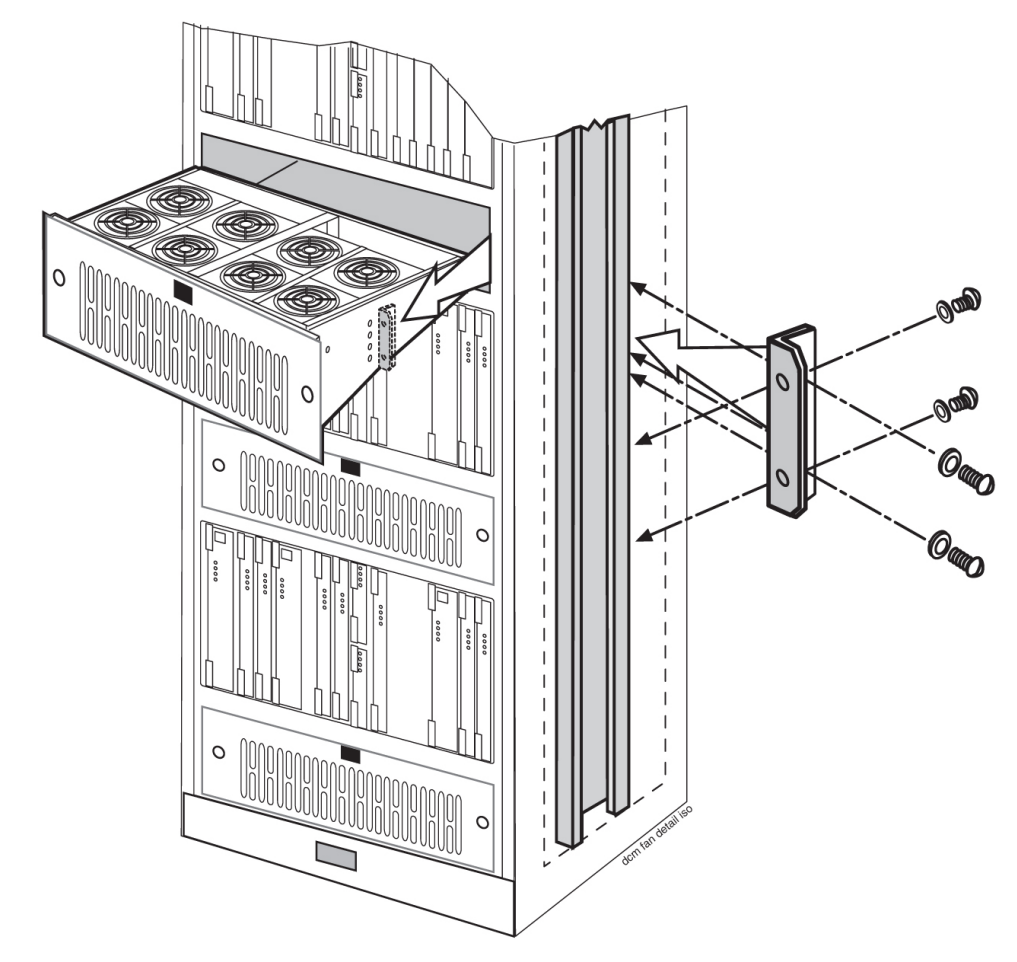

## **Figure 95: Fan Bracket Installation**

**8.** Secure the fan unit with the same screws that were removed from the frame holding the baffle in place.

*Do not* tighten the screws at this time to allow for some minor adjustment. See *Figure 95: Fan Bracket Installation*.

**Note:** When mounting the fan unit, be sure not to pinch cables between the bottom of the shelf and the fan unit.

**9.** From the front of the frame, install the four screws and tighten. At this time, check and tighten all screws

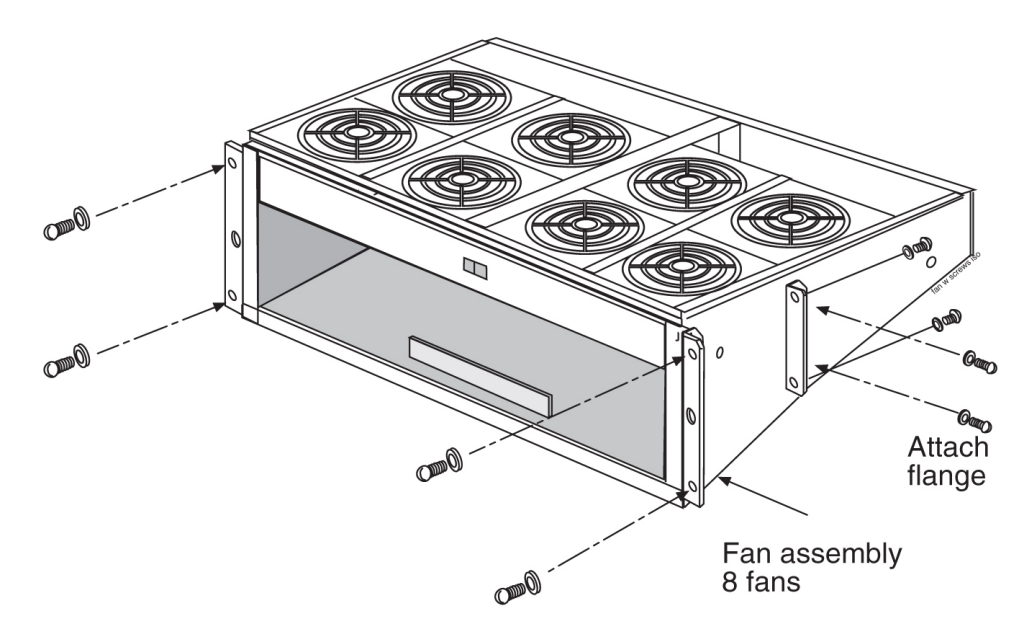

## Figure 96: Fan with Brackets and Screws

- **10.** Return to the back of the frame and tighten the screws in the mounting brackets into the side of the fan unit.
- **11.** When the fan unit is aligned and in place, tighten the screws in the brackets on the sides of the frame.
- **12.** Reinstall the fan filter.

The filter has an arrow stamped on the top edge to indicate the direction of the air flow. The arrow points **toward** the fans.

- **13.** Install the fan grill, placing it back on the front of the unit and **FINGER TIGHTEN** the thumb screws on the front of the grill.
- 14. Remove the piece of fiber paper on the top of the shelf below where the fan is to be installed.

## **Installing Fan Cables**

On the control and extension shelf backplanes, the connectors are marked A FAN POWER and B FAN POWER.

• Control shelf:

On backplane (P/N 850-0330-06 or -07) the connectors are A FAN POWER, J-9 and B FAN POWER, J-8.

These connectors are located at the upper middle of the backplane on both the control shelf and the extension shelves.

- Extension shelf: The backplane connectors are A, J-3 and B J-2.
- For A fan power:

The fan cable is included with the fan assembly. Plug one end of the cable into J-9 on the backplane. Route the cable to the left of the frame, faced from the rear, and to the assembly, to the connection marked FAN A POWER. • For B fan power:

Plug one end of the cable into J-8 on the backplane. Route the cable to the right of the frame, faced from the rear, and to the fan assembly, to the connection marked FAN B POWER. Form and dress the two cables together and check the security of all of the connections.

1. To cable the fan assembly, plug a cable onto the shelf on backplane FAN A POWER, and connector J9.

Tighten the screws on the connector.

- **2.** When the cable is connected to the backplane route the cable to the top tie-down rod and secure the cable with a tie-wrap.
- **3.** Route the cable to the right side of the frame.

Run the cable between the shelf and the traverse arms.

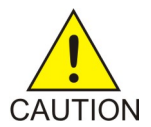

**Caution:** *Do not* form the cable with the LIM cables.

- 4. Secure the fan cables to the back side of the traverse arm using tie-wraps.
- **5.** Plug the other end of the cable onto the fan unit connector marked FAN A POWER. Tighten the screws on the connector.
- **6.** The other fan cable plugs into the backplane connector J8. Tighten the screws on the connector.
- 7. Route the cable out to the top tie down rod and secure it using a tie-wrap. Run the cable down between the shelf and traverse arm.

Caution: Do not form FAN POWER cables with LIM cables.

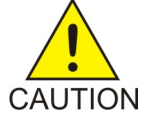

- 8. Secure the cables to the back side of the traverse arms using tie-wraps.
- **9.** Plug the other end of the cable onto the fan unit connector marked FAN B POWER. Secure the connector.

## Powering Up the Fan Assembly

All fans are fused at 2A (orange) per feed.

- 1. After the fan assembly is installed, the powering up process depends on the shelf location.
  - a) The fuse card located on the Fuse and Alarm Panel are marked FAN A and FAN B, fuse positions 6, 12, and 18 are marked correct locations on the FAP faceplate.
  - b) Fuse position 6 is for the fan unit directly below the x100 shelf.
  - c) Fuse position 12 is for the fan directly below the x200 shelf.
  - d) Fuse position 18 is for the fan directly below the x300 shelf.
  - e) All 890-1038-xx fans are to be fused at 2As, with orange flags, per feed.
  - f) Fill out the fuse card completely.

**2.** When the fan units are powered up, the switch in the middle front of the fan unit must be turned to the ON position.

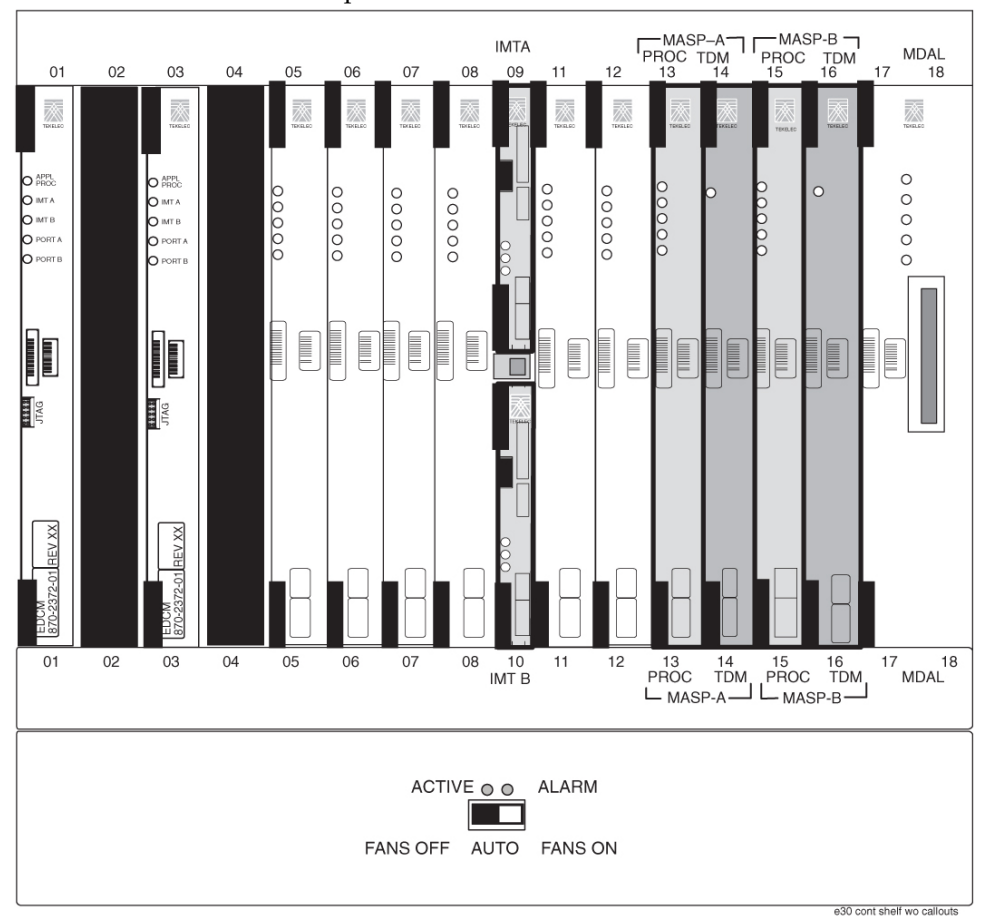

*Do not* set the switch to the AUTO position.

## Figure 97: Front Card Suite with Fan Switch

- **3.** When the fans are powered up and running, a test must be conducted to ensure proper service. Go to the system terminal.
- **4.** At the terminal, enter the command:

chg-feat:fan=on

**Note:** UAM 0080 will be raised for HC-MIM, E5-EPM-B or E5-SM8G-B if shelf FAN bit is OFF. These cards can be provisioned with ent-cardcommand. UAM 0080 will be cleared once shelf FAN bit is turned ON.

With this input this command the user will perform the tests beginning with *Step 6*.

**5.** At the terminal, enter the command:

rept-stat-trbl

Check to see that there are no fan errors.

6. Fan Verification (perform *Step 6* through *Step 14* for each fan assembly).

On the front of the fan unit toggle the switch to the OFF position (switch to FANSOFF). Result: The fans stop running and the MINORLED is lit.

7. At the terminal, type:

rept-stat-trbl

Result: The terminal will show:

0055.0302 \* SYSTEM Cooling Fan Failure

MINORLED is lit.

**8.** Fan Verification: On the front of the fan unit, toggle the fan switch to the ON position (switch to FANSON).

Result: The fans are running and the MINORLED is not lit. Terminal reports alarm:

# 303 Cooling Fan Normal

Note: The normal setting for the fan unit is ON.

- **9.** Move to the rear of the frame and remove the A POWER cable from the FAN unit. Result: The fans stop running and the MINORLED is lit.
- **10.** At the system terminal enter the command:

```
rept-stat-trbl
```

This step is repeated for each fan. Test each fan to ensure that the alarm and the units are working correctly. Result: The terminal reports:

```
# 302 Cooling Fan Normal
```

**11.** Replace the A POWER cable on the back of the FAN unit and secure the connector. Result: The fans are running and the MINORLED is not lit.

Terminal reports alarm: **# 303 Cooling Fan Normal** 

12. Remove the B POWER cable from the FAN unit.

Result: The B powered fans stop running and the MINORLED is lit.

**13.** At the system terminal enter the command:

```
rept-stat-trbl
```

Test each fan to ensure that the alarms and the unit is working correctly. Result: The terminal reports:

```
# 302 Cooling Fan Failure.
```

14. Replace the B POWER cable on the back of the FAN unit and secure the connector.

Result: The fans are running and the MINORLED is not lit. The terminal reports alarm:

# 303 Cooling fan Normal.

**15.** Repeat *Step 6* through *Step 14* for each fan unit installed.

## **Testing the Fan Assembly**

- 1. Log in and verify the FAN feature is on: RTRV-FEAT
- 2. If the FAN feature is off, turn it on using the: CHG-FEAT:FAN=ON
- **3.** Remove the applicable fuses (one at a time) associated with each Fan (6A, 12A, 18A, 6B, 12B, and 18B).

Verify that with each fuse pulled, the corresponding fans looses power. IE:  $6A = 1^{st}$  half of the 1100 fan,  $12A = 1^{st}$  half of the 1200 fan,  $18A = 1^{st}$  half of the 1300,  $6B = 2^{nd}$  half of the 1100 fan,  $12B = 2^{nd}$  half of the 1200 fan, and  $18B = 2^{nd}$  half of the 1300 fan.

**4.** Replace the fan grill by placing it back over the filter on the front of the assembly. Hand-tighten the grill thumb screws.

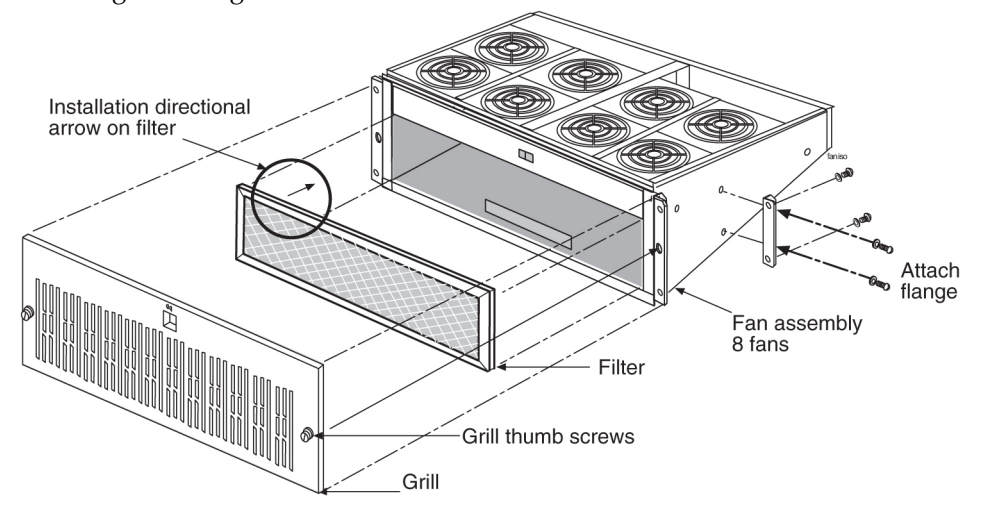

Figure 98: Fan Assembly with Grill and Filter

**5.** Turn off the 1100,1200 and 1300 shelf fans and verify the EAGLE 5 ISS and Fan unit displays the alarm.

For the EAGLE 5 ISS use: REPT-STAT-TRBL and for the fan unit, verify the LED near the Fan switch is RED. (10x03/x04 software must be installed)

# **Master Timing**

The EAGLE 5 ISS connects to the customer provided Building Integrated Time System (BITS) clocks through the backplane of the control shelf. The BITS clock provides a primary and secondary set of

two separate clock signals; a composite (64KHz) clock signal and a high speed (2.048Mhz or 1.544Mhz) clock signal.

The section provides information about the High-Speed Master Timing feature and instructions on how to implement the feature. Procedures include the replacement of the composite clock cables.

**Note:** This feature does not cover the replacement of the control shelf, the control shelf backplane, or an EAGLE 5 ISS software upgrade. For these items, contact the *My Oracle Support (MOS)* for assistance.

## Master Timing Overview

The High-Speed (HS) Master Timing feature offers a mode of operation that allows a high speed capable (T1 or E1 rate) Link Interface Module (LIM-ATM) or E1/T1MIM installed in an EAGLE 5 ISSSTP to receive its transit timing reference directly from an external HS master clock source, instead of slaving to the timing information contained in the received data. The timing information is then encoded into the T1 or E1 transmitted data stream used to synchronize downstream equipment. The site clock sources (both HS and composite) are connected with an RS422 compatible cable to the primary and secondary clock inputs of the EAGLE 5 ISSSTP.

The high-speed master clock source provides the EAGLE 5 ISSSTP with a second system clock input in addition to the original composite clock. Timing signals from both system clocks is distributed within the EAGLE 5 ISSSTP to all LIM card slots.

The HS Master Timing feature is integrated into the EAGLE 5 ISS Control Card set.

Implementation of the HS Master Timing feature might require the correct Control Card set, the installation or presence of at least one ATMLIM card or E1/T1MIM, the replacement of both composite clock cables or adding new cables, and the provisioning of at least one ATMLIM card or E1/T1MIM. ATMLIM cards or E1/T1MIM that do not use the high-speed clock source and LIM cards that continue using the composite clock source do not require any changes to card provisioning.

OAP terminals must be inhibited before replacing the Control Card set for the HS Master Timing feature to ensure that no OAP updates are inadvertently sent to the database during the implementation.

The composite clock cables connect the site's composite (BITS) clocks with the EAGLE 5 ISSSTP control shelf. Implementation of the HS Master Timing feature requires the replacement of both composite clock cables with two new HS master clock cables (RS422 compatible) on control shelf backplane (P/N 850-0330-06 or -07 and later).

Only ATMLIM cards or E1/T1MIM can be configured or re-configured for the HS Master Timing feature. Once the baseline hardware requirements for the HS Master Timing feature have been met, see the *Master Timing Feature Requirement Matrix*, install the cards.

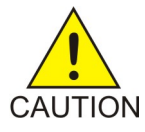

**Caution:** These are redundant systems to allow service during normal maintenance. When repairs require a total power disconnect, both input supply sources must be disconnected. This will cause service interruption and takes down the systems.

- Install an ATM card, add the card to the system database, and enable it for the HS Master Timing feature (ent-slk:atmtsel=external); or
- Install an E1/T1MIM, add the card to the system database, and enable it for the HS Master Timing feature (ent-e1:e1tsel=external).

Reconfigure any existing ATMLIM card or E1/T1MIM to use the HS Master Timing feature. LIM cards that will continue using the composite clock will not require any changes to the card provisioning.

**Note:** The EAGLE 5 ISS terminal output screens refer to the composite clocks as Building Integrated Timing Source (BITS) clocks. In this document, references to BITS and composite clocks are interchangeable.

## **Master Timing Site Requirements**

Implementation of the HS Master Timing feature requires the following software and hardware baselines:

- One of the following Control Card/Software Release sets:
  - E5-based Control Cards with Software Release 40.1 or later
- Control shelves with backplane (P/N 850-0330-03 or 04), if adapter cables P/N 830-1183-01 are installed with HS clock cables P/N 830-0873-xx or P/N 830-1189-xx.

**Note:** Replace the existing composite clock cables (P/N 830-0226-xx) with RS422 compatible HS master and composite clock cables P/N 830-0873-xx or P/N 830-1189-xx. For control shelves with backplane (P/N 850-0330-06 or -07 or later), connect the cables to J48 and J49 (primary and secondary BITS) and connect the other ends to the site clock sources.

**Note:** For control shelves with backplane (P/N 850-0330-03 or 04), connect the adapter cables (P/N 830-1183-01) between connectors J57 and J56 (ACLK3 and ACLK4) on the backplane and to the site HS clock source using HS clock cables. Leave the existing composite clock cables connected to J42 and J41 (Primary and Secondary BITS).

• Control shelves with backplane P/N 850-0330-06 or -07 or later using HS master and composite clock cables P/N 830-0873-xx or P/N 830-1189-xx.

**Note:** Replace the existing composite clock cables (P/N 830-0226-xx) with RS422 compatible HS master and composite clock cables P/N 830-0873-xx or P/N 830-1189-xx. For control shelves with backplane (P/N 850-0330-06 or -07 or later), connect the cables to J48 and J49 (primary and secondary BITS) and connect the other ends to the site clock sources.

**Note:** Control shelf backplane (P/N 850-0330-05) cannot be used with the HMUX card required to implement the Large System feature.

- ATMLIM card(s) or E1/T1MIM(s)
- High-speed clock source (T1 or E1)
  - T1 clock source (RS422 compatible), 1.544 MHz ± 200 Hz square wave output.
  - E1 clock source (RS422 compatible), 2.048 MHz ± 103 Hz square wave output.
  - ITU G.703 Sec 5 UnFramed T1
  - T1-T1.101 /T1-T1.102 Framed T1
  - E1-G.703-sec. 9 Framed E1
  - E1-G.703-sec. 13 Unframed E1

## **Master Timing Feature Requirement Matrix**

Use *Table 20: Feature Requirement Matrix* to identify the hardware or software that is required to prepare your EAGLE 5 ISSSTP for the HS Master Timing feature. Perform the procedures in the order listed. Skip any procedure that does not apply.

Note: Perform the procedures mentioned in this document during a maintenance window.

| If you do not have                                                                       | do this                                                                                                    | using procedures                                                                                                    | Notes                             |
|------------------------------------------------------------------------------------------|----------------------------------------------------------------------------------------------------|----------------------------------------------------------------------------------------------------|-----------------------------------|
| Control shelf backplane<br>P/N 850-0330-06 or -07 or<br>later                            | Replace the backplane                                                                                                    | Contact <i>My Oracle Support</i> ( <i>MOS</i> ) for assistance.                                                                                        |                                   |
|                                                                                          | If you have a control shelf<br>with backplane<br>P/N 850-0330-03 /04,<br>install adapter cable<br>(P/N 830-1183-01) and HS<br>clock cable<br>(P/N 830-0873-xx) | See HS Master and<br>Composite Clock Cables on<br>Backplane<br>P/N 850-0330-03/04.                                                                     |                                   |
| HS master and composite<br>clock cables<br>(P/N 830-0873-xx)<br>installed                | Replace composite clock<br>cables with HS master and<br>composite clock cables<br>and adapter cable if<br>necessary                                            | See HS Master and<br>Composite Clock Cables on<br>Backplane<br>P/N 850-0330-06/07 or A<br>Clock and B Clock Cable<br>Replacement.                      | Replace one cable<br>at a time.   |
| In an EAGLE 5 ISS using<br>E5-based Control Cards:<br>E5-MASP cards<br>(P/N 870-2900-01) | Replace legacy MASP<br>(GPSM ll/TDM 10 or later<br>as needed)                                                                                                  | Contact <i>My Oracle Support</i> ( <i>MOS</i> ) for assistance replacing the MASP.                                                                     | Always start with<br>standby MASP |
| ATMLIM card or<br>E1/T1MIM installed                                                     | Install ATMLIM card or<br>E1/T1MIM                                                                                                    | Refer to the Maintenance<br>Manual or the Database<br>Administration Manual -<br>SS7.                                                                  |                                   |
| ATMLIM card or<br>E1/T1MIM configured                                                    | Configure ATMLIM card<br>or E1/T1MIM                                                                                                    | Adding an SS7 Signaling<br>Link or Provisioning the<br>E1/T1 MIM in the<br>Database as described in<br>the Database<br>Administration Manual -<br>SS7. |                                   |

## **Tools and Equipment**

Have the following tools and equipment ready for the cable replacement:

- Two high speed master and composite clock cables (P/N 830-0873-xx)
- Two adapter cables (P/N 830-0846-01) if using control shelf backplane (P/N 850-0330-03/04) with HS cables (P/N 830-0873-xx).
- T1 or E1 LIM card(s)
- ESD safe slotted screw driver
- Cable ties

## HS Master and Composite Clock Cables on Backplane P/N 850-0330-06/07

On systems with backplane (P/N 850-0330-06/07) the HS master and composite clock cable (P/N 830-0873-xx) is used to transmit the clock outputs from the customer HS master and composite clock sources to the EAGLE 5 ISS control shelf backplane, providing the EAGLE 5 ISS with a second synchronized system clock. The EAGLE 5 ISS connects to the site master clock through two DB 15 style connectors (J49 and J48) on the backplane of the control shelf for primary and secondary clock signals. The two connectors are labeled *Primary BITS* and *Secondary BITS*.

This procedure replaces the existing composite clock cables (P/N 830-0226-xx) with RS422 compatible cables (P/N 830-0873-xx or P/N 830-1189-xx) connected to the customer HS and composite clock sources.

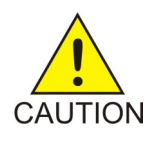

**Caution:** A system with DS0A links cannot run without a composite clock source. Take extreme caution when replacing the composite clock source cables. Remove one cable at a time and confirm between removals that the other composite clock source is active.

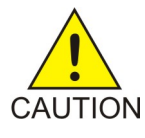

**Caution:** Perform this procedure during a maintenance window.

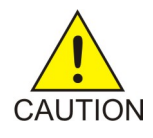

**Caution:** Prior to adding or replacing the high-speed master and composite clock cables, perform an EAGLE 5 ISS system health check.

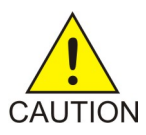

**Caution:** HS clock alarms are only generated if an external BITS clock source is being used.

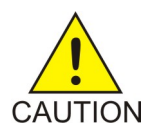

**Caution:** Always replace the IDLE clock cable first, whether it is the primary or secondary cable position. After the replacement of the first (IDLE) cable position, ensure the system reports the clock status properly with an ACTIVE and IDLE clock output. If the output reports the correct status the ACTIVE cable can be disconnected for replacement. Disconnecting the ACTIVE cable will transition the previously IDLE clock to the ACTIVE clock forcing the system to use the new clock cable that was installed.

**Note:** In this procedure, the high-speed clock status indicated in the output of the rept-stat-clk command reflects the presence of at least one ATM LIM card or E1/T1 MIM in the system. The status fields remain empty until the card is configured to use the high-speed clock.

## Procedure — Replace or Add HS Master Timing Clock Cables with backplane (P/N 850-0330-06/07)

- 1. Before starting the cable replacement, physically locate the:
  - primary and secondary composite clock and high-speed clock connections at the backplane of the customer composite clock source (customer will provide positions).
  - existing composite clock cables (P/N 830-0226-xx) that are routed from the primary and secondary composite clock connections of the customer clock source to the *Primary BITS* and *Secondary BITS* clock connectors J49 and J48 on the control shelf. *Figure 99: Control Shelf* (*P/N 850-0330-06 or -07) BITS Connectors* shows the location of these connectors on the control shelf backplane.

#### Assemblies

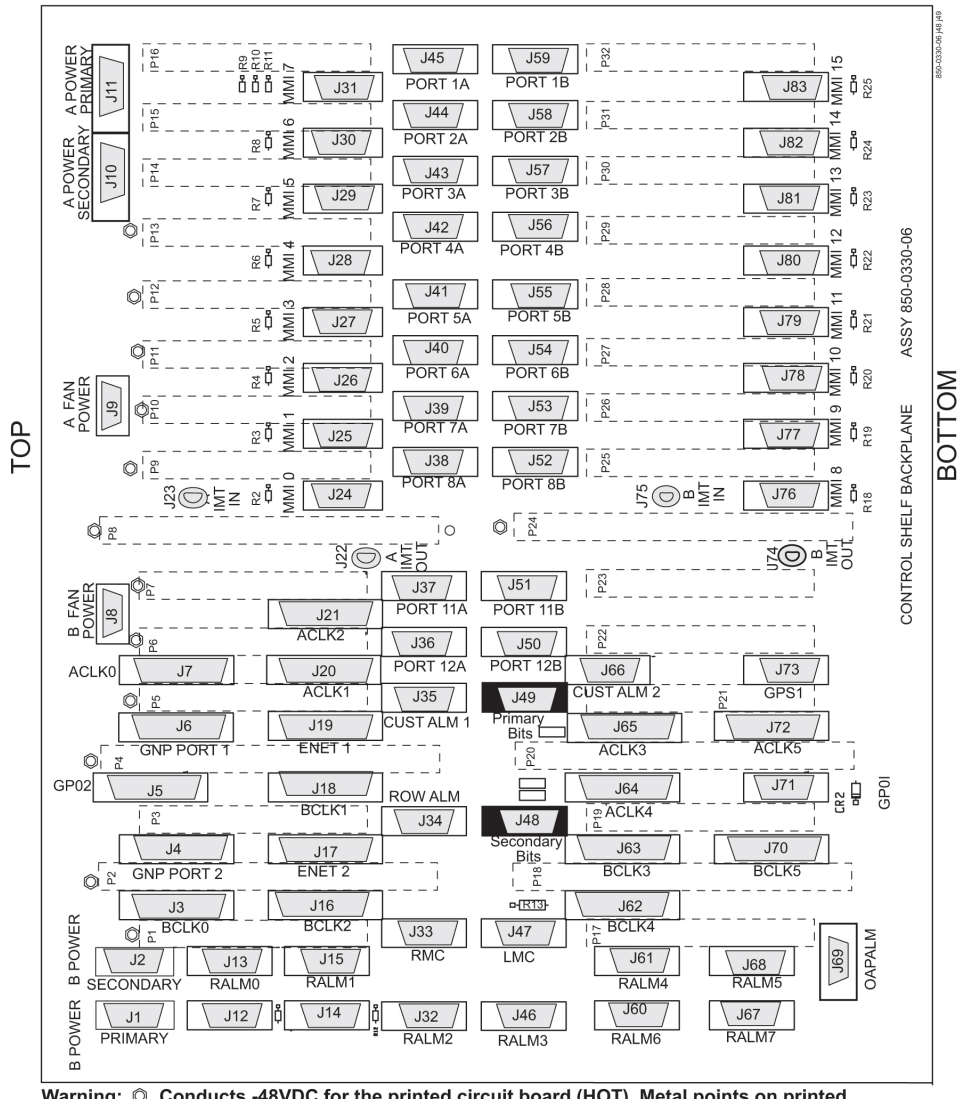

Warning: Conducts -48VDC for the printed circuit board (HOT). Metal points on printed circuit boards conducts -48VDC and can cause shorts, shocks, and damage if not handled properly.

Figure 99: Control Shelf (P/N 850-0330-06 or -07) BITS Connectors

- **2.** Obtain the two new primary and secondary high-speed master and composite clock cables (P/N 830-0873-xx or P/N 830-1189-xx). Cut out the cable ties along the route of the existing composite clock cables (P/N 830-0226-xx).
- **3.** Route the new primary and secondary high-speed master and composite clock cables (P/N 830-0873-xx or P/N 830-1189-xx) to the frame using new cable ties.

**Note:** Route but do not connect the new cables to the backpanel at this time to avoid any accidental pull on cable connectors that could disconnect them from the composite clock source. Always route clock cables on separate cable racks, if provided, for redundancy.

4. Prior to cable replacement, check your system for any troubles. At the EAGLE 5 ISS terminal, enter: rept-stat-trbl

Record any troubles and ensure that no clock problems exist.

**Note:** If clock errors exist that cannot be resolved, contact the *My Oracle Support (MOS)* for assistance before starting the cable replacement.

**5.** Generate a clock status report to ensure that the current primary and secondary composite clock sources are running and determine which MASP is active or on standby; enter:

```
rept-stat-clk
```

The output displays the card status and the presence of the primary and secondary clocks, the number of cards that use clocks A and B, and the number of cards using bad clocks.

```
tekelecstp 00-12-10 11:35:15 EST Rel 26.0.0
CARD LOC = 1114 (Active ) CARD LOC = 1116 (Standby)
PRIMARY BITS = Active PRIMARY BITS = Active
SECONDARY BITS = Idle SECONDARY BITS = Idle
PSTSSTAST
SYSTEM CLOCKIS-NRActive-----
# Cards using CLK A = 11  # Cards with bad CLK A = 0
# Cards using CLK B = 3  # Cards with bad CLK B = 0
# Cards using CLK I = 0
PSTSSTAST
Command Completed.
```

where:

- CARD LOC is the TDM card location and the status of the MASP ·
- PRIMARY BITS is the status of the primary composite clock
  - Idle indicates that the present clock source is valid but not selected as active clock source
  - Active indicates that the present clock source is valid and selected as active clock source
  - Fault indicates that no clock source is present ·
- SECONDARY BITS is the status of the secondary composite clock
  - Idle indicates that the present clock source is valid but not selected as active clock source
  - Active indicates that the present clock source is valid and selected as active clock source
  - Fault indicates that no clock source is present ·
- # Cards using CLK A, B, I is the number of cards using clocks A, B, and I.
- # Cards using CLK A, B is the number of cards using clock A or clock B, when clock A or B is bad. NOTE: If any card indicates a bad clock, troubleshoot the card using the rept-stat-trbl command. Replace the card if necessary. If the bad clock error cannot be resolved, contact the *My Oracle Support (MOS)* for assistance before starting the cable replacement.

**Note:** There should be no cards using bad clocks. If any card indicates a bad clock, troubleshoot the card using the rept-stat-trbl command. Replace the card if necessary. If the bad clock error cannot be resolved, contact the *My Oracle Support (MOS)* for assistance before starting the cable replacement.

6. From the output in *Step 5*, determine the IDLE clock cable.

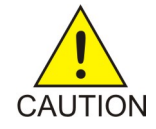

**Caution:** Always replace the IDLE clock cable first, whether it is the primary or secondary cable position. After the replacement of the first (IDLE) cable position, ensure the system reports the clock status properly with an ACTIVE and IDLE clock output. If the output reports the correct status the ACTIVE cable can be disconnected for replacement. Disconnecting the ACTIVE cable will transition the previously IDLE

clock to the ACTIVE clock forcing the system to use the new clock cable that was installed.

- 7. Perform the following to prepare the open end of the new IDLE high-speed master and composite clock cable (P/N 830-0873-xx or P/N 830-1189-xx) for connection to the customer's high-speed and composite clock sources.
  - a) Remove the outer insulation to expose the wires.
  - b) Cut back any unused wires as shown in *Figure 100: Wire Coding of High-Speed Master and Composite Clock Cable (P/N 830-0873-xx or P/N 830-1189-xx)*.
  - c) Slide on a 1-1/2 inch length of shrink-wrap tubing.
  - d) Center the tubing on the end of the cable insulation before shrinking tubing with a heat gun.
  - e) Ensure that each tie-wrap strap is cut flush with the tie-wrap head so that no sharp edges are exposed.

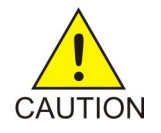

**Caution:** A system with DS0A links cannot run without a composite clock source. Take extreme caution when replacing the composite clock source cables. Remove one cable at a time and confirm between removal that the other composite clock source is active.

8. Remove the IDLE clock cable on the control shelf by removing the IDLE composite clock connector of cable (P/N 830-0226-xx) from the appropriate connector (J48 or J49) on the control shelf backplane.

At the terminal, the EAGLE 5 ISS displays the following alarms:

```
tekelecstp 00-12-10 12:17:10 EST Rel 26.0.0
* 4306.0167 * CLOCK SYSTEM 1114-S clock failed
tekelecstp 00-12-10 12:17:10 EST Rel 25.0.0-26.0.0
** 4307.0169 ** CLOCK SYSTEM 1114-S, 1116-S clocks failed
tekelecstp 00-12-10 12:05:04 EST Rel 25.0.0-26.0.0
* 4276.0161 * CLOCK SYSTEM 1116-S clock failed
Legend: minor (*), major (**), critical (C*), and inhibited (I) alarms.
```

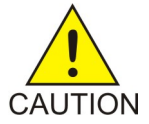

**Caution:** If Both PRIMARY BITS and SECONDARY BITS clocks show FAULT condition, reconnect the cable (P/N 830-0226-xx) to the appropriate connector (J48 or J49) and abort this procedure. Contact the *My Oracle Support (MOS)* for assistance.

- **9.** At the output panel of the customer composite clock source, locate the end of the composite/BITS clock cable (P/N 830-0226-xx) that was disconnected in *Step 8* and remove all wires.
- 10. Connect the new high-speed master clock and composite cable (P/N 830-0873-xx or
  - P/N 830-1189-xx) to the site HS clock source.
  - a) Cut the wires to length and strip.
  - b) Wire-wrap to the appropriate IDLE (primary or secondary) clock connections on the customer clock source. Refer to the cable wire coding (P/N 830-0873-xx or P/N 830-1189-xx) shown in *Figure 100: Wire Coding of High-Speed Master and Composite Clock Cable (P/N 830-0873-xx or P/N 830-1189-xx)* for connection information.
    - Connect the HS clock source to the orange and white/orange wires.
    - Connect the composite clock source to the blue and white/blue wires.

#### Assemblies

#### Installation

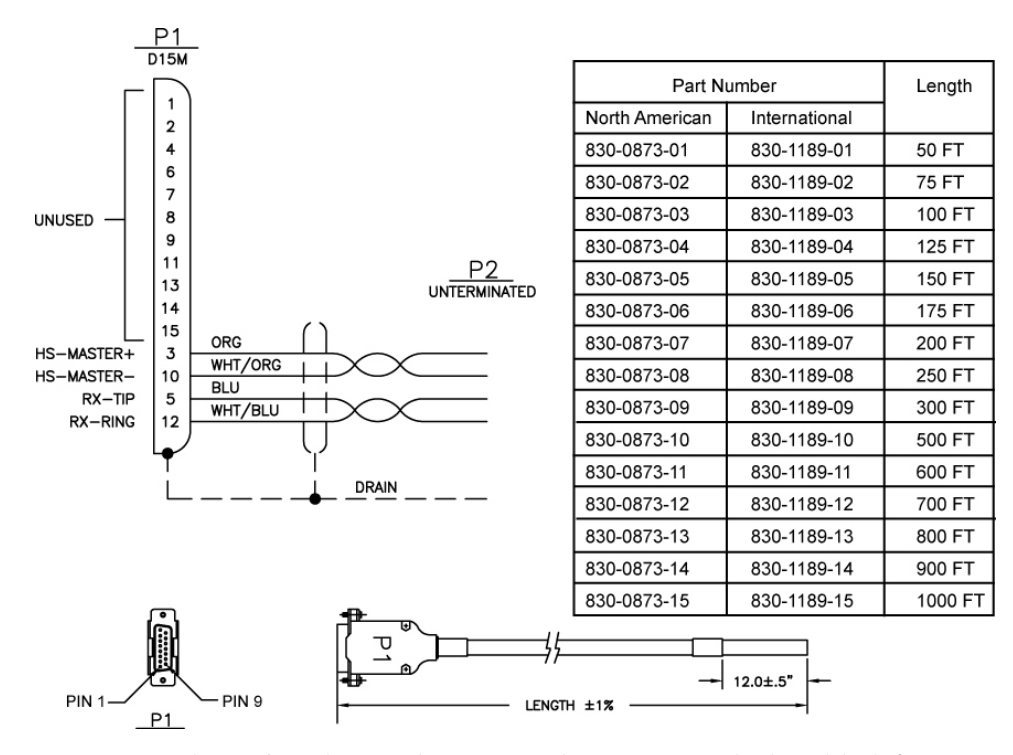

Figure 100: Wire Coding of High-Speed Master and Composite Clock Cable (P/N 830-0873-xx or P/N 830-1189-xx)

**11.** Connect P1 of the high-speed master and composite clock cable (P/N 830-0873-xx or P/N 830-1189-xx) connector end to the appropriate IDLE ckock connector(J48 or J49). Tighten the connector with a slotted screw driver.

After the cable (P/N 830-0873-xx or P/N 830-1189-xx) wires are attached correctly to the site clock sources and connected to the control shelf (J48 or J49), the EAGLE 5 ISS terminal returns the message that alarms have been cleared:

tekelecstp 99-12-10 12:05:04 EST Rel 25.0.0-26.0.0 4277.0113 CLOCK SYSTEM Clock alarm(s) cleared

**12.** At the EAGLE 5 ISS terminal, reenter the clock status command to ensure that both primary and secondary BITS clocks are available again, enter:

rept-stat-clk

The output indicates whether the BITS clocks are running.

```
tekelecstp 00-12-10 11:35:15 EST Rel 25.0.0-26.0.0
CARD LOC = 1114 (Active ) CARD LOC = 1116 (Standby)
PRIMARY BITS
                = Active PRIMARY BITS
                                             = Active
SECONDARY BITS
                           SECONDARY BITS
                                             = Idle
                 = Idle
       PSTSSTAST
      SYSTEM CLOCKIS-NRActive----
# Cards using CLK A = 11 # Cards with bad CLK A = 0
# Cards using CLK B = 3
                           # Cards with bad CLK B = 0
# Cards using CLK I = 0
      PSTSSTAST
Command Completed.
```

Refer to Step 5 for output legend

**Note:** There should be no bad clocks present in the output of the rept-stat-clk command. If bad clocks are present, contact the *My Oracle Support (MOS)* for assistance.

**13.** Verify that you don't have any new alarms, refer to the recorded output obtained in *Step 4*. If you check the system for clock alarms, the output should show no clock errors; enter:

rept-stat-trbl

**Note:** There should be no clock error messages present in the output of the rept-stat-trbl command. If clock error messages are present, contact the *My Oracle Support (MOS)* for assistance.

- **14.** Perform the following to prepare the open end of the second new high-speed master and composite clock cable, currently the ACTIVE, (P/N 830-0873-xx or P/N 830-1189-xx) for connection to the customer's high-speed and composite clock sources.
  - a) Remove the outer insulation to expose the wires.
  - b) Cut back any unused wires as shown in *Figure 100: Wire Coding of High-Speed Master and Composite Clock Cable (P/N 830-0873-xx or P/N 830-1189-xx)*.
  - c) Slide on a 1-1/2 inch length of shrink-wrap tubing.
  - d) Center the tubing on the end of the cable insulation before shrinking tubing with a heat gun.
  - e) Ensure that each tie-wrap strap is cut flush with the tie-wrap head so that no sharp edges are exposed.

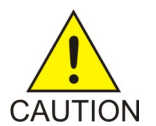

**Caution:** A system with DS0A links cannot run without a composite clock source. Take extreme caution when replacing the composite clock source cables. Remove one cable at a time and confirm between removal that the other composite clock source is active.

**15.** Remove the ACTIVE clock cable on the control shelf by removing the ACTIVE composite clock connector of cable (P/N 830-0226-xx) from the appropriate connector (J48 or J49) on the control shelf backplane.

At the terminal, the EAGLE 5 ISS displays the following alarms:

```
tekelecstp 00-12-10 12:17:10 EST Rel 26.0.0
* 4306.0167 * CLOCK SYSTEM 1114-P clock failed
tekelecstp 00-12-10 12:17:10 EST Rel 25.0.0-26.0.0
** 4307.0169 ** CLOCK SYSTEM 1114-P, 1116-P clocks failed
tekelecstp 00-12-10 12:05:04 EST Rel 25.0.0-26.0.0
* 4276.0161 * CLOCK SYSTEM 1116-P clock failed
Legend: minor (*), major (**), critical (C*), and inhibited (I) alarms.
```

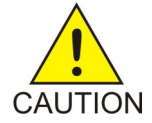

**Caution:** If Both PRIMARY BITS and SECONDARY BITS clocks show FAULT condition, reconnect the cable (P/N 830-0226-xx) to the appropriate connector (J48 or J49) and abort this procedure. Contact the *My Oracle Support (MOS)* for assistance.

16. If you check the system for clock alarms, the output will show clock errors; enter:

rept-stat-trbl

The output will show any minor (\*), major (\*\*), critical (C\*), and inhibited (I) alarms. The following display shows possible error messages with their alarm indicators:

\* 0014.0021 \* CARD 1116 OAM Clock A for card failed, Clock B normal \* 0014.0022 \* CARD 1116 OAM Clock B for card failed, Clock A normal \* 0014.0023 \* CARD 1116 OAM Clocks A and B for card failed \*\*0046.0023 \* CARD 1201 ATMANSI Clocks A and B for card failed \*\*4307.0164 \*\* CLOCK SYSTEM 1114-P, 1116-P clocks failed Legend: minor (\*), major (\*\*), critical (C\*), and inhibited (I) alarms.

- **17.** At the output panel of the customer composite clock source, locate the end of the composite/BITS clock cable (P/N 830-0226-xx) that was disconnected in *Step 15* and remove all wires.
- **18.** Connect the new high-speed master clock and composite cable (P/N 830-0873-xx or P/N 830-1189-xx) to the site HS clock source.
  - a) Cut the wires to length and strip.
  - b) Wire-wrap to the appropriate IDLE (primary or secondary) clock connections on the customer clock source. Refer to the cable wire coding (P/N 830-0873-xx or P/N 830-1189-xx) shown in *Figure 100: Wire Coding of High-Speed Master and Composite Clock Cable (P/N 830-0873-xx or P/N 830-1189-xx)* for connection information.
    - Connect the HS clock source to the orange and white/orange wires.
    - Connect the composite clock source to the blue and white/blue wires.

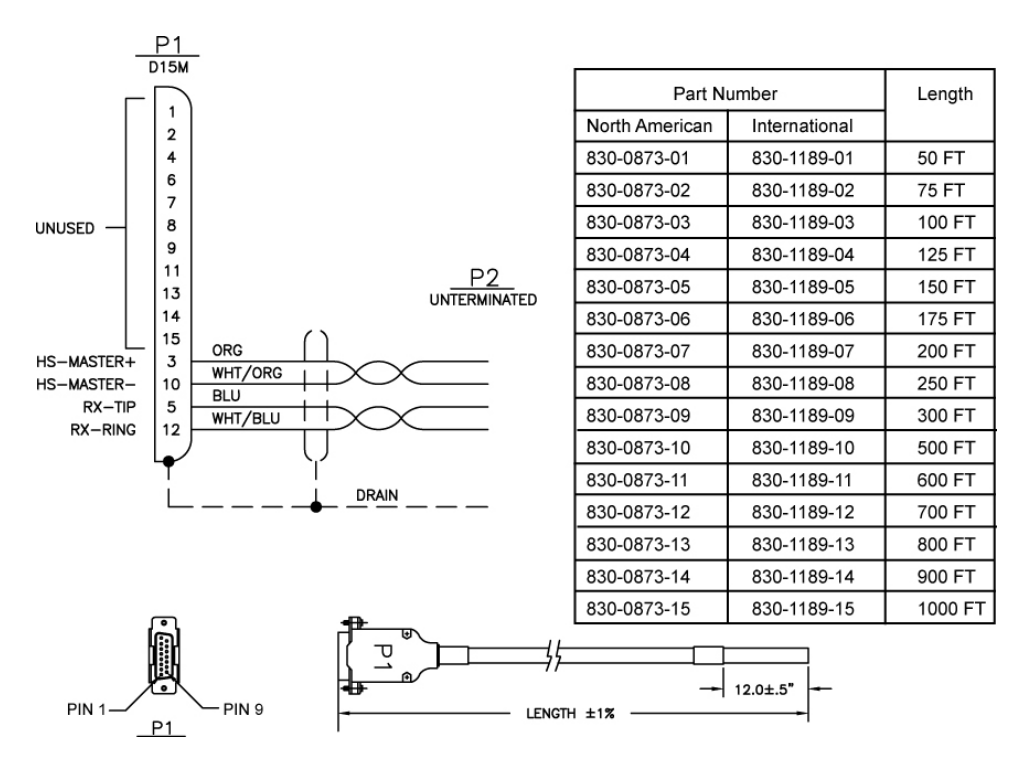

Figure 101: Wire Coding of High-Speed Master and Composite Clock Cable (P/N 830-0873-xx or P/N 830-1189-xx)

**19.** Connect P1 of the high-speed master and composite clock cable (P/N 830-0873-xx or P/N 830-1189-xx) connector end to the appropriate ckock connector(J48 or J49). Tighten the connector with a slotted screw driver.

After the cable (P/N 830-0873-xx or P/N 830-1189-xx) wires are attached correctly to the site clock sources and connected to the control shelf (J48 or J49), the EAGLE 5 ISS terminal returns the message that alarms have been cleared:

tekelecstp 99-12-10 12:05:04 EST Rel 25.0.0-26.0.0 4277.0113 CLOCK SYSTEM Clock alarm(s) cleared

**20.** At the EAGLE 5 ISS terminal, reenter the clock status command to ensure that both primary and secondary BITS clocks are available again, enter:

```
rept-stat-clk
```

The output indicates whether the BITS clocks are running.

```
tekelecstp 00-12-10 11:35:15 EST Rel 25.0.0-26.0.0
CARD LOC = 1114 (Active ) CARD LOC = 1116 (Standby)
PRIMARY BITS = Idle PRIMARY BITS = Idle
SECONDARY BITS = Active SECONDARY BITS = Activee
PSTSSTAST
SYSTEM CLOCKIS-NRActive-----
# Cards using CLK A = 11  # Cards with bad CLK A = 0
# Cards using CLK B = 3  # Cards with bad CLK B = 0
# Cards using CLK I = 0
PSTSSTAST
Command Completed.
```

Refer to Step 5 for output legend

**Note:** There should be no bad clocks present in the output of the rept-stat-clk command. If bad clocks are present, contact the *My Oracle Support* (*MOS*) for assistance.

**21.** Verify that you don't have any new alarms, refer to the recorded output obtained in *Step 4*. If you check the system for clock alarms, the output should show no clock errors; enter:

rept-stat-trbl

**Note:** There should be no clock error messages present in the output of the rept-stat-trbl command. If clock error messages are present, contact the *My Oracle Support (MOS)* for assistance.

You have completed the cable replacement procedure for the high-speed master and composite clock cables on EAGLE 5 ISS systems with backplane (P/N 850-0330-06/07).

## HS Master and Composite Clock Cables on Backplane P/N 850-0330-03/04

On systems with control shelf backplane (P/N 850-0330-03/04), the high-speed master clock cable (P/N 830-0873-xx or P/N 830-1189-xx) sends only high-speed clock signals to the EAGLE 5 ISS. The existing composite clock cables (P/N 830-0226-xx) continue to provide the low-speed clock connections to connectors J42 and J41 (Primary BITS and Secondary BITS) on the backplane. The HS cables (P/N 830-0873-xx or P/N 830-1189-xx) send the HS primary and secondary clock signals through adapter cables (P/N 830-0846-01) to connectors J57 and J56 on the backplane. The two connectors are labeled ACLK3 and ACLK4.

This procedure describes the steps required to install the HS clock cables on the EAGLE 5 ISS with control shelf backplane (P/N 850-0330-03/04) using adapter cable (P/N 830-0846-01).

## Assemblies

## Installation

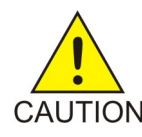

**Caution:** A system with DS0A links cannot run without a composite clock source. This procedure requires removing and replacing the ACLK3 cables to frame 3 (shelves 4100, 4200, 4300) and frame 4, ACLK4 (shelves 5100, 5200, 5300). Take extreme caution when removing and replacing the ACLK cables. Remove one cable at a time and confirm before removal that the BCLK clock source is active to that frame.

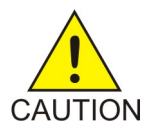

**Caution:** Perform this procedure during a maintenance window.

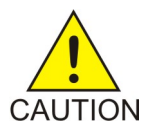

**Caution:** Prior to adding or replacing the high-speed master and composite clock cables, perform an EAGLE 5 ISS system health check.

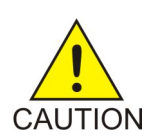

**Caution:** HS clock alarms are only generated for ATM LIM cards and E1/T1 MIM if the card is provisioned to use the HS clock.

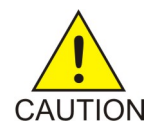

**Caution:** Always replace the IDLE clock cable first, whether it's the primary or secondary cable position. After the replacement of the first (Idle) cable position, ensure the system reports the clock status properly with an active and idle clock output. If the output reports the correct status you are know able to replace the active cable which will force the system to use the new clock cable (idle) position and it will transition state to active.

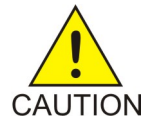

**Caution:** Connectors ACLK3 and ACLK4 propagate system A clocks to frame 3 (shelves 4100, 4200, and 4300) and frame 4 (shelves 5100, 5200, 5300). System A clock signals to cards in these shelves will be lost during this procedure. If the EAGLE 5 ISS contains these shelves with cards installed the cards switch automatically to the system B clock sources when the A clock sources are removed.

**Note:** In this procedure, the high-speed clock status indicated in the output of the rept-stat-clk command reflects the presence of at least one ATM LIM card or E1/T1 MIM in the system. The status fields remain empty until the card is configured to use the high-speed clock.

## Procedure — Replace or Add HS Master Timing Clock Cables with:backplane (P/N 850-0330-03/04)

1. Prior to cable replacement, check your system for any troubles. At the EAGLE 5 ISS terminal, enter: rept-stat-trbl

Record any troubles and ensure that no clock problems exist.

**Note:** If clock errors exist that cannot be resolved, contact the *My Oracle Support (MOS)* for assistance before starting the cable replacement.

**2.** Generate a clock status report to ensure that the current primary and secondary composite clock sources are running and determine which MASP is active or on standby; enter:

rept-stat-clk

The output displays the card status and the presence of the primary and secondary clocks, the number of cards that use clocks A and B, and the number of cards using bad clocks.

```
tekelecstp 00-12-10 11:35:15 EST Rel 26.0.0
CARD LOC = 1114 (Active ) CARD LOC = 1116 (Standby)
PRIMARY BITS = Active PRIMARY BITS = Active
SECONDARY BITS = Idle SECONDARY BITS = Idle
PSTSSTAST
SYSTEM CLOCKIS-NRActive-----
# Cards using CLK A = 11  # Cards with bad CLK A = 0
# Cards using CLK B = 3  # Cards with bad CLK B = 0
# Cards using CLK I = 0
PSTSSTAST
Command Completed.
```

where:

- CARD LOC is the TDM card location and the status of the MASP ·
- PRIMARY BITS is the status of the primary composite clock
  - Idle indicates that the present clock source is valid but not selected as active clock source
  - Active indicates that the present clock source is valid and selected as active clock source
  - Fault indicates that no clock source is present ·
- SECONDARY BITS is the status of the secondary composite clock
  - Idle indicates that the present clock source is valid but not selected as active clock source
  - Active indicates that the present clock source is valid and selected as active clock source
  - Fault indicates that no clock source is present ·
- # Cards using CLK A, B, I is the number of cards using clocks A, B, and I.
- # Cards using CLK A, B is the number of cards using clock A or clock B, when clock A or B is bad. NOTE: If any card indicates a bad clock, troubleshoot the card using the rept-stat-trbl command. Replace the card if necessary. If the bad clock error cannot be resolved, contact the *My Oracle Support (MOS)* for assistance before starting the cable replacement.

**Note:** There should be no cards using bad clocks. If any card indicates a bad clock, troubleshoot the card using the rept-stat-trbl command. Replace the card if necessary. If the bad clock error cannot be resolved, contact the *My Oracle Support (MOS)* for assistance before starting the cable replacement.

- 3. Before starting the cable replacement, physically locate the:
  - two new HS clock cables (P/N 830-0873-xx) to be connected to the customers HS clock source
  - adapter cables (P/N (830-0846-01) ·
  - the existing composite clock cables (P/N 830-0226-xx) connected to the primary and secondary BITS clock sources and connectors (J42 and J41) on the control shelf backplane.
  - any existing ACLK cables connected to ACLK3 and ACLK4 (J57 and J56) on the control shelf backplane

**Note:** Depending on the amount of extension shelves in the system the cables connecting ACLK3 and ACLK4 to extension frames may not be installed. If these cables are not installed the P2

(DB25) end of the adapter cables (P/N 830-0846-01) are not used. Secure the unused P2 end of the adapter cables with tie-wraps.

*Figure 102: Control Shelf (P/N 850-0330-03 or -04) BITS Connectors* shows the location of these connectors on the control shelf backplane.

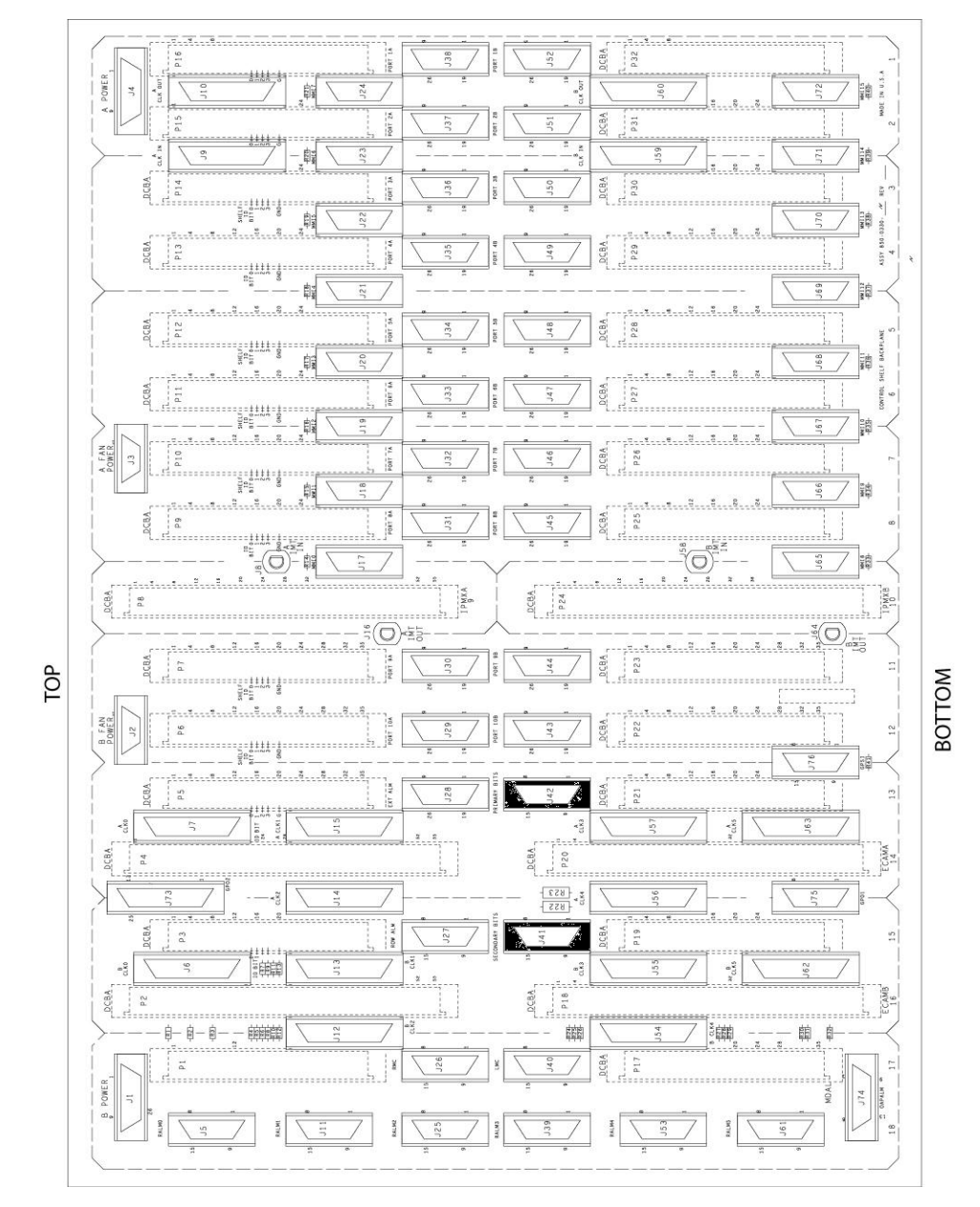

Figure 102: Control Shelf (P/N 850-0330-03 or -04) BITS Connectors

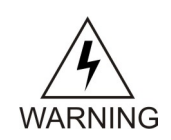

**Warning:** Metal points on the PCB conduct -48VDC and can cause shorts, shocks, and damage if not handled properly.

- **4.** Obtain the two new primary and secondary high-speed master clock cables (P/N 830-0873-xx or P/N 830-1189-xx). Cut out the cable ties along the route of the existing composite clock cables (P/N 830-0226-xx).
- **5.** Route the new HS master clock cables (P/N 830-0873-xx) using new cable ties. Route the primary and secondary HS clock cables from the customer's high-speed clock sources to the EAGLE 5 ISS control shelf backplane near connectors J57 and J56.

**Note:** Route but do not connect the new cables to the backpanel at this time to avoid any accidental pull on cable connectors that could disconnect them from the composite clock source. Always route clock cables on separate cable racks, if provided, for redundancy.

Ensure that each tie-wrap strap is cut flush with the tie-wrap head so that no sharp edges are exposed.

- **6.** Prepare the open end of the new primary high-speed master and composite clock cable (P/N 830-0873-xx or P/N 830-1189-xx) for connection to the customer's primary clock and high-speed clock sources. Remove the outer insulation to expose the wires.
- 7. Slide on a 1-1/2 inch length of shrink-wrap tubing. Center the tubing on the end of the cable insulation before shrinking tubing with a heat gun.
- **8.** Connect the open cable end wires to the site primary and secondary high-speed clock sources. Connect the primary and secondary HS master clock source cables (P/N 830-0873-xx or P/N 830-1189-xx) to the wires attached to connector P1, pins 10 and 3, on each cable.

*Figure 103: Wire Coding of High-Speed Master and Composite Clock Cable (P/N 830-0873-xx or P/N 830-1189-xx)* 4 shows the connector pin outs of the high-speed master clock cable adapter cable (P/N 830-0873-xx or P/N 830-1189-xx).

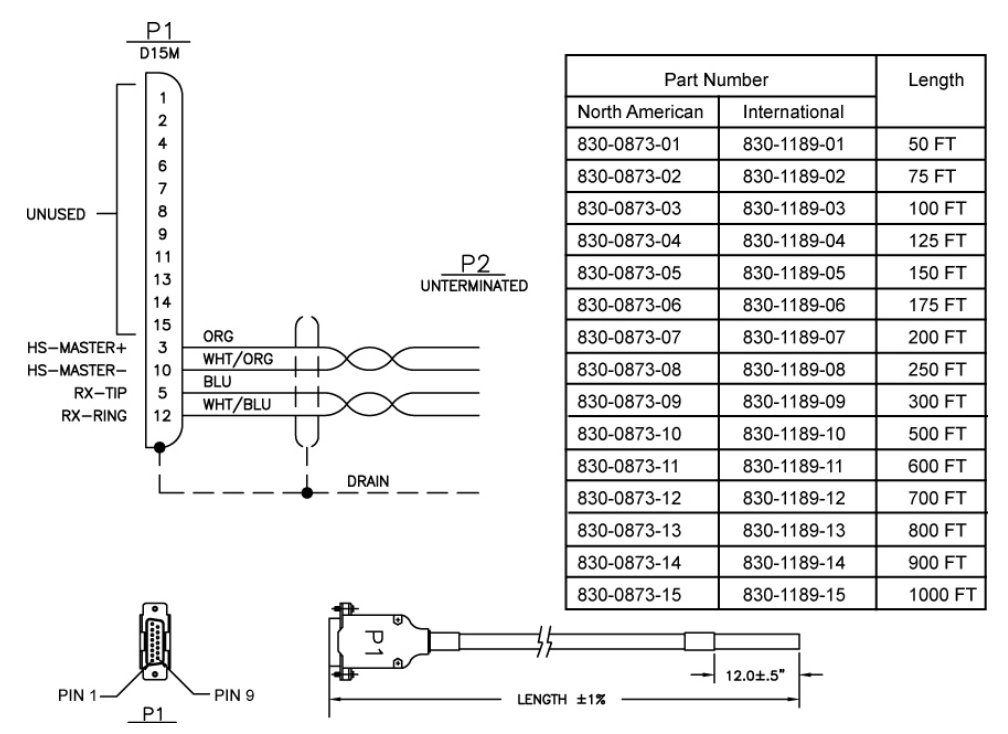

Figure 103: Wire Coding of High-Speed Master and Composite Clock Cable (P/N 830-0873-xx or P/N 830-1189-xx)

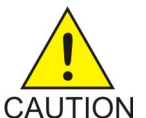

**Caution:** A system with DS0A links cannot run without a composite clock source. Take extreme caution when replacing the composite clock source cables. Remove one cable at a time and confirm between removal that the other composite clock source is active.

**Note:** If the ACLK3 or ACLK4 connectors did not have cables connected as indicated in *Step 3* the P2 (DB 25) end of the adapter cable is not used. Using tie-wraps secure the P2 end of the cable.

**9.** Start adding the primary HS clock cable (P/N 830-0873-xx) and adapter cable (P/N 830-0846-01) on the control shelf by removing the cable end at ACLK3 connector J57.

At the terminal, the EAGLE 5 ISS displays alarms indicating loss of ACLK to cards on shelves 4100, 4200, and 4300 with BCLK normal.

**10.** Generate a clock status report to confirm that the secondary composite clock is now active. Enter the following command:

rept-stat-clk

The system returns output similar to the following:

```
tekelecstp 00-12-10 11:35:15 EST Rel 26.0.0
CARD LOC = 1114 (Active ) CARD LOC = 1116 (Standby )
PRIMARY BITS = Fault PRIMARY BITS = Fault
SECONDARY BITS = Active SECONDARY BITS = Active
PSTSSTAST
SYSTEM CLOCKIS-NRActive-----
# Cards using CLK A = 11  # Cards with bad CLK A = 0
# Cards using CLK B = 3  # Cards with bad CLK B = 0
# Cards using CLK I = 0
PSTSSTAST
Command Completed.
```

Refer to *Step 2* for output legend.

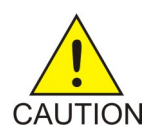

**Caution:** If cards on shelves 4100, 4200, and 4300 indicate bad ACLK and BCLK reconnect the ACLK3 cable to connector J57 and abort this procedure. Contact the *My Oracle Support (MOS)* for assistance.

**Note:** In the following steps reference *Figure 104: High-Speed Master Timing Adapter Cable* (*P*/*N* 830-0846-01) for cabling connections.

**11.** Connect the adapter cable (P/N 830-0846-01) P1 (DB25) to ACLK3 connector J57 on the control shelf backplane. Tighten the connector with a slotted screw driver.

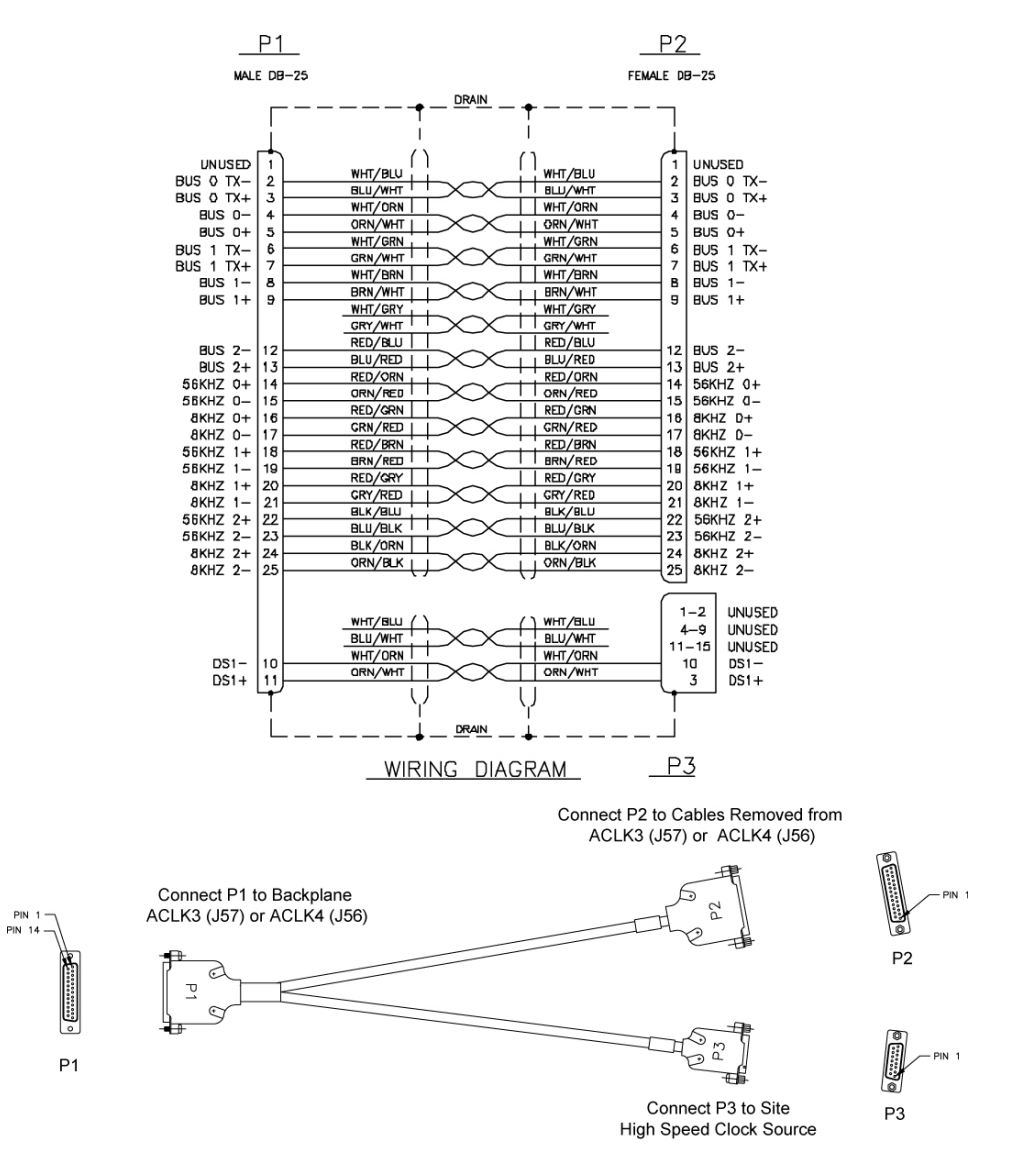

Figure 104: High-Speed Master Timing Adapter Cable (P/N 830-0846-01)

**12.** Connect the adapter cable (P/N 830-0846-01) P2 (DB25) to the end of the ACLK cable removed in Step\ Tighten the connector with a slotted screw driver.

This step reconnects the ACLK3 signals to shelves 4100, 4200, 4300.

At the terminal, the EAGLE 5 ISS displays messages indicating return of ACLK to cards on shelves 4100, 4200, and 4300 with BCLK normal.

**13.** Connect the primary HS master clock cable (P/N 830-0873-xx) connector end to adapter cable (P/N 830-0846-01) P3 (DB15). Tighten the connector with a slotted screw driver.

This step connects the customer primary HS clock source to the TDM card through the unused contacts of the ACLK3 connector J57.

After the wires are attached correctly, the EAGLE 5 ISS terminal returns the following message:

 tekelecstp
 00-12-10
 12:05:04
 EST
 Rel
 26.0.0

 4277.0113
 CLOCK
 SYSTEM
 Clock alarm(s)
 cleared

**14.** At the EAGLE 5 ISS terminal, reenter the clock status command to ensure that both primary and secondary BITS clocks are available again, enter:

rept-stat-clk

The output indicates whether the BITS clocks are running. In this example, the secondary BITS clock is still active and the primary BITS clock is running but in standby mode.

```
tekelecstp 00-12-10 11:35:15 EST Rel 25.0.0-26.0.0
CARD LOC = 1114 (Active ) CARD LOC = 1116 (Standby)
PRIMARY BITS = Idle PRIMARY BITS = Idle
SECONDARY BITS = Active SECONDARY BITS = Active
PSTSSTAST
SYSTEM CLOCKIS-NRActive-----
# Cards using CLK A = 11  # Cards with bad CLK A = 0
# Cards using CLK B = 3  # Cards with bad CLK B = 0
# Cards using CLK I = 0
PSTSSTAST
Command Completed.
```

Refer to *Step 2* for output legend

**Note:** There should be no bad clocks present in the output of the rept-stat-clk command. If bad clocks are present, contact the *My Oracle Support* (*MOS*) for assistance.

**15.** Verify that you don't have any new alarms, refer to the recorded output obtained in *Step 1*. If you check the system for clock alarms, the output should show no clock errors; enter:

rept-stat-trbl

**Note:** There should be no clock error messages present in the output of the rept-stat-trbl command. If clock error messages are present, contact the *My Oracle Support (MOS)* for assistance.

**16.** To continue this procedure to add the secondary HS clock cables go to *Step 13*.

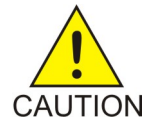

**Caution:** A system with DS0A links cannot run without a composite clock source. Take extreme caution when replacing the ACLK to extension shelf cables. Remove one cable at a time and confirm between removal that the other composite clock source on that shelf is active.

**17.** Start adding the secondary HS clock cable the cable (P/N 830-0873-xx) and adapter (P/N 830-0846-01) on the control shelf by removing the cable end at ACLK4 connector J56.

At the terminal, the EAGLE 5 ISS displays alarms indicating loss of ACLK to cards on shelves 5100, 5200, and 5300 and BCLK normal.

**18.** Generate a clock status report to confirm that cards on shelves 5100, 5200, and 5300 are using the BCLK. Enter the following command:

rept-stat-clk

The output indicates whether the BITS clock is running again. In this example, the primary BITS clock is active and the secondary BITS clock has failed.

```
tekelecstp 00-12-10 11:35:15 EST Rel 26.0.0
CARD LOC = 1114 (Active )CARD LOC = 1116 (Standby )
PRIMARY BITS = Active PRIMARY BITS = Active
SECONDARY BITS = Fault SECONDARY BITS = Fault
PSTSSTAST
SYSTEM CLOCKIS-NRActive-----
# Cards using CLK A = 11  # Cards with bad CLK A = 0
# Cards using CLK B = 3  # Cards with bad CLK B = 0
# Cards using CLK I = 0
PSTSSTAST
Command Completed.
```

Refer to Step 2 for output legend.

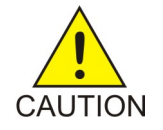

**Caution:** If cards on shelves 5100, 5200, and 5300 indicate bad ACLK and BCLK, reconnect the ACLK3 cable to connector J57 and abort this procedure. Contact the *My Oracle Support (MOS)* for assistance.

**19.** Connect the adapter cable (P/N 830-0846-01) P1 (DB25) to ACLK4 connector J56 on the control shelf backplane. Tighten connector with slotted screw driver.

**Note:** If the ACLK3 and ACLK4 connectors did not have cables connected as indicated in *Step 3* the P2 (DB 25) end of the adapter cable is not used. Using tie-wraps secure the P2 end of the cable.

**20.** Connect the adapter cable (P/N 830-0846-01) P2 (DB25) to the end of the ACLK cable removed in *Step 3*. Tighten the connector with a slotted screw driver. This step reconnects the ACLK4 signals to shelves 5100, 5200, 5300.

At the terminal, the EAGLE 5 ISS displays messages indicating return of ACLK to cards on shelves 5100, 5200, and 5300 and BCLK normal.

**21.** Connect the secondary HS master clock cable (P/N 830-0873-xx) connector end to adapter cable (P/N 830-0846-01) P3 (DB15). Tighten the connector with a slotted screw driver.

This step connects the customer secondary HS clock source to the TDM card through the unused contacts of the ACLK4 connector J56.

After the cables are attached correctly, the EAGLE 5 ISS terminal returns the following message:

tekelecstp 00-12-10 12:05:04 EST Rel 26.0.0 4277.0113 CLOCK SYSTEM Clock alarm(s) cleared

**22.** At the EAGLE 5 ISS terminal, reenter the clock status command to ensure that both primary and secondary BITS clocks are available again, enter:

rept-stat-clk

The output indicates whether the BITS clocks are running. In this example, the secondary BITS clock is still active and the primary BITS clock is running but in standby mode.

```
tekelecstp 00-12-10 11:35:15 EST Rel 26.0.0
CARD LOC = 1114 (Active )CARD LOC = 1116 (Standby )
PRIMARY BITS = Active PRIMARY BITS = Active
SECONDARY BITS = Fault SECONDARY BITS = Fault
PSTSSTAST
SYSTEM CLOCKIS-NRActive-----
```

```
# Cards using CLK A = 11  # Cards with bad CLK A = 0
# Cards using CLK B = 3  # Cards with bad CLK B = 0
# Cards using CLK I = 0
PSTSSTAST
Command Completed.
```

Refer to *Step 2* for output legend.

**Note:** There should be no bad clocks present in the output of the rept-stat-clk command. If bad clocks are present, contact the *My Oracle Support (MOS)* for assistance.

**23.** Verify that you don't have any new alarms, refer to the recorded output obtained in *Step 1*. If you check the system for clock alarms, the output should show no clock errors; enter:

rept-stat-trbl

**Note:** There should be no clock error messages present in the output of the rept-stat-trbl command. If clock error messages are present, contact the *My Oracle Support (MOS)* for assistance.

You have completed the cable replacement procedure for the high-speed master clock cables on EAGLE 5 ISS systems with control shelf backplane (P/N 850-0330-03/04.

# A Clock and B Clock Cable Replacement

Proper support for HMUX and alarm reporting require that all A and B clock cables be of P/N 830-0398-xx (domestic) or P/N 830-1150-xx (international). Clock cables of P/N 830-0404-xx must be replaced. The A and B clock cables typically are from the control shelf and those coming in from an extension shelf. These cables contain proper alarm alert capabilities and support HMUX. See *Figure 105: Cable (P/N 830-0404-xx)* and *Figure 106: Cable 830-0398-xx or 830-1150-xx*.

This procedure can also be used for regular clock cable replacement.

Perform the replacement during a maintenance window and prior to fan assembly installation.

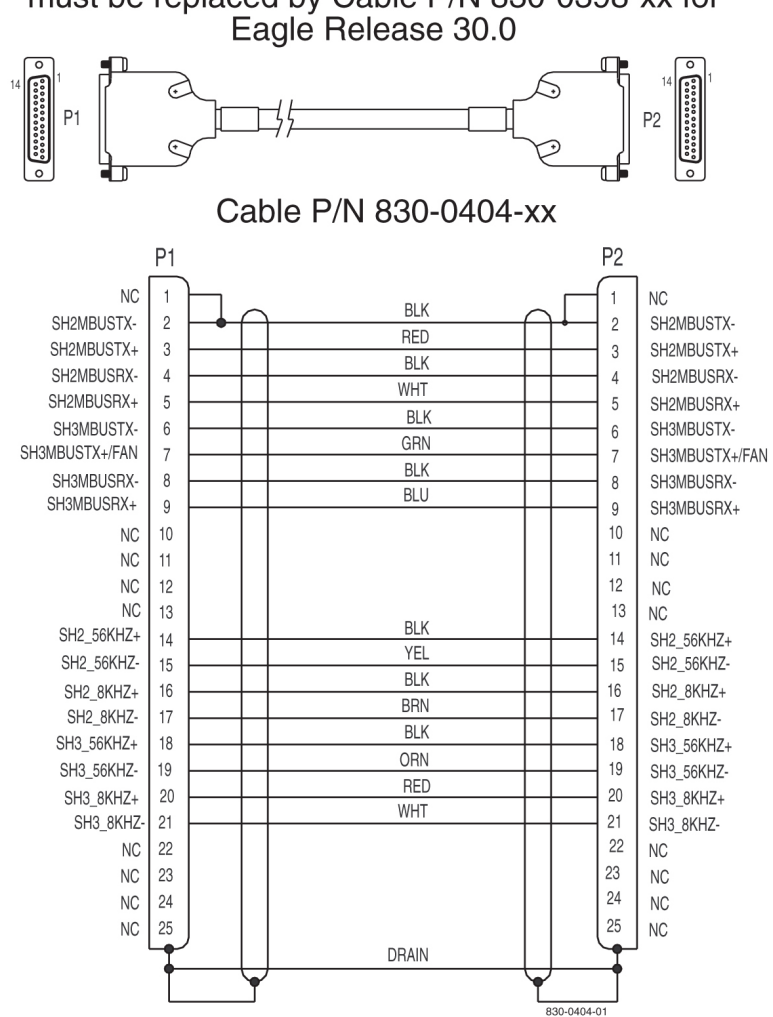

# Cable P/N 830-0404-xx will not support HMUX and must be replaced by Cable P/N 830-0398-xx for

Figure 105: Cable (P/N 830-0404-xx)

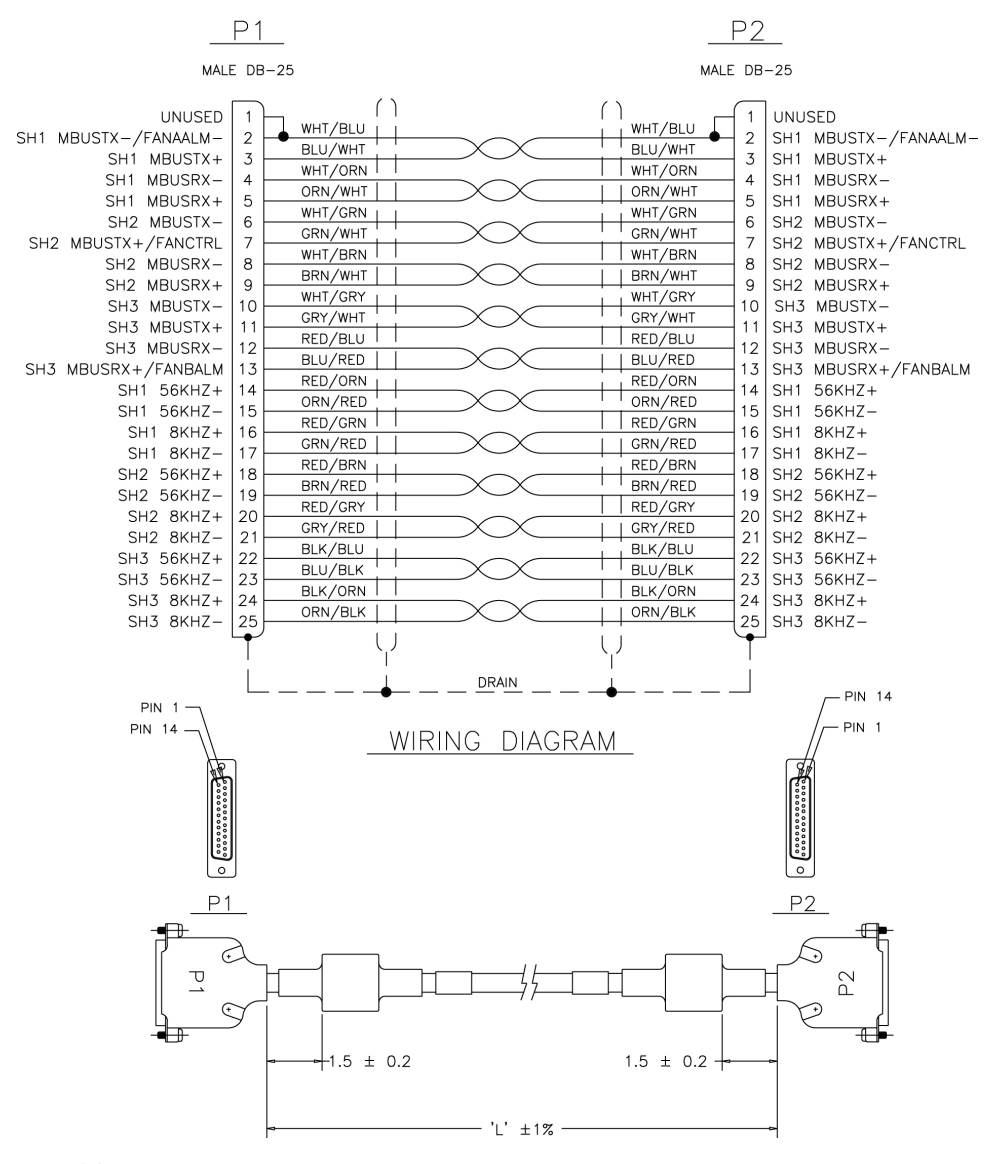

Figure 106: Cable 830-0398-xx or 830-1150-xx

## **Procedure — Replacing A Frame Clock Cables**

This procedure explains the replacement of one A frame clock cable. The steps show the replacement of one frame clock cable and are repeated for every frame clock cable that is to be replaced.

- 1. Remove the plastic panels from the back of all shelves that require the frame clock cables be replaced.
- 2. Install Pin Protector Assembly on all shelves that require the frame clock cables be replaced.

The pin protectors are placed over the ID pins directly to the right and left of the A CLK IN cables connectors on each shelf. Shelf ID pins must be covered with pin protectors. If contact is made with the ID pins, the shelf may lose its identity.

**3.** Connect a laptop or access by way of a monitor, the EAGLE 5 ISS system and start a terminal emulator program such as ProComm.

4. Open a captured file by simultaneously pressing the Alt and F1 keys Name the file the last four digits of the [NT#]xxyyzz.CAP

Example: 2641E1T1\_A.cap

5. Issue the command to report clock status.

```
rept-stat-clk
```

Response to the clock status command is displayed.

```
tekelecstp 03-02-10 05:34:03 HST Rel XX.x.x-XX.x.x
   rept-stat-clk
   Command entered at termoinal #1.
;
   tekelecstp 03-02-10 05:34:03 HST Rel XX.x.x-XX.x.x
   CARD LOC= 1114 (Standby) CARD LOC= 1116 (Active)
  PRIMARY BITS= Active PRIMARY BITS= ActiveSECONDARY BITS= IdleSECONDARY BITS= Idle
   HS PRIMARY CLK = Active HS PRIMARY CLK = Active
   HS SECONDARY CLK = Idle
    HS SECONDARY CLK = Idle
   PST SYSTEM CLOCK IS-NR Active
                                                          AST
                                                          ____
   # Cards using CLK A = 7 # Cards with bad CLK A = 000
# Cards using CLK B = 0 # Cards with bad CLK B = 000
   \# Cards using CLK I = 0
   Command Completed.
                             ISI SST
IS-NR
                       PST
                                                          AST
   HS SYSTEM CLOCK
                                              Active
                                                          ____
   # Cards using HS CLK A = 1 # Cards with bad HS CLK A = \underline{0}
# Cards using HS CLK B = 0 # Cards with bad HS CLK B = \underline{0}
   # Cards using HS CLK I = 0
   Command Completed.
;
```

**6.** Verify that both BITS clocks are either in IDLE or ACTIVE state on both ACTIVE and STANDBYMASP

All underlined cards-with-bad-CLK values should equal zero.

- **7.** For the A frame clock cable being replaced remove all tie wraps or lacing cord securing the cable in the frame.
- 8. Remove the A frame clock cable from the shelf's A CLKOUT connector.

## Assemblies

## Installation

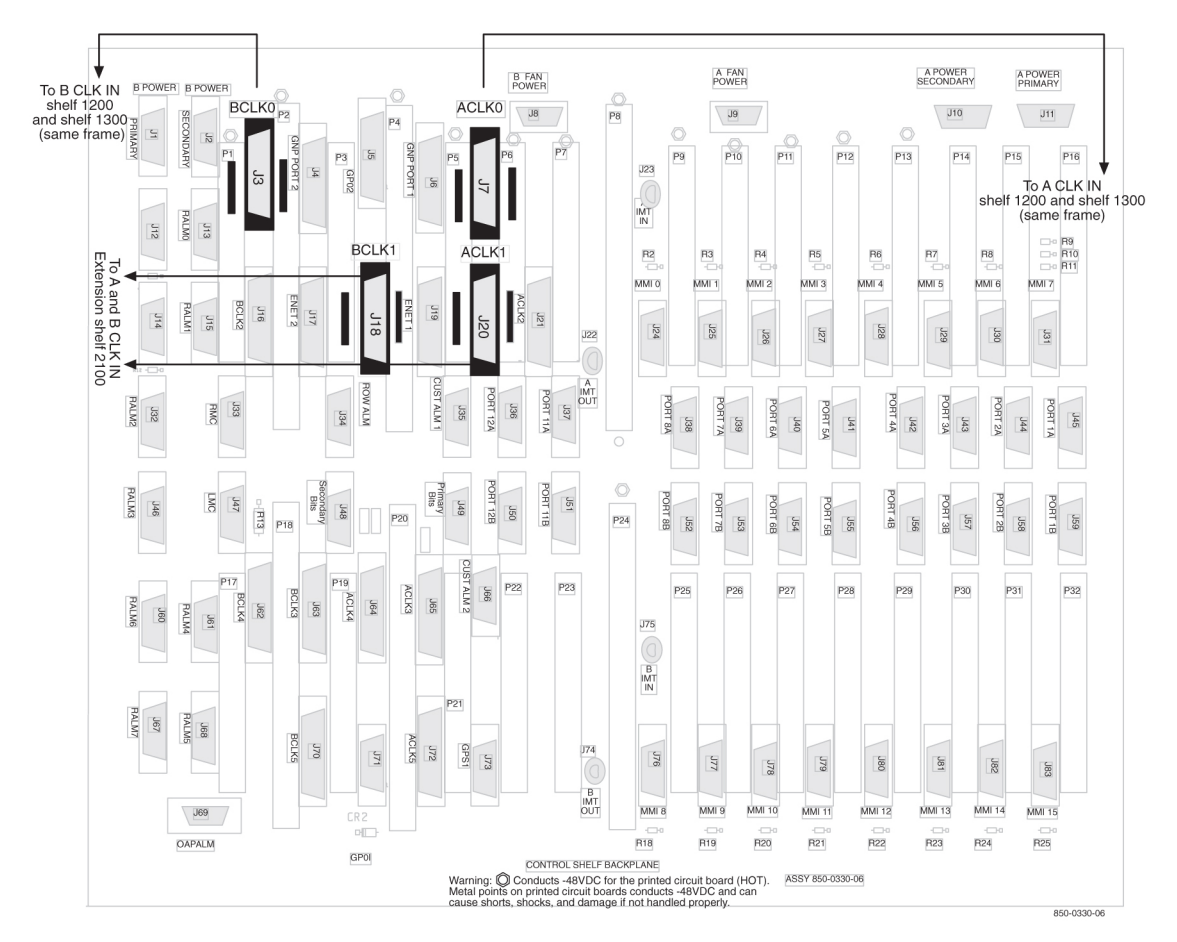

Figure 107: Backplane P/N 850-0330-06 or -07 Control Shelf

#### Assemblies

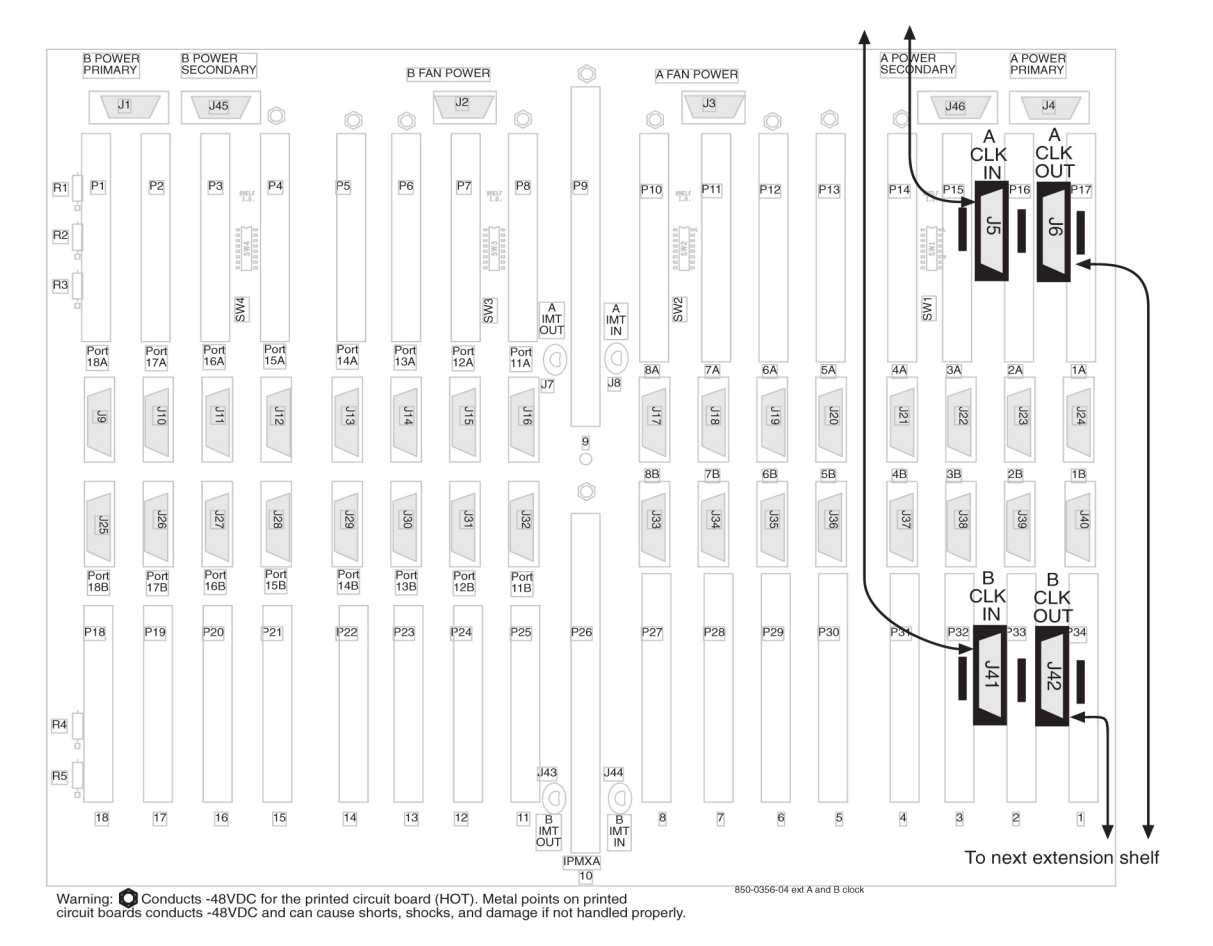

#### Figure 108: Backplane P/N 850-0356-04 Extension Shelf

- 9. Remove the other end of the frame clock cable from the next shelf's A CLKIN connector.
- **10.** Select the new frame clock cable (P/N 830-0398-xx or P/N 830-1150-xx) and connect it to the A CLKOUT connector, refer to *Step 8*
- 11. Route the clock cable in the frame following the routing directions in this manual.
- **12.** Connect the other end of the new frame clock cable (P/N 830-0398-xx or P/N 830-1150-xx) from A CLKOUT, refer to *Step 10*, to the next shelf's A CLKIN connector.
- 13. Issue the command to report clock status.

```
rept-stat-clk
```

Response to the clock status command is displayed.

```
tekelecstp 03-02-10 05:34:03 HST Rel XX.x.x-XX.x.x
  rept-stat-clk
  Command entered at termoinal #1.
:
  tekelecstp 03-02-10 05:34:03 HST Rel XX.x.x-XX.x.x
  CARD LOC= 1114 (Standby)
                              CARD LOC= 1116 (Active)
  PRIMARY BITS
                   = Active PRIMARY BITS
                                               = Active
  SECONDARY BITS
                   = Idle
                            SECONDARY BITS
                                                = Idle
  HS PRIMARY CLK
                  = Active HS PRIMARY CLK
                                               = Active
```

```
HS SECONDARY CLK = Idle
    HS SECONDARY CLK = Idle
  SYSTEM CLOCK
                            PST SST AST
IS-NR Active ----
   # Cards using CLK A = 7 \# Cards with bad CLK A =
000
   # Cards using CLK B = 0  # Cards with bad CLK B =
000
   # Cards using CLK I = 0
  Command Completed.
                            PST
                                          SST
                                                     AST
  PST SST
HS SYSTEM CLOCK IS-NR Active
                                                       ____
   # Cards using HS CLK A = 1 
# Cards with bad HS CLK A = \underline{0}
# Cards using HS CLK B = 0 
# Cards with bad HS CLK B = \underline{0}
   \# Cards using HS CLK I = 0
   Command Completed.
;
```

**14.** Verify that both BITS clocks are either in IDLE or ACTIVE state on both ACTIVE and STANDBYMASP

All underlined cards-with-bad-CLK values should equal zero.

- **15.** If any other A frame clock cables need to be replaced in the system repeat *Step 5* through *Step 14*
- **16.** After all the A frame clock cables in the system are replaced secure the cables with tie wraps or lacing cord according to specifications.
- **17.** If any B frame clock cables need to be replaced move to the next Procedure **Replacing B Frame Clock Cables** in this document
- **18.** If no other frame clock cables are to be replaced and if the pin protectors are needed remove the ID pin protectors.
- **19.** If no other frame clock cables need replacing, return the plastic panels that were removed for this procedure to original locations. Put all plastic panels back in place.

## **Procedure — Replacing B Frame Clock Cables**

This procedure explains the replacement of one B frame clock cable. The steps show the replacement of one frame clock cable and are repeated for every frame clock cable that is to be replaced.

- 1. Remove any plastic panels from the back of all shelves that require the frame clock cables replaced.
- 2. Install pin protectors on all shelves that require the frame clock cables to be replaced.

The pin protectors are placed over the ID pins directly to the right and left of the B CLK IN cables connectors on each shelf. Shelf ID pins must be covered with pin protectors. If contact is made with the ID pins, the shelf may lose its identity.

**3.** Connect a laptop or access by way of a monitor, the EAGLE 5 ISS system and start ProComm or a terminal emulator program.
Open a captured file by simultaneously pressing the Alt and F1 keys. Name the file the last four digits of the [NT#]xxyyzz.CAP

Example: 2641E1T1\_A.cap

5. Issue the command to report clock status.

```
rept-stat-clk
```

Response to the clock status command is displayed.

```
tekelecstp 03-02-10 05:34:03 HST Rel XX.x.x-XX.x.x
  rept-stat-clk
  Command entered at termoinal #1.
;
  tekelecstp 03-02-10 05:34:03 HST Rel XX.x.x-XX.x.x
  CARD LOC= 1114 (Standby) CARD LOC= 1116 (Active)
  PRIMARY BITS = Active PRIMARY BITS
                                             = Active
  SECONDARY BITS = Idle SECONDARY BITS
                                               = Idle
  HS PRIMARY CLK = Active HS PRIMARY CLK = Active
  HS SECONDARY CLK = Idle
   HS SECONDARY CLK = Idle
  SYSTEM CLOCK
                        PST SST
IS-NR Active
                                               AST
                                                 ____
  # Cards using CLK A = 7  # Cards with bad CLK A =
000
  # Cards using CLK B = 0 # Cards with bad CLK B =
000
  # Cards using CLK I = 0
  Command Completed.
                         PST
                                       SST
                                                 AST
  HS SYSTEM CLOCK IS-NR Active
                                                 ____
  # Cards using HS CLK A = 1 
# Cards with bad HS CLK A = 0
# Cards using HS CLK B = 0 
# Cards with bad HS CLK B = 0
  \# Cards using HS CLK I = 0
  Command Completed.
;
```

6. Verify that both BITS clocks are either in IDLE or ACTIVE state on both ACTIVE and STANDBYMASP

All underlined cards-with-bad-CLK values should equal zero.

- **7.** For the B frame clock cable being replaced remove all tie wraps or lacing cord securing the cable in the frame.
- 8. Remove the B frame cable from the shelf's B CLKOUT connector.

### Assemblies

### Installation

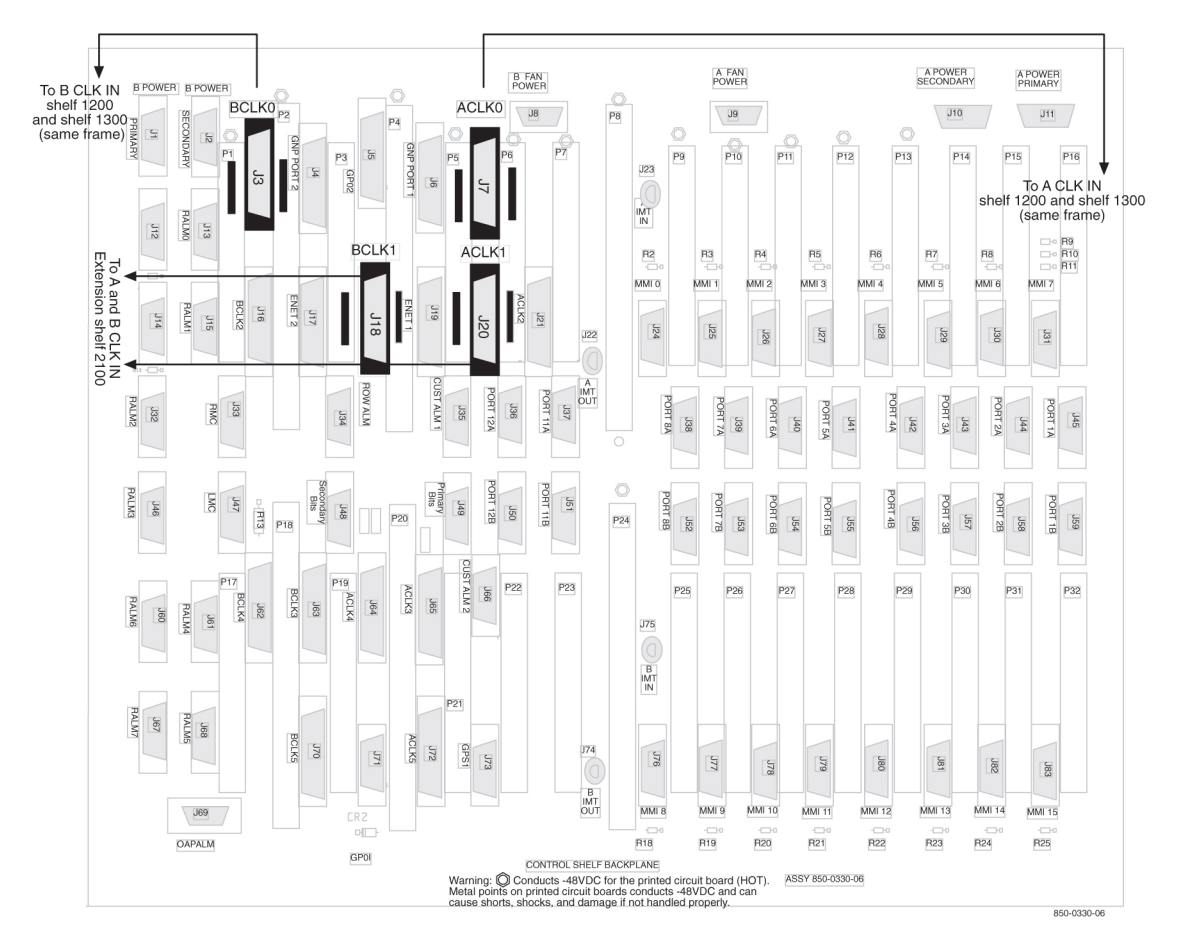

Figure 109: Backplane P/N 850-0330-06 or -07 Control Shelf

#### Assemblies

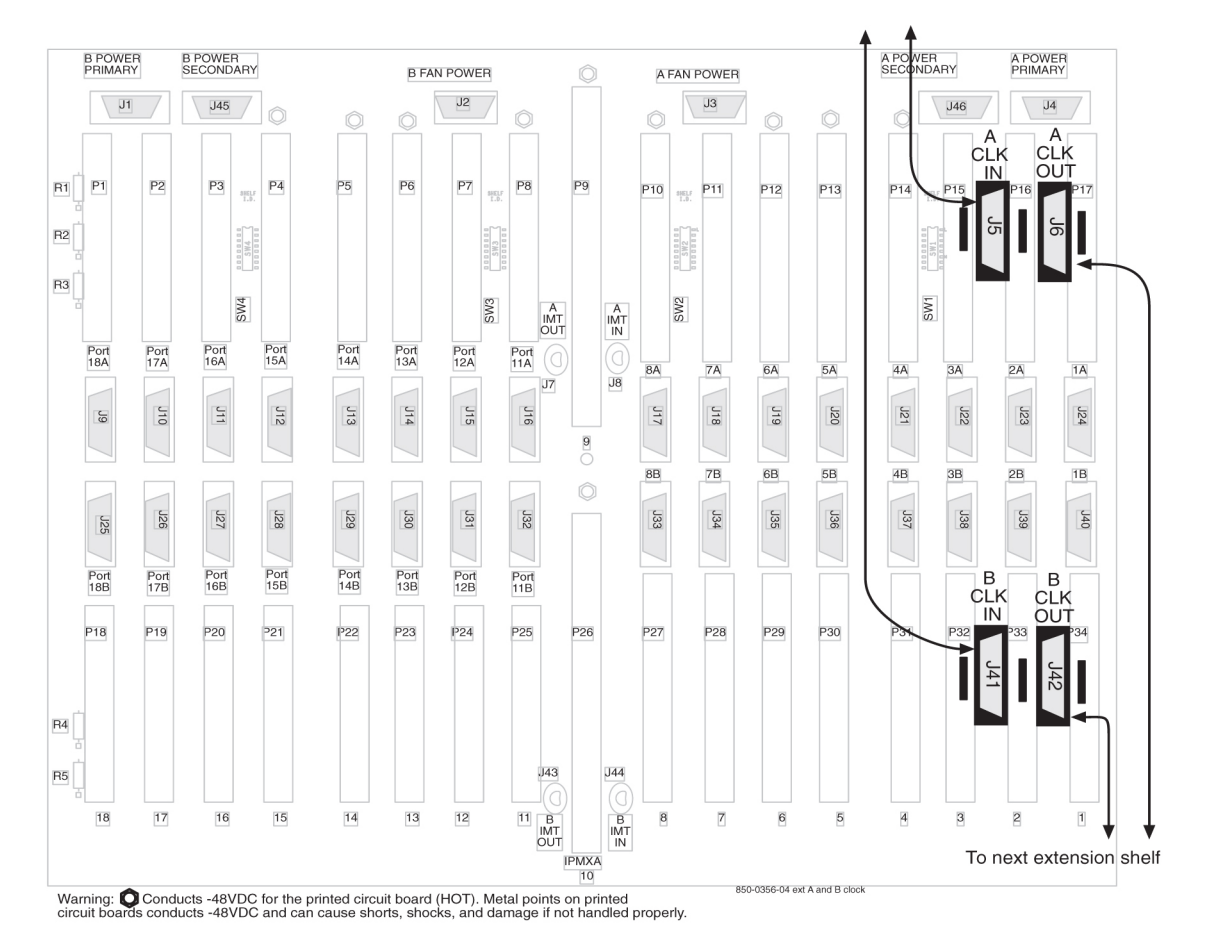

#### Figure 110: Backplane P/N 850-0356-04 Extension Shelf

- 9. Remove the other end of the frame clock cable from the next shelf's B CLKIN connector.
- 10. Select a new frame clock cable and connect it to the B CLKOUT connector, refer to Step 8.
- **11.** Route the clock cable in the frame following the routing directions in this manual.
- **12.** Connect the other end of the new frame clock cable from B CLKOUT, refer to *Step 10*, to the next shelf's B CLKIN connector.
- **13.** Issue the command to report clock status.

```
rept-stat-clk
```

Response to the clock status command is displayed.

```
tekelecstp 03-02-10 05:34:03 HST Rel XX.x.x-XX.x.x
  rept-stat-clk
  Command entered at termoinal #1.
;
  tekelecstp 03-02-10 05:34:03 HST Rel XX.x.x-XX.x.x
  CARD LOC= 1114 (Standby)
                             CARD LOC= 1116 (Active)
                   = Active PRIMARY BITS
  PRIMARY BITS
                                               = Active
  SECONDARY BITS
                 = Idle SECONDARY BITS
                                               = Idle
                                               = Active
  HS PRIMARY CLK = Active HS PRIMARY CLK
  HS SECONDARY CLK = Idle
```

```
HS SECONDARY CLK = Idle
  PST SST AST
SYSTEM CLOCK IS-NR Active -----
  # Cards using CLK A = 7  # Cards with bad CLK A =
000
  # Cards using CLK B = 0  # Cards with bad CLK B =
000
  # Cards using CLK I = 0
  Command Completed.
                       PST
                                    SST
                                             AST
  HS SYSTEM CLOCK IS-NR Active
                                             ____
  # Cards using HS CLK A = 1 # Cards with bad HS CLK A = 0
  # Cards using HS CLK B = 0 # Cards with bad HS CLK B = 0
  # Cards using HS CLK I = 0
  Command Completed.
;
```

**14.** Verify that both BITS clocks are either in IDLE or ACTIVE state on both ACTIVE and STANDBYMASP

All underlined cards-with-bad-CLK values should equal zero.

- 15. If any other B frame clock cables need to be replaced in the system, repeat *Step 5* through *Step 14*.
- **16.** After all the B frame clock cables in the system are replaced, secure the cables with tie wraps or lacing cord according to specifications.
- **17.** If no other frame clock cables are to be replaced and if the pin protectors are needed, remove the ID pin protectors.
- **18.** If no other frame clock cables need replacing, return the plastic panels that were removed for these procedures to original locations. Put all plastic panels back in place.

# Termination of Alarm, Clock Supply, and Terminal Cables

Termination information for the alarm, Building Integrated Timing System (BITS), and terminal cables is furnished in the "Cable Running List" in the *Equipment Specification* for the site.

All of the alarm and clock supply cables are shielded and contain wires with solid conductors. They are intended for wire-wrap terminations at the customer end. The terminal cables have connectors on both ends.

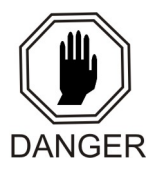

**Danger:** Always wear a wrist strap or other electrostatic protection when handling printed circuit cards and other electrostatic-sensitive devices.

### **Recommended Tools**

Tekelec tools should be labeled "Property of TEKELEC" with either a press-on Field Tool Identification label or Field Tool Identification wrap.

- Safety glasses
- Tie-wrap tool
- Diagonal cutters
- Flush cutters
- Wire-wrap gun and bit
- Slotted screwdriver with 1/8-inch blade and 8-inch shank
- Stripper
- Heat gun

# **Alarm Cable Termination**

The rack alarm cable for the control frame may be factory installed at both ends or the row alarm cable may come from the factory installed at the alarm end-panel only.

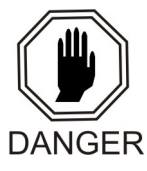

**Danger:** Always wear a wrist strap or other electrostatic protection when handling printed circuit cards and other electrostatic-sensitive devices.

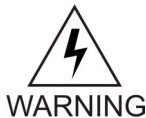

**Warning:** Always trim tie-wraps flush and turn the trimmed tie-wraps to the rear of the cable bundle, when facing the back of the frame.

The rack alarm cables lead from ports in the system control backplane and connect with other frames in the row.

The backplane alarm ports are:

- FAP (Frame and Alarm Panel) in the control frame J13 on 850-0330-06 or -07
- FAP extension frame 00 J15 on P/N 850-0330-06 or -07
- FAP extension frame 01 J32 on P/N 850-0330-06 or -07
- FAP extension frame 02 J46 on P/N 850-0330-06 or -07
- FAP extension frame 03 J61 on P/N 850-0330-06 or -07
- FAP extension frame 04 J68 on P/N 850-0330-06 or -07
- End panel J34 on P/N 850-0330-06 or -07 (use cable row alarm cable 830-1145-01)
- J35 and J66 o 850-0330-06 or -07 to holdover clock
- J69 on 850-0330-06 or -07 to OAPF

- LMC J47 on850-0330-06 or -07
- RMC J33 on 850-0330-06 or -07

From the rear of the frame these cables should be routed from the connector around the left side of the frame. Route the cables up the side of the frame to the FAP and secure the cables with lacing cord to the cross arms on the side of the frame. Across the top of the frame secure the cables to the cross arms above the FAP with lacing cord also.

**Note:** Alarm cables should not be formed with power cables and should have a lacing cord approximately every three inches. There should be no less than two lacing cord ties between frames.

**Note:** If the end panel does not mount on the control frame, the cable will route the same as alarm rack cables, from port J34 on backplane 850-0330-06 or -07 from the rear of the frame, up the left side of the frame, across the top of the FAP, and formed and dressed with the alarm rack cables to the end panel.

The following cables have connectors for termination on the control shelf. The cables listed below are cross-referenced for additional connector information:

- Remote Maintenance Center Alarm Connector and Remote Maintenance Center Cable (RMC)
- Local Maintenance Center Alarm Connector and Local Maintenance Center Cable (LMC)
- Rack Alarm Connectors (RALM0 RALM5)
- Row Alarm Connector and Row Alarm Cable (ROW ALARM)
- External Alarm Cable (Custom) and External Alarm Connector (XALM)

Cables are supplied as follows:

- With the exception of the rack alarms and the row alarm, one of each type of alarm cable is supplied for each system.
- One rack alarm cable is supplied for each Control, Extension, or OAP Frame present in the system.
- One row alarm cable for each system equipped with an alarm end panel containing alarm indicator lamps.

# **Terminate Clock Supply Cables**

The Building Integrated Timing System (BITS) clocks come directly from the central office BITS clock source or indirectly from an optional holdover clock installed in the system.

See Holdover Clock Installation for optional holdover clock installation information.

Refer to *BITS Clock Connectors* for cable connector information.

# **Terminal Cables**

There are 16 I/O ports on the control shelf backplane that are used to support external printers, terminals, or modems.

Use terminal/printer cable 830-0535-xx or 830-1154-xx. Different combinations of adapters are possible, see *Table 21: Holdover Clock Wire Colors and Connections*.

Refer to *Cables and Adapters* for detailed cable and adapter connector information.

1. See the "Cable Running List" in the *Equipment Specification* to determine how to connect the external cables.

All cable ends must be labeled with "TO" and "FROM" location information from Port to Backplane.

- Place the cables on the cable rack.
   Feed the cable ends (with connectors) down the side of the system, outside the cable tie bars, around the top or bottom edge of the control shelf and fan out to the connectors.
- **3.** Secure each connector to the designated receptacle on the control shelf backplane. Plug the connector in, start one of the connector screws, fully tighten the second screw, then fully tighten the first screw.
- 4. Tie-wrap each cable to the cable tie bar at the rear of the shelf.
- Dress the cables neatly and tie-wrap to the cable tie bars at the side of the frame.
   Pull the slack in the cable back toward the other end of the cables and lace to the cable rack.
- 6. Ensure that each tie-wrap strap is cut flush with the tie-wrap head so sharp edges are not exposed.
- 7. Attach any necessary adapter to the end of the cable, see *Step 1* of this procedure; then attach cable or cable plus adapter to the device.

Connect terminal cable adapter 830-0535-xx or 830-1154-xx to modem adapter 830-0535-xx or 830-1153-04.

# Holdover Clock Installation

The holdover clock option and its associated output panel are normally factory installed in a miscellaneous frame. Use the following procedures to complete the holdover clock installation.

# **Card Placement**

The holdover clock cards must be installed in the positions illustrated in *Figure 111: Holdover clock*. Check that the proper cards are installed in the indicated locations.

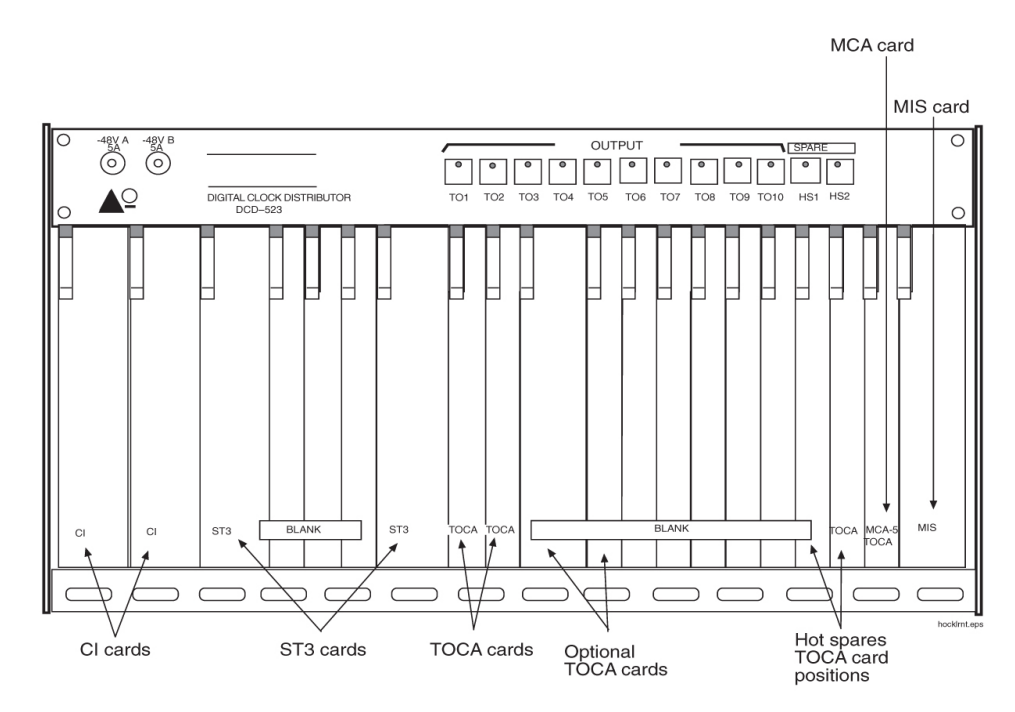

#### **Figure 111: Holdover clock**

#### **Recommended Tools**

Tekelec tools should be labeled "Property of TEKELEC" with either a press-on Field Tool Identification label or Field Tool Identification wrap.

- Safety glasses
- Wire-wrap tool and bit
- Diagonal cutters
- Flush cutters
- Slotted screwdriver with 1/8-inch blade and 8-inch shank, preferred.
- Phillips screwdrivers, #2 and #3
- 3/8-inch shrink-wrap
- Heat-shrink gun (hot air blower)

# **Output Panel Connections**

The following output panel connections are factory installed and should be checked during installation.

### **TOCA Ribbon Cables**

Timing Output Composite Clock Automatic (TOCA) ribbon cable; check to insure that the ribbon cables connecting the holdover clock with the output panel are connected as shown in *Figure 114*:

*Holdover Clock and Output Panel, Rear*. OUT 1 on the holdover clock to J1 on the output panel and OUT 2 on the holdover clock to J2 on the output panel

Note: These cables connect the clock outputs from the TOCA cards to the output panel.

# **TOLA Card**

When Using a Timing Output Logic Clock Automatic (TOLA) card; only terminate the clock cable leads to the odd pin positions 1, 3, 5, 7, and 9. Set DIP switch settings to the OFF position. Once switches are set, seat the card.

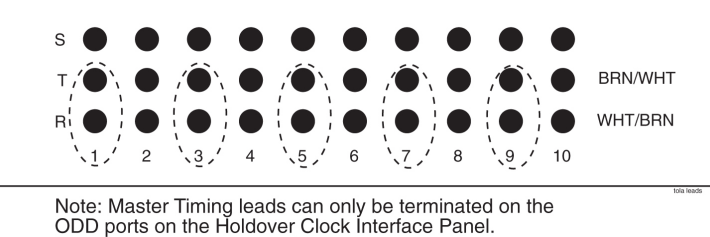

DDD ports on the Holdover Clock Interface Pa

#### Figure 112: TOLA Master Timing Leads

# **Output Panel Frame Ground**

Check that the output panel frame ground cable is installed between TB2 on the output panel and an output panel mounting screw, see *Figure 114: Holdover Clock and Output Panel, Rear*.

Note: This cable (P/N 690-0009) consists of black #16 AWG and a terminal ring.

#### **Power Connections**

Check that the holdover clock power connections are installed according to *Table 21: Holdover Clock Wire Colors and Connections* for holdover clock and fuse and alarm panel connections.

See *Figure 113: Holdover Clock Power Connector* and *Figure 114: Holdover Clock and Output Panel, Rear* for holdover clock connector locations.

See *Figure 115: Holdover Clock FAP Connections* and *Figure 116: Holdover Clock FAP Connections* for fuse and alarm panel connector locations.

#### **Table 21: Holdover Clock Wire Colors and Connections**

| Holdover Clock Connector | Wire Color | FAP Connection          |
|--------------------------|------------|-------------------------|
| TB1 –48VDC               | Red        | B side –48VDC #1        |
| TB1 RTN                  | Black      | B side –48VDC return #1 |
| TB2 –48VDC               | Red        | A side –48VDC #1        |
| TB2 RTN                  | Black      | A side –48VDC return #1 |
| TB1 GND                  | White      | A side Chassis GND      |
| TB2 GND                  | White      | B side Chassis GRD      |

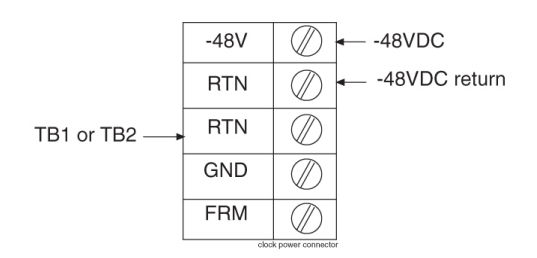

# Figure 113: Holdover Clock Power Connector

# **Holdover Clock Switch Settings**

Set the switches on the back of the holdover clock to the following positions, see *Clock Input DIP Switch Settings*:

- SHELF MODE (SW1) ST3 (down)
- POWER ALARM (SW2) MAJ (down)
- HOLDOVER ALARM (SW3) MAJ (down)
- REFA (SW4) TERM (down)
- REFB (SW5) TERM (down)

# **Clock Input DIP Switch Settings**

The Dual In-line Package (DIP) switch settings for the Clock Input are:

- Transmission 1.544 mb -TI (On)
- Composite Clock CC (Off)
- Extended Superframe Format ESF (On)
- Bipolar 8Bit Zero Substitution B8ZS (On)

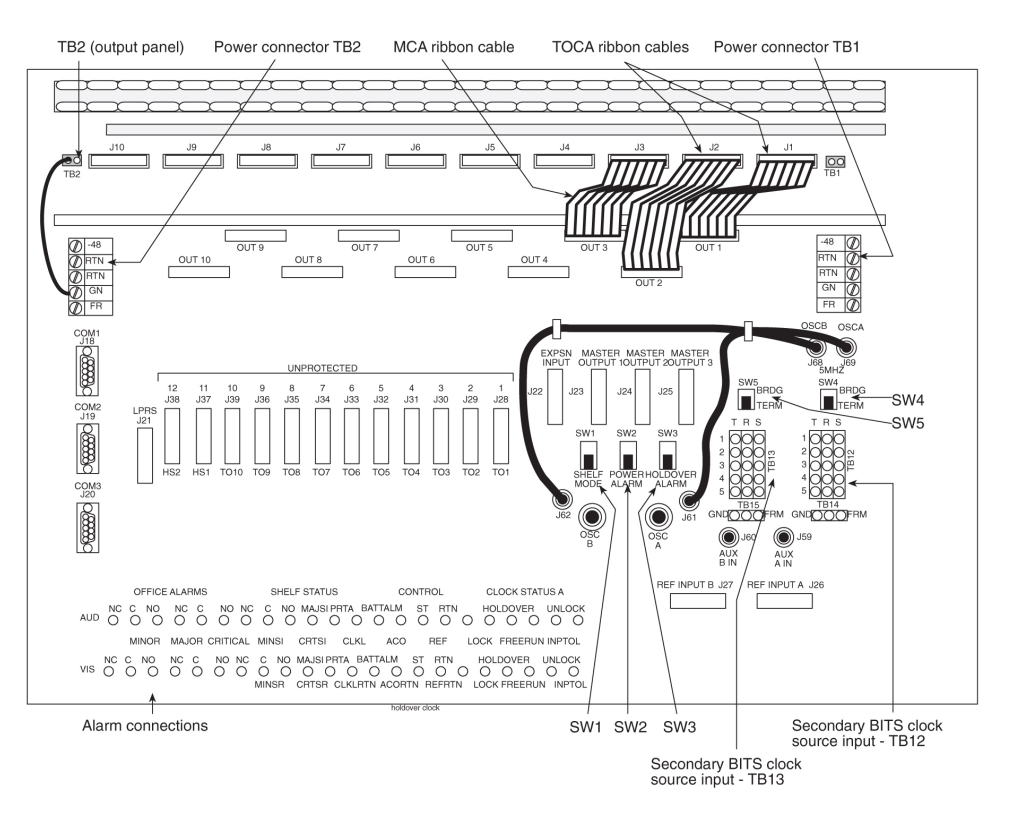

Figure 114: Holdover Clock and Output Panel, Rear

The Fuse and Alarm Panel connections for the Holdover Clock are shown in *Figure 115: Holdover Clock FAP Connections*.

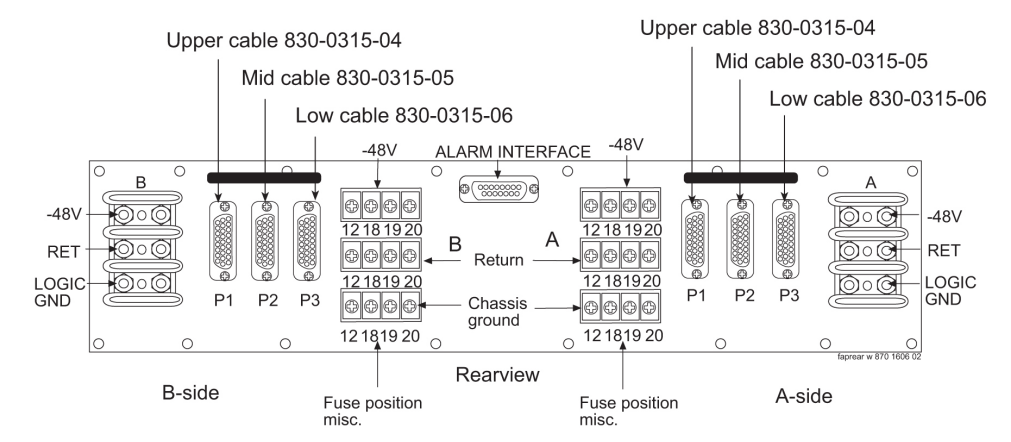

**Figure 115: Holdover Clock FAP Connections** 

#### Assemblies

#### Installation

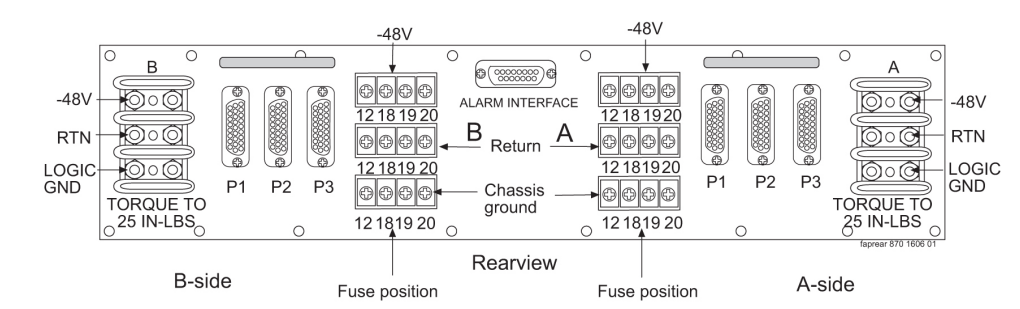

**Figure 116: Holdover Clock FAP Connections** 

# **Output Panel Connections**

The following output panel connections are made during installation.

Connections on the system backplane:

- First Building Integrated Timing System (BITS) clock cable to Primary BITS connector on J42, and connector J49 on backplane (P/N 850-0330-06 or -07), J49.
- Second BITS clock cable to the SECONDARY BITS connector J48 on backplane (P/N 850-0330-06 or -07).

#### **Clock Output Connections**

The BITS clock cables are used to transmit the clock outputs from the holdover clock output panel to the control shelf backplane.

# **Holdover Clock Alarm Connections**

The installation connections are shown in the wiring layouts in *Figure 118: Holdover Clock Alarm Connections* and *Figure 119: BITS Clock Source Connections*.

A holdover clock alarm cable is used to send alarms from the holdover clock to the control shelf backplane.

- **1.** Before using the following procedures, loosen the screws holding the clear plastic cover on the back of the holdover clock and remove the cover by lifting it off of the screws
- 2. Connect the DB26 connector of the holdover clock alarm cable to the EXTALM connector and CUSTALM 1 connector J35, J66 on backplane (P/N 850-0330-06 or -07) on the system control shelf backplane, see *Figure 117: CUST ALM 1 J35 and (not supported) CUST ALM 2 J66 Connectors on Control Shelf Backplane -06 or -07*.

Secure connector screws.

3. EXTALM cable connects directly to the Holdover clock.

The external alarm cable is an optional cable that may go from the EXTALM to a terminal block see *Figure 118: Holdover Clock Alarm Connections*.

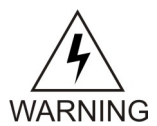

**Warning:** Metal points on Printed Circuit Boards conducts -48VDC and can cause shorts, shocks, and damage if not handled properly.

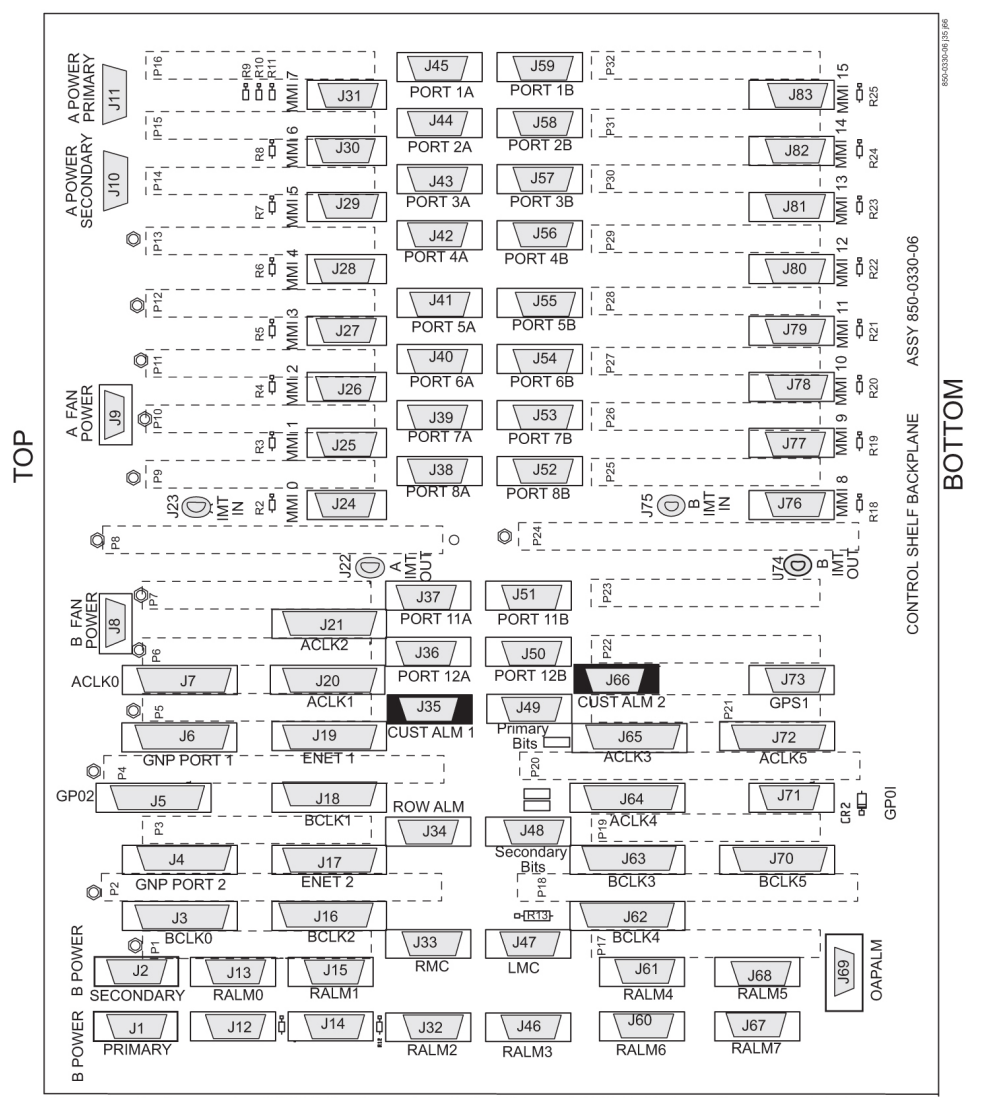

Warning: Conducts -48VDC for the printed circuit board (HOT). Metal points on printed circuit boards conducts -48VDC and can cause shorts, shocks, and damage if not handled properly.

# Figure 117: CUST ALM 1 J35 and (not supported) CUST ALM 2 J66 Connectors on Control Shelf Backplane -06 or -07

- **4.** Route the cable up the left side of the control frame, viewed from the rear, over to the miscellaneous frame containing the holdover clock, and down the left side of the miscellaneous frame to the cable tie bar next to the alarm connections, see *Figure 114: Holdover Clock and Output Panel, Rear*.
- 5. Tie-wrap the cable to the control shelf cable tie bar at the rear of the shelf.
- 6. Pull the slack out of the cable towards the holdover clock.
- 7. Dress the cable neatly and tie-wrap to the cable tie bars at the side of the frames.

Note: All cables must be laced (no tie-wraps) to the top traverse arms and above to the cable rack.

- **8.** Prepare the cable for wire-wrapping by removing the outer insulation of the cable even with a point two inches from the left end of the lower holdover clock cable tie bar.
- **9.** Apply a 1-1/2-inch length of shrink-wrap tubing.

Center the tubing on the end of the cable insulation before shrinking tubing with a heat gun.

- **10.** Wire-wrap a 24-gauge jumper-wire between the minor and major common alarm connector pins as shown in *Figure 118: Holdover Clock Alarm Connections*.
- **11.** Cut the wires to length, strip, and wire-wrap to the holdover clock at the locations shown in *Figure 118: Holdover Clock Alarm Connections*.

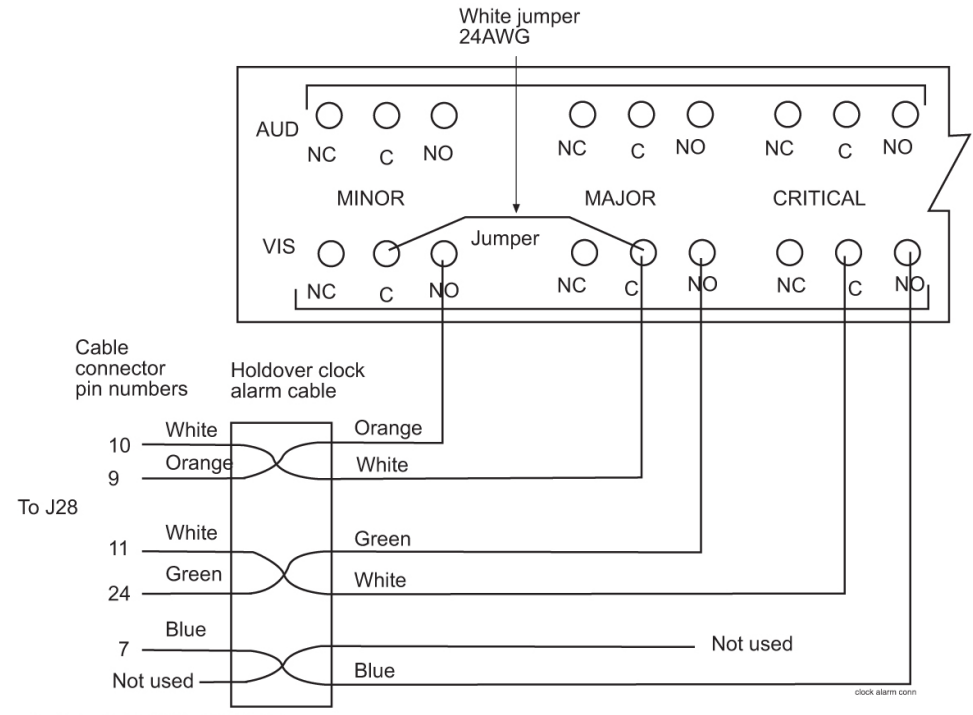

Cable P/N 830-0543-01

#### **Figure 118: Holdover Clock Alarm Connections**

- **12.** Tie-wrap the alarm cable to the lower holdover clock cable tie bar.
- **13.** Ensure that each tie-wrap strap is cut flush with the tie-wrap head so that no sharp edges are exposed.

# **BITS Clock Source Cables**

This cable connects the holdover clock to the central office Building Integrated Timing System (BITS) clock sources.

- 1. Connect the cables to the primary and secondary central office BITS clock sources.
- 2. Route the cables to the system's miscellaneous frame containing the holdover clock.
- 3. Route the cables down the right side (viewed from the rear) of the frame.
- 4. Pull the slack out of the cable towards the holdover clock.

5. Dress the cable neatly and tie-wrap to the cable tie bars at the side of the frame.

**Note:** All cables must be laced (no tie-wraps) onto the top traverse arm and above to the cable rack.

- 6. Remove the outer insulation of each cable even with the top of the output panel.
- Apply a 1-1/2-inch length of shrink-wrap tubing.
   Center the tubing on the end of the cable insulation before shrinking tubing with a heat gun.
- **8.** Cut the wires to length, strip, and wire-wrap to the holdover clock at the locations, TB12 and TB13, see *Figure 119: BITS Clock Source Connections*.

See Clock Input DIP Switch Settings for locations of these connectors.

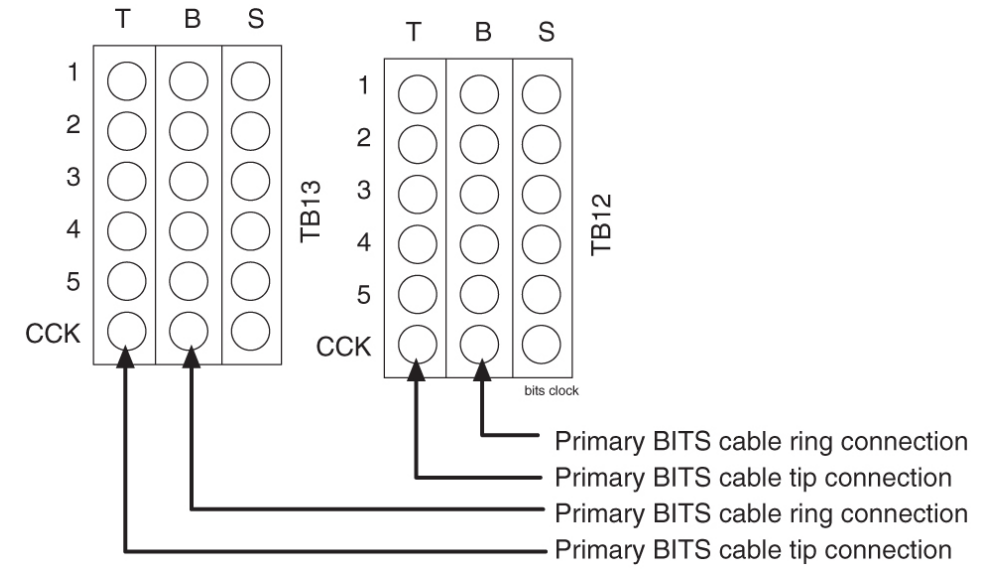

### **Figure 119: BITS Clock Source Connections**

**9.** Ensure that each tie-wrap strap is cut flush with the tie-wrap head and turned to the rear of the cable so that no sharp edges are exposed.

### **Replacing Holdover Clock Rear Cover**

When all connections are complete, slide the holdover clock rear cover back onto its mounting screws and then tighten the screws.

# **Install Holdover Clock Fuses**

Install 7.5A (black and white flag) GMT fuses in positions A1 and B1 of the miscellaneous frame fuse and alarm panel that contains the holdover clock.

# **Ohms Converter International Market**

The ohms converter is use mostly outside of North America. The converter Super Multiple-Interface Cross-Connect (SuperMIX) is a modular device for cross-connecting, patching, and monitoring these digital signal rates:

- E1 (2.048 Mb/s at 120 Ohms impedance)
- DS1 (1.544 Mb/s at 100 Ohms impedance)
- DS1C (3.152 Mb/s at 100 Ohms impedance)

The SuperMIX modules backplanes will be configured to accommodate a variety of input/output (I/O) termination connector types. Any combination or "mix" of backplanes in one chassis is acceptable. Refer to Telect<sup>®</sup> "SUPER MULTIPLE-INTERFACE CROSS-CONNECT (SUPERMIX) USER MANUAL" 110339 issue A Rev. 1

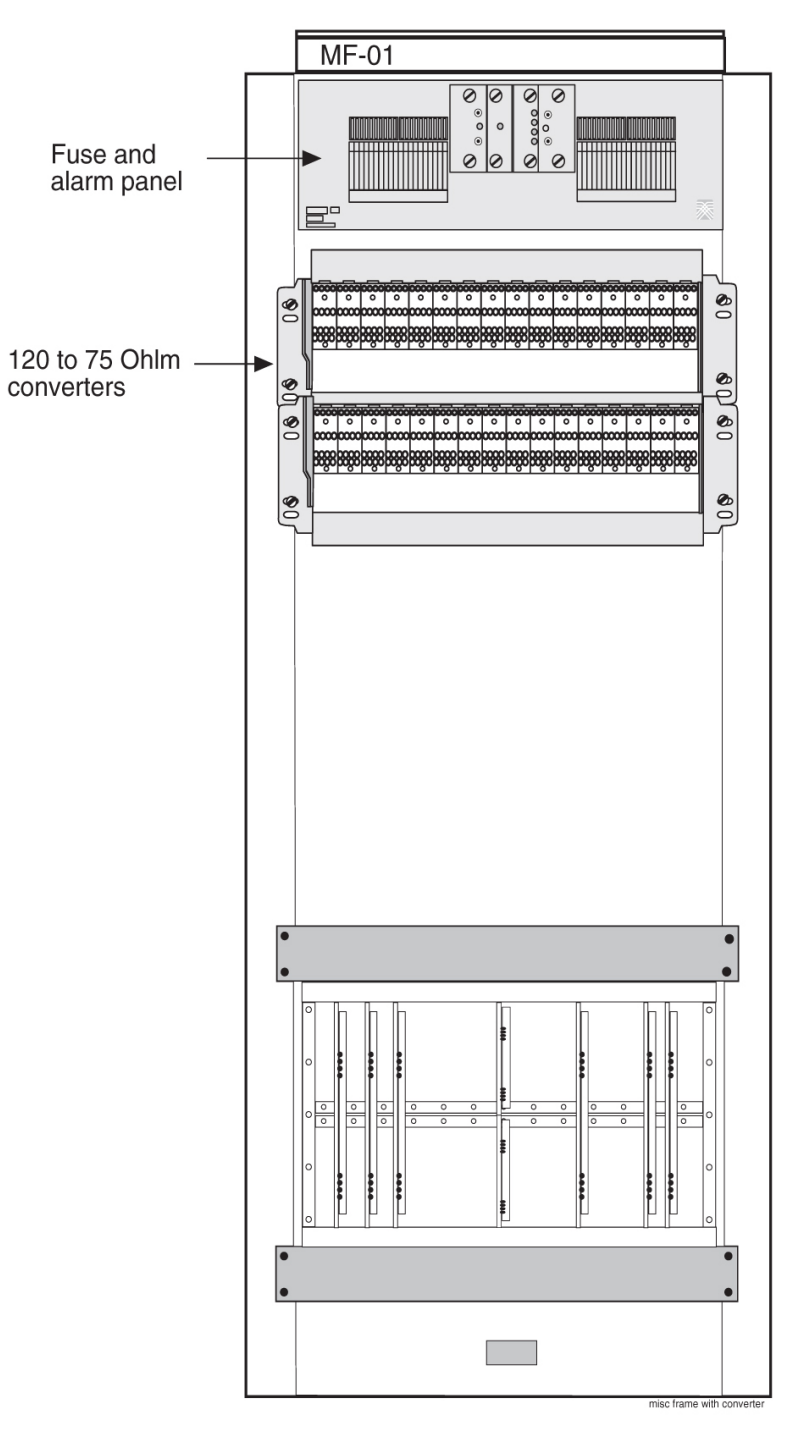

# Figure 120: Miscellaneous Frame with 120 Ohm Converter

### **Table 22: Part Numbers**

| Tekelec Part Numbers        | OEM part numbers | Description |
|-----------------------------|------------------|-------------|
| 804-0982-01 or 804-0982-R01 | 010-0000-2701    | Chassis     |

| Tekelec Part Numbers        | OEM part numbers | Description             |
|-----------------------------|------------------|-------------------------|
| 804-0983-01 or 804-0983-R01 | 010-2704-1100    | Wire-wrap               |
| 804-0984-01 or 804-0984-R01 | 010-2704-1200    | Bayonet Connector (BNC) |

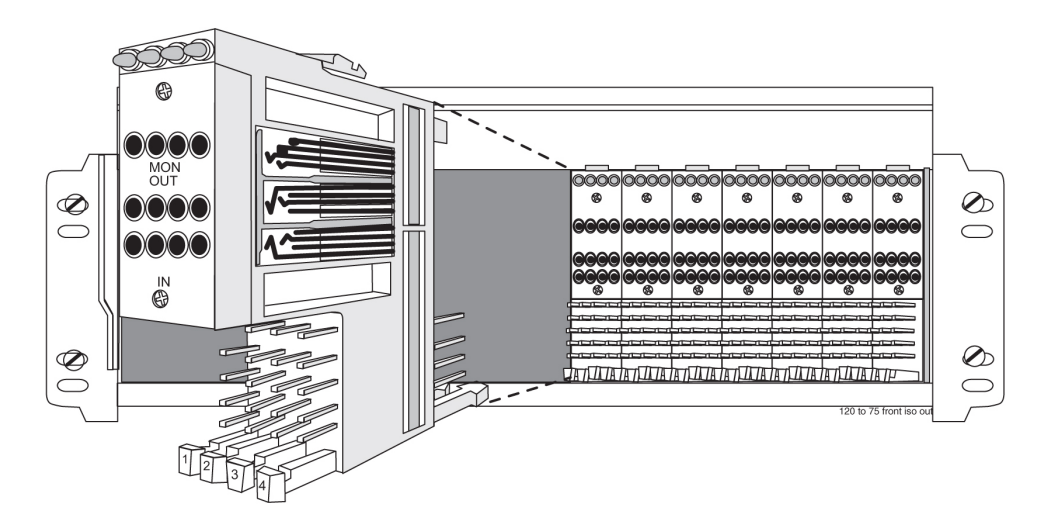

Figure 121: 120 Ohms Converter and Shelf

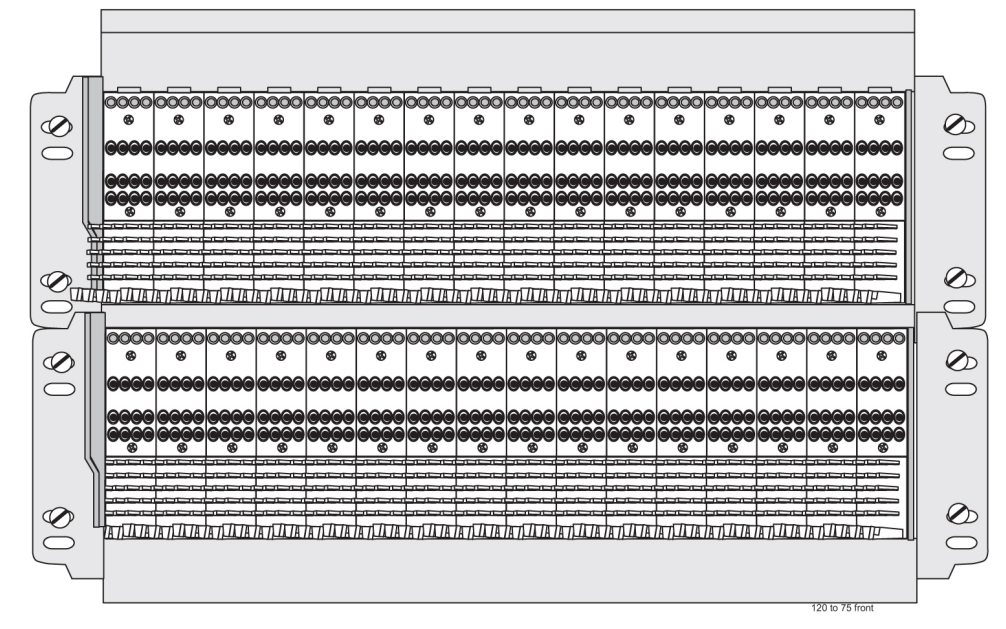

120 Ohms to 75 Ohms converter

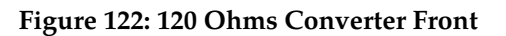

**Table 23: Physical Conditions** 

Mechanical

| Insertion force     | 4.17lb (1.9kg) average                     |  |
|---------------------|--------------------------------------------|--|
| Withdrawal force    | 5.21lb (2.4kg) average                     |  |
| Life                | Minimum 20,000 insertion/withdrawal cycles |  |
|                     | Environmental                              |  |
| Humidity            | To 95% (operating an non-operating)        |  |
| Moisture Resistance | Per MIL-STD-202F, Method 201A              |  |
| Salt Spray          | Per MIL-STD-202F, Method 101D              |  |
| Temperature         | –40 to 149°F (–40 to 65°C) operating       |  |
|                     | –67 to 185°F (–55 to 85°C) non-operating   |  |
| Thermal Shock       | Per MIL-STD-202F, Method 107Ds             |  |

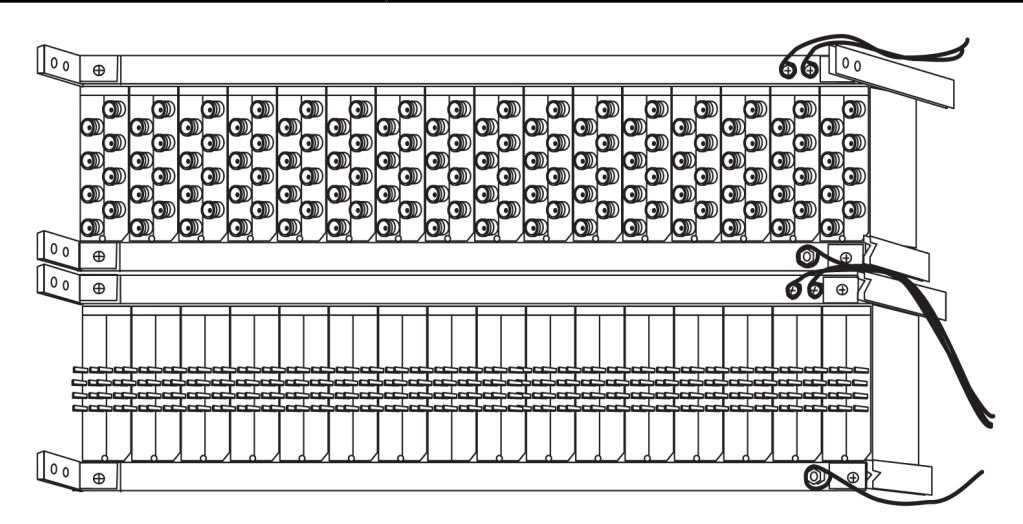

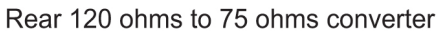

Figure 123: 120 Ohms Converter Rear

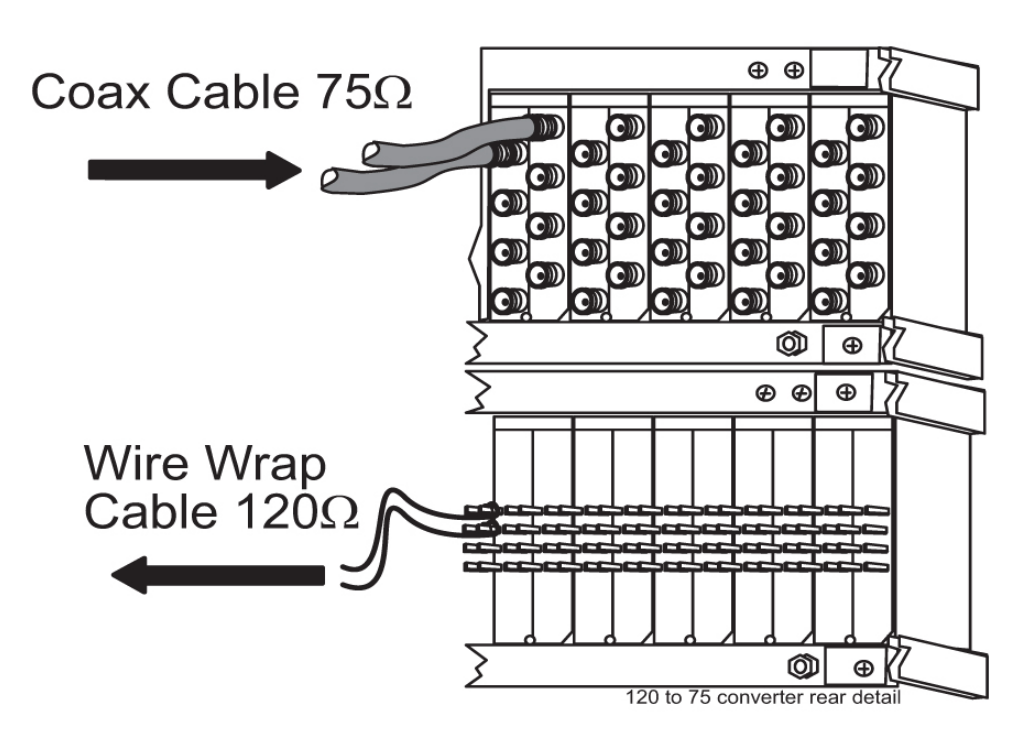

# Converter Rear

Figure 124: Converter Rear Detail

# Hardware Acceptance

This section is intended for installation and test personnel. This section describes an inspection of the general system installation but does not attempt to cover testing of the system software.

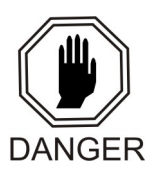

**Danger:** No commercially AC powered equipment may be used or placed within 7 ft. of –48V equipment. This may create a shock or current loop that can be severely hazardous to personnel and equipment.

Hardware operational testing is designed to verify the functionality of the finalized construction of the hardware at the customer site. The demarcation line for the testing is up to and including the patch panel directly connected to the system. The ability to route traffic through this system is verified using a Message Generator Traffic Simulator (MGTS). All cabling, alarm output, clock input, and other Tekelec equipment is also verified operational per the *Hardware Operational Test Manual* provided with the test equipment.

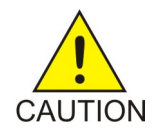

**Caution:** All personnel associated with the installation of this system must adhere to all safety precautions and use required protection equipment, to avoid the possibility of injury to personnel, service degradation, and/or service interruption.

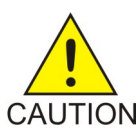

**Caution:** This is a redundant system, to allow service during normal maintenance. When repairs require a total power disconnect, both input supply sources must be disconnected. This will cause service interruption and takes down the system.

The customer frame layout is site specific, however the most typical frame layout is constructed with Extension Frames to the right of the Control Frame when viewed from the front. The OAP Frame is normally on the left of the Control Frame. Other frames (Miscellaneous and other support or feature specific frames) are lined up to the left of the Control Frame. General Inspection.

### Procedure — Perform General Installation Inspection

Verify the following:

- 1. All items listed in the Equipment Specification have been installed.
- 2. Cabling is neatly installed and the labels are correct and easily readable.
- **3.** Power cabling does not run through a cable rack.
- 4. Power cabling is not routed together with any other cables and has at least six inches of clearance.
- **5.** Racks have Nomex paper between the rack and any power cables that would otherwise touch the rack.
- 6. The main central office ground is correctly labeled and has the "Do Not Remove" tag installed on the central office grounding bar. No "double lugs" are allowed. Any bolt through a nut must show at least two threads beyond the nut but no more than four threads should be showing.
- 7. The –48VDC power feeds are correctly labeled at the central office power distribution panel. There should be an A feed and a B feed for each frame.
- **8.** The –48VDC returns are correctly labeled. There should be an A return and a B return for each frame.
- 9. Frames are level.
- **10.** Earthquake bracing, if any, is properly installed.
- **11.** Adequate floor clearances have been maintained.
- **12.** Rear panels are installed.
- **13.** Cable connections are tight at the backplane connections.
- 14. Cable sheets are properly marked and located in door pocket.
- **15.** All documentation has been received and is available.
- **16.** Terminals and printers connected to the system are operational.
- 17. Data cartridges have been received and are properly stored.
- 18. Any attached modems are operational.
- **19.** Any attached MAUs are operational with power indicator on.
- 20. Shipping container is properly packed with ramp and frame dollies prepared for shipment.
- **21.** The area is clean and unused material has been properly disposed of.

# -48VDC Power Source

This section verifies that the -48VDC Power Source has been labeled and connected correctly to the corresponding system frame's Fuse and Alarm Panels (FAPs). Your system may not include all of the frames described.

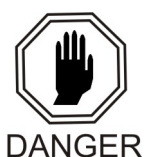

**Danger:** No commercially AC powered equipment may be used or placed within 7 ft. of –48V equipment. This may create a shock or current loop that can be severely hazardous to personnel and equipment.

<u>A</u>

WARNING

**Warning:** *Do not* carry exposed metal keys or tools in pockets or on belts when working on or around electronic equipment. *Do not* wear metal rings, watches, or jewelry on wrists or hands when working on any electronic equipment or other related electrostatic sensitive components. Always wear a wrist strap or other electrostatic protection when handling printed circuit cards and other electrostatic sensitive devices.

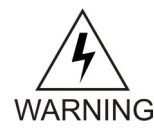

**Warning:** Before beginning any of the following procedures, ensure that all breakers that provide power to the system are open.

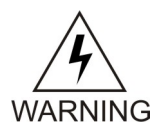

Warning: Before performing the following procedures do the following:

- Ensure that no power is being provided to the system from the -48VDC power source, such as a power board
- Ensure that no circuit cards are installed in the shelves
- Remove all fuses from the fuse and alarm panels
- Recheck wiring and connections for proper polarity

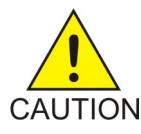

**Caution:** All personnel associated with the installation of this system must adhere to all safety precautions and use required protection equipment, to avoid the possibility of injury to personnel, service degradation, and/or service interruption.

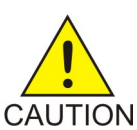

**Caution:** This is a redundant system, to allow service during normal maintenance. When repairs require a total power disconnect, both input supply sources must be disconnected. This will cause service interruption and takes down the system.

# Verify -48VDC

The following procedure verifies -48VDC.

- 1. Turn on breaker, or insert fuse for control frame A side -48VDC power source.
- 2. Check for nominal -48VDC at the control frame fuse and alarm panel A side test point.

For test points used see *Figure 125: Test Points 1U FAP (P/N 870-2804-01)* and *Figure 126: Test Points 3U FAP (P/N 870-2320-03)*.

Note: Input voltage range is -40 VDC to -57.5 VDC.

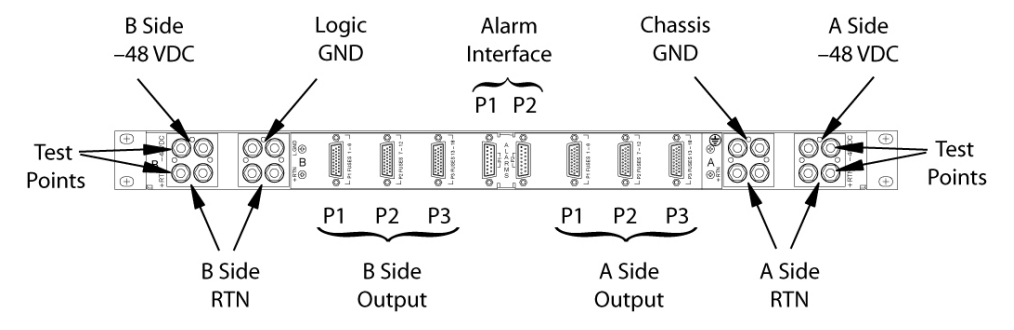

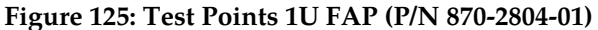

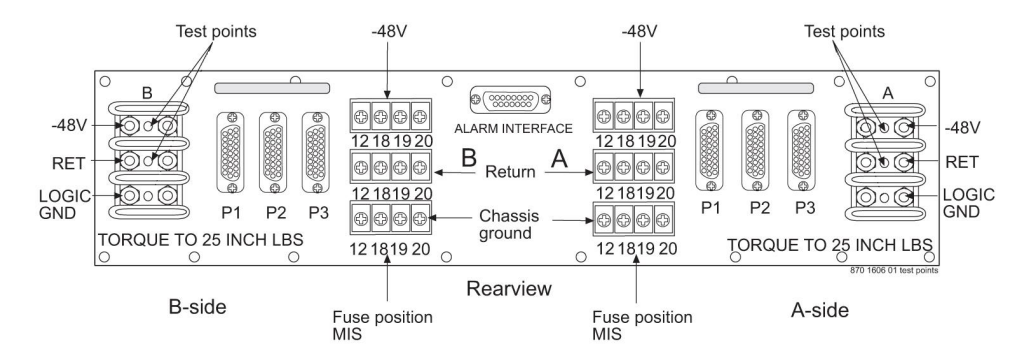

Figure 126: Test Points 3U FAP (P/N 870-2320-03)

- 3. Repeat *Step 1* and *Step 2* for the control frame B side –48VDC power source.
- **4.** Repeat *Step 1* and *Step 2* for each –48VDC A side and B side power source for all extension and miscellaneous frames.

This completes the procedure.

# Appendix

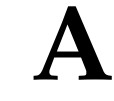

# **LED Information**

# **Topics:**

- Introduction.....241
- *CI, Clock Interface Card, Holdover Clock.....241*
- E5-ATM/E5-ATM-B Interface Module.....242
- E5-E1T1 Interface Module.....243
- E5 -ENET/E5-ENET-B Interface Module.....244
- E5-IPSM Module.....246
- E5-MASP Card.....248
- E5-MCPM-B Module.....249
- E5-MDAL Card.....251
- E5-SM4G/E5-SM8G-B Module.....253
- E5-TSM LEDs.....253
- EDCM (Double-Slot), Enhanced Database Communications Module (Double-Slot).....255
- HC MIM, High Capacity Multi-channel Interface Module.....256
- HIPR2, High-Speed IMT Packet Router 2 Module.....257
- HIPR, High-Speed IMT Packet Router Module.....258
- MIS, Maintenance Interface System, Holdover Clock.....259
- MCA, Matrix Controller Assembly Card, Holdover Clock.....261
- ST3, Stratum-3 Clock Card, Holdover Clock....262
- TOCA, Timing Output Composite Automatic, Holdover Clock.....263

# Introduction

This section shows the card face plates and describes the Light Emitting Diodes (LEDs) for each card. This section assists maintenance personnel in troubleshooting.

EAGLE 5 ISS frames are configured with modules (cards) that provide specific functions and services. LEDs together with part numbers, text and bar codes are located on the faceplates of the cards. The cards are listed in alphabetical order of the full card name. Each card is identified by its acronym first, then by the full name of the card.

#### DCD Â **LEDs** Descriptions FAIL RED - this card or its input has failed. The card's output is disabled and a minor alarm is generated. BLANK - no card or input failure detected. DS1 GREEN - DS1 source is present. BLANK - DS1 source is not present. CC GREEN - CC (composite clock) source is present. BLANK - CC source is not present. **OFAIL** O DS1 SRC ACTIVE GREEN - the card is on-line providing a DCD reference to ST3 and output cards. $\odot$ CC BLANK - card is in standby mode. ○ SRC ACTIVE 🔘 XFR **O** 1.544 REF O GND CI 40010 -01 ISS

# CI, Clock Interface Card, Holdover Clock

Figure 127: Holdover Clock CI Card LEDs

|                      |                         |                 |                   | 1                                                          |
|----------------------|-------------------------|-----------------|-------------------|------------------------------------------------------------|
|                      |                         | LED             | Color             | Description                                                |
|                      | TEKELEC                 |                 | OFF               | No power                                                   |
|                      | Ţ.                      |                 | RED               | Transitioning or Error                                     |
|                      |                         | PROC            | AMBER             | Not Active                                                 |
| APPL                 | APPL                    |                 | GREEN             | Card is up and application is running                      |
|                      |                         | IMT             | RED               | Card is not attached to IMT bus                            |
| О ІМТ В              |                         | (A/B)           | GREEN             | Card is attatched to IMT bus                               |
| hanna a              | Foreson                 |                 | RED               | Port not provisioned                                       |
|                      |                         |                 | RED<br>blinking   | Loss of signal                                             |
| Reserved             | Reserved                | PORT<br>(0/1/2) | AMBER             | Remote alarm condition or loss of cell delineation         |
|                      |                         |                 | AMBER<br>blinking | Loss of Frame Synchronization                              |
| 0,0                  | 0,0                     |                 | GREEN             | E1/T1 framing is established                               |
| 0,0 A                | 0,0 A                   |                 | RED               | Signaling Link is not provisioned                          |
|                      |                         |                 | RED<br>blinking   | Signaling Link Out Of Service                              |
|                      |                         | LINK<br>(0/1/2) | AMBER             | Signaling Link is ready to start alignment                 |
|                      |                         |                 | AMBER<br>blinking | Signaling Link alignment in progress                       |
| В                    | В                       |                 | GREEN<br>blinking | Signaling Link alignment successful, awaiting far end INSV |
|                      |                         |                 | GREEN             | Signaling Link is aligned                                  |
| L REV A              | L REV A                 | PORT<br>(3)     | OFF               | Not used                                                   |
| E5ATM<br>870-1872-01 | E5-ATM-B<br>870-2972-01 | LINK<br>(3)     | OFF               | Not used                                                   |
|                      |                         |                 |                   | 1                                                          |

# E5-ATM/E5-ATM-B Interface Module

Figure 128: E5-ATM/E5-ATM-B Interface Module

# E5-E1T1 Interface Module

| APPL<br>PROC       RED       Application processor is not<br>running or is failing diagnostics.         AMBER       Card is loading an application or<br>is being polled (may be prevented<br>from loading by maintenance<br>out of service condition).         MT A       GREEN       Card is running an application.         IMT B       IMT       RED       Card is off IMT bus.         IMT B       IMT       RED       Card is on IMT bus, but testing is<br>not complete.         GREEN       Card is on IMT.       BLANK       Communication processor is<br>not operating.                                                                                                    |                    | LED          | Color             | Description                                                                                                    |
|----------------------------------------------------------------------------------------------------|--------------------|--------------|-------------------|----------------------------------------------------------------------------------------------------|
| AMBER Card is loading an application or<br>is being polled (may be prevented<br>from loading by maintenance<br>out of service condition).<br>GREEN Card is running an application.<br>IMT RED Card is off IMT bus.<br>IMT RED Card is on IMT bus, but testing is<br>not complete.<br>GREEN Card is on IMT.<br>BLANK Communication processor is<br>not operating.                                                                                                    |                    | APPL<br>PROC | RED               | Application processor is not running or is failing diagnostics.                                                                     |
| GREEN Card is running an application.<br>IMT RED Card is off IMT bus.<br>IMT AMBER Card is on IMT bus, but testing is not complete.<br>GREEN Card is on IMT.<br>BLANK Communication processor is not operating.                                                                                                    | O APPL             |              | AMBER             | Card is loading an application or<br>is being polled (may be prevented<br>from loading by maintenance<br>out of service condition). |
| IMT       RED       Card is off IMT bus.         IMT       RED       Card is off IMT bus.         AMBER       Card is on IMT bus, but testing is not complete.         GREEN       Card is on IMT.         BLANK       Communication processor is not operating.                                                                                                    |                    |              | GREEN             | Card is running an application.                                                                                                    |
| AMBER Card is on IMT bus, but testing is not complete.<br>GREEN Card is on IMT.<br>BLANK Communication processor is not operating.                                                                                                    |                    | IMT          | RED               | Card is off IMT bus.                                                                                                    |
| GREEN Card is on IMT.<br>BLANK Communication processor is not operating.                                                                                                    | 20000000           |              | AMBER             | Card is on IMT bus, but testing is not complete.                                                                                    |
| BLANK Communication processor is not operating.                                                                                                    |                    |              | GREEN             | Card is on IMT.                                                                                                    |
|                                                                                                    | RS-232             |              | BLANK             | Communication processor is not operating.                                                                                           |
| PORT RED Port not provisioned.                                                                                                    | PORT LINK          | PORT         | RED               | Port not provisioned.                                                                                                    |
| OCO     RED     Loss of signal and remaining errors.       OCO     blinking                                                                                                    | 0,0<br>0,0         |              | RED<br>blinking   | Loss of signal and remaining errors.                                                                                                |
| AMBER Remote alarm condition.                                                                                                    | 0,0 A              |              | AMBER             | Remote alarm condition.                                                                                                    |
| AMBER Loss of Frame Synchronization.                                                                                                    | X                  |              | AMBER<br>blinking | Loss of Frame Synchronization.                                                                                                    |
| GREEN No alarms, port has acquired timing and framing synchronization.                                                                                                    |                    |              | GREEN             | No alarms, port has acquired timing and framing synchronization.                                                                    |
| LINK RED No channels are provisioned.                                                                                                    |                    | LINK         | RED               | No channels are provisioned.                                                                                                    |
| B     RED blinking     All channels provisioned = OOS.                                                                                                    | O <sub>s</sub> O B |              | RED<br>blinking   | All channels provisioned = OOS.                                                                                                    |
| AMBER Indicates port is the "reflected" port<br>in Channel Bridging mode of<br>operation. Applies only to "even"<br>numbered ports                                                                                                    |                    |              | AMBER             | Indicates port is the "reflected" port<br>in Channel Bridging mode of<br>operation. Applies only to "even"<br>numbered ports        |
| $\begin{array}{c c} & & \\ \hline & \\ \hline \\ \hline$ | 873-02 R           |              | AMBER<br>blinking | Any channels provisioned = OOS.                                                                                                    |
| GREEN All channels provisioned =ISNR.                                                                                                    | 820-E              |              | GREEN             | All channels provisioned =ISNR.                                                                                                    |

Figure 129: E5-E1T1 Interface Module

# E5 -ENET/E5-ENET-B Interface Module

#### **LED** Information

### Installation

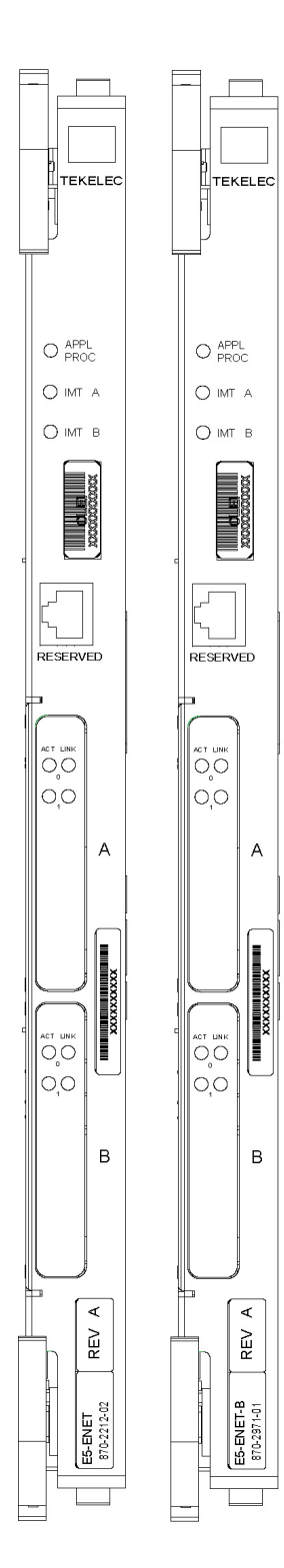

### Front Faceplate LED Indicators

| LED       | Status | Description                           |
|-----------|--------|---------------------------------------|
| APPL PROC | Off    | No power                              |
|           | Red    | Card is booting                       |
|           | Amber  | Card is loading                       |
|           | Green  | Card is up and application is running |
| IMT A     | Red    | Not connected to bus                  |
|           | Amber  | Testing not complete                  |
|           | Green  | Active and connected to the bus       |
| IMT B     | Red    | Not connected to bus                  |
|           | Amber  | Testing not complete                  |
|           | Green  | Active and connected to the bus       |

#### **EROUTE/SLAN**

| LED   | ACT                                                                          | LINK                        |
|-------|------------------------------------------------------------------------------|-----------------------------|
| Red   | Signaling links inactive,<br>or 1 or more active<br>links are out-of-service | N/A                         |
| Greer | All active links are<br>in-service                                           | Ethernet signal detected    |
| Off   | Card nonfunctional                                                           | No Ethernet signal detected |

#### ACT Status LED states for IPLIMx/IPSG

| SLK States (Port A or Port B)                                             | ACT Status LED |
|---------------------------------------------------------------------------|----------------|
| No links configured                                                       | Red            |
| All provisioned links are<br>OOS-MT-DSBLD                                 | Red            |
| No link is OOS-MT and at least one<br>provisioned link is IS-NR or IS-ANR | Green          |
| At least one provisioned link<br>is OOS-MT                                | Red            |

### ACT Status LED states for IPGWx

| IPGWx SLK PST                            | ACT St | atus LED |
|------------------------------------------|--------|----------|
|                                          | A0     | B0       |
| None configured (card must be inhibited) | Red    | Red      |
| OOS-MT-DSBLD                             | Red    | Green    |
| IS-NR or IS-ANR                          | Green  | Green    |

# Figure 130: E5-ENET/E5-ENET-B Interface Module

Note: Must be used with the E5-MASP card.

**Note:** The E5-ENET is provisionable for multiple functions, but does not support multiple functions on a single card simultaneously.

# **E5-IPSM Module**

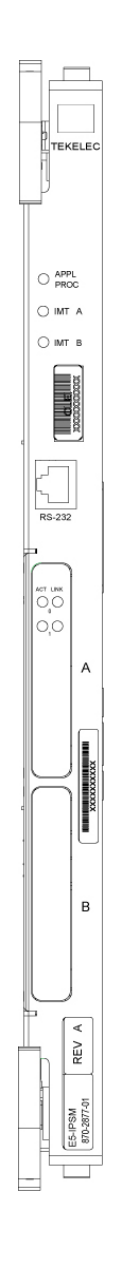

# Figure 131: E5-IPSM Module

Table 24: E5-IPSM Module LEDs

| LED  | Color | Descriptions                                                    |
|------|-------|-----------------------------------------------------------------|
| APPL | Red   | Application processor is not running or is failing diagnostics. |

### **LED** Information

# Installation

| LED  | Color | Descriptions                                                                                                    |
|------|-------|----------------------------------------------------------------------------------------------------|
| PROC | Amber | Card is loading an application or is being polled (may be<br>prevented from loading by maintenance-out-of-service<br>condition) |
|      | Green | Card is running an application.                                                                                                 |
| IMT  | Red   | Card is off IMT bus                                                                                                    |
|      | Amber | Card is on IMT bus, but testing is not complete.                                                                                |
|      | Green | Card is on IMT bus                                                                                                    |
|      | Blank | Communication processor is not operating.                                                                                       |
| ACT  | Red   | No signal detected.                                                                                                    |
|      | Green | Signal detected.                                                                                                    |
|      | Off   | Port nonfunctional.                                                                                                    |
| LINK | Red   | Data link inactive.                                                                                                    |
|      | Green | Data link active.                                                                                                    |
|      | Off   | Port nonfunctional.                                                                                                    |

# **E5-MASP Card**

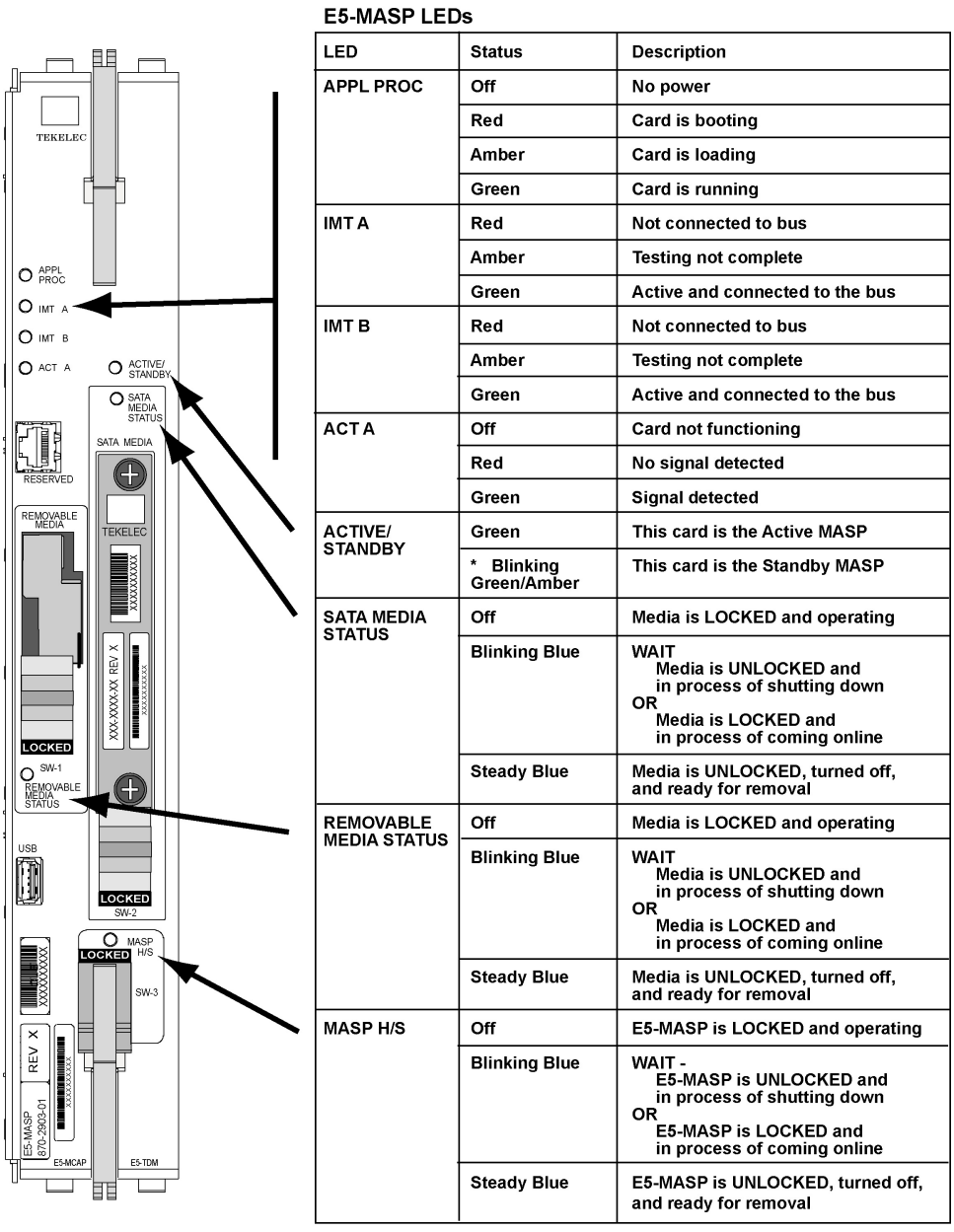

\* The LED blinks Green/Amber at a rate of 3 Green to 1 Amber.

### Figure 132: E5-MASP Card

Note: Must be used with the E5-MASP card.

# E5-MCPM-B Module

|                                       | LED          | Color             | Description                                                                                                    |
|---------------------------------------|--------------|-------------------|----------------------------------------------------------------------------------------------------|
| D<br>TEKELEC                          | APPL<br>PROC | RED               | Application processor is not running or is failing diagnostics.                                                                     |
| C APPL                                |              | AMBER             | Card is loading an application or<br>is being polled (may be prevented<br>from loading by maintenance<br>out of service condition). |
|                                       |              | GREEN             | Card is running an application.                                                                                                    |
|                                       | IMT          | RED               | Card is off IMT bus.                                                                                                    |
| 200000000                             |              | AMBER             | Card is on IMT bus, but testing is not complete.                                                                                    |
|                                       |              | GREEN             | Card is on IMT.                                                                                                    |
| RS-232                                |              | BLANK             | Communication processor is not operating.                                                                                           |
| PORT UNK                              | PORT         | RED               | Port not provisioned.                                                                                                    |
| 0,0                                   |              | RED<br>blinking   | Loss of signal and remaining errors.                                                                                                |
| O₃O A                                 |              | AMBER             | Remote alarm condition.                                                                                                    |
|                                       |              | AMBER<br>blinking | Loss of Frame Synchronization.                                                                                                    |
| N N N N N N N N N N N N N N N N N N N |              | GREEN             | No alarms, port has acquired timing and framing synchronization.                                                                    |
| о,0<br>0,0<br>0,0<br>0,0<br>В         | LINK         | RED               | No channels are provisioned.                                                                                                    |
|                                       |              | RED<br>blinking   | All channels provisioned = OOS.                                                                                                    |
| EE A                                  |              | AMBER             | Indicates port is the "reflected" port<br>in Channel Bridging mode of<br>operation. Applies only to "even"<br>numbered ports        |
| 1111<br>1873-02                       |              | AMBER<br>blinking | Any channels provisioned = OOS.                                                                                                    |
| 870-E                                 |              | GREEN             | All channels provisioned =ISNR.                                                                                                    |
|                                       |              |                   |                                                                                                    |

### **LED** Information

# Installation

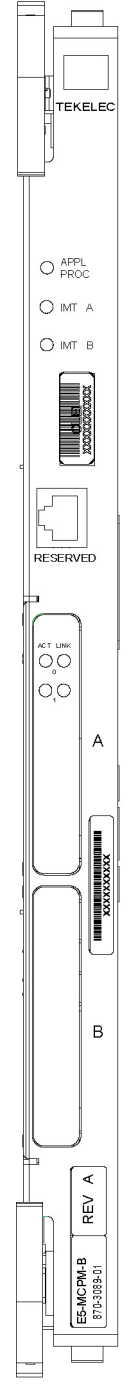

### Front Faceplate LED Indicators

| LED       | Status | Description                           |
|-----------|--------|---------------------------------------|
| APPL PROC | Off    | No power                              |
|           | Red    | Card is booting                       |
|           | Amber  | Card is loading                       |
|           | Green  | Card is up and application is running |
| IMT A     | Red    | Not connected to bus                  |
|           | Amber  | Testing not complete                  |
|           | Green  | Active and connected to the bus       |
| IMT B     | Red    | Not connected to bus                  |
|           | Amber  | Testing not complete                  |
|           | Green  | Active and connected to the bus       |
| ACT       | Red    | Loss of signal                        |
|           | Green  | Signal active                         |
| LINK      |        | NOT USED                              |

Figure 133: E5-MCPM-B Module

# E5-MDAL Card

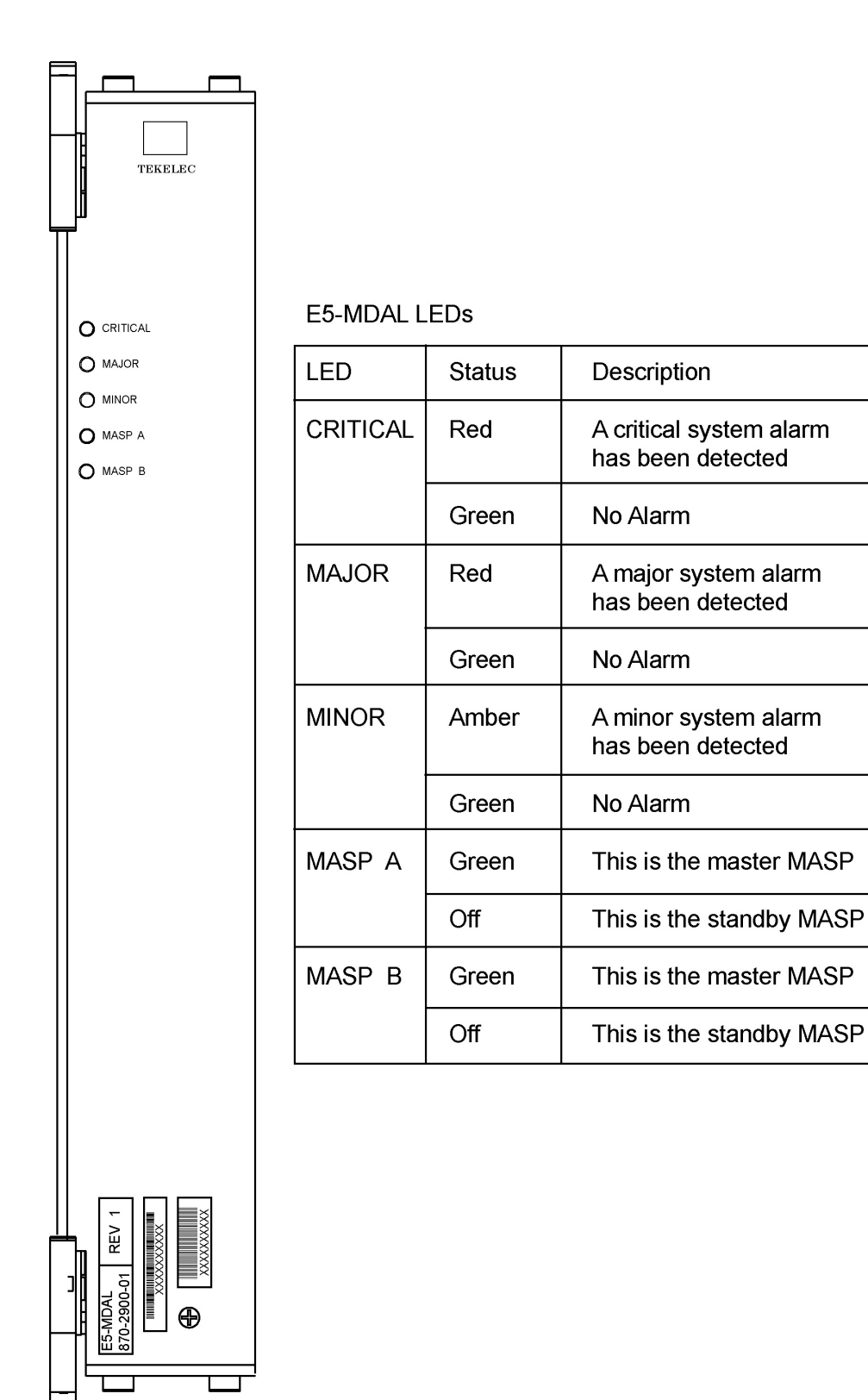

Figure 134: E5-MDAL Card
Note: Must be used with the E5-MASP card.

# E5-SM4G/E5-SM8G-B Module

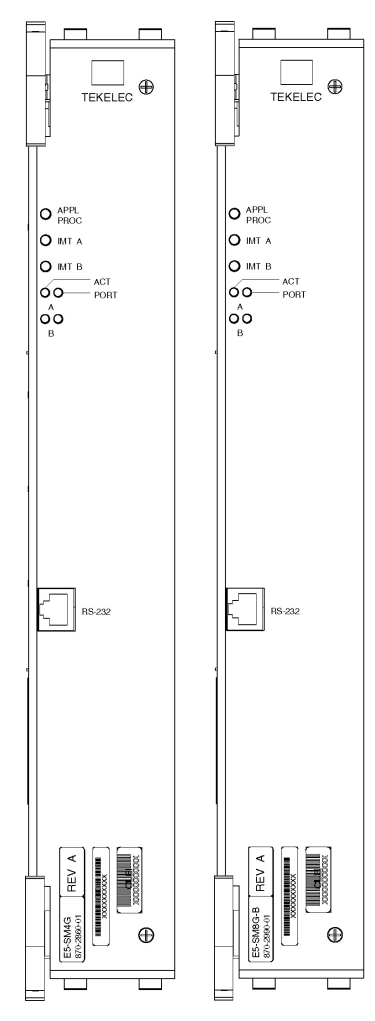

#### Front Faceplate LED Indicators LED Status Description APPL PROC Off No power Red Card is booting Amber Card is loading Green Card is up and application is running IMT A Red Not connected to bus Amber Testing not complete Green Active and connected to the bus IMT B Red Not connected to bus Amber Testing not complete Green Active and connected to the bus ACT Off Card non-functional Red No signal detected Green Signal detected PORT Card non-functional Off Data link active operating at 1 Gbps Amber Green Data link active operating at 10/100 Mbps

Figure 135: E5-SM4G/E5-SM8G-B Interface Module

# **E5-TSM LEDs**

The E5-TSM includes three front panel indicators (LEDs) for APPL Proc operation, IMT A, and IMT B status.

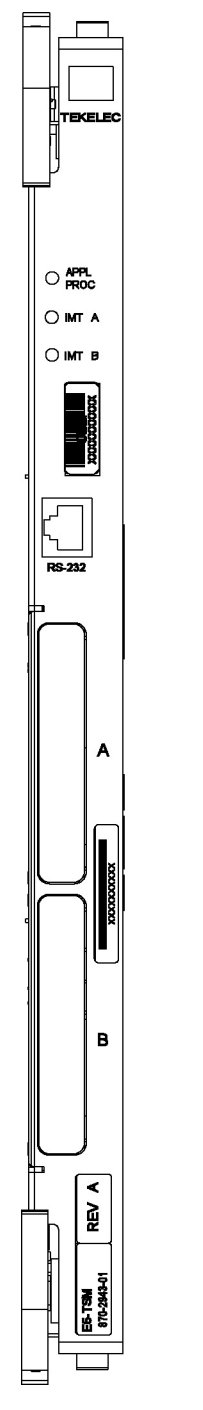

| LED             | Status | Description                 |
|-----------------|--------|-----------------------------|
| APPL            | Red    | Not provisioned             |
|                 | Amber  | Provisioned but not loaded  |
|                 | Green  | Loaded                      |
| IMT<br>(A or B) | Red    | Card is not attached to IMT |
| (A OLD)         | Green  | Card is attached to IMT     |

Figure 136: E5-TSM LEDs

# EDCM (Double-Slot), Enhanced Database Communications Module (Double-Slot)

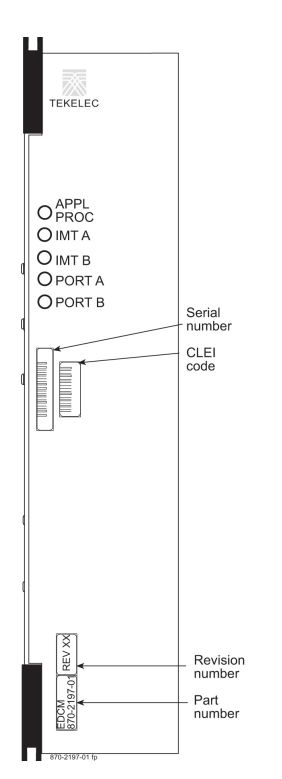

Figure 137: EDCM (Double-Slot) LEDs

Table 25: EDCM LEDs

| LEDs   | Descriptions                             |
|--------|------------------------------------------|
| APPL   | RED – Critical alarm condition detected. |
| PROC   | GREEN – No alarm                         |
| IMT A  | RED – Major alarm condition detected.    |
|        | GREEN – No alarm                         |
| IMT B  | AMBER – Minor alarm condition detected.  |
|        | GREEN – No alarm                         |
| PORT A | GREEN – PORT A is the active PORT.       |
|        | RED – PORT A is inactive                 |
| PORT B | GREEN – PORT B is the active PORT.       |
|        | RED – PORT B is inactive.                |

# HC MIM, High Capacity Multi-channel Interface Module

# Figure 138: HC MIM LEDs

|        | LEDs                           | Descriptions                                                                                                    |
|--------|--------------------------------|----------------------------------------------------------------------------------------------------|
|        | APPL<br>PROC                   | RED – Application processor is not running or is failing diagnostics.                                                                   |
|        |                                | AMBER – MPL is loading an application or is<br>being polled (may be prevented from loading by<br>maintenance out of service condition). |
| O PROC |                                | GREEN – MPL is running an application.                                                                                                  |
|        | IMT A                          | RED – MPL is off IMT bus A.                                                                                                    |
|        |                                | AMBER – MPL is on IMT bus A, but testing is not complete.                                                                               |
|        |                                | GREEN – MPL is on IMT bus A.                                                                                                    |
|        |                                | BLANK – Communication processor is not operating.                                                                                       |
|        | IMT B                          | RED – MPL is off IMT bus B.                                                                                                    |
|        |                                | AMBER – MPL is on IMT bus B, but testing is not complete.                                                                               |
|        |                                | GREEN – MPL is on IMT bus B.                                                                                                    |
|        |                                | BLANK – Communication processor is not operating.                                                                                       |
|        | PORT                           | RED – Port not provisioned.                                                                                                    |
|        | (all LEDs on left<br>side)     | RED BLINKING – Loss of signal and remaining errors.                                                                                     |
|        |                                | AMBER – Remote alarm condition                                                                                                    |
| 00     |                                | AMBER BLINKING – Loss of Frame<br>Synchronization.                                                                                      |
|        |                                | GREEN – No alarms, port has acquired timing                                                                                             |
|        |                                | and framing synchronization                                                                                                    |
|        | Link                           | RED – No channels are provisioned.                                                                                                    |
|        | (Aggregated<br>Channel Status; | RED BLINKING – All channels provisioned = OOS.                                                                                          |
|        | all LEDs on<br>right side)     | AMBER – Indicates port is the "reflected" port in                                                                                       |
|        | -igne side)                    | Channel Bridging mode of operation.                                                                                                    |
|        |                                | Applies only to "even" numbered ports                                                                                                   |
|        |                                | AMBER BLINKING – Any channels provisioned = OOS.                                                                                        |
|        |                                | GREEN – All channels provisioned =ISNR.                                                                                                 |

L

С

C

C

C

Ħ

|              |                                                                       | LED            |                       |                         |                         |
|--------------|-----------------------------------------------------------------------|----------------|-----------------------|-------------------------|-------------------------|
|              | HIPR2 State                                                           | RATE           | ALIGN                 | SHELF                   | PROC                    |
| TEKELEC      | No power                                                              | Off            | Off                   | Off                     | Off                     |
| X            | Power on (cold start)                                                 | Off            | Off                   | Off                     | RED                     |
|              | Reset (warm start)                                                    | Off            | Off                   | AMBER                   | RED                     |
|              | Programming (cold start)                                              | Off            | Off                   | Off                     | AMBER                   |
|              | Programming (warm start)                                              | Off            | Off                   | AMBER                   | AMBER                   |
| XXXX         | Programming Complete                                                  |                | AMBER                 | AMBER                   | GREEN                   |
|              | Shelf Address Capture:<br>Timer Started<br>Successful<br>Unsuccessful |                | AMBER<br>GREEN<br>RED | AMBER<br>AMBER<br>AMBER | GREEN<br>GREEN<br>GREEN |
|              | Code Running                                                          |                | GREEN                 | Note 2                  | GREEN                   |
| ) ALIGN      | IMT is operational at:<br>low-rate (1 Gbps)<br>high-rate (2.5 Gbps)   | GREEN<br>GREEN |                       |                         |                         |
| ) SHELF      |                                                                       | Blinking       |                       |                         |                         |
| ) PROC       | IMT is rate negotiating or<br>in proving period                       | AMBER          |                       |                         |                         |
|              | IMT is not operational                                                | RED            |                       |                         |                         |
| , <b>  ₩</b> | Notes:                                                                |                |                       |                         |                         |

# HIPR2, High-Speed IMT Packet Router 2 Module

 ALIGN and SHELF LEDs are not accessible to software until the FPGA has been programmed. So for the same point in the HIPR bootstrap sequence, the state of these two LEDs can be different depending on whether a warm or cold start is in progress.

 State depends on the address received from OAM and written to Assigned Shelf Address Register and compared to the value previously read from the Assigned Shelf Address Register.

- RED Does Not Match
- GREEN Matches

Figure 139: HIPR2 LEDs

870-2872-01

HIPR2

ΗP

HE

∢ REV

HIPR 870-2574-02

| TEKELEC | HIPR State                                                            | LED                   |                         |                         |
|---------|-----------------------------------------------------------------------|-----------------------|-------------------------|-------------------------|
| ×       |                                                                       | ALIGN                 | SHELF                   | PROC                    |
|         | No power                                                              | Off                   | Off                     | Off                     |
|         | Power on (cold start)                                                 | Off                   | Off                     | RED                     |
|         | Reset (warm start)                                                    | Off                   | AMBER                   | RED                     |
|         | Programming (cold start)                                              | Off                   | Off                     | AMBER                   |
|         | Programming (warm start)                                              | Off                   | AMBER                   | AMBER                   |
|         | Programming Complete                                                  | AMBER                 | AMBER                   | GREEN                   |
|         | Shelf Address Capture:<br>Timer Started<br>Successful<br>Unsuccessful | AMBER<br>GREEN<br>RED | AMBER<br>AMBER<br>AMBER | GREEN<br>GREEN<br>GREEN |
| ⊖ SHELF | Code Running                                                          | GREEN                 | Note 2                  | GREEN                   |
|         | Notes:                                                                |                       |                         |                         |

# HIPR, High-Speed IMT Packet Router Module

 ALIGN and SHELF LEDs are not accessible to software until the FPGA has been programmed. So for the same point in the HIPR bootstrap sequence, the state of these two LEDs can be different depending on whether a warm or cold start is in progress.

2. State depends on the address received from OAM and written to Assigned Shelf Address Register and compared to the value previously read from the Assigned Shelf Address Register. • RED - Does Not Match • GREEN - Matches

**Figure 140: HIPR LEDs** 

# MIS, Maintenance Interface System, Holdover Clock

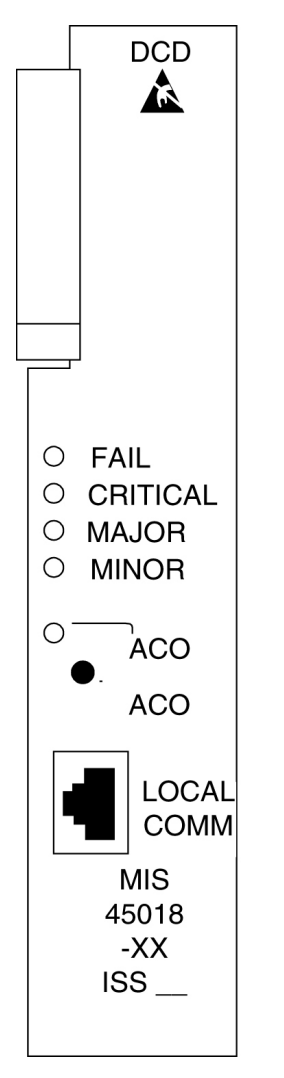

Figure 141: Holdover Clock MIS Card LEDs

Table 26: MIS LEDs

| LEDs     | Descriptions                                       |
|----------|----------------------------------------------------|
| FAIL     | RED – This card or its power supply has failed.    |
|          | BLANK – No card or power supply failure detected.  |
| CRITICAL | RED – Holdover clock system has failed.            |
|          | BLANK – No holdover clock system failure detected. |

| LEDs  | Descriptions                                                                             |
|-------|------------------------------------------------------------------------------------------|
| MAJOR | RED – Holdover clock system or any holdover clock card has a major alarm.                |
|       | BLANK – No major alarm detected.                                                         |
| MINOR | YELLOW – Holdover clock system or any holdover clock card has a minor alarm.             |
|       | BLANK – No minor alarm detected.                                                         |
| ACO   | GREEN – The ACO push button has been pressed to silence the alarm during an alarm state. |

# MCA, Matrix Controller Assembly Card, Holdover Clock

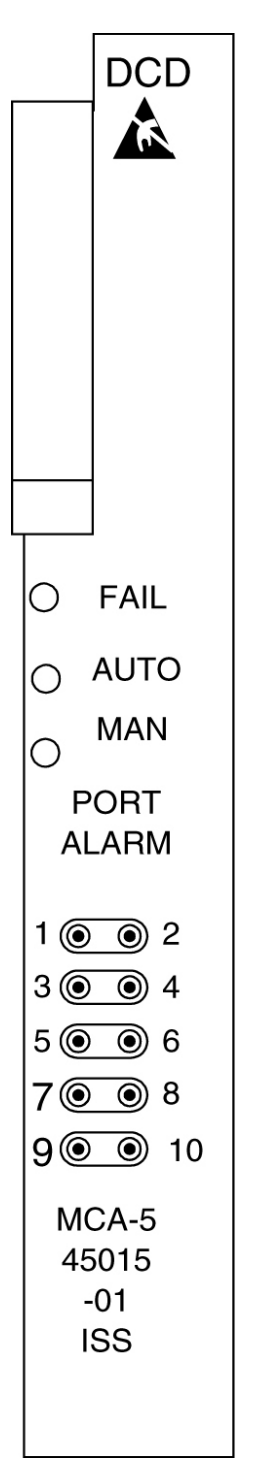

Figure 142: Holdover Clock MCA Card LEDs

## Table 27: MCA LEDs

| LEDs | Descriptions                                                                        |
|------|-------------------------------------------------------------------------------------|
| FAIL | RED – This card has failed or there is a loss of all input references to this card. |
|      | BLANK – No card or input reference failure detected.                                |
| AUTO | GREEN – Indicates output failure was protected automatically.                       |
|      | BLANK – No failures detected.                                                       |
| MAN  | GREEN – Indicates output failure was protected manually.                            |
|      | BLANK – No failures detected.                                                       |

# ST3, Stratum-3 Clock Card, Holdover Clock

# Table 28: ST3 LEDs

| LEDs  | Descriptions                                                     |
|-------|------------------------------------------------------------------|
| FAIL  | RED – This card has failed.<br>BLANK – No card failure detected. |
|       |                                                                  |
| LOCK  | RED – Input has failed.                                          |
|       | BLANK – No input failure detected.                               |
| REF A | GREEN – Card is tracking the output of clock input card A.       |
|       | BLANK – Not tracking output of clock input card A.               |
| REF B | GREEN – Card is tracking the output of clock input card B.       |
|       | BLANK – Not tracking output of clock input card B.               |

#### Note:

If the FAIL and LOCK LEDs are both illuminated, the ST3 is in holdover mode and the card has not failed. Holdover Clock ST3 Card LEDs

# TOCA, Timing Output Composite Automatic, Holdover Clock

## Table 29: TOCA LEDs

| LEDs     | Descriptions                                                                                                    |
|----------|----------------------------------------------------------------------------------------------------|
| FAIL     | RED – This card has failed or there is a loss of all input references to this card.                                                       |
|          | BLANK – No card or input reference failure detected.                                                                                      |
| PORT ALM | RED – One to five outputs have failed or have been externally shorted.                                                                    |
|          | BLANK – No output failures detected.                                                                                                    |
| ST       | GREEN – An active clock is supplying the input reference for this card.                                                                   |
|          | BLANK – No active clock detected.                                                                                                    |
| INPUT    | GREEN – Card is receiving a reference signal from one or more of the following: clock input A, clock input B, clock card A, clock card B. |
|          | BLANK – Card is not receiving a reference signal from any of the above sources.                                                           |
| 500′     | Not used                                                                                                    |
| 1000′    | Not used                                                                                                    |

# Appendix **B**

**Backplane Connectors** 

**Topics:** 

- Control Shelf Connectors.....265
- Extension Shelf.....306

# **Control Shelf Connectors**

This section describes the Control shelf backplanes and their connectors. The control shelf backplane provides connectors for the system circuit cards. These connectors are four column High Density Interconnect (HDI) male headers with shrouds of varying pin quantities, depending on card position.

The control shelf backplane provides –48VDC power and ground to all card positions. The power is distributed into two parts, A and B. Power is brought to the shelf from the Fuse and Alarm Panel (FAP) using two cables. The connectors on the control shelf backplane are DB-26 high density connectors. The power is distributed over two separate pins per power connection to handle the current load.

- Power connectors
  - Fuse and Alarm Panel (FAP) connectors
  - Fan Power connectors
- Alarm connectors
  - Remote Maintenance Center Alarm connector
  - Local Maintenance Center Alarm connector
  - Rack Alarm connectors
  - Row Alarm connector
  - External Alarm connector
  - CUST Alarm 1 connector
  - CUST Alarm 2 connector
  - OAP Alarm connector
- System clock connectors
- Shelf clock connectors (850-0330-04 only)
- BITS connectors
- Serial port connectors
- Interface connectors
- IMT connectors
- General purpose relay connectors
- General purpose serial interface connectors

## **Control Shelf Backplane 04**

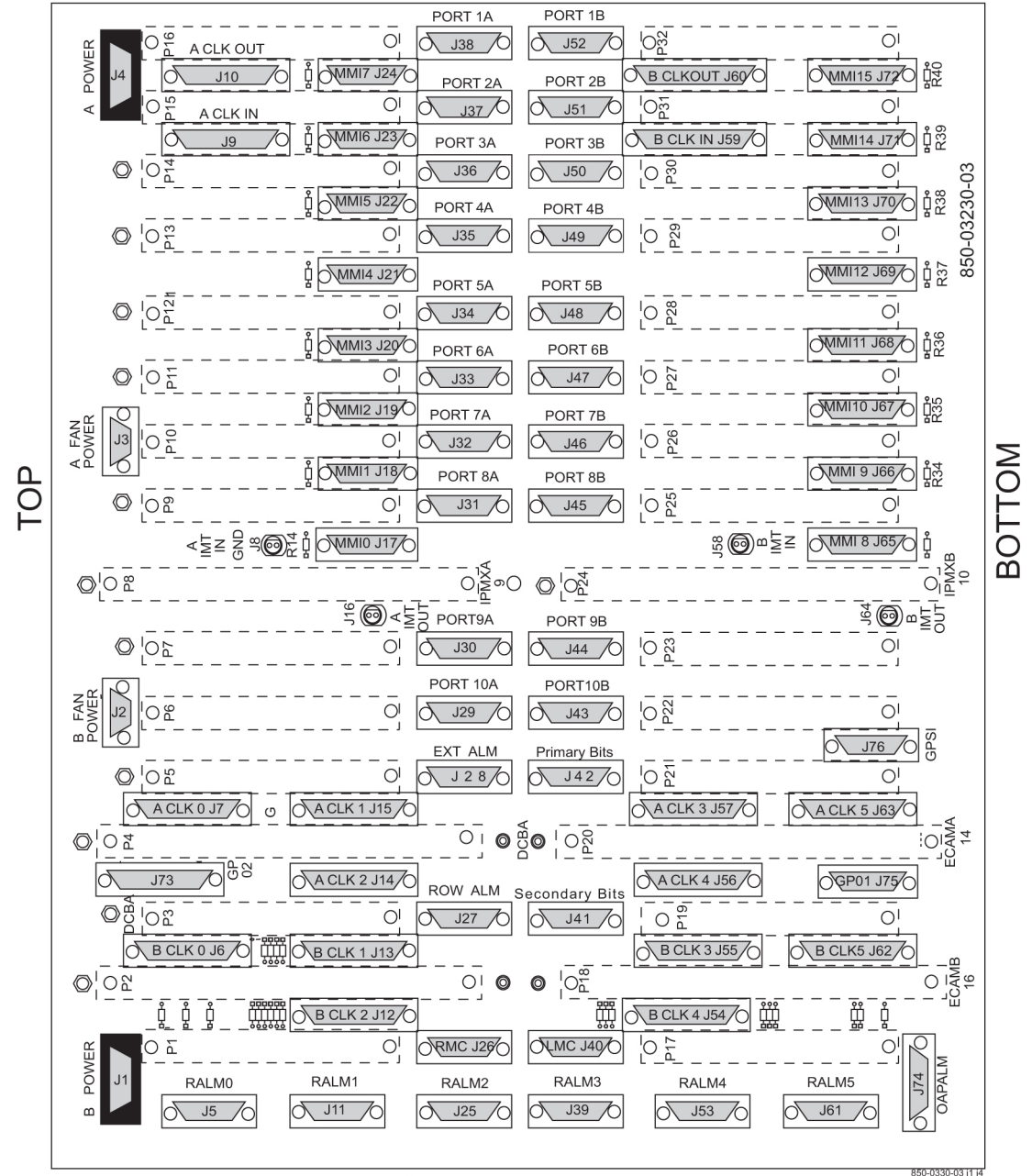

NOTE: O Conducts -48VDC for the printed circuit board

Figure 143: Control Shelf Backplane 04

### **Control Shelf Backplane 06/07**

The connectors on backplanes -06 and -07 are identical.

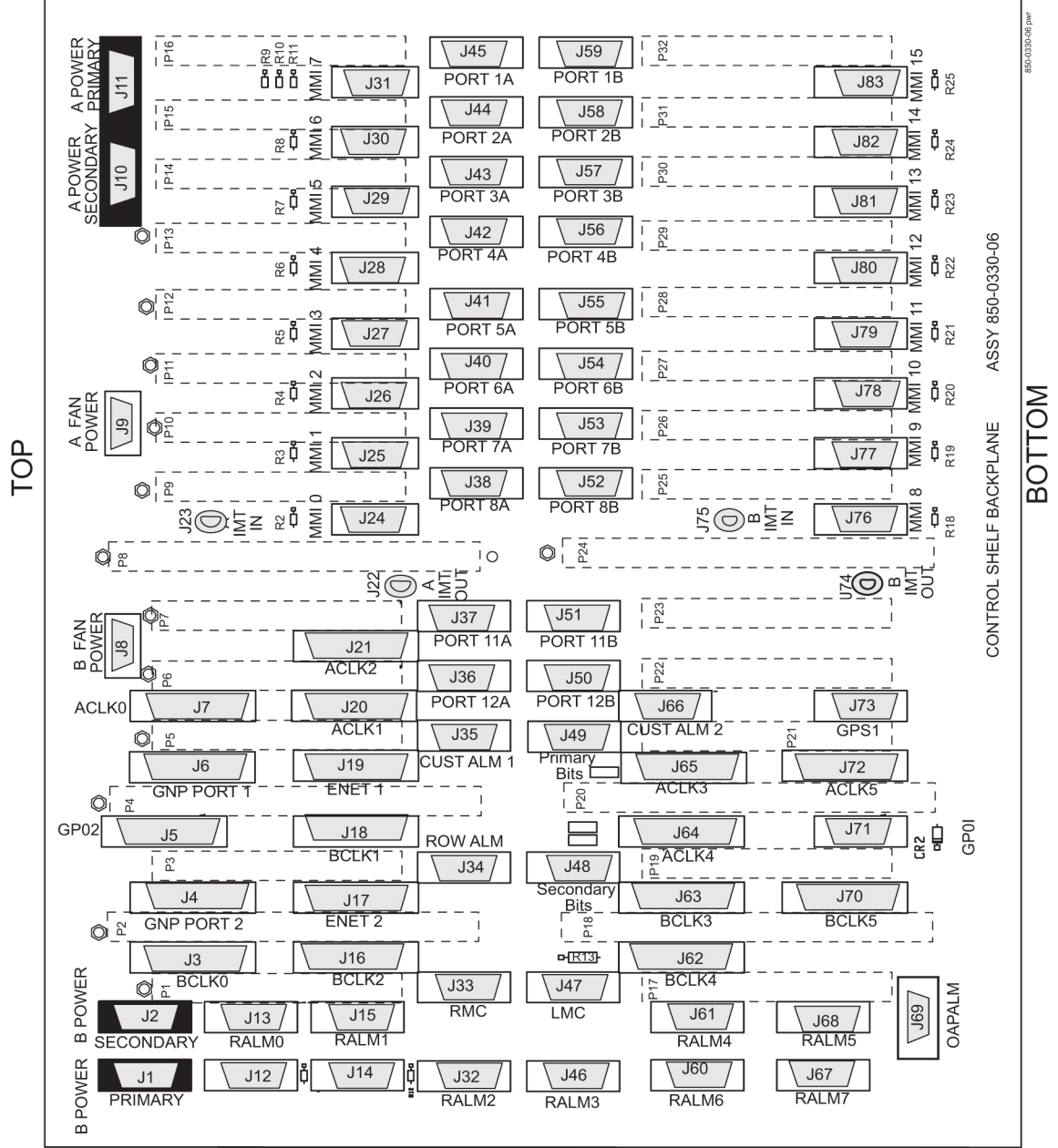

Warning: Conducts -48VDC for the printed circuit board (HOT). Metal points on printed circuit boards conducts -48VDC and can cause shorts, shocks, and damage if not handled properly.

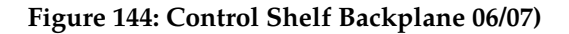

# **Overview of the Control Shelf Backplane Connectors**

*Table 30: Control Shelf Backplanes -04 and -06/07* compares the connectors of Control Shelf backplane 04 with the connectors of Control Shelf backplane 06/07.

Table 30: Control Shelf Backplanes -04 and -06/07

| Control Shelf Backplane | Control Shelf Backplane |
|-------------------------|-------------------------|
| (P/N 850-0330-04)       | (P/N 850-0330-06/07)    |
| J-1 B POWER             | J-1 B POWER PRIMARY     |
| J-2 B FAN POWER         | J-8 B FAN POWER         |
| J-3 A FAN POWER         | J-9 A FAN POWER         |
|                         | J-10 A POWER SECONDARY  |
|                         | J-2 B POWER SECONDARY   |
| J-4 A POWER             | J-11 A POWER PRIMARY    |
| J-5 RALM0               | J-13 RALM0              |
| J-6 B CLK 0             | J-3 B CLK 0             |
|                         | J-4 B CLK 6             |
| J-7 A CLK 0             | J-7 A CLK 0             |
|                         | J-6 A CLK 6             |
| J-8 A IMT IN GND        | J-23 A IMT IN           |
| J-9 A CLK IN            | N/A                     |
| J-10 A CLK OUT          | J-14 CI                 |
| J-11 RALM 1             | J-15 RALM 1             |
| J-12 B CLK 2            | J-16 B CLK 2            |
|                         | J-17 B CLK 7            |
| J-13 B CLK 1            | J-18 B CLK 1            |
| J-14 A CLK 2            | J-21 A CLK 2            |
| J-15 A CLK 1            | J-20 A CLK 1            |
| J-16 A IMT OUT          | J-22 A IMT OUT          |
| J-17 MMI 0              | J-24 MMI 0              |
| J-18 MMI 1              | J-25 MMI 1              |
| J-19 MMI 2              | J-26 MMI 2              |
| J-20 MMI 3              | J-27 MMI 3              |
| J-21 MMI 4              | J-28 MMI 4              |

| Control Shelf Backplane | Control Shelf Backplane |
|-------------------------|-------------------------|
| (P/N 850-0330-04)       | (P/N 850-0330-06/07)    |
| J-22 MMI 5              | J-29 MMI 5              |
| J-23 MMI 6              | J-30 MMI 6              |
| J-24 MMI 7              | J-31 MMI 7              |
| J-25 RALM2              | J-32 RALM2              |
| J-26 RMC                | J-33 RMC                |
| J-27 ROW ALM            | J-34 ROW ALM            |
| J-28 EXT ALARM          | J-35 CUST ALM 1         |
|                         | J-66 CUST ALM 2         |
| J-29 PORT 10A           | J-36 PORT 10A           |
| J-30 PORT 9A            | J-37 PORT 9A            |
| J-31 PORT 8A            | J-38 PORT 8A            |
| J-32 PORT 7A            | J-39 PORT 7A            |
| J-33 PORT 6A            | J-40 PORT 6A            |
| J-34 PORT 5A            | J-41 PORT 5A            |
| J-35 PORT 4A            | J-42 PORT 4A            |
| J-36 PORT 3A            | J-43 PORT 3A            |
| J-37 PORT 2A            | J-44 PORT 2A            |
| J-38 PORT 1A            | J-45 PORT 1A            |
| J-39 RALM 3             | J-46 RALM 3             |
| J-40 LMC                | J-47 LMC                |
| J-41 SECONDARY BITS     | J-48 SECONDARY BITS     |
| J-42 PRIMARY BITS       | J-49 PRIMARY BITS       |
| J-43 PORT 10B           | J-50 PORT 10B           |
| J-44 PORT 9B            | J-51 PORT 9B            |
| J-45 PORT 8B            | J-52 PORT 8B            |
| J-46 PORT 7B            | J-53 PORT 7B            |

| Control Shelf Backplane | Control Shelf Backplane |
|-------------------------|-------------------------|
| (P/N 850-0330-04)       | (P/N 850-0330-06/07)    |
| J-47 PORT 6B            | J-54 PORT 6B            |
| J-48 PORT 5B            | J-55 PORT 5B            |
| J-49 PORT 4B            | J-56 PORT 4B            |
| J-50 PORT 3B            | J-57 PORT 3B            |
| J-51 PORT 2B            | J-58 PORT 2B            |
| J-52 PORT 1B            | J-59 PORT 1B            |
| J-53 RALM4              | J-61 RALM4              |
|                         | J-60 RALM 6             |
| J-54 B CLK4             | J-62 B CLK 4            |
| J-55 B CLK 3            | J-63 B CLK 3            |
| J-56 A CLK 4            | J-64 A CLK 4            |
| J-57 A CLK 3            | J-65 A CLK 3            |
| J-58 B IMT IN           | J-75 B IMT IN           |
| J-59 B CLK IN           | N/A                     |
| J-60 B CLK OUT          | N/A                     |
| J-61 RALM5              | J-68 RALM5              |
| J-62 B CLK 5            | J-70 B CLK 5            |
|                         | J-71 GP01               |
| J-63 A CLK 5            | J-72 A CLK 5            |
| J-64 B IMT OUT          | J-74 B IMT OUT          |
| J-65 MMI 8              | J-76 MMI 8              |
| J-66 MMI 9              | J-77 MMI 9              |
| J-67 MMI 10             | J-78 MMI 10             |
| J-68 MMI 11             | J-79 MMI 11             |
| J-69 MMI 12             | J-80 MMI 12             |
| J-70 MMI 13             | J-81 MMI 13             |
| J-71 MMI 14             | J-82 MMI 14             |

| Control Shelf Backplane<br>(P/N 850-0330-04) | Control Shelf Backplane<br>(P/N 850-0330-06/07) |
|----------------------------------------------|-------------------------------------------------|
| J-72 MMI 15                                  | J-83 MMI 15                                     |
| J-73 GP02                                    | J-69 OAPALM                                     |
| J-74 OAPALM                                  | J-5 GP02                                        |
| J-75 GP01                                    | J-71 GP01                                       |
| J-76 GPSI                                    | J-73 GPS1                                       |
|                                              | J-67 RALM7                                      |

## **Power Connectors**

The control shelf backplane provides –48VDC power and ground to all card positions. The power is distributed into two parts, A and B. Power is brought to the shelf from the Fuse and Alarm Panel (FAP) using two cables. The connectors on the control shelf backplane are DB-26 high density connectors. The power is distributed over two separate pins per power connection to handle the current load.

J1, J4 on Control Shelf backplane 04 J1, J11 Primary and J2, J10 Secondary on Control Shelf backplane 06/07

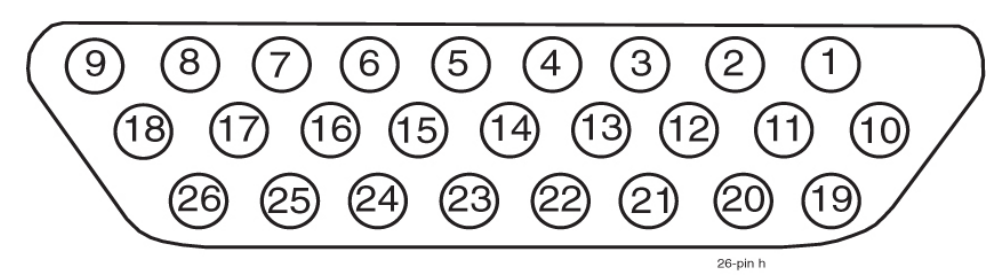

#### **Figure 145: Power Connector**

| Table | 31: | Power | Connector |
|-------|-----|-------|-----------|
|-------|-----|-------|-----------|

| Pin | Signal    | Pin | Signal    |
|-----|-----------|-----|-----------|
| 1   | P5\$48VDC | 14  | LGND      |
| 2   | P5\$48RTN | 15  | P3\$48RTN |
| 3   | P4\$48VDC | 16  | P3\$48VDC |
| 4   | P4\$48RTN | 17  | P2\$48RTN |
| 5   | LGND      | 18  | P2\$48VDC |
| 6   | P3\$48RTN | 19  | P1\$48RTN |

| Pin                                      | Signal    | Pin | Signal    |
|------------------------------------------|-----------|-----|-----------|
| 7                                        | P3\$48VDC | 20  | P1\$48RTN |
| 8                                        | P2\$48RTN | 21  | P1\$48VDC |
| 9                                        | P2\$48VDC | 22  | P1\$48VDC |
| 10                                       | P5\$48VDC | 23  | PF\$48RTN |
| 11                                       | P5\$48RTN | 24  | PF\$48RTN |
| 12                                       | P4\$48VDC | 25  | PF\$48VDC |
| 13                                       | P4\$48RTN | 26  | PF\$48VDC |
| \$= A or B, A POWER (J4) or B POWER (J1) |           |     |           |

# Fuse and Alarm Panel 870-2320-01/03

The FAP provides protected distribution of power to the system. Protection is provided by fuses placed in fuse holders on the front panel. The FAP contains a fuse fail alarm circuit that operates when one or more fuses fail.

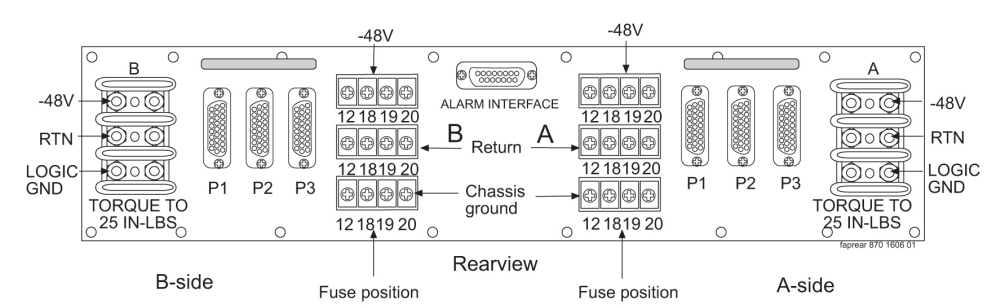

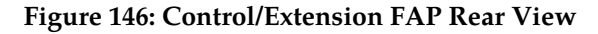

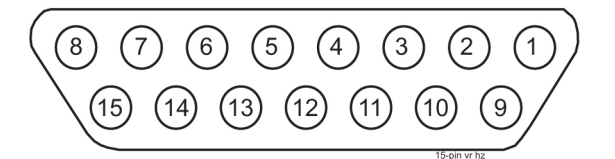

Figure 147: Alarm Interface Connector

| r |
|---|
| 1 |

| Pin           | Circuit Descriptions |
|---------------|----------------------|
| 1 / 2 / 3 / 4 |                      |
| 5             | Critical Alarm       |
| 6 / 7         |                      |

| 8  | Fuse Normally Closed |
|----|----------------------|
| 9  |                      |
| 10 | Minor Alarm          |
| 11 | Major Alarm          |
| 12 | Common               |
| 13 |                      |
| 14 | Test                 |
| 15 | Fuse Normally Open   |

# Shelf Power

The Fuse and Alarm Panel powers up to three shelves in the frame through the FAP connectors P1, P2, and P3.

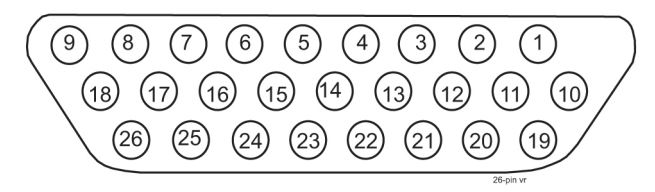

### Figure 148: Shelf Power Connector

#### **Table 33: Shelf Power Connector**

| Connector               | Fuse Position | Pin Numbers | Circuit Descriptions |
|-------------------------|---------------|-------------|----------------------|
| P1                      | 1             | 3 and 12    | +48VDC               |
| (to top shelf in frame) |               | 2 and 11    | 48VDC return         |
|                         | 2             | 1 and 10    | +48VDC               |
|                         |               | 19 and 20   | 48VDC return         |
|                         | 3             | 21 and 22   | +48VDC               |
|                         |               | 4 and 13    | 48VDC return         |
|                         | 4             | 23 and 24   | +48VDC               |
|                         |               | 6 and 15    | 48VDC return         |
|                         | 5             | 9 and 18    | +48VDC               |
|                         |               | 8 and 17    | 48VDC return         |
|                         | 6             | 7 and 16    | +48VDC               |

| Connector                  | Fuse Position | Pin Numbers | Circuit Descriptions |
|----------------------------|---------------|-------------|----------------------|
|                            |               | 25 and 26   | 48VDC return         |
| P2                         | 7             | 3 and 12    | +48VDC               |
| (to middle shelf in frame) |               | 2 and 11    | 48VDC return         |
|                            | 8             | 1 and 10    | +48VDC               |
|                            |               | 19 and 20   | 48VDC return         |
|                            | 9             | 21 and 22   | +48VDC               |
|                            |               | 4 and 13    | 48VDC return         |
|                            | 10            | 23 and 24   | +48VDC               |
|                            |               | 6 and 15    | 48VDC return         |
|                            | 11            | 9 and 18    | +48VDC               |
|                            |               | 8 and 17    | 48VDC return         |
|                            | 12            | 7 and 16    | +48VDC               |
|                            |               | 25 and 26   | 48VDC return         |
| P3                         | 13            | 3 and 12    | +48VDC               |
| (to bottom shelf in frame) |               | 2 and 11    | 48VDC return         |
| ,                          | 14            | 1 and 10    | +48VDC               |
|                            |               | 19 and 20   | 48VDC return         |
|                            | 15            | 21 and 22   | +48VDC               |
|                            |               | 4 and 13    | 48VDC return         |
|                            | 16            | 23 and 24   | +48VDC               |
|                            |               | 6 and 15    | 48VDC return         |
|                            | 17            | 9 and 18    | +48VDC               |
|                            |               | 8 and 17    | 48VDC return         |
|                            | 18            | 7 and 16    | +48VDC               |
|                            |               | 25 and 26   | 48VDC return         |
| P1, P2, <u>and</u> P3      |               | 5 and 14    | logic ground         |

NOTES: A side and B side connectors, fuse positions, and pins are identical.

|                             | Connector | Fuse Position | Pin Numbers | Circuit Descriptions |
|-----------------------------|-----------|---------------|-------------|----------------------|
| All return pins are common. |           |               |             |                      |

# **Rack Alarm (Alarm Interface)**

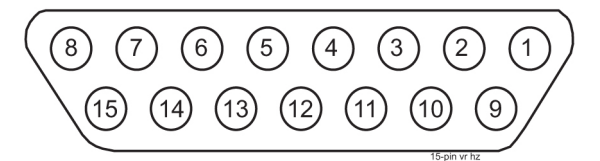

#### Figure 149: Rack Alarm Connector

#### Table 34: Rack Alarm Connector

| Pin           | Circuit Descriptions |
|---------------|----------------------|
| 1 / 2 / 3 / 4 |                      |
| 5             | Critical Alarm       |
| 6 / 7         |                      |
| 8             | Fuse Normally Closed |
| 9             |                      |
| 10            | Minor Alarm          |
| 11            | Major Alarm          |
| 12            | Common               |
| 13            |                      |
| 14            | Test                 |
| 15            | Fuse Normally Open   |

# Fan Power

J2, J3 on Control Shelf backplane 04 and J8, J9 on Control Shelf backplane 06/07

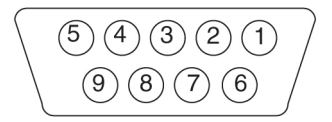

Figure 150: Fan Power Connector

| Pin                                              | Signal    | Pin | Signal      |
|--------------------------------------------------|-----------|-----|-------------|
| 1                                                | PF\$48RTN | 6   | FAN\$ALM-   |
| 2                                                | PF\$48RTN | 7   |             |
| 3                                                |           | 8   | CHASSIS GND |
| 4                                                | PF\$48VDC | 9   | FANCNTRL    |
| 5                                                | PF\$48VDC |     |             |
| \$= A or B, A fan power (J3) or B fan power (J2) |           |     |             |

#### Table 35: Fan Power Connector

# **Alarm Connectors**

# Local Maintenance Center Alarm Connector

Local Maintenance Center Alarm Connector connector provides the system's alarm condition indicators to the local maintenance center.

J40 on Control Shelf backplane 04 and J47 on Control Shelf backplane 06/07

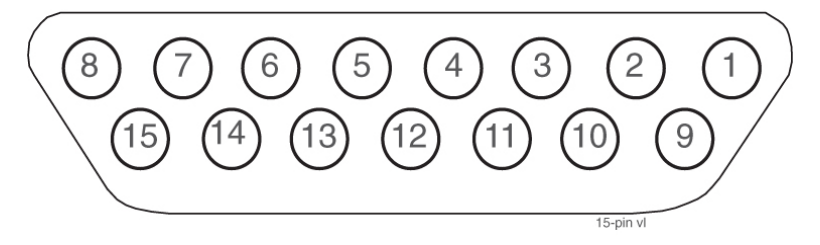

Figure 151: Local Maintenance Center Alarm Connector

 Table 36: Local Maintenance Center Alarm Connector

| Pin                | Signal                                                              |
|--------------------|---------------------------------------------------------------------|
| 1, 3, 4, 5, 11, 12 | Not used                                                            |
| 2                  | LMCANC - Local Maintenance Center Audible Alarm, Normally Closed    |
| 6                  | LMCVMJNC - Local Maintenance Center Major Alarm, Normally Closed    |
| 7                  | LMCVMNNC - Local Maintenance Center Minor Alarm, Normally Closed    |
| 8                  | LMCVCRNC - Local Maintenance Center Critical Alarm, Normally Closed |
| 9                  | LMCACOM - Local Maintenance Center Audible Alarm Common             |
| 10                 | LMCANO - Local Maintenance Center Audible alarm, normally Open      |

| Pin | Signal                                                         |
|-----|----------------------------------------------------------------|
| 13  | LMCVCOM - Local Maintenance Center Common                      |
| 14  | LMCVMJNO - Local Maintenance Center Major Alarm, Normally Open |
| 15  | LMCVMNNO - Local Maintenance Center Minor Alarm, Normally Open |

# **Remote Maintenance Center Alarm Connector**

The Remote Maintenance Center Alarm connector provides system alarm condition indicators to the remote maintenance center.

J26 on Control Shelf backplane 04 and J33 on Control Shelf backplane 06/07

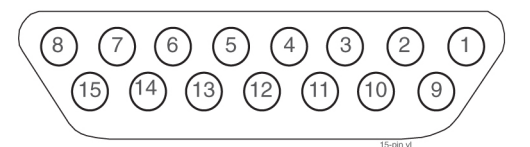

#### Figure 152: Remote Maintenance Center Alarm Connector

| Pin                   | Signal                                                               |
|-----------------------|----------------------------------------------------------------------|
| 1, 3, 4, 5, 9, 11, 12 | not used                                                             |
| 2                     | RMCANC - Remote Maintenance Center Audible Alarm, Normally<br>Closed |
| 6                     | RMCMJNC - Remote Maintenance Center Major Alarm, Normally Closed     |
| 7                     | RMCMNNC - Remote Maintenance Center Minor Alarm, Normally Closed     |
| 8                     | RMCCRNC - Remote Maintenance Center Critical Alarm, Normally Closed  |
| 10                    | RMCANO - Remote Maintenance Center Audible Alarm, Normally<br>Open   |
| 13                    | RMCCOM - Remote Maintenance Center Common                            |
| 14                    | RMCMJNO - Remote Maintenance Center Major Alarm, Normally Open       |
| 15                    | RMCMNNO - Remote Maintenance Center Minor Alarm, Normally<br>Open    |

| Table 37: Remote Maintenance Center Alarm Connecto | Table 37: | Remote | Maintenance | Center | Alarm | Connector |
|----------------------------------------------------|-----------|--------|-------------|--------|-------|-----------|
|----------------------------------------------------|-----------|--------|-------------|--------|-------|-----------|

# **Rack Alarm Connectors**

The output of the Rack Alarm Connectors control the alarm condition indicators on each control or extension frame fuse and alarm panel.

J5, J11, J25, J39, J53, J61 on Control Shelf backplane 04 and J13, J15, J32, J46, J61, J68 on Control Shelf backplane 06/07

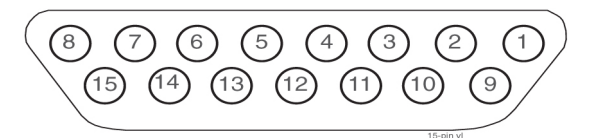

Figure 153: Rack Alarm Connector

#### Table 38: Rack Alarm Connector

| Pin                                                                             | Signal                                          |  |
|---------------------------------------------------------------------------------|-------------------------------------------------|--|
| 1, 2, 6, 7, 9, 13, 14                                                           | Not used                                        |  |
| 3                                                                               | R\$MNNC - Rack Alarm, Minor, Normally Closed    |  |
| 4                                                                               | R\$MJNC - Rack Alarm, Major, Normally Closed    |  |
| 5                                                                               | R\$CRNC - Rack Alarm, Critical, Normally Closed |  |
| 8                                                                               | R\$FA+ - Rack Fuse Alarm (+)                    |  |
| 10                                                                              | R\$MNNO - Rack Alarm, Minor, Normally Open      |  |
| 11                                                                              | R\$MJNO - Rack Alarm, Major, Normally Open      |  |
| 12                                                                              | R\$COM - Rack Alarm, Common                     |  |
| 15                                                                              | R\$FA Rack Fuse Alarm (-)                       |  |
| \$= 0 through 5, RALM0 through RALM5 (J5, J11, J25, J39, J53, J61 respectively) |                                                 |  |

## **Row Alarm Connector**

Row Alarm Connector controls the alarm condition indicators on an end panel at the end of a set of the frames.

J27 on Control Shelf backplane 04 and J34 on Control Shelf backplane 06/07

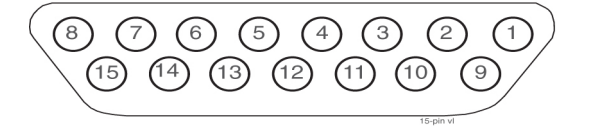

Figure 154: Row Alarm Connector

#### Table 39: Row Alarm Connector

| Pin                             | Signal                                        |
|---------------------------------|-----------------------------------------------|
| 1, 2, 3, 6, 7, 8, 9, 13, 14, 15 | Not used                                      |
| 4                               | -48VDC                                        |
| 5                               | RACRNC - Row Alarm, Critical, Normally Closed |
| 10                              | RAMNNO - Row Alarm, Minor, Normally Open      |
| 11                              | RAMJNO - Row Alarm, Major, Normally Open      |
| 12                              | 48VDC return                                  |

# **External Alarm Connector**

External Alarm Connector is also used for alarm condition inputs from an optional holdover clock.

J28 on Control Shelf backplane 04 External Alarm J35 on Control Shelf backplane 06/07 CUST ALM 1 J66 on Control Shelf backplane 06/07 CUST ALM 2 (not supported by software)

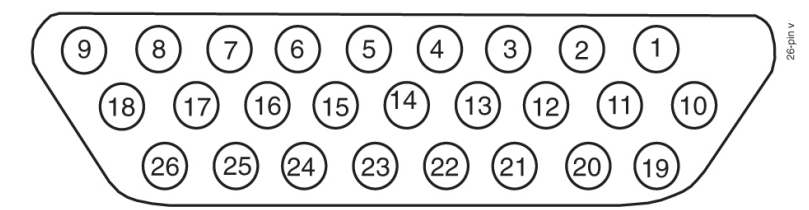

Figure 155: External Alarm Connector

| Table 40: External Al | arm Connector |
|-----------------------|---------------|
|-----------------------|---------------|

| Pin | Signal | Description                                                                                                    |
|-----|--------|----------------------------------------------------------------------------------------------------|
| 2   | CUFA13 | Signals a customer defined trouble #13 to the system when connected to P5A48RTN (pin 10) or P4B48RTN (pin 11).                 |
| 3   | CUFA14 | Signals a customer defined trouble #14 to the system when connected to P5A48RTN (pin 10) or P4B48RTN (pin 11).                 |
| 4   | CUFA3  | Signals a customer defined critical alarm (trouble #3) to the system when connected to P5A48RTN (pin 10) or P4B48RTN (pin 11). |
| 5   | CUFA1  | Reserved                                                                                                    |
| 6   | CUFA9  | Reserved                                                                                                    |
| 7   | CUFA2  | Signals a holdover clock critical alarm to the system when connected to P5A48RTN (pin 10) or P4B48RTN (pin 11).                |
| 8   | CUFA4  | Signals a customer defined critical alarm (trouble #4) to the system when connected to P5A48RTN (pin 10) or P4B48RTN (pin 11). |

| Pin | Signal   | Description                                                                                                    |
|-----|----------|----------------------------------------------------------------------------------------------------|
| 9   | CUFA10   | Signals a holdover clock minor alarm to the system when connected to P5A48RTN (pin 10) or P4B48RTN (pin 11).                 |
| 10  | P5A48RTN | Signal return path                                                                                                    |
| 11  | P4B48RTN | Signal return path                                                                                                    |
| 19  | CUFA8    | Signals customer defined major alarm (trouble #8) to the system when connected to P5A48RTN (pin 10) or P4B48RTN (pin 11).    |
| 20  | CUFA16   | Signals a customer defined trouble #16 to the system when connected to P5A48RTN (pin 10) or P4B48RTN (pin 11).               |
| 21  | CUFA7    | Signals a customer defined major alarm (trouble #7) to the system when connected to P5A48RTN (pin 10) or P4B48RTN (pin 11).  |
| 22  | CUFA15   | Signals a customer defined trouble #15 to the system when connected to P5A48RTN (pin 10) or P4B48RTN (pin 11).               |
| 23  | CUFA12   | Signals a customer defined minor alarm (trouble #12) to the system when connected to P5A48RTN (pin 10) or P4B48RTN (pin 11). |
| 24  | CUFA6    | Signals a holdover clock major alarm to the system when connected to P5A48RTN (pin 10) or P4B48RTN (pin 11).                 |
| 25  | CUFA5    | Reserved                                                                                                    |
| 26  | CUFA11   | Signals a customer defined minor alarm (trouble #11) to the system when connected to P5A48RTN (pin 10) or P4B48RTN (pin 11). |

# **OAP Alarm Connector**

The OAP alarm connector controls the alarm condition indicators on an OAP frame.

J74 on Control Shelf backplane 04 and J69 on Control Shelf backplane 06/07

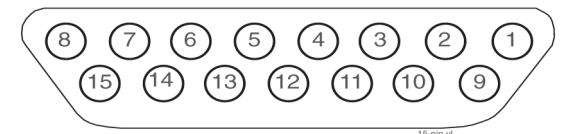

#### Figure 156: OAP Alarm Connector

Table 41: OAP Alarm Connector

| Pin                | Signal                                      |
|--------------------|---------------------------------------------|
| 1, 2, 6, 7, 13, 14 | Not used                                    |
| 3                  | OAPMNNC - OAP Alarm, Minor, Normally Closed |

| Pin                       | Signal                                         |  |
|---------------------------|------------------------------------------------|--|
| 4                         | OAPMJNC - OAP Alarm, Major, Normally Closed    |  |
| 5                         | OAPCRNC - OAP Alarm, Critical, Normally Closed |  |
| 8                         | OAPFA+ - OAP Fuse Alarm (+)*                   |  |
| 9                         | OAPBNO - OAP Alarm, busy, Normally Open*       |  |
| 10                        | OAPMNNO - OAP Alarm, minor, normally Open      |  |
| 11                        | OAPMJNO - OAP Alarm, Major, Normally Open      |  |
| 12                        | OAPCOM - OAP Alarm, Common                     |  |
| 15                        | OAPFA Row Fuse Alarm (-)*                      |  |
| * not currently supported |                                                |  |

# System Clock Connectors

The control shelf backplane provides system clock output to the rest of the system from the TDMs. Redundancy is accomplished by allowing TDM A and TDM B to distribute clocks independently of each other.

# A Clock 0 through A Clock 5

J7, J14, J15, J56, J57, J63 on Control Shelf backplane 04 and J7, J21, J20, J64, J65, J72 on Control Shelf backplane 06/07

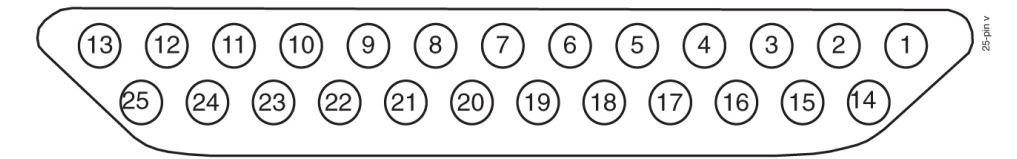

Figure 157: A Clock 0 Through A Clock 5 Connectors

| Connector          | Pin | Signal      | Pin | Signal      | Pin | Signal      | Pin | Signal      |
|--------------------|-----|-------------|-----|-------------|-----|-------------|-----|-------------|
| 850-0330-04        | 1   |             | 8   | MBUS1RX50   | 15  | A56KHZ050   | 22  | A56KHZ2+_50 |
| J7<br>(CE00)       | 2   | MBUS0TX50   | 9   | MBUS1RX+_50 | 16  | A8KHZ0+_50  | 23  | A56KHZ250   |
| (CF00)<br>(rack 0) | 3   | MBUS0TX+_50 | 10  | MBUS2TX50   | 17  | A8KHZ050    | 24  | A8KHZ2+_50  |
| 850-0330-06/07     | 4   | MBUSORX50   | 11  | MBUS2TX+_50 | 18  | A56KHZ1+_50 | 25  | A8KHZ250    |
| J7                 | 5   | MBUSORX+_50 | 12  | MBUS2RX50   | 19  | A56KHZ150   |     |             |

| Connector      | Pin   | Signal                  | Pin | Signal      | Pin | Signal     | Pin | Signal |
|----------------|-------|-------------------------|-----|-------------|-----|------------|-----|--------|
|                | 6     | MBUS1TX50               | 13  | MBUS2RX+_50 | 20  | A8KHZ1+_50 |     |        |
|                | 7     | MBUS1TX+_50             | 14  | A56KHZ0+_50 | 21  | A8KHZ150   |     |        |
| 850-0330-06/07 | not c | not currently supported |     |             |     |            |     |        |
| J64, J65, J72  |       |                         |     |             |     |            |     |        |

# B Clock 0 through B Clock 5

J6, J12, J13, J54, J55, J62 on Control Shelf backplane 04 and J3, J16, J18, J62, J63, J70 on Control Shelf backplane 06/07

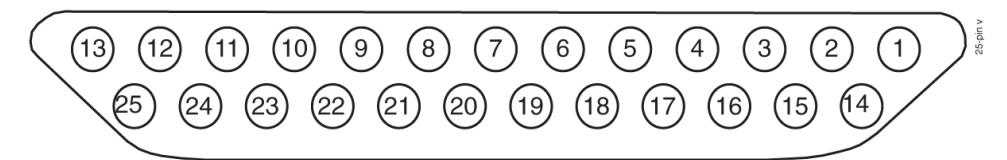

Figure 158: B Clock 0 through B Clock 5 Connectors

| Connector          | Pin   | Signal            | Pin  | Signal      | Pin | Signal      | Pin | Signal      |
|--------------------|-------|-------------------|------|-------------|-----|-------------|-----|-------------|
| 850-0330-03        | 1     | R0FAALM-          | 8    |             | 15  | B56KHZ050   | 22  | B56KHZ2+_50 |
| J6                 | 2     |                   | 9    |             | 16  | B8KHZ0+_50  | 23  | B56KHZ250   |
| (CF00)<br>(rack 0) | 3     |                   | 10   |             | 17  | B8KHZ050    | 24  | B8KHZ2+_50  |
| 850-0330-06/07     | 4     |                   | 11   |             | 18  | B56KHZ1+_50 | 25  | B8KHZ250    |
| J3                 | 5     |                   | 12   |             | 19  | B56KHZ150   |     |             |
|                    | 6     |                   | 13   | R0FBALM-    | 20  | B8KHZ1+_50  |     |             |
|                    | 7     | R0FANCTRL         | 14   | B56KHZ0+_50 | 21  | B8KHZ150    |     |             |
| 850-0330-06/07     | not c | currently support | rted |             |     |             |     |             |
| J62, J63, J70      |       |                   |      |             |     |             |     |             |

# Shelf Clock Connectors (for Control Shelf Backplane -04 only)

Connectors for both A and B clocks are provided using 25 pin D type connectors at J9, J10, J59, and J60 on Control Shelf backplane 04.

System clock connectors are used on Control Shelf backplane 06/07.

## **Clock A In Connector**

J9 on backplane (P/N 850-0330-04).

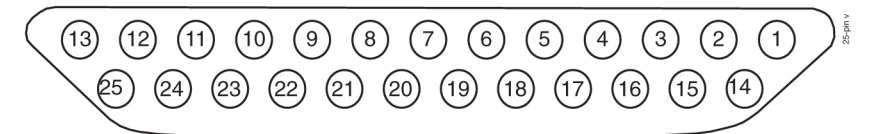

Figure 159: Clock A In Connector on Backplane

#### Table 44: Clock A In Connector on Control Shelf Backplane 04

| Pin | Signal        | Pin | Signal        |
|-----|---------------|-----|---------------|
| 1   |               | 14  | MA56KHZ+_50   |
| 2   | MBUSSTX50     | 15  | MA56KHZ50     |
| 3   | MBUSSTX+_50   | 16  | MA8KHZ+_50    |
| 4   | MBUSSRX50     | 17  | MA8KHZ50      |
| 5   | MBUSSRX+_50   | 18  | SH2A56KHZ+_50 |
| 6   | SH2MBUSTX50   | 19  | SH2A56KHZ50   |
| 7   | SH2MBUSTX+_50 | 20  | SH2A8KHZ+_50  |
| 8   | SH2MBUSRX50   | 21  | SH2A8KHZ50    |
| 9   | SH2MBUSRX+_50 | 22  | SH3A56KHZ+_50 |
| 10  | SH3MBUSTX50   | 23  | SH3A56KHZ50   |
| 11  | SH3MBUSTX50   | 24  | SH3A8KHZ+_50  |
| 12  | SH3MBUSRX50   | 25  | SH3A8KHZ50    |
| 13  | SH3MBUSRX+_50 |     |               |

### **Clock A Out Connector**

J10 on Control Shelf backplane 04.

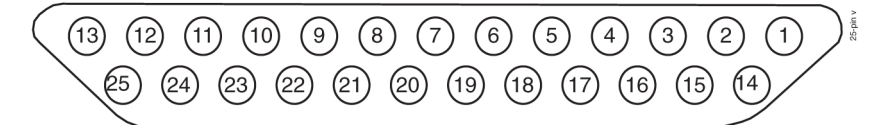

Figure 160: Clock A Out Connector

| Pin | Signal        | Pin | Signal        |
|-----|---------------|-----|---------------|
| 1   |               | 14  | SH2A56KHZ+_50 |
| 2   | SH2MBUSTX50   | 15  | SH2A56KHZ50   |
| 3   | SH2MBUSTX+_50 | 16  | SH2A8KHZ+_50  |
| 4   | SH2MBUSRX50   | 17  | SH2A8KHZ50    |
| 5   | SH2MBUSRX+_50 | 18  | SH3A56KHZ+_50 |
| 6   | SH3MBUSTX50   | 19  | SH3A56KHZ50   |
| 7   | SH3MBUSTX+_50 | 20  | SH3A8KHZ+_50  |
| 8   | SH3MBUSRX50   | 21  | SH3A8KHZ50    |
| 9   | SH3MBUSRX+_50 | 22  |               |
| 10  |               | 23  |               |
| 11  |               | 24  |               |
| 12  |               | 25  |               |
| 13  |               |     |               |

# Table 45: Clock A Out Connector

# **Clock B In Connector**

J59 on Control Shelf backplane 04

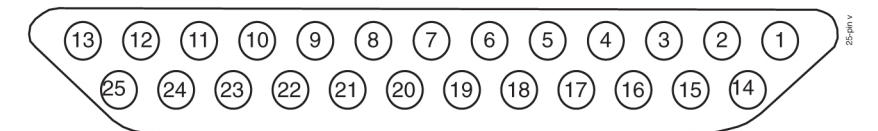

#### Figure 161: Clock B In Connector on Backplane

#### Table 46: Clock B In Connector on Control Shelf backplane 04

| Pin | Signal   | Pin | Signal        |
|-----|----------|-----|---------------|
| 1   | FANAALM- | 14  | MB56KHZ+_50   |
| 2   |          | 15  | MB56KHZ50     |
| 3   |          | 16  | MB8KHZ+_50    |
| 4   |          | 17  | MB8KHZ50      |
| 5   |          | 18  | SH2B56KHZ+_50 |

| Pin | Signal   | Pin | Signal        |
|-----|----------|-----|---------------|
| 6   |          | 19  | SH2B56KHZ50   |
| 7   | FANCNTRL | 20  | SH2B8KHZ+_50  |
| 8   |          | 21  | SH2B8KHZ50    |
| 9   |          | 22  | SH3B56KHZ+_50 |
| 10  |          | 23  | SH3B56KHZ50   |
| 11  |          | 24  | SH3B8KHZ+_50  |
| 12  |          | 25  | SH3B8KHZ50    |
| 13  | FANBALM- |     |               |

# **Clock B Out Connector**

J60 on Control Shelf backplane 04.

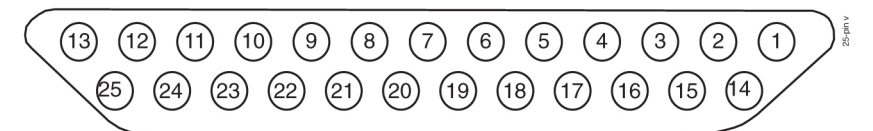

#### Figure 162: Clock B Out Connector on Backplane

#### Table 47: Clock B Out Connector on Control Shelf backplane 04

| Pin | Signal   | Pin | Signal        |
|-----|----------|-----|---------------|
| 1   | FANAALM- | 14  | SH2B56KHZ+_50 |
| 2   |          | 15  | SH2B56KHZ50   |
| 3   |          | 16  | SH2B8KHZ+_50  |
| 4   |          | 17  | SH2B8KHZ50    |
| 5   |          | 18  | SH3B56KHZ+_50 |
| 6   |          | 19  | SH3B56KHZ50   |
| 7   | FANCNTRL | 20  | SH3B8KHZ+_50  |
| 8   |          | 21  | SH3B8KHZ50    |
| 9   |          | 22  |               |
| 10  |          | 23  |               |
| 11  |          | 24  |               |

| Pin | Signal   | Pin | Signal |
|-----|----------|-----|--------|
| 12  |          | 25  |        |
| 13  | FANBALM- |     |        |

# **BITS Clock Connectors**

The system connects to the Building Integrated Timing System (BITS) clocks using two DB-15 style connectors. The two clocks are labeled Primary and Secondary and are supplied from the central office clock. Both clocks go to both TDMs, where one is selected to provide the system clocks used to provide system timing.

J41, J42 on Control Shelf backplane 04 and J48, J49 on Control Shelf backplane 06/07

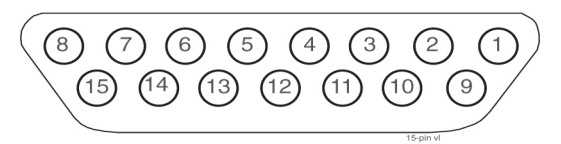

#### Figure 163: BITS Clock Connector

#### Table 48: BITS Clock Connector

| Pin                                                                  | Signal       | Pin | Signal     |  |  |
|----------------------------------------------------------------------|--------------|-----|------------|--|--|
| 1                                                                    |              | 9   |            |  |  |
| 2                                                                    |              | 10  |            |  |  |
| 3                                                                    |              | 11  |            |  |  |
| 4                                                                    |              | 12  | \$BITSIN60 |  |  |
| 5                                                                    | \$BITSIN+_60 | 13  |            |  |  |
| 6                                                                    |              | 14  |            |  |  |
| 7                                                                    |              | 15  |            |  |  |
| 8                                                                    |              |     |            |  |  |
| \$= P for primary BITS clock (J42), S for secondary BITS clock (J41) |              |     |            |  |  |

## **Serial Port Connectors**

The control shelf backplane provides an interface for 16 separate serial port connections from the TDMs. These connections provide RS-232 interfaces for terminals, printers, and modems. The system is set up as Data Terminal Equipment (DTE).

J17 - J24, J65 - J72 on Control Shelf backplane 04 and J24 - J31, J76 - J83 on Control Shelf backplane 06/07  $\,$ 

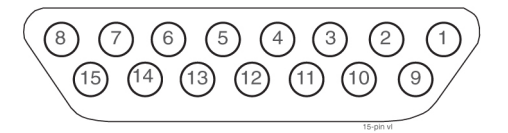

#### **Figure 164: Serial Port Connector**

#### **Table 49: Serial Port Connector**

| Pin                                                                                                 | Signal       | Pin | Signal |  |  |
|----------------------------------------------------------------------------------------------------|--------------|-----|--------|--|--|
| 1                                                                                                   |              | 9   |        |  |  |
| 2                                                                                                   |              | 10  |        |  |  |
| 3                                                                                                   | DCD\$        | 11  |        |  |  |
| 4                                                                                                   | RX\$         | 12  |        |  |  |
| 5                                                                                                   | TX\$         | 13  | CTS\$  |  |  |
| 6                                                                                                   | DTR\$        | 14  | RTS\$  |  |  |
| 7                                                                                                   | logic ground | 15  |        |  |  |
| 8                                                                                                   |              |     |        |  |  |
| \$= 0 through 15, MMI0 through MMI15 respectively, J17 through J24 and J65 through J72 respectively |              |     |        |  |  |

## **Interface Connectors**

For slots 1 through 8, 11, and 12 on the control shelf backplane, there are two associated DB-26 interface connectors for each slot. These provide interfacing to the outside world in the form of Ethernet networks or SS7 links networks.

J29 - J38, J43 - J52 on Control Shelf backplane 04 and J36 - J45, J50 - J59 on Control Shelf backplane 06/07

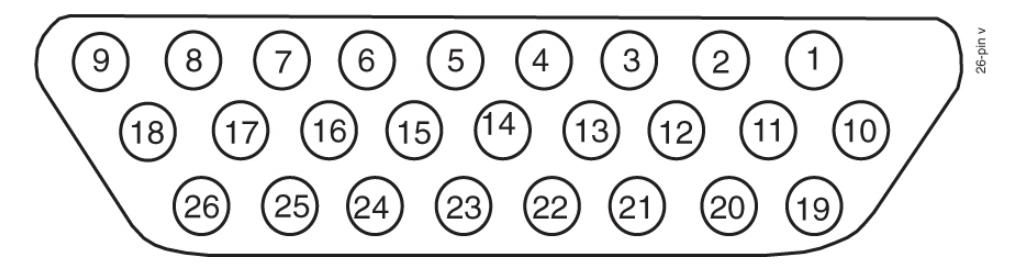

**Figure 165: Interface Connector** 

| DB-26<br>Pin | DS0A/<br>OCU<br>Signal | DB-26<br>Pin | DS0A/OCU<br>Signal ATM |
|--------------|------------------------|--------------|------------------------|
| 1            |                        | 14           |                        |
| 2            |                        | 15           |                        |
| 3            |                        | 16           |                        |
| 4            |                        | 17           |                        |
| 5            |                        | 18           |                        |
| 6            |                        | 19           |                        |
| 7            |                        | 20           | TX-RING                |
| 8            |                        | 21           | TX-TIP                 |
| 9            |                        | 22           | RX-RING                |
| 10           |                        | 23           | RX-TIP                 |
| 11           |                        | 24           |                        |
| 12           |                        | 25           |                        |
| 13           |                        | 26           |                        |

# Table 50: Interface Connector Pins and Signal

Table 51: Interface Connectors, Ports, and Card Slots

| Card slot | Port | Connector | Port | Connector |
|-----------|------|-----------|------|-----------|
| 01        | 1A   | J38       | 1B   | J52       |
| 02        | 2A   | J37       | 2B   | J51       |
| 03        | 3А   | J36       | 3В   | J50       |
| 04        | 4A   | J35       | 4B   | J49       |
| 05        | 5A   | J34       | 5B   | J48       |
| 06        | 6A   | J33       | 6B   | J47       |
| 07        | 7A   | J32       | 7B   | J46       |
| 08        | 8A   | J31       | 8B   | J45       |
| 11        | 9A   | J30       | 9B   | J44       |
| Card slot | Port | Connector | Port | Connector |
|-----------|------|-----------|------|-----------|
| 12        | 10A  | J29       | 10B  | J43       |

## **Control Shelf Modules**

This section details the backplane circuit board connectors used for

- Link Interface Module (LIM)
- E5 Interface Modules
- E5-TSM Modules
- E5-SLAN Modules
- E5-STC Modules
- E5-IPSM Modules
- E5-MCPM-B Modules

Control Shelf Backplane top connectors are P6, P7, and P9 through P16; bottom connectors are P22, P23, and P25 through P32.

#### Control Shelf Backplane Pin-Outs, Top Connector

*Table 52: Control Shelf Backplane Pin-Outs, Top Connector* lists pinouts for connectors P6, P7, and P9 through P16 on the control shelf.

Refer to *Table 54: Backplane Pin-Out Symbols* for signal symbol values (\$, #, &, @, and ^).

#### Figure 166: Control Shelf Backplane Pin-Outs, Top Connector

#### Table 52: Control Shelf Backplane Pin-Outs, Top Connector

| Pin | Signal     | Pin | Signal | Pin | Signal     | Pin | Signal |
|-----|------------|-----|--------|-----|------------|-----|--------|
| A01 | LGND       | B01 | LGND   | C01 | LGND       | D01 | LGND   |
| A02 | ASEROD50   | B02 | LGND   | C02 | ASEROE50   | D02 | LGND   |
| A03 | ASEROD+_50 | B03 | LGND   | C03 | ASEROE+_50 | D03 | LGND   |
| A04 | LGND       | B04 | ASELD- | C04 | LGND       | D04 | ASELE- |
| A05 | ASERID50   | B05 | LGND   | C05 | ASERIE50   | D05 | LGND   |
| A06 | ASERID+_50 | B06 | LGND   | C06 | ASERIE+_50 | D06 | LGND   |
| A07 | LGND       | B07 | AIND-  | C07 | LGND       | D07 | AINE-  |
| A08 | ASEROC50   | B08 | LGND   | C08 | ASEROF50   | D08 | LGND   |

| Pin | Signal     | Pin | Signal | Pin | Signal     | Pin | Signal |
|-----|------------|-----|--------|-----|------------|-----|--------|
| A09 | ASEROC+_50 | B09 | LGND   | C09 | ASEROF+_50 | D09 | LGND   |
| A10 | ABMUXIN-   | B10 | ASELC- | C10 | LGND       | D10 | ASELF- |
| A11 | ASERIC50   | B11 | LGND   | C11 | ASERIF50   | D11 | LGND   |
| A12 | ASERIC+_50 | B12 | LGND   | C12 | ASERIF+_50 | D12 | LGND   |
| A13 | LGND       | B13 | AINC-  | C13 | LGND       | D13 | AINF-  |
| A14 | ASEROB50   | B14 | LGND   | C14 | ASEROG50   | D14 | LGND   |
| A15 | ASEROB+_50 | B15 | LGND   | C15 | ASEROG+_50 | D15 | LGND   |
| A16 | LGND       | B16 | ASELB- | C16 | LGND       | D16 | ASELG- |
| A17 | ASERIB50   | B17 | LGND   | C17 | ASERIG50   | D17 | LGND   |
| A18 | ASERIB+_50 | B18 | LGND   | C18 | ASERIG+_50 | D18 | LGND   |
| A19 | LGND       | B19 | AINB-  | C19 | LGND       | D19 | AING-  |
| A20 |            | B20 | LGND   | C20 | ASEROH50   | D20 | LGND   |
| A21 |            | B21 | LGND   | C21 | ASEROH+_50 | D21 | LGND   |
| A22 | LGND       | B22 |        | C22 | LGND       | D22 | ASELH- |
| A23 |            | B23 | LGND   | C23 | ASERIH50   | D23 | LGND   |
| A24 |            | B24 | LGND   | C24 | ASERIH+_50 | D24 | LGND   |
| A25 | LGND       | B25 |        | C25 | LGND       | D25 | AINH-  |
| A26 | ASEROA50   | B26 | LGND   | C26 | ASEROI50   | D26 | LGND   |
| A27 | ASEROA+_50 | B27 | LGND   | C27 | ASEROI+_50 | D27 | LGND   |
| A28 | LGND       | B28 | ASELA- | C28 | LGND       | D28 | ASELI- |
| A29 | ASERIA50   | B29 | LGND   | C29 | ASERII50   | D29 | LGND   |
| A30 | ASERIA+_50 | B30 | LGND   | C30 | ASERII+_50 | D30 | LGND   |
| A31 | LGND       | B31 | AINA-  | C31 | LGND       | D31 | AINI-  |
| A32 |            | B32 | LGND   | C32 | ASEROJ50   | D32 | LGND   |
| A33 |            | B33 | LGND   | C33 | ASEROJ+_50 | D33 | LGND   |
| A34 | LGND       | B34 |        | C34 | LGND       | D34 | ASELJ- |
| A35 |            | B35 | LGND   | C35 | ASERIJ50   | D35 | LGND   |

| Pin | Signal      | Pin | Signal      | Pin | Signal      | Pin | Signal      |
|-----|-------------|-----|-------------|-----|-------------|-----|-------------|
| A36 |             | B36 | LGND        | C36 | ASERIJ+_50  | D36 | LGND        |
| A37 | LGND        | B37 |             | C37 | LGND        | D37 | AINJ-       |
| A38 |             | B38 | LGND        | C38 | ASEROK50    | D38 | LGND        |
| A39 |             | B39 | LGND        | C39 | ASEROK+_50  | D39 | LGND        |
| A40 | LGND        | B40 |             | C40 | LGND        | D40 | ASELK-      |
| A41 |             | B41 | LGND        | C41 | ASERIK50    | D41 | LGND        |
| A42 |             | B42 | LGND        | C42 | ASERIK+_50  | D42 | LGND        |
| A43 | LGND        | B43 |             | C43 | LGND        | D43 | AINK-       |
| A44 |             | B44 | LGND        | C44 | ASEROL50    | D44 | LGND        |
| A45 |             | B45 | LGND        | C45 | ASEROL+_50  | D45 | LGND        |
| A46 | LGND        | B46 |             | C46 | LGND        | D46 | ASELL-      |
| A47 |             | B47 | LGND        | C47 | ASERIL50    | D47 | LGND        |
| A48 |             | B48 | LGND        | C48 | ASERIL+_50  | D48 | LGND        |
| A49 | LGND        | B49 |             | C49 | LGND        | D49 | AINL-       |
| A50 | AIN78       | B50 | LGND        | C50 | AIMTOUT78   | D50 | LGND        |
| A51 | AIMTIN+_78  | B51 | LGND        | C51 | AIMTOUT+_78 | D51 | LGND        |
| A52 | LGND        | B52 | LGND        | C52 | LGND        | D52 | LGND        |
| A53 |             | B53 | MBUSSRX50   | C53 | MBUSSRX+_50 | D53 |             |
| A54 |             | B54 | MBUSSTX50   | C54 | MBUSSTX+_50 | D54 | LGND        |
| A55 | CHASSIS GND | B55 | CHASSIS GND | C55 | CHASSIS GND | D55 | CHASSIS GND |
| E2  | P3A48RTN    |     |             |     |             |     | •           |

## Control Shelf Backplane Pin-Outs, Bottom Connector

*Table 53: Control Shelf Backplane Pin-Outs, Bottom Connector* Pinouts for DCM/DSM/LIM/MPL/TSM Control Shelf Backplane bottom connectors P22, P23, and P25 through P32

#### Figure 167: Control Shelf Backplane Pin-Outs, Bottom Connector

#### Table 53: Control Shelf Backplane Pin-Outs, Bottom Connector

| Pin | Signal   | Pin | Signal    | Pin | Signal      | Pin | Signal    |
|-----|----------|-----|-----------|-----|-------------|-----|-----------|
| A01 | LGND     | B01 | &-IF1_60  | C01 | &-IF10_60   | D01 | IN2-      |
| A02 | &-IF3_60 | B02 | &-IF2_60  | C02 | &-IF19_60   | D02 | LGND      |
| A03 | LGND     | B03 |           | C03 | &-IF20_60   | D03 | LGND      |
| A04 | &-IF4_60 | B04 |           | C04 | &-IF21_60   | D04 | LGND      |
| A05 | &-IF5_60 | B05 |           | C05 | &-IF22_60   | D05 | LGND      |
| A06 | &-IF6_60 | B06 | &-IF24_60 | C06 | &-IF23_60   | D06 | LGND      |
| A07 | &-IF7_60 | B07 | &-IF26_60 | C07 |             | D07 | @-IF25_60 |
| A08 | &-IF8_60 | B08 | &-IF9_60  | C08 | &-IF18_60   | D08 | LGND      |
| A09 | LGND     | B09 |           | C09 |             | D09 | LGND      |
| A10 |          | B10 |           | C10 | EBI_^XSP2   | D10 | EBI_^XSP3 |
| A11 | LGND     | B11 | LGND      | C11 | EBI_^XBE0-  | D11 | EBI_^XD00 |
| A12 | BSERO@50 | B12 | LGND      | C12 | EBI_^XBE1-  | D12 | EBI_^XD01 |
| A13 | BSERO@50 | B13 | LGND      | C13 | EBI_^XBE2-  | D13 | EBI_^XD02 |
| A14 | LGND     | B14 | LGND      | C14 | EBI_^XBE3-  | D14 | EBI_^XD03 |
| A15 |          | B15 | LGND      | C15 | EBI_^XBS8-  | D15 | EBI_^XD04 |
| A16 |          | B16 | LGND      | C16 | EBI_^XBS16- | D16 | EBI_^XD05 |
| A17 | LGND     | B17 | LGND      | C17 | EBI_^ADS0-  | D17 | EBI_^XD06 |
| A18 | BSEL@-   | B18 |           | C18 | EBI_^ADS1-  | D18 | EBI_^XD07 |
| A19 |          | B19 |           | C19 | EBI_^XW/R   | D19 | EBI_^XD08 |
| A20 | BMUXIN-  | B20 |           | C20 | EBI_^XM/IO  | D20 | EBI_^XD09 |
| A21 | LGND     | B21 | BIN@-     | C21 | EBI_^XSP1   | D21 | EBI_^XD10 |

| Pin | Signal      | Pin | Signal      | Pin | Signal      | Pin | Signal      |
|-----|-------------|-----|-------------|-----|-------------|-----|-------------|
| A22 |             | B22 | LGND        | C22 | EBI_^XINTA- | D22 | EBI_^XD11   |
| A23 |             | B23 | LGND        | C23 | EBI_^XRDY-  | D23 | EBI_^XD12   |
| A24 | LGND        | B24 | LGND        | C24 | EBI_^XCAS0- | D24 | EBI_^XD13   |
| A25 | BSERI@50    | B25 | LGND        | C25 | EBI_^XCAS1- | D25 | EBI_^XD14   |
| A26 | BSERI@+_50  | B26 | LGND        | C26 | EBI_^XCAS2- | D26 | EBI_^XD15   |
| A27 | LGND        | B27 | LGND        | C27 |             | D27 |             |
| A28 |             | B28 |             | C28 |             | D28 | LGND        |
| A29 | LGND        | B29 |             | C29 |             | D29 |             |
| A30 |             | B30 |             | C30 |             | D30 | LGND        |
| A31 | LGND        | B31 |             | C31 | MB56KHZ+_50 | D31 |             |
| A32 |             | B32 |             | C32 | MB56KHZ50   | D32 | LGND        |
| A33 | LGND        | B33 |             | C33 | MB8KHZ+_50  | D33 |             |
| A34 |             | B34 |             | C34 | MB8KHZ50    | D34 | LGND        |
| A35 | CHASSIS GND | B35 | CHASSIS GND | C35 | CHASSIS GND | D35 | CHASSIS GND |

## Control Shelf Backplane Pin-Out Symbols

*Table 54: Backplane Pin-Out Symbols* lists the signal symbol values used in *Table 52: Control Shelf Backplane Pin-Outs, Top Connector* through *Table 72: Extension Shelf Backplane Pin-Out Symbols*.

#### **Table 54: Backplane Pin-Out Symbols**

| Slot/Connector | Interface | Address |    | Signal Symbol Values |    |   |   |  |  |  |
|----------------|-----------|---------|----|----------------------|----|---|---|--|--|--|
|                | Port      |         | \$ | #                    | &  | @ | ^ |  |  |  |
| 1 top / P16    | 0A        | 0       | 1A | L                    | 0A |   | 0 |  |  |  |
| 1 bottom / P32 | 0B        | 0       | 1A |                      | 0B | А | 0 |  |  |  |
| 2 top / P15    | 1A        | 1       | 1A | К                    | 1A |   | 0 |  |  |  |
| 2 bottom / P31 | 1B        | 1       | 1A |                      | 1B | В | 0 |  |  |  |
| 3 top / P14    | 2A        | 2       | 1B | J                    | 2A |   | 2 |  |  |  |
| 3 bottom / P30 | 2B        | 2       | 1B |                      | 2B | С | 2 |  |  |  |
| 4 top / P13    | 3A        | 3       | 1B | Ι                    | 3A |   | 2 |  |  |  |

| Slot/Connector | Interface | Address |    | Signa | al Symbol V | alues |   |
|----------------|-----------|---------|----|-------|-------------|-------|---|
|                | Port      |         | \$ | #     | &           | @     | ^ |
| 4 bottom / P29 | 3B        | 3       | 1B |       | 3B          | D     | 2 |
| 5 top / P12    | 4A        | 4       | 2A | Н     | 4A          |       | 4 |
| 5 bottom / P28 | 4B        | 4       | 2A |       | 4B          | Е     | 4 |
| 6 top / P11    | 5A        | 5       | 2A | G     | 5A          |       | 4 |
| 6 bottom / P27 | 5B        | 5       | 2A |       | 5B          | F     | 4 |
| 7 top / P10    | 6A        | 6       | 2B | F     | 6A          |       | 6 |
| 7 bottom / P26 | 6B        | 6       | 2B |       | 6B          | G     | 6 |
| 8 top / P9     | 7A        | 7       | 2B | Е     | 7A          |       | 6 |
| 8 bottom / P25 | 7B        | 7       | 2B |       | 7B          | Н     | 6 |
| 11 top/P7      | 8A        | 8       | 4A | D     | 8A          |       | 8 |
| 11 bottom/P23  | 8B        | 8       | 4A |       | 8B          | Ι     | 8 |
| 12 top/P6      | 9A        | 9       | 4A | С     | 9A          |       | 8 |
| 12 bottom/P22  | 9B        | 9       | 4A |       | 9B          | J     | 8 |

## Maintenance Disk and Alarm Connector

## MDAL Pin-Outs, Top Connector

*Table 55: MDAL Backplane, TopTable 55: MDAL Backplane, Top* lists pinouts for connectors P1on the control shelf.

Figure 168: Maintenance Disk and Alarm Connector, Top

#### Table 55: MDAL Backplane, Top

| Pin | Signal   | Pin | Signal  | Pin | Signal | Pin | Signal |
|-----|----------|-----|---------|-----|--------|-----|--------|
| A01 | BALMEN0- | B01 | BALMD0- | C01 |        | D01 | LGND   |
| A02 | BALMEN1- | B02 | BALMD1- | C02 | LGND   | D02 | LGND   |
| A03 | BALMEN2- | B03 | BALMD2- | C03 | LGND   | D03 |        |

| Pin | Signal      | Pin | Signal      | Pin | Signal      | Pin | Signal      |
|-----|-------------|-----|-------------|-----|-------------|-----|-------------|
| A04 | BALMEN3-    | B04 | BALMD3-     | C04 | LGND        | D04 |             |
| A05 | BALMEN4-    | B05 | BALMD4-     | C05 |             | D05 | LGND        |
| A06 | BALMCK-     | B06 | BALMD5-     | C06 |             | D06 |             |
| A07 | BALMD7-     | B07 | BALMD6-     | C07 | R0CRNC      | D07 | LGND        |
| A08 | R0FANCTRL   | B08 | LGND        | C08 | R0MJNC      | D08 | R0COM       |
| A09 | AALMEN0-    | B09 | AALMD0-     | C09 | ROMNNC      | D09 | R0MJNO      |
| A10 | AALMEN1-    | B10 | AALMD1-     | C10 | ROBNC       | D10 | R0MNNO      |
| A11 | AALMEN2-    | B11 | AALMD2-     | C11 |             | D11 | ROBNO       |
| A12 | AALMEN3-    | B12 | AALMD3-     | C12 | LGND        | D12 | LGND        |
| A13 | AALMEN4-    | B13 | AALMD4-     | C13 |             | D13 | LGND        |
| A14 | AALMCK-     | B14 | AALMD5-     | C14 | LGND        | D14 | LGND        |
| A15 | AALMD7-     | B15 | AALMD6-     | C15 |             | D15 | LGND        |
| A16 | CHASSIS GND | B16 | CHASSIS GND | C16 | CHASSIS GND | D16 | CHASSIS GND |
| A17 |             | B17 | LGND        | C17 |             | D17 |             |
| A18 | LGND        | B18 | LGND        | C18 | LGND        | D18 |             |
| A19 | LGND        | B19 | LGND        | C19 |             | D19 |             |
| A20 | R0FBALM-    | B20 |             | C20 | R1FBALM-    | D20 |             |
| A21 | R0FAALM-    | B21 | LGND        | C21 | R1FAALM-    | D21 |             |
| A22 | LGND        | B22 | R2FBALM-    | C22 |             | D22 |             |
| A23 | LGND        | B23 | R2FAALM-    | C23 | R1CRNC      | D23 | R1COM       |
| A24 | LGND        | B24 |             | C24 | R1MJNC      | D24 | R1MJNO      |
| A25 | R1FANCTRL   | B25 | LGND        | C25 | R1MNNC      | D25 | R1MNNO      |
| A26 | R2FANCTRL   | B26 | LGND        | C26 | R1BNC       | D26 | R1BNO       |
| A27 | LGND        | B27 |             | C27 |             | D27 |             |
| A28 | RACRNC      | B28 | RACOM       | C28 | R2CRNC      | D28 | R2COM       |
| A29 | RAMJNC      | B29 | RAMJNO      | C29 | R2MJNC      | D29 | R2MJNO      |
| A30 | RAMNNC      | B30 | RAMNNO      | C30 | R2MNNC      | D30 | R2MNNO      |

| Pin | Signal  | Pin | Signal  | Pin | Signal  | Pin | Signal  |
|-----|---------|-----|---------|-----|---------|-----|---------|
| A31 | RABNC   | B31 | RABNO   | C31 | R2BNC   | D31 | R2BNO   |
| A32 | RMCANC  | B32 |         | C32 |         | D32 | LGND    |
| A33 | RMCBNC  | B33 |         | C33 | LGND    | D33 | RMCANO  |
| A34 | RMCMJNC | B34 | RMCMNNC | C34 | RMCCOM  | D34 | RMCBNO  |
| A35 | RMCCRNC | B35 |         | C35 | RMCMNNO | D35 | RMCMJNO |
| E2  | LGND    |     |         |     |         |     |         |

### MDAL Pin-Outs, Bottom Connector

Table 56: MDAL Backplane, Bottom lists pinouts of the bottom connector P17 on the control shelf.

№
 №
 №
 №
 №
 №
 №
 №
 №
 №
 №
 №
 №
 №
 №
 №
 №
 №
 №
 №
 №
 №
 №
 №
 №
 №
 №
 №
 №
 №
 №
 №
 №
 №
 №
 №
 №
 №
 №
 №
 №
 №
 №
 №
 №
 №
 №
 №
 №
 №
 №
 №
 №
 №
 №
 №
 №
 №
 №
 №
 №
 №
 №
 №
 №
 №
 №
 №
 №
 №
 №
 №
 №
 №
 №
 №
 №
 №
 №
 №
 №
 №
 №
 №
 №
 №
 №
 №
 №
 №
 №
 №
 №
 №
 №
 №
 №
 №
 №
 №
 №
 №
 №
 №
 №
 №
 №
 №
 №
 №
 №
 №
 №
 №
 №
 №
 №
 №
 №
 №
 №
 №
 №
 №
 №
 №
 №
 №
 №
 №
 №
 №
 №
 №
 №
 №

#### Figure 169: MDAL Backplane, Bottom

#### Table 56: MDAL Backplane, Bottom

| Pin | Signal    | Pin | Signal   | Pin | Signal   | Pin | Signal   |
|-----|-----------|-----|----------|-----|----------|-----|----------|
| A01 | LMCANO    | B01 |          | C01 | LMCACOM  | D01 | LMCANC   |
| A02 | LMCVMJNC  | B02 |          | C02 |          | D02 | LMCVCOM  |
| A03 | LMCVCRNC  | B03 | LMCVMNNC | C03 | LMCVMJNO | D03 | LMCVMNNO |
| A04 | R3FANCTRL | B04 |          | C04 | LGND     | D04 |          |
| A05 | R4FANCTRL | B05 | R4FBALM- | C05 | R3CRNC   | D05 | R3COM    |
| A06 |           | B06 | R4FAALM- | C06 | R3MJNC   | D06 | R3MJNO   |
| A07 | R3FBALM-  | B07 |          | C07 | R3MNNC   | D07 | R3MNNO   |
| A08 | R3FAALM-  | B08 |          | C08 | R3BNC    | D08 | R3BNO    |
| A09 | LGND      | B09 | LGND     | C09 |          | D09 | LGND     |
| A10 |           | B10 |          | C10 | R4CRNC   | D10 | R4COM    |
| A11 | LGND      | B11 | LGND     | C11 | R4MJNC   | D11 | R4MJNO   |
| A12 |           | B12 |          | C12 | R4MNNC   | D12 | R4MNNO   |

## **Backplane Connectors**

#### Installation

| Pin | Signal    | Pin | Signal  | Pin | Signal   | Pin | Signal |
|-----|-----------|-----|---------|-----|----------|-----|--------|
| A13 | LGND      | B13 | LGND    | C13 | R4CRNC   | D13 | R4BNO  |
| A14 |           | B14 |         | C14 |          | D14 |        |
| A15 | TPWR      | B15 | LGND    | C15 |          | D15 |        |
| A16 | AUDCTOFF- | B16 |         | C16 | LGND     | D16 |        |
| A17 | ALMTRANS- | B17 | LGND    | C17 | R5FBALM- | D17 |        |
| A18 | AMS/BMS-  | B18 | SDB0100 | C18 | R5FAALM- | D18 |        |
| A19 | MASBSAN-  | B19 | SDB1100 | C19 |          | D19 |        |
| A20 | MASASAN-  | B20 | SDB2100 | C20 |          | D20 |        |
| A21 | LGND      | B21 | SDB3100 | C21 |          | D21 | LGND   |
| A22 |           | B22 | SDB4100 | C22 |          | D22 |        |
| A23 |           | B23 | SDB5100 | C23 |          | D23 |        |
| A24 |           | B24 | SDB6100 | C24 |          | D24 |        |
| A25 |           | B25 | SDB7100 | C25 |          | D25 |        |
| A26 |           | B26 | SDBP100 | C26 |          | D26 |        |
| A27 |           | B27 | SBSY100 | C27 |          | D27 |        |
| A28 |           | B28 | SATN100 | C28 | R5CRNC   | D28 | R5COM  |
| A29 |           | B29 | SACK100 | C29 | R5MJNC   | D29 | R5MJNO |
| A30 | LGND      | B30 | SRST100 | C30 | R5MNNC   | D30 | R5MNNO |
| A31 | LGND      | B31 | SMSG100 | C31 | R5CRNC   | D31 | R5BNO  |
| A32 | R5FANCTRL | B32 | SSEL100 | C32 |          | D32 |        |
| A33 |           | B33 | SI/O100 | C33 |          | D33 |        |
| A34 |           | B34 | SC/D100 | C34 |          | D34 |        |
| A35 | LGND      | B35 | SREQ100 | C35 |          | D35 |        |
| E2  | P5B48RTN  |     |         |     |          |     |        |

## **Terminal Disk Module**

Terminal Disk Module P2, P4, P18, P20

## TDM Pin-Outs, Top Connectors

TDM, Top Connectors P2, P4

| TOP |  |
|-----|--|
|-----|--|

## Figure 170: TDM, Top

## Table 57: TDM Backplane, Top

| Pin | Signal      | Pin | Signal       | Pin | Signal     | Pin | Signal     |
|-----|-------------|-----|--------------|-----|------------|-----|------------|
| A01 | LGND        | B01 | R0FA+        | C01 | \$ALMEN0-  | D01 | \$ALMD0-   |
| A02 | LGND        | B02 | R0FA-        | C02 | \$ALMEN1-  | D02 | \$ALMD1-   |
| A03 | CUFA1       | B03 |              | C03 | \$ALMEN2-  | D03 | \$ALMD2-   |
| A04 | CUFA2       | B04 | LGND         | C04 | \$ALMEN3-  | D04 | \$ALMD3-   |
| A05 | MBUS2RX+_50 | B05 | LGND         | C05 | \$ALMEN4-  | D05 | \$ALMD4-   |
| A06 | MBUS2RX50   | B06 | \$8KHZ250    | C06 | \$ALMCK-   | D06 | \$ALMD5-   |
| A07 | MBUS2TX+_50 | B07 | \$8KHZ2+_50  | C07 | \$ALMD7-   | D07 | \$ALMD6-   |
| A08 | MBUS2TX50   | B08 | \$56KHZ250   | C08 | EBI_\$XA02 | D08 | EBI_\$XA14 |
| A09 | MBUS1RX+_50 | B09 | \$56KHZ2+_50 | C09 | EBI_\$XA03 | D09 | EBI_\$XA15 |
| A10 | MBUS1RX50   | B10 | \$8KHZ150    | C10 | EBI_\$XA04 | D10 | EBI_\$XA16 |
| A11 | MBUS1TX+_50 | B11 | \$8KHZ1+_50  | C11 | EBI_\$XA05 | D11 | EBI_\$XA17 |
| A12 | MBUS1TX50   | B12 | \$56KHZ150   | C12 | EBI_\$XA06 | D12 | EBI_\$XA18 |
| A13 | MBUS0RX+_50 | B13 | \$56KHZ1+_50 | C13 | EBI_\$XA07 | D13 | EBI_\$XA19 |
| A14 | MBUS0RX50   | B14 | \$8KHZ050    | C14 | EBI_\$XA08 | D14 | EBI_\$XA20 |
| A15 | MBUS0TX+_50 | B15 | \$8KHZ0+_50  | C15 | EBI_\$XA09 | D15 | EBI_\$XA21 |
| A16 | MBUS0TX50   | B16 | \$56KHZ050   | C16 | EBI_\$XA10 | D16 | EBI_\$XA22 |
| A17 |             | B17 | \$56KHZ0+_50 | C17 | CUFA13     | D17 | EBI_\$XA23 |
| A18 | LGND        | B18 |              | C18 | CUFA14     | D18 | EBI_\$XA24 |
| A19 | CUFA3       | B19 | CUFA9        | C19 | HST/GST    | D19 | EBI_\$XA25 |
| A20 | CUFA4       | B20 | CUFA10       | C20 |            | D20 | EBI_\$XA26 |

| Pin | Signal         | Pin | Signal        | Pin | Signal      | Pin | Signal       |
|-----|----------------|-----|---------------|-----|-------------|-----|--------------|
| A21 | LGND           | B21 | LGND          | C21 | LGND        | D21 | EBI_\$XA27   |
| A22 | CUFA5          | B22 | CUFA11        | C22 |             | D22 | MBUS8RX+_50  |
| A23 | CUFA6          | B23 | CUFA12        | C23 | LGND        | D23 | \$8KHZ850    |
| A24 | LGND           | B24 | LGND          | C24 | CUFA15      | D24 | MBUS8RX50    |
| A25 | CUFA7          | B25 | LGND          | C25 | CUFA16      | D25 | \$8KHZ8+_50  |
| A26 | CUFA8          | B26 | LGND          | C26 | MBUS8TX+_50 | D26 | \$56KHZ850   |
| A27 | LGND           | B27 |               | C27 | MBUS8TX50   | D27 | \$56KHZ8+_50 |
| A28 | EBI_\$XSP5     | B28 | R1FA+         | C28 | MBUS7RX+_50 | D28 | \$8KHZ750    |
| A29 | EBI_\$XSP4     | B29 | R1FA-         | C29 | MBUS7RX50   | D29 | \$8KHZ7+_50  |
| A30 | EBI_\$XA11     | B30 | EBI_\$XA12    | C30 | MBUS7TX+_50 | D30 | \$56KHZ750   |
| A31 | EBI_\$XA13     | B31 | EBI_\$BREQ-   | C31 | MBUS7TX50   | D31 | \$56KHZ7+_50 |
| A32 | EBI_\$BG-      | B32 | EBI_\$XIRQ-   | C32 | MBUS6RX+_50 | D32 | \$8KHZ650    |
| A33 | EBI_\$HOSTSAN- | B33 | EBI_\$GSTSAN- | C33 | MBUS6RX50   | D33 | \$8KHZ6+_50  |
| A34 | MBUS5RX+_50    | B34 | \$8KHZ550     | C34 | MBUS6TX+_50 | D34 | \$56KHZ650   |
| A35 | MBUS5RX50      | B35 | \$8KHZ5+_50   | C35 | MBUS6TX50   | D35 | \$56KHZ6+_50 |
| A36 | MBUS5TX+_50    | B36 | \$56KHZ550    | C36 | RTS0        | D36 | RTS4         |
| A37 | MBUS5TX50      | B37 | \$56KHZ5+_50  | C37 | CTS0        | D37 | CTS4         |
| A38 | MBUS4RX+_50    | B38 | \$8KHZ450     | C38 | TX0         | D38 | TX4          |
| A39 | MBUS4RX50      | B39 | \$8KHZ4+_50   | C39 | RX0         | D39 | RX4          |
| A40 | MBUS4TX+_50    | B40 | \$56KHZ450    | C40 | DCD0        | D40 | DCD4         |
| A41 | MBUS4TX50      | B41 | \$56KHZ4+_50  | C41 | RTS1        | D41 | RTS5         |
| A42 | MBUS3RX+_50    | B42 | \$8KHZ350     | C42 | CTS1        | D42 | CTS5         |
| A43 | MBUS3RX50      | B43 | \$8KHZ3+_50   | C43 | TX1         | D43 | TX5          |
| A44 | MBUS3TX+_50    | B44 | \$56KHZ350    | C44 | RX1         | D44 | RX5          |
| A45 | MBUS3TX50      | B45 | \$56KHZ3+_50  | C45 | DCD1        | D45 | DCD5         |
| A46 |                | B46 |               | C46 | RTS2        | D46 | RTS6         |
| A47 |                | B47 |               | C47 | CTS2        | D47 | CTS6         |

| Pin | Signal    | Pin                                                   | Signal | Pin | Signal | Pin | Signal |
|-----|-----------|-------------------------------------------------------|--------|-----|--------|-----|--------|
| A48 | LGND      | B48                                                   | LGND   | C48 | TX2    | D48 | TX6    |
| A49 |           | B49                                                   | LGND   | C49 | RX2    | D49 | RX6    |
| A50 |           | B50                                                   |        | C50 | DCD2   | D50 | DCD6   |
| A51 | LGND      | B51                                                   | LGND   | C51 | RTS3   | D51 | RTS7   |
| A52 |           | B52                                                   |        | C52 | CTS3   | D52 | CTS7   |
| A53 | RAFA+     | B53                                                   |        | C53 | TX3    | D53 | TX7    |
| A54 | RAFA-     | B54                                                   | R2FA+  | C54 | RX3    | D54 | RX7    |
| A55 |           | B55                                                   | R2FA-  | C55 | DCD3   | D55 | DCD7   |
| E1  | P#\$48VDC | \$= A or B, for TDM connectors P4 and P2 respectively |        |     |        |     |        |
|     |           | # = 4 or 5, for TDM connectors P4 and P2 respectively |        |     |        |     |        |
| E2  | P#\$48RTN |                                                       |        |     |        |     |        |

## TDM Pin-Outs, Bottom Connector

TDM, Bottom Connectors P18, P20 Control Shelf Backplane

Figure 171: TDM Backplane Pin-outs, Bottom

Table 58: TDM Backplane Pin-outs, Bottom

| Pin | Signal      | Pin | Signal      | Pin | Signal      | Pin | Signal      |
|-----|-------------|-----|-------------|-----|-------------|-----|-------------|
| A01 | CHASSIS GND | B01 | CHASSIS GND | C01 | CHASSIS GND | D01 | CHASSIS GND |
| A02 |             | B02 |             | C02 | LGND        | D02 |             |
| A03 | PBITSIN+_60 | B03 | LGND        | C03 | SBITSIN+_60 | D03 | LGND        |
| A04 | PBITSIN60   | B04 |             | C04 | SBITSIN60   | D04 |             |
| A05 | LGND        | B05 | LGND        | C05 |             | D05 |             |
| A06 | LGND        | B06 |             | C06 |             | D06 | SPARE1      |
| A07 |             | B07 | LGND        | C07 | LGND        | D07 | R3FA+       |
| A08 |             | B08 |             | C08 |             | D08 | R3FA-       |

| Pin | Signal       | Pin | Signal        | Pin | Signal       | Pin | Signal        |
|-----|--------------|-----|---------------|-----|--------------|-----|---------------|
| A09 |              | B09 |               | C09 |              | D09 | R4FA+         |
| A10 | LGND         | B10 | LGND          | C10 | LGND         | D10 | R4FA-         |
| A11 | MBUS11RX+_50 | B11 | \$8KHZ1150    | C11 | MBUS14RX+_50 | D11 |               |
| A12 | MBUS11RX50   | B12 | \$8KHZ11+_50  | C12 | MBUS14RX50   | D12 | \$8KHZ1450    |
| A13 | MBUS11TX+_50 | B13 | \$56KHZ1150   | C13 | MBUS14TX+_50 | D13 | \$8KHZ14+_50  |
| A14 | MBUS11TX50   | B14 | \$56KHZ11+_50 | C14 | MBUS14TX50   | D14 | \$56KHZ1450   |
| A15 |              | B15 |               | C15 | MBUS13RX+_50 | D15 | \$56KHZ14+_50 |
| A16 | MBUS10RX+_50 | B16 | \$8KHZ1050    | C16 | MBUS13RX50   | D16 | \$8KHZ1350    |
| A17 | MBUS10RX50   | B17 | \$8KHZ10+_50  | C17 | MBUS13TX+_50 | D17 | \$8KHZ13+_50  |
| A18 | MBUS10TX+_50 | B18 | \$56KHZ1050   | C18 | MBUS13TX50   | D18 | \$56KHZ1350   |
| A19 | MBUS10TX50   | B19 | \$56KHZ10+_50 | C19 | MBUS12RX+_50 | D19 | \$56KHZ13+_50 |
| A20 | MBUS9RX+_50  | B20 | \$8KHZ950     | C20 | MBUS12RX50   | D20 | \$8KHZ1250    |
| A21 | MBUS9RX50    | B21 | \$8KHZ9+_50   | C21 | MBUS12TX+_50 | D21 | \$8KHZ12+_50  |
| A22 | MBUS9TX+_50  | B22 | \$56KHZ950    | C22 | MBUS12TX50   | D22 | \$56KHZ1250   |
| A23 | MBUS9TX50    | B23 | \$56KHZ9+_50  | C23 |              | D23 | \$56KHZ12+_50 |
| A24 | EBI_\$XD00   | B24 | EBI_\$XBE0-   | C24 | EBI_\$XSP2   | D24 | EBI_\$XSP3    |
| A25 | EBI_\$XD01   | B25 | EBI_\$XBE1-   | C25 |              | D25 | LGND          |
| A26 | EBI_\$XD02   | B26 | EBI_\$XBE2-   | C26 |              | D26 |               |
| A27 | EBI_\$XD03   | B27 | EBI_\$XBE3-   | C27 | LGND         | D27 | SPARE2        |
| A28 | EBI_\$XD04   | B28 | EBI_\$XBS8-   | C28 | LGND         | D28 | TPWR          |
| A29 | EBI_\$XD05   | B29 | EBI_\$XBS16-  | C29 |              | D29 | AUDCTOFF-     |
| A30 | EBI_\$XD06   | B30 | EBI_\$ADS0-   | C30 |              | D30 | ALMTRANS-     |
| A31 | EBI_\$XD07   | B31 | EBI_\$ADS1-   | C31 | SDB0100      | D31 | AMS/BMS       |
| A32 | EBI_\$XD08   | B32 | EBI_\$XW/R    | C32 | SDB1100      | D32 | MASASAN-      |
| A33 | EBI_\$XD09   | B33 | EBI_\$XM/IO   | C33 | SDB2100      | D33 | MASBSAN-      |
| A34 | EBI_\$XD10   | B34 | EBI_\$XSP1    | C34 | SDB3100      | D34 | R5FA+         |
| A35 | EBI_\$XD11   | B35 | EBI_\$XINTA-  | C35 | LGND         | D35 | R5FA-         |

| Pin | Signal        | Pin | Signal       | Pin | Signal | Pin | Signal |
|-----|---------------|-----|--------------|-----|--------|-----|--------|
| A36 | EBI_\$XD12    | B36 | EBI_\$XRDY-  | C36 | RTS8   | D36 | RTS12  |
| A37 | EBI_\$XD13    | B37 | EBI_\$XCAS0- | C37 | CTS8   | D37 | CTS12  |
| A38 | EBI_\$XD14    | B38 | EBI_\$XCAS1- | C38 | TX8    | D38 | TX12   |
| A39 | EBI_\$XD15    | B39 | EBI_\$XCAS2- | C39 | RX8    | D39 | RX12   |
| A40 | LGND          | B40 |              | C40 | DCD8   | D40 | DCD12  |
| A41 |               | B41 |              | C41 | RTS9   | D41 | RTS13  |
| A42 | LGND          | B42 | SDB4100      | C42 | CTS9   | D42 | CTS13  |
| A43 |               | B43 | SDB5100      | C43 | TX9    | D43 | TX13   |
| A44 | LGND          | B44 | SDB6100      | C44 | RX9    | D44 | RX13   |
| A45 | MBUS15RX+_50  | B45 | SDB7100      | C45 | DCD9   | D45 | DCD13  |
| A46 | \$8KHZ1550    | B46 | SDBP100      | C46 | RTS10  | D46 | RTS14  |
| A47 | MBUS15RX50    | B47 | SBSY100      | C47 | CTS10  | D47 | CTS14  |
| A48 | \$8KHZ15+_50  | B48 | SATN100      | C48 | TX10   | D48 | TX14   |
| A49 | MBUS15TX+_50  | B49 | SACK100      | C49 | RX10   | D49 | RX14   |
| A50 | \$56KHZ1550   | B50 | SRST100      | C50 | DCD10  | D50 | DCD14  |
| A51 | MBUS15TX50    | B51 | SMSG100      | C51 | RTS11  | D51 | RTS15  |
| A52 | \$56KHZ15+_50 | B52 | SSEL100      | C52 | CTS11  | D52 | CTS15  |
| A53 | +12VB         | B53 | SI/O100      | C53 | TX11   | D53 | TX15   |
| A54 | SIG GND       | B54 | SC/D100      | C54 | RX11   | D54 | RX15   |
| A55 | SIG GND       | B55 | SREQ100      | C55 | DCD11  | D55 | DCD15  |

## **Interprocessor Message Transport Connectors**

Inter-processor Message Transport (IMT) connectors on the control shelf backplane provide connections between the system shelves as part of the two high speed IMT buses.

J8, J16, J58, J64 on Control Shelf backplane 04 and J23, J22, J75, J74 on Control Shelf backplane 06/07

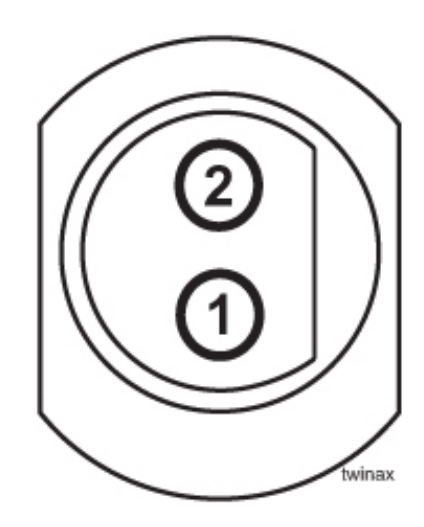

#### Figure 172: IMT Connector

**Table 59: IMT Connector Pins** 

| Connector                                     | Pin | Signal      |
|-----------------------------------------------|-----|-------------|
| A IMT IN backplane (P/N 850-0330-04)(J8)      | 1   | AIMTIN+_78  |
| A IMT IN backplane (P/N 850-0330-06/07)(J23)  | 2   | AIMTIN78    |
| A IMT OUT backplane (P/N 850-0330-04)(J16)    | 1   | AIMTOUT+_78 |
| A IMT OUT backplane (P/N 850-0330-06/07)(J22) | 2   | AIMTOUT78   |
| B IMT IN backplane (P/N 850-0330-04)(J58)     | 1   | BIMTIN+_78  |
| B IMT IN backplane (P/N 850-0330-06/07)(J75)  | 2   | BIMTIN78    |
| B IMT OUT backplane (P/N 850-0330-04)(J64)    | 1   | BIMTOUT+_78 |
| B IMT OUT backplane (P/N 850-0330-06/07)(J74) | 2   | BIMTOUT78   |

## **General Purpose Relay Connectors**

General Purpose Relay connectors provide software controlled, general purpose outputs for the system. Currently, Generic Program (GP01) provides reset signals for any optional OAPs that may be present in the system.

## **GP01**

J75 on Control Shelf backplane 04 and J71 on Control Shelf backplane 06/07

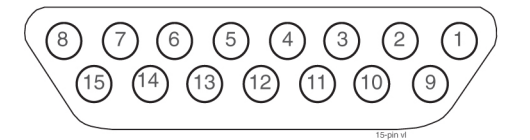

#### Figure 173: General Purpose Relay Connector 01

#### Table 60: General Purpose Relay Connector 01

| Pin          | Signal                                            |
|--------------|---------------------------------------------------|
| 4, 8, 10, 15 | not used                                          |
| 1            | GPRNO0 - General Purpose Relay 0, Normally Open   |
| 2            | GPRCOM0 - General Purpose Relay 0, Common         |
| 3            | GPRNC0 - General Purpose Relay 0, Normally Closed |
| 5            | GPRNO1 - General Purpose Relay 1, Normally Open   |
| 6            | GPRCOM1 - General Purpose Relay 1, Common         |
| 7            | GPRNC1 - General Purpose Relay 1, Normally Closed |
| 9            | Logic ground                                      |
| 11           | OAP1_RST+ - OAP 1 reset, +                        |
| 12           | OAP1_RST OAP 1 reset, -                           |
| 13           | OAP2_RST+ - OAP 2 reset, +                        |
| 14           | OAP2_RST OAP 2 reset, -                           |

## GP02

J73 on Control Shelf backplane 04 and J75 on Control Shelf backplane 06/07

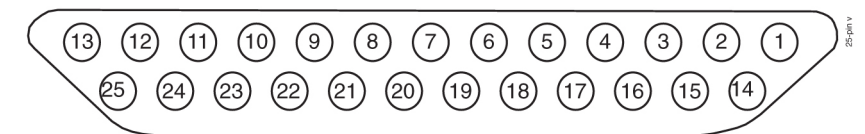

#### Figure 174: General Purpose Relay Connector 02

#### Table 61: General Purpose Relay Connector 02

| Pin                  | Signal                                            |
|----------------------|---------------------------------------------------|
| 1, 2, 13, 14, 18, 25 | not used                                          |
| 3                    | GPRNC2 - General Purpose Relay 2, Normally Closed |

| Pin | Signal                                            |  |  |
|-----|---------------------------------------------------|--|--|
| 4   | GPRCOM2 - General Purpose Relay 2, Common         |  |  |
| 5   | GPRNO2 - General Purpose Relay 2, Normally Open   |  |  |
| 6   | GPRNC2 - General Purpose Relay 3, Normally Closed |  |  |
| 7   | GPRCOM2 - General Purpose Relay 3, Common         |  |  |
| 8   | GPRNO2 - General Purpose Relay 3, Normally Open   |  |  |
| 9   | GPRNC2 - General Purpose Relay 4, Normally Closed |  |  |
| 10  | GPRCOM2 - General Purpose Relay 4, Common         |  |  |
| 11  | GPRNO2 - General Purpose Relay 4, Normally Open   |  |  |
| 12  | Logic ground                                      |  |  |
| 15  | GPRNC2 - General Purpose Relay 5, Normally Closed |  |  |
| 16  | GPRCOM2 - General Purpose Relay 5, Common         |  |  |
| 17  | GPRNO2 - General Purpose Relay 5, Normally Open   |  |  |
| 19  | GPRNC2 - General Purpose Relay 6, Normally Closed |  |  |
| 20  | GPRCOM2 - General Purpose Relay 6, Common         |  |  |
| 21  | GPRNO2 - General Purpose Relay 6, Normally Open   |  |  |
| 22  | GPRNC2 - General Purpose Relay 7, Normally Closed |  |  |
| 23  | GPRCOM2 - General Purpose Relay 7, Common         |  |  |
| 24  | GPRNO2 - General Purpose Relay 7, Normally Open   |  |  |

### **General Purpose Serial Interface Connectors**

The General Purpose Serial Interface connector provides a General Purpose Serial Interfaces (GPSI) for the system. The GPSI also provides communications between an optional holdover clock system and the rest of the system.

J76 on Control Shelf backplane 04 and J73 on Control Shelf backplane 06/07

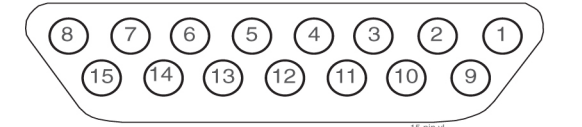

Figure 175: General Purpose Serial Interface Connector 01, GPSI

#### **Backplane Connectors**

#### Installation

| Pin                                   | Signal                                      |
|---------------------------------------|---------------------------------------------|
| 1, 2, 3, 8, 9, 10, 11, 12, 13, 14, 15 | Not used                                    |
| 4                                     | RX_HO - Holdover Clock Receive Data         |
| 5                                     | TX_HO - Holdover Clock Transmit Data        |
| 6                                     | DTR_HO - Holdover Clock Data Terminal Ready |
| 7                                     | Logic ground                                |

#### Table 62: General Purpose Serial Interface Connector 01, GPSI

# **Extension Shelf**

The extension shelf backplane provides connectors for 18 circuit cards. These connectors are four column High Density Interconnect (HDI) male headers with shrouds of varying pin quantities depending on card position. The reverse or component side of the backplane contains DB style connectors for interfacing to the rest of the system.

- Power connectors
- System clock connectors
- Interface connectors
- IMT connectors

## **Extension Shelf Backplane 04**

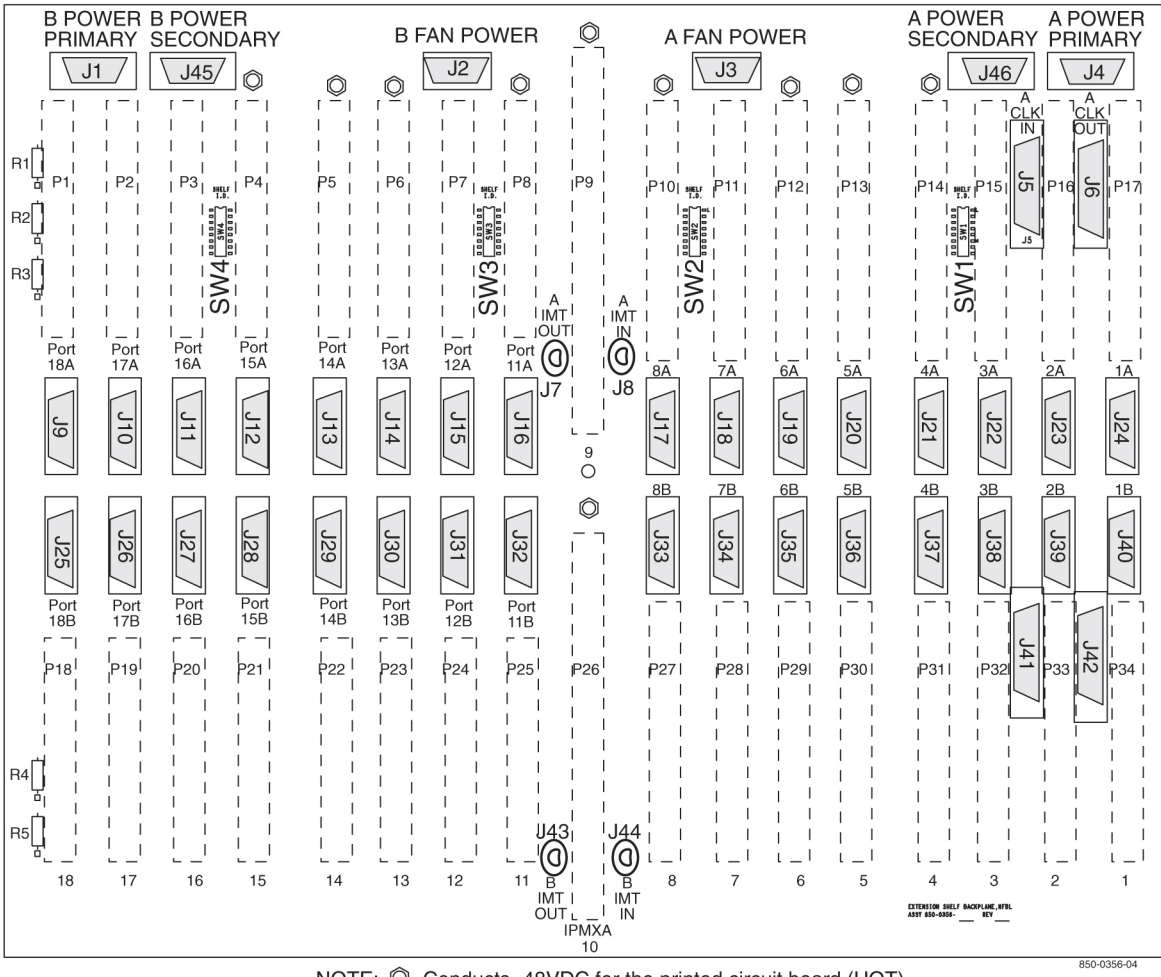

NOTE: O Conducts -48VDC for the printed circuit board (HOT)

#### Figure 176: Extension Shelf Backplane 04

#### **Power Connectors**

The extension shelf backplane provides –48VDC power and return to all card positions. The power is divided into parts A and B and brought to the shelf from the Fuse and Alarm Panel (FAP) using two cables. The power connectors on the extension shelf backplane are DB-26 high density connectors with two pins per power connection to handle the current load.

J1, J4 on Extension Shelf backplane 01

J1, J4, Primary and J45, J46 Secondary on Extension Shelf backplane 03

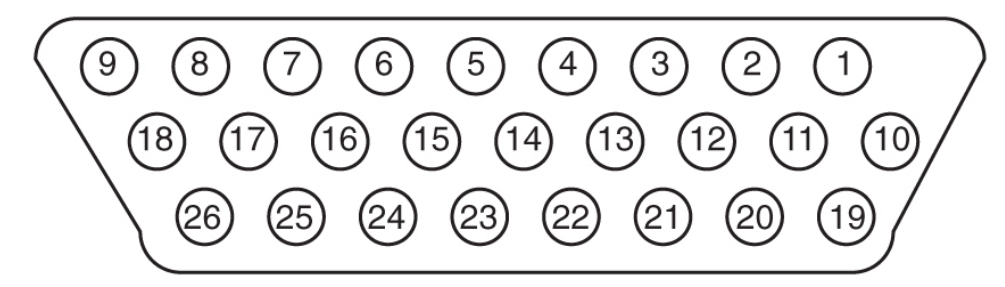

#### Figure 177: Power Connector

| r |
|---|
| ] |

| Pin                                      | Signal    | Pin | Signal    |
|------------------------------------------|-----------|-----|-----------|
| 1                                        | P5\$48VDC | 14  | LGND      |
| 2                                        | P5\$48RTN | 15  | P3\$48RTN |
| 3                                        | P4\$48VDC | 16  | P3\$48VDC |
| 4                                        | P4\$48RTN | 17  | P2\$48RTN |
| 5                                        | LGND      | 18  | P2\$48VDC |
| 6                                        | P3\$48RTN | 19  | P1\$48RTN |
| 7                                        | P3\$48VDC | 20  | P1\$48RTN |
| 8                                        | P2\$48RTN | 21  | P1\$48VDC |
| 9                                        | P2\$48VDC | 22  | P1\$48VDC |
| 10                                       | P5\$48VDC | 23  | PF\$48RTN |
| 11                                       | P5\$48RTN | 24  | PF\$48RTN |
| 12                                       | P4\$48VDC | 25  | PF\$48VDC |
| 13                                       | P4\$48RTN | 26  | PF\$48VDC |
| \$= A or B, A POWER (J4) or B POWER (J1) |           |     |           |

## System Clock Connectors

Each extension shelf receives and passes along Clock signals A (J5 and J6) and B (J41and J42).

## **Clock A In Connector J5**

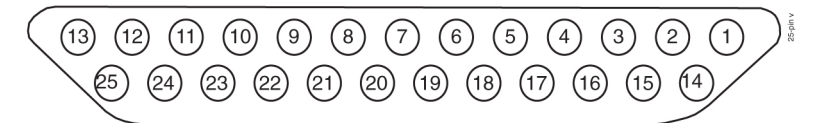

#### Figure 178: Clock A In Extension Shelf Connector

#### Table 64: Clock A In Extension Shelf Connector

| Pin | Signal        | Pin | Signal        |
|-----|---------------|-----|---------------|
| 1   |               | 14  | MA56KHZ+_50   |
| 2   | MBUSSTX50     | 15  | MA56KHZ50     |
| 3   | MBUSSTX+_50   | 16  | MA8KHZ+_50    |
| 4   | MBUSSRX50     | 17  | MA8KHZ50      |
| 5   | MBUSSRX+_50   | 18  | SH2A56KHZ+_50 |
| 6   | SH2MBUSTX50   | 19  | SH2A56KHZ50   |
| 7   | SH2MBUSTX+_50 | 20  | SH2A8KHZ+_50  |
| 8   | SH2MBUSRX50   | 21  | SH2A8KHZ50    |
| 9   | SH2MBUSRX+_50 | 22  | SH3A56KHZ+_50 |
| 10  | SH3MBUSTX50   | 23  | SH3A56KHZ50   |
| 11  | SH3MBUSTX50   | 24  | SH3A8KHZ+_50  |
| 12  | SH3MBUSRX50   | 25  | SH3A8KHZ50    |
| 13  | SH3MBUSRX+_50 |     |               |

## **Clock A Out Connector J6**

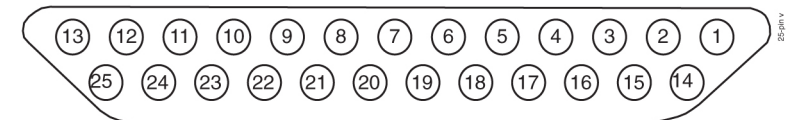

#### Figure 179: Clock A Out Extension Shelf Connector

#### Table 65: Clock A Out Extension Shelf Connector

| Pin | Signal | Pin | Signal        |
|-----|--------|-----|---------------|
| 1   |        | 14  | SH2A56KHZ+_50 |

#### **Backplane Connectors**

#### Installation

| Pin | Signal        | Pin | Signal        |
|-----|---------------|-----|---------------|
| 2   | SH2MBUSTX50   | 15  | SH2A56KHZ50   |
| 3   | SH2MBUSTX+_50 | 16  | SH2A8KHZ+_50  |
| 4   | SH2MBUSRX50   | 17  | SH2A8KHZ50    |
| 5   | SH2MBUSRX+_50 | 18  | SH3A56KHZ+_50 |
| 6   | SH3MBUSTX50   | 19  | SH3A56KHZ50   |
| 7   | SH3MBUSTX+_50 | 20  | SH3A8KHZ+_50  |
| 8   | SH3MBUSRX50   | 21  | SH3A8KHZ50    |
| 9   | SH3MBUSRX+_50 | 22  |               |
| 10  |               | 23  |               |
| 11  |               | 24  |               |
| 12  |               | 25  |               |
| 13  |               |     |               |

## **Clock B In Extension Shelf Connector J41**

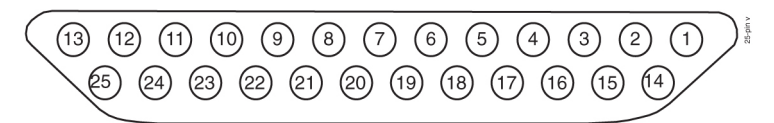

## Figure 180: Clock B In Extension Shelf Connector

Table 66: Clock B In Extension Shelf Connector

| Pin Number | Signal   | Pin Number | Signal        |
|------------|----------|------------|---------------|
| 1          | FANAALM- | 14         | MB56KHZ+_50   |
| 2          |          | 15         | MB56KHZ50     |
| 3          |          | 16         | MB8KHZ+_50    |
| 4          |          | 17         | MB8KHZ50      |
| 5          |          | 18         | SH2B56KHZ+_50 |
| 6          |          | 19         | SH2B56KHZ50   |
| 7          | FANCNTRL | 20         | SH2B8KHZ+_50  |
| 8          |          | 21         | SH2B8KHZ50    |

| Pin Number | Signal   | Pin Number | Signal        |
|------------|----------|------------|---------------|
| 9          |          | 22         | SH3B56KHZ+_50 |
| 10         |          | 23         | SH3B56KHZ50   |
| 11         |          | 24         | SH3B8KHZ+_50  |
| 12         |          | 25         | SH3B8KHZ50    |
| 13         | FANBALM- |            |               |

## **Clock B Out Extension Shelf Connector J42**

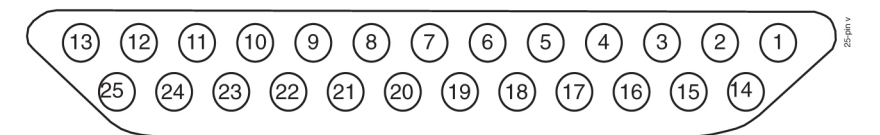

## Figure 181: Clock B Out Extension Shelf Connector

Table 67: Clock B Out Extension Shelf Connector

| Pin Number | Signal   | Pin Number | Signal        |
|------------|----------|------------|---------------|
| 1          | FANAALM  | 14         | SH2B56KHZ+_50 |
| 2          |          | 15         | SH2B56KHZ50   |
| 3          |          | 16         | SH2B8KHZ+_50  |
| 4          |          | 17         | SH2B8KHZ50    |
| 5          |          | 18         | SH3B56KHZ+_50 |
| 6          |          | 19         | SH3B56KHZ50   |
| 7          | FANCNTRL | 20         | SH3B8KHZ+_50  |
| 8          |          | 21         | SH3B8KHZ50    |
| 9          |          | 22         |               |
| 10         |          | 23         |               |
| 11         |          | 24         |               |
| 12         |          | 25         |               |
| 13         | FANBALM  |            |               |

## **Interface Connectors**

Behind each slot on the extension shelf backplane are two DB-26 connectors. These provide connection to the outside world in the form of TCP/IP networks or SS7 links networks. The interface connectors are designated as J9 through J40.

Extension Shelf Interface Connectors J9 through J40

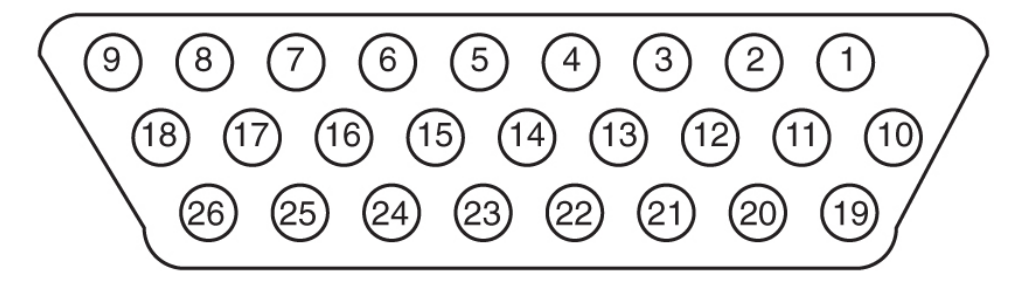

Figure 182: Extension Shelf Interface Connector

| Pin | DS0A/OCU   | Pin | DS0A/OCU   |
|-----|------------|-----|------------|
|     | Signal ATM |     | Signal ATM |
| 1   |            | 14  |            |
| 2   |            | 15  |            |
| 3   |            | 16  |            |
| 4   |            | 17  |            |
| 5   |            | 18  |            |
| 6   |            | 19  |            |
| 7   |            | 20  | TX-RING    |
| 8   |            | 21  | TX-TIP     |
| 9   |            | 22  | RX-RING    |
| 10  |            | 23  | RX-TIP     |
| 11  |            | 24  |            |
| 12  |            | 25  |            |
| 13  |            | 26  |            |

| Card Slot | Port | Connector | Port | Connector |
|-----------|------|-----------|------|-----------|
| 01        | 1A   | J24       | 1B   | J40       |
| 02        | 2A   | J23       | 2B   | J39       |
| 03        | 3А   | J22       | 3В   | J38       |
| 04        | 4A   | J21       | 4B   | J37       |
| 05        | 5A   | J20       | 5B   | J36       |
| 06        | 6A   | J19       | 6B   | J35       |
| 07        | 7A   | J18       | 7B   | J34       |
| 08        | 8A   | J17       | 8B   | J33       |
| 11        | 9A   | J16       | 9B   | J32       |
| 12        | 10A  | J15       | 10B  | J31       |
| 13        | 11A  | J14       | 11B  | J30       |
| 14        | 12A  | J13       | 12B  | J29       |
| 15        | 13A  | J12       | 13B  | J28       |
| 16        | 14A  | J11       | 14B  | J27       |
| 17        | 15A  | J10       | 15B  | J26       |
| 18        | 16A  | J9        | 16B  | J25       |

### Table 69: Connectors, Ports, and Card Slots

### **Extension Shelf Modules**

This section details the Extension Shelf backplane circuit board pin-outs used for

- Link Interface Module (LIM)
- E5 Interface Modules
- E5-TSM Modules
- E5-SLAN Modules
- E5-STC Modules
- E5-IPSM Modules
- E5-MCPM-B Modules

Refer to *Table 72: Extension Shelf Backplane Pin-Out Symbols* for signal symbol values (\$, #, &, @, and ^).

## Extension Shelf Backplane Pin-Outs, Top Connector

*Table 70: Extension Shelf Backplane Pin-Outs, Top Connector* lists pinouts for DCM/DSM/LIM/MPL/TSM Extension Shelf Backplane Top Connectors P1 through P8 and P10 through P17.

 Image: Second color
 Image: Second color
 Image: Second color
 Image: Second color
 Image: Second color
 Image: Second color
 Image: Second color
 Image: Second color
 Image: Second color
 Image: Second color
 Image: Second color
 Image: Second color
 Image: Second color
 Image: Second color
 Image: Second color
 Image: Second color
 Image: Second color
 Image: Second color
 Image: Second color
 Image: Second color
 Image: Second color
 Image: Second color
 Image: Second color
 Image: Second color
 Image: Second color
 Image: Second color
 Image: Second color
 Image: Second color
 Image: Second color
 Image: Second color
 Image: Second color
 Image: Second color
 Image: Second color
 Image: Second color
 Image: Second color
 Image: Second color
 Image: Second color
 Image: Second color
 Image: Second color
 Image: Second color
 Image: Second color
 Image: Second color
 Image: Second color
 Image: Second color
 Image: Second color
 Image: Second color
 Image: Second color
 Image: Second color
 Image: Second color
 Image: Second color
 Image: Second color
 Image: Second color
 Image: Second color
 Image: Second color
 Image: Second color
 Image: Second color
 Image: Second color
 Image: Second color

### Figure 183: Extension Shelf Backplane Pin-Outs, Top Connector

| Pin | Signal     | Pin | Signal      | Pin | Signal    | Pin | Signal    |
|-----|------------|-----|-------------|-----|-----------|-----|-----------|
| A01 | LGND       | B01 | LGND        | C01 | EBI_^XA02 | D01 | EBI_^XA14 |
| A02 | ASERO#50   | B02 | LGND        | C02 | EBI_^XA03 | D02 | EBI_^XA15 |
| A03 | ASERO#+_50 | B03 | LGND        | C03 | EBI_^XA04 | D03 | EBI_^XA16 |
| A04 | LGND       | B04 | LGND        | C04 | EBI_^XA05 | D04 | EBI_^XA17 |
| A05 |            | B05 | LGND        | C05 | EBI_^XA06 | D05 | EBI_^XA18 |
| A06 |            | B06 | LGND        | C06 | EBI_^XA07 | D06 | EBI_^XA19 |
| A07 | LGND       | B07 | LGND        | C07 | EBI_^XA08 | D07 | EBI_^XA20 |
| A08 | ASEL#-     | B08 |             | C08 | EBI_^XA09 | D08 | EBI_^XA21 |
| A09 |            | B09 |             | C09 | EBI_^XA10 | D09 | EBI_^XA22 |
| A10 | AMUXIN-    | B10 |             | C10 |           | D10 | EBI_^XA23 |
| A11 | LGND       | B11 | AIN#-       | C11 |           | D11 | EBI_^XA24 |
| A12 |            | B12 | LGND        | C12 |           | D12 | EBI_^XA25 |
| A13 |            | B13 | LGND        | C13 |           | D13 | EBI_^XA26 |
| A14 | LGND       | B14 | LGND        | C14 |           | D14 | EBI_^XA27 |
| A15 | ASERI#50   | B15 | LGND        | C15 |           | D15 |           |
| A16 | ASERI#+_50 | B16 | LGND        | C16 |           | D16 |           |
| A17 | LGND       | B17 | LGND        | C17 |           | D17 |           |
| A18 |            | B18 |             | C18 |           | D18 |           |
| A19 | LGND       | B19 | MBUSSRX+_50 | C19 | LGND*     | D19 |           |

#### Table 70: Extension Shelf Backplane Pin-Outs, Top Connector

| Pin   | Signal            | Pin     | Signal             | Pin    | Signal                | Pin    | Signal    |
|-------|-------------------|---------|--------------------|--------|-----------------------|--------|-----------|
| A20   |                   | B20     | MBUSSRX50          | C20    |                       | D20    | LGND      |
| A21   | LGND              | B21     | MBUSSTX+_50        | C21    | MA56KHZ+_50           | D21    |           |
| A22   |                   | B22     | MBUSSTX50          | C22    | MA56KHZ50             | D22    | LGND      |
| A23   | LGND              | B23     |                    | C23    | MA8KHZ+_50            | D23    |           |
| A24   | &-IF1_60          | B24     |                    | C24    | MA8KHZ50              | D24    | LGND      |
| A25   | LGND              | B25     |                    | C25    | EBI_^XSP4             | D25    | EBI_^XSP5 |
| A26   | &-IF2_60          | B26     |                    | C26    | EBI_^XA11             | D26    |           |
| A27   | LGND              | B27     |                    | C27    | EBI_^XA12             | D27    |           |
| A28   | &-IF3_60          | B28     | &-IF10_60          | C28    | EBI_^XA13             | D28    | LGND      |
| A29   | LGND              | B29     | &-IF19_60          | C29    | EBI_^BREQ-            | D29    |           |
| A30   | &-IF4_60          | B30     | &-IF20_60          | C30    | EBI_^BG-              | D30    | LGND      |
| A31   | &-IF5_60          | B31     | &-IF21_60          | C31    | EBI_^XIRQ-            | D31    |           |
| A32   | &-IF6_60          | B32     | &-IF22_60          | C32    | EBI_^HOSTSAN-         | D32    | LGND      |
| A33   | &-IF7_60          | B33     | &-IF23_60          | C33    | EBI_^GSTSAN-          | D33    |           |
| A34   | &-IF8_60          | B34     | &-IF25_60          | C34    | &-IF24_60             | D34    | LGND      |
| A35   | &-IF9_60          | B35     | &-IF18_60          | C35    | &-IF26_60             | D35    |           |
| E2 LC | GND *Connection t | o logic | ground for slots 2 | (P16), | 4 (P14), 6 (P12), 8 ( | P10) o | nly.      |

#### Extension Shelf Backplane Pin-Outs, Bottom Connector

*Table 71: Extension Shelf Backplane Pin-Outs, Bottom Connector* lists Pinouts for DCM/DSM/LIM/MPL/TSM Extension Shelf Backplane Bottom Connectors P18 through P25, and P27 through P34.

Figure 184: Extension Shelf Backplane Pin-Outs, Bottom Connector

| Pin | Signal     | Pin | Signal    | Pin | Signal      | Pin | Signal    |
|-----|------------|-----|-----------|-----|-------------|-----|-----------|
| A01 | LGND       | B01 | &-IF1_60  | C01 | &-IF10_60   | D01 | IN2-      |
| A02 | &-IF3_60   | B02 | &-IF2_60  | C02 | &-IF19_60   | D02 | LGND      |
| A03 | LGND       | B03 |           | C03 | &-IF20_60   | D03 | LGND      |
| A04 | &-IF4_60   | B04 |           | C04 | &-IF21_60   | D04 | LGND      |
| A05 | &-IF5_60   | B05 |           | C05 | &-IF22_60   | D05 | LGND      |
| A06 | &-IF6_60   | B06 | &-IF24_60 | C06 | &-IF23_60   | D06 | LGND      |
| A07 | &-IF7_60   | B07 | &-IF26_60 | C07 |             | D07 | @-IF25_60 |
| A08 | &-IF8_60   | B08 | &-IF9_60  | C08 | &-IF18_60   | D08 | LGND      |
| A09 | LGND       | B09 |           | C09 |             | D09 | LGND      |
| A10 |            | B10 |           | C10 | EBI_^XSP2   | D10 | EBI_^XSP3 |
| A11 | LGND       | B11 | LGND      | C11 | EBI_^XBE0-  | D11 | EBI_^XD00 |
| A12 | BSERO@50   | B12 | LGND      | C12 | EBI_^XBE1-  | D12 | EBI_^XD01 |
| A13 | BSERO@50   | B13 | LGND      | C13 | EBI_^XBE2-  | D13 | EBI_^XD02 |
| A14 | LGND       | B14 | LGND      | C14 | EBI_^XBE3-  | D14 | EBI_^XD03 |
| A15 |            | B15 | LGND      | C15 | EBI_^XBS8-  | D15 | EBI_^XD04 |
| A16 |            | B16 | LGND      | C16 | EBI_^XBS16- | D16 | EBI_^XD05 |
| A17 | LGND       | B17 | LGND      | C17 | EBI_^ADS0-  | D17 | EBI_^XD06 |
| A18 | BSEL@-     | B18 |           | C18 | EBI_^ADS1-  | D18 | EBI_^XD07 |
| A19 |            | B19 |           | C19 | EBI_^XW/R   | D19 | EBI_^XD08 |
| A20 | BMUXIN-    | B20 |           | C20 | EBI_^XM/IO  | D20 | EBI_^XD09 |
| A21 | LGND       | B21 | BIN@-     | C21 | EBI_^XSP1   | D21 | EBI_^XD10 |
| A22 |            | B22 | LGND      | C22 | EBI_^XINTA- | D22 | EBI_^XD11 |
| A23 |            | B23 | LGND      | C23 | EBI_^XRDY-  | D23 | EBI_^XD12 |
| A24 | LGND       | B24 | LGND      | C24 | EBI_^XCAS0- | D24 | EBI_^XD13 |
| A25 | BSERI@50   | B25 | LGND      | C25 | EBI_^XCAS1- | D25 | EBI_^XD14 |
| A26 | BSERI@+_50 | B26 | LGND      | C26 | EBI_^XCAS2- | D26 | EBI_^XD15 |

Table 71: Extension Shelf Backplane Pin-Outs, Bottom Connector

| Pin | Signal      | Pin | Signal      | Pin | Signal      | Pin | Signal      |
|-----|-------------|-----|-------------|-----|-------------|-----|-------------|
| A27 | LGND        | B27 | LGND        | C27 |             | D27 |             |
| A28 |             | B28 |             | C28 |             | D28 | LGND        |
| A29 | LGND        | B29 |             | C29 |             | D29 |             |
| A30 |             | B30 |             | C30 |             | D30 | LGND        |
| A31 | LGND        | B31 |             | C31 | MB56KHZ+_50 | D31 |             |
| A32 |             | B32 |             | C32 | MB56KHZ50   | D32 | LGND        |
| A33 | LGND        | B33 |             | C33 | MB8KHZ+_50  | D33 |             |
| A34 |             | B34 |             | C34 | MB8KHZ50    | D34 | LGND        |
| A35 | CHASSIS GND | B35 | CHASSIS GND | C35 | CHASSIS GND | D35 | CHASSIS GND |
| E1  | P\$48VDC    |     |             |     |             |     |             |
| E2  | LGND        |     |             |     |             |     |             |

## Extension Shelf Backplane Pin-Out Symbols

*Table 72: Extension Shelf Backplane Pin-Out Symbols* lists the signal symbol values used in *Table 52: Control Shelf Backplane Pin-Outs, Top Connector* through *Table 72: Extension Shelf Backplane Pin-Out Symbols*.

| Slot/Connector | Interface | Address |    | Signal Symbol Values |    |   |   |  |  |  |
|----------------|-----------|---------|----|----------------------|----|---|---|--|--|--|
|                |           |         | \$ | #                    | &  | @ | ^ |  |  |  |
| 1 top / P17    | 0A        | 0       | 1A | Р                    | 0A |   | 0 |  |  |  |
| 1 bottom / P34 | 0B        | 0       | 1A | Р                    | 0B | А | 0 |  |  |  |
| 2 top / P16    | 1A        | 1       | 1A | 0                    | 1A |   | 0 |  |  |  |
| 2 bottom / P33 | 1B        | 1       | 1A | 0                    | 1B | В | 0 |  |  |  |
| 3 top / P15    | 2A        | 2       | 1B | Ν                    | 2A |   | 2 |  |  |  |
| 3 bottom / P32 | 2B        | 2       | 1B | Ν                    | 2B | С | 2 |  |  |  |
| 4 top / P14    | 3A        | 3       | 1B | М                    | 3A |   | 2 |  |  |  |
| 4 bottom / P31 | 3B        | 3       | 1B | М                    | 3B | D | 2 |  |  |  |
| 5 top / P13    | 4A        | 4       | 2A | L                    | 4A |   | 4 |  |  |  |
| 5 bottom / P30 | 4B        | 4       | 2A | L                    | 4B | Е | 4 |  |  |  |

#### **Backplane Connectors**

#### Installation

| Slot/Connector  | Interface | Address |    | Signa | l Symbol ` | Values |   |
|-----------------|-----------|---------|----|-------|------------|--------|---|
|                 |           |         | \$ | #     | &          | @      | ^ |
| 6 top / P12     | 5A        | 5       | 2A | К     | 5A         |        | 4 |
| 6 bottom / P29  | 5B        | 5       | 2A | К     | 5B         | F      | 4 |
| 7 top / P11     | 6A        | 6       | 2B | J     | 6A         |        | 6 |
| 7 bottom / P28  | 6B        | 6       | 2B | J     | 6B         | G      | 6 |
| 8 top / P10     | 7A        | 7       | 2B | Ι     | 7A         |        | 6 |
| 8 bottom / P27  | 7B        | 7       | 2B | Ι     | 7B         | Н      | 6 |
| 11 top / P8     | 8A        | 8       | 4A | Н     | 8A         |        | 8 |
| 11 bottom / P25 | 8B        | 8       | 4A | Н     | 8B         | Ι      | 8 |
| 12 top / P7     | 9A        | 9       | 4A | G     | 9A         |        | 8 |
| 12 bottom / P24 | 9B        | 9       | 4A | G     | 9B         | J      | 8 |
| 13 top / P6     | 10A       | А       | 4B | F     | 10A        |        | А |
| 13 bottom / P23 | 10B       | А       | 4B | F     | 10B        | К      | А |
| 14 top / P5     | 11A       | В       | 4B | Е     | 11A        |        | А |
| 14 bottom / P22 | 11B       | В       | 4B | Е     | 11B        | L      | А |
| 15 top / P4     | 12A       | С       | 5A | D     | 12A        |        | С |
| 15 bottom / P21 | 12B       | С       | 5A | D     | 12B        | М      | С |
| 16 top / P3     | 13A       | D       | 5A | С     | 13A        |        | С |
| 16 bottom / P20 | 13B       | D       | 5A | С     | 13B        | Ν      | С |
| 17 top / P2     | 14A       | Е       | 5B | В     | 14A        |        | Е |
| 17 bottom / P19 | 14B       | Е       | 5B | В     | 14B        | 0      | Е |
| 18 top / P1     | 15A       | F       | 5B | А     | 15A        |        | Е |
| 18 bottom / P18 | 15B       | F       | 5B | А     | 15B        | Р      | Е |

## Interprocessor Message Transport Connectors

The extension shelf backplane provides connections for the two high speed Inter-processor Message Transport (IMT) buses. The connections use twin-axial type connectors at J7, J8, J43, and J44.

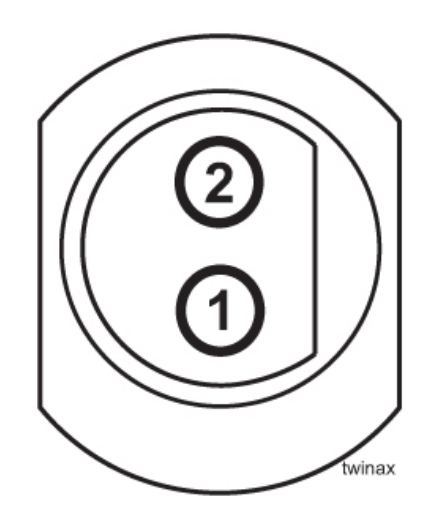

## Figure 185: IPMX Connector

Table 73: IPMX Connector

| Connector     | Pin | Signal      |
|---------------|-----|-------------|
| A IMT IN J8   | 1   | AIMTIN+_78  |
|               | 2   | AIMTIN+_78  |
| A IMT OUT J7  | 1   | AIMTOUT+_78 |
|               | 2   | AIMTOUT+_78 |
| B IMT IN J44  | 1   | BIMTIN+_78  |
|               | 2   | BIMTIN+_78  |
| B IMT OUT J43 | 1   | BIMTOUT+_78 |
|               | 2   | BIMTOUT+_78 |

# Appendix C

**Cables and Adapters** 

Topics:

- Labeling Cables.....321
- *Cables and Adapters.....322*

# Labeling Cables

This section provides general labeling instructions for cables.

Before installing any cable use this procedure to label the cables to ensure connection to the proper ports and ease of future maintenance.

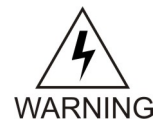

**Warning:** The intra-building port(s) of the equipment or subassembly is suitable for connection to intra-building or unexposed wiring or cabling only. The intra-building port(s) of the equipment or subassembly MUST NOT be metallically connected to interfaces that connect to the Outside Plant (OSP) or its wiring. These interfaces are designed for use as intra-building interfaces only (Type 2 or Type 4 ports as described in GR-1089-CORE, Issue 4) and require isolation from the exposed OSP cabling. The addition of Primary Protectors is not sufficient protection in order to connect these interfaces metallically to OSP wiring.

#### **Recommended Tools**

- Installer's Cable Running List
- All cables listed in Installer's Cable Running List
- Any non-Tekelec cables
- Cable labels (including blank labels for non-Tekelec cables)
- Fine point marker

### **Procedure - Cable Labeling**

Perform this procedure to label cables.

- 1. Locate the Installer's Cable Running List in the *Equipment Specification* for the site.
  - Refer to *Figure 186: Installer's Cable Running List Example* for an example.

| <u> </u>  |                |            |                       |                           | 0          |                         |               | •                |                        |      |
|-----------|----------------|------------|-----------------------|---------------------------|------------|-------------------------|---------------|------------------|------------------------|------|
| lten<br>c | n nun<br>colum | nber<br>ın | Cat<br>co             | ole type<br>olumn         |            | FROM<br>column          |               | TO<br>columns    |                        |      |
|           | ļ              |            |                       |                           | LER'       |                         | IG LIST       | $\square$        |                        |      |
|           | ITEM           | FEET       | CA QTY<br>or PART NO. | CABLE TYPE<br>or PART NO. | CKT<br>NO. | FROM                    | TO<br>(FRAME) | TO<br>(LOCATION) | LED<br>DESIG.          | TERM |
|           | 8.0            |            | LINK                  | INTERCONNCT               | ΓS, CON    | ITROL FRAME [CF-00], EX | TENSION SHI   | ELF [SH2]        |                        |      |
|           | 8.01           | 35         | 32<br>1               | 830-1149-02               | 1201A      | CF-00 [105.09] SH2 J24  | RR 106.03     | PNL 1 JK 13      | T,R(XMT)<br>T1,R1(RCV) |      |
|           | 8.02           | 35         | 32<br>2               | 830-1149-02               | 1201B      | CF-00 [105.09] SH2 J40  | RR 106.03     | PNL 1 JK 14      | T,R(XMT)<br>T1,R1(RCV) |      |
|           |                |            |                       |                           |            |                         |               |                  |                        |      |

#### Figure 186: Installer's Cable Running List Example

- 2. Locate the labels included with the cable shipment.
- **3.** Take one cable and identify the cable's part number in the *Cable Type* column of the cable running list.

- 4. Match the cable with its corresponding pair of labels:
  - a) Go to the cable's *From* column of the cable running list.
  - b) Match the From column information to the From information on one label.
  - c) Match the *From* column information to the *To* information on the other label.

**Note:** The label for the connector end of these cables can be identified by the presence of a "J" number, for example: J32, that appears in the "From" area of the label.

**Note:** Make sure that all cables specific to an A or B side are clearly labeled as A cable and B cable.

- **5.** Repeat *Step 4* for each cable to ensure that all labels are present and that originations and destinations of all cables are clearly identified.
- **6.** For cables that come from the factory with connectors already installed, apply the appropriate label onto each end of the cable approximately two inches from the connector.

Note: Ensure that the labels are positioned so they are still readable after the cables are installed.

- **7.** For cables that need to be cut to the appropriate length: After the cable is cut to the appropriate length, affix labels with the item number approximately two inches from the end of the cable insulation.
- **8.** For cables not ordered through Tekelec, confirm source, part number, and origination/destination points before labeling them.

Note: All cables must be labeled with "TO" and "FROM" destinations

After you have labeled all cables, you are ready for cable installation.

## Cables and Adapters

Cables and adapters are listed in alphabetical order.

The words NOT TERMINATED or UNTERMINATED refers to the end of the cable that is not equipped with a connector in manufacturing and the wires must be cut, dressed, and connected at the site specific location.

#### Cable and Adapter Use

*Table 74: Cable/Adapter Use - New Installation* shows the cables and adapters used for E5-type cards in new installations in a vacant uncabled slot in a shelf.

Note: References to E5- type cards include E5-B type cards.

**Note:** Exceptions, additions, and clarifications to the following tables are by superscript numeric notation relating to the listed notes located at the end of this section. The notations are indicated as a numbered step reference (such as *Step 1*) which corresponds to the appropriate note which is shown at the end of this section. For example, a table cell with  $X^{Step 1, Step 2}$  would indicate that notes 1 and 2 are applicable to that component.

| PNImage: sector of the sector of the sector of           | Card        | Application | Adapter              | Qy. | Cable                         | Qy. |
|----------------------------------------------------------------------------------------------------|-------------|-------------|----------------------|-----|-------------------------------|-----|
| E5-ENET         IPLIM         830-1102-XX         2         830-1174-XX         2           870-2212-xx         IPGW         IPGW         s70-0724-XX         s70-0724-XX         s70-0724-XX         s70-0724-XX         s70-0724-XX         s70-0724-XX         s70-0724-XX         s70-0724-XX         s70-0724-XX         s70-0724-XX         s70-0724-XX         s70-0724-XX         s70-070-ROHS         s70-070-ROHS <td< th=""><th>P/N</th><th></th><th></th><th></th><th></th><th></th></td<>                                                                                                    | P/N         |             |                      |     |                               |     |
| 870-2212-xx       IPGW       or non-ROHS       s70-0724-XX         870-2971-xx       SLAN       S0-1103-XX       2       80-1204-XX       2         870-2971-xx       SLAN       STC       S0-1103-XX       2       s0-1204-XX       2         FAST       S0-1343-01 <sup>5079-3</sup> 1       s0-1204-XX       1         COPY       FAST       S0-1343-01 <sup>5079-3</sup> 1       s0-1204-XX       1         S0-0978-XX       or non-ROHS       s0-0978-XX       1       or non-ROHS       1         S0-0978-XX       S0-0978-XX       1       or non-ROHS       1       or non-ROHS       1         S0-0978-XX       S0-0978-XX       1       or non-ROHS       1       or non-ROHS       1         S0-1343-02 <sup>5179-9</sup> 1       S0-174-XX       1       or non-ROHS       1         S0-0724-XX       1       or non-ROHS       1       or non-ROHS       1         S0-1102-XX       2       S0-1174-XX       1       0       1         S0-2870-01       E1AP       S0-1102-XX       2       S0-1174-XX       2         S0-2970-01       GTT       No adapters required       2       S0-1174-XX       1         S0-2970-01                                                                                                    | E5-ENET     | IPLIM       | 830-1102-XX          | 2   | 830-1174-XX                   | 2   |
| E5-ENET-B     IPSG     solutionana     \$70-0724-XX     2       870-2971-xx     SLAN     SUAN     \$30-1103-XX     2     \$30-1204-XX     2       FAST     COPY     Substring of the second second secon                                                                                                    | 870-2212-xx | IPGW        |                      |     | or non-ROHS                   |     |
| 870-2971-xx         SLAN<br>STC         830-1103-XX         2         830-1204-XX         2         or non-ROHS<br>830-0978-XX         1           FAST<br>COPY         830-1343-01 <sup>Step 3</sup> 1         830-1204-XX         1           So non-ROHS<br>830-0978-XX         830-1204-XX         1         or non-ROHS<br>830-0978-XX         1           So non-ROHS<br>830-174-XX         830-1143-02         1         830-1174-XX         1           So non-ROHS<br>830-0978-XX         830-1104-XX         1         or non-ROHS<br>830-0978-XX         1           So non-ROHS<br>830-1102-XX         830-1104-XX         2         830-1174-XX<br>or non-ROHS<br>870-0724-XX         1           So non-ROHS<br>870-0724-XX         830-1102-XX         2         830-1174-XX<br>or non-ROHS<br>870-0724-XX         4           So non-ROHS<br>870-0724-XX         1         0         0         1           So non-ROHS<br>870-0724-XX         2         830-1174-XX<br>or non-ROHS<br>870-0724-XX         4           So non-ROHS<br>870-0724-XX         1         0         1         1           So non-ROHS<br>870-0724-XX         1         1         1         1           So non-ROHS<br>870-0724-XX         1         1         1         1           So non-ROHS<br>870-0724-XX         1         1                                                                                                    | E5-ENET-B   | IPSG        |                      |     | 870-0724-XX                   |     |
| STC         since state         since state         s                                                                                                    | 870-2971-xx | SLAN        | 830-1103-XX          | 2   | 830-1204-XX                   | 2   |
| FAST         830-1343-01 <sup>5469 3</sup> 1         830-1204-XX         1           COPY         FAST         830-1343-01 <sup>5469 3</sup> 1         830-1204-XX         1           or non-ROHS         830-0978-XX         830-0978-XX         1         or non-ROHS         830-0978-XX         1           S0-1174-XX         1         or non-ROHS         830-0978-XX         1         or non-ROHS         1           S0-1174-XX         1         or non-ROHS         830-10724-XX         1         or non-ROHS         1           S0-1174-XX         1         or non-ROHS         830-1174-XX         1         or non-ROHS         1           S0-1174-XX         1         or non-ROHS         830-1174-XX         1         or non-ROHS         1           S0-1102-XX         2         830-1174-XX         1         or non-ROHS         1         0           S70-0724-XX         2         S0-1174-XX         2         S70-0724-XX         2         1           S70-2860-01         EPAP         EPAP         2         S70-0724-XX         2         1           S70-2990-01         GTT         No adapters required         1         S70-0724-XX         1           S70-2971-xx <td< td=""><td></td><td>STC</td><td></td><td></td><td>or non-ROHS</td><td></td></td<>                                                                                                    |             | STC         |                      |     | or non-ROHS                   |     |
| FAST         830-1343-01         830-124-XX         1           COPY         830-1343-01         10         or non-ROHS         830-0978-XX         1           830-174-XX         1         or non-ROHS         830-174-XX         1           830-174-XX         1         or non-ROHS         870-0724-XX         1           830-174-XX         1         or non-ROHS         830-0978-XX         1           830-174-XX         1         or non-ROHS         830-0978-XX         1           830-174-XX         1         or non-ROHS         830-0978-XX         1           830-174-XX         1         or non-ROHS         830-0978-XX         1           830-174-XX         1         or non-ROHS         830-0978-XX         1           830-174-XX         1         or non-ROHS         830-0978-XX         1           830-1102-XX         2         830-1174-XX         1         or non-ROHS         870-0724-XX         2           870-2860-01         E         EAP         830-1104-XX         2         870-0724-XX         2           870-2990-01         GTT         No adapters required         1         870-0724-XX         1           870-2990-01         GTT                                                                                                    |             |             |                      |     | 830-0978-XX <sup>Step 2</sup> |     |
| COPY                                                                                                    |             | FAST        | 830-1343-01 Step 3   | 1   | 830-1204-XX                   | 1   |
| Formula in the interval interval i        |             | СОРҮ        |                      |     | or non-ROHS                   |     |
| k         k                                                                                                    |             |             |                      |     | 830-0978-XX                   |     |
| F5-SM4G         ELAP         830-1104-XX         1         830-1104-XX         1           830-1102-XX         2         830-1174-XX         1           830-1102-XX         2         830-1174-XX         1           830-1102-XX         2         830-1174-XX         1           830-1102-XX         2         830-1174-XX         4           830-1102-XX         2         830-1174-XX         4           830-1102-XX         2         830-1174-XX         4           830-1102-XX         2         830-1174-XX         4           830-1102-XX         2         830-1174-XX         4           830-1102-XX         2         830-1174-XX         2           870-2860-01         EPAP         2         830-1174-XX         2           870-2990-01         GTT         No adapters required         1         870-0724-XX         2           870-2877-01         GTT         No adapters required         1         830-1174-XX         1           870-2877-01         GTT         No adapters required         1         830-1174-XX         1           870-297-1-xx         I         830-1102-XX         1         97-0724-XX         1                                                                                                    |             |             |                      |     | 830-1174-XX                   | 1   |
| F5-SM4G         ELAP         830-1104-XX         2         830-1174-XX         1           870-0724-XX         1         or non-ROHS         1           830-1174-XX         1         or non-ROHS         1           830-1174-XX         1         or non-ROHS         1           830-1102-XX         2         830-1174-XX         1           870-0724-XX         2         830-1174-XX         4           870-0724-XX         2         830-1174-XX         4           870-0724-XX         2         830-1174-XX         4           870-0724-XX         2         830-1174-XX         4           870-0724-XX         2         830-1174-XX         4           870-2860-01         EPAP         6         or non-ROHS         4           870-2990-01         GTT         No adapters required         1         870-0724-XX         1           870-2970-01         GTT         No adapters required         1         830-1174-XX         1           870-2877-01         FS-ENET-B         830-1102-XX         1         830-1174-XX         1           870-2971-xx         I         S70-0724-XX         I         I         I                                                                                                    |             |             |                      |     | or non-ROHS                   |     |
| 830-1343-02         5kp 4         1         830-1204-XX         1           or non-ROHS         830-0978-XX         830-0978-XX         1           830-1174-XX         0         non-ROHS         1           830-1174-XX         1         or non-ROHS         1           870-0724-XX         2         830-1174-XX         4           or non-ROHS         870-0724-XX         4           or non-ROHS         870-0724-XX         4           S70-2860-01         EPAP         2         830-1174-XX         2           S70-2860-01         EPAP         a         s70-0724-XX         2           S70-2990-01         GTT         No adapters required         a         s70-0724-XX         1           S70-2990-01         GTT         No adapters required         a         a         a           S70-2990-01         GTT         No adapters required         a         a         a           S70-2970-01         E5-ENET-B         B         830-1102-XX         1         830-1174-XX         1           S70-2971-xx         I         S70-0724-XX         I         I         I                                                                                                    |             |             |                      |     | 870-0724-XX                   |     |
| k         or non-ROHS         830-0978-XX         1           k         k         830-1174-XX         1           or non-ROHS         870-0724-XX         1           k         k         830-1174-XX         4           k         k                                                                                                    |             |             | 830-1343-02 Step 4   | 1   | 830-1204-XX                   | 1   |
| For the series of the series of the series |             |             |                      |     | or non-ROHS                   |     |
| kin         kin         kin <td></td> <td></td> <td></td> <td></td> <td>830-0978-XX</td> <td></td>                                                                                                    |             |             |                      |     | 830-0978-XX                   |     |
| k         or non-ROHS         or non-ROHS           k         s70-0724-XX         k           k         s70-0724-XX         k           k         or non-ROHS         k           k         or non-ROHS         k           k         or non-ROHS         k           k         or non-ROHS         k           k         or non-ROHS         k           k         or non-ROHS         k           k         s70-0724-XX         k           k         s70-0724-XX         k           k         s70-0724-XX         k           k         s70-0724-XX         k           k         s70-0724-XX         k           k         s70-0724-XX         k           k         s70-0724-XX         k           k         s70-0724-XX         k           k         k         s70-0724-XX           k         k         k           k         k         k           k         k         k           k         k         k           k         k         k           k         k         k           k                                                                                                    |             |             |                      |     | 830-1174-XX                   | 1   |
| Image: state in the state in the s        |             |             |                      |     | or non-ROHS                   |     |
| 830-1102-XX         2         830-1174-XX         4           or non-ROHS         or non-ROHS         870-0724-XX         2           E5-SM4G         ELAP         830-1104-XX         2         830-1174-XX         2           870-2860-01         EPAP         2         830-1174-XX         2         2           870-2990-01         GTT         No adapters required         1         870-0724-XX         1           870-2990-01         GTT         No adapters required         1         830-1174-XX         1           870-2990-01         GTT         No adapters required         1         830-1174-XX         1           870-2997-01         IPSM         830-1102-XX         1         830-1174-XX         1           870-2877-01         IPSM         830-1102-XX         1         830-1174-XX         1           870-2971-xx         IPSM         830-1102-XX         1         870-0724-XX         1                                                                                                    |             |             |                      |     | 870-0724-XX                   |     |
| LessLessSolutionor non-ROHS<br>870-0724-XX2E5-SM4GELAP830-1104-XX2830-1174-XX2870-2860-01EPAPor non-ROHSor non-ROHS1E5-SM8G-BImage: Constraint of the second second secon                                                                                                    |             |             | 830-1102-XX          | 2   | 830-1174-XX                   | 4   |
| LendImage: second second s          |             |             |                      |     | or non-ROHS                   |     |
| E5-SM4G       ELAP       830-1104-XX       2       830-1174-XX       2         870-2860-01       EPAP       or non-ROHS       or non-ROHS       1         870-2990-01       GTT       No adapters required       1       830-1174-XX       1         870-2990-01       GTT       No adapters required       1       830-1174-XX       1         E5-IPSM       IPSM       830-1102-XX       1       830-1174-XX       1         870-2877-01       IPSM       830-1102-XX       1       830-1174-XX       1         870-2877-01       IPSM       830-1102-XX       1       830-1174-XX       1         870-2971-xx       IPSM       830-1102-XX       1       830-1174-XX       1                                                                                                    |             |             |                      |     | 870-0724-XX                   |     |
| 870-2860-01       EPAP       or non-ROHS       b         E5-SM8G-B       M       S70-0724-XX       b         870-2990-01       GTT       No adapters required       I       S0-1174-XX       1         E5-IPSM       IPSM       830-1102-XX       1       S0-1174-XX       1         870-2877-01       IPSM       IPSM       S0-1102-XX       IPSM       S0 or non-ROHS       1         870-2877-01       IPSM       IPSM       S0-1102-XX       IPSM       S0 or non-ROHS       IPSM         870-2971-xx       IPSM       IPSM       IPSM       S0-1102-XX       IPSM       IPSM       IPSM       IPSM                                                                                                    | E5-SM4G     | ELAP        | 830-1104-XX          | 2   | 830-1174-XX                   | 2   |
| E5-SM8G-BImage: second second sec          | 870-2860-01 | EPAP        |                      |     | or non-ROHS                   |     |
| 870-2990-01         GTT         No adapters required         Image: Constraint of the state of the state of the                                   | E5-SM8G-B   |             |                      |     | 870-0724-XX                   |     |
| E5-IPSM       IPSM       830-1102-XX       1       830-1174-XX       1         870-2877-01       Image: Constraint of the second second                                                                                                 | 870-2990-01 | GTT         | No adapters required |     |                               |     |
| 870-2877-01     or non-ROHS       E5-ENET-B     870-0724-XX       870-2971-xx                                                                                                    | E5-IPSM     | IPSM        | 830-1102-XX          | 1   | 830-1174-XX                   | 1   |
| E5-ENET-B 870-0724-XX                                                                                                    | 870-2877-01 |             |                      |     | or non-ROHS                   |     |
| 870-2971-xx                                                                                                    | E5-ENET-B   |             |                      |     | 870-0724-XX                   |     |
|                                                                                                    | 870-2971-xx |             |                      | L   | l                             | L   |

## Table 74: Cable/Adapter Use - New Installation

| Card        | Application | Adapter              | Qy | Cable                         | Qy |
|-------------|-------------|----------------------|----|-------------------------------|----|
| P/N         |             |                      |    |                               |    |
|             |             | 830-1103-XX          | 1  | 830-1204-XX                   | 1  |
|             |             |                      |    | or non-ROHS                   |    |
|             |             |                      |    | 830-0978-XX                   |    |
| E5-SEAS     | IPSM        | 830-1102-XX          | 1  | 830-1174-XX                   | 1  |
| 870-2877-01 |             |                      |    | or non-ROHS                   |    |
|             |             |                      |    | 870-0724-XX                   |    |
|             |             | 830-1103-XX          | 1  | 830-1204-XX                   | 1  |
|             |             |                      |    | or non-ROHS                   |    |
|             |             |                      |    | 830-0978-XX                   |    |
| E5-ATM      | ATM-T1      | No adapters required |    | 830-1197-XX                   | 1  |
| 870-1872-01 |             |                      |    | or non-ROHS                   |    |
| E5-ATM-B    |             |                      |    | 830-0949-XX <sup>Step 5</sup> |    |
| 870-2972-01 | ATM-E1      | No adapters required |    | 830-1132-XX                   | 1  |
|             |             |                      |    | or non-ROHS                   |    |
|             |             |                      |    | 830-0011-XX <sup>Step 5</sup> |    |
|             | ATM-T1      | 830-1342-05          | 1  | 830-1197-XX                   | 2  |
|             |             |                      |    | or non-ROHS                   |    |
|             |             |                      |    | 830-0949-XX <sup>Step 6</sup> |    |
|             | ATM-E1      | 830-1342-05          | 1  | 830-1132-XX                   | 2  |
|             |             |                      |    | or non-ROHS                   |    |
|             |             |                      |    | 830-0011-XX <sup>Step 6</sup> |    |
| HCMIM       | E1/T1       | No adapters          | 1  | 830-1197-XX                   | 2  |
| 870-2671-xx |             |                      |    | or non-ROHS                   |    |
| E5-E1T1     |             |                      |    | 830-0949-XX                   |    |
| 870-1873-xx |             |                      |    |                               |    |

*Table 75: Cable/Adapter Use - Card Replacement* shows the cables and adapters used when a card type is replaced with an E5-type card.
#### **Cables and Adapters**

### Installation

| Card type   | Card        | App   | Adapter     | Qy | Existing Cables               | Qy |
|-------------|-------------|-------|-------------|----|-------------------------------|----|
|             | P/N         |       |             |    |                               |    |
| SSEDCM      | E5-ENET     | IPLIM | 830-1103-XX | 2  | 830-1204-XX                   | 2  |
| or DCM      | 870-2212-xx | IPSGW |             |    | or non-ROHS                   |    |
| 870-2372-xx | E5-ENET-B   |       |             |    | 830-0978-XX <sup>Step 2</sup> |    |
|             | 870-2971-xx |       |             |    |                               |    |
| MPL         | E5-E1T1     | MPL   | 830-0895-01 | 2  | 830-1197-XX                   | 2  |
| 870-2061-xx | 870-1873-xx |       |             |    | or non-ROHS                   |    |
|             |             |       |             |    | 830-0949-XX                   |    |

#### Table 75: Cable/Adapter Use - Card Replacement

#### Notes:

- **1.** All references to ROHS are ROHS 5/6 compliant.
- 2. If these older cables exist, they may be used in lieu of newer cables.
  - Non-ROHS 830-0788-XX/ROHS 830-1177-XX DB26 RJ45 (Straight thru Shielded)
  - Non-ROHS 830-0789-XX/ROHS 830-1178-XX DB26 RJ45 (Crossover Shielded)
- 3. Backplane connector A (must be used with adapter 870-1343-02)
- **4.** Backplane connector B (must be used with adapter 870-1343-01)
- 5. This configuration is used if both ATM links in one cable
- 6. This configuration is used if the A and the B port to carry the ATM links over 2 cables
- 7. LNP Node 384 Million or ELAP 8.0
- 8. Existing cables must be replaced with 830-1174-XX or non-ROHS 870-0724-XX
- 9. ADD 830-1132-xx cable to drop the second physical port to the B port.
- 10. ADD 830-1184-xx or 830-1197-XX to drop the second physical port to the B port

## Alarm Cable (Holdover Clock)

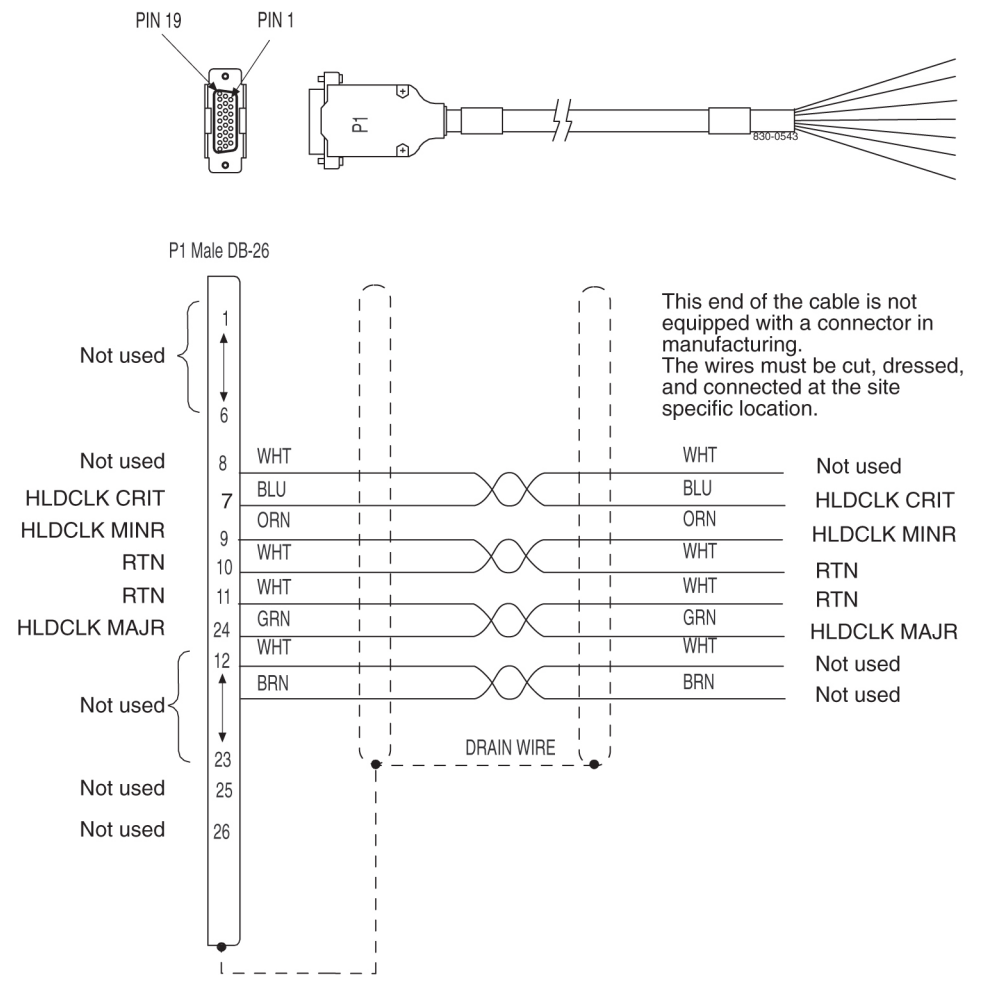

Figure 187: Holdover Clock Alarm Cable

## Alarm NETRA Server Cable (P/N 830-0900-xx)

Table 76: Alarm NETRA Server Cable (P/N 830-0900-xx)

| Part Number | Length   |
|-------------|----------|
| 830-0900-01 | 50.0 FT  |
| 830-0900-02 | 75.0 FT  |
| 830-0900-03 | 100.0 FT |
| 830-0900-04 | 125.0 FT |
| 830-0900-05 | 150.0 FT |
| 830-0900-06 | 175.0 FT |

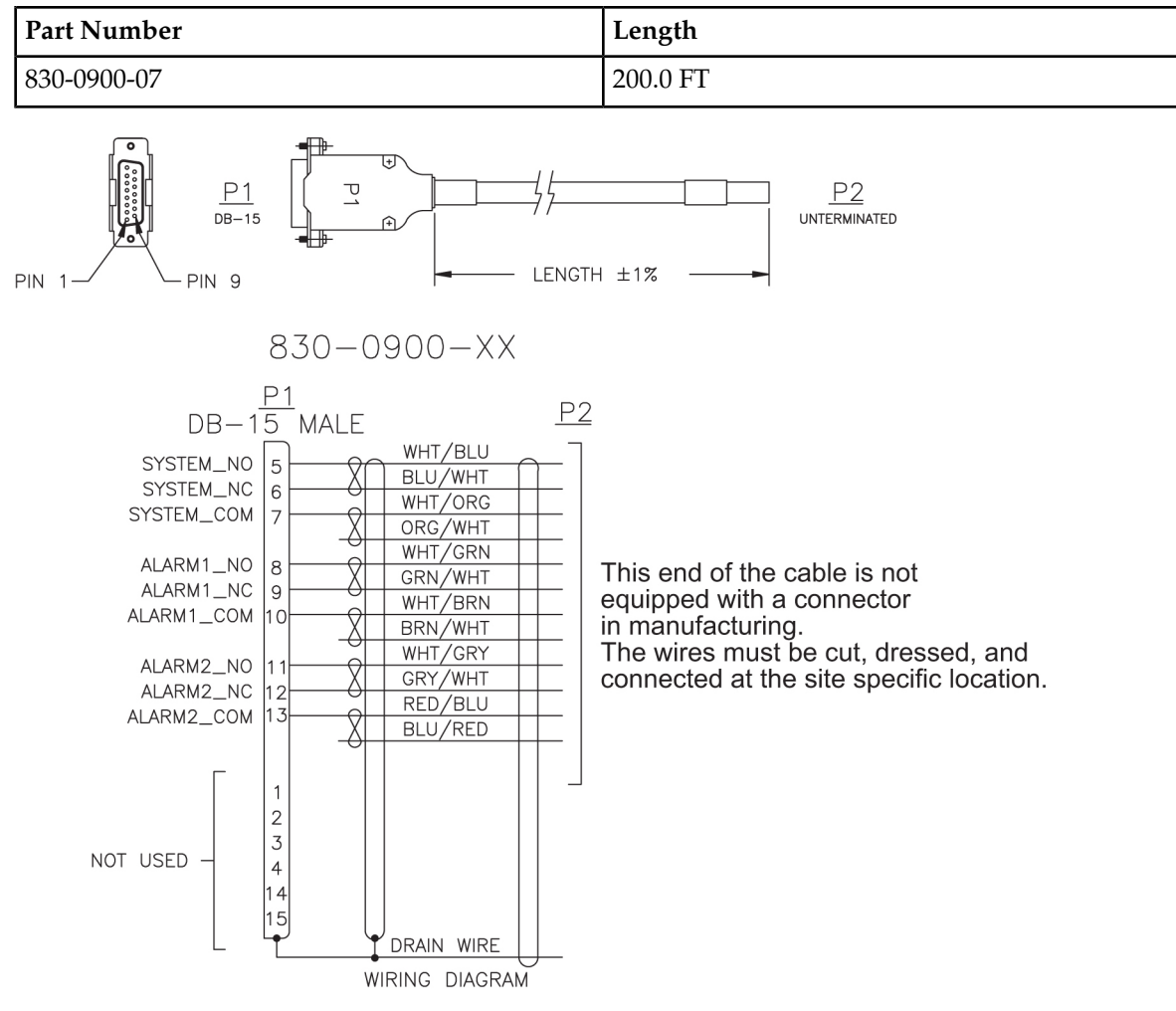

Figure 188: Alarm NETRA Server Cable

## **B-Clock Cable**

Table 77: Clock Cable

| Part N         | umber         | Length   | Part Number    |               | Length   |
|----------------|---------------|----------|----------------|---------------|----------|
| North American | International | (inches) | North American | International | (inches) |
| 830-0398-01    | 830-1150-01   | 96       | 830-0398-12    |               | 164      |
| 830-0398-02    |               | 144      | 830-0398-13    | 830-1150-13   | 176      |
| 830-0398-03    |               | 192      | 830-0398-14    | 830-1150-14   | 208      |
| 830-0398-04    | 830-1150-04   | 240      | 830-0398-15    |               | 224      |
| 830-0398-05    |               | 288      | 830-0398-16    |               | 232      |

| Part N         | umber         | Length   | Part Number    |               | Length   |
|----------------|---------------|----------|----------------|---------------|----------|
| North American | International | (inches) | North American | International | (inches) |
| 830-0398-06    | 830-1150-06   | 360      | 830-0398-17    | 830-1150-17   | 252      |
| 830-0398-07    |               | 18       | 830-0398-18    |               | 272      |
| 830-0398-08    |               | 48       | 830-0398-19    | 830-1150-19   | 284      |
| 830-0398-09    |               | 84       | 830-0398-20    | 830-1150-20   | 52       |
| 830-0398-10    | 830-1150-10   | 116      | 830-0398-21    | 830-1150-21   | 78       |
| 830-0398-11    | 830-1150-11   | 132      |                |               |          |

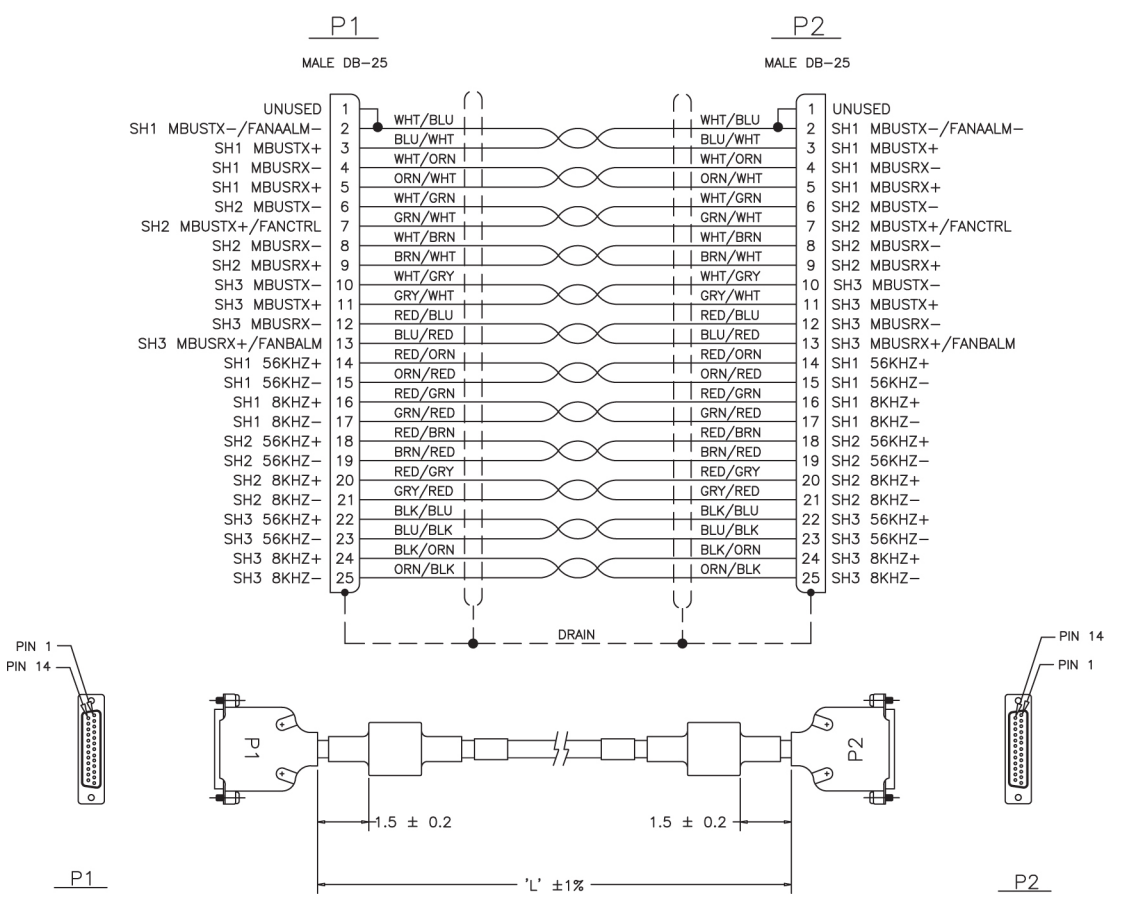

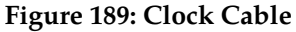

## BNC- to-BNC Cable Assembly (P/N 830-0624-xx)

### Table 78: BNC to BCN Cable Assembly (P/N 830-0624-xx)

| Part Number | Length (FT) |
|-------------|-------------|
| 830-0624-01 | 15.0        |
| 830-0624-02 | 25.0        |
| 830-0624-03 | 50.0        |
| 830-0624-04 | 75.0        |
| 830-0624-05 | 100.0       |
| 830-0624-06 | 125.0       |
| 830-0624-07 | 150.0       |
| 830-0624-08 | 175.0       |
| 830-0624-09 | 200.0       |
| 830-0624-10 | 250.0       |
| 830-0624-11 | 300.0       |
| 830-0624-12 | 500.0       |
| 830-0624-13 | 1000.0      |

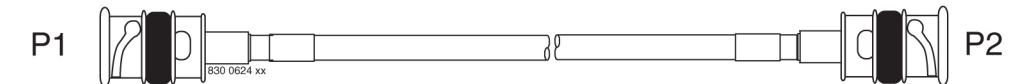

Figure 190: BNC to BCN Cable Assembly (P/N 830-0624-xx)

# **BNC/Open End Cable**

Table 79: BNC/Open End Cable

| Part N         | umber         | Le   | ength  |
|----------------|---------------|------|--------|
| North American | International | feet | meters |
| 830-0625-01    | 830-1161-01   | 15   | 4.57   |
| 830-0625-02    | 830-1161-02   | 25   | 7.62   |
| 830-0625-03    | 830-1161-03   | 50   | 15.24  |
| 830-0625-04    | 830-1161-04   | 75   | 22.86  |
| 830-0625-05    | 830-1161-05   | 100  | 30.48  |

.

| Part N         | umber         | Le   | ngth   |
|----------------|---------------|------|--------|
| North American | International | feet | meters |
| 830-0625-06    | 830-1161-06   | 125  | 38.10  |
| 830-0625-07    | 830-1161-07   | 150  | 45.72  |
| 830-0625-08    | 830-1161-08   | 175  | 53.34  |
| 830-0625-09    | 830-1161-09   | 200  | 60.96  |
| 830-0625-10    | 830-1161-10   | 250  | 76.2   |
| 830-0625-11    | 830-1161-11   | 300  | 91.44  |
| 830-0625-12    | 830-1161-12   | 500  | 152.4  |
| 830-0625-13    | 830-1161-13   | 1000 | 304.8  |

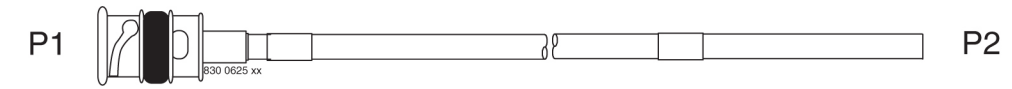

Figure 191: BNC/Open End Cable

# **Breaker-to-Terminal Strip Power Cable**

Table 80: Power Cable to Breaker Strip

| Part N            | umber         | Ler    | ngth   | P1 Long | P2 Long | Label "A"    | I abel "B"          |
|-------------------|---------------|--------|--------|---------|---------|--------------|---------------------|
| North<br>American | International | Inches | Meters | Lead    | Lead    | usage        | usage               |
| 830-0866-01       | 830-1236-01   | 48.5   | 14.78  | Black   | Red     | BP-1, POS 1B | TB1, POS 3<br>and 4 |
| 830-0866-02       | 830-1236-02   | 51.5   | 15.69  | Black   | Black   | BP-2, POS 1B | TB2, POS 3<br>and 4 |
| 830-0866-03       | 830-1236-03   | 53.5   | 16.30  | Black   | Red     | BP-1, POS 1A | TB3, POS 3<br>and 4 |
| 830-0866-04       | 830-1236-04   | 46.5   | 14.17  | Black   | Black   | BP-2, POS 1B | TB4, POS 3<br>and 4 |
| 830-0866-05       |               | 86.0   | 26.21  | Black   | Red     | BP-2, POS 3B | TB2, POS 3<br>and 4 |
| 830-0866-06       |               | 88.0   | 88.0   | Black   | Black   | BP-1, POS 3A | TB3, POS 3<br>and 4 |

## **Cables and Adapters**

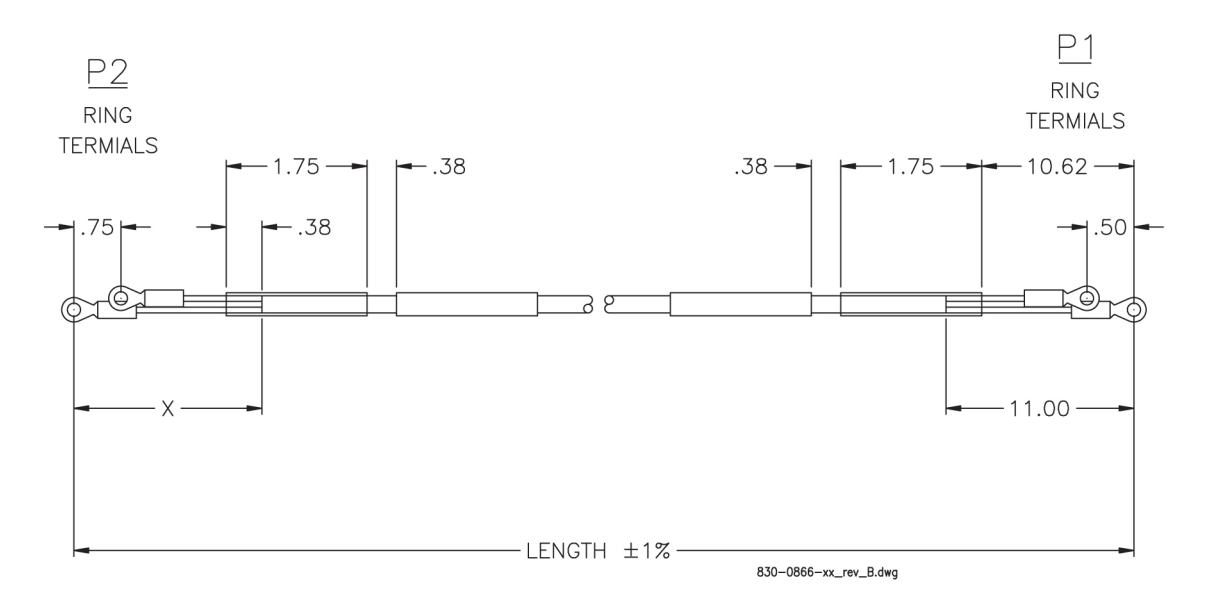

Figure 192: Power Cable to Breaker Strip

## CD ROM Cable

| PART NUMBER | LENGTH |             |  |
|-------------|--------|-------------|--|
|             | INCHES | CENTIMETERS |  |
| 830-0421-01 | 3.50   | 8.87        |  |
| 830-0421-02 | 2.50   | 6.33        |  |

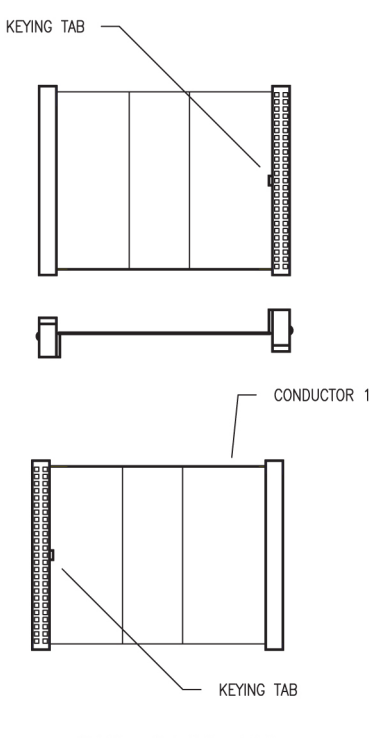

830-0421-XX

### Converter

This straight through converter is a purchased part. There is no illustration or wiring diagram.

## Crossover (CAT-5) Cable

#### Table 81: Crossover CAT-5 Cable

| Part N         | umber         | Lei    | ngth |
|----------------|---------------|--------|------|
| North American | International | meters | feet |
| 830-0723-01    | 830-1173-01   | 0.30   | 1    |

Figure 193: CD ROM Cable

| Part N         | umber         | Ler                            | ngth |
|----------------|---------------|--------------------------------|------|
| North American | International | meters                         | feet |
| 830-0723-02    | 830-1173-02   | 0.90                           | 3    |
| 830-0723-03    | 830-1173-03   | 1.37                           | 4.5  |
| 830-0723-xx    | 830-1173-xx   | available in many more lenghts |      |

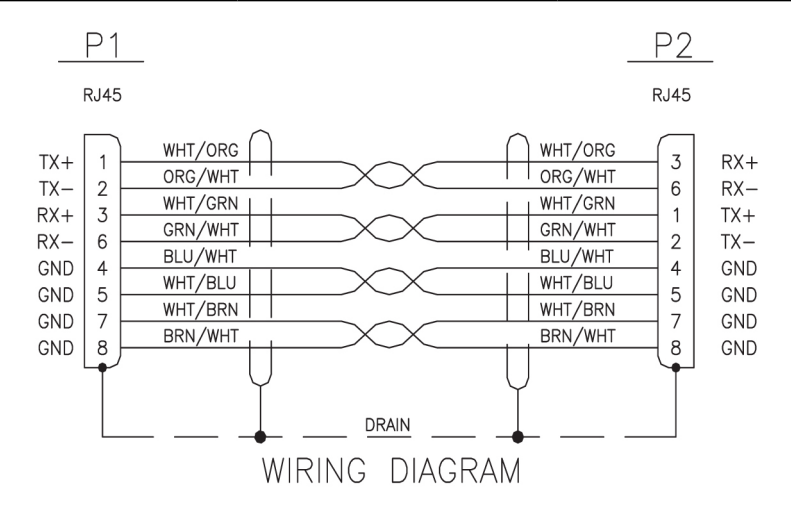

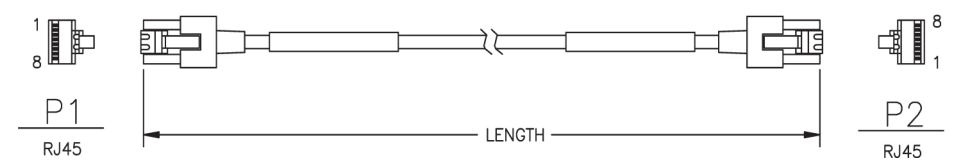

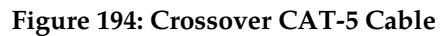

## **Crossover DCM Patch Panel Cable**

Table 82: Crossover DCM Patch Panel Cable

| Part Number    |               | Length |        |  |
|----------------|---------------|--------|--------|--|
| North American | International | feet   | meters |  |
| 830-0789-01    | 830-1178-01   | 15     | 4.57   |  |
| 830-0789-02    | 830-1178-02   | 25     | 7.62   |  |
| 830-0789-03    | 830-1178-03   | 35     | 10.67  |  |
| 830-0789-04    | 830-1178-04   | 50     | 15.25  |  |

| Part N         | lumber                    | Le  | ength  |
|----------------|---------------------------|-----|--------|
| North American | th American International |     | meters |
| 830-0789-05    | 830-1178-05               | 75  | 45.75  |
| 830-0789-06    | 830-1178-06               | 100 | 30.50  |
| 830-0789-07    | 830-1178-07               | 150 | 45.75  |
| 830-0789-08    | 830-1178-08               | 200 | 60.10  |
| 830-0789-09    | 830-1178-09               | 250 | 76.25  |
| 830-0789-10    | 830-1178-10               | 328 | 107.54 |

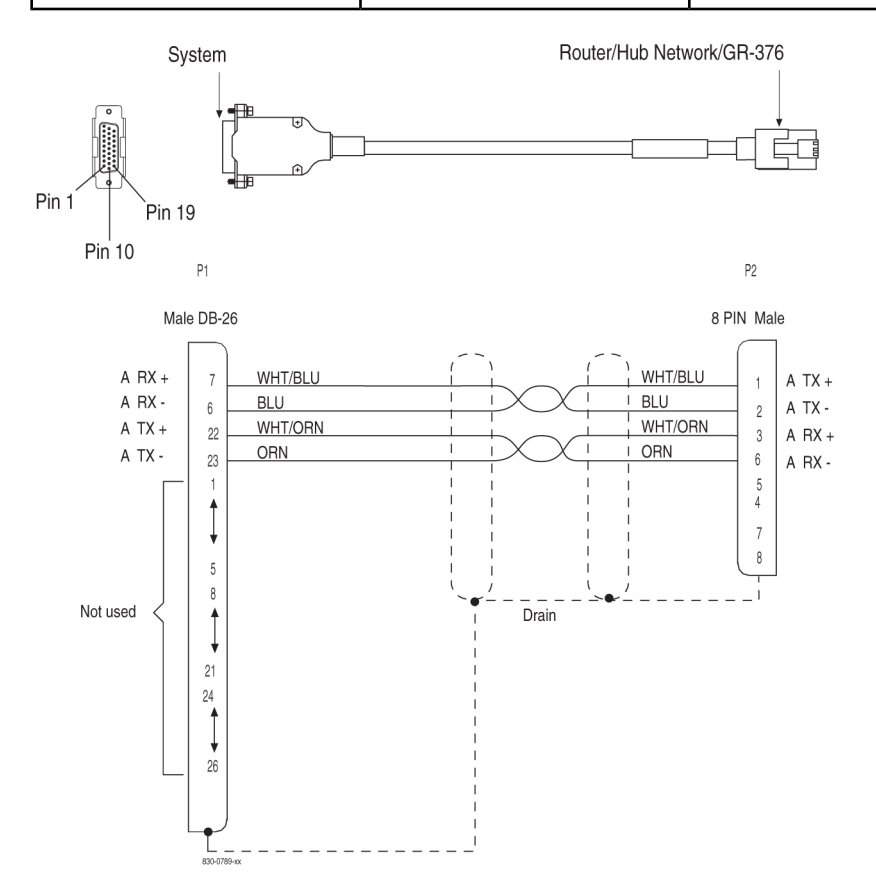

Figure 195: Crossover DCM Patch Panel Cable

# DCM, 100-BASE TX Interface

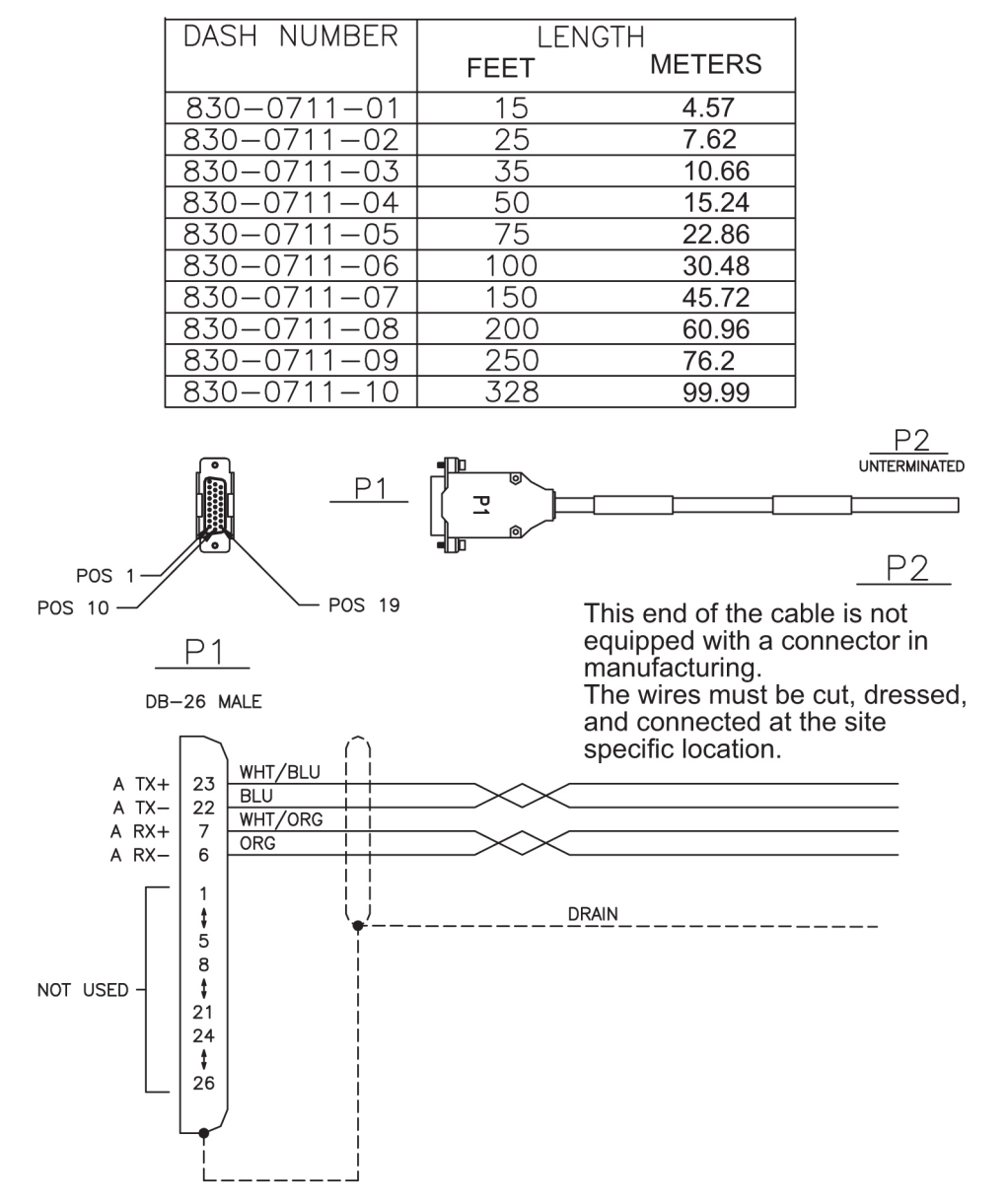

Figure 196: DCM, 100-BASE TX Interface

# **Drive Power Cable**

| PART NUMBERS | INCHES | CENTIMETERS |
|--------------|--------|-------------|
| 830-0224-01  | 4.50   | 11.41       |
| 830-0224-02  | 3.50   | 8.87        |

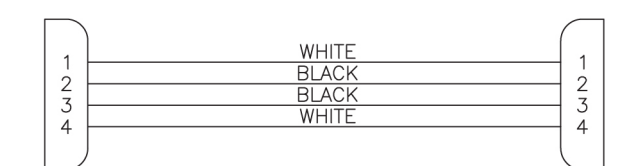

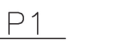

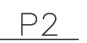

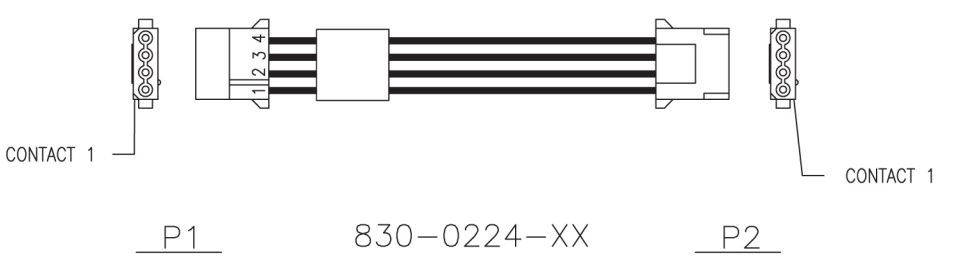

**Figure 197: Drive Power Cable** 

# DS1 Cable

Table 83: DS1 Cable

| Part N         | umber         | Le   | ength  |
|----------------|---------------|------|--------|
| North American | International | feet | meters |
| 830-0849-01    | 830-1184-01   | 15   | 4.57   |
| 830-0849-02    | 830-1184-02   | 20   | 6.09   |
| 830-0849-03    | 830-1184-03   | 25   | 7.62   |
| 830-0849-04    | 830-1184-04   | 30   | 9.14   |
| 830-0849-05    | 830-1184-05   | 35   | 10.66  |
| 830-0849-06    | 830-1184-06   | 50   | 15.24  |
| 830-0849-07    | 830-1184-07   | 75   | 22.86  |
| 830-0849-08    | 830-1184-08   | 100  | 30.48  |

| Part N         | umber         | Le   | ength  |
|----------------|---------------|------|--------|
| North American | International | feet | meters |
| 830-0849-09    | 830-1184-09   | 125  | 38.10  |
| 830-0849-10    | 830-1184-10   | 150  | 45.72  |
| 830-0849-11    | 830-1184-11   | 175  | 53.34  |
| 830-0849-12    | 830-1184-12   | 200  | 60.96  |
| 830-0849-13    | 830-1184-13   | 250  | 76.20  |
| 830-0849-14    | 830-1184-14   | 300  | 91.44  |
| 830-0849-15    | 830-1184-15   | 500  | 152.40 |
| 830-0849-16    | 830-1184-16   | 650  | 198.12 |

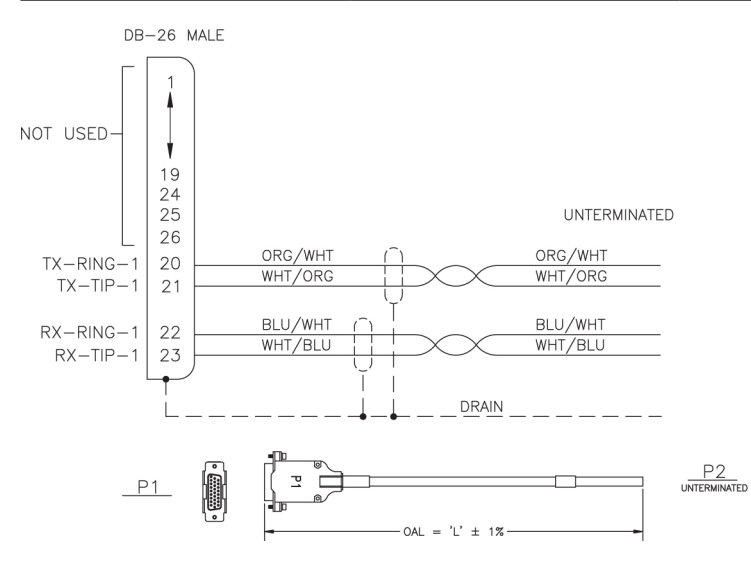

Figure 198: DS1 Cable DS1 Cable

# E1 Cable

Table 84: E1 Cable

| Part N            | Part Number   |      | Length |                   | Part Number   |      | igth   |
|-------------------|---------------|------|--------|-------------------|---------------|------|--------|
| North<br>American | International | feet | meters | North<br>American | International | feet | meters |
| 830-0622-01       | 830-1233-01   | 15   | 4.57   | 830-0622-08       | 830-1233-08   | 175  | 53.34  |
| 830-0622-02       | 830-1233-02   | 25   | 7.62   | 830-0622-10       | 830-1233-09   | 200  | 60.96  |

| Part N            | umber         | Length Part Number Le |        | Part Number       |               | Length Part Number |        | Len | gth |
|-------------------|---------------|-----------------------|--------|-------------------|---------------|--------------------|--------|-----|-----|
| North<br>American | International | feet                  | meters | North<br>American | International | feet               | meters |     |     |
| 830-0622-03       | 830-1233-03   | 50                    | 15.24  | 830-0622-11       | 830-1233-10   | 250                | 76.20  |     |     |
| 830-0622-04       | 830-1233-04   | 75                    | 22.86  | 830-0622-12       | 830-1233-11   | 300                | 91.44  |     |     |
| 830-0622-05       | 830-1233-05   | 100                   | 30.48  | 830-0622-13       | 830-1233-12   | 500                | 152.40 |     |     |
| 830-0622-06       | 830-1233-06   | 125                   | 38.10  | 830-0622-14       | 830-1233-13   | 1000               | 304.8  |     |     |
| 830-0622-07       | 830-1233-07   | 150                   | 45.72  | 830-0622-15       | 830-1233-15   | 400                | 121.92 |     |     |

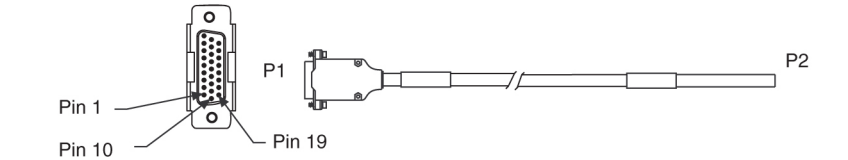

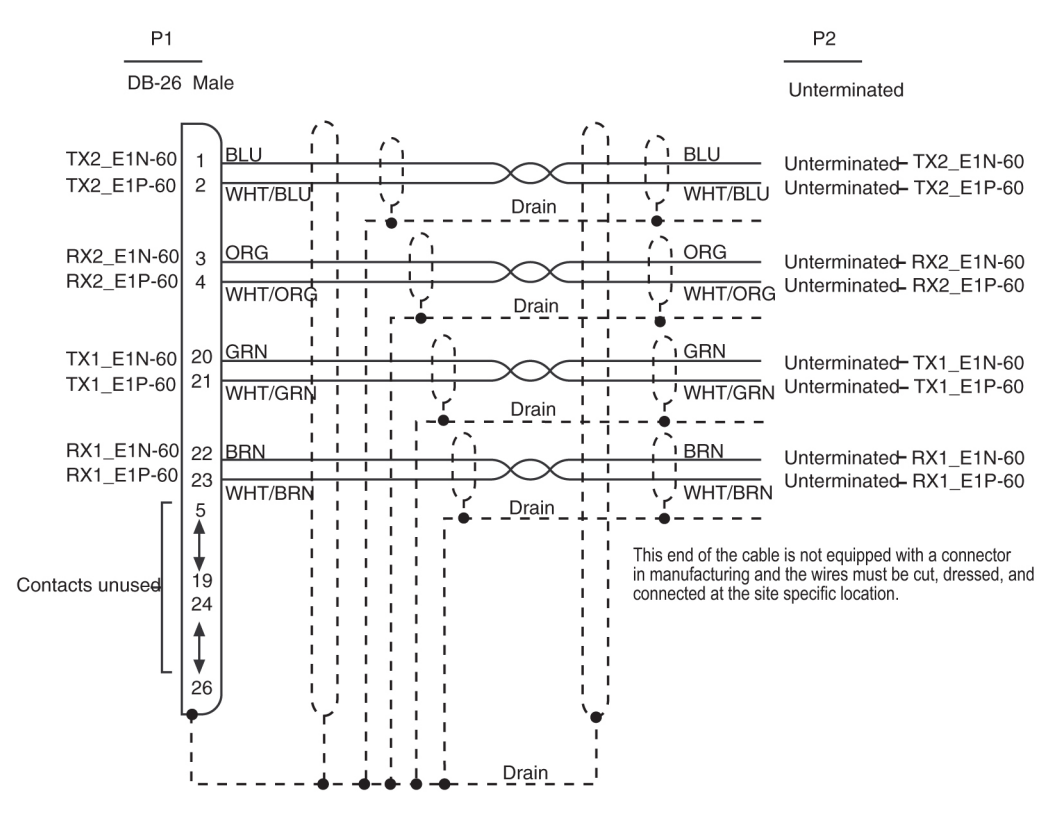

Figure 199: E 1 Cable

# E1 Patch Cable

## Table 85: E1 Patch Cable

| Part N                                                                                                    | lumber                                                                                                    | ]                                                                                                    | Length      |
|----------------------------------------------------------------------------------------------------|----------------------------------------------------------------------------------------------------|----------------------------------------------------------------------------------------------------|-------------|
| North American                                                                                                    | International                                                                                                    | Inches                                                                                                    | Centimeters |
| 830-0605-01                                                                                                    |                                                                                                    | 12                                                                                                    | 30.48       |
| 830-0605-02                                                                                                    | 830-1116-02                                                                                                    | 15                                                                                                    | 38.1        |
| P1         DB-26 MALE         RCLK+<br>TCLK-<br>TCLK+<br>TCLK+<br>TCLK+<br>TCLK+<br>TCLK+<br>TFP+<br>NO CONTACT INSTALLED<br>NO CONTACT INSTALLED<br>NO CONTACT INSTALED<br>NO CONTACT INSTALED<br>NO CONTACT INSTALED<br>NO CONTACT INSTALED<br>NO CONTACT INSTALED<br>NO CONTACT INSTALED<br>NO CONTACT INSTALED<br>NO | WHT/<br>WHT/<br>BRN/<br>WHT/<br>WHT/<br>WHT/<br>ORG/<br>WHT/<br>WHT/<br>WHT/<br>WHT/<br>GRN/Y<br>WHT/<br>WHT/<br>BLU/Y<br>WHT/<br>BLU/Y<br>BLU/Y<br>BL | P2           MINI D-20 MALE           7TAN         2           RCLK+           7WHT         3           RCLK-           7WHT         4           7DL         TCLK-           7PNK         6           1         LGND           7         TFP-           70RG         1           10         LGND           WHT         20           UNUSED         UNUSED           3LU         12           UNUSED         UNUSED           3LU         12           VHT         15           CHTXD-           YMHT         17           70RT         18           RFP+           19         RFP- |             |
| POS 19<br>POS 1<br>POS 1                                                                                                    | LENGTH "L" +.5/-0                                                                                                    | POS 10<br>POS 10<br>POS 1                                                                                                    |             |

Figure 200: E1 Patch Cable

## **E5-ATM Adapter**

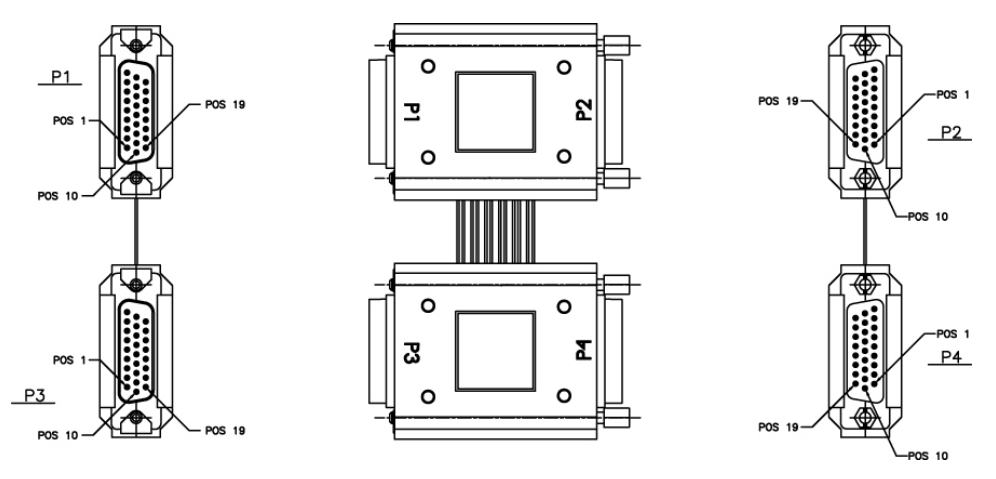

Figure 201: E5-ATM Adapter

## E5-ENET ADAPTER (DB26 Male-to-Dual RJ45)

The Ethernet cable pinouts differ between the E5-ENET card and the DCM or single-slot EDCM cards.

Adapter 830-1102-02 is required for installation of the E5-ENETwhen the DCM cable is replaced with a CAT5 straight-through cable 830-0724-xx. The adapter is connected to the backplane and the CAT5 straight-through cable cable is connected from the other side of the adapter to a switch, or a hub, or a patch panel (same place the DCM cable was terminated). If the card inserted into the slot does not match the backplane connector, the interface will not function.

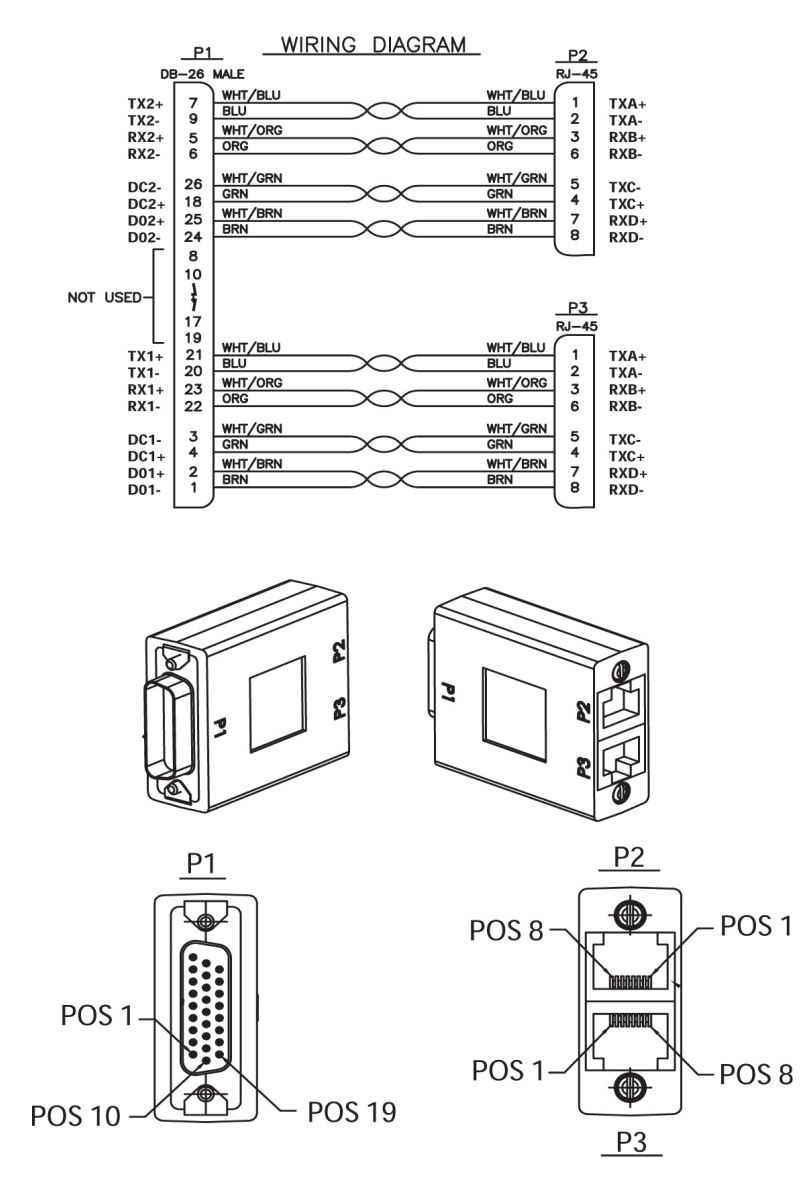

Figure 202: DB26 Male to Dual RJ45 Adapter

### E5-ENET ADAPTER (DB26 Male-to-DB26 Female)

The Ethernet cable pinouts differ between the E5-ENET card and the DCM or single-slot EDCM cards.

Adapter 830-1103-02 is required for each E5-ENET interface used when using the existing DCM cable 830-0978-xx. The adapter is connected between the backplane connector and the existing DCM cable for the card.

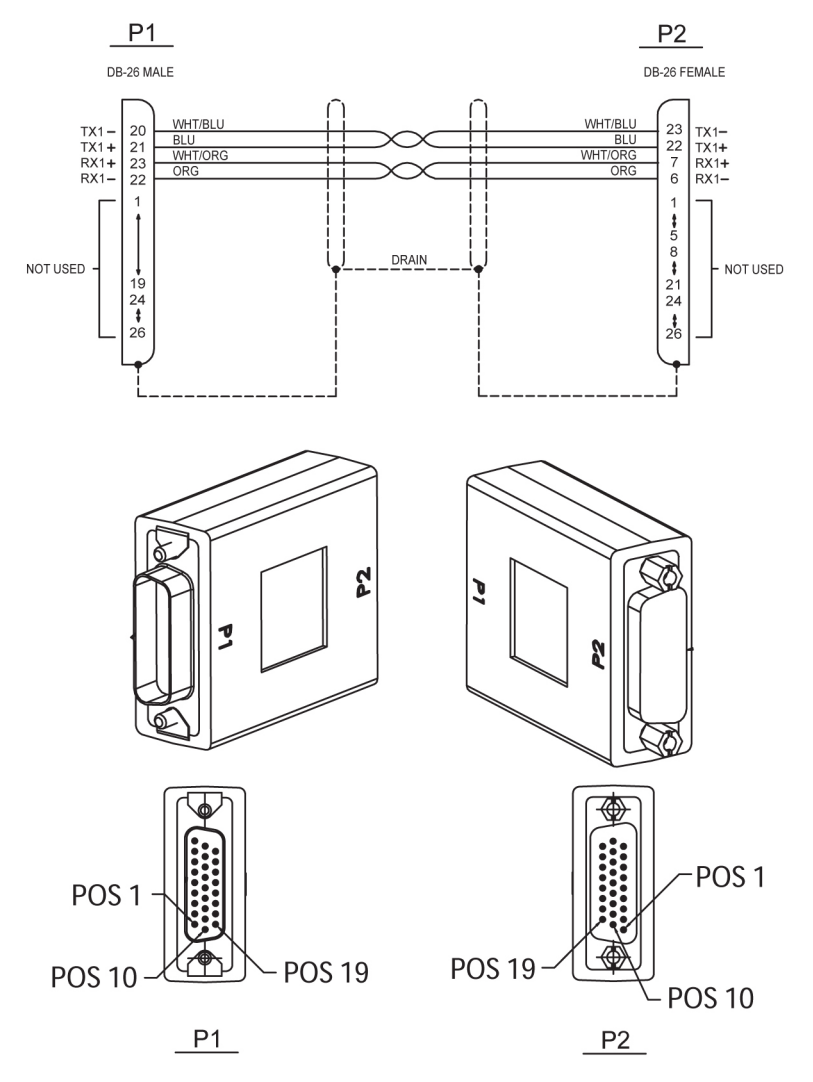

Figure 203: DB26 Male-to-DB26 Female Adapter

## E5-ENET FAST COPY ADAPTER, LOWER

The Ethernet cable pinouts differ between the E5-ENET card and the DCM or single-slot EDCM cards.

Adapter P/N 830-1343-02 is required for each E5-ENET interface used when using the FAST COPY feature. The adapter is connected between the backplane connector and the existing DCM cable for the card.

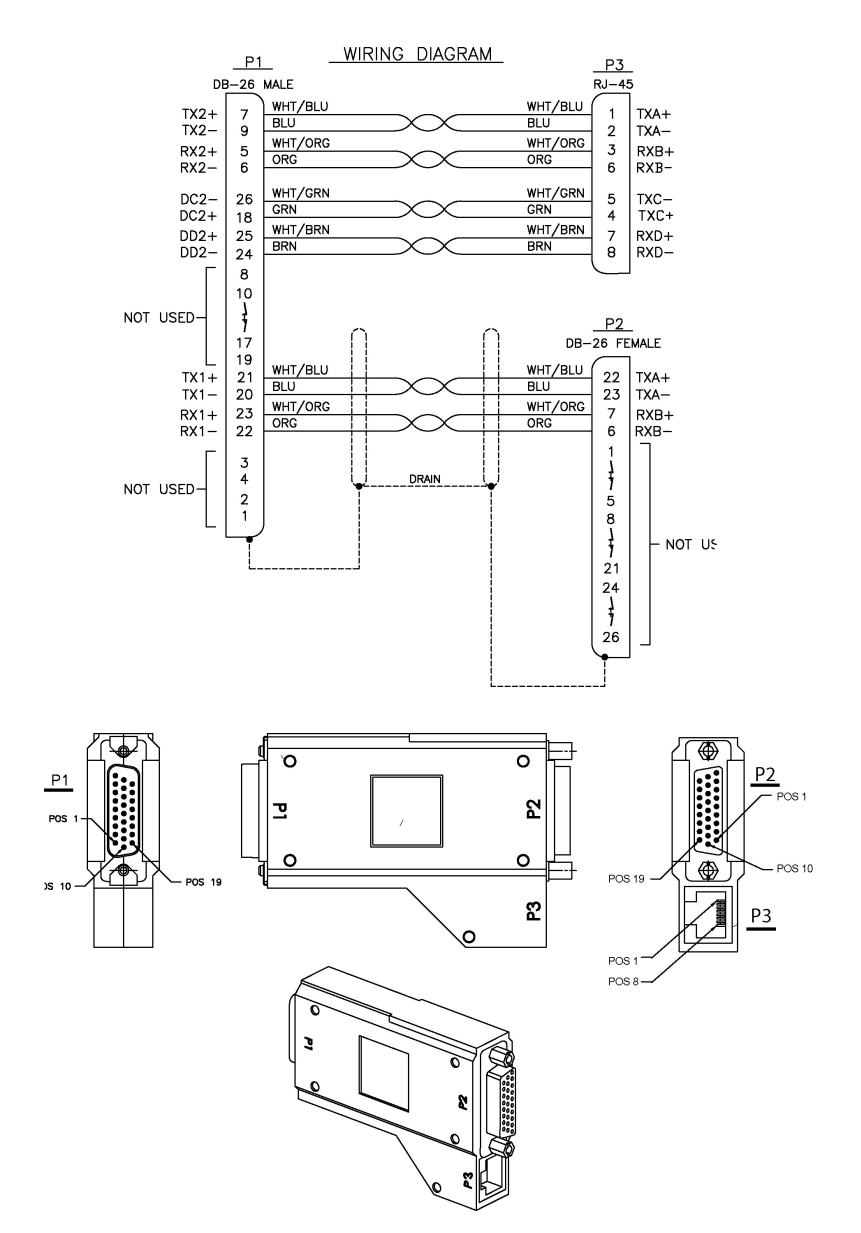

Figure 204: E5-ENET FAST COPY ADAPTER, LOWER, P/N 830-1343-02

### E5-ENET FAST COPY ADAPTER, UPPER

The Ethernet cable pinouts differ between the E5-ENET card and the DCM or single-slot EDCM cards.

Adapter P/N 830-1343-01 is required for each E5-ENET interface used when using the FAST COPY feature. The adapter is connected between the backplane connector and the existing DCM cable for the card.

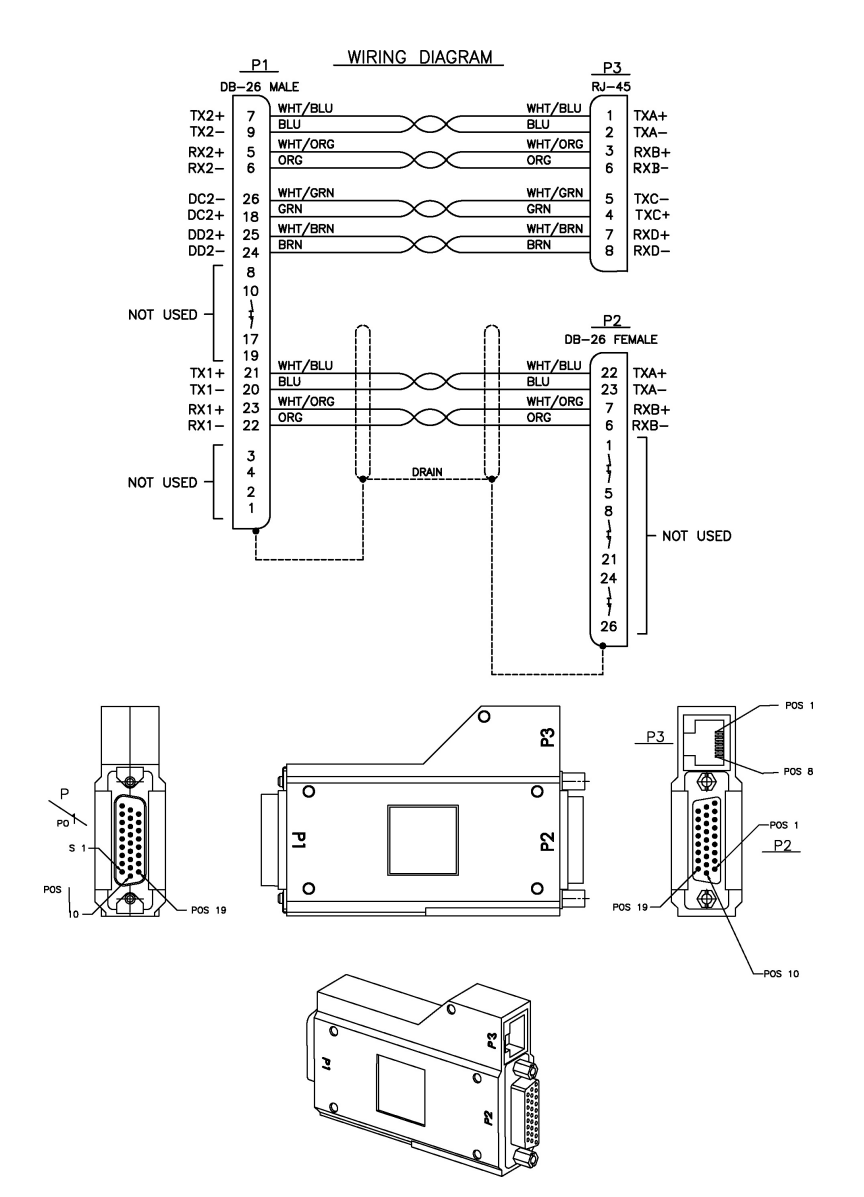

Figure 205: E5-ENET FAST COPY ADAPTER, UPPER, P/N 830-1343-01

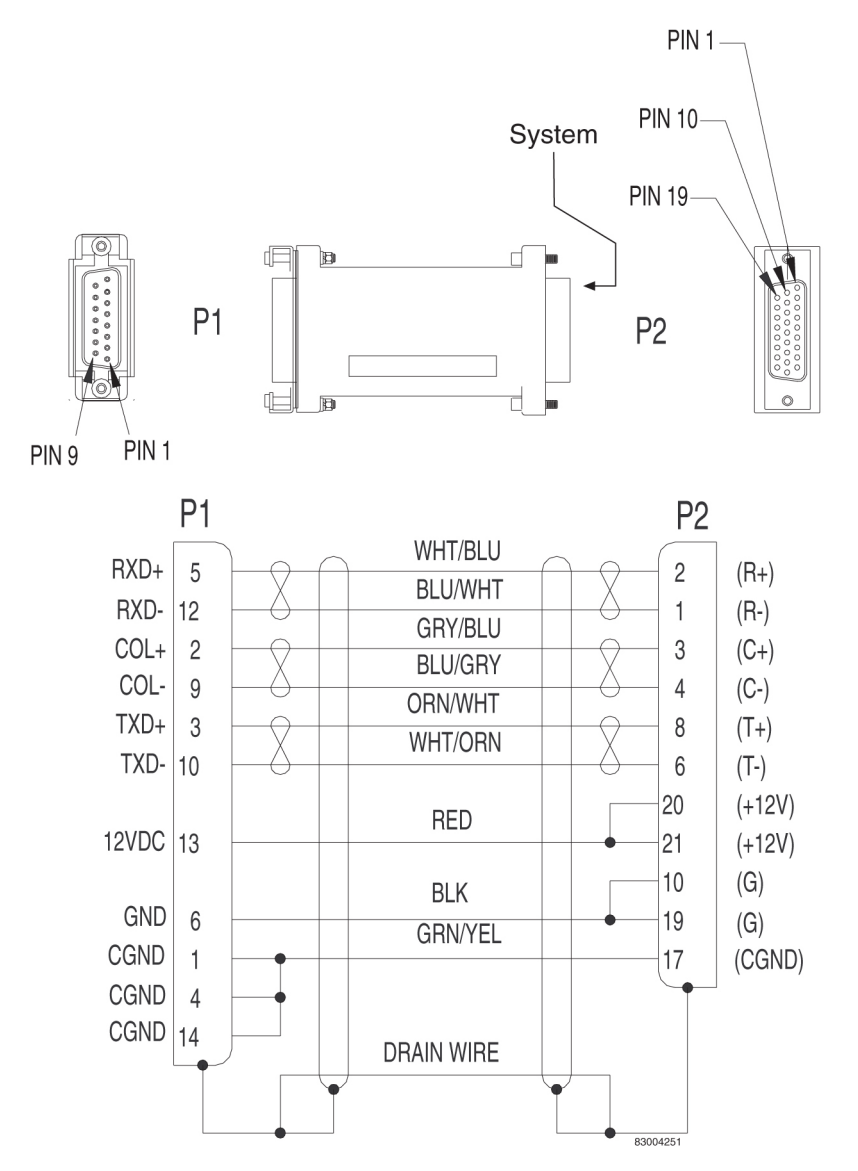

### ENET Adapter 15-Pin to 26-Pin (P/N 830-0425-01)

Figure 206: ENET Adapter 15-Pin to 26-Pin (P/N 830-0425-01)

## **External Alarm Cable (Custom)**

Table 86: External Alarm Cable (Custom)

| Part N         | umber         | Le          | ength |  |
|----------------|---------------|-------------|-------|--|
| North American | International | feet meters |       |  |
| 830-0435-01    | 830-1151-01   | 50          | 15.24 |  |

| Part N         | lumber        | Le   | ength  |  |
|----------------|---------------|------|--------|--|
| North American | International | feet | meters |  |
| 830-0435-02    | 830-1151-02   | 75   | 22.86  |  |
| 830-0435-03    | 830-1151-03   | 100  | 30.48  |  |
| 830-0435-04    | 830-1151-04   | 125  | 38.10  |  |
| 830-0435-05    | 830-1151-05   | 150  | 45.72  |  |
| 830-0435-06    | 830-1151-06   | 175  | 53.34  |  |
| 830-0435-07    | 830-1151-07   | 200  | 61.96  |  |
| 830-0435-08    | 830-1151-08   | 250  | 76.20  |  |
| 830-0435-09    | 830-1151-09   | 300  | 91.40  |  |
| 830-0435-10    | 830-1151-10   | 500  | 152.40 |  |
| 830-0435-11    | 830-1151-11   | 1000 | 304.80 |  |

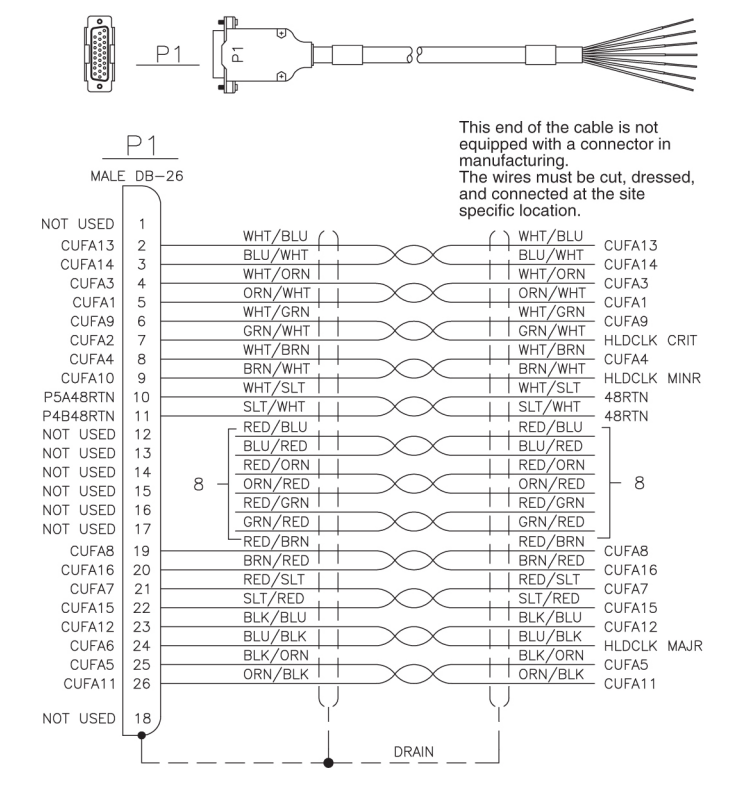

Figure 207: External Alarm Cable (Custom)

### Fan Power and Alarm Cable

The fan power and alarm cable is part of the fan assembly.

For A fan power, plug one end of the cable into J-9 on backplane 850-0330-06. Route the cable to the left of the frame, faced from the rear, and to the assembly, to the connection marked FAN A POWER.

For B fan power, plug one end of the cable into J-8 on the backplane 850-0330-06. Route the cable to the left of the frame, faced from the rear, and to the fan assembly, to the connection marked FAN B POWER. Form and dress the two cables together and check the security of all of the connections.

### Fifty Position Hard Drive I/O Cable

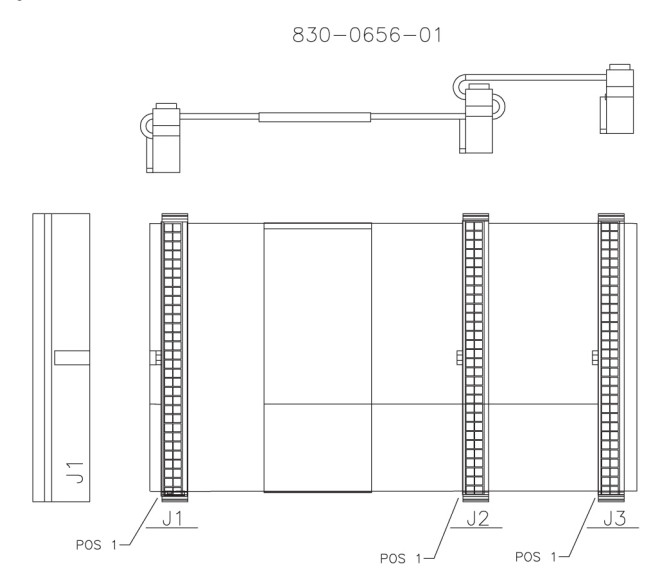

Figure 208: Fifty Position/Hard Drive I/O Cable

## Filter Rack Alarm Cable

Table 87: Filter Rack Alarm Cable

| Part N         | umber         | Le   | ength  |
|----------------|---------------|------|--------|
| North American | International | feet | meters |
| 830-0638-01    | 830-1163-01   | 5.0  | 1.524  |
| 830-0638-02    | 830-1163-02   | 8.0  | 2.438  |
| 830-0638-03    | 830-1163-03   | 11.0 | 3.352  |
| 830-0638-04    | 830-1163-04   | 14.0 | 4.267  |
| 830-0638-05    | 830-1163-05   | 17.0 | 5.182  |

| Part N                       | umber       | Le   | ength  |
|------------------------------|-------------|------|--------|
| North American International |             | feet | meters |
| 830-0638-06                  | 830-1163-06 | 20.0 | 6.069  |
| 830-0638-07                  | 830-1163-07 | 21.5 | 6.553  |
| 830-0638-08                  | 830-1163-08 | 27.5 | 8.382  |

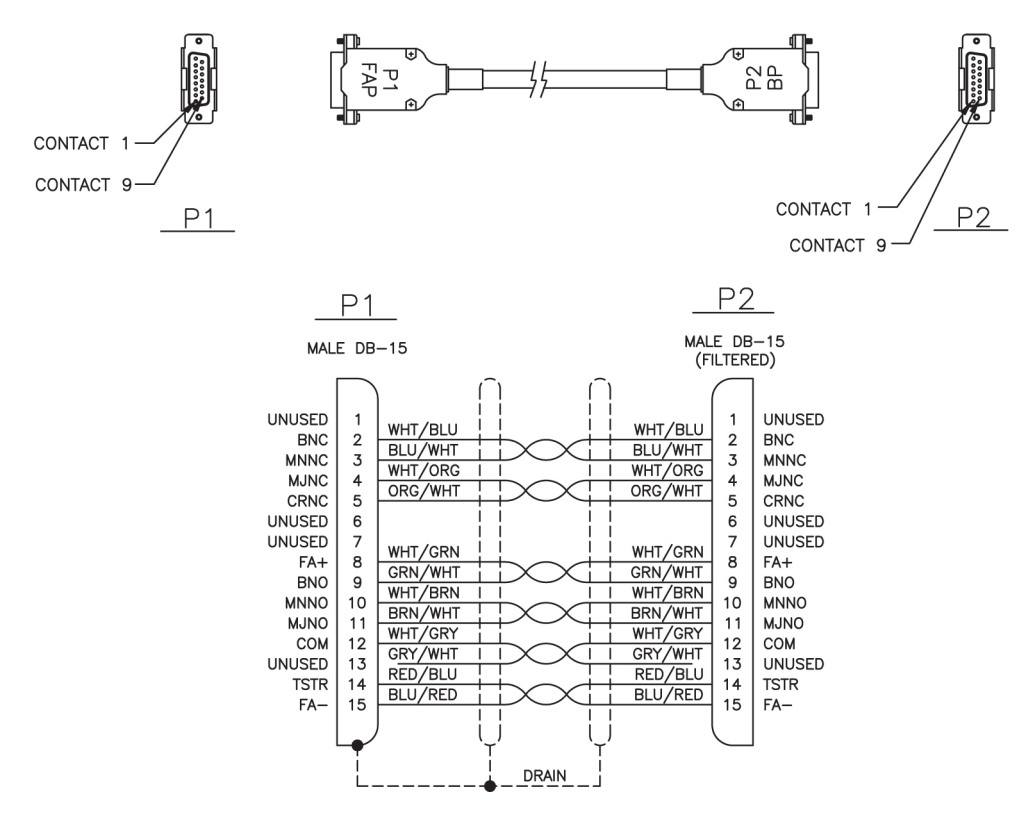

Figure 209: Filter Rack Alarm Cable

### **Force Transition Card**

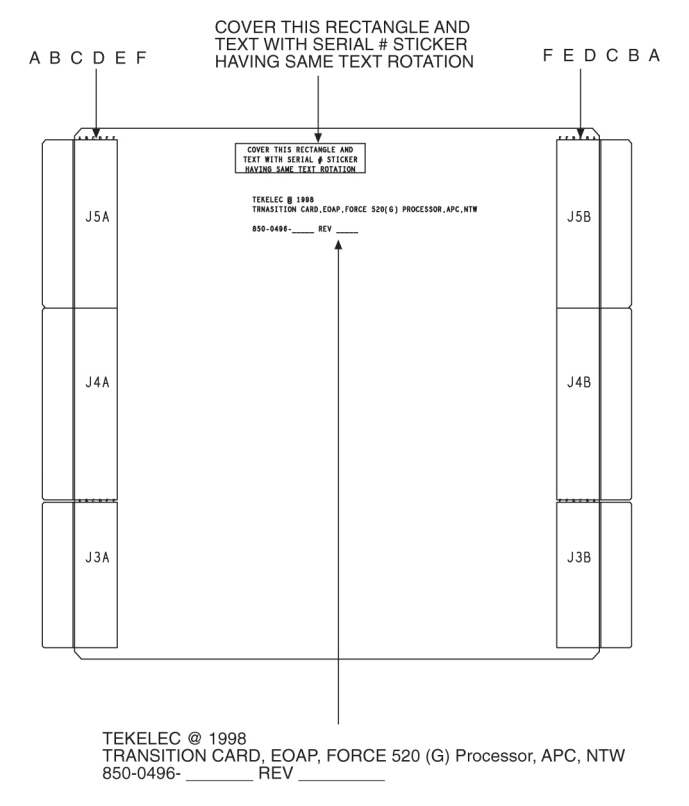

**Figure 210: Force Transition Card** 

## Hazard Ground Cable

 Table 88: Hazard Ground Cable

| Part Number | Length |             | Part Number | L      | length      |
|-------------|--------|-------------|-------------|--------|-------------|
|             | inches | centimeters |             | inches | centimeters |
| 830-0257-01 | 15     | 38.1        | 830-0257-03 | 36     | 91.4        |
| 830-0257-02 | 24.75  | 62.9        | 830-0257-04 | 36     | 91.4        |

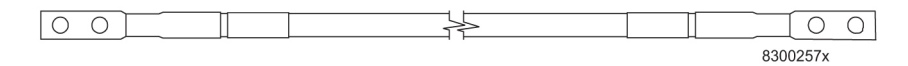

Figure 211: Hazard Ground Cable

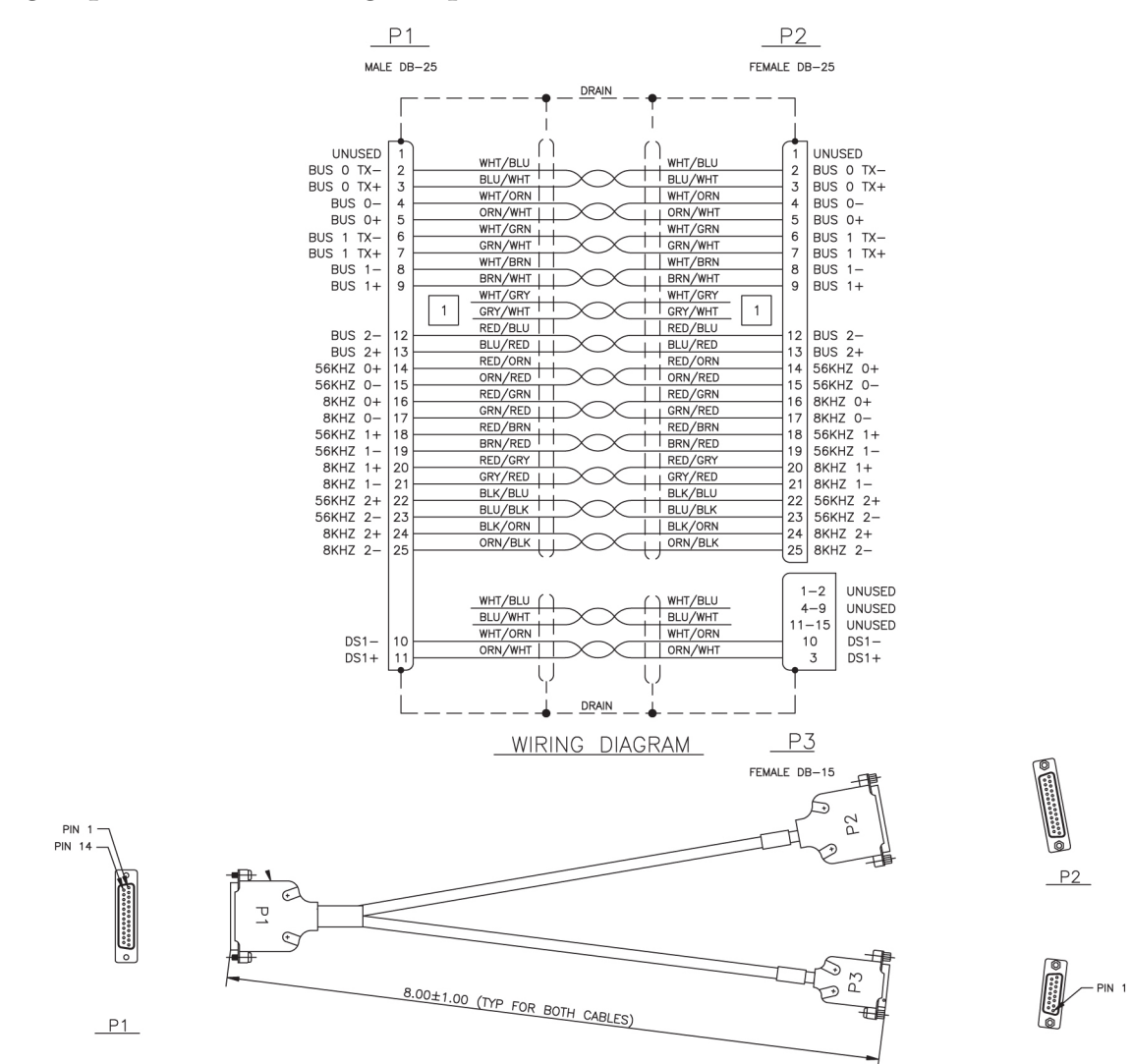

## High Speed Master Timing Adapter

Figure 212: High Speed Master Timing Adapter

### **IMT Cable**

**Table 89: Interface Cable** 

| Part N         | umber         | Length |        |  |
|----------------|---------------|--------|--------|--|
| North American | International | feet   | meters |  |
| 830-0221-01    | 830-1141-01   | 5.75   | 1.75   |  |
| 830-0221-02    | 830-1141-02   | 7.67   | 2.34   |  |

| Part N         | umber         | Length |        |  |
|----------------|---------------|--------|--------|--|
| North American | International | feet   | meters |  |
| 830-0221-03    | 830-1141-03   | 10.0   | 3.05   |  |
| 830-0221-04    | 830-1141-04   | 0.5    | 0.15   |  |
| 830-0221-05    | 830-1141-05   | 14.0   | 4.27   |  |
| 830-0221-06    | 830-1141-06   | 12.0   | 3.66   |  |
| 830-0221-07    | 830-1141-07   | 13.0   | 3.96   |  |
| 830-0221-08    | 830-1141-08   | 16.0   | 4.88   |  |
| 830-0221-09    | 830-1141-09   | 19.0   | 5.79   |  |
| 830-0221-10    | 830-1141-10   | 21.0   | 6.4    |  |
| 830-0221-11    | 830-1141-11   | 23.0   | 7.01   |  |
| 830-0221-12    | 830-1141-12   | 25.0   | 7.62   |  |
| 830-0221-13    | 830-1141-13   | 8.5    | 2.59   |  |
| 830-0221-14    | 830-1141-14   | 12.5   | 3.81   |  |
| 830-0221-15    | 830-1141-15   | 11.0   | 3.35   |  |
| 830-0221-17    | 830-1141-17   | 27.0   | 8.23   |  |

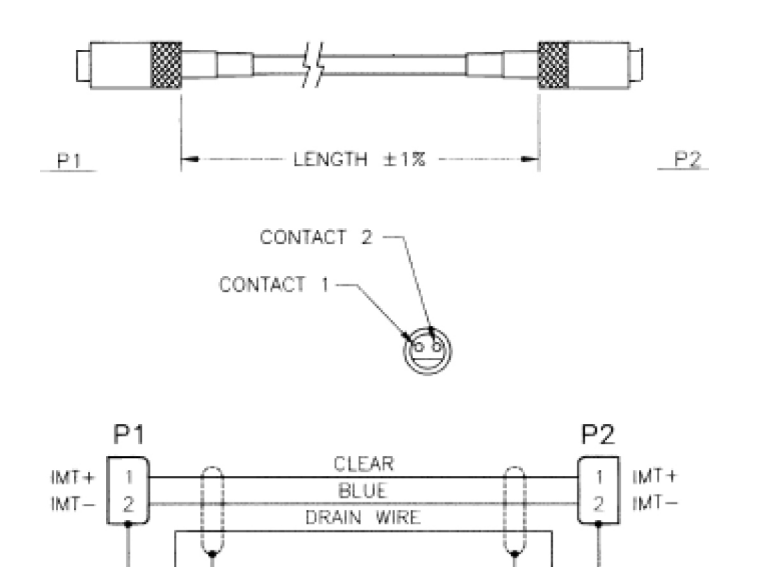

Figure 213: IMT Cable

# IMT Cable High Speed

# Table 90: Interface Cable High Speed

| Part Number   | Length |        |  |
|---------------|--------|--------|--|
| International | feet   | meters |  |
| 830-1344-01   | 5.75   | 1.75   |  |
| 830-1344-02   | 7.67   | 2.34   |  |
| 830-1344-04   | 0.5    | 0.15   |  |
| 830-1344-05   | 14.0   | 4.27   |  |
| 830-1344-06   | 12.0   | 3.66   |  |
| 830-1344-07   | 13.0   | 3.96   |  |
| 830-1344-08   | 16.0   | 4.88   |  |
| 830-1344-09   | 19.0   | 5.79   |  |
| 830-1344-10   | 21.0   | 6.4    |  |
| 830-1344-11   | 23.0   | 7.01   |  |
| 830-1344-12   | 25.0   | 7.62   |  |
| 830-1344-15   | 11.0   | 3.35   |  |
| 830-1344-17   | 27.0   | 8.23   |  |

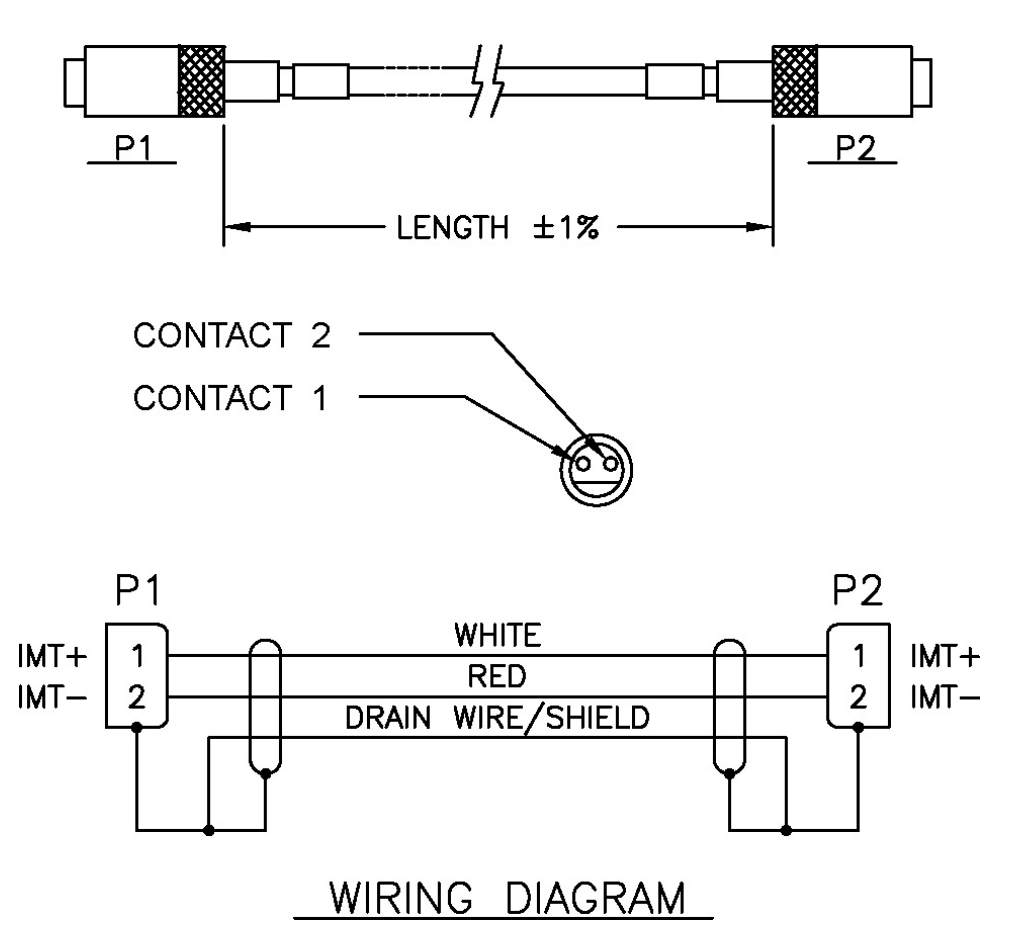

Figure 214: IMT Cable

**Interface Cable** 

Table 91: Interface Cable

| Part N         | umber         | Length |        |  |
|----------------|---------------|--------|--------|--|
| North American | International | feet   | meters |  |
| 830-0366-01    | 830-1149-01   | 25     | 7.63   |  |
| 830-0366-02    | 830-1149-02   | 35     | 10.68  |  |
| 830-0366-03    | 830-1149-03   | 50     | 15.25  |  |
| 830-0366-04    | 830-1149-04   | 75     | 22.88  |  |
| 830-0366-05    | 830-1149-05   | 100    | 30.50  |  |
| 830-0366-06    | 830-1149-06   | 125    | 38.13  |  |
| 830-0366-07    | 830-1149-07   | 150    | 45.75  |  |

| Part N         | umber         | Length |        |  |
|----------------|---------------|--------|--------|--|
| North American | International | feet   | meters |  |
| 830-0366-08    | 830-1149-08   | 175    | 53.38  |  |
| 830-0366-09    | 830-1149-09   | 200    | 61.00  |  |
| 830-0366-10    | 830-1149-10   | 250    | 76.25  |  |
| 830-0366-11    | 830-1149-11   | 300    | 91.50  |  |
| 830-0366-12    | 830-1149-12   | 500    | 152.50 |  |
| 830-0366-13    | 830-1149-13   | 1000   | 305.00 |  |
| 830-0366-14    | 830-1149-14   | 15     | 4.58   |  |
| 830-0366-15    | 830-1149-15   | 20     | 6.10   |  |
| 830-0366-16    | 830-1149-16   | 30     | 9.15   |  |

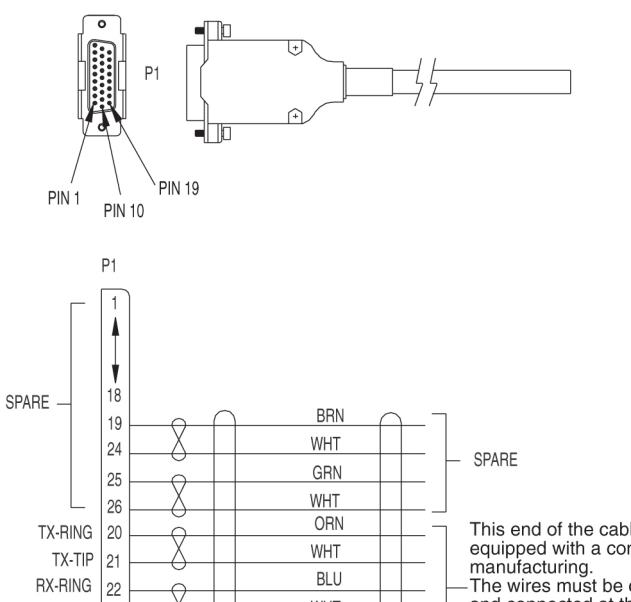

WHT

DRAIN WIRE

830-03366

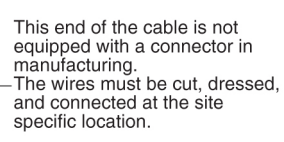

Figure 215: Interface Cable

RX-TIP 23

# Local Maintenance Center Cable

## Table 92: Local Maintenance Center Cable

| Part Number    |               | Le   | ngth   |
|----------------|---------------|------|--------|
| North American | International | feet | meters |
| 830-0231-01    | 830-1144-01   | 50   | 15.25  |
| 830-0231-02    | 830-1144-02   | 75   | 22.88  |
| 830-0231-03    | 830-1144-03   | 100  | 30.50  |
| 830-0231-04    | 830-1144-04   | 125  | 38.13  |
| 830-0231-05    | 830-1144-05   | 150  | 45.75  |
| 830-0231-06    | 830-1144-06   | 175  | 53.38  |
| 830-0231-07    | 830-1144-07   | 200  | 61.00  |
| 830-0231-08    | 830-1144-08   | 250  | 76.25  |
| 830-0231-09    | 830-1144-09   | 300  | 91.50  |
| 830-0231-10    | 830-1144-10   | 500  | 152.50 |
| 830-0231-11    |               | 1000 | 305.00 |

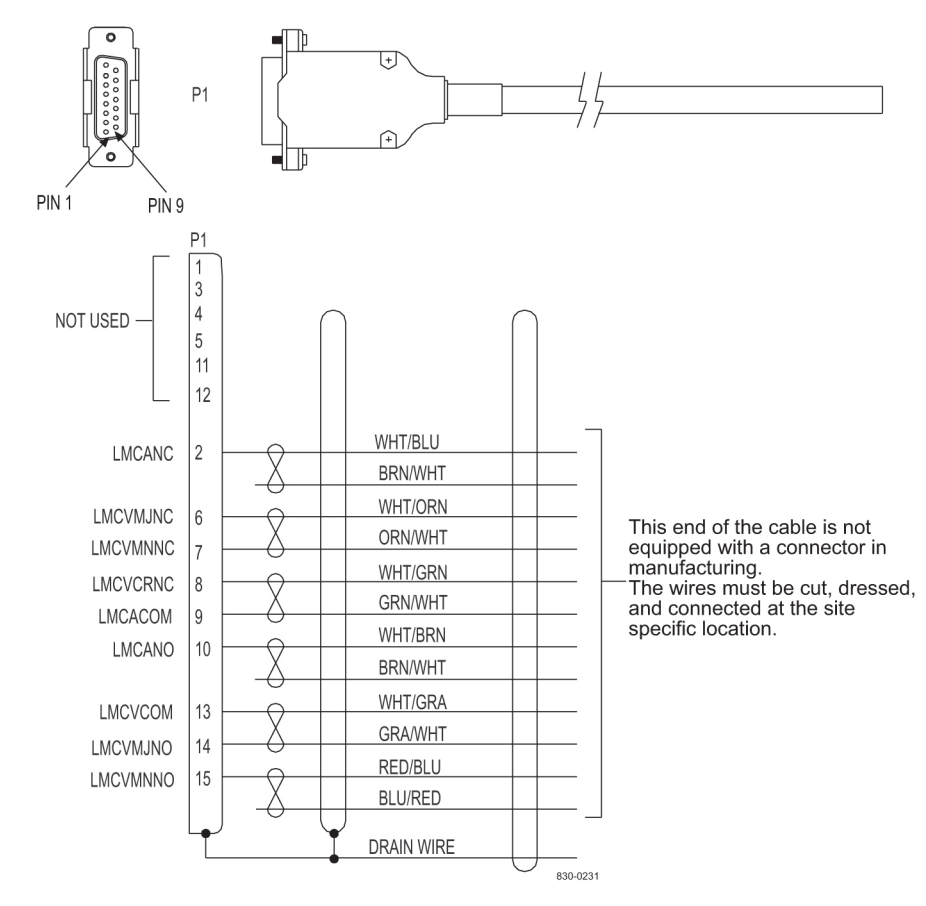

Figure 216: Local Maintenance Center Cable

## Loop Back Cable Adapter

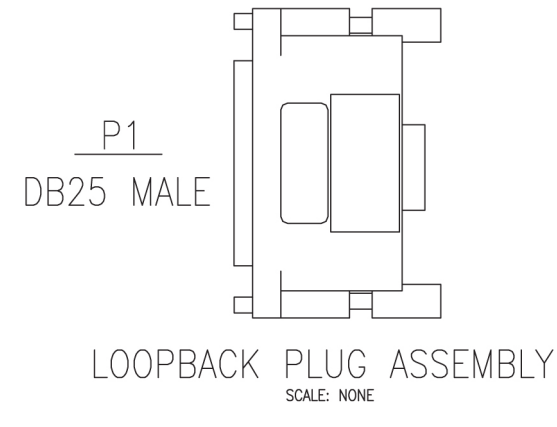

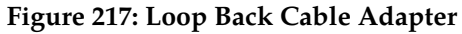

# Master Clock Cable (BITS/High-speed)

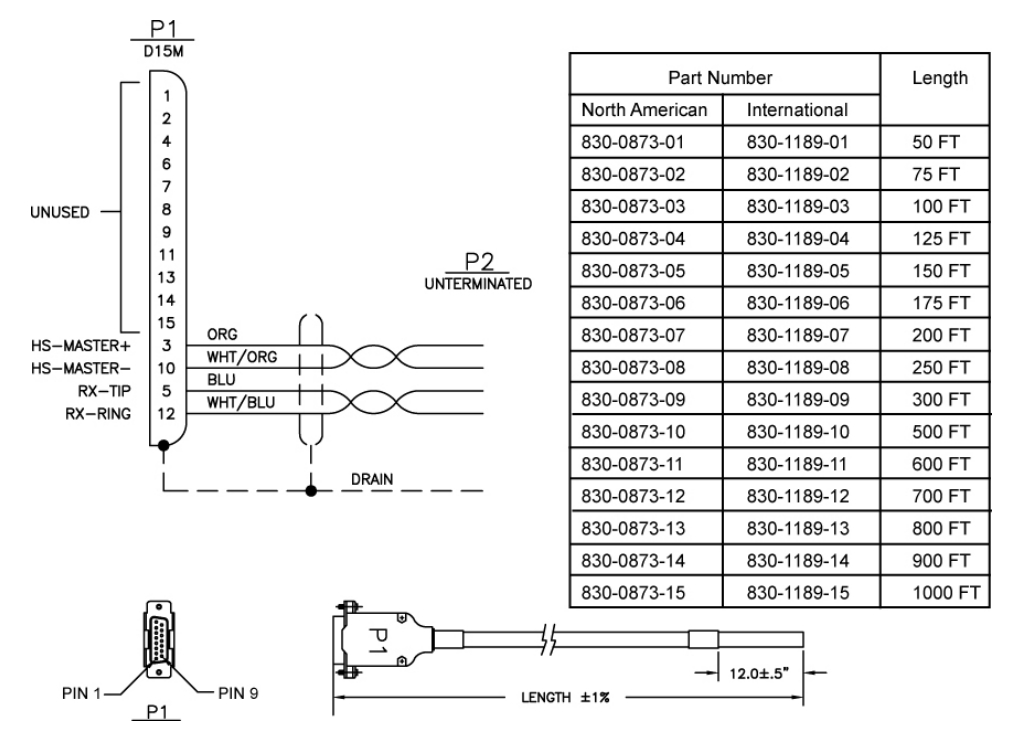

Figure 218: Master Clock Cable (BITS/High-speed)

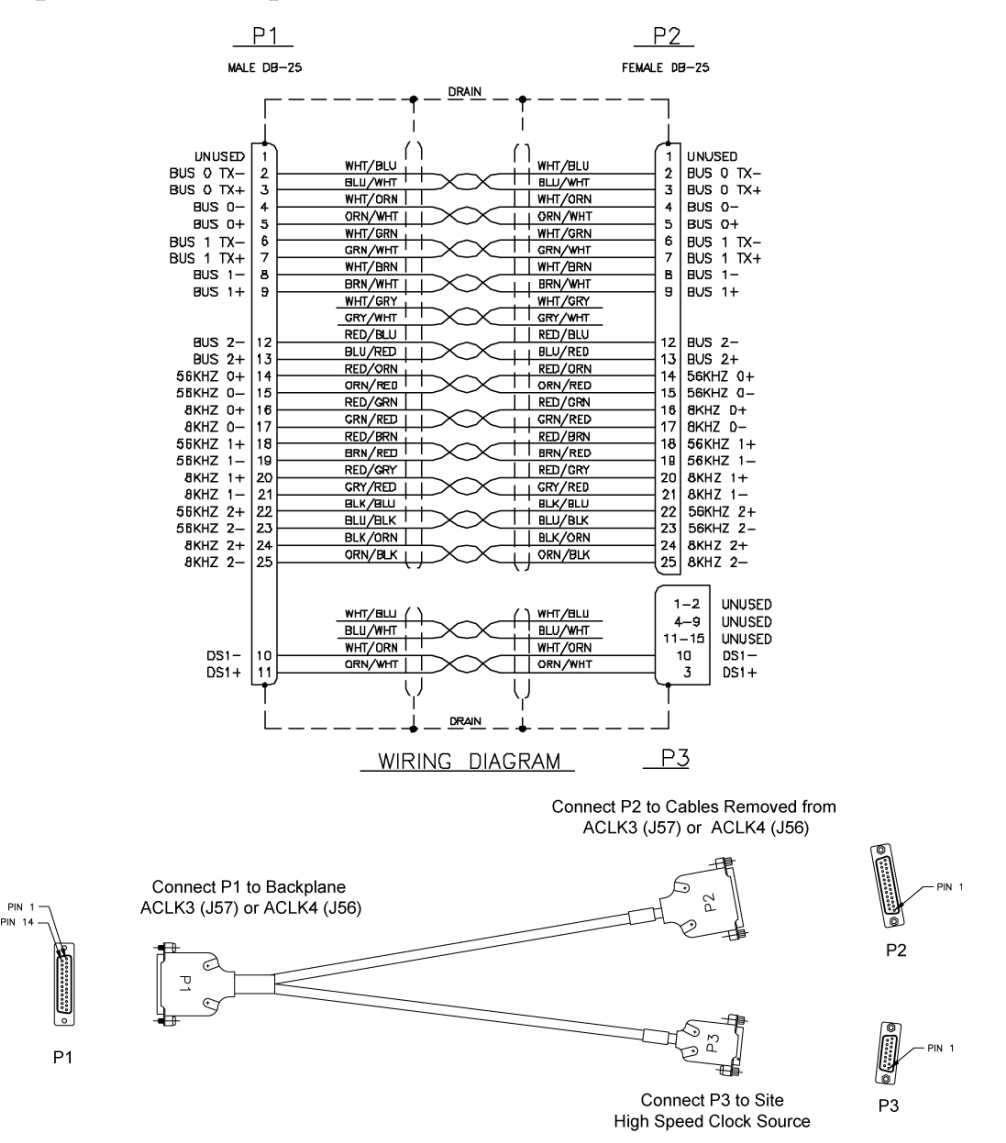

## Master High Speed Clock Adapter

Figure 219: Master High Speed Clock Adapter

### **MMI Port Cable**

Table 93: MMI Port Cable

| Part N            | umber         | L    | ength  | Part N            | umber         | L    | ength  |
|-------------------|---------------|------|--------|-------------------|---------------|------|--------|
| North<br>American | International | feet | meters | North<br>American | International | feet | meters |
| 830-0708-01       | 830-1169-01   | 25   | 7.62   | 830-0708-14       | 830-1169-01   | 350  | 106.68 |

| Part N            | Part Number   |      | Length Part Number |                   | Length        |      | Part Number |  | ength |
|-------------------|---------------|------|--------------------|-------------------|---------------|------|-------------|--|-------|
| North<br>American | International | feet | meters             | North<br>American | International | feet | meters      |  |       |
| 830-0708-02       | 830-1169-01   | 15   | 4.57               | 830-0708-15       | 830-1169-01   | 400  | 121.92      |  |       |
| 830-0708-03       | 830-1169-01   | 50   | 15.24              | 830-0708-16       | 830-1169-01   | 450  | 137.16      |  |       |
| 830-0708-04       | 830-1169-01   | 75   | 22.86              | 830-0708-17       | 830-1169-01   | 550  | 167.64      |  |       |
| 830-0708-05       | 830-1169-01   | 100  | 30.48              | 830-0708-18       | 830-1169-01   | 600  | 182.88      |  |       |
| 830-0708-06       | 830-1169-01   | 125  | 38.10              | 830-0708-19       | 830-1169-01   | 650  | 198.12      |  |       |
| 830-0708-07       | 830-1169-01   | 150  | 45.72              | 830-0708-20       | 830-1169-01   | 700  | 213.36      |  |       |
| 830-0708-08       | 830-1169-01   | 175  | 53.34              | 830-0708-21       | 830-1169-01   | 750  | 228.60      |  |       |
| 830-0708-09       | 830-1169-01   | 200  | 60.96              | 830-0708-22       | 830-1169-01   | 800  | 243.84      |  |       |
| 830-0708-10       | 830-1169-01   | 250  | 76.20              | 830-0708-23       | 830-1169-01   | 850  | 259.08      |  |       |
| 830-0708-11       | 830-1169-01   | 300  | 91.40              | 830-0708-24       | 830-1169-01   | 900  | 274.32      |  |       |
| 830-0708-12       | 830-1169-01   | 500  | 152.40             | 830-0708-25       | 830-1169-01   | 950  | 289.56      |  |       |
| 830-0708-13       | 830-1169-01   | 1000 | 304.80             |                   |               |      |             |  |       |

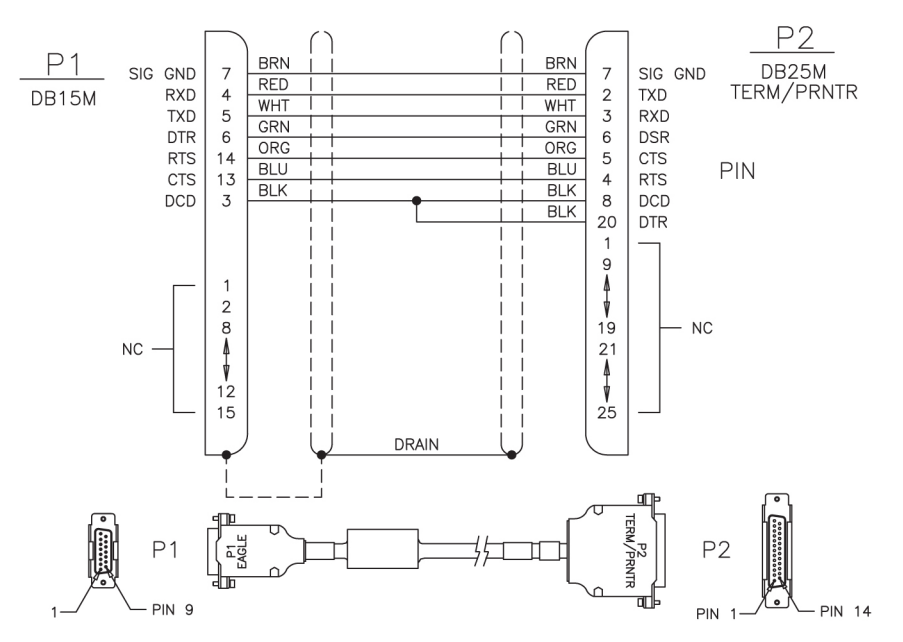

Figure 220: Man-Machine Interface Port Cable

## Modem/Terminal Cable

### Table 94: Modem/Terminal Cable

| Part Number    |               | Length          |             |  |
|----------------|---------------|-----------------|-------------|--|
| North American | International | inches          | centimeters |  |
| 830-0709-01    | 830-1170-01   | 180.0 +/- 1.8   | 457.2       |  |
| 830-0709-02    | 830-1170-02   | 300.0 +/- 3.0   | 762.0       |  |
| 830-0709-03    | 830-1170-03   | 600.0 +/- 6.0   | 1524.0      |  |
| 830-0709-04    | 830-1170-04   | 900.0 +/- 9.0   | 2286.0      |  |
| 830-0709-05    | 830-1170-05   | 1200.0 +/- 12.0 | 3048.0      |  |
| 830-0709-06    | 830-1170-06   | 1500.0 +/- 15.0 | 3810.0      |  |
| 830-0709-07    | 830-1170-07   | 1800.0 +/- 18.0 | 4572.0      |  |

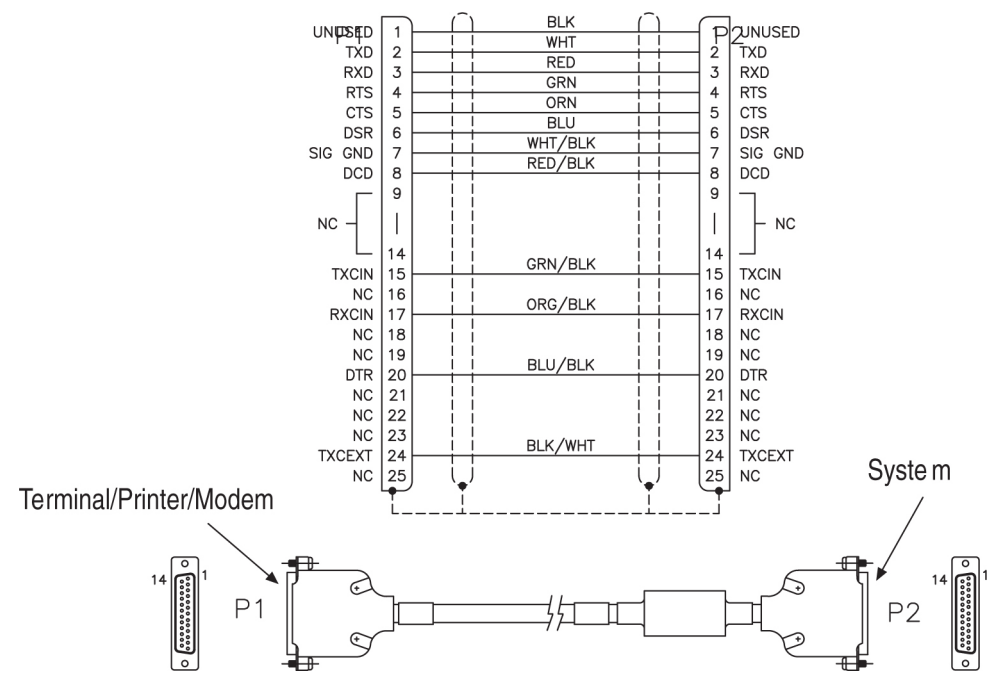

Figure 221: Modem/Terminal Cable
#### **Network Cable**

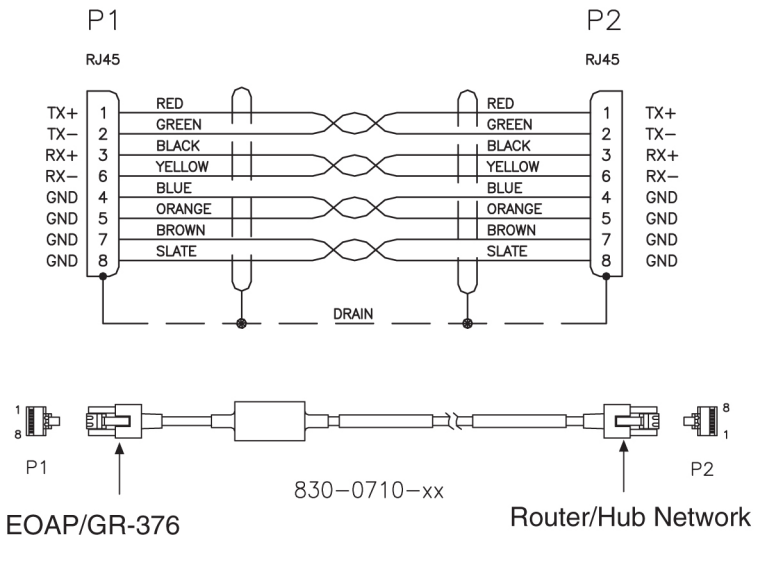

Figure 222: Network Cable

## Null Modem Cable

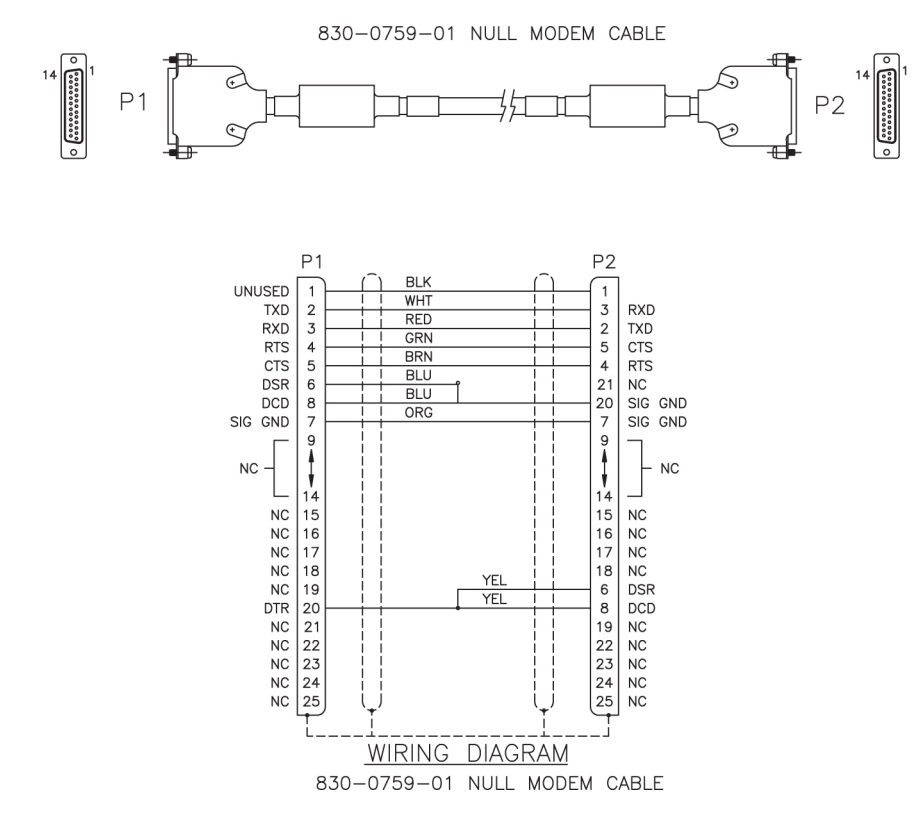

Figure 223: Null Modem Cable

## Null-Modem for Terminal Cable

#### Table 95: Null-MODEM for Terminal

| Part Number    |               |      | Length |        |   |  |
|----------------|---------------|------|--------|--------|---|--|
| North American | International | feet | inches | meters |   |  |
| 830-0859-01    | 830-1186-01   | .5   | 6      | 0.152  | А |  |
| 830-0859-02    | 830-1186-02   | 10   | 120    | 3.48   | А |  |
| 830-0859-03    | 830-1186-03   | 15   | 180    | 4.57   | А |  |
| 830-0859-04    | 830-1186-04   | 20   | 240    | 6.96   | А |  |
| 830-0859-05    | 830-1186-05   | 25   | 300    | 7.62   | А |  |
| 830-0859-06    | 830-1186-06   | 30   | 360    | 9.14   | А |  |
| 830-0859-07    | 830-1186-07   | 35   | 420    | 10.66  | А |  |
| 830-0859-08    | 830-1186-08   | 50   | 600    | 15.24  | А |  |
| 830-0859-09    | 830-1186-09   | 75   | 900    | 22.86  | А |  |
| 830-0859-10    | 830-1186-10   | 100  | 1200   | 30.48  | А |  |
| 830-0859-11    | 830-1186-11   | 125  | 1500   | 38.10  | А |  |
| 830-0859-12    | 830-1186-12   | 150  | 1800   | 45.72  | А |  |
| 830-0859-13    | 830-1186-13   | 200  | 2400   | 60.96  | А |  |
| 830-0859-14    | 830-1186-14   | 6.0  | 72     | 1.82   | А |  |
| 830-0859-15    | 830-1186-15   | 7.0  | 84     | 2.13   | А |  |

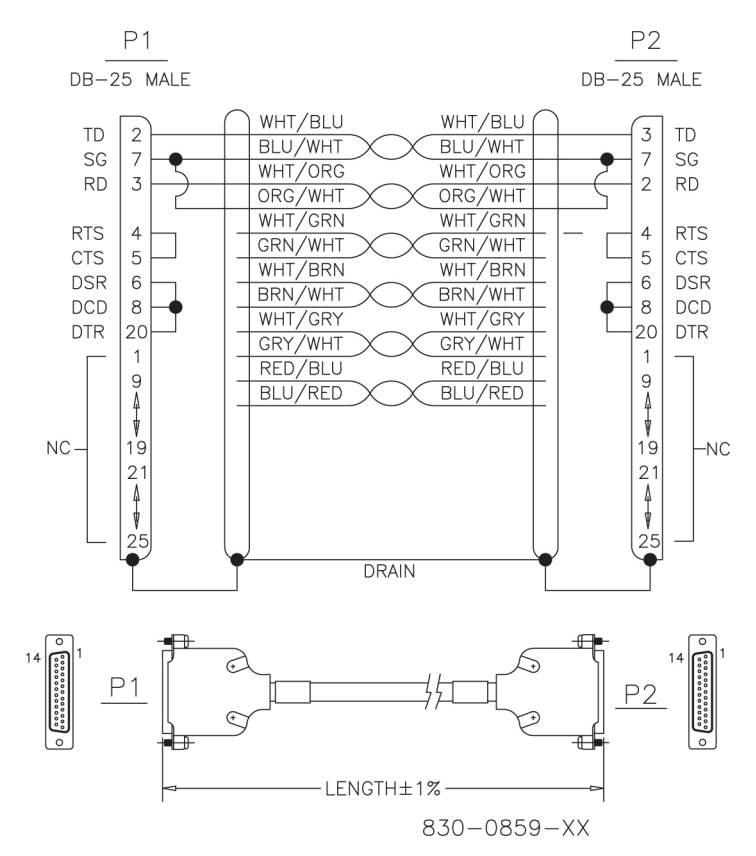

Figure 224: Null-MODEM for Terminal

#### **Power Cable**

Table 96: Power Cable

| Part N         | umber         | Length |        |  |  |
|----------------|---------------|--------|--------|--|--|
| North American | International | feet   | meters |  |  |
| 830-0315-01    |               | 4.0    | 1.07   |  |  |
| 830-0315-02    |               | 6.0    | 1.07   |  |  |
| 830-0315-03    |               | 8.0    | 2.29   |  |  |
| 830-0315-04    | 830-1147-04   | 4.5    | 1.22   |  |  |
| 830-0315-05    | 830-1147-05   | 6.5    | 1.98   |  |  |
| 830-0315-06    | 830-1147-06   | 8.5    | 2.58   |  |  |

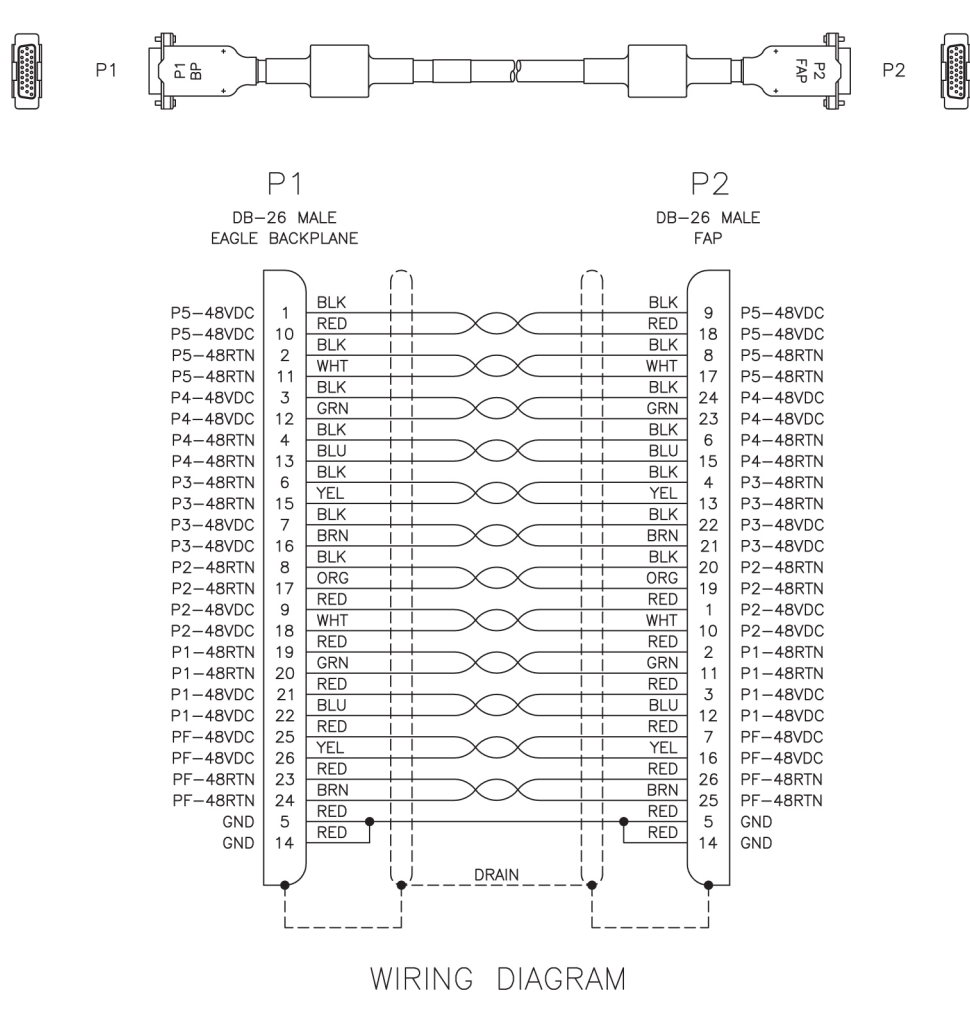

Figure 225: Power Cable

## Power Cable, -48V

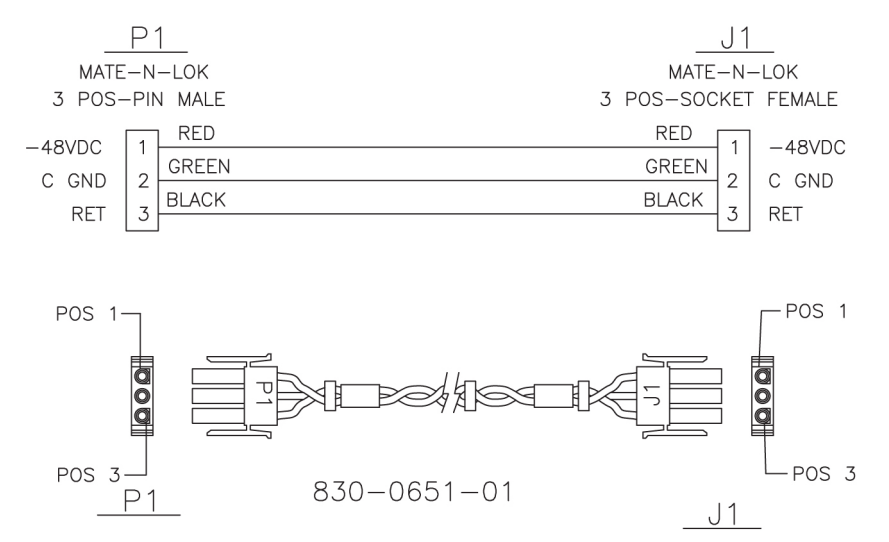

Figure 226: -48V Power Cable

## **RAID** Power Cable

#### Table 97: RAID Power Cable

| Part Number      | Length |        | P1 Long   | P2 Long          | Label "A"    | Label "B"    |  |
|------------------|--------|--------|-----------|------------------|--------------|--------------|--|
| i art i vanibei  | inches | meters | Lead      | Lead             | usage        | usage        |  |
| 830-0872-01      | 91.0   | 27.73  | Black Red |                  | BP-1, POS 3A | RAID A, PS A |  |
| 830-0872-02 89.5 |        | 27.27  | Black     | Black            | BP-2, POS 3B | RAID A, PS B |  |
| 830-0872-03      | 95.0   | 28.95  | Black     | Red BP-2, POS 3A |              | RAID B, PS A |  |
| 830-0872-04      | 93.5   | 28.49  | Black     | Black            | BP-1, POS 3B | RAID B, PS B |  |
| 830-0872-05      | 95.0   | 28.95  | Black     | Red              | Input Power  | PS A         |  |
| 830-0872-06      | 93.5   | 28.49  | Black     | Black            | Input Power  | PS B         |  |
| 830-0872-07      | 49.0   | 14.93  | Black     | Red              | BP-1, POS 5A | RAID A, PS A |  |
| 830-0872-08      | 47.5   | 14.47  | Black     | Black            | BP-2, POS 5B | RAID A, PS B |  |
| 830-0872-09      | 79.5   | 24.23  | Black     | Red              | BP-2, POS 5A | RAID B, PS A |  |
| 830-0872-10      | 78.0   | 23.77  | Black     | Black            | BP-1, POS 5B | RAID B, PS B |  |

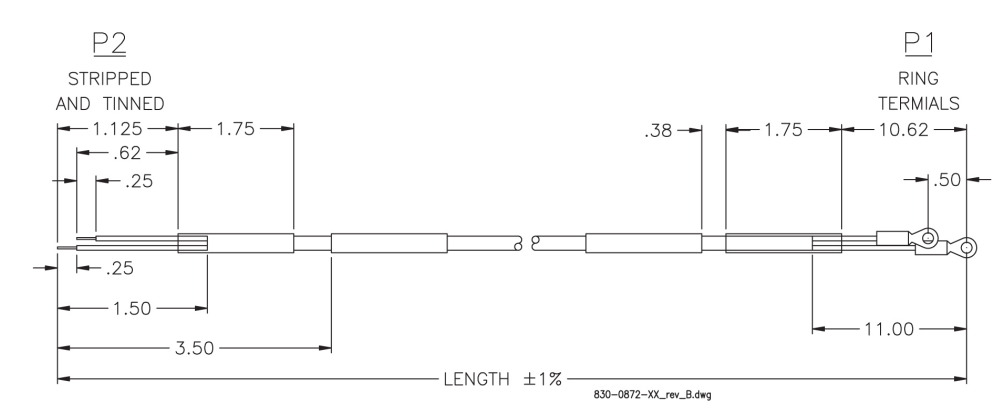

Figure 227: RAID Power Cable

## **Remote Maintenance Center Cable**

| Deut Marinele en |  |  |  |  |  |
|------------------|--|--|--|--|--|

| Part N                  | umber                   | Length |                          |  |       |
|-------------------------|-------------------------|--------|--------------------------|--|-------|
| North American          | International           | feet   | meters                   |  |       |
| 830-0233-01             | 830-1146-01             | 50     | 15.25                    |  |       |
| 830-0233-02             | -0233-02 830-1146-02    |        | 0-0233-02 830-1146-02 75 |  | 22.88 |
| 830-0233-03             | 830-0233-03 830-1146-03 |        | 30.50                    |  |       |
| 830-0233-04             | 0233-04 830-1146-04     |        | 38.13                    |  |       |
| 830-0233-05             | 830-0233-05 830-1146-05 |        | 45.75                    |  |       |
| 830-0233-06             | 233-06 830-1146-06      |        | 53.38                    |  |       |
| 830-0233-07 830-1146-07 |                         | 200    | 61.00                    |  |       |
| 830-0233-08             | 33-08 830-1146-08       |        | 76.25                    |  |       |
| 830-0233-09             | 830-0233-09 830-1146-09 |        | 91.50                    |  |       |
| 830-0233-10             | 830-1146-10             | 500    | 152.50                   |  |       |
| 830-0233-11             | 830-1146-11             | 1000   | 305.00                   |  |       |

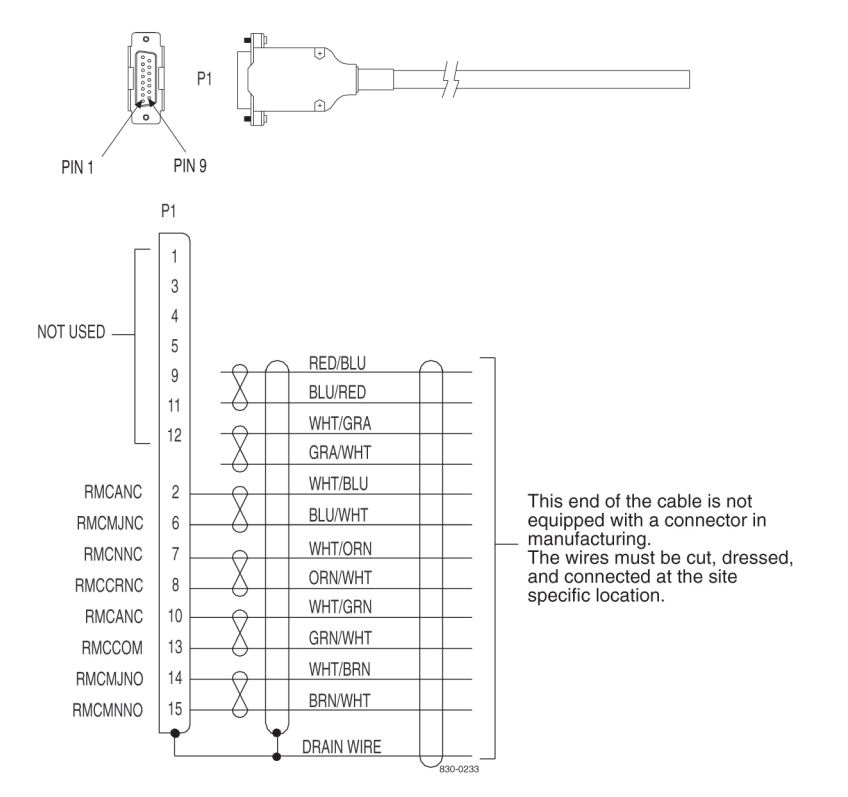

Figure 228: Remote Maintenance Center Cable

## RJ45/RJ45 Cable (CAT-5) (Yellow)

#### Table 99: RJ45/RJ45 Cable (CAT-5)

| Part N         | umber         | Le   | ngth   |
|----------------|---------------|------|--------|
| North American | International | feet | meters |
| 830-0888-01    |               | 1.0  | .304   |
| 830-0888-02    |               | 5.5  | 1.67   |
| 830-0888-03    | 830-1191-03   | 6.0  | 1.82   |
| 830-0888-04    | 830-1191-04   | 6.5  | 1.98   |
| 830-0888-05    | 830-1191-05   | 7.0  | 2.13   |
| 830-0888-06    | 830-1191-06   | 8.0  | 2.43   |
| 830-0888-07    | 830-1191-07   | 10.0 | 3.04   |
| 830-0888-08    |               | 12.0 | 3.65   |
| 830-0888-09    |               | 15.0 | 4.57   |

#### **Cables and Adapters**

#### Installation

| Part N         | umber         | Le   | ngth   |
|----------------|---------------|------|--------|
| North American | International | feet | meters |
| 830-0888-10    |               | 16.0 | 4.87   |
| 830-0888-11    | 830-1191-11   | 3.0  | .91    |

Ρ2 Ρ1 RJ45 RJ45 WHT/ORG WHT/ORG TX+ 1 1 TX+ ORG/WHT ORG/WHT 2 2 TX-TX-WHT/GRN WHT/GRN 3 3 RX+ RX+ GRN/WHT GRN/WHT RX-6 6 RX-BLU/WHT BLU/WHT GND 4 4 GND WHT/BLU WHT/BLU 5 5 GND GND WHT/BRN WHT/BRN 7 GND 7 GND BRN/WHT BRN/WHT GND 8 8 GND DRAIN

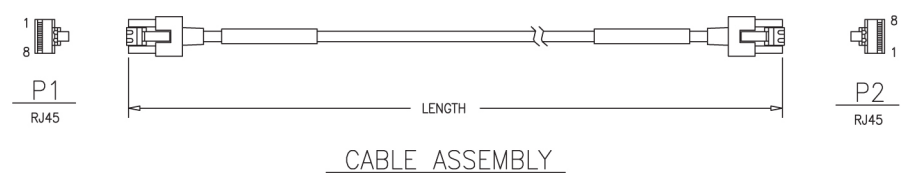

# Figure 229: RJ45/RJ45 Cable (CAT-5)

## RJ45/RJ45 Cable (CAT-5) (Blue)

#### Table 100: RJ45/RJ45 Cable (CAT-5)

| Part N         | umber         | Length |        |  |  |
|----------------|---------------|--------|--------|--|--|
| North American | International | feet   | meters |  |  |
| 830-0889-01    |               | 1.0    | .304   |  |  |
| 830-0889-02    | 830-1192-02   | 5.5    | 1.67   |  |  |
| 830-0889-03    | 830-1192-03   | 6.0    | 1.82   |  |  |
| 830-0889-04    | 830-1192-04   | 6.5    | 1.98   |  |  |

| Part N         | umber         | Length |        |  |  |
|----------------|---------------|--------|--------|--|--|
| North American | International | feet   | meters |  |  |
| 830-0889-05    | 830-1192-05   | 7.0    | 2.13   |  |  |
| 830-0889-06    | 830-1192-06   | 8.0    | 2.43   |  |  |
| 830-0889-07    | 830-1192-07   | 10.0   | 3.04   |  |  |
| 830-0889-08    |               | 12.0   | 3.65   |  |  |
| 830-0889-09    |               | 15.0   | 4.57   |  |  |
| 830-0889-10    |               | 16.0   | 4.87   |  |  |

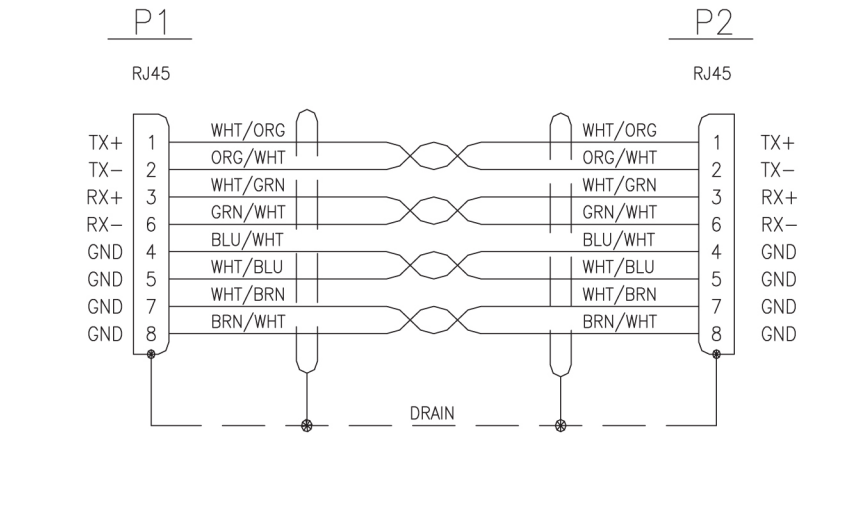

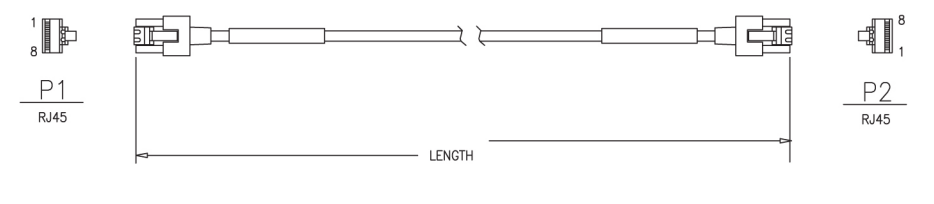

CABLE ASSEMBLY

Figure 230: RJ45/RJ45 Cable (CAT-5)

## RJ45-to-9 Pin Adapter

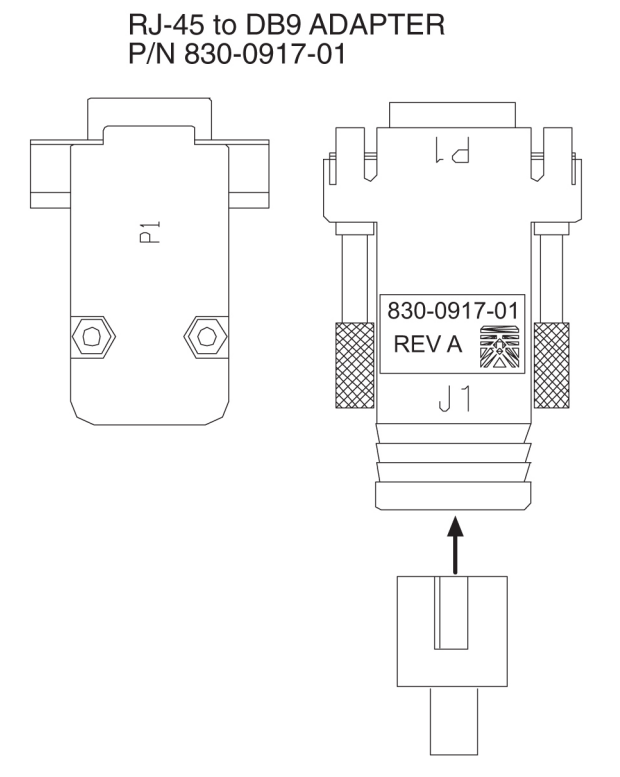

Figure 231: RJ 45 to 9 Pin Adapter

#### **Row Alarm Cable**

#### Table 101: Row Alarm Cable

| Part N         | umber                   | Length |        |  |  |
|----------------|-------------------------|--------|--------|--|--|
| North American | International           | feet   | meters |  |  |
| 830-0232-01    | 830-0232-01 830-1145-01 |        | 1.53   |  |  |
| 830-0232-02    | 830-1145-02             | 8      | 2.44   |  |  |
| 830-0232-03    | 830-1145-03             | 10     | 3.05   |  |  |
| 830-0232-04    | 830-1145-04             | 12     | 3.66   |  |  |
| 830-0232-05    | 830-1145-05             | 14     | 4.27   |  |  |
| 830-0232-06    | 830-1145-06             | 175    | 53.38  |  |  |
| 830-0232-12    | 830-1145-12             | 20     | 6.1    |  |  |

#### **Cables and Adapters**

#### Installation

| Part N                  | umber         | Length |        |  |
|-------------------------|---------------|--------|--------|--|
| North American          | International | feet   | meters |  |
| 830-0232-13             | 830-1145-13   | 30     | 9.25   |  |
| 830-0232-14             | 830-1145-14   | 40     | 12.2   |  |
| 830-0232-15 830-1145-15 |               | 50     | 15.25  |  |

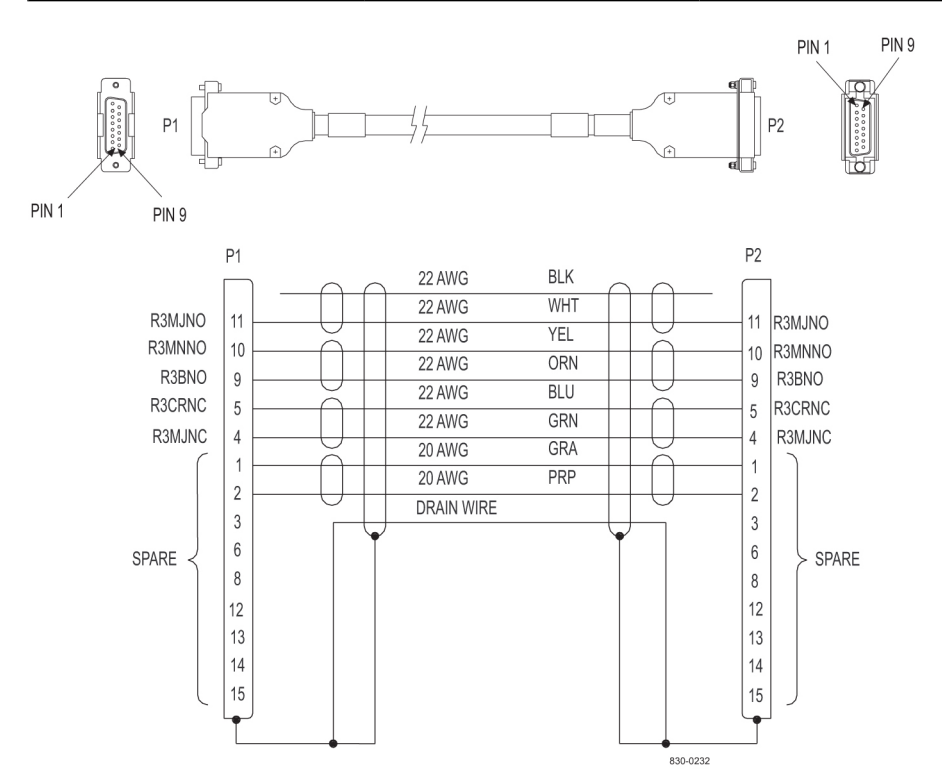

Figure 232: Row Alarm Cable

#### **Router Power Cable**

#### Table 102: Router Power Cable

| Part N            | umber         | – Rev<br>Level | Rev<br>Level | Length            | x        | P1           | P2              | Label "A"         | Label "B" |
|-------------------|---------------|----------------|--------------|-------------------|----------|--------------|-----------------|-------------------|-----------|
| North<br>American | International |                |              | Level (inches) (i | (inches) | Long<br>Lead | Long<br>Lead    | usage             | usage     |
| 830-0869-01       |               | С              | 72           | 11                | Black    | Red          | BP-1, POS<br>3A | ISO Router<br>A   |           |
| 830-0869-02       |               | С              | 79           | 17                | Black    | Red          | BP-1, POS<br>3B | Dial-in<br>Router |           |

| Part N            | umber         | Rov   | Length   | x        | P1           | P2           | Label "A"                                | Label "B"                               |
|-------------------|---------------|-------|----------|----------|--------------|--------------|------------------------------------------|-----------------------------------------|
| North<br>American | International | Level | (inches) | (inches) | Long<br>Lead | Long<br>Lead | usage                                    | usage                                   |
| 830-0869-03       | 830-1188-03   | С     | 78       | 17       | Black        | Red          | BP-2, POS<br>3B                          | ISO Router<br>B                         |
| 830-0869-04       | 830-1188-04   | С     | 78       | 17       | Black        | Red          | BP-1, POS<br>6B                          | Dial-in<br>Router                       |
| 830-0869-05       |               | С     | 72       | 11       | Black        | Red          | BP-1, POS<br>5A                          | ISO Router<br>A                         |
| 830-0869-06       |               | С     | 78       | 17       | Black        | Red          | BP-1, POS<br>5B                          | ISO Router<br>B                         |
| 830-0869-07       | 830-1188-07   | A     | 82       | 22       | Black        | Red          | To BP-1,<br>POS 6B<br>from Router<br>YEL | To Router<br>YEL from<br>BP-1 POS<br>6A |
| 830-0869-08       | 830-1188-08   | A     | 74       | 14       | Black        | Red          | To BP-1,<br>POS 6B<br>from Router<br>BLU | To Router<br>BLU from<br>BP-1 POS<br>6A |
| 830-0869-09       |               | A     | 38       | 11       | Black        | Red          | BP-2, POS<br>4A                          | Dial-in<br>Router                       |

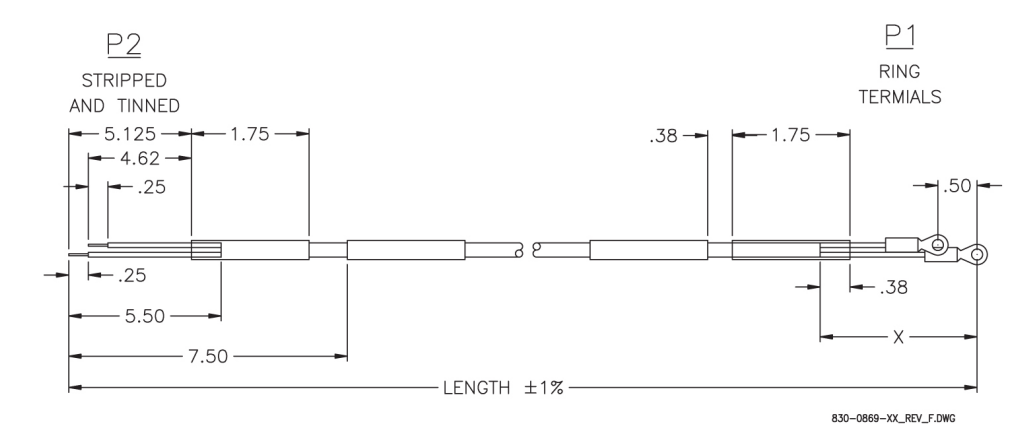

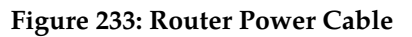

#### RS232

Standard Purchased part. Serial port connected to an optional second asynchronous maintenance modem and connections between the TTYA and a VT-520 terminal.

#### Table 103: RS232

| Part Number    |               | Le   | ngth   |
|----------------|---------------|------|--------|
| North American | International | feet | meters |
| 830-0527-01    | 830-1152-01   | 15   | 4.57   |
| 830-0527-02    | 830-1152-02   | 25   | 7.62   |
| 830-0527-03    | 830-1152-03   | 50   | 15.24  |
| 830-0527-04    | 830-1152-04   | 75   | 22.86  |
| 830-0527-05    | 830-1152-05   | 100  | 30.48  |
| 830-0527-06    | 830-1152-06   | 125  | 38.10  |
| 830-0527-07    | 830-1152-07   | 150  | 45.72  |

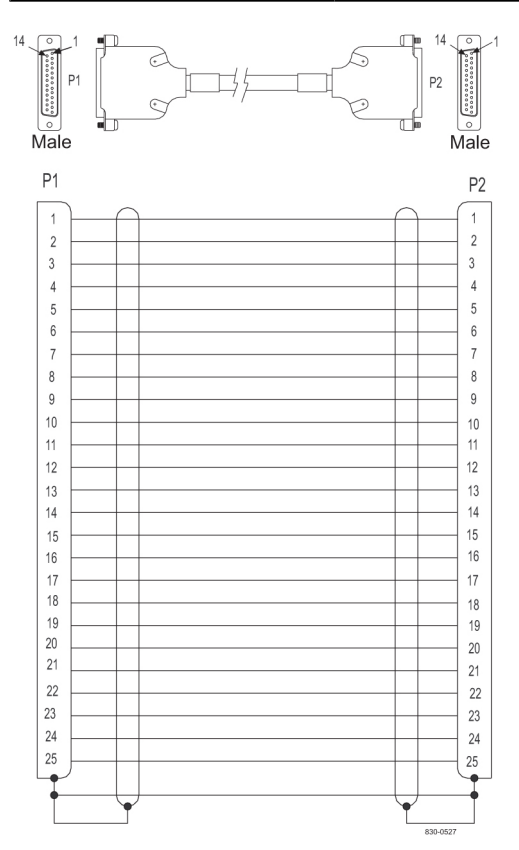

Figure 234: RS232

## Serial I/O Transition Card

#### Table 104: Serial I/O Transition Card

| Part N         | umber         | Le   | ngth   |
|----------------|---------------|------|--------|
| North American | International | feet | meters |
| 830-0514-01    |               | 5    | 1.53   |
| 830-0514-02    |               | 10   | 3.05   |
| 830-0514-03    |               | 15   | 4.57   |
| 830-0514-04    |               | 20   | 6.1    |
| 830-0514-05    |               | 25   | 7.62   |

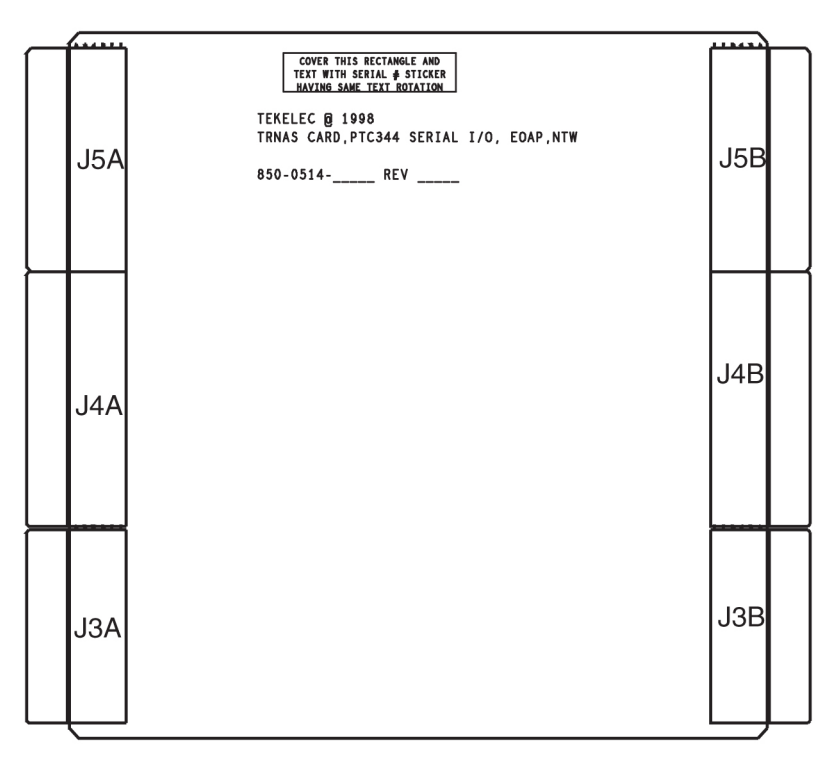

Figure 235: Serial I/O Transition Card

## Serial Interface/Modem Adapter

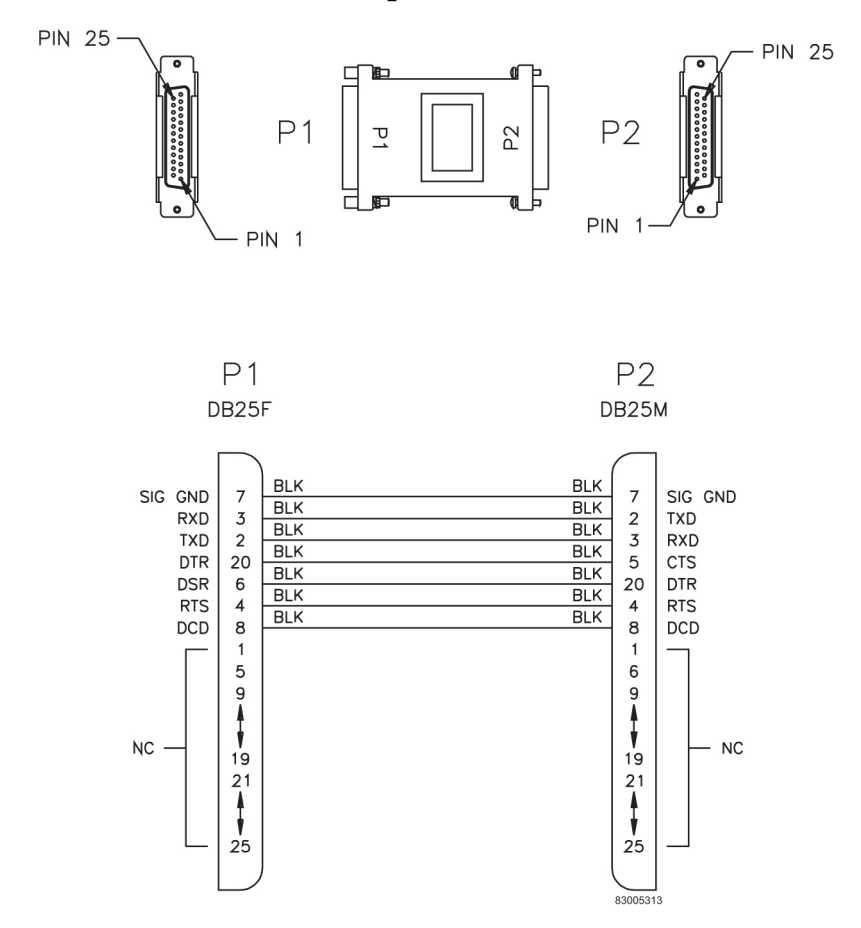

Figure 236: Serial Interface/Modem Adapter

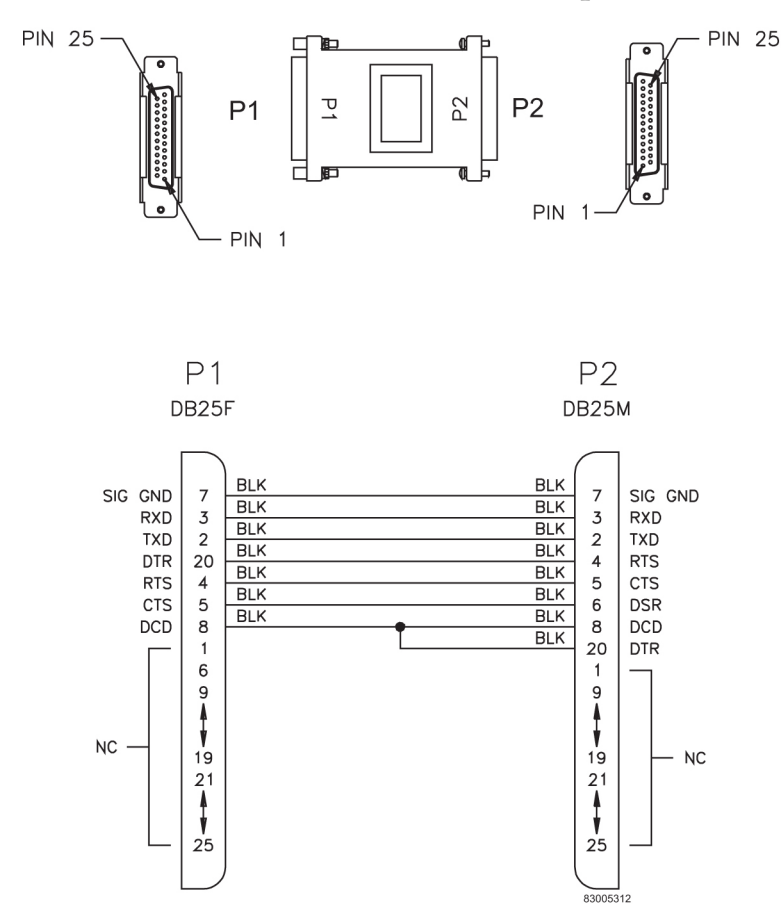

## Serial Interface, Terminal, and Printer Adapter

Figure 237: Serial Interface, Adapter

#### Straight Through Cable (CAT-5)

Table 105: Straight Through Cable (CAT-5)

| Part Number    |               | Length |      |
|----------------|---------------|--------|------|
| North American | International | meters | feet |
| 830-0724-01    | 830-1174-01   | 0.15   | 0.5  |
| 830-0724-02    | 830-1174-02   | 3.28   | 10.0 |
| 830-0724-03    | 830-1174-03   | 4.5    | 15.0 |
| 830-0724-04    | 830-1174-04   | 7.5    | 25.0 |
| 830-0724-05    | 830-1174-05   | 0.30   | 1.0  |

| Part Number    |               | Length |       |  |
|----------------|---------------|--------|-------|--|
| North American | International | meters | feet  |  |
| 830-0724-06    | 830-1174-06   | 1.8    | 6.0   |  |
| 830-0724-07    | 830-1174-07   | 2.13   | 7.0   |  |
| 830-0724-08    |               | 0.52   | 1.6   |  |
| 830-0724-09    | 830-1174-09   | 15.24  | 50.0  |  |
| 830-0724-10    | 830-1174-10   | 30.48  | 100.0 |  |

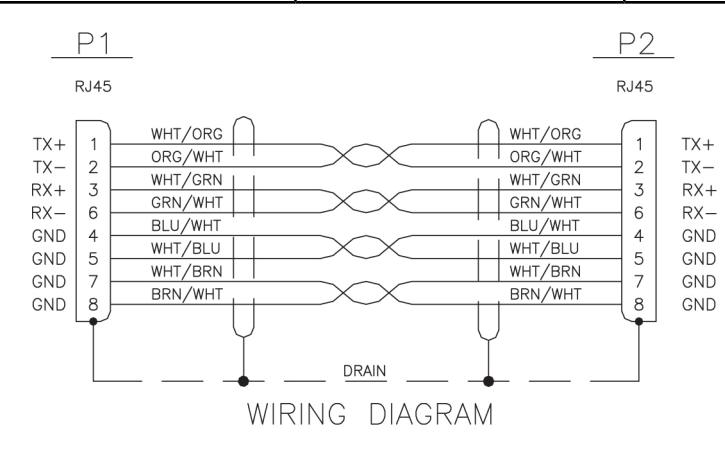

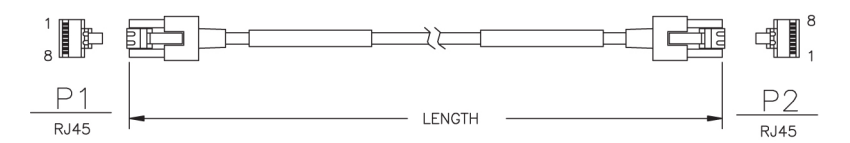

Figure 238: Straight Through Cable (CAT-5)

## Straight-Through Patch-Panel Cable

DB26 to RJ-45

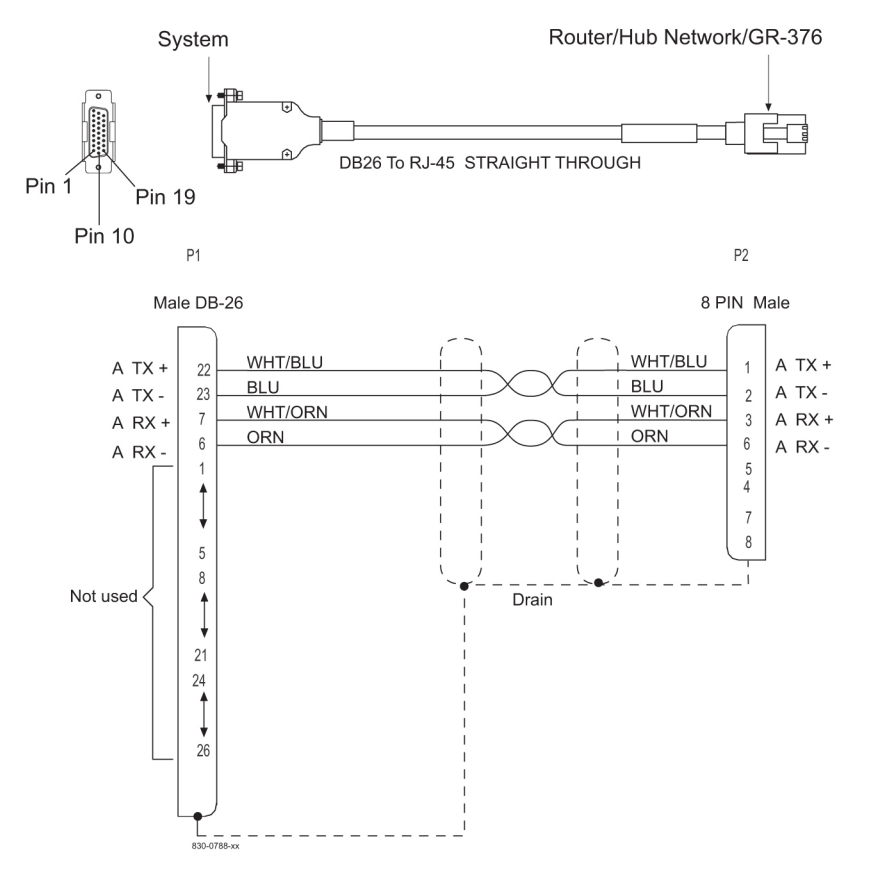

Figure 239: Straight Through Patch Panel Cable

## Switch-to-Frame Ground Cable

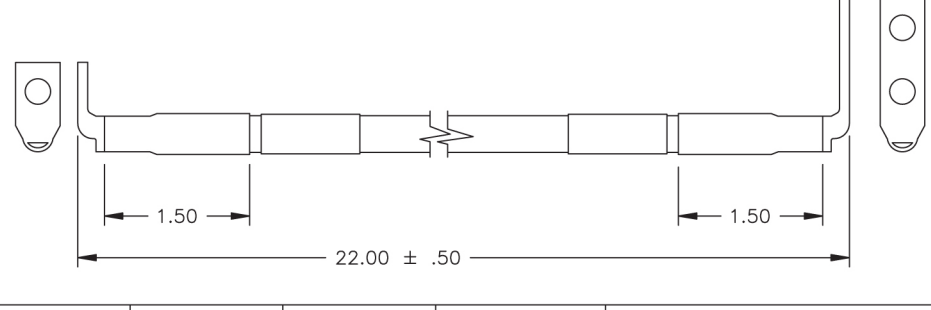

| PART NUMBER | LENGTH (IN) ±.50 | LABEL 'A' USAGE | LABEL 'B' USAGE | APPLICATION                        |
|-------------|------------------|-----------------|-----------------|------------------------------------|
| 830-0884-01 | 22.00            | FRAME           | SWITCH          | CABLE GROUND, SWITCH TO FRAME, NTW |
|             |                  |                 |                 | 830-0884-01 and                    |

Figure 240: Switch to Frame Ground Cable

#### **Terminal/Converter Cable**

This converter is a purchased part and the pin-out is that of a straight through converter. The cable is 2 ft long. There is no illustration or wiring diagram.

#### **Terminal/Printer Cable**

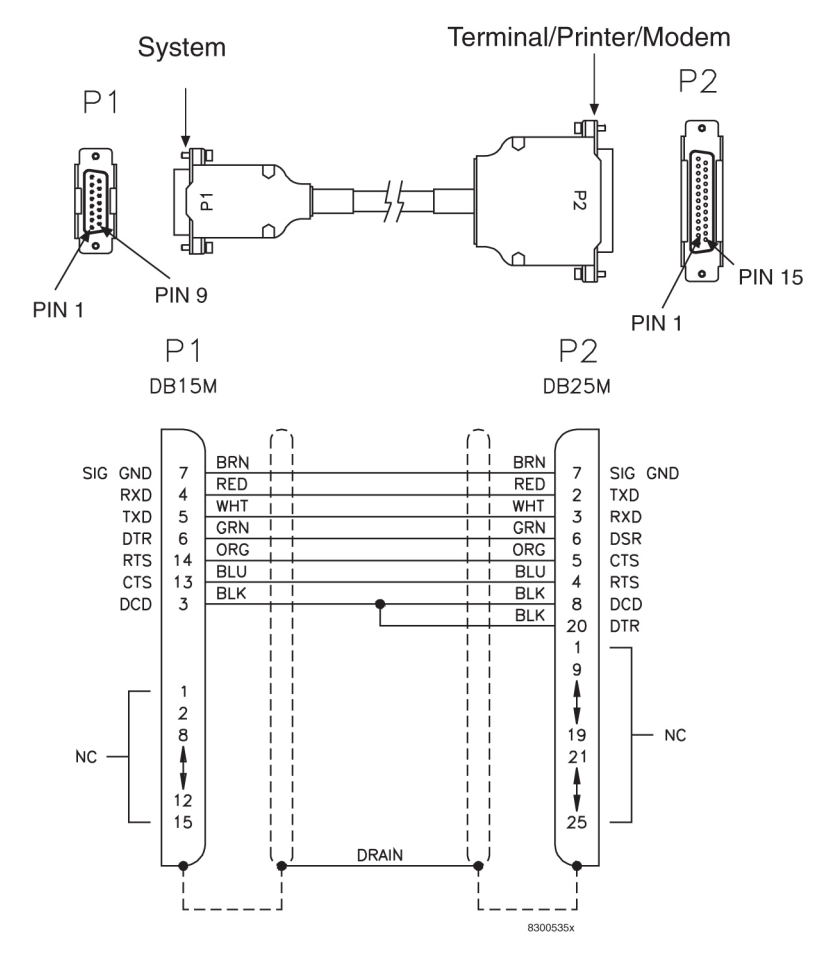

Figure 241: Terminal/Printer Cable

#### Terminal/Server Serial Cable with Flow Control

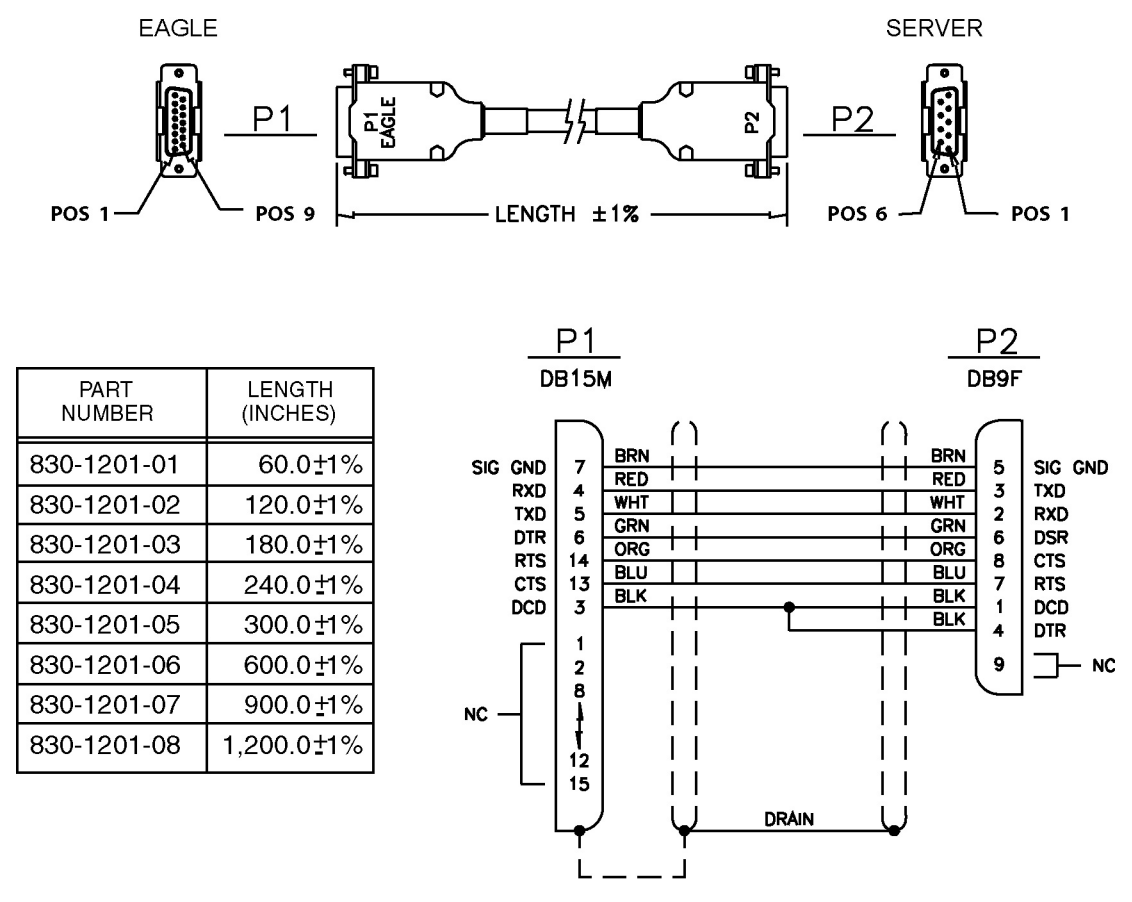

Figure 242: Terminal Server Serial Cable with Flow Control (P/N 830-1201-xx)

## Terminal/Server Serial Port Adapter, NTW

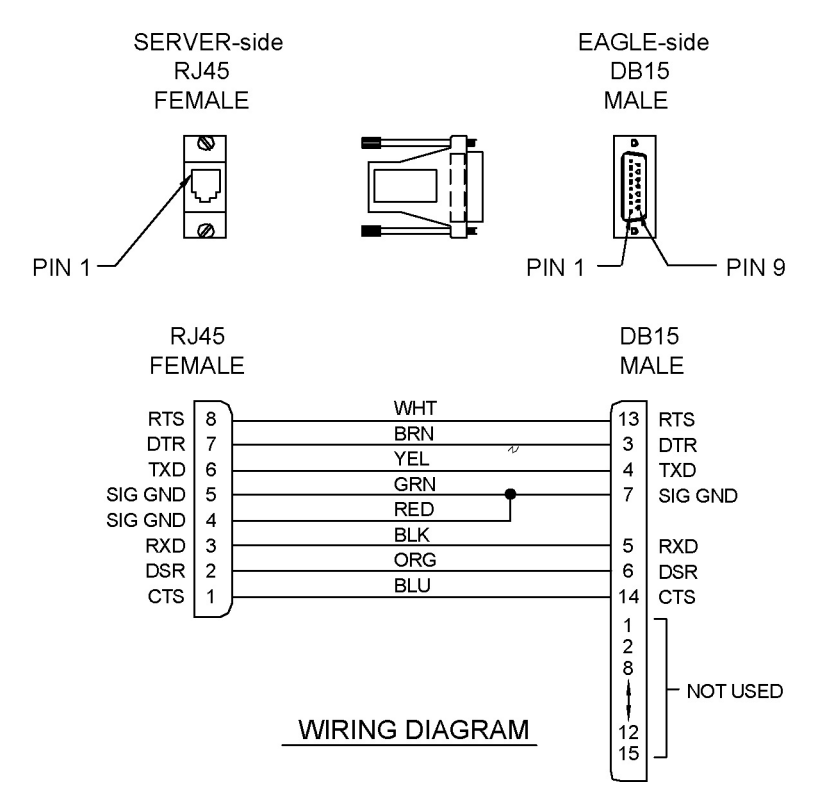

Figure 243: Terminal/Server Serial Port Adapter, NTW (P/N 830-0915-01)

## Terminal/Server Serial Port Adapter, MRV

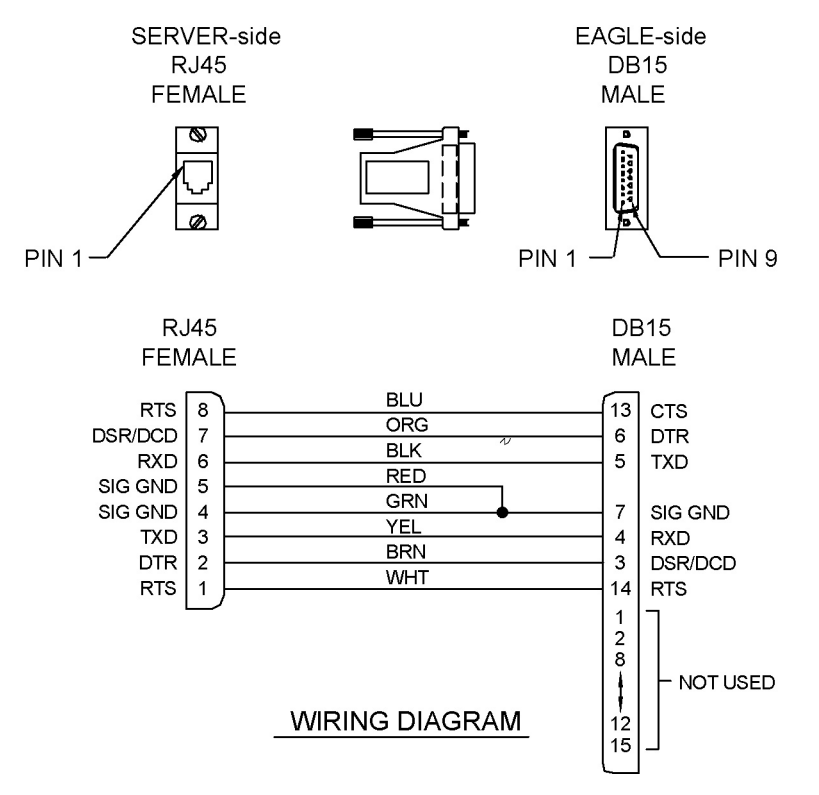

Figure 244: Terminal/Server Serial Port Adapter, MRV (P/N 830-0915-02)

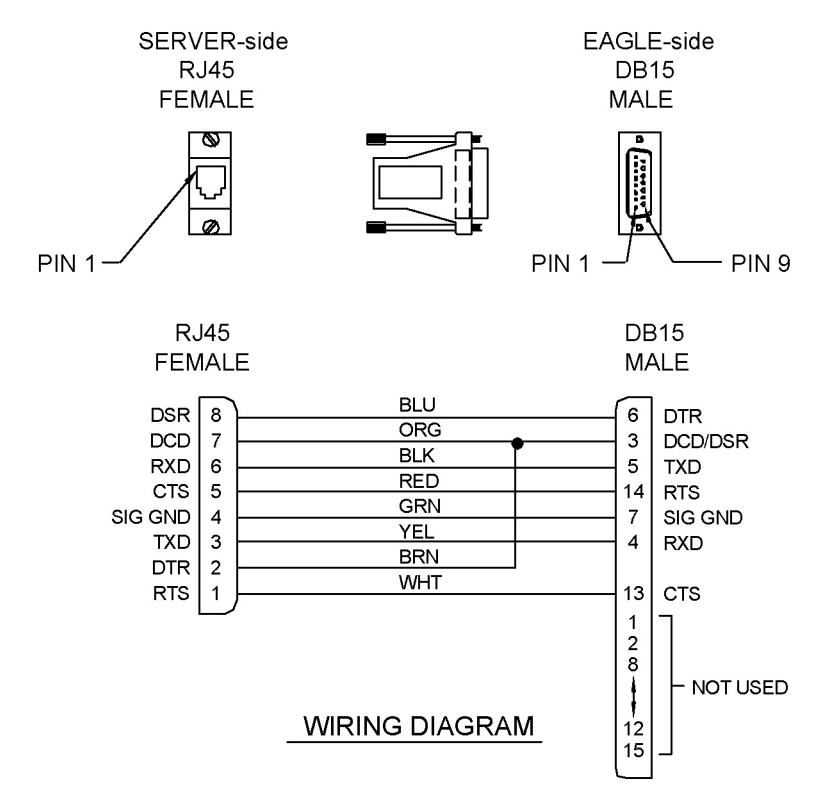

## Terminal/Server Serial Port Adapter, EAGLE/Cyclades

Figure 245: Terminal/Server Serial Port Adapter, EAGLE/Cyclades (P/N 830-0915-03)

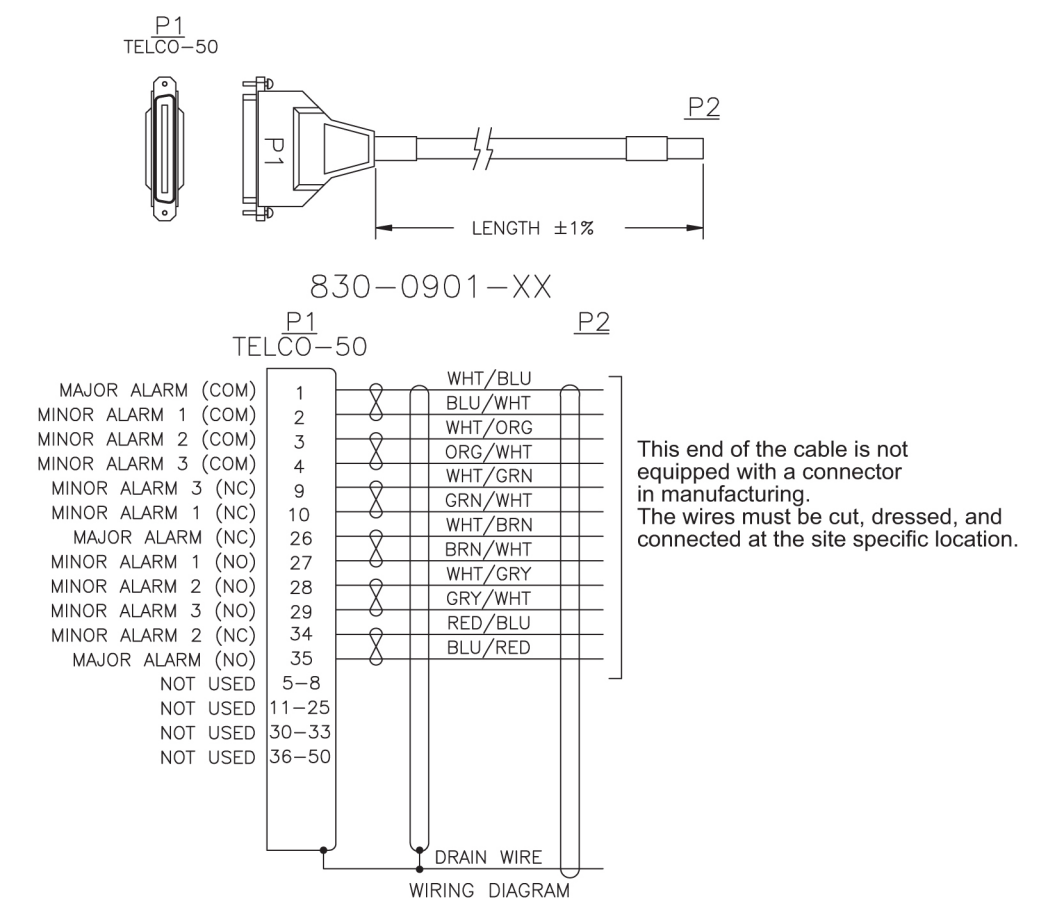

#### Tone and Announcement Server Alarm Cable

Figure 246: TAS Alarm Cable

# Appendix D

## **Part Numbers**

#### **Topics:**

- *Overview.....386*
- *Cables, Adapters.....386*
- Components.....391
- Frames, Backplanes, FAPs, and Fans.....393
- *Labels*.....395
- Miscellaneous Parts.....396
- Power Cords for Peripherals.....398

## Overview

This chapter lists the part numbers of Tekelec equipment, components, cables, and miscellaneous parts described in this manual.

Each table provides the item name, part number, and related notes. Items are listed by their name (as described in this manual) in alphabetical order. Shaded part numbers indicate that the item is obsolete or no longer shipped. Unless the item is indicated as obsolete, the item is still supported in the field.

**Note:** Tekelec reserves the right to ship compatible part numbers or revisions for new installations and replacements. Always check the latest Hardware Baseline for your release. The latest hardware baseline can be found in the Feature Notice of your release.

RoHS 5/6 - As of July 1, 2006, all products that comprise new installations shipped to European Union member countries will comply with the EU Directive 2002/95/EC "RoHS" (Restriction of Hazardous Substances). The exemption for lead-based solder described in the Annex will be exercised. RoHS 5/6 compliant components will have unique part numbers and are identified as the International part number in this manual.

**Note:** International part numbers will eventually replace North American part numbers to make all part numbers RoHS compliant. The items of either part number are of equivalent function or quality otherwise.

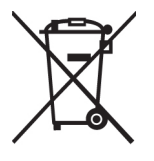

WEEE - All products shipped to European Union member countries comply with the EU Directive 2002/96/EC, Waste Electronic and Electrical Equipment. All components that are WEEE compliant will be appropriately marked. For more information regarding Tekelec's WEEE program, contact your sales representative.

## **Cables**, Adapters

|                           | Part Num      |               |                                                                                  |
|---------------------------|---------------|---------------|----------------------------------------------------------------------------------|
| Name                      | North America | International | Note                                                                             |
| Adapter, 15-Pin to 26-Pin | 830-0425-01   |               |                                                                                  |
| Adapter cables            | 830-0846-01   | 830-1183-01   | backplanes -03 and<br>-04 for master timing<br>and HS clock cable<br>830-0873-xx |
| Alarm cable               | 830-0543-01   |               | Holdover Clock                                                                   |

Table 106: EAGLE 5 Cables, Connectors, and Power Cords

|                                          | Part Numbers  |               |                                                                  |
|------------------------------------------|---------------|---------------|------------------------------------------------------------------|
| Name                                     | North America | International | Note                                                             |
| Alarm cable                              | 830-0638-xx   | 830-1163-xx   | see Filtered Rack<br>Alarm cable                                 |
| AlarmNETRA Server Cable                  | 830-0900-xx   |               |                                                                  |
| ATM Cable                                | 830-0987-xx   |               | SCSI/DB44                                                        |
| ATME1/T1 cable                           | 830-0959-xx   |               | EMS; DB-44 to RJ45 4<br>Port                                     |
| B Clock Cable                            | 830-0404-xx   |               | replaced by<br>830-0398-xx (NA) or<br>830-1150-xx (I)            |
|                                          |               |               | both are for HMUX                                                |
| B Clock Cable                            | 830-0398-xx   | 830-1150-xx   |                                                                  |
| A and B Frame Clock cable                |               |               | see B Clock Cable                                                |
| BITS clock cable                         | 830-0226-xx   | 830-1146-xx   | Backplanes -03 and<br>-04                                        |
| BITS clock cable                         | 830-0873-xx   |               | Backplane -06                                                    |
| BNC pen end cable                        | 830-0625-xx   | 830-1161-xx   |                                                                  |
| BNC to BNC cable assembly                | 830-0624-xx   | 830-1160-xx   |                                                                  |
| Breaker-to-Terminal Strip Power<br>Cable | 830-0866-xx   | 830-1236-xx   |                                                                  |
| CD-ROM Cable                             | 830-0421-xx   |               |                                                                  |
| Frame Ground cable                       | 830-0715-xx   | 830-1171-xx   | ESP                                                              |
| Composite clock cable                    |               |               | See BITS clock cable                                             |
| Converter                                | 804-0176-01   |               |                                                                  |
| Crossover (CAT-5) Cable                  | 830-0723-xx   | 830-1173-xx   |                                                                  |
| Crossover Patch Panel Cable              | 830-0789-xx   | 830-1178-xx   | DCM                                                              |
| DB-26 to RJ-45                           | 830-1102-02   | 830-1102-02   | for new installations,<br>with shielded Cat 5E<br>cable; E5-ENET |
| DB-26 to DB-26                           | 830-1103-02   | 830-1103-02   | for current<br>installations that use<br>DCM cable,              |

|                                                           | Part N        |               |                                                               |
|-----------------------------------------------------------|---------------|---------------|---------------------------------------------------------------|
| Name                                                      | North America | International | Note                                                          |
|                                                           |               |               | 830-0978-xx. Does not<br>support Gigabit<br>Ethernet; E5-ENET |
| DCM, 100-BASETX Interface to unterminated -xx             | 830-0711-xx   |               |                                                               |
| DCM_100 BASETX<br>Interface_DB26 to Non-shielded<br>RJ45  | 830-0978-xx   |               |                                                               |
| DCM 100BASE TX<br>Interface_DB26 to RJ45 Plus to<br>Minus | 830-0788-xx   | 830-1177-xx   |                                                               |
| Drive Power Cable                                         | 830-0224-xx   |               |                                                               |
| DS1 Cable                                                 | 830-0849-xx   | 830-1184-xx   |                                                               |
| E1 cable                                                  | 830-0622-xx   | 830-1233-xx   |                                                               |
| E1 patch cable                                            | 830-0605-02   | 830-1116-02   |                                                               |
| E1-T1MIM 22 AWG                                           | 830-0932-01   | 830-1106-xx   |                                                               |
| E1/T1MIMLIM Cable                                         | 830-0948-01   | 830-1197-xx   | 4 Port 24 AWG                                                 |
| E1/T1MIMLIM to MPL Adapter                                | 830-0949-01   | 830-1197-01   |                                                               |
| E5-ENET Fast Copy Adapter -<br>Lower                      | 830-1343-01   |               |                                                               |
| E5-ENET Fast Copy Adapter -<br>Upper                      | 830-1343-02   |               |                                                               |
| Ethernet cable                                            | 830-0788-xx   | 830-1177-xx   | DCM, DSM and<br>EDCM                                          |
| External alarm cable                                      | 830-0435-xx   | 830-1151-xx   |                                                               |
| Fan cable                                                 | 830-0690-01   |               | AC power                                                      |
| Fan power/alarm cable                                     | 830-0609-01   | 830-1157-01   | incl. with fan<br>assembly                                    |
| Fifty Position Cable Hard Drive I/O                       | 830-0656-01   |               |                                                               |
| Filter Rack Alarm Cable                                   | 830-0638-xx   | 830-1163-xx   |                                                               |
| Force Transition Card                                     | 850-0496-01   |               |                                                               |

|                                     | Part Numbers  |               |                                                               |
|-------------------------------------|---------------|---------------|---------------------------------------------------------------|
| Name                                | North America | International | Note                                                          |
| Frame Ground cable                  | 830-0715-xx   | 830-1171-xx   | ESP                                                           |
| Ground Breaker Panel-to-Frame cable | 830-0830-01   | 830-1181-01   | ESP                                                           |
| Ground Hub-to-Frame cable           | 830-0822-xx   |               | ESP                                                           |
| Hazard Ground Cable                 | 830-0257-xx   |               |                                                               |
| High Speed (BITS) Clock Cable       | 830-0873-xx   | 830-1189-xx   |                                                               |
| High Speed Master Timing<br>Adapter | 830-0846-01   | 830-1183-01   |                                                               |
| HMUX Adapter Cable                  | 830-0857-01   | 830-1185-01   |                                                               |
| 1/0 Green Ground Cable              | 690-0108-07   | 690-0108-R07  |                                                               |
| IMT Cable                           | 830-1134-xx   | 830-1134-xx   |                                                               |
| Interface Cable                     | 830-0366-xx   | 830-1149-xx   |                                                               |
| Local Maintenance Center Cable      | 830-0231-xx   | 830-1144-xx   |                                                               |
| Loop Back Cable Adapter             | 830-0763-01   | 830-1176-xx   |                                                               |
| MMI Port Cable                      | 830-0708-xx   | 830-1169-xx   |                                                               |
| Modem/Terminal Cable                | 830-0709-xx   | 830-1170-xx   |                                                               |
| Multi-port LIM Diagnostic Cable     | 803-0029-0    |               |                                                               |
| Multi-port LIM DS0 cable            | 830-0772-xx   |               | 26 AWG, inactive                                              |
| Multi-port LIM DS0 cable            | 830-0892-xx   | 830-1194-xx   | 24 AWG, inactive                                              |
| Multi-Port Power Cable              | 830-0814-xx   | 830-1282-xx   |                                                               |
| Network Cable                       | 830-0710-xx   | 830-1257-xx   |                                                               |
| Null Modem Cable                    | 830-0759-xx   |               |                                                               |
| Null-Modem for Terminal Cable       | 830-0859-xx   | 830-1186-xx   |                                                               |
| Output panel frame ground cable     | 690-0009      |               |                                                               |
| Pin Protector Assembly              | 830-0880-01   |               | use with clock cable<br>replacement (66 min<br>for 6 shelves) |
| Power Cable                         | 830-0315-xx   | 830-1147-xx   |                                                               |

|                                                | Part Nur      | nbers         |                                                               |
|------------------------------------------------|---------------|---------------|---------------------------------------------------------------|
| Name                                           | North America | International | Note                                                          |
| Power Cable, –48V                              | 830-0651-xx   |               |                                                               |
| Power Cable, DC, BP to Hub                     | 830-0868-xx   | 830-1235-xx   |                                                               |
| Power Cable, DC, Netra 1400                    | 830-0814-xx   | 830-1282-xx   |                                                               |
| Power Cable, MPS                               | 830-0965-xx   |               |                                                               |
| Power Ring                                     | 830-0908-xx   |               | AXi                                                           |
| Rack Alarm Cable                               |               |               | see Filtered Rack<br>Alarm cable                              |
| RAID Power Cable                               | 830-0872-xx   |               | DC                                                            |
| Remote Maintenance Center<br>Cable             | 830-0233-xx   | 830-1146-xx   |                                                               |
| RJ45/RJ45 Cable (CAT-5)<br>(Yellow)            | 830-0888-xx   |               |                                                               |
| RJ45/RJ45 Cable (CAT-5) (Blue)                 | 830-0889-xx   | 830-1192-xx   |                                                               |
| RJ45 to 9 Pin Adapter                          | 830-0917-01   |               |                                                               |
| Row Alarm Cable                                | 830-0232-xx   | 830-1145-xx   |                                                               |
| Router Power Cable                             | 830-0869-xx   | 830-1188-xx   | DC                                                            |
| RS232 Cable                                    | 830-0527-xx   | 830-1152-xx   |                                                               |
| ATM Cable                                      | 830-0987-xx   |               | SCSI/DB44                                                     |
| Serial I/O Transition Card                     | 850-0514-01   |               |                                                               |
| Serial Interface Converter Cable               | 830-0531-01   |               | inactive                                                      |
| Serial Interface/Modem Adapter                 | 830-0531-03   | 830-1153-03   | use with 830-0394-xx                                          |
| Serial Interface/Modem Adapter                 | 830-0531-04   | 830-1153-04   | use with 830-0535-xx                                          |
| Serial DB44 to DB9 (X4) cable                  | 830-0972-01   | 830-1231-01   | 36-inch T1x00 AS                                              |
| Serial Interface, Terminal, Printer<br>Adapter | 830-0531-02   | 830-1153-02   | use with 830-0394-xx                                          |
| Straight Through Cable (CAT-5)                 | 830-0724-xx   |               | RJ-45 CAT-5E                                                  |
| Straight Through Cable (Patch<br>Panel)        |               |               | see DCM 100BASE TX<br>Interface_DB26 to<br>RJ45 Plus to Minus |

|                                             | Part Numbers  |               |                                     |
|---------------------------------------------|---------------|---------------|-------------------------------------|
| Name                                        | North America | International | Note                                |
| Switch-to-Frame Ground Cable                | 830-0884-01   |               |                                     |
| Terminal/Converter Cable                    | 830-0528-01   |               |                                     |
| Terminal/Printer Cable                      | 830-0535-xx   | 830-1154-xx   |                                     |
| Terminal/Server Serial Cable                |               | 830-1201-xx   | DB9F/DB15M Serial<br>w/Flow Control |
| Terminal/Server Serial Port<br>Adapter      | 830-0915-01   |               | RJ45-DB15M<br>Adapter_NTW           |
| Terminal/Server Serial Port<br>Adapter      | 830-0915-02   |               | RJ45-DB15M<br>Adapter_MRV           |
| Terminal/Server Serial Port<br>Adapter      | 830-0915-03   |               | RJ45-DB15M<br>Adapter_EAGLE/Cydades |
| Tone and Announcement Server<br>Alarm Cable | 830-0901-xx   |               |                                     |
| T1LIM-to-MPL Cable Adapter                  | 830-0895-01   |               |                                     |
| T1MIM cable                                 | 830-0894-xx   |               |                                     |
| Terminal cable adapter                      |               |               | see Terminal/Printer<br>cable       |

## Components

## Table 107: EAGLE Components

|         |                                          | Part Numbers     |               |                                                                              |
|---------|------------------------------------------|------------------|---------------|------------------------------------------------------------------------------|
| Acronym | Name                                     | North<br>America | International | Note                                                                         |
|         | Air Management Card                      | 870-1824-01      | 870-1824-02   | single slot, needed for<br>empty slots when<br>using Fan Tray<br>890-0001-02 |
|         | Breaker Panel Alarm Card                 | 804-1489-01      | 804-1489-R01  |                                                                              |
| CI      | Clock Interface Card<br>(Holdover Clock) | 804-0165-01      |               |                                                                              |

|           |                                                              | Part Numbers     |               |                                                |
|-----------|--------------------------------------------------------------|------------------|---------------|------------------------------------------------|
| Acronym   | Name                                                         | North<br>America | International | Note                                           |
| E5-APP-B  | EAGLE Application B<br>Card                                  | 870-3096-XX      |               |                                                |
| E5-ATM    | E5-ATM Interface Module                                      | 870-1872-01      |               | Replaces EAGLE<br>ATM card                     |
| E5-ATM-B  | E5-ATM-B Interface<br>Module                                 | 870-2972-01      | 870-2972-01   | Replaces EAGLE<br>ATM card                     |
| E5-E1T1   | E5-E1T1 Interface Module                                     | 870-1873-02      | 870-1873-03   | Replaces E1/T1 MIM<br>and MPL cards            |
| E5-ENET   | E5-ENET Interface Module                                     | 870-2212-02      | 870-2212-03   | Replaces DCM<br>(870-1945-xx),<br>and EDCM and |
|           |                                                              |                  |               | EDCM-A cards                                   |
| E5-ENET-B | E5-ENET-B Interface<br>Module                                | 870-2971-01      | 870-2971-01   | Replaces DCM<br>(870-1945-xx),                 |
|           |                                                              |                  |               | and EDCM and<br>EDCM-A cards                   |
| E5-IPSM   | IPSM Module                                                  | 870-2877-01      |               |                                                |
| E5-MASP   | E5 Maintenance<br>Administration Subsystem<br>Processor Card | 870-2903-01      |               |                                                |
| Е5-МСРМ-В | E5-MCPM-B<br>Measurements Collection<br>and Polling Module   | 870-3089-01      | 870-3089-01   | Replaces MCPM<br>cards                         |
| E5-MDAL   | E5 Maintenance Disk and<br>Alarm Card                        | 870-2900-01      |               |                                                |
| E5-SM4G   | E5-SM4G DSM Module                                           | 870-2860-02      |               | Replaces DSM<br>(870-1984-xx) cards            |
| E5-SM8G-B | E5-SM8G-B DSM Module                                         | 870-2990-01      | 870-2990-01   | Replaces DSM<br>(870-1984-xx) cards            |
| E5-TSM    | E5-TSM (Translation<br>Service Module running<br>GLS)        | 870-2943-03      |               | Replaces TSM-256 as of 40.0                    |
| EDCM      | Enhanced Database<br>Communications Module                   | 870-2197-01      |               | double-slot<br>Pre-IP <sup>7</sup> SG 4.0      |

|         |                                                                                           | Part Numbers               |               |                                           |
|---------|-------------------------------------------------------------------------------------------|----------------------------|---------------|-------------------------------------------|
| Acronym | Name                                                                                      | North<br>America           | International | Note                                      |
| HC MIM  | High Capacity<br>Multi-channel Interface<br>Module                                        | 870-2671-01                | 870-2574-02   | Replaces IPMX                             |
| HIPR    | High-Speed IMT Packet<br>Router Module                                                    | 870-2574-01                | 870-2574-02   | Replaces IPMX and<br>HMUX cards           |
| HIPR2   | High-Speed IMT Packet<br>Router 2 Module                                                  |                            | 870-2872-01   | Replaces IPMX,<br>HMUX, and HIPR<br>cards |
| МСА     | A Matrix Controller<br>Automatic (Holdover<br>Clock)                                      |                            |               |                                           |
| МСАР    | Maintenance<br>Administration Subsystem<br>(MAS) Communications<br>Applications Processor | 870-1013-xx<br>870-1307-xx |               | Replaced by GPSM-II<br>as of 30.0         |
| MIS     | Maintenance Interface<br>System Card (Holdover<br>Clock)                                  | 804-0175-xx                |               |                                           |
| MPS     | Multi-purpose Server                                                                      | 890-1287-xx<br>890-1374-xx |               | OEM Open System                           |
| TOCA    | Timing Output Composite<br>Automatic (Holdover<br>Clock)                                  | 804-0166-xx                |               |                                           |

## Frames, Backplanes, FAPs, and Fans

Table 108: EAGLE 5 ISS Frames, Backplanes, FAPs, and Fans

|         |               | Part Numbers  |               |      |
|---------|---------------|---------------|---------------|------|
| Acronym | Name          | North America | International | Note |
| BP      | Breaker Panel | 804-1423-01   | 804-1423-R01  |      |
| BP      | Breaker Panel | 870-1814-01   |               |      |

|         |                                | Part Numbers      |               |                                        |
|---------|--------------------------------|-------------------|---------------|----------------------------------------|
| Acronym | Name                           | North America     | International | Note                                   |
|         | Control Shelf<br>Backplane -02 | 850-0330-02       |               | inactive                               |
|         | Control Shelf<br>Backplane -03 | 850-0330-03       |               | inactive                               |
|         | Control Shelf<br>Backplane -04 | 850-0330-04       |               |                                        |
|         | Control Shelf<br>Backplane -05 | 850-0330-05       |               | not active                             |
|         | Control Shelf<br>Backplane -06 | 850-0330-06       | 850-0330-07   | shelves 6 and 7 no<br>longer supported |
|         | E1 Backplane                   | 850-0459-01       | 850-0459-02   |                                        |
|         | Extension Shelf<br>Backplane   | 850-0356-01       |               | inactive                               |
|         | Extension Shelf<br>Backplane   | 850-0356-02       |               | inactive                               |
|         | Extension Shelf<br>Backplane   | 850-0356-03       |               | inactive                               |
|         | Extension Shelf<br>Backplane   | 850-0356-04       | 850-0356-06   |                                        |
|         | Fan Assembly                   | 890-0001-02       | 890-0001-04   | All systems with<br>HCMIMs             |
|         |                                | 000 1000 01       | 000 1020 02   | EAGLE 35.0                             |
|         | Fan Assembly                   | 890-1038-01       | 890-1038-03   | Heavy Duty frame                       |
|         | Filter, fan trav               | 551-0032-01       |               |                                        |
|         | Fan filter                     | 551-0022-01       | <br>          |                                        |
| FAP     | Fuse and Alarm                 | 860-0434-01       | 860-0434-03   | Heavy Duty Frame                       |
|         | Panel                          |                   | 860-0434-04   |                                        |
| FAP     | Fuse and Alarm<br>Panel        | 870-1606-02 Rev C |               | Standard Frame<br>60 Amp feeds         |
| FAP     | Fuse and Alarm<br>Panel        | 870-1606-02 Rev B |               | Standard<br>40 Amp feeds               |

|         |                         | Part Numbers      |               |                             |
|---------|-------------------------|-------------------|---------------|-----------------------------|
| Acronym | Name                    | North America     | International | Note                        |
| FAP     | Fuse and Alarm          | 870-2320-028      | 870-2320-04   | Heavy Duty Frame            |
|         | Panel                   | Rev J             |               | 60 Amp feeds                |
| FAP     | Fuse and Alarm          | 870-2320-01       | 870-2320-03   | Heavy Duty Frame            |
|         | Panel                   | Rev A - I         |               | 40 Amp feeds                |
| FAP     | Fuse and Alarm<br>Panel | 870-0243-08 Rev C |               | Control/<br>Extension Frame |
| FAP     | Fuse and Alarm<br>Panel | 870-0243-09 Rev C |               | Misc Frame                  |
|         | FAP Jumper Board        | 870-1641-01       |               |                             |
|         | FAP Jumper Board        | 870-1641-02       |               |                             |
|         | Heavy Duty Frame        | 860-0434-01       |               |                             |
| FAP     | Fuse and Alarm<br>Panel | 870-2804-01       | 870-2804-01   | Control/<br>Extension Frame |
|         | FAP Shorting<br>Board   | 870-2805-01       | 870-2805-01   |                             |
|         | FAP Jumper Board        | 870-2806-01       | 870-2806-01   |                             |

## Labels

#### Table 109: EAGLE 5 ISS Labels

| Name                          | Part Numbers |
|-------------------------------|--------------|
| Label, Control frame          | 658-0486-01  |
| Label, Extension frame 00     | 658-0486-02  |
| Label, Extension frame 01     | 658-0486-03  |
| Label, Extension frame 02     | 658-0486-04  |
| Label, Extension frame 03     | 658-0486-05  |
| Label, Extension frame 04     | 658-0486-06  |
| Label, Miscellaneous frame 00 | 658-0374-01  |

| Name                                  | Part Numbers |
|---------------------------------------|--------------|
| Label, Miscellaneous frame 01         | 658-0374-02  |
| Label, Heavy Duty Frame               | 658-0374-01  |
| Label, CF-00, Shelf 1                 | 658-0490-01  |
| Label, CF-00, Shelf 2                 | 658-0490-02  |
| Label, CF-00, Shelf 3                 | 658-0490-03  |
| Label, EF-00, Shelf 1                 | 658-0490-04  |
| Label, EF-00, Shelf 2                 | 658-0490-05  |
| Label, EF-00, Shelf 3                 | 658-0490-06  |
| Label, EF-01, Shelf 1                 | 658-0490-07  |
| Label, EF-01, Shelf 2                 | 658-0490-08  |
| Label, EF-01, Shelf 3                 | 658-0490-09  |
| Label, EF-02, Shelf 1                 | 658-0490-10  |
| Label, EF-02, Shelf 2                 | 658-0490-11  |
| Label, EF-02, Shelf 3                 | 658-0490-12  |
| Label, EF-03, Shelf 1                 | 658-0490-13  |
| Label, EF-03, Shelf 2                 | 658-0490-14  |
| Label, EF-03, Shelf 3                 | 658-0490-15  |
| Label, EF-04, Shelf 1                 | 658-0490-16  |
| Label, Field Tool Identification      | 658-0941-01  |
| Label, Field Tool Identification wrap | 658-0941-02  |

## **Miscellaneous Parts**

Table 110: EAGLE 5 ISS Miscellaneous Part Numbers

|        | Part Numbers                |  |      |
|--------|-----------------------------|--|------|
| Name   | North America International |  | Note |
| Drives |                             |  |      |
|                                         | Part Numbers  |               |                                                   |
|-----------------------------------------|---------------|---------------|---------------------------------------------------|
| Name                                    | North America | International | Note                                              |
| Dual CD-RW\DVD-ROM                      | 870-2746-01   | 870-2746-02   | T1x00 AS                                          |
| Disk Drive, 120GB                       | 804-1804-01   | 804-1804-R01  | ULTRAATA/100/133_7200RPM                          |
| Panels                                  |               |               |                                                   |
| Alarm side panel                        | 870-0259-02   |               |                                                   |
| Alarm indicator lamps                   | 525-0067-R01  |               |                                                   |
| Blank side panel                        | 840-0017-02   |               |                                                   |
| Gray tinted plastic rear covers         | 654-0075-01   | 654-0075-R01  |                                                   |
| Brackets, unit separation               | 652-0609-01   | 652-0609-02   |                                                   |
| Bracket                                 | 652-0954-01   | 652-0954-02   | Fan                                               |
| Kits                                    |               |               |                                                   |
| Cable Rack Mounting Kit                 | 804-1571-01   |               | Heay duty frame                                   |
| Cable Rack Mounting Kit                 | 804-0219-01   | 804-0219-R01  | raised floor                                      |
|                                         | 804-0219-02   | 804-0219-R02  |                                                   |
| External tooth washers                  | 606-0062-01   |               | fan bracket                                       |
| Diode Board A                           | 870-1608-01   |               |                                                   |
| Diode Board A                           | 870-1608-03   |               |                                                   |
| Diode Board B                           | 870-1608-02   |               |                                                   |
| Diode Board B                           | 870-1608-04   |               |                                                   |
| Diode Upgrade kit                       | 840-0139-01   |               | For 870-1606-02                                   |
| Diode Upgrade kit                       | 840-0139-02   |               | For 870-2320-01                                   |
| E1 Interface Kit                        | 890-1037-01   | 890-1037-06   |                                                   |
| Mounting hardware kit                   | 840-0092-01   | 840-0092-03   | For heavy duty frame. South<br>America/India only |
| Brackets, Screws, and other small items |               |               |                                                   |
| Brackets, unit separation               | 652-0609-01   | 652-0609-02   |                                                   |
| Bracket                                 | 652-0954-01   | 652-0954-02   | Fan                                               |

## Installation

|                         | Part Numbers  |               |                    |
|-------------------------|---------------|---------------|--------------------|
| Name                    | North America | International | Note               |
| Bracket, fan tray       | 652-0012-01   | 652-0012-02   | Fan tray           |
| Bracket, side, fan tray | 652-0015-01   | 652-0015-02   | Fan tray           |
| Heat-shrink             | 804-0229-01   |               |                    |
| Heat-shrink             | 804-0228-01   |               |                    |
| Lugs, # 6 two-hole      | 502-0085-01   | 502-0085-R01  | FAP connector      |
| #6 AWG                  | 690-0131-01   | 690-0131-R01  |                    |
| 1/0 pink lug            | 804-0977-01   | 804-0977-R01  |                    |
| Pin Protector Assembly  | 830-0880-01   |               |                    |
| Screws (12)             | 601-0010-01   |               |                    |
| Screws                  | 600-0193-01   |               | 12x24 .500 cs zinc |
|                         |               |               | fan bracket        |
| Terminal lug            | 804-0817-02   | 804-0817-R02  |                    |
| Terminating resistor    | 104-0032-01   |               | E1 backplane       |

## **Power Cords for Peripherals**

**Table 111: Power Cords for Peripherals** 

| Country   | Part Number   | Country       | Part Number   |
|-----------|---------------|---------------|---------------|
| USA       | Cord provided | Latvia        | 804-1185-R01  |
| Argentina | 804-1185-R02  | Liechtenstein | 804-1185-R11  |
| Australia | 804-1185-R02  | Lithuania     | 804-1185-R01  |
| Austria   | 804-1185-R01  | Luxembourg    | 804-1185-R01  |
| Belgium   | 804-1185-R01  | Malaysia      | 804-1185-R03  |
| Brazil    | 804-1185-R01  | Malta         | 804-1185-R03  |
| Bulgaria  | 804-1185-R01  | Mexico        | Cord provided |
| Canada    | Cord provided | Monaco        | 804-1185-R01  |

## Installation

| Country        | Part Number   | Country        | Part Number   |
|----------------|---------------|----------------|---------------|
| Chile          | 804-1185-R01  | Netherlands    | 804-1185-R01  |
| China          | 804-1185-R09  | New Zealand    | 804-1185-R02  |
| Columbia       | Cord provided | Norway         | 804-1185-R01  |
| Cyprus         | 804-1185-R03  | Peru           | 804-1185-R01  |
| Czech Republic | 804-1185-R01  | Philippines    | Cord provided |
| Denmark        | 804-1185-R04  | Poland         | 804-1185-R01  |
| Egypt          | 804-1185-R01  | Portugal       | 804-1185-R01  |
| Estonia        | 804-1185-R01  | Romania        | 804-1185-R01  |
| Finland        | 804-1185-R01  | Russia         | 804-1185-R01  |
| France         | 804-1185-R07  | Saudi Arabia   | Cord provided |
| Germany        | 804-1185-R01  | Singapore      | 804-1185-R03  |
| Greece         | 804-1185-R01  | Slovakia       | 804-1185-R01  |
| Hong Kong      | 804-1185-R03  | South Africa   | 804-1185-R06  |
| Hungary        | 804-1185-R01  | South Korea    | 804-1185-R01  |
| Iceland        | 804-1185-R01  | Spain          | 804-1185-R01  |
| India          | 804-1185-R06  | Sweden         | 804-1185-R01  |
| Ireland        | 804-1185-R03  | Switzerland    | 804-1185-R11  |
| Israel         | 804-1185-R12  | Taiwan         | Cord provided |
| Italy          | 804-1185-R07  | Turkey         | 804-1185-R01  |
| Ivory Coast    | 804-1185-R01  | United Kingdom | 804-1185-R03  |
| Japan          | 804-1185-R10  | United Arab    | 804-1185-R03  |

## Glossary

| А    | <b>x</b>                                                                                                    |
|------|----------------------------------------------------------------------------------------------------|
| AC   | Alternating Current                                                                                                    |
| ACM  | Address Complete Message<br>Application Communications<br>Module<br>A card in the EAGLE that provides<br>a communications interface to a<br>remote host across an Ethernet<br>LAN.                                                                                                    |
| ACT  | Activate                                                                                                    |
| AIN  | Advanced Intelligent Network<br>A dynamic database used in<br>Signaling System 7. It supports<br>advanced features by dynamically<br>processing the call based upon<br>trigger points throughout the call<br>handling process and feature<br>components defined for the<br>originating or terminating number. |
| AINF | Application Interface Appliqué<br>An integrated appliqué that<br>supports the DS0A, DSCS and V.35<br>interfaces on the same appliqué.<br>The AINF appliqué can be<br>configured as either a DS0A, OCU,<br>or V.35 interface from the user<br>terminal.                                                        |
| ALM  | Alarm Card                                                                                                    |

| AMS  | An open standard that specifi es<br>standardized management<br>methods for applications and<br>business systems throughout their<br>whole lifecycle.<br>Active Message Store<br>Provides store-and-forward<br>functionality for SMS messages.                                                                                                    |
|------|----------------------------------------------------------------------------------------------------|
| ANSI | American National Standards<br>Institute<br>An organization that administers<br>and coordinates the U.S. voluntary<br>standardization and conformity<br>assessment system. ANSI develops<br>and publishes standards. ANSI is<br>a non-commercial,<br>non-government organization<br>which is funded by more than 1000<br>corporations, professional bodies,<br>and enterprises.                                                                                                    |
| AS   | Application Server - A logical<br>entity serving a specific Routing<br>Key. An example of an Application<br>Server is a virtual switch element<br>handling all call processing for a<br>unique range of PSTN trunks,<br>identified by an SS7<br>DPC/OPC/CIC_range. Another<br>example is a virtual database<br>element, handling all HLR<br>transactions for a particular SS7<br>DPC/OPC/SCCP_SSN<br>combination. The AS contains a set<br>of one or more unique Application<br>Server Processes, of which one or<br>more normally is actively<br>processing traffic.<br>Action Set<br>Authentication Server -<br>Authentification servers provide<br>public access to certificates, and are<br>integrated with electronic |

Α

|      | information retrieval systems to<br>this end. Free access to certificates<br>is necessary to support<br>authentication in open systems.<br>Application Simulator - Test tool<br>that can simulate applications<br>and/or SMSCs.<br>Application Server - A logical<br>entity that hosts and executes<br>services in an IMS network,<br>interfacing through SIP or a similar<br>protocol. |
|------|----------------------------------------------------------------------------------------------------|
| ATM  | Asynchronous Transfer Mode                                                                                                    |
|      | A packet-oriented transfer mode<br>that uses an asynchronous time<br>division multiplexing technique to<br>multiplex information flow in fixed<br>blocks, called cells.                                                                                                    |
|      | A high-bandwidth, low-delay<br>switching, and multiplexing<br>technology to support applications<br>that include high-speed data, local<br>area network interconnection,<br>multimedia application and<br>imaging, and residential<br>applications such as video<br>telephony and other<br>information-based services.                                                                  |
|      | В                                                                                                    |
| BITS | Building Integrated Timing System                                                                                                    |
|      | The Building Integrated Timing<br>System (BITS) clocks come directly<br>from the central office BITS clock<br>source or indirectly from an<br>optional holdover clock installed<br>in the system.                                                                                                    |
| BP   | Board Prom                                                                                                    |
|      | С                                                                                                    |

A

| C             | 2                                                                                                    |
|---------------|----------------------------------------------------------------------------------------------------|
| CAP           | Communication & Application<br>Processor                                                                                                    |
|               | CAMEL Application Part                                                                                                    |
| CAT           | Cell Attribute Table                                                                                                    |
| CD            | Compact Disk                                                                                                    |
| CF            | Control Frame                                                                                                    |
| CI            | Clock Interface Card<br>Critical Status Indicator<br>Cell Identity                                                                                                    |
| Control Shelf | The shelf in the EAGLE that<br>contains the Maintenance and<br>Administration Subsystem. The<br>Maintenance and Administration<br>Subsystem contains 5 cards: 2 CAM<br>cards, 2 TDMs (Terminal Disk<br>Modules), and 1 MDAL<br>(Maintenance Disk and Alarm)<br>card. This shelf is designated as<br>Shelf 1100 and cannot be added or<br>removed from the database. |
| CTS           | Clear to Send                                                                                                    |
| D             | )                                                                                                    |
| Database      | All data that can be administered<br>by the user, including cards,<br>destination point codes, gateway<br>screening tables, global title<br>translation tables, links, LNP<br>services, LNP service providers,<br>location routing numbers, routes,<br>shelves, subsystem applications,<br>and 10 digit telephone numbers.                                          |

| D    |                                                                                                    |
|------|----------------------------------------------------------------------------------------------------|
| DB   | Daughter Board                                                                                                    |
| DC   | Direct Current                                                                                                    |
| DCM  | Database Communication Module<br>The DCM provides IP connectivity<br>for applications. Connection to a<br>host is achieved through an<br>ethernet LAN using the TCP/IP<br>protocol.                                            |
| DIP  | Dual In-Line Package<br>Used more to refer to a type of<br>switch. A DIP switch is a series of<br>tiny switches whose housing has<br>the same shape as a chip.                                                                 |
| DS0  | Digital Signal Level-0 (64 Kbits/sec<br>or 56 Kbits/sec)<br>A basic digital signaling rate of 64<br>Kbits/sec, corresponding to the<br>capacity of one<br>voice-frequency-equivalent<br>channel.                               |
| DS0A | Digital Signal Level - 0<br>The interface used with the<br>LIMDS0 card.                                                                                                    |
| DS1  | Digital Signal Level-1<br>(1.544Mbits/sec)<br>A widely used standard in<br>telecommunications in North<br>America and Japan to transmit<br>voice and data between devices.<br>The data transmitted over a<br>physical T1 line. |

| D        |                                                                                                    |
|----------|----------------------------------------------------------------------------------------------------|
| DSM      | Database Service Module.                                                                                                    |
|          | The DSM provides large capacity<br>SCCP/database functionality. The<br>DSM is an application card that<br>supports network specific functions<br>such as EAGLE Provisioning<br>Application Processor (EPAP),<br>Global System for Mobile<br>Communications (GSM), EAGLE<br>Local Number Portability (ELAP),<br>and interface to Local Service<br>Management System (LSMS). |
| DTE      | Data Terminal Equipment                                                                                                    |
|          | The equipment associated with the<br>entering and retrieving data from<br>a computer system or a data<br>communications system. A video<br>display terminal is an example of<br>data terminal equipment.                                                                                                    |
| DTR      | Data Terminal Ready                                                                                                    |
| DVD      | Digital Versatile Disk                                                                                                    |
| Ε        |                                                                                                    |
| E1       | The European equivalent of T1 that<br>transmits digital data over a<br>telephone network at 2.048 Mbps.                                                                                                    |
| E5-APP-B | The E5-APP-B card is a complete<br>application server platform<br>designed to operate within a heavy<br>duty EAGLE shelf. An E5-APP-B<br>card consists of the card, a<br>microprocessor, 8 GB RAM, and<br>two removable drive modules with<br>an operating system and an<br>application, such as EPAP, loaded.                                                             |

|         | Ε                                                                                                    |
|---------|----------------------------------------------------------------------------------------------------|
| E5-E1T1 | EPM-based E1/T1 Multi-Channel<br>Interface Module                                                                                                    |
|         | An EPM-based card that provides<br>E1 and T1 connectivity. E1T1 is an<br>abbreviation for the ITU E1 and<br>ANSI T1 interfaces. Thus the<br>nomenclature defines the shelves<br>where the card can be used and the<br>physical interface that it provides. |
| E5-ENET | EPM-based Ethernet card                                                                                                    |
|         | A high capacity single-slot IP<br>signaling card (EPM card plus Gig<br>Ethernet PMC cards).                                                                                                    |
| E5-SLAN | E5-ENET card used to support the STP LAN application.                                                                                                    |
| EBI     | Extended Bus Interface                                                                                                    |
|         | A local bus and not connected to<br>the IMT bus. This allows every two<br>card locations to communicate with<br>each other without going over the<br>IMT bus.                                                                                              |
| EC      | External Condition                                                                                                    |
|         | Condition that is passed on the external condition interface.                                                                                                    |
| EDCM    | Enhanced DCM                                                                                                    |
|         | Enhanced Database<br>Communication Module                                                                                                    |
| EF      | Extension Frame                                                                                                    |

| ELAP            | EAGLE Local Number Portability<br>Application Processor<br>The EAGLE LNP Application<br>Processor (ELAP) platform<br>provides capacity and performance<br>required to support the ported<br>number database.                                                         |
|-----------------|----------------------------------------------------------------------------------------------------|
| EMS             | Element Management System                                                                                                    |
|                 | The EMS feature consolidates<br>real-time element management at<br>a single point in the signaling<br>network to reduce ongoing<br>operational expenses and network<br>downtime and provide a higher<br>quality of customer service.                                 |
| EPAP            | EAGLE Provisioning Application<br>Processor                                                                                                    |
| ESD             | Electro-Static Discharge                                                                                                    |
| ESF             | Extended Super Frame                                                                                                    |
| ESP             | Expanded Services Platform<br>The Sentinel system with the<br>hardware and software platform<br>that provides the interface to the<br>Integrated EAGLE and Sentinel<br>monitoring system. The ESP<br>hardware and software platform<br>runs on the model 120 server. |
| Extension Shelf | See ES.                                                                                                    |
| F               |                                                                                                    |
| FA              | Framework Advisory<br>NPP Formatting Action                                                                                                    |

Ε

| F    |                                                                                                    |
|------|----------------------------------------------------------------------------------------------------|
|      | FAs determine how the outgoing digit string is formatted.                                                                                                    |
| FAN  | Cooling fan feature. The EAGLE<br>will report on the alarm conditions<br>of the fan assemblies. Once you<br>have turned on the feature, you<br>cannot turn it off. The feature<br>applies to any and all fans installed<br>within the system. When replacing<br>a fan assembly, the feature should<br>already be turned on. |
| FAP  | Fuse and Alarm Panel                                                                                                    |
| FTP  | File Transfer Protocol                                                                                                    |
|      | A client-server protocol that allows<br>a user on one computer to transfer<br>files to and from another computer<br>over a TCP/IP network.                                                                                                    |
|      | Feature Test Plan                                                                                                    |
| G    |                                                                                                    |
| GB   | Gigabyte — 1,073,741,824 bytes                                                                                                    |
| GMT  | Greenwich Mean Time                                                                                                    |
| GPF  | General Purpose Frame                                                                                                    |
| GPL  | Generic Program Load                                                                                                    |
|      | Software that allows the various<br>features in the system to work.<br>GPLs and applications are not the<br>same software.                                                                                                    |
| GPSM | General Purpose Service Module                                                                                                    |

| Н    |                                                                                                    |
|------|----------------------------------------------------------------------------------------------------|
| HDI  | High Density Interconnect                                                                                                    |
| HIPR | High-Speed IMT Packet Router                                                                                                    |
|      | A card that provides increased<br>system throughput and traffic<br>capacity. HIPR moves EAGLE from<br>an intra-shelf ring topology to an<br>intra-shelf switch topology. HIPR<br>acts as a gateway between the<br>intra-shelf IMT BUS, running at<br>125Mbps, and the inter-shelf<br>operating at 1.0625Gbps. The HIPR<br>card will seat in the same slot as an<br>HMUX card (slots xx09 & xx10 of<br>each shelf). |
| HMUX | High-Speed Multiplexer                                                                                                    |
|      | A card that supports the<br>requirements for up to 1500 links,<br>allowing communication on IMT<br>buses between cards, shelves and<br>frames. HMUX cards interface to<br>16 serial links, creating a ring from<br>a series of point to point links. Each<br>HMUX card provides a bypass<br>multiplexer to maintain the ring's<br>integrity as cards are removed and<br>inserted into an operational shelf.        |
|      | High-Speed IMT Multiplexer, a replacement card for the IPMX.                                                                                                    |
| HS   | High Speed                                                                                                    |
| Ι    |                                                                                                    |
| ID   | Identity, identifier                                                                                                    |
| IE   | Information Element                                                                                                    |
| IMT  | Inter-Module-Transport                                                                                                    |

|       | The communication software that<br>operates the<br>inter-module-transport bus on all<br>cards except the LIMATM, DCM,<br>DSM, and HMUX.                                                                                                    |
|-------|----------------------------------------------------------------------------------------------------|
| IN    | Intelligent Network<br>A network design that provides an<br>open platform for developing,<br>providing and managing services.                                                                                                    |
| IP    | Intelligent Peripheral                                                                                                    |
|       | Internet Protocol                                                                                                    |
|       | IP specifies the format of packets,<br>also called datagrams, and the<br>addressing scheme. The network<br>layer for the TCP/IP protocol suite<br>widely used on Ethernet networks,<br>defined in STD 5, RFC 791. IP is a<br>connectionless, best-effort packet<br>switching protocol. It provides<br>packet routing, fragmentation and<br>re-assembly through the data link<br>layer. |
| IPMX  | IMT Power and Multiplexer card                                                                                                    |
| IS-NR | In Service - Normal                                                                                                    |
| ISO   | International Standards<br>Organization                                                                                                    |
| ISS   | Integrated Signaling System                                                                                                    |
| L     |                                                                                                    |
| LAN   | Local Area Network                                                                                                    |
|       | A private data network in which serial transmission is used for                                                                                                    |

Ι

|      | direct data communication among<br>data stations located in the same<br>proximate location. LAN uses coax<br>cable, twisted pair, or multimode<br>fiber.<br>See also STP LAN.                                                                                                    |
|------|----------------------------------------------------------------------------------------------------|
| LED  | Light Emitting Diode                                                                                                    |
|      | An electrical device that glows a particular color when a specified voltage is applied to it.                                                                                                    |
| LIM  | Link Interface Module                                                                                                    |
|      | Provides access to remote SS7, IP<br>and other network elements, such<br>as a Signaling Control Point (SCP)<br>through a variety of signaling<br>interfaces (DS0, MPL, E1/T1 MIM,<br>LIM-ATM, E1-ATM, IPLIMx,<br>IPGWx). The LIMs consist of a<br>main assembly and possibly, an<br>interface appliqué board. These<br>appliqués provide level one and<br>some level two functionality on SS7<br>signaling links. |
| Link | Signaling Link                                                                                                    |
|      | Carries signaling within a Link Set<br>using a specific Association. A Link<br>can belong to only one Link Set and<br>one Association. There is generally<br>one Link per Association in a Link<br>Set.                                                                                                    |
| Μ    |                                                                                                    |
| MAS  | Maintenance and Administration<br>Subsystem                                                                                                    |
|      | A set of cards located in the Control<br>Shelf, used to provide a central<br>management point for the EAGLE.<br>The MAS provides user interface,                                                                                                    |

L

| Μ    | I                                                                                                    |
|------|----------------------------------------------------------------------------------------------------|
|      | maintenance communication,<br>peripheral services, alarm<br>processing, system disk interface,<br>and measurements using the<br>following three subassemblies:<br>GPSM-II, TDM, and MDAL.                                                                   |
| MASP | Maintenance and Administration<br>Subsystem Processor                                                                                                    |
|      | The Maintenance and<br>Administration Subsystem<br>Processor (MASP) function is a<br>logical pairing of the GPSM-II card<br>and the TDM card. The GPSM-II<br>card is connected to the TDM card<br>by means of an Extended Bus<br>Interface (EBI) local bus. |
|      | The MDAL card contains the<br>removable cartridge drive and<br>alarm logic. There is only one<br>MDAL card in the Maintenance<br>and Administration Subsystem<br>(MAS) and it is shared between the<br>two MASPs.                                           |
| MAU  | Media Access Unit                                                                                                    |
|      | An industry standard single port<br>Ethernet transceiver that connects<br>the E5-ENET to the Ethernet.                                                                                                    |
| MB   | Megabyte — A unit of computer<br>information storage capacity equal<br>to 1,048, 576 bytes.                                                                                                    |
| MCA  | Matrix Controller Assembly                                                                                                    |
| МСАР | Maintenance Communications & Applications Processor                                                                                                    |

| Μ    |                                                                                                    |
|------|----------------------------------------------------------------------------------------------------|
| МСРМ | Measurement Collection and<br>Polling Module                                                                                                    |
|      | Provides comma delimited core<br>STP measurement data to a remote<br>server for processing. The MCPM<br>is either an EDSM with 2 GB of<br>memory or an E5-MCPM-B card<br>running the MCP application. |
| MF   | Mediation Function                                                                                                    |
|      | Miscellaneous Frame                                                                                                    |
|      | Multi-Frequency                                                                                                    |
| MGTS | Message Generator and Traffic<br>Simulator                                                                                                    |
| MHz  | Megahertz                                                                                                    |
| MIM  | Multi-Channel Interface Module                                                                                                    |
| MMI  | Man-Machine Interface                                                                                                    |
| MODE | A parameter of the chg-slt<br>command and a field in the<br>rtrv-slt command output<br>showing the mode used when<br>sending signaling link test<br>messages, regular or special.                     |
|      | special - All SLTMs generated by<br>the links in the link set associated<br>with this SLTM record are<br>designated "special" maintenance<br>messages.                                                |
|      | regular - All SLTMs generated by<br>the links in the link set associated<br>with this SLTM record are<br>designated "regular" maintenance<br>messages.                                                |

|      | Μ |                                                                                                    |
|------|---|----------------------------------------------------------------------------------------------------|
| MOP  |   | Method of Procedure                                                                                                    |
| MPL  |   | Multi-port LIM                                                                                                    |
| MPS  |   | Multi-Purpose Server                                                                                                    |
|      |   | The Multi-Purpose Server provides<br>database/reload functionality and<br>a variety of high capacity/high<br>speed offboard database functions<br>for applications. The MPS resides<br>in the General Purpose Frame.                    |
|      |   | Messages Per Second                                                                                                    |
|      |   | A measure of a message processor's<br>performance capacity. A message<br>is any Diameter message (Request<br>or Answer) which is received and<br>processed by a message processor.                                                      |
|      | Ν |                                                                                                    |
| NA   |   | North America                                                                                                    |
|      | 0 |                                                                                                    |
| OAP  |   | Operations Support System<br>Application Processor                                                                                                    |
|      |   | A stand-alone processor that acts<br>as an interface between the EAGLE<br>and OSS (operation support<br>system) devices using standard<br>interfaces and converting the<br>communications to the EAGLE<br>proprietary serial interface. |
|      |   | See also Operations Support<br>System Application Processor.                                                                                                    |
| OAPF |   | Operations System Support /<br>Applications Processor Frame                                                                                                    |
| OCU  |   | Office Channel Unit                                                                                                    |

OEM

OP

PR

RAID

RAM

RJ

RMA

ROM

| 0 |                                                                                                    |
|---|----------------------------------------------------------------------------------------------------|
|   | The interface used with the LIMOCU card.                                                                                                    |
|   | Original Equipment Manufacturer                                                                                                    |
|   | Operation                                                                                                    |
| Р |                                                                                                    |
|   | Problem Report                                                                                                    |
| R |                                                                                                    |
|   | Redundant Array of Independent<br>Disks                                                                                                    |
|   | A group of disks presented to<br>clients as one or more large virtual<br>disks, with accesses coordinated<br>among multiple disks concurrently<br>to increase performance, reliability,<br>or both. |
|   | Random Access Memory                                                                                                    |
|   | A type of computer memory that<br>can be accessed randomly; that is,<br>any byte of memory can be<br>accessed without touching the<br>preceding bytes.                                              |
|   | Registered Jack                                                                                                    |
|   | Return Material Authorization                                                                                                    |
|   | Read Only Memory                                                                                                    |

Route

A signaling path from an LSP to an RSP using a specified Link Set

|      | R                                                                    |                                                                                                    |
|------|----------------------------------------------------------------------|----------------------------------------------------------------------------------------------------|
| RS   | R<br>R                                                               | Requirement Specification<br>Redirect Server                                                                                                    |
| RTS  | R<br>R                                                               | Ready to Send<br>Request to Send                                                                                                    |
| RX   | R<br>T<br>(,<br>b<br>A<br>a<br>b                                     | Receive<br>The Diameter interface between a<br>PCRF and an Application function<br>AF) such as a P-CSCF, as defined<br>by 3GPP. The Rx interface uses<br>AAR/AAA, RAR/RAA, STR/STA,<br>and ASR/ASA messages and is<br>binding dependent.                                                                                                    |
|      | S                                                                    |                                                                                                    |
| SC   | S<br>S                                                               | Site Collector<br>System Controller                                                                                                    |
| SCCP | S<br>T<br>tl<br>in<br>tr<br>n<br>u<br>c                              | Signaling Connection Control Part<br>The signaling connection control<br>part with additional functions for<br>he Message Transfer Part (MTP)<br>In SS7 signaling. Messages can be<br>ransmitted between arbitrary<br>nodes in the signaling network<br>using a connection-oriented or<br>connectionless approach.                                                                                                 |
| SCSI | S<br>T<br>C<br>b<br>T<br>S<br>tl<br>T<br>S<br>S<br>tl<br>t<br>c<br>a | Small Computer System Interface<br>There are two independent Small<br>Computer System Interface (SCSI)<br>puses, one to the fixed disks on<br>TDM cards and the other to the<br>hared administration SCSI bus<br>hat runs on the backplane between<br>TDMs and the MDAL card. Each<br>SCSI bus has a block of memory<br>hat allows transfers from memory<br>o occur without delaying the<br>upplication processor. |

|     | S |                                                                                                    |
|-----|---|----------------------------------------------------------------------------------------------------|
| SI  |   | Service Indicator                                                                                                    |
| SIG |   | Signature service                                                                                                    |
|     |   | Personalized SMS signature<br>service. This service is provided by<br>the Mobile Messaging XS-SIG<br>component.                                                                                                    |
| SS7 |   | Signaling System #7                                                                                                    |
|     |   | A communications protocol that<br>allows signaling points in a<br>network to send messages to each<br>other so that voice and data<br>connections can be set up between<br>these signaling points. These<br>messages are sent over its own<br>network and not over the revenue<br>producing voice and data paths.<br>The EAGLE is an STP, which is a<br>device that routes these messages<br>through the network. |
| STP |   | Signal Transfer Point                                                                                                    |
|     |   | The STP is a special high-speed<br>switch for signaling messages in<br>SS7 networks. The STP routes core<br>INAP communication between the<br>Service Switching Point (SSP) and<br>the Service Control Point (SCP)<br>over the network.                                                                                                    |
|     |   | Spanning Tree Protocol                                                                                                    |
|     | Т |                                                                                                    |
| T1  |   | Transmission Level 1                                                                                                    |
|     |   | A T1 interface terminates or<br>distributes T1 facility signals for<br>the purpose of processing the SS7<br>signaling links carried by the E1<br>carrier.                                                                                                    |

|                            | Т |                                                                                                    |
|----------------------------|---|----------------------------------------------------------------------------------------------------|
|                            |   | A leased-line connection capable<br>of carrying data at 1,544,000<br>bits-per-second.                                                                                                    |
| TCP/IP                     |   | Transmission Control<br>Protocol/Internet Protocol                                                                                                    |
| TDM                        |   | Terminal Disk Module                                                                                                    |
|                            |   | Time Division Multiplexing                                                                                                    |
|                            |   | Data transmissions within<br>individual connections follow a<br>pre-defined multiplex scheme<br>where a fixed time slot is available<br>for each channel.                                                                                  |
| ТО                         |   | Timing Output                                                                                                    |
| TOCA                       |   | Timing Output Composite<br>Automatic                                                                                                    |
| Translation Service Module |   | See TSM.                                                                                                    |
| TRBL                       |   | Trouble                                                                                                    |
| TSM                        |   | Translation Services Module                                                                                                    |
|                            |   | Provides translation capability and<br>Global Title Translation (GTT)<br>implementation for the Local<br>Number Portability (LNP) function<br>and is used for downloading<br>gateway screening tables to link<br>interface modules (LIMs). |
| TX                         |   | Transmit                                                                                                    |
|                            | v |                                                                                                    |

VOM

Volt Ohm Meter

v